More Service Manuals at www.service-manual.net

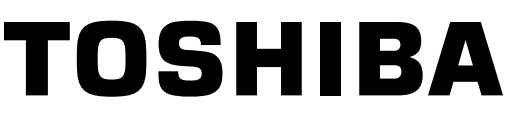

# **05/08 CODE TECHNICAL REFERENCE** MULTIFUNCTIONAL DIGIAL COLOR SYSTEMS

# e-STUDI02500c/3500c/3510c

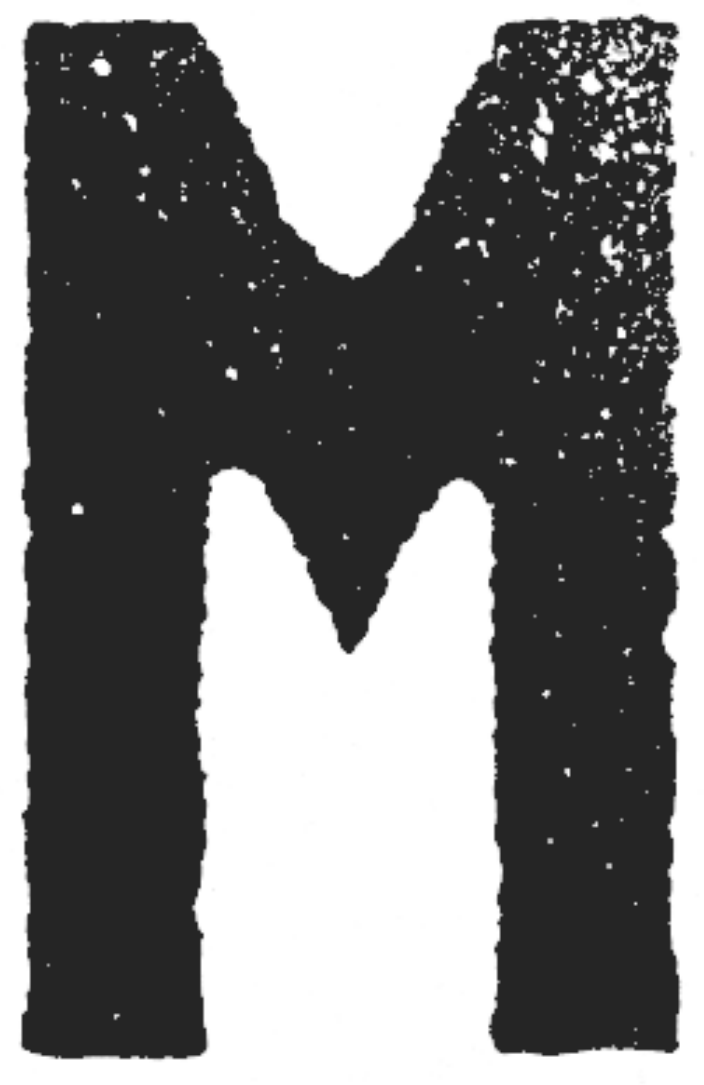

File No. SME07000200 R070221D6300-TTEC Ver00\_2007-03

WWW.SERVICE-MANUAL.NET

Under the copyright laws, this manual cannot be reproduced in any form without prior written permission of TOSHIBA TEC CORPORATION. No patent liability is assumed, however, with respect to the use of the information contained herein.

# Introduction

The 05/08 Code Technical Reference lists the codes in adjustment mode 05 and setting mode 08 for the e-STUDIO2500c/3500c/3510c. It addresses their purposes, specific descriptions and timing. This document is intended to facilitate your understanding of the code functions and increase customer satisfaction.

#### **Precautions in Servicing**

For the codes used by the service technician, the cautions mentioned in the Service Handbook must be stringently followed. The adjustments must be performed by a qualified service technician who has completed the service training course.

#### Warning

Please handle any confidential information included in this manual with appropriate care. If you fail to do so, you may be punished according to law.

#### Manual Format:

The manual consists as follows.

| Introduction          | Destination                       | Explains the expression of destination in this book.                                                                                                    |
|-----------------------|-----------------------------------|----------------------------------------------------------------------------------------------------|
|                       | How to read 05/08 code            | This code explains the written item and its con-<br>tent for each 05 and 08 code.                                                                                                    |
|                       | Code table by category            | Adjustment mode 05 and setting mode 08 are<br>listed individually on a code table by category.<br>This code table is convenient for searching a<br>desired code.<br>It is possible to jump from this table to the item in<br>the body of this book directly. |
| 1. 05 Adjustment Code | Explains each 05 adjustment code. |                                                                                                    |
| 2.08 Setting Code     | Explains each 08 setting code.    |                                                                                                    |

\* 05/08 codes are basically explained in the numerical order. However, they are not always in an order because several codes are provided for items that are described by function.

#### **Destination:**

The destinations described in this Technical Reference are as follows.

| Notation | Actual destination                                                                               | Reference                                                                                                    |
|----------|--------------------------------------------------------------------------------------------------|----------------------------------------------------------------------------------------------------|
| MJD      | ASD: Asia<br>AUD: Australia<br>CND: China<br>MJD: Europe<br>SAD/ASU: Saudi Arabia<br>TWD: Taiwan | As a classification of destinations, when<br>MJD is written, this signifies the entire desti-<br>nation except NAD and JPD, unless other-<br>wise written. |
| NAD      | NAD: North America                                                                               |                                                                                                    |
| JPD      | JPD: Japan                                                                                       |                                                                                                    |

#### How to Read 05/08 Codes:

Following items are explained for each code.

#### [05 Adjustment Code]

| Item              | Content                                                                                                    |
|-------------------|----------------------------------------------------------------------------------------------------|
| Code Number       | The number of a 05 adjustment code                                                                                                    |
| Code Name         | The name of a code                                                                                                    |
| Purpose           | Explains the purpose of the code.                                                                                                    |
| Description       | <ul> <li>Explains the adjustment content.</li> <li>Codes are divided roughly into 2 categories.</li> <li>1. Codes, which execute only adjustment.</li> <li>2. Codes, which execute after selecting the adjustment value.<br/>These codes contain the default and the adjustment acceptable value.</li> <li>* For detailed adjustment procedures, refer to the Service Handbook [2.2.4 Adjustment mode (05)].</li> </ul> |
| Adjustment Timing | Explains the adjustment timing.                                                                                                    |
| Principle         | Explains the adjustment principle for the code that needs a specific explanation.                                                                                                    |
| Caution           | Explains the caution.<br><u>Perform the adjustment after reading the caution.</u><br>Important information including adjustment conditions (which order of codes to perform<br>adjustment) is written in this section.                                                                                                    |

#### [08 Setting Code]

| Item           | Content                                                                                                    |
|----------------|----------------------------------------------------------------------------------------------------|
| Code Number    | The number of a 08 setting code                                                                                                    |
| Code Name      | The name of a code                                                                                                    |
| Purpose        | Explains the purpose of the code.                                                                                                    |
| Description    | <ul> <li>Explains the setting content.</li> <li>Codes are divided roughly into 2 categories.</li> <li>1. Codes, which execute only setting.</li> <li>2. Codes, which execute after selecting the setting value.<br/>These codes contain selectable options.</li> <li>* For detailed setting procedures, refer to the Service Handbook [2.2.5 Setting mode (08)].</li> </ul> |
| Setting Timing | Explains the setting timing.                                                                                                    |
| Caution        | Explains the caution.<br><u>Perform the setting after reading the caution.</u><br>Important information including restrictions on settings is written in this section.                                                                                                    |

# CONTENTS

| 1. | Code Table by Category                                       |              |
|----|--------------------------------------------------------------|--------------|
|    | 05 Adjustment Code                                           |              |
|    | 08 Setting Code                                              |              |
| 2  | Code in Adjustment Mode 05                                   | 2-1          |
|    | List of 05 Adjustment Code                                   | 2-1          |
|    | 05-200 to 204                                                | 2-5          |
|    | 05-205/2409/2411                                             | 2-6          |
|    | 05-247/270                                                   | 2-7          |
|    | 05-248/2764                                                  | 2-8          |
|    | 05-305                                                       | 2-9          |
|    | 05-306                                                       | 2_10         |
|    | 05-308                                                       | 2-10<br>2_11 |
|    | 05-300                                                       | 2-11<br>2_12 |
|    | 05-330                                                       |              |
|    | 05-331                                                       |              |
|    | 05-332                                                       | 2 15         |
|    | 05-333                                                       | 2-15         |
|    | 05-340                                                       |              |
|    | 05-350/351                                                   | 2-17<br>2 10 |
|    | 05-354/355                                                   |              |
|    | 05-300                                                       |              |
|    | 05-357                                                       |              |
|    | 05-308                                                       |              |
|    | 05-309/300                                                   |              |
|    | 05-301/302                                                   |              |
|    | 05-303/304                                                   |              |
|    | 05-305/300                                                   |              |
|    | 05-30//368                                                   |              |
|    | 05-380                                                       |              |
|    | 05-381                                                       |              |
|    | 05-382                                                       |              |
|    | 05-383/384                                                   |              |
|    | 05-385                                                       |              |
|    | 05-386                                                       |              |
|    | 05-388 to 391                                                |              |
|    | 05-392                                                       |              |
|    | 05-393                                                       |              |
|    | 05-394                                                       |              |
|    | 05-395                                                       | 2-37         |
|    | 05-396                                                       | 2-38         |
|    | 05-401/405                                                   | 2-39         |
|    | 05-408/428/429/440 to 442/444/445                            | 2-41         |
|    | 05-411/498                                                   | 2-43         |
|    | 05-430 to 438/4731                                           | 2-45         |
|    | 05-446                                                       | 2-47         |
|    | 05-467                                                       | 2-48         |
|    | 05-468                                                       | 2-49         |
|    | 05-480/4100/4101/4103 to 4111/4115 to 4118/4120/4122 to 4129 |              |
|    | 05-481                                                       |              |
|    | 05-483                                                       |              |
|    | 05-485                                                       | 2-57         |
|    | 05-487                                                       |              |

| 05 490                                                                | 2 50   |
|-----------------------------------------------------------------------|--------|
| 05-469                                                                | 2-59   |
| 05-491                                                                | 2-60   |
| 05-497                                                                | 2-61   |
| 05-503/504/710/714/845 to 848/931/1550 to 1559/7475/8340 to 8342/8380 | 2-63   |
| 05-505/507/715/719/850 to 853/93//1570 to 1579/7476/8344 to 8346/8381 | 2-65   |
|                                                                       | 2-00   |
| 05-506/510/120/124/65510 656/95/1150010 1569/141/1654610 6550/6562    | 2-07   |
| 05-514/515/725/729/860 to 863/940/1580 to 1589/7478                   | 2-69   |
| 05-532/534/835 to 838/919/7467                                        | 2-71   |
| 05-570/572/693/695/825 to 828/830 to 833/913/916/7465/7466            | 2-72   |
| 05-580/1004/1008/1642/1643                                            | 2-74   |
| 05 500 to 502/280 to 922/040/7315 to 7318/7480                        | 2 76   |
|                                                                       | 2-70   |
| 05-600/601/946                                                        | 2-78   |
| 05-604/605/840 to 843/922/1086 to 1088/1737 to 1741/1757/7470/8375    | 2-79   |
| 05-648/649/925/7340/7341/8130/8131                                    | 2-80   |
| 05-664/665/1055/1057                                                  | 2-81   |
| 05-667                                                                | 2-82   |
|                                                                       | 2 02   |
|                                                                       | 2-03   |
| 05-701                                                                | 2-84   |
| 05-702                                                                | 2-85   |
| 05-802                                                                | 2-86   |
| 05-884/1060                                                           | 2-87   |
| 05 076                                                                | 2 88   |
|                                                                       | 2-00   |
| 05-1046 to 1053/1612 to 1619                                          | 2-89   |
| 05-1065/1066/1675/1676                                                | 2-91   |
| 05-1070 to 1072/8370                                                  | 2-92   |
| 05-1075 to 1077/8371                                                  | 2-93   |
| 05-1080 to 1082/8372                                                  | 2-94   |
| 05 1002 to 1006/076 to 2079/2020 to 2027                              | 2 05   |
|                                                                       | 2-95   |
| 05-1630 to 1633                                                       | 2-97   |
| 05-1688 to 1697                                                       | 2-98   |
| 05-1698 to 1702/1708 to 1712                                          | 2-99   |
| 05-1725                                                               | 2-100  |
| 05-1761                                                               | 2-101  |
| 05-1769                                                               | 2.102  |
| 05 1709                                                               | 102    |
| 05-17/9 (0 17 63/80/50/80/54/80/56/80/2                               | -103   |
| 05-1784 to 1788/8051/8055/8059/8063                                   | 2-105  |
| 05-1789 to 1793/8052/8056/8060/8064                                   | 2-107  |
| 05-1794 to 1798/8053/8057/8061/80652                                  | 2-109  |
| 05-1800/1801                                                          | 2-111  |
| 05-1802/1803/2725/2726                                                | 2-112  |
|                                                                       | ) 112  |
|                                                                       |        |
| 05-1815                                                               | 2-114  |
| 05-1816                                                               | 2-115  |
| 05-2622 to 2625                                                       | 2-116  |
| 05-2627 to 2630                                                       | 2-117  |
| 05-2900                                                               | 2-118  |
| 05 2005                                                               | 2 1 10 |
| 05-2900                                                               | -119   |
| 200-2920                                                              | 2-120  |
| 05-2921                                                               | 2-121  |
| 05-2924 to 2927                                                       | 2-122  |
| 05-2934 to 2937                                                       | 2-124  |
| 05-2938 to 2941                                                       | 2-126  |
| 05-2061 to 2063/2066                                                  | 2.122  |
| 0-2001 to 200/2000                                                    | - 120  |
| 22-200                                                                | 2-129  |
|                                                                       | 2-130  |

| 05-2985 to 2988                                                                                                    | 2-131                                                             |
|----------------------------------------------------------------------------------------------------|-------------------------------------------------------------------|
| 05-4065/4562 to 4565/4567/4568                                                                                                    |                                                                   |
| 05-4066/4067                                                                                                    |                                                                   |
| 05-4703/4704                                                                                                    |                                                                   |
| 05-4707                                                                                                    |                                                                   |
| 05-4708                                                                                                    | 2-138                                                             |
| 05-4719                                                                                                    | 2-139                                                             |
| 05_4720                                                                                                    | 2-140                                                             |
| 05 4721                                                                                                    | 2 140                                                             |
| 05-4721                                                                                                    |                                                                   |
| 05-47.52                                                                                                    |                                                                   |
| 05-7322/8102                                                                                                    |                                                                   |
| 05-7324/8104                                                                                                    |                                                                   |
| 05-7330/7335/8110 to 8117                                                                                                    |                                                                   |
| 05-7346/7348/8176/8178                                                                                                    |                                                                   |
| 05-7641                                                                                                    |                                                                   |
| 05-7642                                                                                                    | 2-149                                                             |
| 05-7811/7812/7827/7828                                                                                                    | 2-150                                                             |
| 05-8120                                                                                                    | 2-151                                                             |
| 05-8196                                                                                                    |                                                                   |
| 05-8210/8211/8212                                                                                                    |                                                                   |
| 05-8213/8214/8215                                                                                                    |                                                                   |
| 05-8252/8253/8254                                                                                                    |                                                                   |
| 05-8255/8256/8257                                                                                                    |                                                                   |
| 05-8325/8326/8327/8373                                                                                                    | 2-157                                                             |
| 05-9104                                                                                                    | 2-158                                                             |
| 00 0 10 1                                                                                                    |                                                                   |
| 05-9107<br>e in Setting Mode 08<br>List of 08 Setting Code                                                                                                    | 2-159<br><b>3-1</b><br>3 13                                       |
| 05-9107<br><b>e in Setting Mode 08</b><br>List of 08 Setting Code<br>08-200                                                                                                    | 2-159<br><b>3-1</b><br>3-13                                       |
| 05-9107<br><b>e in Setting Mode 08</b><br>List of 08 Setting Code<br>08-200<br>08-201                                                                                                    | 2-159<br><b>3-1</b><br>3-13<br>3-14                               |
| 05-9107<br><b>e in Setting Mode 08</b><br>List of 08 Setting Code<br>08-200<br>08-201<br>08-202                                                                                                    | 2-159<br>3-1<br>3-13<br>3-14<br>3-15                              |
| 05-9107<br><b>e in Setting Mode 08</b><br>List of 08 Setting Code<br>08-200<br>08-201<br>08-202<br>08-203                                                                                                    | 2-159<br>3-1<br>3-1<br>3-13<br>3-14<br>3-15<br>3-16               |
| 05-9107<br><b>e in Setting Mode 08</b><br>List of 08 Setting Code                                                                                                    | 2-159<br>3-1<br>3-1<br>3-13<br>3-14<br>3-15<br>3-16<br>3-17       |
| 05-9107<br><b>e in Setting Mode 08</b><br>List of 08 Setting Code                                                                                                    |                                                                   |
| 05-9107<br><b>e in Setting Mode 08</b><br>List of 08 Setting Code<br>08-200<br>08-201<br>08-202<br>08-203<br>08-204<br>08-205<br>08-206                                                                                                    |                                                                   |
| 05-9107<br>e in Setting Mode 08<br>List of 08 Setting Code<br>08-200<br>08-201<br>08-202<br>08-203<br>08-204<br>08-205<br>08-206<br>08-207                                                                                                    |                                                                   |
| 05-9107<br>e in Setting Mode 08<br>List of 08 Setting Code<br>08-200<br>08-201<br>08-202<br>08-203<br>08-204<br>08-204<br>08-205<br>08-206<br>08-207<br>08-209/9384                                                                                                    |                                                                   |
| 05-9107<br>e in Setting Mode 08<br>List of 08 Setting Code<br>08-200<br>08-201<br>08-202<br>08-203<br>08-203<br>08-204<br>08-205<br>08-205<br>08-206<br>08-207<br>08-209/9384<br>08-210/229 to 242/244 to 246/470/471                                                                                                    |                                                                   |
| 05-9107<br>e in Setting Mode 08<br>List of 08 Setting Code<br>08-200<br>08-201<br>08-202<br>08-203<br>08-203<br>08-204<br>08-205<br>08-205<br>08-206<br>08-207<br>08-207<br>08-209/9384<br>08-210/229 to 242/244 to 246/470/471<br>08-218/219                                                                                                    |                                                                   |
| 05-9107<br>e in Setting Mode 08<br>List of 08 Setting Code<br>08-200<br>08-201<br>08-202<br>08-203<br>08-204<br>08-205<br>08-205<br>08-206<br>08-207<br>08-207<br>08-209/9384<br>08-210/229 to 242/244 to 246/470/471<br>08-218/219<br>08-220                                                                                                    |                                                                   |
| 05-9107<br>e in Setting Mode 08<br>List of 08 Setting Code<br>08-200<br>08-201<br>08-202<br>08-203<br>08-204<br>08-205<br>08-205<br>08-206<br>08-207<br>08-207<br>08-209/9384<br>08-210/229 to 242/244 to 246/470/471<br>08-218/219<br>08-220<br>08-221                                                                                                    |                                                                   |
| 05-9107<br>e in Setting Mode 08<br>List of 08 Setting Code<br>08-200<br>08-201<br>08-202<br>08-203<br>08-204<br>08-205<br>08-205<br>08-206<br>08-207<br>08-207<br>08-209/9384<br>08-210/229 to 242/244 to 246/470/471<br>08-218/219<br>08-220<br>08-221<br>08-223                                                                                                    |                                                                   |
| 05-9107<br>e in Setting Mode 08<br>List of 08 Setting Code<br>08-200<br>08-201<br>08-202<br>08-203<br>08-204<br>08-205<br>08-205<br>08-206<br>08-207<br>08-207<br>08-209/9384<br>08-210/229 to 242/244 to 246/470/471<br>08-218/219<br>08-220<br>08-221<br>08-223<br>08-223<br>08-224 to 228/256                                                                                                    |                                                                   |
| 05-9107<br>e in Setting Mode 08<br>List of 08 Setting Code<br>08-200<br>08-201<br>08-202<br>08-203<br>08-204<br>08-205<br>08-205<br>08-206<br>08-207<br>08-209/9384<br>08-210/229 to 242/244 to 246/470/471<br>08-218/219<br>08-220<br>08-221<br>08-223<br>08-224 to 228/256<br>08-224 to 228/256                                                                                                    |                                                                   |
| 05-9107<br>e in Setting Mode 08<br>List of 08 Setting Code<br>08-200<br>08-201<br>08-202<br>08-203<br>08-204<br>08-205<br>08-205<br>08-206<br>08-207<br>08-209/9384<br>08-210/229 to 242/244 to 246/470/471<br>08-218/219<br>08-220<br>08-221<br>08-221<br>08-223<br>08-224 to 228/256<br>08-243/247 to 249<br>08-250                                                                                                    |                                                                   |
| 05-9107<br>e in Setting Mode 08<br>List of 08 Setting Code<br>08-200<br>08-201<br>08-202<br>08-203<br>08-204<br>08-205<br>08-206<br>08-207<br>08-207<br>08-209/9384<br>08-210/229 to 242/244 to 246/470/471<br>08-218/219<br>08-220<br>08-221<br>08-221<br>08-223<br>08-224 to 228/256<br>08-243/247 to 249<br>08-250                                                                                                    |                                                                   |
| 05-9107<br>e in Setting Mode 08<br>List of 08 Setting Code<br>08-200<br>08-201<br>08-202<br>08-203<br>08-203<br>08-204<br>08-205<br>08-206<br>08-207<br>08-209/9384<br>08-210/229 to 242/244 to 246/470/471<br>08-218/219<br>08-220<br>08-221<br>08-221<br>08-223<br>08-224 to 228/256<br>08-243/247 to 249<br>08-250<br>08-251<br>08-251                                                                                                    |                                                                   |
| 05-9107<br>e in Setting Mode 08<br>List of 08 Setting Code<br>08-200<br>08-201<br>08-202<br>08-203<br>08-203<br>08-204<br>08-205<br>08-206<br>08-207<br>08-207<br>08-209/9384<br>08-210/229 to 242/244 to 246/470/471<br>08-218/219<br>08-220<br>08-221<br>08-223<br>08-224 to 228/256<br>08-243/247 to 249<br>08-250<br>08-251<br>08-252                                                                                                    |                                                                   |
| 05-9107<br>e in Setting Mode 08<br>List of 08 Setting Code<br>08-200<br>08-201<br>08-202<br>08-203<br>08-204<br>08-205<br>08-206<br>08-206<br>08-207<br>08-209/9384<br>08-210/229 to 242/244 to 246/470/471<br>08-218/219<br>08-220<br>08-221<br>08-220<br>08-221<br>08-223<br>08-224 to 228/256<br>08-243/247 to 249<br>08-251<br>08-251<br>08-253<br>08-253                                                                                                    |                                                                   |
| 05-9107<br>e in Setting Mode 08<br>List of 08 Setting Code<br>08-200<br>08-201<br>08-202<br>08-203<br>08-204<br>08-205<br>08-205<br>08-206<br>08-207<br>08-207<br>08-209/9384<br>08-210/229 to 242/244 to 246/470/471<br>08-218/219<br>08-220<br>08-221<br>08-221<br>08-223<br>08-224 to 228/256<br>08-243/247 to 249<br>08-250<br>08-251<br>08-252<br>08-253<br>08-254                                                                                                    |                                                                   |
| 05-9107<br>e in Setting Mode 08<br>List of 08 Setting Code<br>08-200<br>08-201<br>08-202<br>08-203<br>08-204<br>08-205<br>08-205<br>08-206<br>08-207<br>08-207<br>08-209/9384<br>08-210/229 to 242/244 to 246/470/471<br>08-218/219<br>08-220<br>08-221<br>08-223<br>08-224 to 228/256<br>08-243/247 to 249<br>08-250<br>08-251<br>08-252<br>08-253<br>08-255                                                                                                    |                                                                   |
| 05-9107<br>e in Setting Mode 08<br>Uist of 08 Setting Code<br>08-200<br>08-201<br>08-202<br>08-203<br>08-204<br>08-205<br>08-205<br>08-206<br>08-207<br>08-207<br>08-209/9384<br>08-210/229 to 242/244 to 246/470/471<br>08-218/219<br>08-220<br>08-221<br>08-223<br>08-224 to 228/256<br>08-243/247 to 249<br>08-250<br>08-251<br>08-255<br>08-255<br>08-257                                                                                                    |                                                                   |
| 05-9107         e in Setting Mode 08         List of 08 Setting Code         08-200         08-201         08-202         08-203         08-204         08-205         08-206         08-207         08-207         08-209/9384         08-210/229 to 242/244 to 246/470/471         08-210/229 to 242/244 to 246/470/471         08-218/219         08-220         08-221         08-223         08-224 to 228/256         08-254         08-251         08-252         08-253         08-255         08-255         08-255         08-257         08-259                                                                                                    | $\begin{array}{c} 2-159\\ & & & & & & & & & \\ & & & & & & & & &$ |
| 05-9107         e in Setting Mode 08         List of 08 Setting Code         08-200         08-201         08-202         08-203         08-204         08-205         08-206         08-207         08-208         08-209/9384         08-210/229 to 242/244 to 246/470/471         08-210/229 to 242/244 to 246/470/471         08-220         08-221         08-223         08-224 to 228/256         08-243/247 to 249         08-250         08-251         08-253         08-254         08-255         08-254         08-255         08-256         08-257         08-259         08-259         08-259         08-250                                                                                                    |                                                                   |
| 05-9107         e in Setting Mode 08         List of 08 Setting Code         08-200         08-201         08-202         08-203         08-204         08-205         08-206         08-207         08-209/9384         08-210/229 to 242/244 to 246/470/471         08-211/229 to 242/244 to 246/470/471         08-220         08-221         08-223         08-224 to 228/256         08-251         08-252         08-253         08-254         08-255         08-254         08-255         08-256         08-257         08-258         08-259         08-259         08-259         08-250         08-251         08-253         08-254         08-255         08-256         08-257         08-258         08-259         08-260         08-263 |                                                                   |
| 05-9107         e in Setting Mode 08         List of 08 Setting Code         08-200         08-201         08-202         08-203         08-204         08-205         08-206         08-207         08-207         08-209/9384         08-207         08-208         08-209/9384         08-210/229 to 242/244 to 246/470/471         08-210/229 to 242/244 to 246/470/471         08-220         08-221         08-223         08-224         08-223         08-224         08-223         08-224         08-224         08-2250         08-251         08-252         08-253         08-254         08-255         08-256         08-257         08-259         08-260         08-261                                                                  |                                                                   |

3.

| 08-265                                          | . 3-42                  |
|-------------------------------------------------|-------------------------|
| 08-266                                          | . 3-43                  |
| 08-267                                          | . 3-44                  |
| 08-268                                          | . 3-45                  |
| 08-270                                          | . 3-46                  |
| 08-271                                          | . 3-47                  |
| 08-272                                          | . 3-48                  |
| 08-273                                          | . 3-49                  |
| 08-274                                          | . 3-50                  |
| 08-276/9898/9899                                | . 3-51                  |
| 08-277/289/9893                                 | . 3-52                  |
| 08-278                                          | . 3-53                  |
| 08-279 to 281                                   | . 3-54                  |
| 08-282/283                                      | . 3-55                  |
| 08-284                                          | . 3-56                  |
| 08-285                                          | . 3-57                  |
| 08-286                                          | . 3-58                  |
| 08-288                                          | . 3-59                  |
| 08-290 to 299/978/979/9117                      | . 3-60                  |
| 08-300                                          | . 3-63                  |
| 08-301/303 to 308/6027                          | . 3-64                  |
| 08-302                                          | . 3-67                  |
| 08-309 to 314                                   | . 3-68                  |
| 08-315/316                                      | . 3-71                  |
| 08-317 to 323/6078                              | . 3-72                  |
| 08-324 to 329                                   | . 3-74                  |
| 08-330/332                                      | . 3-76                  |
| 08-331                                          | . 3-77                  |
| 08-333 to 335                                   | . 3-78                  |
| 08-342                                          | . 3-80                  |
| 08-343                                          | . 3-81                  |
| 08-344/348/349/6018                             | . 3-82                  |
| 08-346                                          | . 3-83                  |
| 08-347/353                                      | . 3-84                  |
| 08-352                                          | . 3-85                  |
| 08-356 to 360/370/372/374                       | . 3-86                  |
| 08-375                                          | . 3-87                  |
| 08-376                                          | . 3-88                  |
| 08-381                                          | . 3-89                  |
| 08-390 to 393                                   | . 3-90                  |
| 08-400                                          | . 3-91                  |
| 08-409/448                                      | . 3-93                  |
| 08-410/412/413/437/438/450 to 453/518/2017/2018 | . 3-94                  |
| 08-417/439/440/441/526/2020                     | . 3-95                  |
| 08-449                                          | . 3-96                  |
| 08-462                                          | . 3-97                  |
| 08-463 to 468                                   | . 3-99                  |
| 08-478                                          | 3-100                   |
| 08-480                                          | 3-101                   |
| 08-481                                          | 3-102                   |
| 08-482                                          | 3-103                   |
| 00.400                                          |                         |
| 08-483                                          | 3-104                   |
| 08-483                                          | 3-104<br>3-105          |
| 08-483                                          | 3-104<br>3-105<br>3-106 |

| 08-489                  | 3-108  |
|-------------------------|--------|
| 08-490                  | 3-109  |
| 08-503/587              | 3-110  |
| 08-506/508              | 3-111  |
| 08-534                  | 3-112  |
| 08-548                  | 3-113  |
| 08-550/585              | 3-114  |
| 08-556                  | 3-115  |
| 08-557                  | 3-116  |
| 08-559/569              | 3-117  |
| 08-560/562              | 3-119  |
| 08-565/570              | 3-120  |
| 08-566/571              | 3-122  |
| 08-567/572              | 3-124  |
| 08-568                  | 3-126  |
| 08-573 to 576           | 3-127  |
| 08-580/590              | 3-128  |
| 08-584                  | 3-130  |
| 08-588                  | 3-131  |
| 08-595                  |        |
| 08-597                  | 3-133  |
| 08-602                  | 3-134  |
| 08-603                  | 3-135  |
| 08-604                  | 3-136  |
| 08-605                  | 3-137  |
| 08-607                  | 3-138  |
| 08-609                  | 3-139  |
| 08-610                  | 3_140  |
| 08-611                  | 3_141  |
| 08-612                  | 3_143  |
| 08-613                  | 3_144  |
| 08-614                  | 3_1/15 |
| 08-615                  | 3_1/6  |
| 08-616                  | 3_1/7  |
| 08-010                  | 3 1/18 |
| 08-619                  | 2 1/0  |
| 08-610                  | 2 150  |
| 08-019<br>08-620 to 624 | 2 151  |
| 08-020 10 024           | 2 152  |
| 08-025                  | 2 152  |
| 08-027                  | 2 154  |
| 08-020                  | 2 155  |
| 00-029                  | 2 156  |
| 00-032                  | 2 157  |
| 00-055                  | 2 150  |
| 00 626                  | 2 150  |
| 00 620                  | 2 160  |
| 00 640                  | 3-100  |
| 08-040                  | 3-101  |
| 00-041                  | 3-162  |
| Uð-D42                  | 3-163  |
| Uð-D43/D44              | 3-164  |
| U0-040                  | 3-165  |
| Uö-D4D                  | 3-166  |
| U8-048                  |        |
| სგ-დგგ                  | 3-168  |

| 08-650                                                                                                    | 3-170                                                                                                    |
|----------------------------------------------------------------------------------------------------|----------------------------------------------------------------------------------------------------|
| 08-651                                                                                                    | 3-171                                                                                                    |
| 08-652/653                                                                                                    | 3-172                                                                                                    |
| 08-657                                                                                                    | 3-173                                                                                                    |
| 08-658/659                                                                                                    | 3-174                                                                                                    |
| 08-660/661                                                                                                    | 3-175                                                                                                    |
| 08-662/666/667                                                                                                    | 3-176                                                                                                    |
| 08-663                                                                                                    | 3-177                                                                                                    |
| 08-670                                                                                                    | 3-178                                                                                                    |
| 08-671                                                                                                    | 3-180                                                                                                    |
| 08-672                                                                                                    | 3-181                                                                                                    |
| 08-675                                                                                                    | 3-182                                                                                                    |
| 08-678                                                                                                    | 3-183                                                                                                    |
| 08-679/680                                                                                                    | 3-184                                                                                                    |
| 08-681                                                                                                    | 3-185                                                                                                    |
| 08-682                                                                                                    | 3-186                                                                                                    |
| 08-683                                                                                                    | 3-187                                                                                                    |
| 08-684 to 686                                                                                                    | 3-188                                                                                                    |
| 08-689                                                                                                    | 3-189                                                                                                    |
| 08-690/691                                                                                                    | 3-190                                                                                                    |
| 08-692                                                                                                    | 3-191                                                                                                    |
| 08-693                                                                                                    | 3-192                                                                                                    |
| 08-694                                                                                                    | 3-193                                                                                                    |
| 08-701                                                                                                    | 3-194                                                                                                    |
| 08-702/703/707/710/711/715 to 721/723/726 to 731/772/773/780 to 790/796/9739                                                                                                    | 3-195                                                                                                    |
| 08-704                                                                                                    | 3-199                                                                                                    |
| 08-732 to 734/738 to 765                                                                                                    | 3-200                                                                                                    |
|                                                                                                    |                                                                                                    |
| 08-767 to 771/774 to 778/1145                                                                                                    | 3-202                                                                                                    |
| 08-767 to 771/774 to 778/1145<br>08-791 to 795                                                                                                    | 3-202<br>3-204                                                                                                    |
| 08-767 to 771/774 to 778/1145<br>08-791 to 795<br>08-808                                                                                                    | 3-202<br>3-204<br>3-205                                                                                                    |
| 08-767 to 771/774 to 778/1145<br>08-791 to 795<br>08-808<br>08-816                                                                                                    | 3-202<br>3-204<br>3-205<br>3-206                                                                                                    |
| 08-767 to 771/774 to 778/1145<br>08-791 to 795<br>08-808<br>08-816<br>08-855                                                                                                    | 3-202<br>3-204<br>3-205<br>3-206<br>3-207                                                                                                    |
| 08-767 to 771/774 to 778/1145<br>08-791 to 795<br>08-808<br>08-816<br>08-855<br>08-900/903/905/907/908/911/915                                                                                                    | 3-202<br>3-204<br>3-205<br>3-206<br>3-207<br>3-208                                                                                                    |
| 08-767 to 771/774 to 778/1145<br>08-791 to 795<br>08-808<br>08-816<br>08-855<br>08-900/903/905/907/908/911/915<br>08-920/921/930                                                                                                    | 3-202<br>3-204<br>3-205<br>3-206<br>3-207<br>3-208<br>3-210                                                                                                    |
| 08-767 to 771/774 to 778/1145<br>08-791 to 795<br>08-808<br>08-816<br>08-855<br>08-900/903/905/907/908/911/915<br>08-920/921/930<br>08-922/923                                                                                                    | 3-202<br>3-204<br>3-205<br>3-206<br>3-207<br>3-208<br>3-210<br>3-212                                                                                                    |
| 08-767 to 771/774 to 778/1145<br>08-791 to 795<br>08-808<br>08-816<br>08-855<br>08-900/903/905/907/908/911/915<br>08-920/921/930<br>08-922/923<br>08-922/923<br>08-924 to 929/931                                                                                                    | 3-202<br>3-204<br>3-205<br>3-206<br>3-207<br>3-208<br>3-210<br>3-212<br>3-213                                                                                                    |
| 08-767 to 771/774 to 778/1145<br>08-791 to 795<br>08-808<br>08-816<br>08-855<br>08-900/903/905/907/908/911/915<br>08-920/921/930<br>08-922/923<br>08-922/923<br>08-924 to 929/931<br>08-933                                                                                                    | 3-202<br>3-204<br>3-205<br>3-206<br>3-207<br>3-208<br>3-210<br>3-212<br>3-213<br>3-214                                                                                                    |
| 08-767 to 771/774 to 778/1145<br>08-791 to 795<br>08-808<br>08-816<br>08-855<br>08-900/903/905/907/908/911/915<br>08-920/921/930<br>08-922/923<br>08-924 to 929/931<br>08-933<br>08-934 to 939                                                                                                    | 3-202<br>3-204<br>3-205<br>3-206<br>3-207<br>3-208<br>3-210<br>3-212<br>3-213<br>3-214<br>3-215                                                                                                    |
| 08-767 to 771/774 to 778/1145<br>08-791 to 795<br>08-808<br>08-816<br>08-855<br>08-900/903/905/907/908/911/915<br>08-920/921/930<br>08-922/923<br>08-924 to 929/931<br>08-933<br>08-934 to 939<br>08-944                                                                                                    | 3-202<br>3-204<br>3-205<br>3-206<br>3-207<br>3-208<br>3-210<br>3-212<br>3-213<br>3-214<br>3-215<br>3-216                                                                                                    |
| 08-767 to 771/774 to 778/1145<br>08-791 to 795<br>08-808<br>08-816<br>08-855<br>08-900/903/905/907/908/911/915<br>08-920/921/930<br>08-922/923<br>08-924 to 929/931<br>08-933<br>08-934 to 939<br>08-944<br>08-945                                                                                                    | 3-202<br>3-204<br>3-205<br>3-206<br>3-207<br>3-208<br>3-210<br>3-212<br>3-213<br>3-214<br>3-215<br>3-216<br>3-217                                                                                                    |
| 08-767 to 771/774 to 778/1145<br>08-791 to 795<br>08-808<br>08-816<br>08-855<br>08-900/903/905/907/908/911/915<br>08-920/921/930<br>08-922/923<br>08-924 to 929/931<br>08-933<br>08-934 to 939<br>08-934 to 939<br>08-944<br>08-945<br>08-947                                                                                                    | 3-202<br>3-204<br>3-205<br>3-206<br>3-207<br>3-208<br>3-210<br>3-212<br>3-213<br>3-214<br>3-215<br>3-216<br>3-217<br>3-218                                                                                                    |
| 08-767 to 771/774 to 778/1145<br>08-791 to 795<br>08-808<br>08-816<br>08-855<br>08-900/903/905/907/908/911/915<br>08-920/921/930<br>08-922/923<br>08-924 to 929/931<br>08-933<br>08-934 to 939<br>08-934 to 939<br>08-944<br>08-945<br>08-947<br>08-949                                                                                                    | 3-202<br>3-204<br>3-205<br>3-206<br>3-207<br>3-208<br>3-210<br>3-212<br>3-213<br>3-215<br>3-216<br>3-217<br>3-218<br>3-219                                                                                                    |
| 08-767 to 771/774 to 778/1145<br>08-791 to 795<br>08-808<br>08-816<br>08-855<br>08-900/903/905/907/908/911/915<br>08-920/921/930<br>08-922/923<br>08-924 to 929/931<br>08-933<br>08-934 to 939<br>08-944<br>08-944<br>08-945<br>08-947<br>08-949<br>08-949                                                                                                    | 3-202<br>3-204<br>3-205<br>3-206<br>3-207<br>3-208<br>3-210<br>3-212<br>3-213<br>3-213<br>3-214<br>3-215<br>3-216<br>3-217<br>3-218<br>3-219<br>3-220                                                                                                    |
| 08-767 to 771/774 to 778/1145<br>08-791 to 795<br>08-808<br>08-816<br>08-855<br>08-900/903/905/907/908/911/915<br>08-920/921/930<br>08-922/923<br>08-924 to 929/931<br>08-933<br>08-934 to 939<br>08-934 to 939<br>08-944<br>08-945<br>08-945<br>08-947<br>08-949<br>08-950<br>08-951                                                                                                    | 3-202<br>3-204<br>3-205<br>3-206<br>3-207<br>3-208<br>3-210<br>3-212<br>3-213<br>3-214<br>3-215<br>3-216<br>3-217<br>3-218<br>3-219<br>3-220<br>3-221                                                                                                    |
| 08-767 to 771/774 to 778/1145<br>08-791 to 795<br>08-808<br>08-816<br>08-855<br>08-900/903/905/907/908/911/915<br>08-920/921/930<br>08-922/923<br>08-924 to 929/931<br>08-933<br>08-934 to 939<br>08-944<br>08-945<br>08-947<br>08-947<br>08-950<br>08-951<br>08-953                                                                                                    | 3-202<br>3-204<br>3-205<br>3-206<br>3-207<br>3-208<br>3-210<br>3-212<br>3-213<br>3-214<br>3-215<br>3-216<br>3-217<br>3-218<br>3-219<br>3-220<br>3-221<br>3-221                                                                                           |
| 08-767 to 771/774 to 778/1145<br>08-791 to 795<br>08-808<br>08-816<br>08-855<br>08-900/903/905/907/908/911/915<br>08-920/921/930<br>08-922/923<br>08-924 to 929/931<br>08-933<br>08-934 to 939<br>08-944<br>08-945<br>08-947<br>08-947<br>08-949<br>08-950<br>08-951<br>08-951<br>08-953<br>08-954                                                                                                    | 3-202<br>3-204<br>3-205<br>3-206<br>3-207<br>3-208<br>3-210<br>3-212<br>3-213<br>3-214<br>3-215<br>3-216<br>3-217<br>3-218<br>3-219<br>3-220<br>3-221<br>3-222<br>3-223                                                                                  |
| 08-767 to 771/774 to 778/1145<br>08-791 to 795<br>08-808<br>08-816<br>08-855<br>08-900/903/905/907/908/911/915<br>08-920/921/930<br>08-922/923<br>08-924 to 929/931<br>08-933<br>08-934 to 939<br>08-934 to 939<br>08-944<br>08-945<br>08-945<br>08-947<br>08-947<br>08-949<br>08-951<br>08-951<br>08-953<br>08-954<br>08-954<br>08-969/970                                                                                                    | 3-202<br>3-204<br>3-205<br>3-206<br>3-207<br>3-208<br>3-210<br>3-212<br>3-213<br>3-214<br>3-215<br>3-216<br>3-217<br>3-218<br>3-219<br>3-220<br>3-221<br>3-222<br>3-223<br>3-223<br>3-224                                                                |
| 08-767 to 771/774 to 778/1145         08-791 to 795         08-808         08-816         08-855         08-900/903/905/907/908/911/915         08-920/921/930         08-922/923         08-933         08-934 to 929/931         08-944         08-945         08-947         08-949         08-951         08-953         08-954         08-954         08-953         08-954         08-953         08-954         08-953         08-954         08-953         08-954         08-953         08-954         08-953         08-954         08-969/970         08-973 | 3-202<br>3-204<br>3-205<br>3-206<br>3-207<br>3-208<br>3-210<br>3-212<br>3-213<br>3-214<br>3-215<br>3-216<br>3-217<br>3-218<br>3-219<br>3-220<br>3-221<br>3-222<br>3-222<br>3-223<br>3-224<br>3-225                                                       |
| 08-767 to 771/774 to 778/1145<br>08-791 to 795<br>08-808<br>08-816<br>08-855<br>08-900/903/905/907/908/911/915<br>08-920/921/930<br>08-922/923<br>08-924 to 929/931<br>08-933<br>08-934 to 939<br>08-934 to 939<br>08-944<br>08-945<br>08-945<br>08-947<br>08-949<br>08-950<br>08-951<br>08-951<br>08-954<br>08-954<br>08-969/970<br>08-973<br>08-975                                                                                                    | 3-202<br>3-204<br>3-205<br>3-206<br>3-207<br>3-208<br>3-210<br>3-212<br>3-213<br>3-214<br>3-215<br>3-216<br>3-216<br>3-219<br>3-220<br>3-220<br>3-222<br>3-223<br>3-225<br>3-226                                                                         |
| 08-767 to 771/774 to 778/1145         08-791 to 795         08-808         08-816         08-855         08-900/903/905/907/908/911/915         08-922/923         08-922/923         08-934         08-935         08-944         08-945         08-947         08-950         08-951         08-953         08-954         08-954         08-954         08-955         08-956         08-957         08-969/970         08-975         08-976                                                                                                    | 3-202<br>3-204<br>3-205<br>3-206<br>3-207<br>3-208<br>3-210<br>3-212<br>3-213<br>3-213<br>3-214<br>3-215<br>3-216<br>3-217<br>3-218<br>3-219<br>3-221<br>3-221<br>3-222<br>3-223<br>3-224<br>3-225<br>3-226<br>3-227                                     |
| 08-767 to 771/774 to 778/1145<br>08-791 to 795<br>08-808<br>08-816<br>08-855<br>08-900/903/905/907/908/911/915<br>08-920/921/930<br>08-922/923<br>08-924 to 929/931<br>08-933<br>08-934 to 939<br>08-934 to 939<br>08-944<br>08-945<br>08-945<br>08-947<br>08-949<br>08-950<br>08-951<br>08-953<br>08-954<br>08-954<br>08-954<br>08-969/970<br>08-975<br>08-975<br>08-976<br>08-983                                                                                                    | 3-202<br>3-204<br>3-205<br>3-206<br>3-207<br>3-208<br>3-210<br>3-210<br>3-213<br>3-214<br>3-215<br>3-216<br>3-217<br>3-218<br>3-219<br>3-220<br>3-221<br>3-222<br>3-223<br>3-225<br>3-226<br>3-227<br>3-228                                              |
| 08-767 to 771/774 to 778/1145<br>08-791 to 795<br>08-808<br>08-816<br>08-855<br>08-900/903/905/907/908/911/915<br>08-920/921/930<br>08-922/923<br>08-924 to 929/931<br>08-934 to 939<br>08-934 to 939<br>08-944<br>08-945<br>08-945<br>08-945<br>08-950<br>08-951<br>08-951<br>08-953<br>08-954<br>08-954<br>08-954<br>08-969/970<br>08-975<br>08-975<br>08-983<br>08-986                                                                                                    | 3-202<br>3-204<br>3-205<br>3-206<br>3-207<br>3-208<br>3-210<br>3-210<br>3-213<br>3-214<br>3-215<br>3-216<br>3-217<br>3-218<br>3-219<br>3-220<br>3-220<br>3-222<br>3-223<br>3-225<br>3-226<br>3-226<br>3-228<br>3-229                                     |
| 08-767 to 771/774 to 778/1145<br>08-791 to 795<br>08-808<br>08-816<br>08-855<br>08-900/903/905/907/908/911/915<br>08-920/921/930<br>08-922/923<br>08-924 to 929/931<br>08-933<br>08-934 to 939<br>08-934 to 939<br>08-944<br>08-945<br>08-945<br>08-947<br>08-945<br>08-950<br>08-951<br>08-954<br>08-954<br>08-954<br>08-954<br>08-954<br>08-954<br>08-955<br>08-954<br>08-955<br>08-975<br>08-975<br>08-976<br>08-988                                                                                                    | 3-202<br>3-204<br>3-205<br>3-206<br>3-207<br>3-208<br>3-210<br>3-212<br>3-213<br>3-214<br>3-215<br>3-216<br>3-217<br>3-218<br>3-218<br>3-219<br>3-220<br>3-221<br>3-222<br>3-223<br>3-224<br>3-225<br>3-226<br>3-226<br>3-228<br>3-229<br>3-230          |
| 08-767 to 771/774 to 778/1145<br>08-791 to 795<br>08-808<br>08-816<br>08-855<br>08-900/903/905/907/908/911/915<br>08-920/921/930<br>08-922/923<br>08-924 to 929/931<br>08-933<br>08-934 to 939<br>08-934 to 939<br>08-944<br>08-945<br>08-945<br>08-947<br>08-950<br>08-951<br>08-954<br>08-954<br>08-954<br>08-954<br>08-954<br>08-954<br>08-955<br>08-975<br>08-975<br>08-976<br>08-988<br>08-988<br>08-988<br>08-988                                                                                                    | 3-202<br>3-204<br>3-205<br>3-206<br>3-207<br>3-208<br>3-210<br>3-212<br>3-213<br>3-214<br>3-215<br>3-216<br>3-216<br>3-217<br>3-218<br>3-219<br>3-220<br>3-221<br>3-222<br>3-223<br>3-224<br>3-225<br>3-226<br>3-227<br>3-228<br>3-228<br>3-230<br>3-231 |

| 08-1002                                                                      | 3_233         |
|------------------------------------------------------------------------------|---------------|
| 08 1002                                                                      | 3 234         |
| 08 1006 to 1010/1112/1113/1021/1022                                          | 3 2 2 5       |
| 09 1011/1012                                                                 | 2 2 2 2 7 2 7 |
| 00-1011/1012                                                                 | 2 2 2 2 0     |
| 00-1014/1015/1105 (0 1105/1950/5729/5750                                     | . 3-230       |
|                                                                              | . 3-240       |
| 08-1017 to 1019                                                              |               |
| 08-1020                                                                      | . 3-242       |
| 08-1022                                                                      | . 3-243       |
| 08-1023 to 1025                                                              | 3-244         |
| 08-1026 to 1029                                                              | . 3-246       |
| 08-1030 to 1032                                                              | . 3-247       |
| 08-1037 to 1045/1100 to 1102                                                 | . 3-248       |
| 08-1046 to 1052/1097/1098                                                    | . 3-250       |
| 08-1055/1059/1060                                                            | 3-251         |
| 08-1063/1065/1066/1069/1070/1099                                             | . 3-252       |
| 08-1073/1074/3731/3732                                                       | 3-253         |
| 08-1075 to 1077/3727/3728                                                    | 3-254         |
| 08-1078 to 1088/3725/3726                                                    | 3_255         |
| 08-1080 to 1002                                                              | 3_257         |
| 09 1003 to 1006                                                              | 2 250         |
| 00-1035 10 1030                                                              | 2 250         |
| 00 4444                                                                      | . 3-259       |
| 08-1114                                                                      | . 3-260       |
| 08-1117                                                                      | . 3-261       |
| 08-1118                                                                      | . 3-262       |
| 08-1119                                                                      | . 3-263       |
| 08-1121/1954/1956                                                            | 3-264         |
| 08-1122/1955/1957                                                            | . 3-265       |
| 08-1123                                                                      | . 3-266       |
| 08-1124                                                                      | . 3-267       |
| 08-1125                                                                      | . 3-268       |
| 08-1126                                                                      |               |
| 08-1130                                                                      | 3-270         |
| 08-1131                                                                      | 3-271         |
| 08-1132                                                                      | 3_272         |
| 08 1135                                                                      | 3 272         |
| 00-1130                                                                      | 2 274         |
| 09 11/0                                                                      | 2 275         |
| 00 1140                                                                      | . 3-273       |
| 08-1141                                                                      |               |
| 08-1149                                                                      | . 3-277       |
| 08-1150/1152/1154/1156/1158/1160//1162/1164/11/4/11/6/11/8/1180/1182/1184/11 | 86/           |
| 1188/1190/1192/1194/1196/1198/1200/1202/1204/1206/1214/1216/1218/1220/122    | 28/           |
| 1230/1232/1240/1250/1270/1272/1274/1276/1282/1284/1286/1290/1292/1294/12     | 98/           |
| 1300/1302/1306/1308/1310/1312/1314/1316/1320/1322/1324/1328/1330/1332/134    | 40/           |
| 1342                                                                         | . 3-278       |
| 08-1151/1153/1155/1157/1159/1161/1163/1165/1175/1177/1179/1181/1183/1185/118 | 37/           |
| 1189/1191/1193/1195/1197/1199/1201/1203/1205/1207/1215/1217/1219/1221/122    | 29/           |
| 1231/1233/1241/1251/1271/1273/1275/1277/1283/1285/1287/1291/1293/1295/12     | 99/           |
| 1301/1303/1307/1309/1311/1313/1315/1317/1321/1323/1325/1329/1331/1333/134    | 41/           |
| 1343                                                                         |               |
| 08-1371                                                                      | 3-290         |
| 08-1372                                                                      | 3-291         |
| 08-1376                                                                      | 3_202         |
| 08_1378                                                                      | 3_202         |
| 00-1070                                                                      | 2 201         |
|                                                                              | . 3-294       |

| 08-1382                                                                                                    | 3-295                                                                                                    |
|----------------------------------------------------------------------------------------------------|----------------------------------------------------------------------------------------------------|
| 08-1385 to 1388/1412/6243                                                                                                    | 3-296                                                                                                    |
| 08-1389                                                                                                    | 3-297                                                                                                    |
| 08-1390 to 1395                                                                                                    | 3-298                                                                                                    |
| 08-1396 to 1401                                                                                                    | 3-299                                                                                                    |
| 08-1410                                                                                                    | 3-300                                                                                                    |
| 08-1415                                                                                                    | 3-301                                                                                                    |
| 08-1416/6452 to 6454                                                                                                    | 3-302                                                                                                    |
| 08-1422                                                                                                    | 3-303                                                                                                    |
| 08-1424                                                                                                    | 3-304                                                                                                    |
| 08-1426                                                                                                    | 3-305                                                                                                    |
| 08-1427                                                                                                    | 3-306                                                                                                    |
| 08-1428                                                                                                    | 3-307                                                                                                    |
| 08-1429/1430                                                                                                    | 3-308                                                                                                    |
| 08-1431                                                                                                    | 3-309                                                                                                    |
| 08-1432                                                                                                    | 3-310                                                                                                    |
| 08-1435                                                                                                    | 3-311                                                                                                    |
| 08-1436                                                                                                    |                                                                                                    |
| 08-1440                                                                                                    | 3-313                                                                                                    |
| 08-1441                                                                                                    | 3-314                                                                                                    |
| 08-1442                                                                                                    | 3-315                                                                                                    |
| 08-1444/1445                                                                                                    | 3-316                                                                                                    |
| 08-1446                                                                                                    |                                                                                                    |
| 08-1447                                                                                                    | 3-318                                                                                                    |
| 08-1448                                                                                                    | 3-319                                                                                                    |
| 08-1449                                                                                                    |                                                                                                    |
| 08-1450                                                                                                    | 3-321                                                                                                    |
|                                                                                                    |                                                                                                    |
| 08-1451                                                                                                    |                                                                                                    |
| 08-1451<br>08-1464                                                                                                    | 3-322                                                                                                    |
| 08-1451<br>08-1464<br>08-1468/1469/1473/1474<br>08-1470                                                                                                    | 3-323<br>3-324                                                                                                    |
| 08-1451<br>08-1464<br>08-1468/1469/1473/1474<br>08-1470<br>08-1471                                                                                                    | 3-323<br>3-323<br>3-324<br>3-325                                                                                                    |
| 08-1451<br>08-1464<br>08-1468/1469/1473/1474<br>08-1470<br>08-1471<br>08-1472                                                                                                    | 3-322<br>3-323<br>3-324<br>3-325<br>3-326                                                                                                    |
| 08-1451<br>08-1464<br>08-1468/1469/1473/1474<br>08-1470<br>08-1471<br>08-1472<br>08-1476                                                                                                    | 3-322<br>3-323<br>3-324<br>3-325<br>3-326<br>3-327<br>3 329                                                                                                    |
| 08-1451<br>08-1464<br>08-1468/1469/1473/1474<br>08-1470<br>08-1471<br>08-1472<br>08-1476<br>08-1477                                                                                                    | 3-322<br>3-323<br>3-324<br>3-325<br>3-326<br>3-327<br>3-328<br>2320                                                                                                    |
| 08-1451<br>08-1464<br>08-1468/1469/1473/1474<br>08-1470<br>08-1471<br>08-1472<br>08-1476<br>08-1477<br>08-1477<br>08-1478                                                                                                    | 3-322<br>3-323<br>3-324<br>3-325<br>3-326<br>3-327<br>3-328<br>3-329<br>2.320                                                                                                    |
| 08-1451<br>08-1464<br>08-1468/1469/1473/1474<br>08-1470<br>08-1471<br>08-1472<br>08-1476<br>08-1477<br>08-1477<br>08-1478<br>08-1481                                                                                                    | 3-322<br>3-323<br>3-324<br>3-325<br>3-326<br>3-327<br>3-328<br>3-329<br>3-330<br>2.331                                                                                                    |
| 08-1451<br>08-1464<br>08-1468/1469/1473/1474<br>08-1470<br>08-1471<br>08-1472<br>08-1476<br>08-1477<br>08-1477<br>08-1478<br>08-1481<br>08-1481<br>08-1482                                                                                                    | 3-322<br>3-323<br>3-324<br>3-325<br>3-326<br>3-327<br>3-328<br>3-329<br>3-330<br>3-331<br>2.332                                                                                                    |
| 08-1451<br>08-1464<br>08-1468/1469/1473/1474<br>08-1470<br>08-1471<br>08-1472<br>08-1476<br>08-1477<br>08-1477<br>08-1478<br>08-1481<br>08-1481<br>08-1482<br>08-1483                                                                                                    | 3-322<br>3-323<br>3-324<br>3-325<br>3-326<br>3-327<br>3-328<br>3-329<br>3-330<br>3-331<br>3-332<br>3-332                                                                                                    |
| 08-1451<br>08-1464<br>08-1468/1469/1473/1474<br>08-1470<br>08-1471<br>08-1472<br>08-1476<br>08-1476<br>08-1477<br>08-1477<br>08-1481<br>08-1481<br>08-1482<br>08-1483<br>08-1484                                                                                                    | 3-322<br>3-323<br>3-324<br>3-325<br>3-326<br>3-327<br>3-328<br>3-329<br>3-330<br>3-331<br>3-332<br>3-333<br>3-333                                                                                                    |
| 08-1451<br>08-1464<br>08-1468/1469/1473/1474<br>08-1470<br>08-1471<br>08-1472<br>08-1476<br>08-1477<br>08-1478<br>08-1478<br>08-1481<br>08-1482<br>08-1482<br>08-1483<br>08-1483                                                                                                    | 3-322<br>3-323<br>3-324<br>3-325<br>3-326<br>3-327<br>3-328<br>3-329<br>3-330<br>3-331<br>3-332<br>3-333<br>3-334<br>3-335                                                                                                    |
| 08-1451<br>08-1464<br>08-1468/1469/1473/1474<br>08-1470<br>08-1471<br>08-1472<br>08-1476<br>08-1477<br>08-1477<br>08-1478<br>08-1481<br>08-1482<br>08-1482<br>08-1483<br>08-1484<br>08-1485<br>08-1487                                                                                                    | 3-322<br>3-323<br>3-324<br>3-325<br>3-326<br>3-327<br>3-328<br>3-329<br>3-330<br>3-331<br>3-331<br>3-332<br>3-333<br>3-334<br>3-335<br>3-336                                                                                                    |
| 08-1451<br>08-1464<br>08-1468/1469/1473/1474<br>08-1470<br>08-1471<br>08-1472<br>08-1476<br>08-1477<br>08-1477<br>08-1481<br>08-1482<br>08-1482<br>08-1483<br>08-1484<br>08-1484<br>08-1485<br>08-1485<br>08-1487<br>08-1489                                                                                                    | 3-322<br>3-323<br>3-324<br>3-325<br>3-326<br>3-327<br>3-328<br>3-329<br>3-330<br>3-331<br>3-332<br>3-333<br>3-333<br>3-334<br>3-335<br>3-336<br>3-337                                                                                                    |
| 08-1451<br>08-1464<br>08-1468/1469/1473/1474<br>08-1470<br>08-1471<br>08-1472<br>08-1476<br>08-1477<br>08-1478<br>08-1481<br>08-1482<br>08-1483<br>08-1483<br>08-1484<br>08-1485<br>08-1485<br>08-1487<br>08-1487                                                                                                    | 3-322<br>3-323<br>3-324<br>3-325<br>3-326<br>3-327<br>3-328<br>3-329<br>3-330<br>3-331<br>3-332<br>3-333<br>3-333<br>3-334<br>3-335<br>3-336<br>3-337<br>3-338                                                                                                    |
| 08-1451<br>08-1464<br>08-1468/1469/1473/1474<br>08-1470<br>08-1470<br>08-1472<br>08-1476<br>08-1476<br>08-1477<br>08-1478<br>08-1481<br>08-1482<br>08-1482<br>08-1483<br>08-1484<br>08-1484<br>08-1485<br>08-1485<br>08-1487<br>08-1487<br>08-1489<br>08-1491<br>08-1491<br>08-1492                                                                                                    | 3-322<br>3-323<br>3-324<br>3-325<br>3-326<br>3-327<br>3-328<br>3-329<br>3-330<br>3-331<br>3-333<br>3-333<br>3-333<br>3-335<br>3-336<br>3-337<br>3-338<br>3-338<br>3-338                                                                                           |
| 08-1451<br>08-1464<br>08-1468/1469/1473/1474<br>08-1470<br>08-1471<br>08-1472<br>08-1476<br>08-1477<br>08-1477<br>08-1478<br>08-1481<br>08-1482<br>08-1482<br>08-1483<br>08-1484<br>08-1485<br>08-1485<br>08-1487<br>08-1487<br>08-1489<br>08-1491<br>08-1492<br>08-1492<br>08-1492                                                                                                    | 3-322<br>3-323<br>3-324<br>3-325<br>3-326<br>3-327<br>3-328<br>3-329<br>3-330<br>3-331<br>3-332<br>3-333<br>3-334<br>3-335<br>3-336<br>3-337<br>3-338<br>3-339<br>3-339<br>3-340                                                                                  |
| 08-1451<br>08-1464<br>08-1468/1469/1473/1474<br>08-1470<br>08-1471<br>08-1472<br>08-1476<br>08-1477<br>08-1478<br>08-1481<br>08-1482<br>08-1482<br>08-1483<br>08-1484<br>08-1485<br>08-1485<br>08-1485<br>08-1487<br>08-1489<br>08-1491<br>08-1492<br>08-1493<br>08-1493                                                                                                    | 3-322<br>3-323<br>3-324<br>3-325<br>3-326<br>3-327<br>3-328<br>3-329<br>3-330<br>3-331<br>3-332<br>3-333<br>3-334<br>3-335<br>3-336<br>3-337<br>3-338<br>3-338<br>3-339<br>3-340<br>3-341                                                                         |
| 08-1451<br>08-1464<br>08-1468/1469/1473/1474<br>08-1470<br>08-1471<br>08-1472<br>08-1476<br>08-1476<br>08-1477<br>08-1478<br>08-1481<br>08-1482<br>08-1482<br>08-1483<br>08-1484<br>08-1485<br>08-1485<br>08-1487<br>08-1487<br>08-1489<br>08-1491<br>08-1493<br>08-1495                                                                                                    | 3-322<br>3-323<br>3-324<br>3-325<br>3-326<br>3-327<br>3-328<br>3-329<br>3-330<br>3-331<br>3-332<br>3-333<br>3-333<br>3-334<br>3-335<br>3-338<br>3-338<br>3-339<br>3-340<br>3-341<br>3-342                                                                         |
| 08-1451<br>08-1464<br>08-1468/1469/1473/1474<br>08-1470<br>08-1471<br>08-1472<br>08-1476<br>08-1476<br>08-1477<br>08-1478<br>08-1481<br>08-1482<br>08-1482<br>08-1483<br>08-1484<br>08-1485<br>08-1485<br>08-1487<br>08-1487<br>08-1489<br>08-1491<br>08-1492<br>08-1494<br>08-1495<br>08-1495<br>08-1496                                                                                                    | 3-322<br>3-323<br>3-324<br>3-325<br>3-326<br>3-327<br>3-328<br>3-329<br>3-329<br>3-330<br>3-331<br>3-332<br>3-333<br>3-333<br>3-334<br>3-335<br>3-338<br>3-338<br>3-339<br>3-340<br>3-341<br>3-342<br>3-342<br>3-342<br>3-342                                     |
| 08-1451<br>08-1464<br>08-1468/1469/1473/1474<br>08-1470<br>08-1471<br>08-1472<br>08-1476<br>08-1476<br>08-1477<br>08-1478<br>08-1481<br>08-1482<br>08-1482<br>08-1483<br>08-1484<br>08-1485<br>08-1485<br>08-1485<br>08-1487<br>08-1489<br>08-1491<br>08-1492<br>08-1493<br>08-1497                                                                                                    | 3-322<br>3-323<br>3-324<br>3-325<br>3-326<br>3-327<br>3-328<br>3-329<br>3-329<br>3-330<br>3-331<br>3-332<br>3-333<br>3-333<br>3-333<br>3-335<br>3-336<br>3-337<br>3-338<br>3-339<br>3-340<br>3-341<br>3-342<br>3-343<br>3-344                                     |
| 08-1451<br>08-1464<br>08-1468/1469/1473/1474<br>08-1470<br>08-1471<br>08-1472<br>08-1476<br>08-1476<br>08-1477<br>08-1478<br>08-1481<br>08-1482<br>08-1482<br>08-1483<br>08-1484<br>08-1484<br>08-1485<br>08-1485<br>08-1487<br>08-1489<br>08-1489<br>08-1491<br>08-1492<br>08-1493<br>08-1495<br>08-1498                                                                                                    | 3-322<br>3-323<br>3-324<br>3-325<br>3-326<br>3-327<br>3-328<br>3-328<br>3-329<br>3-330<br>3-331<br>3-332<br>3-333<br>3-333<br>3-334<br>3-335<br>3-336<br>3-337<br>3-338<br>3-339<br>3-340<br>3-341<br>3-342<br>3-343<br>3-344<br>3-344<br>3-344                   |
| 08-1451<br>08-1464<br>08-1468/1469/1473/1474<br>08-1470<br>08-1470<br>08-1472<br>08-1477<br>08-1477<br>08-1477<br>08-1478<br>08-1481<br>08-1482<br>08-1482<br>08-1483<br>08-1484<br>08-1485<br>08-1485<br>08-1487<br>08-1489<br>08-1491<br>08-1492<br>08-1493<br>08-1494<br>08-1495<br>08-1495<br>08-1497<br>08-1498<br>08-1498                                                                                                    | 3-322<br>3-323<br>3-324<br>3-325<br>3-326<br>3-327<br>3-328<br>3-329<br>3-330<br>3-331<br>3-332<br>3-333<br>3-334<br>3-335<br>3-336<br>3-337<br>3-338<br>3-338<br>3-339<br>3-340<br>3-341<br>3-342<br>3-343<br>3-344<br>3-345<br>3-346                            |
| 08-1451         08-1468/1469/1473/1474         08-1468/1469/1473/1474         08-1470         08-1471         08-1472         08-1476         08-1477         08-1478         08-1481         08-1482         08-1483         08-1484         08-1485         08-1487         08-1487         08-1489         08-1491         08-1492         08-1493         08-1494         08-1495         08-1495         08-1497         08-1498         08-1491         08-1493         08-1494         08-1495         08-1496         08-1497         08-1498         08-1497         08-1500         08-1501         08-1501         08-1501                                                                                                 | 3-322<br>3-323<br>3-324<br>3-325<br>3-326<br>3-327<br>3-328<br>3-329<br>3-329<br>3-330<br>3-331<br>3-332<br>3-333<br>3-334<br>3-335<br>3-336<br>3-337<br>3-338<br>3-339<br>3-340<br>3-341<br>3-341<br>3-342<br>3-344<br>3-345<br>3-346<br>3-347                   |
| 08-1461         08-1468/1469/1473/1474         08-1468/1469/1473/1474         08-1470         08-1471         08-1472         08-1476         08-1477         08-1478         08-1481         08-1482         08-1483         08-1484         08-1485         08-1487         08-1489         08-1489         08-1489         08-1489         08-1489         08-1489         08-1489         08-1489         08-1489         08-1489         08-1489         08-1489         08-1491         08-1492         08-1493         08-1494         08-1493         08-1494         08-1495         08-1496         08-1497         08-1498         08-1498         08-1498         08-1498         08-1498         08-1500         08-1504 | 3-322<br>3-323<br>3-324<br>3-325<br>3-326<br>3-327<br>3-328<br>3-329<br>3-329<br>3-330<br>3-331<br>3-332<br>3-333<br>3-334<br>3-335<br>3-336<br>3-337<br>3-338<br>3-339<br>3-340<br>3-341<br>3-342<br>3-342<br>3-344<br>3-345<br>3-346<br>3-347<br>3-348          |
| 08-1451<br>08-1468/1469/1473/1474<br>08-1470<br>08-1471<br>08-1472<br>08-1476<br>08-1477<br>08-1478<br>08-1481<br>08-1482<br>08-1482<br>08-1483<br>08-1484<br>08-1485<br>08-1485<br>08-1485<br>08-1487<br>08-1489<br>08-1491<br>08-1491<br>08-1492<br>08-1492<br>08-1493<br>08-1494<br>08-1495<br>08-1495<br>08-1495<br>08-1497<br>08-1497<br>08-1498<br>08-1501 to 1503<br>08-1504<br>08-1505                                                                                                    | 3-322<br>3-323<br>3-324<br>3-325<br>3-326<br>3-327<br>3-328<br>3-329<br>3-329<br>3-330<br>3-331<br>3-332<br>3-333<br>3-333<br>3-334<br>3-335<br>3-336<br>3-337<br>3-338<br>3-339<br>3-341<br>3-341<br>3-342<br>3-344<br>3-345<br>3-346<br>3-347<br>3-348<br>3-340 |

| 08-1506                                | . 3-350 |
|----------------------------------------|---------|
| 08-1507/1508                           | . 3-351 |
| 08-1509                                | . 3-352 |
| 08-1510 to 1514                        | . 3-353 |
| 08-1515 to 1518                        | . 3-354 |
| 08-1530 to 1535/6806                   | . 3-355 |
| 08-1547 to 1562                        | . 3-357 |
| 08-1563 to 1566                        | . 3-358 |
| 08-1577 to 1595/1609 to 1625           | . 3-359 |
| 08-1596 to 1608/1626 to 1634/1639/1640 | . 3-361 |
| 08-1641 to 1651                        | . 3-362 |
| 08-1661                                | . 3-366 |
| 08-1662                                | . 3-367 |
| 08-1663                                | . 3-368 |
| 08-1664                                | . 3-369 |
| 08-1665                                | . 3-370 |
| 08-1666                                | . 3-371 |
| 08-1667                                | . 3-372 |
| 08-1668                                | . 3-373 |
| 08-1669                                | . 3-374 |
| 08-1670                                | . 3-375 |
| 08-1671                                | . 3-376 |
| 08-1672                                | . 3-377 |
| 08-1673                                | . 3-378 |
| 08-1674                                | . 3-379 |
| 08-1675                                | . 3-380 |
| 08-1676                                | . 3-381 |
| 08-1677                                | . 3-382 |
| 08-1678                                | . 3-383 |
| 08-1679                                | . 3-384 |
| 08-1681                                | . 3-385 |
| 08-1682                                | . 3-386 |
| 08-1684                                | . 3-387 |
| 08-1685                                | . 3-388 |
| 08-1686                                | . 3-389 |
| 08-1689                                | .3-390  |
| 08-1690                                | . 3-391 |
| 08-1691                                | .3-392  |
| 08-1692                                | . 3-393 |
| 08-1693                                | . 3-394 |
| 08-1696                                | .3-395  |
| 08-1697                                | .3-396  |
| 08-1699                                | .3-397  |
| 08-1700                                | .3-398  |
| 08-1701                                | .3-399  |
| 08-1704                                | .3-400  |
| 08-1705                                | 3-401   |
| 08-1706                                | 3-402   |
| 08-1707                                | 3-403   |
| 08-1708                                | .3-404  |
| 08-1710                                | .3-405  |
| 08-1711                                | .3-406  |
| 08-1712                                | 3-407   |
| 08-1713                                | 3-408   |
| 08-1714                                | 3-409   |
|                                        |         |

| 08-1715                                             | . 3-410 |
|-----------------------------------------------------|---------|
| 08-1719                                             | . 3-411 |
| 08-1720 to 1739                                     | . 3-412 |
| 08-1740                                             | . 3-413 |
| 08-1741                                             | . 3-414 |
| 08-1742                                             | . 3-415 |
| 08-1743                                             | . 3-416 |
| 08-1744                                             | . 3-417 |
| 08-1745                                             | .3-418  |
| 08-1746                                             | .3-419  |
| 08-1747                                             | .3-420  |
| 08-1748                                             | .3-421  |
| 08-1749                                             | .3-422  |
| 08-1750                                             | . 3-423 |
| 08-1755                                             | . 3-424 |
| 08-1750                                             | . 3-425 |
| 08 1750                                             | . 3-420 |
| 00-1709                                             | 2 4 2 0 |
| 00-1700                                             | 2 4 2 0 |
| 00-1702                                             | 2 429   |
| 00-1704                                             | 2 121   |
| 00-1705                                             | 2 4 2 2 |
| 08-1767                                             | 3 / 33  |
| 08-1768                                             | 3 131   |
| 08-1778                                             | 3_135   |
| 08-1779                                             | 3_436   |
| 08-1773                                             | 3_437   |
| 08-1782                                             | 3-438   |
| 08-1783                                             | 3-439   |
| 08-1784                                             | .3-440  |
| 08-1785                                             | . 3-441 |
| 08-1786                                             | .3-442  |
| 08-1790 to 1798                                     | . 3-443 |
| 08-1902 to 1905/4545                                | . 3-444 |
| 08-1911                                             | . 3-445 |
| 08-1912                                             | . 3-446 |
| 08-1920                                             | . 3-447 |
| 08-1923                                             | . 3-448 |
| 08-1924                                             | . 3-449 |
| 08-1925                                             | . 3-450 |
| 08-1926                                             | . 3-451 |
| 08-1928                                             | . 3-452 |
| 08-1929 to 1935                                     | . 3-453 |
| 08-1937                                             | . 3-454 |
| 08-1941                                             | . 3-455 |
| 08-1950                                             | . 3-456 |
| 08-1951                                             | . 3-457 |
| 08-1952                                             | . 3-458 |
| 08-1953                                             | . 3-459 |
| 08-1958                                             | . 3-460 |
|                                                     | .3-461  |
| U8-1960/1961/1963 to 1968/1970 to 1980/1984 to 1994 | . 3-462 |
| 08-2019/2151/2153/2155/2159/2161                    | . 3-465 |
| U8-2255                                             | . 3-466 |

| 08-2367                                                                                                    | 3-467                                                                                                    |
|----------------------------------------------------------------------------------------------------|----------------------------------------------------------------------------------------------------|
| 08-2490                                                                                                    | 3-468                                                                                                    |
| 08-2510                                                                                                    | 3-469                                                                                                    |
| 08-2511                                                                                                    | 3-470                                                                                                    |
| 08-2512                                                                                                    | 3-471                                                                                                    |
| 08-2513 to 2515                                                                                                    | 3-472                                                                                                    |
| 08-2525 to 2527                                                                                                    | 3-474                                                                                                    |
| 08-2553                                                                                                    | 3-476                                                                                                    |
| 08-2707                                                                                                    | 3-477                                                                                                    |
| 08-3506/3507                                                                                                    | 3-478                                                                                                    |
| 08-3600 to 3608                                                                                                    | 3-479                                                                                                    |
| U8-3722                                                                                                    | 3-480                                                                                                    |
| U8-3723                                                                                                    | 3-481                                                                                                    |
| 08-3724                                                                                                    | 3-482                                                                                                    |
|                                                                                                    | 3-483                                                                                                    |
| 00.4550                                                                                                    | 3-484                                                                                                    |
| U8-4550                                                                                                    | 3-485                                                                                                    |
| U8-4551                                                                                                    | 3-487                                                                                                    |
| U8-4553                                                                                                    | 3-489                                                                                                    |
|                                                                                                    | 3-490                                                                                                    |
| U8-4501                                                                                                    | 3-491                                                                                                    |
| U8-4502                                                                                                    | 3-492                                                                                                    |
|                                                                                                    | 3-494                                                                                                    |
| U8-4004                                                                                                    | 3-495                                                                                                    |
| U8-62U9                                                                                                    | 3-496                                                                                                    |
| 00 0047                                                                                                    | 3-497                                                                                                    |
| UO-DOI/                                                                                                    | 3-499                                                                                                    |
|                                                                                                    | 2-21111                                                                                                    |
|                                                                                                    | 2 501                                                                                                    |
| 08-6900/8901<br>08-6905 to 6908/6925 to 6933/6935                                                                                                    | 3-501                                                                                                    |
| 08-6900/8901<br>08-6905 to 6908/6925 to 6933/6935<br>08-6950/6955/6956/6960/6962                                                                                                    | 3-501<br>3-504                                                                                                    |
| 08-0900/0901<br>08-6905 to 6908/6925 to 6933/6935<br>08-6950/6955/6956/6960/6962<br>08-7606<br>08-7615 to 7617                                                                                                    | 3-501<br>3-504<br>3-506<br>3-507                                                                                                    |
| 08-0900/0901<br>08-6905 to 6908/6925 to 6933/6935<br>08-6950/6955/6956/6960/6962<br>08-7606<br>08-7615 to 7617                                                                                                    | 3-501<br>3-504<br>3-506<br>3-507<br>3-508                                                                                                    |
| 08-6900/6901<br>08-6905 to 6908/6925 to 6933/6935<br>08-6950/6955/6956/6960/6962<br>08-7606<br>08-7615 to 7617<br>08-9047                                                                                                    | 3-501<br>3-504<br>3-506<br>3-507<br>3-508<br>3-509                                                                                                    |
| 08-0900/0901<br>08-6905 to 6908/6925 to 6933/6935<br>08-6950/6955/6956/6960/6962<br>08-7606<br>08-7615 to 7617<br>08-9047<br>08-9059                                                                                                    | 3-501<br>3-504<br>3-506<br>3-507<br>3-508<br>3-509<br>3-510                                                                                                    |
| 08-0900/0901<br>08-6905 to 6908/6925 to 6933/6935<br>08-6950/6955/6956/6960/6962<br>08-7606<br>08-7615 to 7617<br>08-9047<br>08-9059<br>08-9185<br>08-9359                                                                                                    | 3-501<br>3-504<br>3-506<br>3-507<br>3-508<br>3-509<br>3-510<br>3-511                                                                                                    |
| 08-0900/0901<br>08-6905 to 6908/6925 to 6933/6935<br>08-6950/6955/6956/6960/6962<br>08-7606<br>08-7615 to 7617<br>08-9047<br>08-9059<br>08-9185<br>08-9359<br>08-9359                                                                                                    | 3-501<br>3-504<br>3-506<br>3-507<br>3-508<br>3-509<br>3-510<br>3-511<br>3-512                                                                                                    |
| 08-0900/0901<br>08-6905 to 6908/6925 to 6933/6935<br>08-6950/6955/6956/6960/6962<br>08-7606<br>08-7615 to 7617<br>08-9047<br>08-9059<br>08-9059<br>08-9185<br>08-9359<br>08-9379<br>08-9382                                                                                                    | 3-501<br>3-504<br>3-506<br>3-507<br>3-508<br>3-509<br>3-510<br>3-511<br>3-512<br>3-513                                                                                                    |
| 08-0900/0901<br>08-6905 to 6908/6925 to 6933/6935<br>08-6950/6955/6956/6960/6962<br>08-7606<br>08-7615 to 7617<br>08-9047<br>08-9059<br>08-9185<br>08-9359<br>08-9359<br>08-9379<br>08-9382<br>08-9394                                                                                                    | 3-500<br>3-501<br>3-504<br>3-506<br>3-507<br>3-508<br>3-509<br>3-510<br>3-511<br>3-512<br>3-513<br>3-514                                                                                                    |
| 08-0900/0901<br>08-6905 to 6908/6925 to 6933/6935<br>08-6950/6955/6956/6960/6962<br>08-7606<br>08-7615 to 7617<br>08-9047<br>08-9059<br>08-9185<br>08-9185<br>08-9359<br>08-9379<br>08-9382<br>08-9382<br>08-9394<br>08-9394<br>08-9629                                                                                                    | 3-500<br>3-501<br>3-504<br>3-506<br>3-507<br>3-508<br>3-509<br>3-510<br>3-511<br>3-512<br>3-513<br>3-514<br>3-515                                                                                                    |
| 08-0900/0901<br>08-6905 to 6908/6925 to 6933/6935<br>08-6950/6955/6956/6960/6962<br>08-7606<br>08-7615 to 7617<br>08-9047<br>08-9059<br>08-9185<br>08-9359<br>08-9359<br>08-9379<br>08-9382<br>08-9382<br>08-9394<br>08-9698                                                                                                    | 3-500<br>3-501<br>3-504<br>3-506<br>3-507<br>3-508<br>3-509<br>3-510<br>3-511<br>3-512<br>3-513<br>3-514<br>3-515<br>3-516                                                                                                    |
| 08-6900/0901<br>08-6905 to 6908/6925 to 6933/6935<br>08-6950/6955/6956/6960/6962<br>08-7606<br>08-7615 to 7617<br>08-9047<br>08-9059<br>08-9185<br>08-9359<br>08-9359<br>08-9379<br>08-9382<br>08-9382<br>08-9394<br>08-9629<br>08-9698<br>08-9737                                                                                                    | 3-500<br>3-501<br>3-504<br>3-506<br>3-507<br>3-508<br>3-509<br>3-510<br>3-511<br>3-512<br>3-513<br>3-514<br>3-515<br>3-516<br>3-517                                                                                                    |
| 08-0900/0901<br>08-6905 to 6908/6925 to 6933/6935<br>08-6950/6955/6956/6960/6962<br>08-7606<br>08-7615 to 7617<br>08-9047<br>08-9059<br>08-9185<br>08-9359<br>08-9359<br>08-9379<br>08-9382<br>08-9394<br>08-9394<br>08-9698<br>08-9737<br>08-9811                                                                                                    | 3-500<br>3-501<br>3-504<br>3-506<br>3-507<br>3-508<br>3-509<br>3-510<br>3-511<br>3-512<br>3-513<br>3-514<br>3-515<br>3-516<br>3-517<br>3-518                                                                                                    |
| 08-6905 to 6908/6925 to 6933/6935<br>08-6950/6955/6956/6960/6962<br>08-7606<br>08-7615 to 7617<br>08-9047<br>08-9059<br>08-9185<br>08-9359<br>08-9359<br>08-9379<br>08-9382<br>08-9394<br>08-9629<br>08-9688<br>08-9688<br>08-9737<br>08-9811<br>08-9814/9815                                                                                                    | 3-500<br>3-501<br>3-504<br>3-506<br>3-507<br>3-508<br>3-509<br>3-510<br>3-511<br>3-512<br>3-513<br>3-514<br>3-515<br>3-516<br>3-517<br>3-518<br>3-520                                                                                                    |
| 08-0900/0901<br>08-6905 to 6908/6925 to 6933/6935<br>08-6950/6955/6956/6960/6962<br>08-7606<br>08-7615 to 7617<br>08-9047<br>08-9059<br>08-9185<br>08-9359<br>08-9359<br>08-9359<br>08-9382<br>08-9382<br>08-9394<br>08-9629<br>08-9629<br>08-9629<br>08-9629<br>08-9638<br>08-9638 | 3-500<br>3-501<br>3-504<br>3-506<br>3-507<br>3-508<br>3-509<br>3-510<br>3-511<br>3-512<br>3-513<br>3-514<br>3-515<br>3-516<br>3-517<br>3-518<br>3-520<br>3-521                                                                                                    |
| 08-6900/6901<br>08-6905 to 6908/6925 to 6933/6935<br>08-6950/6955/6956/6960/6962<br>08-7615 to 7617<br>08-9047<br>08-9059<br>08-9185<br>08-9359<br>08-9379<br>08-9382<br>08-9394<br>08-9394<br>08-9629<br>08-9688<br>08-9737<br>08-9811<br>08-9811<br>08-9815<br>08-9815<br>08-9825<br>08-9825<br>08-9826                                                                                                    | 3-500<br>3-501<br>3-504<br>3-506<br>3-507<br>3-508<br>3-509<br>3-510<br>3-511<br>3-512<br>3-513<br>3-514<br>3-515<br>3-516<br>3-517<br>3-518<br>3-520<br>3-521<br>3-522                                                                                                    |
| 08-6900/6901<br>08-6905 to 6908/6925 to 6933/6935<br>08-6950/6955/6956/6960/6962<br>08-7615 to 7617<br>08-9047<br>08-9059<br>08-9185<br>08-9359<br>08-9359<br>08-9379<br>08-9382<br>08-9382<br>08-9394<br>08-9629<br>08-9629<br>08-9688<br>08-9737<br>08-9611<br>08-9814/9815<br>08-9825<br>08-9826<br>08-9826                                                                                                    | 3-500<br>3-501<br>3-504<br>3-506<br>3-507<br>3-508<br>3-509<br>3-510<br>3-511<br>3-512<br>3-513<br>3-514<br>3-515<br>3-516<br>3-517<br>3-518<br>3-520<br>3-521<br>3-522<br>3-522<br>3-523                                                                                                    |
| 08-6905 to 6908/6925 to 6933/6935<br>08-6950/6955/6956/6960/6962<br>08-7606<br>08-7615 to 7617<br>08-9047<br>08-9059<br>08-9059<br>08-9359<br>08-9359<br>08-9379<br>08-9382<br>08-9394<br>08-9629<br>08-9629<br>08-9698<br>08-9698<br>08-9737<br>08-9811<br>08-9811<br>08-9814/9815<br>08-9825<br>08-9826<br>08-9828<br>08-9829                                                                                                    | 3-500<br>3-501<br>3-504<br>3-506<br>3-507<br>3-508<br>3-509<br>3-509<br>3-510<br>3-511<br>3-512<br>3-513<br>3-514<br>3-515<br>3-516<br>3-517<br>3-518<br>3-520<br>3-521<br>3-522<br>3-522<br>3-523<br>3-524                                                                                                    |
| 08-6905 to 6908/6925 to 6933/6935<br>08-6950/6955/6956/6960/6962<br>08-7606<br>08-7615 to 7617<br>08-9047<br>08-9047<br>08-9059<br>08-9359<br>08-9359<br>08-9379<br>08-9382<br>08-9394<br>08-9629<br>08-9629<br>08-9698<br>08-9698<br>08-9737<br>08-9811<br>08-9811<br>08-9814/9815<br>08-9825<br>08-9825<br>08-9826<br>08-9828<br>08-9847                                                                                                    | 3-500<br>3-501<br>3-504<br>3-506<br>3-507<br>3-508<br>3-509<br>3-510<br>3-510<br>3-511<br>3-512<br>3-513<br>3-514<br>3-515<br>3-516<br>3-517<br>3-518<br>3-520<br>3-521<br>3-522<br>3-522<br>3-522<br>3-522<br>3-522<br>3-522                                                                                                    |
| 08-6905 to 6908/6925 to 6933/6935<br>08-6950/6955/6956/6960/6962<br>08-7606<br>08-7615 to 7617<br>08-9047<br>08-9059<br>08-9059<br>08-9359<br>08-9359<br>08-9359<br>08-9379<br>08-9382<br>08-9394<br>08-968<br>08-968<br>08-968<br>08-968<br>08-9811<br>08-9811<br>08-9811<br>08-9811<br>08-9814/9815<br>08-9825<br>08-9825<br>08-9826<br>08-9828<br>08-9848                                                                                                    | 3-500<br>3-501<br>3-504<br>3-506<br>3-507<br>3-508<br>3-509<br>3-510<br>3-510<br>3-511<br>3-512<br>3-513<br>3-514<br>3-515<br>3-516<br>3-517<br>3-518<br>3-520<br>3-521<br>3-522<br>3-522<br>3-522<br>3-522<br>3-525<br>3-526                                                                                                    |
| 08-6905 to 6908/6925 to 6933/6935<br>08-6950/6955/6956/6960/6962<br>08-7606<br>08-7615 to 7617<br>08-9047<br>08-9059<br>08-9059<br>08-9359<br>08-9359<br>08-9359<br>08-9379<br>08-9382<br>08-9394<br>08-968<br>08-968<br>08-968<br>08-968<br>08-968<br>08-9811<br>08-9811<br>08-9811<br>08-9812<br>08-9825<br>08-9825<br>08-9826<br>08-9828<br>08-9848<br>08-9847<br>08-9848<br>08-9848                                                                                                    | 3-500<br>3-501<br>3-504<br>3-506<br>3-507<br>3-508<br>3-509<br>3-510<br>3-510<br>3-512<br>3-512<br>3-513<br>3-514<br>3-515<br>3-516<br>3-517<br>3-518<br>3-520<br>3-521<br>3-522<br>3-523<br>3-522<br>3-523<br>3-524<br>3-525<br>3-526<br>3-527                                                                                                    |
| 08-6905 to 6908/6925 to 6933/6935<br>08-6950/6955/6956/6960/6962<br>08-7606<br>08-7615 to 7617<br>08-9059<br>08-9059<br>08-9185<br>08-9359<br>08-9379<br>08-9382<br>08-9394<br>08-9629<br>08-9688<br>08-9698<br>08-9698<br>08-9611<br>08-9811<br>08-9814/9815<br>08-9825<br>08-9825<br>08-9826<br>08-9828<br>08-9828<br>08-9848<br>08-9847<br>08-9848                                                                                                    | 3-500<br>3-501<br>3-504<br>3-506<br>3-507<br>3-508<br>3-509<br>3-510<br>3-511<br>3-512<br>3-513<br>3-514<br>3-515<br>3-516<br>3-517<br>3-518<br>3-520<br>3-521<br>3-522<br>3-523<br>3-522<br>3-523<br>3-526<br>3-527<br>3-528                                                                                                    |
| 08-6905 to 6908/6925 to 6933/6935<br>08-6950/6955/6956/6960/6962<br>08-7606<br>08-7615 to 7617<br>08-9047<br>08-9059<br>08-9185<br>08-9359<br>08-9359<br>08-9379<br>08-9382<br>08-9382<br>08-9629<br>08-9698<br>08-9698<br>08-9698<br>08-9811<br>08-9814/9815<br>08-9825<br>08-9825<br>08-9826<br>08-9828<br>08-9828<br>08-9828<br>08-9848<br>08-9848<br>08-9848<br>08-9848                                                                                                    | 3-500<br>3-501<br>3-504<br>3-506<br>3-507<br>3-508<br>3-509<br>3-510<br>3-510<br>3-512<br>3-513<br>3-512<br>3-513<br>3-514<br>3-515<br>3-516<br>3-521<br>3-522<br>3-522<br>3-522<br>3-522<br>3-525<br>3-526<br>3-527<br>3-528<br>3-528<br>3-529                                                                                                    |
| 08-6900/0901<br>08-6905 to 6908/6925 to 6933/6935<br>08-6950/6955/6956/6960/6962<br>08-7615 to 7617<br>08-9047<br>08-9059<br>08-9185<br>08-9359<br>08-9359<br>08-9379<br>08-9382<br>08-9384<br>08-9698<br>08-9698<br>08-9698<br>08-9698<br>08-9811<br>08-9811<br>08-9814/9815<br>08-9825<br>08-9825<br>08-9826<br>08-9828<br>08-9828<br>08-9829<br>08-9848<br>08-9848<br>08-9848<br>08-9891<br>08-9891<br>08-9891<br>08-9892<br>08-9892<br>08-9892<br>08-9892<br>08-9892<br>08-9892<br>08-9892<br>08-9892<br>08-9892<br>08-9892<br>08-9892<br>08-9892<br>08-9892<br>08-9892<br>08-9892<br>08-9892<br>08-9892<br>08-9892<br>08-9892<br>08-9892<br>08-9892<br>08-9892<br>08-9892<br>08-9894                                                                                                    | 3-500<br>3-501<br>3-504<br>3-506<br>3-507<br>3-508<br>3-509<br>3-510<br>3-510<br>3-511<br>3-512<br>3-513<br>3-514<br>3-515<br>3-516<br>3-517<br>3-518<br>3-520<br>3-521<br>3-522<br>3-522<br>3-522<br>3-525<br>3-526<br>3-527<br>3-528<br>3-529<br>3-529<br>3-529<br>3-528<br>3-529<br>3-529<br>3-528<br>3-529<br>3-528<br>3-529<br>3-528<br>3-529<br>3-528<br>3-528<br>3-529<br>3-528<br>3-528<br>3-528<br>3-528<br>3-528<br>3-528<br>3-528<br>3-528<br>3-528<br>3-528<br>3-528<br>3-528<br>3-528<br>3-528<br>3-528<br>3-528<br>3-528<br>3-528<br>3-528<br>3-528<br>3-528<br>3-528<br>3-528<br>3-528<br>3-528<br>3-528<br>3-529<br>3-528<br>3-529<br>3-528<br>3-529<br>3-528<br>3-529<br>3-528<br>3-529<br>3-529<br>3-528<br>3-529<br>3-528<br>3-529<br>3-528<br>3-528<br>3-528<br>3-528<br>3-528<br>3-528<br>3-528<br>3-529<br>3-528<br>3-528<br>3-529<br>3-528<br>3-528<br>3-529<br>3-528<br>3-528<br>3-529<br>3-528<br>3-529<br>3-528<br>3-529<br>3-528<br>3-529<br>3-528<br>3-529<br>3-528<br>3-529<br>3-528<br>3-529<br>3-528<br>3-529<br>3-528<br>3-529<br>3-528<br>3-529<br>3-528<br>3-529<br>3-528<br>3-529<br>3-528<br>3-529<br>3-528<br>3-529<br>3-528<br>3-528<br>3-529<br>3-528<br>3-528<br>3-529<br>3-528<br>3-529<br>3-528<br>3-529<br>3-528<br>3-529<br>3-528<br>3-529<br>3-529<br>3-528<br>3-529<br>3-529<br>3-528<br>3-529<br>3-529<br>3-529<br>3-520 |

e-STUDIO2500c/3500c/3510c CONTENTS

- 1. Code Table by Category
- 2. Code in Adjustment Mode 05
- 3. Code in Setting Mode 08

2

WWW.SERVICE-MANUAL.NET

# 1. Code Table by Category

05 adjustment code and 08 setting code are provided by the category in the table. There are category names only for 05 adjustment code and 08 setting code and common for both codes.

### **05 Adjustment Code**

| Category | Sub Category                                                      | 05 Adjustment Code                                                    | Refer to page |
|----------|-------------------------------------------------------------------|-----------------------------------------------------------------------|---------------|
| Scanner  | Log table                                                         | 05-361/362                                                            | 2-23          |
|          | Image position                                                    | 05-305                                                                | 2-9           |
|          |                                                                   | 05-306                                                                | 2-10          |
|          | Carriage position                                                 | 05-359/360                                                            | 2-22          |
|          | Fixed value                                                       | 05-363/364                                                            | 2-24          |
|          | Shading position                                                  | 05-350/351                                                            | 2-17          |
|          | Distortion                                                        | 05-308                                                                | 2-11          |
|          | Reproduction ratio                                                | 05-340                                                                | 2-16          |
| Fax      | Volume                                                            | 05-802                                                                | 2-86          |
| Image    | Binarization                                                      | 05-700                                                                | 2-83          |
|          |                                                                   | 05-701                                                                | 2-84          |
|          |                                                                   | 05-702                                                                | 2-85          |
|          | ACS                                                               | 05-1065/1066/1675/1676                                                | 2-91          |
|          | RGB                                                               | 05-1080 to 1082/8372                                                  | 2-94          |
|          | STRC table                                                        | 05-7811/7812/7827/7828                                                | 2-150         |
|          | Tagbit                                                            | 05-7322/8102                                                          | 2-144         |
|          | Displaying cor-<br>rected values of<br>leading edge<br>adjustment | 05-4732                                                               | 2-143         |
|          | Image density                                                     | 05-503/504/710/714/845 to 848/931/1550 to 1559/7475/8340 to 8342/8380 | 2-63          |
|          |                                                                   | 05-505/507/715/719/850 to 853/934/1570 to 1579/7476/8344 to 8346/8381 | 2-65          |
|          |                                                                   | 05-508/510/720/724/855 to 858/937/1560 to 1569/7477/8348 to 8350/8382 | 2-67          |
|          |                                                                   | 05-514/515/725/729/860 to 863/940/1580 to 1589/7478                   | 2-69          |
|          |                                                                   | 05-7641                                                               | 2-148         |
|          |                                                                   | 05-7642                                                               | 2-149         |
|          |                                                                   | 05-8210/8211/8212                                                     | 2-153         |
|          |                                                                   | 05-8213/8214/8215                                                     | 2-154         |
|          |                                                                   | 05-8252/8253/8254                                                     | 2-155         |
|          |                                                                   | 05-8255/8256/8257                                                     | 2-156         |
|          | Color balance                                                     | 05-1779 to 1783/8050/8054/8058/8062                                   | 2-103         |
|          |                                                                   | 05-1784 to 1788/8051/8055/8059/8063                                   | 2-105         |
|          |                                                                   | 05-1789 to 1793/8052/8056/8060/8064                                   | 2-107         |
|          |                                                                   | 05-1794 to 1798/8053/8057/8061/8065                                   | 2-109         |
|          | Gamma adjustment                                                  | 05-580/1004/1008/1642/1643                                            | 2-74          |
|          | Gamma balance                                                     | 05-590 to 592/880 to 883/949/7315 to 7318/<br>7480                    | 2-76          |
|          | Black reproduction switching                                      | 05-1761                                                               | 2-101         |
|          | Highlight pen                                                     | 05-1769                                                               | 2-102         |
|          | Reproduction level adjustment                                     | 05-1725                                                               | 2-100         |

| Category      | Sub Category                  | 05 Adjustment Code                                                    | Refer to page |
|---------------|-------------------------------|-----------------------------------------------------------------------|---------------|
| Image         | Maximum text den-             | 05-1630 to 1633                                                       | 2-97          |
|               | sity                          |                                                                       |               |
|               | Background/Black              | 05-1075 to 1077/8371                                                  | 2-93          |
|               | density                       | 05.000/004/040                                                        | 0.70          |
|               | Background pro-               | 05-600/601/946                                                        | 2-78          |
|               | cessing                       | 05-1070 to 1072/8370                                                  | 2-92          |
|               |                               | 05-1688 to 1697                                                       | 2-98          |
|               |                               | 05-1698 to 1702/1708 to 1712                                          | 2-99          |
|               | Sharpness                     | 05-604/605/840 to 843/922/1086 to 1088/1737<br>to 1741/1757/7470/8375 | 2-79          |
|               |                               | 05-7330/7335/8110 to 8117                                             | 2-146         |
|               | Switchover on<br>screens      | 05-7346/7348/8176/8178                                                | 2-147         |
|               | Smudged/faint text            | 05-648/649/925/7340/7341/8130/8131                                    | 2-80          |
|               | Toner saving                  | 05-664/665/1055/1057                                                  | 2-81          |
|               | Toner limit thresh-<br>old    | 05-1092 to 1096/8076 to 8078/8080 to 8087                             | 2-95          |
|               | Toner amount                  | 05-1046 to 1053/1612 to 1619                                          | 2-89          |
|               | Reproduction ratio            | 05-884/1060                                                           | 2-87          |
|               | Background pro-               | 05-9104                                                               | 2-158         |
|               | cessing                       | 05-9107                                                               | 2-159         |
|               | Setting beam level conversion | 05-667                                                                | 2-82          |
|               | Filter process                | 05-7324/8104                                                          | 2-145         |
|               | Code length adjust-           | 05-8196                                                               | 2-152         |
|               | ment                          |                                                                       | -             |
|               | Margin                        | 05-430 to 438/4731                                                    | 2-45          |
|               | Range correction              | 05-532/534/835 to 838/919/7467                                        | 2-71          |
|               |                               | 05-570/572/693/695/825 to 828/830 to 833/913/<br>916/7465/7466        | 2-72          |
| Image control | Enforced position             | 05-4719                                                               | 2-139         |
| -             | adjustment                    | 05-4720                                                               | 2-140         |
|               | Temperature/<br>Humidity      | 05-393                                                                | 2-35          |
|               | Color/Black devel-            | 05-386                                                                | 2-32          |
|               | Contrast voltage              | 05-330                                                                | 2-12          |
|               |                               | 05-332                                                                | 2-14          |
|               |                               | 05-380                                                                | 2-27          |
|               |                               | 05-381                                                                | 2-28          |
|               |                               | 05-1800/1801                                                          | 2-111         |
|               |                               | 05-1811/1812                                                          | 2-113         |
|               |                               | 05-1815                                                               | 2-114         |
|               | Performing                    | 05-394                                                                | 2-36          |
|               |                               | 05-395                                                                | 2-37          |
|               |                               | 05-396                                                                | 2-38          |
|               | Sensor                        | 05-388 to 391                                                         | 2-33          |
|               |                               | 05-392                                                                | 2-34          |
|               | Main charger                  | 05-385                                                                | 2-31          |
|               | Laser power                   | 05-331                                                                | 2-13          |
|               |                               | 05-333                                                                | 2-15          |
|               |                               | 05-382                                                                | 2-29          |
|               |                               | 05-383/384                                                            | 2-30          |
|               |                               | 05-1802/1803/2725/2726                                                | 2-112         |
|               |                               | 05-1816                                                               | 2-115         |

| Category       | Sub Category                  | 05 Adjustment Code                                               | Refer to page |
|----------------|-------------------------------|------------------------------------------------------------------|---------------|
| Drive system   | ADU motor                     | 05-491                                                           | 2-60          |
|                | PFP motor                     | 05-4707                                                          | 2-137         |
|                | TLCF motor                    | 05-4708                                                          | 2-138         |
|                | Feed/transport<br>motor       | 05-489                                                           | 2-59          |
|                | Transfer belt motor           | 05-487                                                           | 2-58          |
|                | Drum motor                    | 05-481                                                           | 2-55          |
|                | Exit motor                    | 05-446                                                           | 2-47          |
|                | Fuser roller                  | 05-485                                                           | 2-57          |
|                | Registration motor            | 05-483                                                           | 2-56          |
| Feeding system | Aligning amount               | 05-480/4100/4101/4103 to 4111/4115 to 4118/<br>4120/4122 to 4129 | 2-50          |
|                | Paper pushing<br>amount       | 05-467                                                           | 2-48          |
| Laser          | Sideways deviation            | 05-408/428/429/440 to 442/444/445                                | 2-41          |
|                | Write start                   | 05-411/498                                                       | 2-43          |
|                |                               | 05-4065/4562 to 4565/4567/4568                                   | 2-132         |
|                |                               | 05-4066/4067                                                     | 2-134         |
|                | Polygonal motor               | 05-401/405                                                       | 2-39          |
|                |                               | 05-4703/4704                                                     | 2-136         |
| Developer      | Auto-toner                    | 05-200 to 204                                                    | 2-5           |
|                |                               | 05-205/2409/2411                                                 | 2-6           |
| Transfer       | 1st transfer                  | 05-2900                                                          | 2-118         |
|                |                               | 05-2905                                                          | 2-119         |
|                |                               | 05-2920                                                          | 2-120         |
|                |                               | 05-2921                                                          | 2-121         |
|                |                               | 05-2981                                                          | 2-129         |
|                |                               | 05-2985 to 2988                                                  | 2-131         |
|                | 2nd transfer                  | 05-2924 to 2927                                                  | 2-122         |
|                |                               | 05-2983/2984                                                     | 2-130         |
|                | Temperature/                  | 05-247/270                                                       | 2-7           |
|                | humidity                      | 05-248/2764                                                      | 2-8           |
|                | Cleaning                      | 05-2961 to 2963/2966                                             | 2-128         |
|                | Developer                     | 05-2627 to 2630                                                  | 2-117         |
|                | Charger grid cali-<br>bration | 05-2622 to 2625                                                  | 2-116         |
|                | Bias offset                   | 05-2934 to 2937                                                  | 2-124         |
|                |                               | 05-2938 to 2941                                                  | 2-126         |
| RADF           | Aligning amount               | 05-354/355                                                       | 2-18          |
|                | Sensor/EEPROM                 | 05-356                                                           | 2-19          |
|                | Transporting                  | 05-357                                                           | 2-20          |
|                |                               | 05-358                                                           | 2-21          |
|                |                               | 05-365/366                                                       | 2-25          |
|                | Volume                        | 05-367/368                                                       | 2-26          |
| Finisher       | Binding/Folding position      | 05-468                                                           | 2-49          |
| Maintenance    | Equipment number              | 05-976                                                           | 2-88          |
|                | Maintenance                   | 05-4721                                                          | 2-142         |

# **08 Setting Code**

| Category            | Sub category        | 08 Setting Code  | Refer to page |
|---------------------|---------------------|------------------|---------------|
| User interface (UI) | ACS                 | 08-9698          | 3-516         |
|                     | AMS                 | 08-605           | 3-137         |
|                     | APS                 | 08-9185          | 3-510         |
|                     | X in 1              | 08-650           | 3-170         |
|                     | Color specification | 08-643/644       | 3-164         |
|                     | Indicator           | 08-671           | 3-180         |
|                     | Edit copying        | 08-645           | 3-165         |
|                     |                     | 08-646           | 3-166         |
|                     | Sound               | 08-610           | 3-140         |
|                     |                     | 08-969/970       | 3-224         |
|                     | Counter             | 08-202           | 3-15          |
|                     | Cascade             | 08-652/653       | 3-172         |
|                     | ACS                 | 08-268           | 3-45          |
|                     | Screen              | 08-207           | 3-20          |
|                     |                     | 08-602           | 3-134         |
|                     |                     | 08-983           | 3-228         |
|                     | Administrator       | 08-263           | 3-40          |
|                     | Feeding setting     | 08-658/659       | 3-174         |
|                     | Language            | 08-220           | 3-25          |
|                     |                     | 08-221           | 3-26          |
|                     |                     | 08-1929 to 1935  | 3-453         |
|                     | Original counter    | 08-302           | 3-67          |
|                     | Original direction  | 08-628           | 3-154         |
|                     | Copy volume         | 08-300           | 3-63          |
|                     | Automatic calibra-  | 08-632           | 3-156         |
|                     | tion                |                  |               |
|                     | Default setting     | 08-276/9898/9899 | 3-51          |
|                     |                     | 08-277/289/9893  | 3-52          |
|                     |                     | 08-278           | 3-53          |
|                     |                     | 08-279 to 281    | 3-54          |
|                     |                     | 08-282/283       | 3-55          |
|                     |                     | 08-284           | 3-56          |
|                     |                     | 08-285           | 3-57          |
|                     |                     | 08-286           | 3-58          |
|                     |                     | 08-331           | 3-77          |
|                     |                     | 08-503/587       | 3-110         |
|                     |                     | 08-550/585       | 3-114         |
|                     |                     | 08-588           | 3-131         |
|                     |                     | 08-603           | 3-135         |
|                     |                     | 08-604           | 3-136         |
|                     |                     | 08-607           | 3-138         |
|                     |                     | 08-618           | 3-149         |
|                     |                     | U8-042           | 3-163         |
|                     | Jam releasing       | 08-9359          | 3-511         |
|                     | jobs                | 08-682           | 3-186         |
|                     | Security level      | 08-1708          | 3-404         |
|                     | Sorting             | 08-627           | 3-153         |
|                     |                     | 08-634           | 3-158         |
|                     |                     | 08-641           | 3-162         |
|                     |                     | 08-649           | 3-168         |

| Category            | Sub category               | 08 Setting Code  | Refer to page |
|---------------------|----------------------------|------------------|---------------|
| User interface (UI) | Timer                      | 08-204           | 3-17          |
|                     |                            | 08-205           | 3-18          |
|                     |                            | 08-206           | 3-19          |
|                     | Template                   | 08-1140          | 3-275         |
|                     | Image shift                | 08-636           | 3-159         |
|                     |                            | 08-1429/1430     | 3-308         |
|                     | Tray reset                 | 08-648           | 3-167         |
|                     | Date                       | 08-640           | 3-161         |
|                     | Annotation                 | 08-651           | 3-171         |
|                     |                            | 08-657           | 3-173         |
|                     | Display number             | 08-342           | 3-80          |
|                     |                            | 08-9891          | 3-527         |
|                     | Job build                  | 08-1130          | 3-270         |
|                     |                            | 08-1131          | 3-271         |
|                     | File                       | 08-209/9384      | 3-21          |
|                     |                            | 08-218/219       | 3-24          |
|                     | Department man-            | 08-617           | 3-148         |
|                     | agement                    | 08-620 to 624    | 3-151         |
|                     |                            | 08-629           | 3-155         |
|                     | Black free                 | 08-343           | 3-81          |
|                     | Book duplexing             | 08-611           | 3-141         |
|                     | Box printing               | 08-951           | 3-221         |
|                     |                            | 08-953           | 3-222         |
|                     |                            | 08-954           | 3-223         |
|                     | Paper size                 | 08-613           | 3-144         |
|                     | Blank copy preven-<br>tion | 08-625           | 3-152         |
|                     | User mode                  | 08-506/508       | 3-111         |
|                     |                            | 08-580/590       | 3-128         |
| Scanner             | E-mail                     | 08-272           | 3-48          |
|                     |                            | 08-273           | 3-49          |
| Fax                 | Function                   | 08-1498          | 3-345         |
|                     |                            | 08-1926          | 3-451         |
|                     | Destination                | 08-701           | 3-194         |
|                     | Default setting            | 08-274           | 3-50          |
|                     | Priority drawer            | 08-689           | 3-189         |
| Image               | ACS                        | 08-609           | 3-139         |
|                     |                            | 08-7606          | 3-506         |
|                     |                            | 08-7615 to 7617  | 3-507         |
|                     |                            | 08-9698          | 3-516         |
|                     |                            | 08-9825          | 3-521         |
|                     | Gamma correction           | 08-597           | 3-133         |
|                     | Automatic calibra-<br>tion | 08-595           | 3-132         |
|                     | Default setting            | 08-276/9898/9899 | 3-51          |
|                     |                            | 08-550/585       | 3-114         |
|                     |                            | 08-1149          | 3-277         |
|                     |                            | 08-9382          | 3-513         |
|                     |                            | 08-9897          | 3-531         |
|                     | Smoothing                  | 08-560/562       | 3-119         |

| Category       | Sub category               | 08 Setting Code                      | Refer to page |
|----------------|----------------------------|--------------------------------------|---------------|
| Image control  | 2nd transfer               | 08-548                               | 3-113         |
|                | Abnormality detec-<br>tion | 08-573 to 576                        | 3-127         |
|                | Contrast voltage           | 08-556                               | 3-115         |
|                |                            | 08-2513 to 2515                      | 3-472         |
|                | Automatic starting         | 08-559/569                           | 3-117         |
|                |                            | 08-565/570                           | 3-120         |
|                |                            | 08-566/571                           | 3-122         |
|                |                            | 08-567/572                           | 3-124         |
|                |                            | 08-568                               | 3-126         |
|                | Smoothing                  | 08-560/562                           | 3-119         |
|                | Laser power                | 08-557                               | 3-116         |
|                |                            | 08-2525 to 2527                      | 3-474         |
| Feeding system | Feeding setting            | 08-254                               | 3-35          |
|                |                            | 08-255                               | 3-36          |
|                |                            | 08-619                               | 3-150         |
|                | Paper source               | 08-480                               | 3-101         |
|                |                            | 08-481                               | 3-102         |
|                |                            | 08-1135                              | 3-273         |
|                |                            | 08-1431                              | 3-309         |
|                | Detection                  | 08-449                               | 3-96          |
|                |                            | 08-1492                              | 3-339         |
|                | Setting                    | 08-988                               | 3-230         |
|                | Coated paper mode          | 08-675                               | 3-182         |
|                | Paper size                 | 08-224 to 228/256                    | 3-28          |
|                | Paper dimension            | 08-210/229 to 242/244 to 246/470/471 | 3-22          |
|                |                            | 08-243/247 to 249                    | 3-29          |
|                | Paper retry                | 08-463 to 468                        | 3-99          |
|                |                            | 08-482                               | 3-103         |
|                |                            | 08-1390 to 1395                      | 3-298         |
|                |                            | 08-1396 to 1401                      | 3-299         |
| Laser          | Polygonal motor            | 08-478                               | 3-100         |
|                |                            | 08-483                               | 3-104         |
|                |                            | 08-484                               | 3-105         |
|                |                            | 08-485                               | 3-106         |
|                |                            | 08-486                               | 3-107         |
|                |                            | 08-489                               | 3-108         |
|                |                            | 08-490                               | 3-109         |
| Main charger   | Cleaning                   | 08-1389                              | 3-297         |
| -              | Chager                     | 08-808                               | 3-205         |

| Category         | Sub category        | 08 Setting Code                  | Refer to page |
|------------------|---------------------|----------------------------------|---------------|
| Developer        | Toner nearly empty  | 08-1415                          | 3-301         |
|                  |                     | 08-1416/6452 to 6454             | 3-302         |
|                  | Toner cartridge     | 08-1376                          | 3-292         |
|                  | rotation counter    |                                  |               |
|                  | Toner density ratio | 08-2707                          | 3-477         |
|                  | manual offset con-  |                                  |               |
|                  | Llood topor mixing  | 09.4551                          | 2 4 9 7       |
|                  | naddles             | 00-4551                          | 3-407         |
|                  | puddied             | 08.4561                          | 3-490         |
|                  |                     | 08-6300                          | 3-491         |
|                  | Paper exit speed    | 08.4563                          | 3 404         |
|                  | control switching   | 00-4303                          | 5-454         |
|                  | Duplex reversing    | 08-4564                          | 3-495         |
|                  | position correction |                                  | 0 100         |
|                  | control             |                                  |               |
| Transfer         | 1st transfer        | 08-816                           | 3-206         |
|                  |                     | 08-2512                          | 3-471         |
|                  | 2nd transfer        | 08-2490                          | 3-468         |
|                  | Psition adjustment  | 08-4546                          | 3-483         |
|                  |                     | 08-4550                          | 3-485         |
|                  |                     | 08-4562                          | 3-492         |
|                  | Resistance detec-   | 08-2511                          | 3-470         |
|                  | tion                |                                  |               |
|                  | Transfer bias       | 08-2510                          | 3-469         |
|                  | Drum reverse rota-  | 08-2367                          | 3-467         |
|                  | tion amount control | 09.2552                          | 2 476         |
| Fugar            | Temperature         | 08-2003                          | 3-476         |
| ruser            | remperature         | 00-409/440                       | 3-93          |
|                  |                     | 2018                             | 5-94          |
|                  |                     | 08-534                           | 3-112         |
|                  |                     | 08-1902 to 1905/4545             | 3-444         |
|                  |                     | 08-2019/2151/2153/2155/2159/2161 | 3-465         |
|                  | Status counter      | 08-400                           | 3-91          |
|                  | Pre-running         | 08-417/439/440/441/526/2020      | 3-95          |
|                  | ,                   | 08-584                           | 3-130         |
|                  |                     | 08-855                           | 3-207         |
|                  | Fuser unit          | 08-4549                          | 3-484         |
| Image processing | Counter             | 08-1371                          | 3-290         |
|                  |                     | 08-1372                          | 3-291         |
|                  |                     | 08-1378                          | 3-293         |
|                  |                     | 08-1380                          | 3-294         |
|                  |                     | 08-1382                          | 3-295         |
|                  |                     | 08-1385 to 1388/1412/6243        | 3-296         |
| RADF             | Switchback          | 08-462                           | 3-97          |
| Finisher         | Stapling            | 08-704                           | 3-199         |
|                  | Hole punching       | 08-9847                          | 3-525         |
|                  | Finisher model      | 08-1912                          | 3-446         |
|                  | switching           |                                  |               |

1

| Category | Sub category | 08 Setting Code                          | Refer to page |
|----------|--------------|------------------------------------------|---------------|
| Network  | Apple Talk   | 08-1014/1015/1103 to 1105/1936/3729/3730 | 3-238         |
|          | Bindery      | 08-1026 to 1029                          | 3-246         |
|          | Community    | 08-1063/1065/1066/1069/1070/1099         | 3-252         |
|          | DDNS         | 08-1006 to 1010/1112/1113/1921/1922      | 3-235         |
|          |              | 08-1020                                  | 3-242         |
|          | DHCP         | 08-1755                                  | 3-424         |
|          |              | 08-1756                                  | 3-425         |
|          |              | 08-1757                                  | 3-426         |
|          |              | 08-1759                                  | 3-427         |
|          |              | 08-1760                                  | 3-428         |
|          |              | 08-1762                                  | 3-429         |
|          | Directory    | 08-1026 to 1029                          | 3-246         |
|          | DNS          | 08-1017 to 1019                          | 3-241         |
|          | E-mail       | 08-209/9384                              | 3-21          |
|          |              | 08-265                                   | 3-42          |
|          |              | 08-1046 to 1052/1097/1098                | 3-250         |
|          |              | 08-1476                                  | 3-328         |
|          |              | 08-1477                                  | 3-329         |
|          |              | 08-1489                                  | 3-337         |
|          |              | 08-1491                                  | 3-338         |
|          | File         | 08-1779                                  | 3-436         |
|          | 1 110        | 08-1782                                  | 3-438         |
|          |              | 08-1783                                  | 3_430         |
|          |              | 08-1784                                  | 3-440         |
|          |              | 08-1785                                  | 3-440         |
|          |              | 08 1786                                  | 3 442         |
|          |              | 08.0304                                  | 3 51/         |
|          | стр          | 00-9594                                  | 3 251         |
|          | FIF          | 08 1090 to 1002                          | 2 257         |
|          | ЦТТО         | 08 1030 to 1032                          | 3 247         |
|          |              | 08-1030 10 1032                          | 3-247         |
|          |              | 00-1440<br>09 1720 to 1720               | 3-313         |
|          |              | 00-1720 to 1739                          | 3-412         |
|          | IPP          | 08-1078 10 1088/3725/3726                | 3-200         |
|          |              | 08-1447                                  | 3-318         |
|          |              | 08-1448                                  | 3-319         |
|          |              | 08-1449                                  | 3-320         |
|          |              | 08-1450                                  | 3-321         |
|          |              | 08-1451                                  | 3-322         |
|          | IPX          | 08-1011/1012                             | 3-237         |
|          |              | 08-1063/1065/1066/1069/1070/1099         | 3-252         |
|          | IP Address   | 08-1006 to 1010/1112/1113/1921/1922      | 3-235         |
|          |              | 08-1767                                  | 3-433         |
|          |              | 08-1768                                  | 3-434         |
|          | LDAP         | 08-1016                                  | 3-240         |
|          |              | 08-1138                                  | 3-274         |
|          |              | 08-1923                                  | 3-448         |
|          |              | 08-1924                                  | 3-449         |
|          |              | 08-3506/3507                             | 3-478         |
|          |              | 08-9629                                  | 3-515         |
|          | LPD          | 08-1075 to 1077/3727/3728                | 3-254         |
|          | MAC Address  | 08-1141                                  | 3-276         |
|          | MIB          | 08-1063/1065/1066/1069/1070/1099         | 3-252         |
|          | NDS          | 08-1026 to 1029                          | 3-246         |
|          | NIC          | 08-1002                                  | 3-233         |
|          | 1            | 1                                        |               |

© 2007 TOSHIBA TEC CORPORATION All rights reserved

| Category | Sub category       | 08 Setting Code                          | Refer to page |
|----------|--------------------|------------------------------------------|---------------|
| Network  | Novell             | 08-1093 to 1096                          | 3-258         |
|          | PCL Setting        | 08-973                                   | 3-225         |
|          | POP3               | 08-1046 to 1052/1097/1098                | 3-250         |
|          | RawPort            | 08-945                                   | 3-217         |
|          | Raw/TCP            | 08-1073/1074/3731/3732                   | 3-253         |
|          | Raw printing       | 08-290 to 299/978/979/9117               | 3-60          |
|          | Boniour            | 08-1014/1015/1103 to 1105/1936/3729/3730 | 3-238         |
|          | Role based access  | 08-1493                                  | 3-340         |
|          |                    | 08-1928                                  | 3-452         |
|          | Samba              | 08-1464                                  | 3-323         |
|          | Search Port        | 08-1093 to 1096                          | 3-258         |
|          | SMB                | 08-1023 to 1025                          | 3-244         |
|          | Child              | 08-1117                                  | 3-253         |
|          |                    | 08-1124                                  | 3-267         |
|          |                    | 08-1950                                  | 3-456         |
|          |                    | 08-1951                                  | 3-457         |
|          | SMTP               | 08-1022                                  | 3-243         |
|          | OMIT               | 08-1022<br>08-1037 to 1045/1100 to 1102  | 3-248         |
|          | SNTP               | 08-1441                                  | 3-314         |
|          | ONT                | 08-1442                                  | 3-315         |
|          |                    | 08-1442                                  | 3-316         |
|          |                    | 08-1446                                  | 3-317         |
|          | <u> </u>           | 08 1740                                  | 3 /12         |
|          | SOL                | 08 1741                                  | 3.410         |
|          |                    | 08 1741                                  | 3.415         |
|          |                    | 08 1742                                  | 3 416         |
|          |                    | 09.1743                                  | 2 417         |
|          |                    | 00-1744                                  | 3-417         |
|          |                    | 00-1745                                  | 3-410         |
|          |                    | 00-1740                                  | 3-419         |
|          |                    | 00-1747                                  | 3-420         |
|          |                    | 00-1740                                  | 3-421         |
|          |                    | 00-1749                                  | 3-422         |
|          |                    | 00-1750                                  | 3-423         |
|          |                    | 06-1063/1063/1066/1069/1070/1099         | 3-252         |
|          | Internet FAX       | 08-200                                   | 3-43          |
|          |                    | 08-1114                                  | 3-260         |
|          | Officeren          | 08-1485<br>09-4027 to 4045/4400 to 4402  | 3-335         |
|          | Onramp             | 08-1037 10 1045/1100 10 1102             | 3-248         |
|          | Function           | 08-1432                                  | 3-310         |
|          |                    | 08-1435                                  | 3-311         |
|          | Automotio transfor | 08-1430                                  | 3-312         |
|          | ring               | 08-660/661                               | 3-175         |
|          | Initialization     | 08-1119                                  | 3-263         |
|          | Scan job           | 08-1781                                  | 3-437         |
|          | Speed and settings | 08-1003                                  | 3-234         |
|          | Data retention     | 08-259                                   | 3-38          |
|          | period             | 08-260                                   | 3-39          |
|          |                    | 08-264                                   | 3-41          |
|          | Domain             | 08-1006 to 1010/1112/1113/1921/1922      | 3-235         |
|          |                    | 08-1121/1954/1956                        | 3-264         |
|          |                    | 08-1122/1955/1957                        | 3-265         |
|          |                    | 08-1123                                  | 3-266         |

| Category     | Sub category   | 08 Setting Code | Refer to page |
|--------------|----------------|-----------------|---------------|
| Network      | Authentication | 08-1484         | 3-334         |
|              |                | 08-1487         | 3-336         |
|              |                | 08-1920         | 3-447         |
|              |                | 08-1925         | 3-450         |
|              |                | 08-1937         | 3-454         |
|              |                | 08-1952         | 3-458         |
|              |                | 08-1953         | 3-459         |
|              |                | 08-1958         | 3-460         |
|              |                | 08-1959         | 3-461         |
|              |                | 08-3722         | 3-480         |
|              |                | 08-3723         | 3-481         |
|              |                | 08-3724         | 3-482         |
|              | Print queue    | 08-1093 to 1096 | 3-258         |
|              | Frame type     | 08-1011/1012    | 3-237         |
|              | Local I/F      | 08-614          | 3-145         |
| Wireless LAN | Supplicant     | 08-1679         | 3-384         |
|              |                | 08-1681         | 3-385         |
|              |                | 08-1682         | 3-386         |
|              |                | 08-1684         | 3-387         |
|              |                | 08-1685         | 3-388         |
|              |                | 08-1686         | 3-389         |
|              |                | 08-1689         | 3-390         |
|              |                | 08-1690         | 3-391         |
|              |                | 08-1691         | 3-392         |
|              |                | 08-1692         | 3-393         |
|              |                | 08-1693         | 3-394         |
|              |                | 08-1696         | 3-395         |
|              |                | 08-1697         | 3-396         |
|              |                | 08-1699         | 3-397         |
|              |                | 08-1700         | 3-398         |
|              |                | 08-1701         | 3-399         |
|              |                | 08-1704         | 3-400         |
|              |                | 08-1705         | 3-401         |
|              |                | 08-1706         | 3-402         |
|              |                | 08-1707         | 3-403         |
|              |                | 08-1764         | 3-430         |
|              |                | 08-1765         | 3-431         |
|              |                | 08-1766         | 3-432         |

| Category     | Sub category        | 08 Setting Code                   | Refer to page |
|--------------|---------------------|-----------------------------------|---------------|
| Wireless LAN | Driver              | 08-1661                           | 3-366         |
|              |                     | 08-1662                           | 3-367         |
|              |                     | 08-1663                           | 3-368         |
|              |                     | 08-1664                           | 3-369         |
|              |                     | 08-1665                           | 3-370         |
|              |                     | 08-1666                           | 3-371         |
|              |                     | 08-1667                           | 3-372         |
|              |                     | 08-1668                           | 3-373         |
|              |                     | 08-1669                           | 3-374         |
|              |                     | 08-1670                           | 3-375         |
|              |                     | 08-1671                           | 3-376         |
|              |                     | 08-1672                           | 3-377         |
|              |                     | 08-1673                           | 3-378         |
|              |                     | 08-1674                           | 3-379         |
|              |                     | 08-1675                           | 3-380         |
|              |                     | 08-1676                           | 3-381         |
|              |                     | 08-1677                           | 3-382         |
|              |                     | 08-1678                           | 3-383         |
| Bluetooth    | Data encryption     | 08-1715                           | 3-410         |
|              | Setting             | 08-1710                           | 3-405         |
|              |                     | 08-1711                           | 3-406         |
|              |                     | 08-1712                           | 3-407         |
|              |                     | 08-1713                           | 3-408         |
|              |                     | 08-1714                           | 3-409         |
|              |                     | 08-1719                           | 3-411         |
|              |                     | 08-1941                           | 3-455         |
| Counter      | HDD                 | 08-390 to 393                     | 3-90          |
|              | External counter    | 08-381                            | 3-89          |
|              |                     | 08-1126                           | 3-269         |
|              | Counter copy        | 08-257                            | 3-37          |
|              | Calibration counter | 08-6817                           | 3-499         |
|              | Count method        | 08-616                            | 3-147         |
|              |                     | 08-663                            | 3-177         |
|              | Paper source        | 08-356 to 360/370/372/374         | 3-86          |
|              | Black toner car-    | 08-1410                           | 3-300         |
|              | Paper size          | 08-301/303 to 308/6027            | 3-64          |
|              | ·                   | 08-309 to 314                     | 3-68          |
|              |                     | 08-315/316                        | 3-71          |
|              | Accelerating/Decel- | 08-6900/6901                      | 3-500         |
|              | erating mode        | 08-6905 to 6908/6925 to 6933/6935 | 3-501         |
|              |                     | 08-6950/6955/6956/6960/6962       | 3-504         |
|              | Paper type          | 08-1385 to 1388/1412/6243         | 3-296         |
|              | Double count        | 08-344/348/349/6018               | 3-82          |
|              |                     | 08-346                            | 3-83          |
|              |                     | 08-347/353                        | 3-84          |
|              |                     | 08-352                            | 3-85          |
|              | Large/Small size    | 08-317 to 323/6078                | 3-72          |
|              |                     | 08-324 to 329                     | 3-74          |
|              |                     | 08-330/332                        | 3-76          |
|              |                     | 08-333 to 335                     | 3-78          |
|              | n-UP printing       | 08-1530 to 1535/6806              | 3-355         |
|              |                     | 08-6810 to 6816                   | 3-497         |

| Category           | Sub category         | 08 Setting Code                                                              | Refer to page |
|--------------------|----------------------|------------------------------------------------------------------------------|---------------|
| Version            | FAX                  | 08-900/903/905/907/908/911/915                                               | 3-208         |
|                    | HDD                  | 08-944                                                                       | 3-216         |
|                    | Engine               | 08-900/903/905/907/908/911/915                                               | 3-208         |
|                    | System               | 08-900/903/905/907/908/911/915                                               | 3-208         |
|                    |                      | 08-920/921/930                                                               | 3-210         |
|                    |                      | 08-922/923                                                                   | 3-212         |
|                    |                      | 08-924 to 929/931                                                            | 3-213         |
|                    |                      | 08-933                                                                       | 3-214         |
|                    |                      | 08-934 to 939                                                                | 3-215         |
|                    | Finisher             | 08-900/903/905/907/908/911/915                                               | 3-208         |
| Maintenance        | ACS                  | 08-9737                                                                      | 3-517         |
|                    | FSMS                 | 08-999                                                                       | 3-232         |
|                    | HTTP                 | 08-702/703/707/710/711/715 to 721/723/726 to 731/772/773/780 to 790/796/9739 | 3-195         |
|                    | PM counter           | 08-223                                                                       | 3-27          |
|                    |                      | 08-251                                                                       | 3-31          |
|                    |                      | 08-252                                                                       | 3-32          |
|                    |                      | 08-375                                                                       | 3-87          |
|                    |                      | 08-376                                                                       | 3-88          |
|                    | Érror history        | 08-253                                                                       | 3-33          |
|                    | Equipment number     | 08-995                                                                       | 3-231         |
|                    | Calibration          | 08-9059                                                                      | 3-509         |
|                    | Emergency mode       | 08-702/703/707/710/711/715 to 721/723/726 to 731/772/773/780 to 790/796/9739 | 3-195         |
|                    | Service notification | 08-702/703/707/710/711/715 to 721/723/726 to 731/772/773/780 to 790/796/9739 | 3-195         |
|                    |                      | 08-767 to 771/774 to 778/1145                                                | 3-202         |
|                    |                      | 08-791 to 795                                                                | 3-204         |
|                    |                      | 08-1495                                                                      | 3-342         |
|                    | Supply order         | 08-732 to 734/738 to 765                                                     | 3-200         |
|                    | Telephone            | 08-250                                                                       | 3-30          |
|                    | Panel calibration    | 08-692                                                                       | 3-191         |
| e-Filing box       | setting              | 08-267                                                                       | 3-44          |
|                    |                      | 08-270                                                                       | 3-46          |
|                    |                      | 08-950                                                                       | 3-220         |
|                    |                      | 08-976                                                                       | 3-227         |
|                    |                      | 08-1497                                                                      | 3-344         |
| Data overwrite kit | HDD                  | 08-1422                                                                      | 3-303         |
|                    |                      | 08-1424                                                                      | 3-304         |
|                    |                      | 08-1426                                                                      | 3-305         |
|                    | NVRAM                | 08-1427                                                                      | 3-306         |
|                    | SRAM                 | 08-1428                                                                      | 3-307         |
|                    | Releasing F200       | 08-633                                                                       | 3-157         |

| Category | Sub category                | 08 Setting Code                                        | Refer to page |
|----------|-----------------------------|--------------------------------------------------------|---------------|
| General  | HDD                         | 08-271                                                 | 3-47          |
|          |                             | 08-670                                                 | 3-178         |
|          |                             | 08-690/691                                             | 3-190         |
|          |                             | 08-693                                                 | 3-192         |
|          |                             | 08-694                                                 | 3-193         |
|          |                             | 08-9379                                                | 3-512         |
|          | TAT partition               | 08-1118                                                | 3-262         |
|          | Address book                | 08-1125                                                | 3-268         |
|          | Easy setup                  | 08-9047                                                | 3-508         |
|          | Administrator's<br>password | 08-1778                                                | 3-435         |
|          | Summer time                 | 08-612                                                 | 3-143         |
|          | Destination                 | 08-201                                                 | 3-14          |
|          | Initialization              | 08-947                                                 | 3-218         |
|          | Setting                     | 08-949                                                 | 3-219         |
|          |                             | 08-975                                                 | 3-226         |
|          |                             | 08-986                                                 | 3-229         |
|          |                             | 08-1132                                                | 3-272         |
|          |                             | 08-1470                                                | 3-325         |
|          |                             | 08-1471                                                | 3-326         |
|          |                             | 08-1494                                                | 3-341         |
|          |                             | 08-9814/9815                                           | 3-520         |
|          |                             | 08-9826                                                | 3-522         |
|          |                             | 08-9828                                                | 3-523         |
|          |                             | 08-9829                                                | 3-524         |
|          |                             | 08-9848                                                | 3-526         |
|          |                             | 08-9892                                                | 3-528         |
|          |                             | 08-9893                                                | 3-529         |
|          |                             | 08-9894                                                | 3-530         |
|          | Databases                   | 08-684 to 686                                          | 3-188         |
|          | Partition                   | 08-662/666/667                                         | 3-176         |
|          | Banner                      | 08-678                                                 | 3-183         |
|          |                             | 08-679/680                                             | 3-184         |
|          | Date/Time                   | 08-200                                                 | 3-13          |
|          |                             | 08-638                                                 | 3-160         |
|          | File                        | 08-288                                                 | 3-59          |
|          | Department man-<br>agement  | 08-672                                                 | 3-181         |
|          | BANNER MES-<br>SAGE button  | 08-681                                                 | 3-185         |
|          | Memory                      | 08-615                                                 | 3-146         |
|          | User data manage-           | 08-1468/1469/1473/1474                                 | 3-324         |
|          | ment                        | 08-1472                                                | 3-327         |
|          |                             | 08-1481                                                | 3-331         |
|          |                             | 08-1482                                                | 3-332         |
|          |                             | 08-1483                                                | 3-333         |
|          |                             | 08-1496                                                | 3-343         |
|          | Line                        | 08-203                                                 | 3-16          |
|          | Duplexing printing          | 08-683                                                 | 3-187         |
|          | KS/KSSM                     | 08-1960/1961/1963 to 1968/1970 to 1980/1984<br>to 1994 | 3-462         |
|          | Profile                     | 08-1530 to 1535/6806                                   | 3-355         |
|          |                             | 08-1790 to 1798                                        | 3-443         |
|          |                             | 08-3600 to 3608                                        | 3-479         |

# 2. Code in Adjustment Mode 05

# List of 05 Adjustment Code

| Code             | Content                                                                                                    | Page |
|------------------|----------------------------------------------------------------------------------------------------|------|
| 05-200 to 204    | Automatic Adjustment of Auto-Toner Sensor                                                                             | 2-5  |
| 05-205/2409/2411 | Adjustment of Auto-Toner Initial Adjustment Reference Setting Value                                                   | 2-6  |
| 05-247/270       | Temperature/Humidity Sensor Temperature/<br>Humidity Display                                                          | 2-7  |
| 05-248/2764      | Drum Thermistor Temperature Display                                                                                   | 2-8  |
| 05-305           | Image Location Adjustment of Scanner Secondary<br>Scanning Direction                                                  | 2-9  |
| 05-306           | Image Location Adjustment of Scanner Primary<br>Scanning Direction                                                    | 2-10 |
| 05-308           | Distortion Mode                                                                                                    | 2-11 |
| 05-330           | Setting of Image Quality Closed-Loop Control<br>Contrast Voltage Correction / Mode 2 Maximum<br>Number of Corrections | 2-12 |
| 05-331           | Setting of Image Quality Closed-Loop Control<br>Laser Power Correction /Mode 2 Maximum Num-<br>ber of Corrections     | 2-13 |
| 05-332           | Setting of Image Quality Closed-Loop Control<br>Contrast Voltage Correction / Mode 1 Maximum<br>Number of Corrections | 2-14 |
| 05-333           | Setting of Image Quality Closed-Loop Control<br>Laser Power Correction / Mode 1 Maximum Num-<br>ber of Corrections    | 2-15 |
| 05-340           | Reproduction Ratio Adjustment of Scanner Sec-<br>ondary Scanning Direction                                            | 2-16 |
| 05-350/351       | Shading Position Adjustment                                                                                           | 2-17 |
| 05-354/355       | RADF Paper Aligning Amount Adjustment                                                                                 | 2-18 |
| 05-356           | RADF Sensor Sensitivity Automatic Adjustment<br>and EEPROM Initialization                                             | 2-19 |
| 05-357           | Fine Adjustment of RADF Transport Speed                                                                               | 2-20 |
| 05-358           | RADF Side Deviation Adjustment                                                                                        | 2-21 |
| 05-359/360       | Carriage Position Adjustment during Scanning<br>from RADF                                                             | 2-22 |
| 05-361/362       | Log Table Switching for RADF (Copy/FAX/Scan-<br>ner Function)                                                         | 2-23 |
| 05-363/364       | Data Transfer of Characteristic Value of Scanner (Scanner Function)                                                   | 2-24 |
| 05-365/366       | Image Location Adjustment of Scanner Primary<br>Scanning Direction (When the RADF is Used)                            | 2-25 |
| 05-367/368       | RADF Original Guide Width Adjustment                                                                                  | 2-26 |
| 05-380           | Image Quality Open-Loop Control / Contrast Volt-<br>age Initial Value Display                                         | 2-27 |
| 05-381           | Image Quality Open-Loop Control / Contrast Volt-<br>age Actual Value Display                                          | 2-28 |
| 05-382           | Image Quality Open-Loop Control / Laser Power<br>Initial Value Display                                                | 2-29 |
| 05-383/384       | Image Quality Control / Laser Power Actual Value<br>Display                                                           | 2-30 |
| 05-385           | Main Charger Grid Bias Actual Value Display                                                                           | 2-31 |
| 05-386           | Developer Bias DC (-) Actual Value Display                                                                            | 2-32 |
| 05-388 to 391    | Output Value Display of Image Quality Sensor                                                                          | 2-33 |

e-STUDIO2500c/3500c/3510c Code in Adjustment Mode 05

2

| Code                                                                      | Content                                                                                                    | Page |
|---------------------------------------------------------------------------|----------------------------------------------------------------------------------------------------|------|
| 05-392                                                                    | Light Amount Adjustment Result of Image Quality Sensor Display                                                          | 2-34 |
| 05-393                                                                    | Relative Humidity Display during Latest Closed-<br>Loop Control Display                                                 | 2-35 |
| 05-394                                                                    | Enforced Performing of Image Quality Open-Loop Control                                                                  | 2-36 |
| 05-395                                                                    | Enforced Performing of Image Quality Closed-<br>Loop Control                                                            | 2-37 |
| 05-396                                                                    | Image Quality Control Initialization                                                                                    | 2-38 |
| 05-401/405                                                                | Reproduction Ratio Adjustment of Primary Scan-<br>ning Direction (Fine Adjustment of Polygonal<br>Motor Rotation Speed) | 2-39 |
| 05-408/428/429/440 to 442/444/445                                         | Adjustment of Secondary Scanning Laser Writing Start Position                                                           | 2-41 |
| 05-411/498                                                                | Adjustment of Primary Scanning Laser Writing<br>Start Position                                                          | 2-43 |
| 05-430 to 438/4731                                                        | Margin Adjustment                                                                                                    | 2-45 |
| 05-446                                                                    | Fine Adjustment of Exit Motor Rotation Speed                                                                            | 2-47 |
| 05-467                                                                    | Adjustment of Pushing Amount                                                                                            | 2-48 |
| 05-468                                                                    | Magazine Sort/Fine Adjustment of Folding and<br>Stapling Position                                                       | 2-49 |
| 05-480/4100/4101/4103 to 4111/4115 to 4118/<br>4120/4122 to 4129          | Aligning Amount Adjustment                                                                                              | 2-50 |
| 05-481                                                                    | Fine Adjustment of Drum Motor Rotation Speed                                                                            | 2-55 |
| 05-483                                                                    | Fine Adjustment of Registration Motor Rotation Speed                                                                    | 2-56 |
| 05-485                                                                    | Fine Adjustment of Heat Roller Rotation Speed                                                                           | 2-57 |
| 05-487                                                                    | Fine Adjustment of Transfer Belt Motor Rotation<br>Speed                                                                | 2-58 |
| 05-489                                                                    | Fine Adjustment of Feed/Transport Motor Rotation Speed                                                                  | 2-59 |
| 05-491                                                                    | Fine Adjustment of ADU Motor Rotation Speed                                                                             | 2-60 |
| 05-497                                                                    | Adjustment of Drawer Sideways Deviation                                                                                 | 2-61 |
| 05-503/504/710/714/845 to 848/931/1550 to 1559/<br>7475/8340 to 8342/8380 | Density Adjustment "Manual Density" Fine Adjust-<br>ment / Center Value (Copy/Scanner/FAX Func-<br>tion)                | 2-63 |
| 05-505/507/715/719/850 to 853/934/1570 to 1579/<br>7476/8344 to 8346/8381 | Density Adjustment "Manual Density" Fine Adjust-<br>ment / Light Step Value (Copy Scanner/FAX Func-<br>tion)            | 2-65 |
| 05-508/510/720/724/855 to 858/937/1560 to 1569/<br>7477/8348 to 8350/8382 | Density Adjustment "Manual Density" Fine Adjust-<br>ment / Dark Step Value (Copy/Scanner/FAX Func-<br>tion)             | 2-67 |
| 05-514/515/725/729/860 to 863/940/1580 to 1589/<br>7478                   | Density Adjustment "Automatic Density" Fine<br>Adjustment (Copy/Scanner/FAX Function)                                   | 2-69 |
| 05-532/534/835 to 838/919/7467                                            | Range Correction Background Peak Adjustment (Copy/Scanner Function)                                                     | 2-71 |
| 05-570/572/693/695/825 to 828/830 to 833/913/<br>916/7465/7466            | Range Correction (Copy/Scanner Function)                                                                                | 2-72 |
| 05-580/1004/1008/1642/1643                                                | Automatic Gamma Adjustment (Copy/Printer Function)                                                                      | 2-74 |
| 05-590 to 592/880 to 883/949/7315 to 7318/7480                            | Adjustment of Gamma Balance (Copy/Printer/<br>Scanner Function)                                                         | 2-76 |
| 05-600/601/946                                                            | Background Adjustment (Copy Function)                                                                                   | 2-78 |
| 05-604/605/840 to 843/922/1086 to 1088/1737 to 1741/1757/7470/8375        | Sharpness Adjustment (Copy/Scanner Function)                                                                            | 2-79 |
| 05-648/649/925/7340/7341/8130/8131                                        | Adjustment of Blurred/Faint Text (Copy/Printer Function)                                                                | 2-80 |
| 05-664/665/1055/1057                                                      | Upper Limit in Toner Save Mode (Printer Function)                                                                       | 2-81 |

e-STUDIO2500c/3500c/3510c Code in Adjustment Mode 05

© 2007 TOSHIBA TEC CORPORATION All rights reserved

| Code                                      | Content                                                                            | Page           |
|-------------------------------------------|------------------------------------------------------------------------------------|----------------|
| 05-667                                    | Setting Beam Level Conversion (Copy Function)                                      | 2-82           |
| 05-700                                    | Adjustment of Binarized Threshold / Center Value (FAX Function)                    | 2-83           |
| 05-701                                    | Adjustment of Binarized Threshold / Light Step Value (FAX Function)                | 2-84           |
| 05-702                                    | Adjustment of Binarized Threshold / Darker Step Value (FAX Function)               | 2-85           |
| 05-802                                    | Simulated Ringer Volume for Telephone/Fax                                          | 2-86           |
| 05-884/1060                               | Reproduction Ratio Fine Adjustment of Primary<br>Scanning Direction (Scanner Mode) | 2-87           |
| 05-976                                    | Equipment Number (Serial Number) Entry                                             | 2-88           |
| 05-1046 to 1053/1612 to 1619              | Adjustment of Toner Amount (Copy/Printer Func-<br>tion)                            | 2-89           |
| 05-1065/1066/1675/1676                    | Judgment Threshold for ACS (Copy/Scanner Function)                                 | 2-91           |
| 05-1070 to 1072/8370                      | Fine Adjustment of Background (Color Mode)<br>(Scanner Function)                   | 2-92           |
| 05-1075 to 1077/8371                      | Fine Adjustment of Black Density (Scanner Func-<br>tion)                           | 2-93           |
| 05-1080 to 1082/8372                      | RGB Conversion Method Selection (Scanner Function)                                 | 2-94           |
| 05-1092 to 1096/8076 to 8078/8080 to 8087 | Toner Limit Threshold Setting (Printer Function)                                   | 2-95           |
| 05-1630 to 1633                           | Maximum Text Density Adjustment (Copy Func-<br>tion)                               | 2-97           |
| 05-1688 to 1697                           | Automatic Offsetting Adjustment for Background<br>Processing (Copy Function)       | 2-98           |
| 05-1698 to 1702/1708 to 1712              | Manual Offsetting Adjustment for Background Pro-<br>cessing (Copy Function)        | 2-99           |
| 05-1725                                   | Text/Photo Reproduction Level Adjustment (Copy Function)                           | 2-100          |
| 05-1761                                   | Black Reproduction Switching (Copy Function)                                       | 2-101          |
| 05-1769                                   | Marker Color Adjustment (Copy Function)                                            | 2-102          |
| 05-1779 to 1783/8050/8054/8058/8062       | Color Balance Adjustment (Yellow) (Copy/Printer<br>Function)                       | 2-103          |
| 05-1784 to 1788/8051/8055/8059/8063       | Color Balance Adjustment (Magenta) (Copy/<br>Printer Function)                     | 2-105          |
| 05-1789 to 1793/8052/8056/8060/8064       | Color Balance Adjustment (Cyan) (Copy/Printer Function)                            | 2-107          |
| 05-1794 to 1798/8053/8057/8061/8065       | Color Balance Adjustment (Black) (Copy/Printer Function)                           | 2-109          |
| 05-1800/1801                              | Upper/Lower Limit Values of Contrast Voltage                                       | 2-111          |
| 05-1802/1803/2725/2726                    | Upper/Lower Limit Values of Laser Power                                            | 2-112          |
| 05-1811/1812                              | Contrast Voltage Actual Value Display                                              | 2-113          |
| 05-1815                                   | Contrast Voltage Correction Number of Time Dis-<br>play                            | 2-114          |
| 05-1816                                   | Laser Power Correction Number of Time Display                                      | 2-115          |
| 05-2622 to 2625                           | Main Charger Grid Calibration Voltage                                              | 2-116          |
| 05-2627 to 2630                           | Color Developer Blas DC (-) Calibration Voltage                                    | 2-117          |
| 05-2900                                   | 1st Transfer Bias Resistance Detection Officet                                     | 2-110<br>2_110 |
| 05-2900                                   | 1st Transfer Bias Actual Value Display at Loading/                                 | 2-119          |
| 05 2021                                   | Trailing Edge of Paper                                                             | 2-120          |
|                                           | Trailing Edge of Paper                                                             | 2-121          |
| U5-2924 to 2927                           | 2nd Transfer Blas RMS Value                                                        | 2-122          |
| 05-2934 to 2937                           | 2nd Transfer Bias Offset                                                           | 2-124          |

e-STUDIO2500c/3500c/3510c Code in Adjustment Mode 05

| Code                           | Content                                                                                         | Page  |
|--------------------------------|-------------------------------------------------------------------------------------------------|-------|
| 05-2938 to 2941                | 2nd Transfer Leading/Trailing Edges Bias Correc-<br>tion Factor                                 | 2-126 |
| 05-2961 to 2963/2966           | 2nd Transfer Roller Bias Number of Times of Cleaning                                            | 2-128 |
| 05-2981                        | 1st Transfer Bias Constant Current Transformer<br>Calibration Value (only for K)                | 2-129 |
| 05-2983/2984                   | 2nd Transfer Bias Constant Current / Voltage<br>Transformer Calibration Value                   | 2-130 |
| 05-2985 to 2988                | 1st Transfer Bias Constant Voltage Calibration Value                                            | 2-131 |
| 05-4065/4562 to 4565/4567/4568 | Adjustment of Secondary Scanning Laser Writing<br>Start Position at Reduced Speed               | 2-132 |
| 05-4066/4067                   | Adjustment of Secondary Scanning Laser Writing<br>Start Position at High Speed                  | 2-134 |
| 05-4703/4704                   | Fine Adjustment of Polygonal Motor Rotation<br>Speed (Copy/Printer Function: Acceleration Mode) | 2-136 |
| 05-4707                        | Fine Adjustment of PFP Motor Rotation Speed                                                     | 2-137 |
| 05-4708                        | Fine Adjustment of LCF Transport Motor Rotation Speed                                           | 2-138 |
| 05-4719                        | Enforced Color Registration Control                                                             | 2-139 |
| 05-4720                        | Displaying Parameters for Color Registration Con-<br>trol Detection Abnormality                 | 2-140 |
| 05-4721                        | Tilt Motor Initial Excitation Setting                                                           | 2-142 |
| 05-4732                        | Correction Value Display for Leading Edge Regis-<br>tration                                     | 2-143 |
| 05-7322/8102                   | Tagbit Extension Processing (Printer Function)                                                  | 2-144 |
| 05-7324/8104                   | Filter Process Switching (Printer Function)                                                     | 2-145 |
| 05-7330/7335/8110 to 8117      | Sharpness Adjustment (Printer Function)                                                         | 2-146 |
| 05-7346/7348/8176/8178         | Switchover on Screens (Printer Function)                                                        | 2-147 |
| 05-7641                        | Black Area Adjustment (Twin Color)                                                              | 2-148 |
| 05-7642                        | Black Area Adjustment (Twin Color – Red and Black)                                              | 2-149 |
| 05-7811/7812/7827/7828         | STRC Table Selection (Copy Function)                                                            | 2-150 |
| 05-8120                        | Adjustment of Sharpness Boundary Position<br>(Printer Function)                                 | 2-151 |
| 05-8196                        | Code Length Adjustment Value (Printer Function)                                                 | 2-152 |
| 05-8210/8211/8212              | PureBlack Threshold Adjustment / PCL (Printer Function)                                         | 2-153 |
| 05-8213/8214/8215              | PureGray Threshold Adjustment / PCL (Printer Function)                                          | 2-154 |
| 05-8252/8253/8254              | Device PureBlack/Gray Threshold Adjustment /<br>PS (Printer Function)                           | 2-155 |
| 05-8255/8256/8257              | CIE Based PureGray/Gray Threshold Adjustment /<br>PS (Printer Function)                         | 2-156 |
| 05-8325/8326/8327/8373         | Saturation Adjustment (Scanner Function)                                                        | 2-157 |
| 05-9104                        | Compression Quality of SLIM PDF Background Processing                                           | 2-158 |
| 05-9107                        | Resolution Adjustment of SLIM PDF Background<br>Processing                                      | 2-159 |
# 05-200 to 204

# Automatic Adjustment of Auto-Toner Sensor

#### Purpose

These codes are used to automatically correct the sensitivity of the auto-toner sensor. This allows the toner density ratio in the developer material to be measured accurately.

| The table below shows | the adjust | ment codes a | and their applie | cations: |
|-----------------------|------------|--------------|------------------|----------|
|                       |            |              |                  |          |

| Code   | Applied to                                                         |
|--------|--------------------------------------------------------------------|
| 05-200 | Adjustment of the auto-toner sensor for all colors (Y, M, C and K) |
| 05-201 | Adjustment of the auto-toner sensor only for Y (yellow)            |
| 05-202 | Adjustment of the auto-toner sensor only for M (magenta)           |
| 05-203 | Adjustment of the auto-toner sensor only for C (Cyan)              |
| 05-204 | Adjustment of the auto-toner sensor only for K (black)             |

### Description

When these codes are performed, the output voltage of the auto-toner sensor is automatically adjusted, so that the toner density in the developer material can be detected appropriately. This adjustment requires approximately two minutes.

For adjustment procedures, refer to 3.2 [Adjustment of Auto-toner Sensor] in the Service Handbook.

### Adjustment Timing

Perform this adjustment when the equipment is installed and the developer material is replaced.

#### Caution

- Perform this adjustment with the processing unit (EPU) filled with only the developer material (with no toner cartridge loaded)
- Perform this adjustment only for the color where the developer material is replaced.

2

# 05-205/2409/2411

# Adjustment of Auto-Toner Initial Adjustment Reference Setting Value

## Purpose

These codes are used to further manually adjust the value adjusted for "Automatic Adjustment of Auto-Toner Sensor (05-200 to 204)."

| Code    | Sub code | Applied to                                             |
|---------|----------|--------------------------------------------------------|
| 05-205  | 0        | Normal speed mode, adjustment value for Y (yellow)     |
|         | 1        | Normal speed mode, adjustment value for M (magenta)    |
|         | 2        | Normal speed mode, adjustment value for C (cyan)       |
|         | 3        | Normal speed mode, adjustment value for K (black)      |
| 05-2409 | 0        | Deceleration mode, adjustment value for Y (yellow)     |
|         | 1        | Deceleration mode, adjustment value for M (magenta)    |
|         | 2        | Deceleration mode, adjustment value for C (cyan)       |
|         | 3        | Deceleration mode, adjustment value for K (black)      |
| 05-2411 | -        | Acceleration mode, adjustment value for black printing |

The table below shows the adjustment codes and their applications:

### Description

When the set value is changed, the value adjusted for Automatic Adjustment of Auto-Toner Sensor can be further adjusted. As the set value is increased, the toner density ratio in the developer material increases and the copy image becomes darker. On the other hand, as it is decreased, the toner density ratio decreases and the copy image becomes lighter.

- \* Default: 05-205: 130, 05-2409: 125, 05-2411: 137
- \* Acceptable values: 0 to 255

## Adjustment Timing

Perform this adjustment when the printing density is high or low due to the toner density ratio in the developer material.

- These codes are used to adjust the toner density ratio in the developer material. However, normally perform "Toner Density Ratio Manual Offset Control (08-2707)" to adjust the toner density in the developer material.
- No effect from these codes is immediately produced. Therefore, perform this adjustment and print a few pages to check the effect.
- Perform this adjustment in every mode. For instance, performing this adjustment only in normal speed mode (05-205) may cause inconsistencies with other modes and generate an error.

# 05-247/270

# Temperature/Humidity Sensor Temperature/Humidity Display

#### Purpose

These codes are used to display the temperature and humidity specified during the image quality openloop control transfer correction.

The temperature and humidity are detected through the temperature/humidity sensor installed in front of the equipment.

The table below shows the adjustment codes and their applications:

| Code   | Applied to            |
|--------|-----------------------|
| 05-247 | Humidity set value    |
| 05-270 | Temperature set value |

### Description

When these codes are performed, the temperature and humidity specified during the image quality open-loop control transfer correction are displayed.

- \* These codes are used only to display the set values, and no values can be changed.
- \* Default: 05-247: 50 (%), 05-270: 23 (°C)
- \* Acceptable values: 0 to 100

#### **Adjustment Timing**

Perform this adjustment to check the temperature and humidity specified during the image quality open-loop control transfer correction.

#### Caution

No particular caution needs to be followed.

2

# 05-248/2764

# **Drum Thermistor Temperature Display**

### Purpose

These codes are used to display the temperature of the drum surface detected through the drum thermistor.

The drum thermistor is in direct contact with the non-print area of the drum.

The table below shows the adjustment codes and their applications:

| Code    | Applied to                                    |
|---------|-----------------------------------------------|
| 05-248  | Drum thermistor detected value for K (black)  |
| 05-2764 | Drum thermistor detected value for Y (yellow) |

### Description

When these codes are performed, the temperature of the drum surface detected through the drum thermistor is displayed.

The temperature data is retrieved and the temperature display is updated at the completion of the print operation.

\* These codes are used only to display the set values, and no values can be changed.

- \* Default: 23 (°C)
- \* Acceptable values: 0 to 100

### **Adjustment Timing**

Perform this adjustment to check the temperature of the drum surface for K (black) or Y (yellow).

#### Caution

# Image Location Adjustment of Scanner Secondary Scanning Direction

## Purpose

This code is used to adjust the scanning start position in the scanner secondary scanning direction, to fit in the proper position of the scanning range in the scanner secondary scanning direction.

## Description

As the set value is increased, the scanning range is shifted toward the end point of the scanner secondary scanning direction. On the other hand, as it is decreased, the scanning range is shifted toward the start point of the scanner secondary scanning direction. On a printed sheet of paper, as the set value is increased, an image moves to the trailing edge of paper. On the other hand, as it is decreased, the image moves to the leading edge of paper.

- \* Default: 124
- \* Acceptable values: 92 to 164 (92: Maximum to the leading edge of paper, 164: Maximum to the trailing edge of paper)

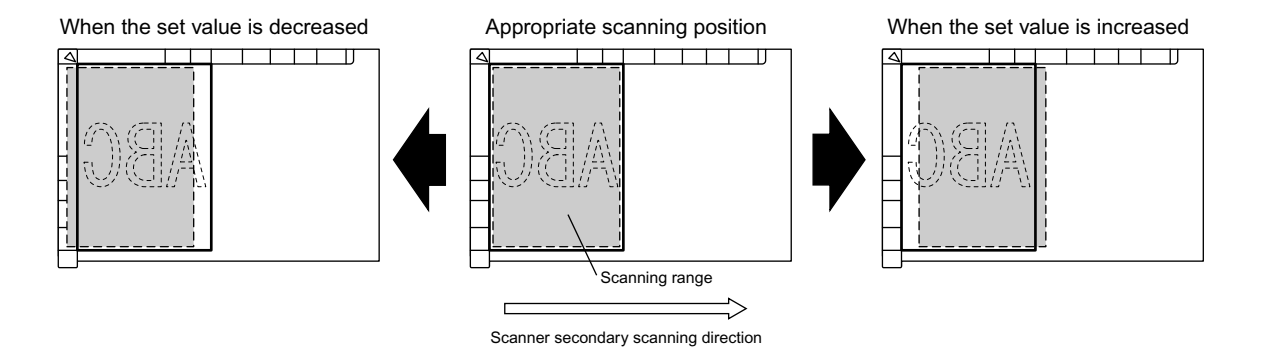

\* The shaded area indicates the scanning range of the original.

## Adjustment Timing

After the following parts are replaced, if there is a problem with a copy image and if "Image Dimensional Adjustment" is required, perform this adjustment:

- Carriage 1 - Carriage 2

- This adjustment requires a scale and No.TCC-1 chart.
- Be sure to follow the defined steps to perform "Image Dimensional Adjustment" including this adjustment, as indicated below. Otherwise, the adjustment will not be properly performed.
   05-4100, 4101, 4103 to 4111, 4115 to 4118, 4120, 4122 to 4129 > 05-401 > 05-411 > 05-487 > 05-408 > 05-440 > 05-444, 428, 429 > 05-442 > 05-445 > 05-498 > 05-405 > 05-306 > 05-340 > 05-305
  - > 05-430 > 05-432 > 05-433

# Image Location Adjustment of Scanner Primary Scanning Direction

## Purpose

This code is used to adjust the scanning start position in the scanner primary scanning direction, to fit in the proper position of the scanning range in the scanner primary scanning direction.

## Description

As the set value is increased, the scanning range is shifted toward the end point of the scanner primary scanning direction. On the other hand, as it is decreased, the scanning range is shifted toward the start point of the scanner primary scanning direction. On a printed sheet of paper, as the set value is increased, an image moves to the front of paper. On the other hand, as it is decreased, the image moves to the rear of paper.

- \* Default: 113
- \* Acceptable values: 0 to 255 (0: Maximum to the rear of paper, 255: Maximum to the front of paper)

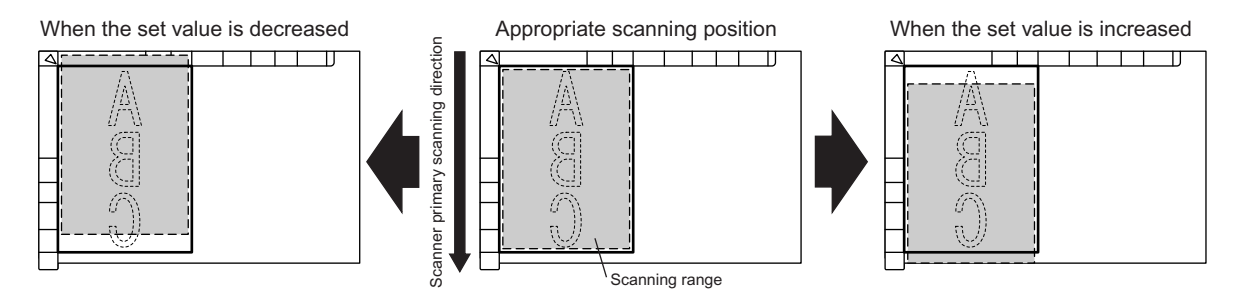

\* The shaded area indicates the scanning range of the original.

## Adjustment Timing

After the following parts are replaced, if there is a problem with a copy image and if "Image Dimensional Adjustment" is required, perform this adjustment:

- Lens unit - Carriage 1 - Carriage 2

## Caution

- This adjustment requires a scale and No.TCC-1 chart.
- Be sure to follow the defined steps to perform "Image Dimensional Adjustment" including this adjustment, as indicated below. Otherwise, the adjustment will not be properly performed.

05-4100, 4101, 4103 to 4111, 4115 to 4118, 4120, 4122 to 4129 > 05-401 > 05-411 > 05-487 > 05-408 > 05-440 > 05-444, 428, 429 > 05-442 > 05-445 > 05-498 > 05-405 > <u>05-306</u> > 05-340 > 05-305 > 05-430 > 05-432 > 05-433

## **Distortion Mode**

## Purpose

This code is used to move the carriage to the position to adjust image distortion.

### Description

When this code is performed to move the carriage to the adjustment position, the mirror adjustment screw the carriage can be rotated.

For image distortion adjustment procedures, refer to 3.6.4 [Scanner Related Adjustment] in the Service Handbook.

#### **Adjustment Timing**

Perform this adjustment to adjust image distortion.

### Caution

# Setting of Image Quality Closed-Loop Control Contrast Voltage Correction / Mode 2 Maximum Number of Corrections

## Purpose

When image quality closed-loop control is used to perform image quality control in Mode 2, this code is used to detect the amount of toner on the high-density test pattern formed upon the transfer belt, and specify the allowable number of times to repeat the process to adjust the amount of toner to an appropriate level.

#### Remark:

"Mode 2" is intended to perform normal image quality closed-loop control.

On this equipment, all start-up conditions for image quality control (05-559/565 to 568) are set to Mode 2 by default.

On this equipment, the "average number of times to perform the process to adjust the amount of toner to an appropriate level" is set as the default in Mode 2 (05-330/331) beforehand.

| Code   | Sub code | Applied to                                                                                       |
|--------|----------|--------------------------------------------------------------------------------------------------|
| 05-330 | 0        | Maximum number of contrast voltage corrections for Y (yellow) (closed-loop con-<br>trol, Mode 2) |
|        | 1        | Maximum number of contrast voltage corrections for M (magenta) (closed-loop control, Mode 2)     |
|        | 2        | Maximum number of contrast voltage corrections for C (cyan) (closed-loop control, Mode 2)        |
|        | 3        | Maximum number of contrast voltage corrections for K (black) (closed-loop con-<br>trol, Mode 2)  |

## Description

As the set value is increased, the number of times to detect the amount of toner on the high-density test pattern and correct it to an appropriate level increases. On the other hand, as it is decreased, the number of times to correct the amount of toner decreases.

Set a larger value and increase the number of times to correct the amount of toner, in order to adjust the amount of toner on the high-density test pattern closer to an appropriate level.

- \* Default: 3
- \* Acceptable values: 0 to 16 (0: None, 16: 16 times)

## **Adjustment Timing**

Perform this adjustment to adjust the amount of toner on the high-density test pattern upon the transfer belt closer to an appropriate level while performing image quality control.

#### Caution

Use the above default value, unless otherwise required.

This adjustment specifies the maximum number of corrections. If an appropriate correction value is obtained before the number of corrections set for this code is completed, no further corrections will be performed.

# Setting of Image Quality Closed-Loop Control Laser Power Correction / Mode 2 Maximum Number of Corrections

## Purpose

When image quality closed-loop control is used to perform image quality control in Mode 2, this code is used to detect the amount of toner on the low-density test pattern formed upon the transfer belt, and specify the allowable number of times to repeat the process to adjust the amount of toner to an appropriate level.

#### Remark:

"Mode 2" is intended to perform normal image quality closed-loop control.

On this equipment, all start-up conditions for image quality control (05-559/565 to 568) are set to Mode 2 by default.

On this equipment, the "average number of times to perform the process to adjust the amount of toner to an appropriate level" is set as the default in Mode 2 (05-330/331) beforehand.

| Code   | Sub code | Applied to                                                                                  |
|--------|----------|---------------------------------------------------------------------------------------------|
| 05-331 | 0        | Maximum number of laser power corrections for Y (yellow) (closed-loop con-<br>trol, Mode 2) |
|        | 1        | Maximum number of laser power corrections for M (magenta) (closed-loop control, Mode 2)     |
|        | 2        | Maximum number of laser power corrections for C (cyan) (closed-loop con-<br>trol, Mode 2)   |
|        | 3        | Maximum number of laser power corrections for K (black) (closed-loop con-<br>trol, Mode 2)  |

The table below shows the adjustment codes and their applications:

## Description

As the set value is increased, the number of times to detect the amount of toner on the low-density test pattern and correct it to an appropriate level increases. On the other hand, as it is decreased, the number of times to correct the amount of toner decreases.

Set a larger value and increase the number of times to correct the amount of toner, in order to adjust the amount of toner on the low-density test pattern closer to an appropriate level.

- \* Default: 2
- \* Acceptable values: 0 to 16 (0: None, 16: 16 times)

## **Adjustment Timing**

Perform this adjustment to adjust the amount of toner on the low-density test pattern upon the transfer belt closer to an appropriate level while performing image quality control.

#### Caution

Use the above default value, unless otherwise required.

This adjustment specifies the maximum number of corrections. If an appropriate correction value is obtained before the number of corrections set for this code is completed, no further corrections will be performed.

# Setting of Image Quality Closed-Loop Control Contrast Voltage Correction / Mode 1 Maximum Number of Corrections

## Purpose

When image quality closed-loop control is used to perform image quality control in Mode 1, this code is used to detect the amount of toner on the high-density test pattern formed upon the transfer belt, and specify the allowable number of times to repeat the process to adjust the amount of toner to an appropriate level.

#### Remark:

"Mode 1" is intended to perform reduced-time image quality closed-loop control.

"Mode 1" can reduce the process time to adjust the amount of toner to an appropriate time when the number of corrections is set smaller than "Mode 2" to perform normal image quality closed-loop control (number of corrections in Mode 1 < number of corrections in Mode 2). However, the accuracy of appropriateness of Mode 1 becomes lower than Mode 2.

Start-up conditions for image quality control (05-559/565 to 568) can switch between Mode 1 and Mode 2. However, all start-up conditions are set to Mode 2 by default instead of Mode 1.

| Code   | Sub code | Applied to                                                                                       |
|--------|----------|--------------------------------------------------------------------------------------------------|
| 05-332 | 0        | Maximum number of contrast voltage corrections for Y (yellow) (closed-loop control, Mode 1)      |
|        | 1        | Maximum number of contrast voltage corrections for M (magenta) (closed-<br>loop control, Mode 1) |
|        | 2        | Maximum number of contrast voltage corrections for C (cyan) (closed-loop control, Mode 1)        |
|        | 3        | Maximum number of contrast voltage corrections for K (black) (closed-loop control, Mode 1)       |

The table below shows the adjustment codes and their applications:

## Description

As the set value is increased, the number of times to detect the amount of toner on the high-density test pattern and correct it to an appropriate level increases. On the other hand, as it is decreased, the number of times to correct the amount of toner decreases.

- \* Default: 1
- \* Acceptable values: 0 to 16 (0: None, 16: 16 times)

## **Adjustment Timing**

This code does not need to be performed.

#### Caution

Use the above default value, unless otherwise required.

# Setting of Image Quality Closed-Loop Control Laser Power Correction / Mode 1 Maximum Number of Corrections

## Purpose

When image quality closed-loop control is used to perform image quality control in Mode 1, this code is used to detect the amount of toner on the low-density test pattern formed upon the transfer belt, and specify the allowable number of times to repeat the process to adjust the amount of toner to an appropriate level.

#### Remark:

"Mode 1" is intended to perform reduced-time image quality closed-loop control.

"Mode 1" can reduce the process time to adjust the amount of toner to an appropriate time when the number of corrections is set smaller than "Mode 2" to perform normal image quality closed-loop control (number of corrections in Mode 1 < number of corrections in Mode 2). However, the accuracy of appropriateness of Mode 1 becomes lower than Mode 2.

Start-up conditions for image quality control (05-559/565 to 568) can switch between Mode 1 and Mode 2. However, all start-up conditions are set to Mode 2 by default instead of Mode 1.

| Code   | Sub code | Applied to                                                                                  |
|--------|----------|---------------------------------------------------------------------------------------------|
| 05-332 | 0        | Maximum number of laser power corrections for Y (yellow) (closed-loop con-<br>trol, Mode 1) |
|        | 1        | Maximum number of laser power corrections for M (magenta) (closed-loop control, Mode 1)     |
|        | 2        | Maximum number of laser power corrections for C (cyan) (closed-loop con-<br>trol, Mode 1)   |
|        | 3        | Maximum number of laser power corrections for K (black) (closed-loop con-<br>trol, Mode 1)  |

The table below shows the adjustment codes and their applications:

## Description

As the set value is increased, the number of times to detect the amount of toner on the low-density test pattern and correct it to an appropriate level increases. On the other hand, as it is decreased, the number of times to correct the amount of toner decreases.

- \* Default: 1
- \* Acceptable values: 0 to 16 (0: None, 16: 16 times)

## **Adjustment Timing**

This code does not need to be performed.

#### Caution

Use the above default value, unless otherwise required.

# Reproduction Ratio Adjustment of Scanner Secondary Scanning Direction

## Purpose

This code is used to adjust the scan speed in the scanner secondary scanning direction to scan an original in the actual ratio.

## Description

As the set value is increased, the reproduction ratio in the scanner secondary scanning direction increases. On the other hand, as it is decreased, the reproduction ratio decreases.

- \* Default: 128
- \* Acceptable values: 63 to 193 (63: Minimum reproduction ratio, 193: Maximum reproduction ratio)

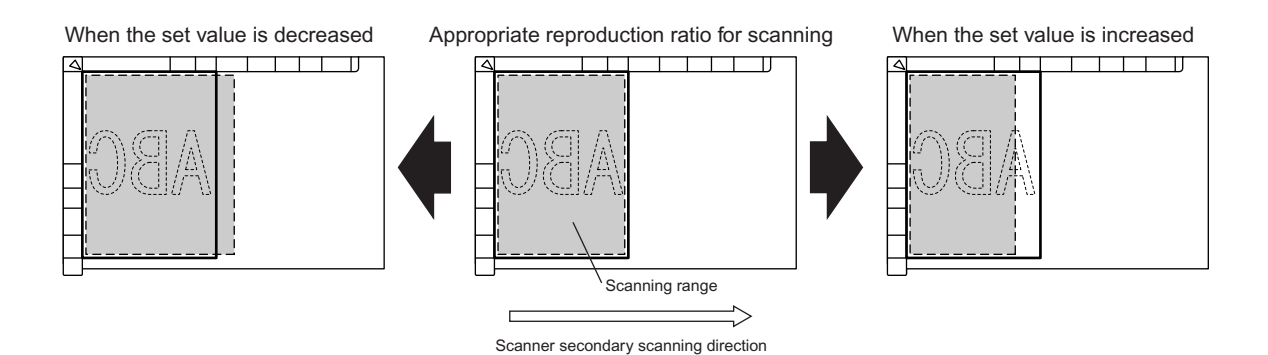

\* The shaded area indicates the scanning range of the original.

## **Adjustment Timing**

After the following parts are replaced, if there is a problem with a copy image and if "Image Dimensional Adjustment" is required, perform this adjustment:

- Carriage 1 - Carriage 2

- This adjustment requires a scale and No.TCC-1 chart.
- Be sure to follow the defined steps to perform "Image Dimensional Adjustment" including this adjustment, as indicated below. Otherwise, the adjustment will not be properly performed.
   05-4100, 4101, 4103 to 4111, 4115 to 4118, 4120, 4122 to 4129 > 05-401 > 05-411 > 05-487 > 05-408 > 05-440 > 05-444, 428, 429 > 05-442 > 05-445 > 05-498 > 05-405 > 05-306 > <u>05-340</u> > 05-305 > 05-430 > 05-432 > 05-433

# 05-350/351

# **Shading Position Adjustment**

### Purpose

When streaks are produced on output images due to scratches or dirt on the shading correction plate, these codes are used to adjust the shading correction position in order to enable shading correction while keeping off the scratches or dirt.

The table below shows the adjustment codes and their applications:

| Code   | Applied to                                                |
|--------|-----------------------------------------------------------|
| 05-350 | Shading position adjustment when using the original glass |
| 05-351 | Shading position adjustment when using the RADF           |

### Description

As the set value is increased, the shading correction position moves to the paper feed side. On the other hand, as it is decreased, the shading correction position moves to the paper exit side.

- \* Default: 05-350: 117, 05-351: 133
- \* Acceptable values: 94 to 162 (Adjustment amount: 0.1369 mm/step)

### Adjustment Timing

Perform this adjustment, if streaks are produced on output images in the secondary scanning direction.

#### Caution

If streaks persist on output images after this adjustment is performed, perform the following procedures in order:

- 1) Clean the shading correction plate.
- 2) Replace the shading correction plate.
- 3) Check other areas, such as the transfer belt, for flaws or dirt, and solve problems.

2

# **RADF Paper Aligning Amount Adjustment**

### Purpose

When the Reversing Automatic Document Feeder or RADF is used to feed an original, making the leading edge of the original contact the aligning roller and slightly slacking it eliminates a skew of the original. These codes are used to adjust the paper aligning amount for the accurate alignment of the leading edge of paper. Individual codes are available because different rollers are used when scanning one-sided and two-sided originals.

The table below shows the adjustment codes and their applications:

| Code   | Applied to                            |
|--------|---------------------------------------|
| 05-354 | Simplex (top side) scanning (RADF)    |
| 05-355 | Duplex (reverse side) scanning (RADF) |

## Description

As the set value is increased, the paper aligning amount becomes increased. On the other hand, as it is decreased, the paper aligning amount becomes decreased.

- \* Default: 10
- \* Acceptable values: 0 to 20 (0: Minimum aligning amount, 20: Maximum aligning amount)

### **Adjustment Timing**

When feeding a one-sided (top side) original:

If an original cannot be fed successfully due to the worn-out RADF feed roller and if this causes a defective or skewed image, perform this adjustment and increase the paper aligning amount. This is useful as a life-prolong action, until the feed roller is replaced, preventing the image failure.

#### When feeding a duplex (reverse side) original:

If an original cannot be fed successfully due to the worn-out RADF reverse roller and if this causes a defective or skewed image, perform this adjustment and increase the paper aligning amount. This is useful as a life-prolong action, until the reverse roller is replaced, preventing the image failure.

#### Caution

# **RADF Sensor Sensitivity Automatic Adjustment and EEPROM** Initialization

## Purpose

This code is used to initialize data in the EEPROM mounted in the Reversing Automatic Document Feeder or RADF and reset the original counter value of the RADF to 0. In addition, it is used to automatically adjust the sensitivity of the reflection-type sensor, which is designed to transport an original, to securely detect an original.

### Description

When this code is performed, data stored in the EEPROM (containing the adjustment value of the reflection-type sensor and original counter value of the RADF), which is mounted on the RADF board, is initialized. In addition, the sensitivity of reflection-type sensors (such as the original length sensor, read sensor and reverse sensor) is automatically adjusted. This allows the sensors to detect the original correctly.

The output of this adjustment is stored as a default value in the EEPROM and used later when an original is transported.

## **Adjustment Timing**

Perform this adjustment when the following parts are replaced:

- RADF board

- Original length sensor

Read sensor

- Reverse sensor

- Perform this adjustment when no original is placed on the sensors and the RADF is closed.
- Perform "RADF Original Guide Width Adjustment (05-367/368)" after this adjustment.

# Fine Adjustment of RADF Transport Speed

## Purpose

This code is used to adjust the reproduction ratio in the secondary scanning direction. Changing the rotation speed of the RADF read motor changes the speed of the original passing the RADF original glass.

### Description

As the set value is increased, the reproduction ratio in the scanner secondary scanning direction increases. On the other hand, as it is decreased, the reproduction ratio decreases.

- \* Default: 50
- \* Acceptable values: 0 to 100 (0: Minimum reproduction ratio, 100: Maximum reproduction ratio)

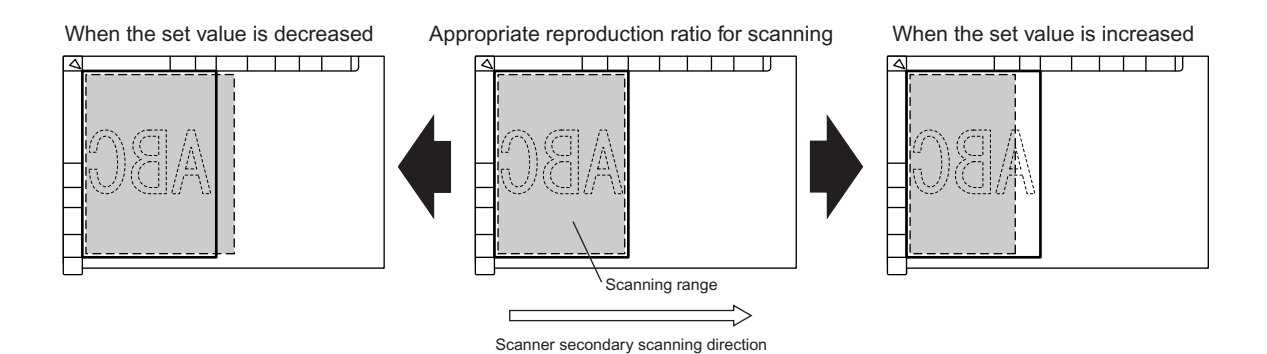

\* To understand corresponding scanning ranges done by the RADF on the original glass, they are shown in shaded areas.

## **Adjustment Timing**

After the following part is replaced, if there is a problem with a copy image printed through the RADF and if the reproduction ratio of the secondary scanning is required, perform this adjustment.

- Read motor (for the RADF)

- This adjustment requires comparison of a copy image with a chart included with the RADF. Unless
  these are available, comparing a copy original of the No. TCC-1 chart with a copy image or an original of some sort (does not have to be a colored original) with a copy image can enable this adjustment. (The No.TCC-1 chart, as thick paper, which does not meet the RADF specifications, cannot
  be used directly on the RADF.)
- The scanning position of the equipment (or the image dimensional adjustment) must be correctly adjusted prior to this adjustment. If it deviates from its correct position, the scanning position when using the RADF cannot be correctly adjusted.

# **RADF Side Deviation Adjustment**

## Purpose

This code is used to adjust the scanning position in the scanner primary scanning direction when the RADF is used, to fit in the proper position of the scanning range in the scanner primary scanning direction.

## Description

As the set value is increased, the scanning range is shifted toward the end point of the scanner primary scanning direction. On the other hand, as it is decreased, the scanning range is shifted toward the start point of the scanner primary scanning direction. On a printed sheet of paper, as the set value is increased, an image moves to the rear of paper. On the other hand, as it is decreased, the image moves to the front of paper.

- \* Default: 128
- \* Acceptable values: 0 to 255 (0: Maximum to the front of paper, 255: Maximum to the rear of paper)

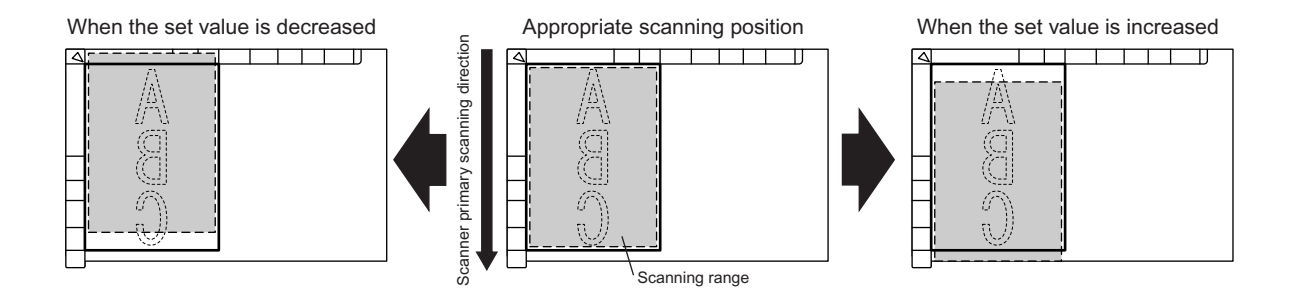

\* To understand corresponding scanning ranges done by the RADF on the original glass, they are shown in shaded areas.

## **Adjustment Timing**

If there is a problem with a copy image printed through the RADF and if the range adjustment of scanner primary scanning direction is required, perform this adjustment.

- This adjustment requires comparison of a copy image with a chart included with the RADF. Unless
  these are available, comparing a copy original of the No. TCC-1 chart with a copy image or an original of some sort (does not have to be a colored original) with a copy image can enable this adjustment. (The No.TCC-1 chart, as thick paper, which does not meet the RADF specifications, cannot
  be used directly on the RADF.)
- The scanning position of the equipment (or the image dimensional adjustment) must be correctly
  adjusted prior to this adjustment. If it deviates from its correct position, the scanning position when
  using the RADF cannot be correctly adjusted.

# 05-359/360

# **Carriage Position Adjustment during Scanning from RADF**

## Purpose

When the RADF is used to scan an original, the amount of light reflected from the exposure light becomes to the maximum and the carriage position is determined where the best image can be provided.

The table below shows the adjustment codes and their applications:

| Code   | Applied to             |  |
|--------|------------------------|--|
| 05-359 | Black mode (RADF)      |  |
| 05-360 | Full color mode (RADF) |  |

### Description

As the set value is increased, the carriage moves to the left of the equipment (original exit side). On the other hand, as it is decreased, the carriage moves to the right of the equipment.

- \* Default: 128
- \* Acceptable values: 0 to 255 (0: Maximum to the right of the equipment, 255: Maximum to the left of the equipment)

### **Adjustment Timing**

Perform this adjustment, if a scanned image when using the RADF results in poor quality, compared to a scan image when the original glass is used.

#### Caution

# 05-361/362

# Log Table Switching for RADF (Copy/FAX/Scanner Function)

#### Purpose

These codes are used to perform adjustment, if there is a difference in background reproduction between the images placed on the original glass and on the RADF.

|--|

| Code   | Applied to                     | Function mode      |
|--------|--------------------------------|--------------------|
| 05-361 | Full color, all original modes | Copy, scanner      |
| 05-362 | Monochrome, all original modes | Copy, Fax, scanner |

### Description

When these codes are performed, the background level of the image when using the RADF is adjusted, if there is a difference in background reproduction between the images placed on the original glass and on the RADF.

- \* Default: 0 (Same background level as the original glass)
- \* Acceptable values: 0 to 4
  - 1: Background reproduction Light 2 (Lighter than Background reproduction Light 1)
  - 2: Background reproduction Light 1 (Lighter than the default)
  - 3: Background reproduction Dark 1 (Darker than the default)
  - 4: Background reproduction Dark 2 (Darker than Background reproduction Dark 1)

#### Adjustment Timing

Make sure the equipment and the RADF are properly adjusted beforehand. Perform this adjustment, if there is a difference in background reproduction between the images placed on the original glass and on the RADF.

#### Caution

# 05-363/364

# Data Transfer of Characteristic Value of Scanner (Scanner Function)

### Purpose

These codes are used to transfer the characteristic values of the scanner (shading correction factor/ RGB color correction factor/reproduction ratio color aberration correction factor/shading position correction value) between the NVRAM of the SYS board and the EEPROM of the SLG board.

The table below shows the adjustment codes and their applications:

| Code   | Applied to                                                                   |
|--------|------------------------------------------------------------------------------|
| 05-363 | Data transfer of characteristic value of scanner from SYS board to SLG board |
| 05-364 | Data transfer of characteristic value of scanner from SLG board to SYS board |

### Description

When 05-363 is performed, the characteristic values of the scanner (shading correction factor/RGB color correction factor/reproduction ratio color aberration correction factor factor/shading position correction value) stored in the NVRAM of the SYS board are restored in the EEPROM of the SLG board. When 05-364 is performed, the characteristic values of the scanner stored in the EEPROM of the SLG board are restored in the NVRAM of the SYS board. The values stored in the NVRAM of the SYS board apply in scanner mode.

## **Adjustment Timing**

Perform 05-363 when the following part is replaced:

- SLG board

Perform 05-364 when the following part is replaced:

- SYS board

#### Caution

# 05-365/366

# Image Location Adjustment of Scanner Primary Scanning Direction (When the RADF is Used)

## Purpose

When the RADF is used to scan an original, the original is transported to the scanning position on the original glass and then stops. These codes are used to adjust the original stop position on the original glass, to fit in the proper position of the scanning range in the scanner secondary scanning direction.

| Code   | Applied to                            |
|--------|---------------------------------------|
| 05-365 | Simplex (top side) scanning (RADF)    |
| 05-366 | Duplex (reverse side) scanning (RADF) |

#### Description

As the set value is increased, the original is transported to the position closer to the original scale. As a result, the scanning range is shifted toward the end point of the scanner secondary scanning direction. On the other hand, as it is decreased, the original is transported to the position far away from the original scale. As a result, the scanning range is shifted toward the start point of the scanner secondary scanning direction.

On a printed sheet of paper, as the set value is increased, an image moves to the trailing edge of paper. On the other hand, as it is decreased, the image moves to the leading edge of paper.

- \* Default: 50
- \* Acceptable values: 0 to 100 (0: Maximum to the leading edge of paper, 255: Maximum to the trailing edge of paper)

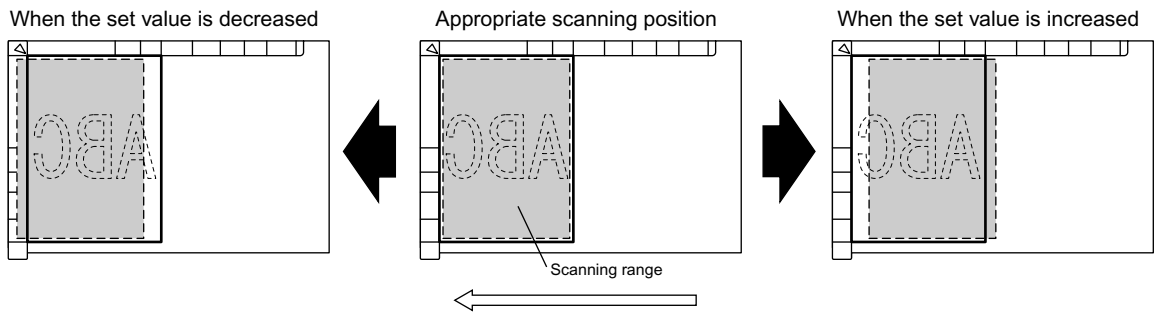

Scanner secondary scanning direction (when the RADF is used)

\* To understand corresponding scanning ranges done by the RADF on the original glass, they are shown in shaded areas.

#### **Adjustment Timing**

For instance, after the RADF is installed and the test copy is made, if the scanning start position deviates from the appropriate position, perform this adjustment.

#### Caution

The scanning position of the equipment (or the image dimensional adjustment) must be correctly adjusted prior to this adjustment. If the scanning position of the equipment deviates from the correct position, the scanning position when using the RADF cannot be correctly adjusted.

2

# 05-367/368

# **RADF Original Guide Width Adjustment**

## Purpose

By storing the position of the maximum and minimum widths of the RADF original width guide, these codes are used to enable detection of the original width when the original width guide is slid.

#### The table below shows the adjustment codes and their applications:

| Code   | Applied to                                     |
|--------|------------------------------------------------|
| 05-367 | Minimum original guide width adjustment (RADF) |
| 05-368 | Maximum original guide width adjustment (RADF) |

#### Description

Minimizing the width of the original guide and performing 05-367 enters the minimum original width. Then, maximizing the width of the original guide and performing 05-368 enters the maximum original width.

### **Adjustment Timing**

- Perform this adjustment when the following parts for the RADF are replaced:
  - RADF board Tray volume
- Perform this adjustment when "RADF Sensor Sensitivity Automatic Adjustment and EEPROM Initialization (05-356)" is performed and the EEPROM of the RADF is initialized.

## Caution

# Image Quality Open-Loop Control / Contrast Voltage Initial Value Display

## Purpose

This code is used to display the contrast voltage value at the start of image quality closed-loop control.

| Code   | Sub code | Applied to                                                                 |
|--------|----------|----------------------------------------------------------------------------|
| 05-380 | 0        | Contrast voltage initial value display for Y (yellow) (open-loop control)  |
|        | 1        | Contrast voltage initial value display for M (magenta) (open-loop control) |
|        | 2        | Contrast voltage initial value display for C (cyan) (open-loop control)    |
|        | 3        | Contrast voltage initial value display for K (black) (open-loop control)   |

The table below shows the adjustment codes and their applications:

### Description

When this code is performed, the contrast voltage value at the start of image quality closed-loop control is displayed. (Unit: V)

\* This code is used only to display the set value, and no value can be changed.

## **Adjustment Timing**

Perform this adjustment to check the contrast voltage value at the start of image quality closed-loop control.

### Caution

# Image Quality Open-Loop Control / Contrast Voltage Actual Value Display

## Purpose

This code is used to display the contrast voltage value to perform printing.

| Code   | Sub code | Applied to                                            |
|--------|----------|-------------------------------------------------------|
| 05-381 | 0        | Contrast voltage actual value display for Y (yellow)  |
|        | 1        | Contrast voltage actual value display for M (magenta) |
|        | 2        | Contrast voltage actual value display for C (cyan)    |
|        | 3        | Contrast voltage actual value display for K (black)   |

The table below shows the adjustment codes and their applications:

#### Description

When this code is performed, the contrast voltage value to perform printing is displayed. (Unit: V)

\* This code is used only to display the set value, and no value can be changed.

#### **Adjustment Timing**

Perform this adjustment to check the contrast voltage value to perform printing.

#### Caution

# Image Quality Open-Loop Control / Laser Power Initial Value Display

### Purpose

This code is used to display the laser power value at the start of image quality closed-loop control.

| Code   | Sub code | Applied to                                                            |
|--------|----------|-----------------------------------------------------------------------|
| 05-382 | 0        | Laser power initial value display for Y (yellow) (open-loop control)  |
|        | 1        | Laser power initial value display for M (magenta) (open-loop control) |
|        | 2        | Laser power initial value display for C (cyan) (open-loop control)    |
|        | 3        | Laser power initial value display for K (black) (open-loop control)   |

The table below shows the adjustment codes and their applications:

#### Description

When this code is performed, the laser power value at the start of image quality closed-loop control is displayed. (Unit: V)

\* This code is used only to display the set value, and no value can be changed.

## **Adjustment Timing**

Perform this adjustment to check the laser power value at the start of image quality closed-loop control.

## Caution

No particular caution needs to be followed.

2

# 05-383/384

# Image Quality Control / Laser Power Actual Value Display

## Purpose

These codes are used to display the laser power value to perform printing, in bit value or in  $\mu$ W.

| Code   | Sub code | Applied to                                                     |
|--------|----------|----------------------------------------------------------------|
| 05-383 | 0        | Laser power actual value display for Y (yellow), in bit value  |
|        | 1        | Laser power actual value display for M (magenta), in bit value |
|        | 2        | Laser power actual value display for C (cyan), in bit value    |
|        | 3        | Laser power actual value display for K (black), in bit value   |
| 05-384 | 0        | Laser power actual value display for Y (yellow), in µW         |
|        | 1        | Laser power actual value display for M (magenta), in µW        |
|        | 2        | Laser power actual value display for C (cyan), in µW           |
|        | 3        | Laser power actual value display for K (black), in µW          |

The table below shows the adjustment codes and their applications:

### Description

\* These codes are used only to display the set values, and no values can be changed.

#### 05-383:

When 05-383 is performed, the actual laser power value is displayed in bit value.

#### 05-384:

When 05-384 is performed, the actual laser power value is displayed in  $\mu$ W.

#### **Adjustment Timing**

Perform this adjustment to check the actual laser power value to perform printing.

## Caution

# Main Charger Grid Bias Actual Value Display

## Purpose

This code is used to display the main charger grid bias value to perform printing.

| Code   | Sub code | Applied to                                                  |
|--------|----------|-------------------------------------------------------------|
| 05-385 | 0        | Main charger grid bias actual value display for Y (yellow)  |
|        | 1        | Main charger grid bias actual value display for M (magenta) |
|        | 2        | Main charger grid bias actual value display for C (cyan)    |
|        | 3        | Main charger grid bias actual value display for K (black)   |

The table below shows the adjustment codes and their applications:

#### Description

When this code is performed, the main charger grid bias value to perform printing is displayed in bit value.

\* This code is used only to display the set value, and no value can be changed.

## **Adjustment Timing**

Perform this adjustment to check the main charger grid bias value to perform printing.

## Caution

No particular caution needs to be followed.

2

# **Developer Bias DC (-) Actual Value Display**

## Purpose

This code is used to display the developer bias DC (-) value to perform printing.

| Code                                                        | Sub code | Applied to                                                 |
|-------------------------------------------------------------|----------|------------------------------------------------------------|
| 05-386 0 Developer bias DC (-) actual value display for Y ( |          | Developer bias DC (-) actual value display for Y (yellow)  |
|                                                             | 1        | Developer bias DC (-) actual value display for M (magenta) |
|                                                             | 2        | Developer bias DC (-) actual value display for C (cyan)    |
|                                                             | 3        | Developer bias DC (-) actual value display for K (black)   |

The table below shows the adjustment codes and their applications:

#### Description

When this code is performed, the developer bias DC (-) value to perform printing is displayed in bit value.

\* This code is used only to display the set value, and no value can be changed.

## **Adjustment Timing**

Perform this adjustment to check the developer bias DC (-) value to perform printing.

## Caution

# 05-388 to 391

# **Output Value Display of Image Quality Sensor**

### Purpose

These codes are used to display the density of the test pattern detected through the image quality sensor and check the operating status of the sensor.

| Code   | Sub code | Applied to                                               |  |
|--------|----------|----------------------------------------------------------|--|
| 05-388 | -        | Density detected with the sensor light source OFF        |  |
| 05-389 | -        | Density of the surface of the transfer belt              |  |
| 05-390 | 0        | Density of the high-density test pattern for Y (yellow)  |  |
|        | 1        | Density of the high-density test pattern for M (magenta) |  |
|        | 2        | Density of the high-density test pattern for C (cyan)    |  |
|        | 3        | Density of the high-density test pattern for K (black)   |  |
| 05-391 | 0        | Density of the low-density test pattern for Y (yellow)   |  |
|        | 1        | Density of the low-density test pattern for M (magenta)  |  |
|        | 2        | Density of the low-density test pattern for C (cyan)     |  |
|        | 3        | Density of the low-density test pattern for K (black)    |  |

The table below shows the adjustment codes and their applications:

### Description

\* These codes are used only to display the set values, and no values can be changed.

#### 05-388:

When 05-388 is performed, the output value of the image quality sensor is displayed when the sensor light source is OFF.

\* It is used to judge whether image quality sensor abnormality (error code: CE10 OFF level) occurs.

#### 05-389:

When 05-389 is performed, the output value of the image quality sensor on the surface of the transfer belt (without test patterns) is displayed.

\* It is used to judge whether image quality sensor abnormality and transfer belt surface abnormality (CE20) occur (e.g. the sensor shutter does not open, the surface of the belt is stained).

#### 05-390/391:

When 05-390 and 05-391 are performed, the results of the high-density and low-density test patterns detected through the image quality sensor are displayed during the latest image quality control process. The output values of the image quality sensors are displayed. Higher values indicate low adhesion (low density).

- \* It is used to judge whether image quality control test pattern abnormality (CE40) occurs.
- \* Acceptable values: 0 to 1023 (0: Highest toner adhesion, 1023: Lowest toner adhesion)

#### Adjustment Timing

Perform this adjustment to check the toner density detected through the image quality sensor, for instance, in the case of image quality related service calls (CE10, CE20 and CE40).

#### Caution

# Light Amount Adjustment Result of Image Quality Sensor Display

## Purpose

During the image quality control process, the light amount of the image quality sensor is automatically adjusted prior to detection of the test pattern. The light source of the image quality sensor is corrected so that the amount of light reflected on the transfer belt without toner adhesion, becomes the detection reference value.

This code is used to check the operating status of the sensor while displaying the adjustment value at the light source of the image quality sensor.

### Description

When this code is performed, the adjustment value at the light source of the image quality sensor is displayed during the latest image quality control process.

- \* This code is used only to display the set value, and no value can be changed.
- \* Acceptable values: 0 to 255

### **Adjustment Timing**

Perform this adjustment to check the value defected through the image quality sensor in the case of OFF level abnormality at the light source of the sensor (error code: CE10), transfer belt surface abnormality (CE20) or image quality control test pattern abnormality (CE40).

#### Caution

# Relative Humidity Display during Latest Closed-Loop Control Display

### Purpose

This code is to display the relative humidity to perform image quality closed-loop control at the end.

### Description

When this code is performed, the relative humidity to perform image quality closed-loop control at the end is displayed.

\* This code is used only to display the set value, and no value can be changed.

\* Acceptable values: 0 to 100 (Unit:%RH)

#### **Adjustment Timing**

Perform this adjustment to check the relative humidity to perform image quality closed-loop control at the end.

#### Caution

# Enforced Performing of Image Quality Open-Loop Control

## Purpose

This code is to perform image quality open-loop control.

## Description

When this code is performed, image quality open-loop control is forcibly executed.

## **Adjustment Timing**

The following is recommended if image quality control related abnormality (error code: CE10, CE20 or CE40) occurs:

Temporarily perform image quality open-loop control and then print out an image, in order to disable "Image Quality Closed-Loop Control (08-556 and 08-557)" for service operations and then print out the image.

## Caution

When completing service operations after performing this code, enable "Image Quality Closed-Loop Control (08-556 and 08-557)" and then perform "Enforced Performing of Image Quality Closed-Loop Control (05-395)."

# Enforced Performing of Image Quality Closed-Loop Control

### Purpose

This code is used to perform image quality closed-loop control.

## Description

When this code is performed, image quality closed-loop control is forcibly executed.

## **Adjustment Timing**

Perform this adjustment to carry out the following:

- To correct colors and uneven density on a copy.
- To forcibly perform image quality closed-loop control during image quality testing, etc.
- To switch from open-loop image quality control to image quality closed-loop control (see code 05-394).
- After changing the set values for the following 08 SETTING codes: "Image Quality Closed-Loop Control Automatic Start-Up / At Power ON (08-559)," "Image Quality Closed-Loop Control Automatic Start-Up / Relative Humidity Variation (08-565/570)" and "Image Quality Closed-Loop Control Automatic Start-Up / Period of Time Unattended (08-566/571)"
- After executing the following 05 ADJUSTMENT codes and changing the set values: "Setting of Image Quality Closed-Loop Control Contrast Voltage Correction / Mode 2 Maximum Number of Corrections (05-330)" and "Setting of Image Quality Closed-Loop Control Laser Power Correction / Mode 2 Maximum Number of Corrections (05-331)"

### Caution

Never perform this code, unless otherwise required.

\* 05-395 is provided when a function to initialize a set value is omitted from "Image Quality Control Initialization (05-396)." Therefore, 05-395 and 05-396 are equivalent in the execution of image quality closed-loop control. If image quality closed-loop control must be executed, perform 05-396, unless there is a compelling reason.

# Image Quality Control Initialization

## Purpose

This code is used to initialize set values related to image quality control, for instance, after parts are replaced (including upgrading of ROM versions).

## Description

When this code is performed, set values related to image quality control are initialized, and then image quality closed-loop is forcibly executed.

### **Adjustment Timing**

Perform this adjustment whenever the following parts are replaced:

| - Drum                      | <ul> <li>Developer material for yello</li> </ul> | w, magenta, cyan and black |
|-----------------------------|--------------------------------------------------|----------------------------|
| - Laser optical unit        | - Transfer belt                                  | - 1st transfer roller      |
| - Drum cleaning blade       | - Needle electrode                               | - Main charger grid        |
| - Image registration sensor | - Image quality sensor                           |                            |

## Caution

Perform "Image Quality Control Initialization (05-396) prior to gamma automatic adjustment along with this adjustment.

# 05-401/405

# Reproduction Ratio Adjustment of Primary Scanning Direction (Fine Adjustment of Polygonal Motor Rotation Speed)

### Purpose

These codes are used to adjust the rotation speed of the polygonal mirror. This changes in pitch of the laser with which the drum is irradiated in the drum primary scanning direction and finally adjusts the reproduction ratio in the primary scanning direction.

The table below shows the adjustment codes and their applications:

| Code   | Applied to                                                         |
|--------|--------------------------------------------------------------------|
| 05-401 | Primary scanning direction reproduction ratio in printer operation |
| 05-405 | Primary scanning direction reproduction ratio in copy operation    |

#### Description

As the set value is increased, the reproduction ratio in the primary scanning direction increases. On the other hand, as it is decreased, the reproduction ratio decreases.

- \* Default: 128
- \* Acceptable values: 0 to 255 (0: Minimum reproduction ratio, 255: Maximum reproduction ratio)

#### 05-401:

Start the equipment in 05 ADJUSTMENT code, key in "98" and press [FAX] to print a grid pattern with 10 mm square from the 2nd drawer (A3/LD). Next, measure the distance between the 1st line and the 21st line from the left edge of the printed grid pattern, and check if the distance is within the specified range, 200 mm  $\pm$  0.5 mm.

For detailed adjustment procedures, refer to 3.6.3 [Printer related Adjustment (A)] in the Service Handbook.

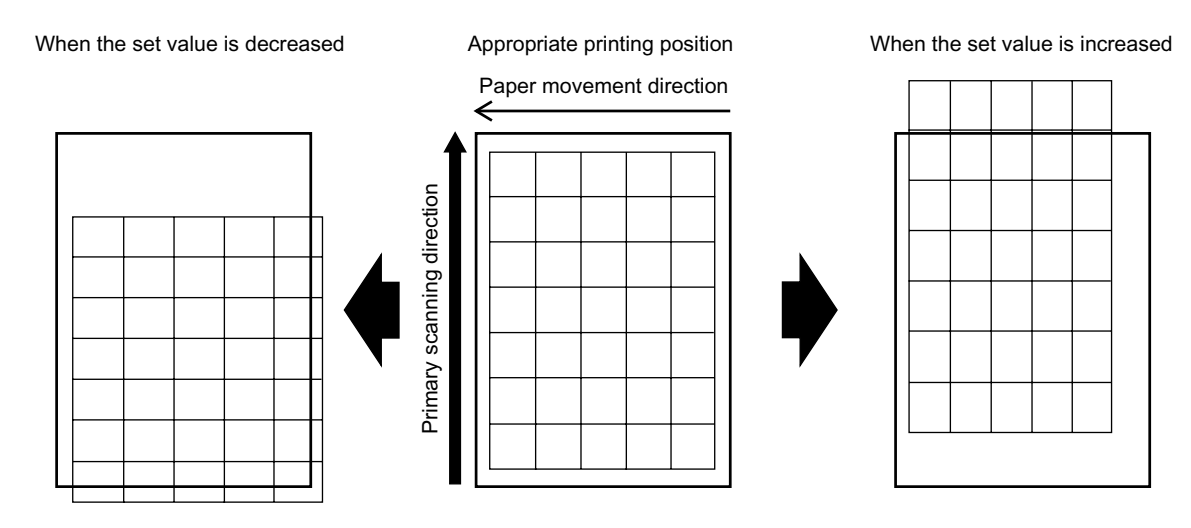

© 2007 TOSHIBA TEC CORPORATION All rights reserved

#### 05-405:

Start the equipment in 05 ADJUSTMENT code, place the No.TCC-1 chart on the original glass and make a copy of the chart. Next, measure the distance between the M1 and M2 of the copy image, and check if the distance is within the specified range, 200 mm  $\pm$  0.5 mm.

For detailed adjustment procedures, refer to 3.6.4 [Printer related Adjustment (B)] in the Service Handbook.

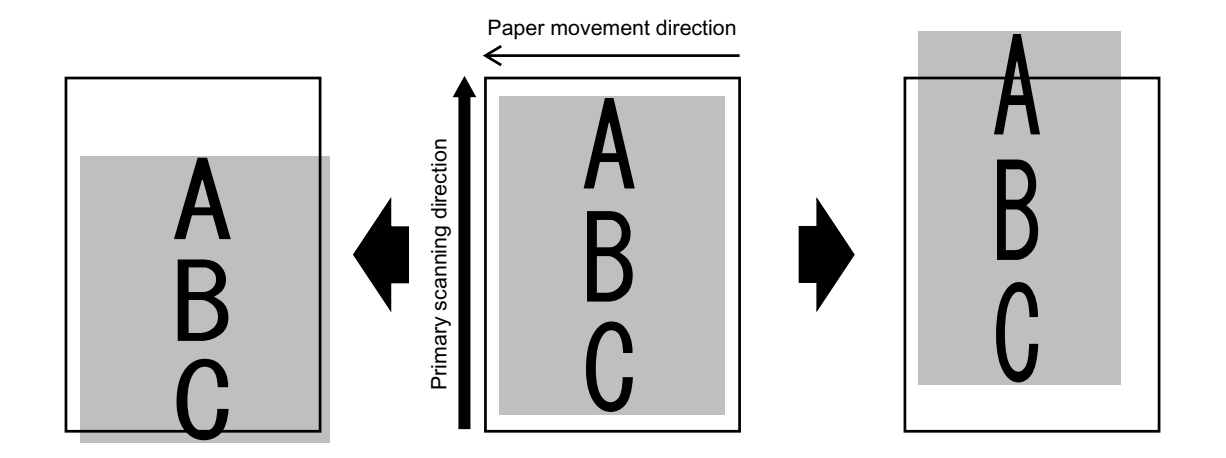

\* Shaded areas indicate the image on the paper.

### **Adjustment Timing**

After the following parts are replaced, if there is a problem with a copy image and if "Image Dimensional Adjustment" is required, perform this adjustment:

- Laser optical unit - LGC board

- This adjustment requires a scale and No.TCC-1 chart.
- Be sure to follow the defined steps to perform "Image Dimensional Adjustment" including this adjustment, as indicated below. Otherwise, the adjustment will not be properly performed.
   05-4100, 4101, 4103 to 4111, 4115 to 4118, 4120, 4122 to 4129 > <u>05-401</u> > 05-411 > 05-487 > 05-408 > 05-440 > 05-444, 428, 429 > 05-442 > 05-445 > 05-498 > <u>05-405</u> > 05-306 > 05-340 > 05-305 > 05-430 > 05-432 > 05-433
# 05-408/428/429/440 to 442/444/445

## Adjustment of Secondary Scanning Laser Writing Start Position

#### Purpose

These codes are used to adjust the paper transport start timing of the laser writing, to fit in the printing range of the image in the printer secondary scanning direction.

05-408 must be used to adjust all paper sources at first, and other codes to perform fine adjustment of each paper source.

| Code   | Applied to                                                                                       |
|--------|--------------------------------------------------------------------------------------------------|
| 05-408 | Secondary scanning printing position when all paper sources are used to feed                     |
| 05-428 | Secondary scanning printing position when the PFP lower drawer (4th drawer) is used to feed      |
| 05-429 | Secondary scanning printing position when the Large Capacity Feeder or LCF is used to feed       |
| 05-440 | Secondary scanning printing position when the 1st drawer is used to feed                         |
| 05-441 | Secondary scanning printing position when the 2nd drawer is used to feed                         |
| 05-442 | Secondary scanning printing position when the bypass tray is used to feed                        |
| 05-444 | Secondary scanning printing position when the PFP upper drawer (3rd drawer) is used to feed      |
| 05-445 | Secondary scanning printing position when the Automatic Duplexing Unit or<br>ADU is used to feed |

The table below shows the adjustment codes and their applications:

#### Description

As the set value is increased, the image printing position is shifted toward the end point (trailing edge of paper) of the secondary scanning direction. On the other hand, as it is decreased, the image printing position is shifted toward the start point (leading edge of paper) of the secondary scanning direction.

- \* Default: 05-408: 40
- \* Acceptable values: 0 to 80 (0: Maximum to the leading edge of paper, 80: Maximum to the trailing edge of paper)
- \* Default: 05-528/429/440 to 442/444/445: 20
- \* Acceptable values: 0 to 40 (0: Maximum to the leading edge of paper, 40: Maximum to the trailing edge of paper)

Start the equipment in 05 ADJUSTMENT code, key in "98" ([05-445] key in "3") and press [FAX] to print a grid pattern with 10 mm square from each paper source. (A3/LD-sized paper is only for the 2nd drawer and ADU. A4/LT-sized paper is for other units.)

Next, measure the distance from the leading edge of paper to the 6th line of the printed grid pattern, and check if the distance is within the specified range,  $52 \text{ mm} \pm 0.5 \text{ mm}$ .

For detailed adjustment procedures, refer to 3.6.3 [Printer related Adjustment (D)] in the Service Handbook.

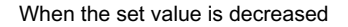

Appropriate printing position

When the set value is increased

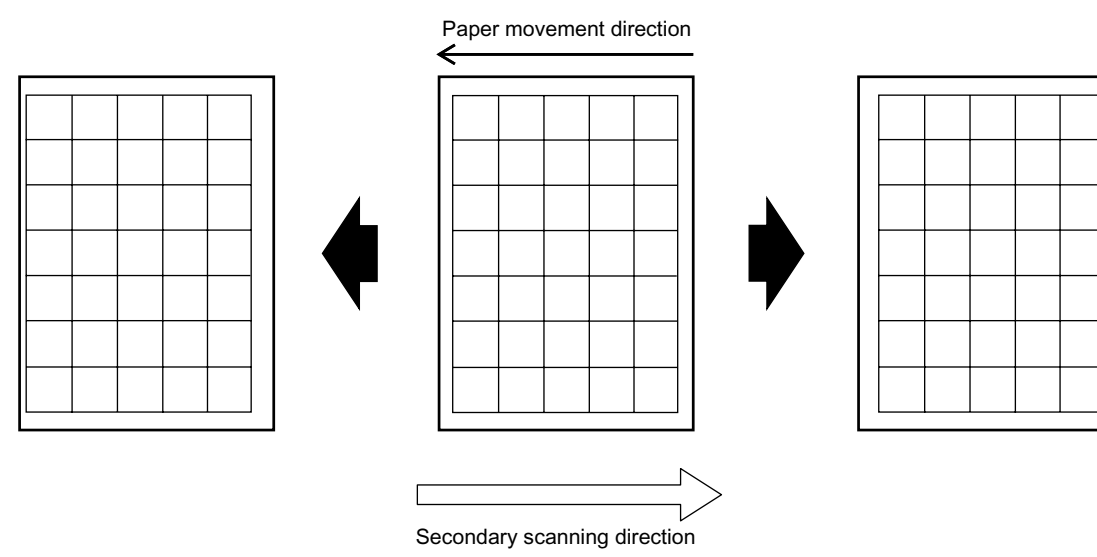

#### **Adjustment Timing**

After the following part is replaced, if there is a problem with a copy image and if "Image Dimensional Adjustment" is required, perform this adjustment.

- Laser optical unit

#### Caution

- When these codes are performed, use 05-408 to adjust all paper sources at first, and other codes to
  perform fine adjustment of each paper source.
- Never change the set value for "Adjustment of Secondary Scanning Printing Position when the 2nd Drawer is used to feed (05-441)." Use 05-408 to adjust the secondary scanning printing position when the 2nd drawer is used to feed (The benchmark for adjustment of 05-408 is the secondary scanning printing position when the 2nd drawer is used to feed.)
- Be sure to follow the defined steps to perform "Image Dimensional Adjustment" including this adjustment, as indicated below. Otherwise, the adjustment will not be properly performed.
   05-4100, 4101, 4103 to 4111, 4115 to 4118, 4120, 4122 to 4129 > 05-401 > 05-411 > 05-487 > <u>05-408</u> > <u>05-440</u> > <u>05-444</u>, <u>428</u>, <u>429</u> > <u>05-442</u> > <u>05-445</u> > 05-498 > 05-405 > 05-306 > 05-340 > 05-305 > 05-430 > 05-432 > 05-433

e-STUDIO2500c/3500c/3510c Code in Adjustment Mode 05

## 05-411/498

# Adjustment of Primary Scanning Laser Writing Start Position

#### Purpose

These codes are used to adjust the start position of the irradiation with the laser in the primary scanning direction, to fit in the printing range of the image in the printer primary scanning direction.

| Code   | Sub code | Applied to                                                                                                    |
|--------|----------|----------------------------------------------------------------------------------------------------|
| 05-411 | -        | Printing position of primary scanning direction in copy/printer/Fax operation                                             |
| 05-498 | 0        | Printing position of primary scanning direction of duplex (reverse side) printing,<br>Long size paper                     |
|        | 1        | Printing position of primary scanning direction of duplex (reverse side) printing,<br>Short size paper (A4/LT or smaller) |

| The table below shows the adjustment codes and their ap | applications: |
|---------------------------------------------------------|---------------|
|---------------------------------------------------------|---------------|

#### Description

As the set value is increased, the printing position of the image is shifted toward the end point (in a direction where the left margin broadens out) of the primary scanning direction. On the other hand, as it is decreased, the printing position is shifted toward the start point (in a direction where the left margin narrows) of the primary scanning direction.

- \* Default: 05-411: 120, 05-498-0/1: 131
- \* Acceptable values: 0 to 255 (0: Minimum left margin, 255: Maximum left margin)

#### 05-411:

Start the equipment in 05 ADJUSTMENT code, key in "98" and press [FAX] to print a grid pattern with 10 mm square from the 2nd drawer (A3/LD). Next, measure the distance from the left edge of paper to the 6th line of the printed grid pattern, and check if the distance is within the specified range, 52 mm  $\pm$  0.5 mm.

For detailed adjustment procedures, refer to 3.6.3 [Printer related Adjustment (B)] in the Service Handbook.

When the set value is decreased Appropriate printing position When the set value is increased

© 2007 TOSHIBA TEC CORPORATION All rights reserved

#### 05-498:

Start the equipment in 05 ADJUSTMENT code, key in "3" and press [FAX] to duplex print a grid pattern with 10 mm square from the 2nd drawer (A3/LD). Next, measure the distance from the left edge of paper to the 6th line of the printed grid pattern, and check if the distance is within the specified range,  $52 \text{ mm} \pm 0.5 \text{ mm}.$ 

For detailed adjustment procedures, refer to 3.6.3 [Printer related Adjustment (E)] in the Service Handbook.

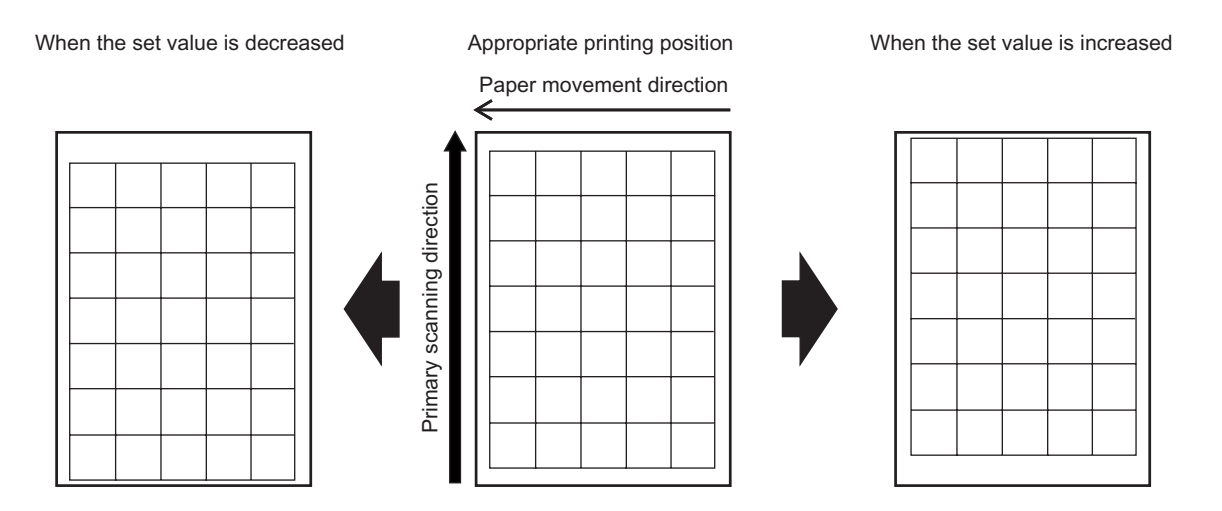

#### **Adjustment Timing**

After the following parts are replaced, if there is a problem with a copy image and if "Image Dimensional Adjustment" is required, perform this adjustment:

- Laser optical unit - LGC board

#### Caution

Be sure to follow the defined steps to perform "Image Dimensional Adjustment" including this adjustment, as indicated below. Otherwise, the adjustment will not be properly performed. 05-4100, 4101, 4103 to 4111, 4115 to 4118, 4120, 4122 to 4129 > 05-401 >  $\underline{05-411}$  > 05-487 > 05-408 > 05-440 > 05-444, 428, 429 > 05-442 > 05-445 >  $\underline{05-498}$  > 05-405 > 05-306 > 05-340 > 05-305 > 05-430 > 05-432 > 05-433

# 05-430 to 438/4731

## **Margin Adjustment**

#### Purpose

These codes are used to adjust the margins. Perform top/left/right/bottom margin adjustment in copy, printer and Fax modes.

| The  | table | below  | shows   | the  | adi | iustment | codes  | and | their | apr | blicati | ions   |
|------|-------|--------|---------|------|-----|----------|--------|-----|-------|-----|---------|--------|
| 1110 | labic | 001011 | 0110110 | ui C | uu  | uounoni  | 000000 | unu | uicii | upp | mout    | 10110. |

| Code    | Sub code | Applied to                                                                                           | Function mode                 |
|---------|----------|----------------------------------------------------------------------------------------------------|-------------------------------|
| 05-430  | -        | Top margin (blank area at the leading edge<br>of the paper along the paper feeding direc-<br>tion)   | Сору                          |
| 05-431  | -        | Left margin (blank area at the left of the paper along the paper feeding direction)                  |                               |
| 05-432  | -        | Right margin (blank area at the right of the paper along the paper feeding direction)                |                               |
| 05-433  | -        | Bottom margin (blank area at the trailing<br>edge of the paper along the paper feeding<br>direction) |                               |
| 05-434  | 0        | Bottom margin, Duplex (reverse side) print-<br>ing                                                   | Copy/printer/Fax, Black       |
|         | 1        | Right margin, Duplex (reverse side) printing                                                         |                               |
|         | 2        | Bottom margin, Duplex (reverse side) print-<br>ing                                                   | Copy/printer/Fax, Color       |
|         | 3        | Right margin, Duplex (reverse side) printing                                                         | -                             |
|         | 4        | Bottom margin, Duplex (reverse side) print-<br>ing                                                   | Copy/printer/Fax, Thick paper |
|         | 5        | Right margin, Duplex (reverse side) printing                                                         | -                             |
| 05-435  | -        | Top margin                                                                                           | Printer/Fax                   |
| 05-436  | -        | Left margin                                                                                          |                               |
| 05-437  | -        | Right margin                                                                                         |                               |
| 05-438  | -        | Bottom margin                                                                                        | -                             |
| 05-4731 | 0        | Top margin correction                                                                                | Copy, Black                   |
|         | 1        |                                                                                                    | Copy, Color                   |
|         | 2        |                                                                                                    | Printer/Fax, Black            |
|         | 3        | -                                                                                                    | Printer/Fax, Color            |
|         | 4        | Bottom margin correction                                                                             | Copy, Black                   |
|         | 5        |                                                                                                    | Copy, Color                   |
|         | 6        |                                                                                                    | Printer/Fax, Black            |
|         | 7        |                                                                                                    | Printer/Fax, Color            |

#### Description

By adjusting the image cutting range, adjustment of an apparent blank area is performed. As the set value is increased, the margin (the area of the image being cut) increases. On the other hand, as it is decreased, the margin decreases.

- \* Default:05-430 to 433: 0, 05-434-0: 24, 05-434-1: 18, 05-434-2: 24, 05-434-3 to 4: 18, 05-434-5: 12, 05-435: 24, 05-436 to 438: 0
- \* Acceptable values: 0 to 255 (0: Minimum margin, 255: Maximum margin)
- \* Default:05-4731-0: 0, 05-431-1 to 3: 48, 05-4731-4 to 5: 24, 05-4731-6 to 7: 0
- \* Acceptable values: 05-4731-0/4 to 7: 0 to 48 (0: Minimum margin, 48: Maximum margin), 05-4731-1 to 3: 24 to 48 (24: Minimum margin, 48: Maximum margin)

2

2 - 45

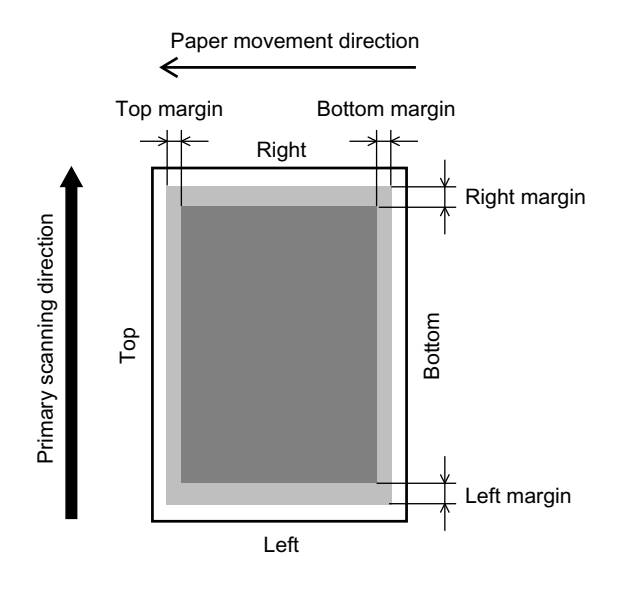

#### Remark:

Perform margin adjustment in the following order:

- Adjustment in copy mode
  - 1. 05-430/432/433
  - 2. 05-434-0/1/4/5 (only for margin adjustment in duplex (reverse side) printing)
  - 3. 05-4731-0/1/4/5
- Adjustment in printer and Fax modes
  - 1. 05-435/437/438
  - 2. 05-434-2/3/6/7 (only for margin adjustment in duplex (reverse side) printing)
  - 3. 05-4731-2/3/6/7

#### **Adjustment Timing**

Perform this adjustment, if the margin is not in the specified range.

#### Caution

- Open the original cover or RADF to perform this adjustment.
- Left margin adjustment using codes 05-431/436 is unnecessary because the left margin is fixed when "Adjustment of Primary Scanning Laser Writing Start Position (05-411)" is performed.
- Be sure to follow the defined steps to perform "Image Dimensional Adjustment" including 05-430/432/433, as indicated below. Otherwise, the adjustment will not be properly performed.
   05-4100, 4101, 4103 to 4111, 4115 to 4118, 4120, 4122 to 4129 > 05-401 > 05-411 > 05-487 > 05-408 > 05-440 > 05-444, 428, 429 > 05-442 > 05-445 > 05-498 > 05-405 > 05-306 > 05-340 > 05-305 > 05-430 > 05-432 > 05-433

# Fine Adjustment of Exit Motor Rotation Speed

#### Purpose

This code is used to adjust the speed of the exit motor and change the speed of the exit roller in each function mode.

|   | Code                 | Sub code | Applied to                           | Function<br>mode  | Variation                        |
|---|----------------------|----------|--------------------------------------|-------------------|----------------------------------|
|   | 05-446               | 0        | Normal rotation at nor-              | Printer           | When the set value is changed by |
|   |                      | 1        | mal speed                            | Fax               | "10," the rotation speed changes |
| * | Sub codes 6 to 8 and | 2        |                                      | Сору              | by approximately 0.5%.           |
|   | e-STUDIO3510c        | 3        | Normal rotation at                   | Printer           | When the set value is changed by |
|   |                      | 4        | reduced speed                        | Fax               | "13," the rotation speed changes |
|   |                      | 5        |                                      | Сору              | by approximately 0.5%.           |
|   |                      | 6        | Normal rotation at high              | Printer           | When the set value is changed by |
|   |                      | 7        | speed F                              | Fax               | "8," the rotation speed changes  |
|   |                      | 8        |                                      | Сору              | by approximately 0.5%.           |
|   |                      | 9        | Reverse rotation at normal speed     | Copy/<br>Printer/ | -                                |
|   |                      | 10       | Reverse rotation at<br>reduced speed | Fax               |                                  |
|   |                      | 11       | Reverse rotation at<br>high speed    |                   |                                  |

The table below shows the adjustment codes and their applications:

\* Normal rotation: Direction to feed paper from the exit section to the exit tray Reverse rotation: Direction to feed paper from the exit section back to the ADU

#### Description

As the set value is increased, the rotation speed of the exit motor (exit roller) is increased. On the other hand, as it is decreased, the rotation speed is reduced.

- \* Default: 128
- \* Acceptable values: 0 to 255 (0: Slowest, 255: Fastest)

#### Adjustment Timing

Basically, this adjustment does not need to be performed.

#### Caution

- Basically, do not change this code, because a paper jam, crease in paper or unusual noise may occur, if the speed of the exit motor is changed too much.
- When "Image Dimensional Adjustment" is performed, a proper value is automatically calculated for the size of an image in each function mode (copy/printer/Fax) or at each speed (normal speed/ reduced speed/high speed). The speed of the exit motor is also adjusted. Therefore, use the above default value, unless otherwise required.

# Adjustment of Pushing Amount

#### Purpose

When paper is fed from the Automatic Duplxing Unit or ADU, the ADU transfer roller is also driven to support the transport of paper to the registration (aligning) roller, to transport paper from the registration (aligning) roller to the transfer belt. This code is used to adjust the period of time to support the transport of paper, to ensure that paper is thoroughly fed.

The table below shows the adjustment codes and their applications:

| Code   | Sub code | Applied to                              |
|--------|----------|-----------------------------------------|
| 05-467 | 0        | When Plain paper mode is used to feed   |
|        | 1        | When Thick paper 1 mode is used to feed |

#### Description

As the set value is increased, the driving time of the ADU transfer roller becomes longer and the amount of supporting the transport of paper becomes increased. On the other hand, as it is decreased, the driving time of the ADU transfer roller becomes shorter and the amount of supporting the transport of paper becomes decreased.

- \* Default: 0
- \* Acceptable values: 0 to 255 (0 to 128: No supporting, 255: Maximum amount of supporting)

#### **Adjustment Timing**

Particularly when thick paper is fed, if it is not fully pulled to the registration roller and the leading edge of paper stops at the registration roller (error code: E110) frequently, perform this adjustment to further support the transport of the paper.

#### Caution

No particular caution needs to be followed.

## Magazine Sort/Fine Adjustment of Folding and Stapling Position

#### Purpose

This code is used to make the position of folding and stapling come to the center of paper, when the Saddle-stitch Finisher (MJ-1030) is used to magazine sort copy sets.

|  | The t | able below | shows the | e adjustment | t codes and | their ap | plications: |
|--|-------|------------|-----------|--------------|-------------|----------|-------------|
|--|-------|------------|-----------|--------------|-------------|----------|-------------|

| Code   | Sub code | Applied to                                     |
|--------|----------|------------------------------------------------|
| 05-468 | 0        | Adjustment, when A4-R/LT-R-sized paper is used |
|        | 1        | Adjustment, when B4-sized paper is used        |
|        | 2        | Adjustment, when A3/LD-sized paper is used     |

#### Description

As the set value is increased, the folding and stapling position is shifted toward the right page. On the other hand, as it is decreased, the position is shifted toward the left page.

- \* Default: 0
- \* Acceptable values: -14 to 14 (-14: Maximum to the left page direction, 14: Maximum to the right page direction)

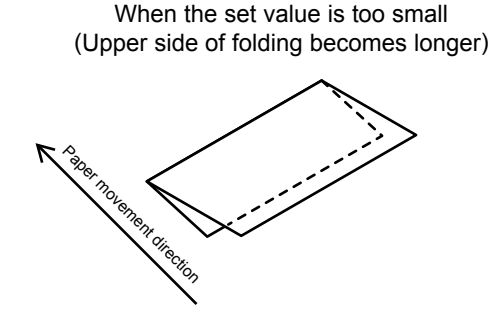

When the set value is too big (Upper side of folding becomes shorter)

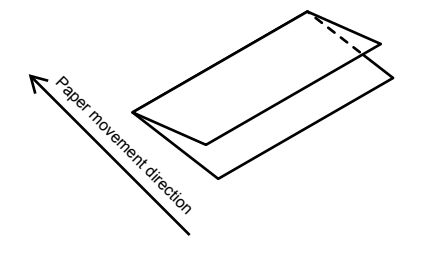

#### Adjustment Timing

Perform this adjustment, if the folding and stapling positions deviate from the center of paper.

#### Caution

No particular caution needs to be followed.

# 05-480/4100/4101/4103 to 4111/4115 to 4118/4120/4122 to 4129

## **Aligning Amount Adjustment**

#### Purpose

"Aligning" refers to a correction of a paper skew by making the paper contact the registration (aligning) roller and slightly slacking the paper. This code is used to change the paper aligning amount.

#### Important:

On this equipment, the paper aligning amount can be adjusted on the control panel as well as in the conventional 05 ADJUSTMENT codes. (When 05-480 is performed, the screen to adjust the paper aligning amount appears.) For the procedures to adjust the paper aligning amount on the control panel, refer to 3.6.2 [Paper Alignment at the Registration Roller (A)] in the Service Handbook.

| Code   | Applied to                                              |
|--------|---------------------------------------------------------|
| 05-480 | Startup of paper feed aligning amount adjustment screen |

The table below shows the adjustment codes and their applications:

#### Aligning Amount Adjustment of 1st/2nd Drawers:

| Code                             | Sub code | Applied to                                                        |
|----------------------------------|----------|-------------------------------------------------------------------|
| 05-4100                          | 0        | 1st drawer, when plain paper is fed, Long size                    |
|                                  | 1        | 1st drawer, when plain paper is fed, Middle size                  |
|                                  | 2        | 1st drawer, when plain paper is fed, Short size 1                 |
|                                  | 3        | 1st drawer, when plain paper is fed, Short size 2                 |
|                                  | 4        | 1st drawer, when plain paper is fed, Short size 3                 |
| 05-4115                          | 0        | 1st drawer, when Thick paper 1 mode is used to feed, Long size    |
|                                  | 1        | 1st drawer, when Thick paper 1 mode is used to feed, Middle size  |
|                                  | 2        | 1st drawer, when Thick paper 1 mode is used to feed, Short size 1 |
|                                  | 3        | 1st drawer, when Thick paper 1 mode is used to feed, Short size 2 |
|                                  | 4        | 1st drawer, when Thick paper 1 mode is used to feed, Short size 3 |
| 05-4122                          | 0        | 1st drawer, when plain paper is fed, Long size                    |
| * Only for the<br>e-STUDIO3510c. | 1        | 1st drawer, when plain paper is fed, Middle size                  |
|                                  | 2        | 1st drawer, when plain paper is fed, Short size 1                 |
|                                  | 3        | 1st drawer, when plain paper is fed, Short size 2                 |
|                                  | 4        | 1st drawer, when plain paper is fed, Short size 3                 |
| 05-4101                          | 0        | 2nd drawer, when plain paper is fed, Long size                    |
|                                  | 1        | 2nd drawer, when plain paper is fed, Middle size                  |
|                                  | 2        | 2nd drawer, when plain paper is fed, Short size 1                 |
|                                  | 3        | 2nd drawer, when plain paper is fed, Short size 2                 |
|                                  | 4        | 2nd drawer, when plain paper is fed, Short size 3                 |
| 05-4116                          | 0        | 2nd drawer, when Thick paper 1 mode is used to feed, Long size    |
|                                  | 1        | 2nd drawer, when Thick paper 1 mode is used to feed, Middle size  |
|                                  | 2        | 2nd drawer, when Thick paper 1 mode is used to feed, Short size 1 |
|                                  | 3        | 2nd drawer, when Thick paper 1 mode is used to feed, Short size 2 |
|                                  | 4        | 2nd drawer, when Thick paper 1 mode is used to feed, Short size 3 |
| 05-4123                          | 0        | 2nd drawer, when plain paper is fed, Long size                    |
| * Only for the                   | 1        | 2nd drawer, when plain paper is fed, Middle size                  |
|                                  | 2        | 2nd drawer, when plain paper is fed, Short size 1                 |
|                                  | 3        | 2nd drawer, when plain paper is fed, Short size 2                 |
|                                  | 4        | 2nd drawer, when plain paper is fed, Short size 3                 |

e-STUDIO2500c/3500c/3510c Code in Adjustment Mode 05

© 2007 TOSHIBA TEC CORPORATION All rights reserved

- \* Default: 05-4100/4101: 25, 05-4115/4116: 35, 05-4122/4123: 15
- \* Acceptable values: 0 to 63 (0: Minimum aligning amount, 63: Maximum aligning amount)

#### Note:

Only six codes are described here. For other codes and the default, refer to the following pages. The upcoming explanations for the following parts regarding "Adjustment Timing" and "Caution" are common; therefore, they are omitted.

The paper sizes described here are as follows:

| Paper size   | Size              |
|--------------|-------------------|
| Long size    | 330 mm or longer  |
| Middle size  | 220 mm to 329 mm  |
| Short size 1 | 205 mm to 219 mm  |
| Short size 2 | 160 mm to 204 mm  |
| Short size 3 | 159 mm or shorter |

#### Description

As the set value is increased, the paper aligning amount becomes increased. On the other hand, as it is decreased, the paper aligning amount becomes decreased.

- \* Default: 15
- \* Acceptable values: 0 to 63 (0: Minimum aligning amount, 63: Maximum aligning amount)

#### **Adjustment Timing**

- If paper cannot be fed successfully due to the worn-out feed roller and if this causes a defective or skewed image, perform this adjustment and increase the paper aligning amount. This is useful as a life-prolong action, until the feed roller is replaced, preventing the image failure.
- If there is a problem with a copy image and if "Image Dimensional Adjustment" is required, perform this adjustment to adjust the aligning amount prior to individual adjustment.

#### Caution

Be sure to follow the defined steps to perform "Image Dimensional Adjustment" including this adjustment, as indicated below. Otherwise, the adjustment will not be properly performed.

<u>05-4100, 4101, 4103 to 4111, 4115 to 4118, 4120, 4122 to 4129</u> > 05-401 > 05-411 > 05-487 > 05-408 > 05-440 > 05-444, 428, 429 > 05-442 > 05-445 > 05-498 > 05-405 > 05-306 > 05-340 > 05-305 > 05-430 > 05-432 > 05-433

#### Aligning Amount Adjustment of Paper Feed Pedestal or PFP Upper/Lower Drawer:

| Code           | Sub code | Applied to                                                              |  |  |  |  |  |
|----------------|----------|-------------------------------------------------------------------------|--|--|--|--|--|
| 05-4108        | 0        | PFP upper drawer (3rd drawer), when plain paper is fed, Long size       |  |  |  |  |  |
|                | 1        | PFP upper drawer, when plain paper is fed, Middle size                  |  |  |  |  |  |
|                | 2        | PFP upper drawer, when plain paper is fed, Short size 1                 |  |  |  |  |  |
|                | 3        | PFP upper drawer, when plain paper is fed, Short size 2                 |  |  |  |  |  |
|                | 4        | PFP upper drawer, when plain paper is fed, Short size 3                 |  |  |  |  |  |
| 05-4117        | 0        | PFP upper drawer, when Thick paper 1 mode is used to feed, Long size    |  |  |  |  |  |
|                | 1        | PFP upper drawer, when Thick paper 1 mode is used to feed, Middle size  |  |  |  |  |  |
|                | 2        | PFP upper drawer, when Thick paper 1 mode is used to feed, Short size 1 |  |  |  |  |  |
|                | 3        | PFP upper drawer, when Thick paper 1 mode is used to feed, Short size 2 |  |  |  |  |  |
|                | 4        | PFP upper drawer, when Thick paper 1 mode is used to feed, Short size 3 |  |  |  |  |  |
| 05-4124        | 0        | PFP upper drawer, when plain paper is fed, Long size                    |  |  |  |  |  |
| * Only for the | 1        | PFP upper drawer, when plain paper is fed, Middle size                  |  |  |  |  |  |
|                | 2        | PFP upper drawer, when plain paper is fed, Short size 1                 |  |  |  |  |  |
| e-510D103510C. | 3        | PFP upper drawer, when plain paper is fed, Short size 2                 |  |  |  |  |  |
|                | 4        | PFP upper drawer, when plain paper is fed, Short size 3                 |  |  |  |  |  |
| 05-4109        | 0        | PFP lower drawer (4th drawer), when plain paper is fed, Long size       |  |  |  |  |  |
|                | 1        | PFP lower drawer, when plain paper is fed, Middle size                  |  |  |  |  |  |
|                | 2        | PFP lower drawer, when plain paper is fed, Short size 1                 |  |  |  |  |  |
|                | 3        | PFP lower drawer, when plain paper is fed, Short size 2                 |  |  |  |  |  |
|                | 4        | PFP lower drawer, when plain paper is fed, Short size 3                 |  |  |  |  |  |
| 05-4118        | 0        | PFP lower drawer, when Thick paper 1 mode is used to feed, Long size    |  |  |  |  |  |
|                | 1        | PFP lower drawer, when Thick paper 1 mode is used to feed, Middle size  |  |  |  |  |  |
|                | 2        | PFP lower drawer, when Thick paper 1 mode is used to feed, Short size 1 |  |  |  |  |  |
|                | 3        | PFP lower drawer, when Thick paper 1 mode is used to feed, Short size 2 |  |  |  |  |  |
|                | 4        | PFP lower drawer, when Thick paper 1 mode is used to feed, Short size 3 |  |  |  |  |  |
| 05-4125        | 0        | PFP lower drawer, when plain paper is fed, Long size                    |  |  |  |  |  |
| * Only for the | 1        | PFP lower drawer, when plain paper is fed, Middle size                  |  |  |  |  |  |
|                | 2        | PFP lower drawer, when plain paper is fed, Short size 1                 |  |  |  |  |  |
| C-010D100010C. | 3        | PFP lower drawer, when plain paper is fed, Short size 2                 |  |  |  |  |  |
|                | 4        | PFP lower drawer, when plain paper is fed, Short size 3                 |  |  |  |  |  |

\* Default: 05-4108/4109: 25, 05-4117/4118: 35, 05-4124/4125: 15

\* Acceptable values: 0 to 63 (0: Minimum aligning amount, 63: Maximum aligning amount)

#### Aligning Amount Adjustment of Bypass Tray:

| Code           | Sub code | Applied to                                                             |  |  |  |  |
|----------------|----------|------------------------------------------------------------------------|--|--|--|--|
| 05-4103        | 0        | Bypass tray, when plain paper is fed, Long size                        |  |  |  |  |
|                | 1        | Bypass tray, when plain paper is fed, Middle size                      |  |  |  |  |
|                | 2        | Bypass tray, when plain paper is fed, Short size 1                     |  |  |  |  |
|                | 3        | Bypass tray, when plain paper is fed, Short size 2                     |  |  |  |  |
|                | 4        | Bypass tray, when plain paper is fed, Short size 3                     |  |  |  |  |
| 05-4104        | 0        | Bypass tray, when Thick paper 1 mode is used to feed, Long size        |  |  |  |  |
|                | 1        | Bypass tray, when Thick paper 1 mode is used to feed, Middle size      |  |  |  |  |
|                | 2        | Bypass tray, when Thick paper 1 mode is used to feed, Short size 1     |  |  |  |  |
|                | 3        | Bypass tray, when Thick paper 1 mode is used to feed, Short size 2     |  |  |  |  |
|                | 4        | Bypass tray, when Thick paper 1 mode is used to feed, Short size 3     |  |  |  |  |
| 05-4105        | 0        | Bypass tray, when Thick paper 2 mode is used to feed, Long size        |  |  |  |  |
|                | 1        | Bypass tray, when Thick paper 2 mode is used to feed, Middle size      |  |  |  |  |
|                | 2        | Bypass tray, when Thick paper 2 mode is used to feed, Short size 1     |  |  |  |  |
|                | 3        | Bypass tray, when Thick paper 2 mode is used to feed, Short size 2     |  |  |  |  |
|                | 4        | Bypass tray, when Thick paper 2 mode is used to feed, Short size 3     |  |  |  |  |
| 05-4106        | 0        | Bypass tray, when Thick paper 3 mode is used to feed, Long size        |  |  |  |  |
|                | 1        | Bypass tray, when Thick paper 3 mode is used to feed, Middle size      |  |  |  |  |
|                | 2        | Bypass tray, when Thick paper 3 mode is used to feed, Short size 1     |  |  |  |  |
|                | 3        | Bypass tray, when Thick paper 3 mode is used to feed, Short size 2     |  |  |  |  |
|                | 4        | Bypass tray, when Thick paper 3 mode is used to feed, Short size 3     |  |  |  |  |
| 05-4107        | 0        | Bypass tray, when Transparency film mode is used to feed, Long size    |  |  |  |  |
|                | 1        | Bypass tray, when Transparency film mode is used to feed, Middle size  |  |  |  |  |
|                | 2        | Bypass tray, when Transparency film mode is used to feed, Short size 1 |  |  |  |  |
|                | 3        | Bypass tray, when Transparency film mode is used to feed, Short size 2 |  |  |  |  |
|                | 4        | Bypass tray, when Transparency film mode is used to feed, Short size 3 |  |  |  |  |
| 05-4127        | 0        | Bypass tray, when plain paper is fed, Long size                        |  |  |  |  |
| * Only for the | 1        | Bypass tray, when plain paper is fed, Middle size                      |  |  |  |  |
| e-STUDIO3510c  | 2        | Bypass tray, when plain paper is fed, Short size 1                     |  |  |  |  |
|                | 3        | Bypass tray, when plain paper is fed, Short size 2                     |  |  |  |  |
|                | 4        | Bypass tray, when plain paper is fed, Short size 3                     |  |  |  |  |
| 05-4128        | 0        | Bypass tray, when Special paper 1 mode is used to feed, Long size      |  |  |  |  |
|                | 1        | Bypass tray, when Special paper 1 mode is used to feed, Middle size    |  |  |  |  |
|                | 2        | Bypass tray, when Special paper 1 mode is used to feed, Short size 1   |  |  |  |  |
|                | 3        | Bypass tray, when Special paper 1 mode is used to feed, Short size 2   |  |  |  |  |
|                | 4        | Bypass tray, when Special paper 1 mode is used to feed, Short size 3   |  |  |  |  |
| 05-4129        | 0        | Bypass tray, when Special paper 2 mode is used to feed, Long size      |  |  |  |  |
|                | 1        | Bypass tray, when Special paper 2 mode is used to feed, Middle size    |  |  |  |  |
|                | 2        | Bypass tray, when Special paper 2 mode is used to feed, Short size 1   |  |  |  |  |
|                | 3        | Bypass tray, when Special paper 2 mode is used to feed, Short size 2   |  |  |  |  |
|                | 4        | Bypass tray, when Special paper 2 mode is used to feed, Short size 3   |  |  |  |  |

\* Default: 05-4103-0/1/2: 20, 05-4103-3/4: 22, 05-4104-0/1: 30, 05-4104-2/3/4: 35, 05-4105/4106: 35, 05-4107: 30, 05-4127: 15, 05-4128/4129: 30

\* Acceptable values: 0 to 63 (0: Minimum aligning amount, 63: Maximum aligning amount)

© 2007 TOSHIBA TEC CORPORATION All rights reserved

#### Aligning Amount Adjustment of Large Capacity Feeder or LCF:

|   | Code                                      | Sub code | Applied to                                   |
|---|-------------------------------------------|----------|----------------------------------------------|
|   | 05-4111                                   | -        | LCF, when plain paper is fed                 |
| * | 05-4126<br>Only for the<br>e-STUDIO3510c. | -        | LCF, when Thick paper 1 mode is used to feed |

- \* Default: 05-4111: 25, 05-4126: 15
- \* Acceptable values: 0 to 63 (0: Minimum aligning amount, 63: Maximum aligning amount)

#### Aligning Amount Adjustment of Automatic Duplexing Unit or ADU:

| Code    | Sub code | Applied to                                                 |
|---------|----------|------------------------------------------------------------|
| 05-4110 | 0        | ADU, when plain paper is fed, Long size                    |
|         | 1        | ADU, when plain paper is fed, Middle size                  |
|         | 2        | ADU, when plain paper is fed, Short size 1                 |
|         | 3        | ADU, when plain paper is fed, Short size 2                 |
|         | 4        | ADU, when plain paper is fed, Short size 3                 |
| 05-4120 | 0        | ADU, when Thick paper 1 mode is used to feed, Long size    |
|         | 1        | ADU, when Thick paper 1 mode is used to feed, Middle size  |
|         | 2        | ADU, when Thick paper 1 mode is used to feed, Short size 1 |
|         | 3        | ADU, when Thick paper 1 mode is used to feed, Short size 2 |
|         | 4        | ADU, when Thick paper 1 mode is used to feed, Short size 3 |

\* Default: 05-4110-0/1: 18, 05-4110-2/3/4: 6, 05-4120: 22

\* Acceptable values: 0 to 63 (0: Minimum aligning amount, 63: Maximum aligning amount)

# Fine Adjustment of Drum Motor Rotation Speed

#### Purpose

This code is used to adjust the speed of the drum motor and change the speed of the drum in each function mode.

| Code               | Sub code | Applied to    | Function<br>mode | Variation                        |
|--------------------|----------|---------------|------------------|----------------------------------|
| 05-481             | 0        | Normal speed  | Printer          | When the set value is changed by |
| * 0 1 1 0 1 . 0    | 1        |               | Fax              | "10," the rotation speed changes |
| * SUD CODES 6 to 8 | 2        |               | Сору             | by approximately 0.5%.           |
| e-STUDIO3510c.     | 3        | Reduced speed | Printer          | When the set value is changed by |
|                    | 4        |               | Fax              | "20," the rotation speed changes |
|                    | 5        |               | Сору             | by approximately 0.5%.           |
|                    | 6        | High speed    | Printer          | When the set value is changed by |
|                    | 7        |               | Fax              | "8," the rotation speed changes  |
|                    | 8        |               | Сору             | by approximately 0.5%.           |

The table below shows the adjustment codes and their applications:

#### Description

As the set value is increased, the rotation speed of the drum motor (drum) is increased. On the other hand, as it is decreased, the rotation speed is reduced.

- \* Default: 128
- \* Acceptable values: 0 to 255 (0: Slowest, 255: Fastest)

#### **Adjustment Timing**

Basically, this adjustment does not need to be performed.

#### Caution

- Basically, do not change this code, because the rotation speed of the drum deviates from that of the transfer belt, and the drum may be worn out or an image may be blurred, if the speed of the drum motor is changed too much.
- When "Image Dimensional Adjustment" is performed, a proper value is automatically calculated for the size of an image in each function mode (copy/printer/Fax) or at each speed (normal speed/ reduced speed/high speed). The speed of the drum motor is also adjusted. Therefore, use the above default value, unless otherwise required.

# Fine Adjustment of Registration Motor Rotation Speed

#### Purpose

This code is used to adjust the speed of the registration motor and change the speed of the registration roller in each function mode.

| Code               | Sub code | Applied to    | Function<br>mode | Variation                        |
|--------------------|----------|---------------|------------------|----------------------------------|
| 05-483             | 0        | Normal speed  | Printer          | When the set value is changed by |
| * 0 1 1 0 1 . 0    | 1        |               | Fax              | "10," the rotation speed changes |
| * SUD CODES 6 to 8 | 2        | Copy by a     |                  | by approximately 0.5%.           |
| e-STUDIO3510c.     | 3        | Reduced speed | Printer          | When the set value is changed by |
|                    | 4        |               | Fax              | "20," the rotation speed changes |
|                    | 5        |               | Сору             | by approximately 0.5%.           |
|                    | 6        | High speed    | Printer          | When the set value is changed by |
|                    | 7        |               | Fax              | "8," the rotation speed changes  |
|                    | 8        |               | Сору             | by approximately 0.5%.           |

| The ta | ahle h | elow | shows   | the | adi | ustment | codes | and | their | applicat | ions:  |
|--------|--------|------|---------|-----|-----|---------|-------|-----|-------|----------|--------|
|        |        | CIOW | 3110103 | uic | auj | usunchi | COucs | ana | uicii | applicat | 10113. |

#### Description

As the set value is increased, the rotation speed of the registration motor (registration roller) is increased. On the other hand, as it is decreased, the rotation speed is reduced.

- \* Default: 128
- \* Acceptable values: 0 to 255 (0: Slowest, 255: Fastest)

#### **Adjustment Timing**

Basically, this adjustment does not need to be performed.

#### Caution

- Basically, do not change this code, because a paper jam, crease in paper or unusual noise may occur, if the speed of the registration motor is changed too much.
- When "Image Dimensional Adjustment" is performed, a proper value is automatically calculated for the size of an image in each function mode (copy/printer/Fax) or at each speed (normal speed/ reduced speed/high speed). The speed of the registration motor is also adjusted. Therefore, use the above default value, unless otherwise required.

# Fine Adjustment of Heat Roller Rotation Speed

#### Purpose

This code is used to adjust the speed of the heat roller in each function mode.

| Code               | Code Sub code |               | Function<br>mode | Variation                                                         |
|--------------------|---------------|---------------|------------------|-------------------------------------------------------------------|
| 05-485             | 0             | Normal speed  | Printer          | When the set value is changed by                                  |
|                    | 1             |               | Fax              | "10," the rotation speed changes                                  |
| * Sub codes 6 to 8 | 2             |               | Сору             | by approximately 0.5%.                                            |
| e-STUDIO3510c      | 3             | Reduced speed | Printer          | When the set value is changed by "20," the rotation speed changes |
|                    | 4             |               | Fax              |                                                                   |
|                    | 5             |               | Сору             | by approximately 0.5%.                                            |
|                    | 6             | High speed    | Printer          | When the set value is changed by                                  |
|                    | 7             |               | Fax              | "15," the rotation speed changes                                  |
|                    | 8             |               | Сору             | by approximately 0.5%.                                            |

The table below shows the adjustment codes and their applications:

#### Description

As the set value is increased, the rotation speed of the heat roller is increased. On the other hand, as it is decreased, the rotation speed is reduced.

- \* Default: 05-485-0: 131, Others: 128
- \* Acceptable values: 0 to 255 (0: Slowest, 255: Fastest)

#### **Adjustment Timing**

Basically, this adjustment does not need to be performed.

#### Caution

- Basically, do not change this code, because a paper jam, crease in paper or unusual noise may occur around the fuser unit, if the speed of the heat roller is changed too much.
- When "Image Dimensional Adjustment" is performed, a proper value is automatically calculated for the size of an image in each function mode (copy/printer/Fax) or at each speed (normal speed/ reduced speed/high speed). The speed of the heat roller is also adjusted. Therefore, use the above default value, unless otherwise required.

# Fine Adjustment of Transfer Belt Motor Rotation Speed

#### Purpose

This code is used to adjust the speed of the transfer belt motor and change the speed of the transfer belt in each function mode, to change the reproduction ratio in the secondary scanning direction.

| Code               | Sub code | Applied to    | Function<br>mode | Variation                        |
|--------------------|----------|---------------|------------------|----------------------------------|
| 05-487             | 0        | Normal speed  | Printer          | When the set value is changed by |
|                    | 1        |               | Fax              | "10," the rotation speed changes |
| * Sub codes 6 to 8 | 2        |               | Сору             | by approximately 0.5%.           |
| e-STUDIO3510c      | 3        | Reduced speed | Printer          | When the set value is changed by |
|                    | 4        |               | Fax              | "20," the rotation speed changes |
|                    | 5        |               | Сору             | by approximately 0.5%.           |
|                    | 6        | High speed    | Printer          | When the set value is changed by |
|                    | 7        |               | Fax              | "8," the rotation speed changes  |
|                    | 8        |               | Сору             | by approximately 0.5%.           |

| The table | below show | vs the adjustme | ent codes and the | r applications: |
|-----------|------------|-----------------|-------------------|-----------------|
|           |            | ,               |                   |                 |

#### Description

As the set value is increased, the rotation speed of the transfer belt motor (transfer belt) is increased and an image is scaled up in the secondary scanning direction. On the other hand, as it is decreased, the rotation speed is reduced and an image is scaled down in the secondary scanning direction.

- \* Default: 128 (Approximately 0.1 mm/step)
- \* Acceptable values: 0 to 255 (0: Slowest, 255: Fastest)

#### **Adjustment Timing**

- After the following parts are replaced, if there is a problem with a copy image and if "Image Dimensional Adjustment" is required, perform this adjustment:
  - Transfer belt 1st transfer roller Image registration sensor
  - Laser optical unit Drum Drum cleaning blade
- Perform this adjustment to adjust the reproduction ratio in the secondary scanning direction.

#### Caution

- When "Image Dimensional Adjustment" is performed, a proper value is automatically calculated for the size of an image in each function mode (copy/printer/Fax) or at each speed (normal speed/ reduced speed/high speed). The speed of the transfer belt motor is also adjusted. Therefore, use the above default value other than the sub code "0," unless otherwise required. For the image dimensional adjustment method, refer to 3.6 [Image Dimensional Adjustment] in the Service Handbook.
- Be sure to follow the defined steps to perform "Image Dimensional Adjustment" including this adjustment, as indicated below. Otherwise, the adjustment will not be properly performed.
   05-4100, 4101, 4103 to 4111, 4115 to 4118, 4120, 4122 to 4129 > 05-401 > 05-411 > <u>05-487</u> > 05-408 > 05-440 > 05-444, 428, 429 > 05-442 > 05-445 > 05-498 > 05-405 > 05-306 > 05-340 > 05-305 > 05-430 > 05-432 > 05-433

# Fine Adjustment of Feed/Transport Motor Rotation Speed

#### Purpose

This code is used to adjust the speed of the feed/transport motor and change the speed of the feed roller or transport roller of each drawer or the manual feed unit in each function mode.

| Code               | Sub code | Applied to    | Function<br>mode | Variation                        |
|--------------------|----------|---------------|------------------|----------------------------------|
| 05-489             | 0        | Normal speed  | Printer          | When the set value is changed by |
| * 0.1              | 1        |               | Fax              | "8," the rotation speed changes  |
| * SUD CODES 6 to 8 | 2        |               | Сору             | by approximately 0.5%.           |
| e-STUDIO3510c.     | 3        | Reduced speed | Printer          | When the set value is changed by |
|                    | 4        |               | Fax              | "16," the rotation speed changes |
|                    | 5        |               | Сору             | by approximately 0.5%.           |
|                    | 6        | High speed    | Printer          | When the set value is changed by |
|                    | 7        |               | Fax              | "6," the rotation speed changes  |
|                    | 8        |               | Сору             | by approximately 0.5%.           |

| The  | table below | shows the    | adjustment  | codes and | their ar | onlications. |
|------|-------------|--------------|-------------|-----------|----------|--------------|
| 1110 |             | 0110100 1110 | adjuotinent |           |          | sphoutorio.  |

#### Description

As the set value is increased, the rotation speed of the feed/transport motor (feed roller/transport roller) is increased. On the other hand, as it is decreased, the rotation speed is reduced.

- \* Default: 05-489-0: 136, Others: 128
- \* Acceptable values: 0 to 255 (0: Slowest, 255: Fastest)

#### **Adjustment Timing**

Basically, this adjustment does not need to be performed.

#### Caution

- Basically, do not change this code, because a paper jam, crease in paper or unusual noise may occur, if the speed of the feed/transport motor is changed too much.
- When "Image Dimensional Adjustment" is performed, a proper value is automatically calculated for the size of an image in each function mode (copy/printer/Fax) or at each speed (normal speed/ reduced speed/high speed). The speed of the feed/transport motor is also adjusted. Therefore, use the above default value, unless otherwise required.

# Fine Adjustment of ADU Motor Rotation Speed

#### Purpose

This code is used to adjust the speed of the ADU motor and change the speed of the transport roller of the Automatic Duplexing Unit or ADU in each function mode.

|   | Code             | Sub code | Applied to                             | Function<br>mode         | Variation                                                                                |
|---|------------------|----------|----------------------------------------|--------------------------|------------------------------------------------------------------------------------------|
|   | 05-491           | 0        | Reverse side printing at               | Printer                  | When the set value is changed by                                                         |
|   |                  | 1        | normal speed                           | Fax                      | "13," the rotation speed changes                                                         |
| ~ | Sub codes 6 to 8 | 2        |                                        | Сору                     | by approximately 0.5%.                                                                   |
|   | for the          | 3        | Reverse side printing at               | Printer                  |                                                                                          |
|   | e-STUDIO3510c.   | 4        | reduced speed                          | Fax                      |                                                                                          |
|   |                  | 5        |                                        | Сору                     |                                                                                          |
|   |                  | 6        | Reverse side printing at<br>high speed | Printer                  | When the set value is changed by "10," the rotation speed changes by approximately 0.5%. |
|   |                  | 7        |                                        | Fax                      |                                                                                          |
|   |                  | 8        |                                        | Сору                     |                                                                                          |
|   |                  | 9        | Switchback at normal speed             | Copy/<br>Printer/<br>Fax | When the set value is changed by "5," the rotation speed changes by approximately 0.5%.  |
|   |                  | 10       | Switchback at reduced speed            | -                        | When the set value is changed by "10," the rotation speed changes by approximately 0.5%. |
|   |                  | 11       | Switchback at high speed               |                          | When the set value is changed by "4," the rotation speed changes by approximately 0.5%.  |

The table below shows the adjustment codes and their applications:

\* Reverse side printing: Feeding paper from the ADU to the registration section to print the reverse side in duplex printing

Switchback: Feeding paper from the exit section back to the ADU

#### Description

As the set value is increased, the rotation speed of the ADU motor (ADU transport roller) is increased. On the other hand, as it is decreased, the rotation speed is reduced.

- \* Default: 128
- \* Acceptable values: 0 to 255 (0: Slowest, 255: Fastest)

#### Adjustment Timing

Basically, this adjustment does not need to be performed.

#### Caution

- Basically, do not change this code, because a paper jam, crease in paper or unusual noise may occur within or around the ADU, if the speed of the ADU motor is changed too much.
- When "Image Dimensional Adjustment" is performed, a proper value is automatically calculated for the size of an image in each function mode (copy/printer/Fax) or at each speed (normal speed/ reduced speed/high speed). The speed of the ADU motor is also adjusted. Therefore, use the above default value, unless otherwise required.

## **Adjustment of Drawer Sideways Deviation**

#### Purpose

This code is used to adjust the start position of the irradiation with the laser in the primary scanning direction, to fit the side deviation in the printing range of the image in the printer primary scanning direction.

| Code   | Sub code | Applied to                                   |
|--------|----------|----------------------------------------------|
| 05-497 | 0        | 1st drawer side deviation                    |
|        | 1        | 2nd drawer side deviation                    |
|        | 2        | PFP upper drawer (3rd drawer) side deviation |
|        | 3        | PFP lower drawer (4th drawer) side deviation |
|        | 4        | Large Capacity Feeder or LCF side deviation  |
|        | 5        | Bypass guide side deviation                  |

| The table below shows t | the adjustment codes | and their applications: |
|-------------------------|----------------------|-------------------------|
|-------------------------|----------------------|-------------------------|

#### Description

As the set value is increased, the printing position is shifted toward the end point (the left margin broadens out) of the primary scanning direction. On the other hand, as it is decreased, the scanning range is shifted toward the start point (the left margin narrows) of the primary scanning direction.

- \* Default: 128
- \* Acceptable values: 0 to 255 (0: Minimum left margin, 255: Maximum left margin)

Start the equipment in 05 ADJUSTMENT code, key in "98" and press [FAX] to print a grid pattern with 10 mm square from the 2nd drawer (A3/LD). Next, measure the distance from the left edge of paper to the 6th line of the printed grid pattern, and check if the distance is within the specified range, 52 mm  $\pm$  0.5 mm.

For detailed adjustment procedures, refer to 3.6.3 [Printer related Adjustment (B)] in the Service Handbook.

When the set value is decreased

Appropriate printing position

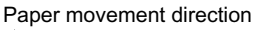

When the set value is increased

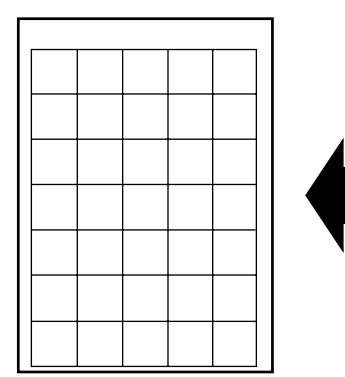

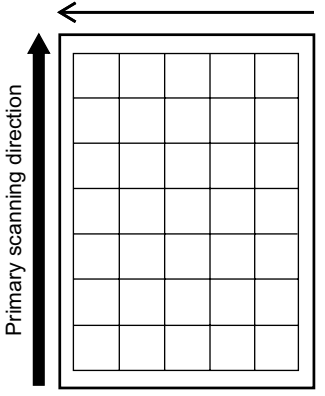

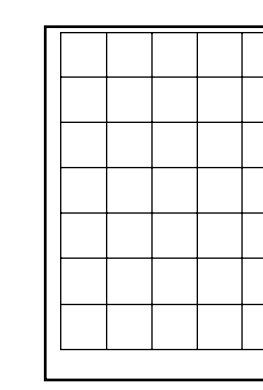

#### **Adjustment Timing**

After the following parts are replaced and when an adjustment is required because there is a side deviation, perform this adjustment:

- 1st drawer 2nd drawer
- PFP lower drawer (4th drawer) PFP upper drawer (3rd drawer)
- Bypass unit

#### - LCF

#### Caution

- Basically, "Adjustment of Drawer Sideways Deviation: 1st Drawer and 2nd Drawer (05-497-0/1) must not be adjusted. Perform "Adjustment of Primary Scanning Laser Writing Start Position (05-411)" to adjust the 1st drawer and 2nd drawer.
- "Adjustment of Primary Scanning Laser Writing Start Position (05-411)" must be performed prior to this adjustment.

The primary scanning laser writing start position adjusted in "Adjustment of Primary Scanning Laser Writing Start Position (05-411)" is the benchmark and this adjustment is used to correct this benchmark.

# 05-503/504/710/714/845 to 848/931/1550 to 1559/7475/8340 to 8342/ 8380

# Density Adjustment "Manual Density" Fine Adjustment / Center Value (Copy/Scanner/FAX Function)

#### Purpose

These codes are used to adjust the image density when the density level is set to the center (center of the density indicator) in manual density mode.

\* Perform this adjustment in each color mode in each function mode with each original mode selected.

| Code    | Applied to                           | Function mode |
|---------|--------------------------------------|---------------|
| 05-503  | Black, Text/photo mode               | Сору          |
| 05-504  | Black, Text mode                     |               |
| 05-931  | Black, User custom mode              |               |
| 05-1550 | Full color, Text/photo mode          |               |
| 05-1551 | Full color, Text mode                |               |
| 05-1552 | Full color, Printed image mode       |               |
| 05-1553 | Full color, Photo mode               |               |
| 05-1554 | Full color, Map mode                 |               |
| 05-1555 | Monochrome color, Text/photo mode    |               |
| 05-1556 | Monochrome color, Text mode          |               |
| 05-1557 | Monochrome color, Printed image mode |               |
| 05-1558 | Monochrome color, Photo mode         |               |
| 05-1559 | Monochrome color, Map mode           |               |
| 05-710  | Photo mode                           | Fax           |
| 05-714  | Text/photo mode                      |               |
| 05-845  | Black, Text/photo mode               | Scanner       |
| 05-846  | Black, Text mode                     |               |
| 05-847  | Black, Photo mode                    |               |
| 05-848  | Black, Grayscale mode                |               |
| 05-7475 | Black, User custom mode              |               |
| 05-8340 | Full color, Text mode                |               |
| 05-8341 | Full color, Printed image mode       |               |
| 05-8342 | Full color, Photo mode               |               |
| 05-8380 | Full color, User custom mode         |               |

The table below shows the adjustment codes and their applications:

#### Description

As the set value is increased (05:846: decreased), the image density becomes higher, with the density level set to the center in manual density mode. On the other hand, as it is decreased (05-846: increased), the image density becomes lower.

- \* Default: 05-503/504/931: 128, 05-710/714/845 to 847/1550 to 1559: 128, 05-7475: 128, 05-8340/ 8341/8342/8380: 128
- \* Acceptable values: 0 to 255

#### Notes:

The relation between the set value and the amount of change in density varies depending on the code as follows:

- 05-503/504/710/714/845/847/848/931/1550 to 1559/8340 to 8342/8380
   0: Light < 255: Dark</li>
- 05-846

0: Dark < 255: Light

• 05-7475 It follows the base mode option.

#### **Adjustment Timing**

At the request of a user, perform this adjustment when necessary, such as to change the center density set value in manual density mode during copy/fax transmission/scanner operation.

#### Caution

- Perform the adjustment in copy mode (05-503/504/931/1550 to 1559) after "Automatic Gamma Adjustment (05-580/1642/1643)."
- If the set value is too large (05-846: too small), any darker images may not be provided when the image density is set to the "darker" side in manual density mode. On the other hand, if it is too small (05:846: too large), any lighter images may not be provided when the density is set to the "lighter" side.

# 05-505/507/715/719/850 to 853/934/1570 to 1579/7476/8344 to 8346/ 8381

# Density Adjustment "Manual Density" Fine Adjustment / Light Step Value (Copy Scanner/FAX Function)

#### Purpose

These codes are used to adjust the amount of change in the output image density per step when the density level is set to the "lighter" side in manual density mode (left side of the center of the density indicator).

\* Perform this adjustment in each color mode in each function mode with each original mode selected.

| Code    | Applied to                           | Function mode |
|---------|--------------------------------------|---------------|
| 05-505  | Black, Text/photo mode               | Сору          |
| 05-507  | Black, Text mode                     |               |
| 05-934  | Black, User custom mode              |               |
| 05-1570 | Full color, Text/photo mode          |               |
| 05-1571 | Full color, Text mode                |               |
| 05-1572 | Full color, Printed image mode       |               |
| 05-1573 | Full color, Photo mode               |               |
| 05-1574 | Full color, Map mode                 |               |
| 05-1575 | Monochrome color, Text/photo mode    |               |
| 05-1576 | Monochrome color, Text mode          |               |
| 05-1577 | Monochrome color, Printed image mode |               |
| 05-1578 | Monochrome color, Photo mode         |               |
| 05-1579 | Monochrome color, Map mode           |               |
| 05-715  | Photo mode                           | Fax           |
| 05-719  | Text/photo mode                      |               |
| 05-850  | Black, Text/photo mode               | Scanner       |
| 05-851  | Black, Text mode                     |               |
| 05-852  | Black, Photo mode                    |               |
| 05-853  | Black, Grayscale mode                |               |
| 05-7476 | Black, User custom mode              |               |
| 05-8344 | Full color, Text mode                |               |
| 05-8345 | Full color, Printed image mode       |               |
| 05-8346 | Full color, Photo mode               |               |
| 05-8381 | Full color, User custom mode         |               |

The table below shows the adjustment codes and their applications:

#### Description

As the set value is increased, the amount of change in density becomes increased (the density is more likely to be lower) when the density level is set to the "lighter" side. On the other hand, as it is decreased, the amount of change in density becomes decreased (the density is less likely to be lower).

- Default: 20
- \* Acceptable values: 0 to 255 (1: Darkest, 255: Lightest)

#### **Adjustment Timing**

At the request of a user, perform this adjustment when necessary, such as to change the density per step when the density level is set to the "lighter" side in manual density mode, during copy/ fax transmission/scanner operation.

#### Caution

- Perform the adjustment in copy mode (05-505/507/934/1570 to 1579) after "Automatic Gamma Adjustment (05-580/1642/1643)."
- If the set value is too large, the image density may not change when the density level is set to the "lighter" side from the center by step or more.
- If "0" is set, the image density will not change when the density level is set to the "lighter" side from the center.

# 05-508/510/720/724/855 to 858/937/1560 to 1569/7477/8348 to 8350/ 8382

# Density Adjustment "Manual Density" Fine Adjustment / Dark Step Value (Copy/Scanner/FAX Function)

#### Purpose

These codes are used to adjust the amount of change in the output image density per step when the density level is set to the "darker" side in manual density mode (right side of the center of the density indicator).

\* Perform this adjustment in each color mode in each function mode with each original mode selected.

| Code    | Applied to                           | Function mode |
|---------|--------------------------------------|---------------|
| 05-508  | Black, Text/photo mode Copy          |               |
| 05-510  | Black, Text mode                     |               |
| 05-937  | Black, User custom mode              |               |
| 05-1560 | Full color, Text/photo mode          |               |
| 05-1561 | Full color, Text mode                |               |
| 05-1562 | Full color, Printed image mode       |               |
| 05-1563 | Full color, Photo mode               |               |
| 05-1564 | Full color, Map mode                 |               |
| 05-1565 | Monochrome color, Text/photo mode    |               |
| 05-1566 | Monochrome color, Text mode          |               |
| 05-1567 | Monochrome color, Printed image mode |               |
| 05-1568 | Monochrome color, Photo mode         |               |
| 05-1569 | Monochrome color, Map mode           |               |
| 05-720  | Photo mode                           | Fax           |
| 05-724  | Text/photo mode                      |               |
| 05-855  | Black, Text/photo mode               | Scanner       |
| 05-856  | Black, Text mode                     |               |
| 05-857  | Black, Photo mode                    |               |
| 05-858  | Black, Grayscale mode                |               |
| 05-7477 | Black, User custom mode              |               |
| 05-8348 | Full color, Text mode                |               |
| 05-8349 | Full color, Printed image mode       |               |
| 05-8350 | Full color, Photo mode               |               |
| 05-8382 | Full color, User custom mode         |               |

The table below shows the adjustment codes and their applications:

#### Description

As the set value is increased, the amount of change in density becomes increased (the density is more likely to be higher) when the density level is set to the "darker" side. On the other hand, as it is decreased, the amount of change in density becomes decreased (the density is less likely to be higher).

- \* Default: 08-856: 12, Others: 20
- \* Acceptable values: 1 to 255 (0: Lightest, 255: Darkest)

#### **Adjustment Timing**

At the request of a user, perform this adjustment when necessary, such as to change the density per step when the density level is set to the "darker" side in manual density mode during copy/fax transmission/scanner operation.

#### Caution

- Perform the adjustment in copy mode (05-508/510/937/1560 to 1569) after "Automatic Gamma Adjustment (05-580/1642/1643)."
- If the set value is too large, the image density may not change when the density level is set to the "darker" side from the center by step or more.
- If "0" is set, the image density will not change when the density level is set to the "darker" side from the center.

## 05-514/515/725/729/860 to 863/940/1580 to 1589/7478

# Density Adjustment "Automatic Density" Fine Adjustment (Copy/ Scanner/FAX Function)

#### Purpose

These codes are used to adjust the image density in automatic density mode.

\* Perform this adjustment in each color mode in each function mode with each original mode selected.

| Code    | Applied to                           | Function mode |
|---------|--------------------------------------|---------------|
| 05-514  | Black, Text/photo mode               | Сору          |
| 05-515  | Black, Text mode                     |               |
| 05-940  | Black, User custom mode              |               |
| 05-1580 | Full color, Text/photo mode          |               |
| 05-1581 | Full color, Text mode                |               |
| 05-1582 | Full color, Printed image mode       |               |
| 05-1583 | Full color, Photo mode               |               |
| 05-1584 | Full color, Map mode                 |               |
| 05-1585 | Monochrome color, Text/photo mode    |               |
| 05-1586 | Monochrome color, Text mode          |               |
| 05-1587 | Monochrome color, Printed image mode |               |
| 05-1588 | Monochrome color, Photo mode         |               |
| 05-1589 | Monochrome color, Map mode           |               |
| 05-725  | Photo mode                           | Fax           |
| 05-729  | Text/photo mode                      |               |
| 05-860  | Black, Text/photo mode               | Scanner       |
| 05-861  | Black, Text mode                     |               |
| 05-862  | Black, Photo mode                    |               |
| 05-863  | Black, Grayscale mode                |               |
| 05-7478 | Black, User custom mode              |               |

The table below shows the adjustment codes and their applications:

#### Description

As the set value is increased (05-861: decreased), the image density becomes higher in automatic density mode. On the other hand, as it is decreased (05-861: increased), the image density becomes lower.

- \* Default: 08-861: 64, Others: 128
  - Acceptable values: 0 to 255

#### Notes:

The relation between the set value and the amount of change in density varies depending on the code as follows:

- 05-514/515/725/729/860/862/863/940/1580 to 1589
  - 0: Light < 255: Dark
- 05-861
  - 0: Dark < 255: Light
- 05-7478

It follows the base mode option.

#### Adjustment Timing

At the request of a user, perform this adjustment when necessary, such as to change the image density in automatic density mode during copy/fax transmission/scanner operation.

e-STUDIO2500c/3500c/3510c Code in Adjustment Mode 05

2

#### Caution

Perform the adjustment in copy mode (05-514/515/940/1580 to 1589) after "Automatic Gamma Adjustment (05-580/1642/1643)."

## 05-532/534/835 to 838/919/7467

## Range Correction Background Peak Adjustment (Copy/Scanner Function)

#### Purpose

These codes are used to adjust the background peak of the range correction in black mode in copy/ scanner mode. By adjusting the background peak, an image becomes much whiter because pixels identified as "white" are increased.

\* Perform this adjustment in each function mode with each original mode selected.

| Code    | Applied to              | Function mode |
|---------|-------------------------|---------------|
| 05-532  | Black, Text/photo mode  | Сору          |
| 05-534  | Black, Text mode        |               |
| 05-919  | Black, User custom mode |               |
| 05-835  | Black, Text/photo mode  | Scanner       |
| 05-836  | Black, Text mode        |               |
| 05-837  | Black, Photo mode       |               |
| 05-838  | Black, Grayscale mode   |               |
| 05-7467 | Black, User custom mode |               |

The table below shows the adjustment codes and their applications:

#### Description

As the set value is increased, the image background is not printed out. On the other hand, as it is decreased, the image background is not deleted but persists.

- \* Default: 05-532/534: 40, 05-835/836: 48, 05-837/838: 36, 05-919: 40, 05-7467: 56
- \* Acceptable values: 0 to 255 (0: Blacker image, 255: Whiter image)

#### Adjustment Timing

At the request of a user, perform this adjustment when necessary, such as to obtain the whiter image in copy/scanner mode.

#### Caution

- When this adjustment is performed to obtain the whiter image, text handwritten with a pencil, light text, or thin lines may not be printed clearly. Therefore, carefully perform the adjustment, while checking the copy/scanned-in image.
- The adjustment in copy mode (05-532/534/919) is effective only when "fixed background peak" is set for "Range Correction (05-570/572/693/695/913/916)."
- The adjustment in scanner mode (05-835 to 838/7476) is effective only when "fixed background peak" is set for "Range Correction (05-825 to 828/830 to 833/7465/7466)."

# 05-570/572/693/695/825 to 828/830 to 833/913/916/7465/7466

# Range Correction (Copy/Scanner Function)

#### Purpose

These codes are used to switch the background peak and text peak to fixed/varied, by specifying the range correction method in black mode in copy/scanner mode. Once "fixed peak" is selected, the range correction is performed with the fixed values. The value of the background peak affects the reproducibility of the image background density. On the other hand, the value of the text peak affects the reproducibility of the text density.

Perform this adjustment depending on the method of scanning an original (on the original glass or RADF), in each function mode with original mode selected.

| Code    | Applied to                                          | Function mode |
|---------|-----------------------------------------------------|---------------|
| 05-570  | The original glass is used, Black, Text/photo mode  | Сору          |
| 05-572  | The original glass is used, Black, Text mode        | _             |
| 05-913  | The original glass is used, Black, User custom mode | _             |
| 05-693  | The RADF is used, Black, Text/photo mode            | _             |
| 05-695  | The RADF is used, Black, Text mode                  | _             |
| 05-916  | The RADF is used, Black, User custom mode           | _             |
| 05-825  | The original glass is used, Black, Text/photo mode  | Scanner       |
| 05-826  | The original glass is used, Black, Text mode        | _             |
| 05-827  | The original glass is used, Black, Photo mode       | _             |
| 05-828  | The original glass is used, Black, Grayscale mode   | _             |
| 05-7465 | The original glass is used, Black, User custom mode | _             |
| 05-830  | The RADF is used, Black, Text/photo mode            | _             |
| 05-831  | The RADF is used, Black, Text mode                  | _             |
| 05-832  | The RADF is used, Black, Photo mode                 |               |
| 05-833  | The RADF is used, Black, Grayscale mode             |               |
| 05-7466 | The RADF is used, Black, User custom mode           |               |

The table below shows the adjustment codes and their applications:

#### Description

When these codes are performed, the range correction method is specified by the one's and ten's places. Allocated in the one's place is for automatic density mode, and the ten's place for manual density mode.

Setting range for each digit is as shown below:

| -  | Background peak | Text peak |
|----|-----------------|-----------|
| 1: | fixed           | fixed     |
|    |                 |           |

| 2:         | varied | fixed  |
|------------|--------|--------|
| 3:         | fixed  | varied |
| <u>4</u> . | varied | varied |

- \* e.g. When "22" is set, "the background peak is varied and the text peak is fixed" in both automatic density mode and manual density mode.
- \* Default: 05-570/572/693/695: 22, 05-825 to 828/830 to 833: 12, 05-913/916:22, 05-7465/7466: 12
- \* Acceptable values: 11 to 14, 21 to 24, 31 to 34, and 41 to 44

#### Adjustment Timing

Perform this adjustment to adjust the reproducibility of the image background density and the text density.

#### Caution

- The setting in "Range Correction Background Peak Adjustment (05-532/534/919) applies only when "fixed background peak" is set in copy mode (05-570/572/693/913/916).
- The setting in "Range Correction Background Peak Adjustment (05-835 to 838/7467) applies only when "fixed background peak" is set in scanner mode (05-825 to 828/830 to 833/7465/7466).

# 05-580/1004/1008/1642/1643

# Automatic Gamma Adjustment (Copy/Printer Function)

#### Purpose

These codes are used to automatically correct the gamma slope in copy/printer mode, to reproduce gradations of an original.

\* Perform this adjustment in each function mode with each media mode selected.

| Code    | Sub code | Applied to                             | Function mode |
|---------|----------|----------------------------------------|---------------|
| 05-580  | -        | Black pattern                          | Сору          |
| 05-1642 | -        | Color/black integration pattern        |               |
| 05-1643 | -        | Color pattern                          |               |
| 05-1004 | 0        | Full color/Twin color, Plain paper     | Printer       |
|         | 1        | Full color/Twin color, Thick paper 1   | -             |
|         | 2        | Full color/Twin color, Thick paper 2   |               |
|         | 3        | Full color/Twin color, Thick paper 3   |               |
|         | 4        | Full color/Twin color, Special paper 1 |               |
|         | 5        | Full color/Twin color, Special paper 2 |               |
|         | 6        | Full color/Twin color, Recycled paper  |               |
| 05-1008 | -        | Full color, Plain paper                | -             |

The table below shows the adjustment codes and their applications:

#### Description

When these codes are performed, the test pattern chart required for the adjustment is printed out and scanned to check its status or reproducibility of gradations of each color. This calculates the correction value to reproduce the gradations of the scanned original. As a result, the optimum value is automatically specified to correct the gamma slope in each color (or correct the reproducibility characteristics of the output density to match with the input density).

- For the automatic gamma adjustment method in copy mode, refer to 3.7.1 [Automatic Gamma Adjustment] in the Service Handbook.
- For the automatic gamma adjustment method in printer mode, refer to 3.8.1 [Automatic Gamma Adjustment] in the Service Handbook.

#### **Adjustment Timing**

• Perform this adjustment during unpacking and when the following parts are replaced:

| - Drum          | - Developer material for yel-<br>low, magenta, cyan and black | - Laser optical unit  |
|-----------------|---------------------------------------------------------------|-----------------------|
| - Transfer belt | - 1st transfer roller                                         | - Drum cleaning blade |
|                 | •••                                                           |                       |

- Needle electrode Main charger grid Image registration sensor
- Image quality sensor
- After the following part is replaced and when an adjustment is required to check the image, perform this adjustment:

- 2nd transfer roller

• Perform this adjustment when there is a problem with a copy image (such as a problem with the density, color reproducibility and gray balance, background fog, moiré, sharpness and toner offset).

#### Caution

- When this adjustment is performed, close the original cover or RADF for the interception of the light incident into the scanner section.
- For the adjustment in copy mode, the adjustment of only the color/black integration pattern is required. However, when the "Setting Beam Level Conversion (05-667)" is adjusted, the color and black patterns must be adjusted in addition to the color/black integration pattern.
- "Enforced Performing of Image Quality Closed-Loop Control (05-395)," Image Quality Control Initialization (05-396)" and "Image Dimensional Adjustment" must be performed prior to this adjustment. Be sure to follow the defined steps to perform "Image Dimensional Adjustment," as indicated below. Otherwise, the adjustment will not be properly performed.

05-4100, 4101, 4103 to 4111, 4115 to 4118, 4120, 4122 to 4129 > 05-401 > 05-411 > 05-487 > 05-408 > 05-440 > 05-444, 428, 429 > 05-442 > 05-445 > 05-498 > 05-405 > 05-306 > 05-340 > 05-305 > 05-430 > 05-432 > 05-433

# 05-590 to 592/880 to 883/949/7315 to 7318/7480

# Adjustment of Gamma Balance (Copy/Printer/Scanner Function)

#### Purpose

These codes are used to adjust the gamma balance of the image density in three areas, low, medium, and high density areas in black mode in copy/printer/scanner mode.

\* Perform this adjustment in each function mode with each original mode selected by density area.

| Code    | Sub code | Applied to                                   | Function mode |  |
|---------|----------|----------------------------------------------|---------------|--|
| 05-590  | 0        | Black, Text/photo mode, Low density area     | Сору          |  |
|         | 1        | Black, Text/photo mode, Medium density area  |               |  |
|         | 2        | Black, Text/photo mode, High density area    |               |  |
| 05-591  | 0        | Black, Text mode, Low density area           |               |  |
|         | 1        | Black, Text mode, Medium density area        |               |  |
|         | 2        | Black, Text mode, High density area          |               |  |
| 05-592  | 0        | Black, Photo mode, Low density area          |               |  |
|         | 1        | Black, Photo mode, Medium density area       |               |  |
|         | 2        | Black, Photo mode, High density area         |               |  |
| 05-949  | 0        | Black, User custom mode, Low density area    |               |  |
|         | 1        | Black, User custom mode, Medium density area |               |  |
|         | 2        | Black, User custom mode, High density area   |               |  |
| 05-7315 | 0        | Black, PS smooth mode, Low density area      | Printer       |  |
|         | 1        | Black, PS smooth mode, Medium density area   |               |  |
|         | 2        | Black, PS smooth mode, High density area     |               |  |
| 05-7316 | 0        | Black, PS detail mode, Low density area      |               |  |
|         | 1        | Black, PS detail mode, Medium density area   |               |  |
|         | 2        | Black, PS detail mode, High density area     |               |  |
| 05-7317 | 0        | Black, PCL smooth mode, Low density area     |               |  |
|         | 1        | Black, PCL smooth mode, Medium density area  |               |  |
|         | 2        | Black, PCL smooth mode, High density area    |               |  |
| 05-7318 | 0        | Black, PCL detail mode, Low density area     |               |  |
|         | 1        | Black, PCL detail mode, Medium density area  |               |  |
|         | 2        | Black, PCL detail mode, High density area    |               |  |
| 05-880  | 0        | Black, Text/photo mode, Low density area     | Scanner       |  |
|         | 1        | Black, Text/photo mode, Medium density area  |               |  |
|         | 2        | Black, Text/photo mode, High density area    |               |  |
| 05-881  | 0        | Black, Text mode, Low density area           |               |  |
|         | 1        | Black, Text mode, Medium density area        |               |  |
|         | 2        | Black, Text mode, High density area          |               |  |
| 05-882  | 0        | Black, Photo mode, Low density area          |               |  |
|         | 1        | Black, Photo mode, Medium density area       |               |  |
|         | 2        | Black, Photo mode, High density area         |               |  |
| 05-7480 | 0        | Black, User custom mode, Low density area    |               |  |
|         | 1        | Black, User custom mode, Medium density area |               |  |
|         | 2        | Black, User custom mode, High density area   |               |  |
| 05-883  | 0        | Black, Grayscale mode, Low density area      |               |  |
|         | 1        | Black, Grayscale mode, Medium density area   |               |  |
|         | 2        | Black, Grayscale mode, High density area     |               |  |

The table below shows the adjustment codes and their applications:

e-STUDIO2500c/3500c/3510c Code in Adjustment Mode 05

© 2007 TOSHIBA TEC CORPORATION All rights reserved
## Description

As the set value is increased, the image density in the intended adjustment density area becomes higher. On the other hand, as it is decreased, the image density becomes lower.

- \* For the adjustment in printer/scanner mode, turn the equipment OFF and ON. Then perform the printer/scanner operation to check the image quality.
- \* Default: 128:128
- \* Acceptable values: 0 to 255 (0: Lightest, 255: Darkest)

#### **Adjustment Timing**

Perform this adjustment, if an adjustment is required after the image is checked in black mode in copy/ printer/scanner mode.

- Perform the adjustment in copy mode (05-590 to 592/949) after "Automatic Gamma Adjustment (05-580/1642/1643)."
- Perform the adjustment in printer mode (05-7315 to 7318) after "Automatic Gamma Adjustment (05-1004/1008)."
- In copy/printer mode, the density of light text or a graphic image varies, mainly when the medium or high density area is adjusted. The density is little affected, if the low density area is adjusted.
- In scanner mode, graduations in black mode vary, mainly when the medium density area is adjusted. Gradations are little affected, if the low and high density areas are adjusted.

# 05-600/601/946

# **Background Adjustment (Copy Function)**

## Purpose

These codes are used to adjust the background density in black mode in copy mode.

Perform this adjustment with each original mode selected.

The table below shows the adjustment codes and their applications:

| Code   | Applied to              | Function mode |
|--------|-------------------------|---------------|
| 05-600 | Black, Text/photo mode  | Сору          |
| 05-601 | Black, Text mode        |               |
| 05-946 | Black, User custom mode |               |

# Description

As the set value is increased, the background becomes lighter. On the other hand, as it is decreased, the background becomes darker.

- \* Default: 5
- \* Acceptable values: 1 to 9

# **Adjustment Timing**

At the request of a user, perform this adjustment when necessary, such as to adjust the reproducibility of the image background density.

#### Caution

The background density may not vary so much, depending on the setting status of "Range Correction Background Peak Adjustment (05-532/534/919)" and "Range Correction (05-570/572/693/695/913/916)" in copy mode.

# 05-604/605/840 to 843/922/1086 to 1088/1737 to 1741/1757/7470/8375

# Sharpness Adjustment (Copy/Scanner Function)

## Purpose

Theses codes are used to adjust the intensity of filtering (a process to eliminate noise from image data and enhance edges) and obtain the sharper or softer image in copy/scanner mode.

\* Perform this adjustment in each function mode with each original mode selected.

| Code    | Applied to                     | Function mode |  |  |
|---------|--------------------------------|---------------|--|--|
| 05-604  | Black, Text/photo mode         | Сору          |  |  |
| 05-605  | Black, Text mode               |               |  |  |
| 05-922  | Black, User custom mode        |               |  |  |
| 05-1737 | Full color, Text/photo mode    |               |  |  |
| 05-1738 | Full color, Text mode          |               |  |  |
| 05-1739 | Full color, Printed image mode |               |  |  |
| 05-1740 | Full color, Photo mode         |               |  |  |
| 05-1741 | Full color, Map mode           |               |  |  |
| 05-1757 | uto color, Text/photo mode     |               |  |  |
| 05-840  | Black, Text/photo mode Scanner |               |  |  |
| 05-841  | Black, Text mode               |               |  |  |
| 05-842  | Black, Photo mode              |               |  |  |
| 05-843  | Black, Grayscale mode          |               |  |  |
| 05-7470 | 3lack, User custom mode        |               |  |  |
| 05-1086 | Full color, Text mode          |               |  |  |
| 05-1087 | Full color, Printed image mode |               |  |  |
| 05-1088 | Full color, Photo mode         |               |  |  |
| 05-8375 | Full color, User custom mode   |               |  |  |

The table below shows the adjustment codes and their applications:

# Description

As the set value is increased, a sharper printed image is provided. On the other hand, as it is decreased, a softer printed image is provided. Also, as it is decreased, moiré is less likely to occur.

- \* For the adjustment in scanner mode, turn the equipment OFF and ON. Then perform the scanner operation to check the image quality.
- \* Default: 128
- \* Acceptable values: 0 to 255 (0: Softest, 255: Sharpest)

# **Adjustment Timing**

- At the request of a user, perform this adjustment when necessary, such as to obtain the sharper or softer image in copy/scanner mode.
- Perform this adjustment, if insufficient sharpness adjustment causes an improper image (moiré, insufficient sharpness).

#### Caution

If the set value is too large, moiré is more likely to occur on the printout. On the other hand, if it is too small, the image may be blurred (insufficient sharpness). Therefore, perform this adjustment to acquire the optimum image quality, while checking the copy/scanned-in image.

# 05-648/649/925/7340/7341/8130/8131

# Adjustment of Blurred/Faint Text (Copy/Printer Function)

## Purpose

These codes are used to prevent blurred/faint text in copy/ printer mode.

Perform this adjustment in each color mode in each function mode with each original mode selected by emulation.

| Code    | Applied to              | Function mode |  |
|---------|-------------------------|---------------|--|
| 05-648  | Black, Text/photo mode  | Сору          |  |
| 05-649  | Black, Text mode        |               |  |
| 05-925  | Black, User custom mode |               |  |
| 05-7340 | Black, PS mode          | Printer       |  |
| 05-7341 | Black, PCL mode         |               |  |
| 05-8130 | Full color, PS mode     |               |  |
| 05-8131 | Full color, PCL mode    |               |  |

The table below shows the adjustment codes and their applications:

# Description

As the set value is increased, the faint text is suppressed. On the other hand, as it is decreased, the blurred text is suppressed.

- \* For the adjustment in printer mode, turn the equipment OFF and ON. Then perform the printer operation to check the image quality.
- \* Default (copy mode): 05-648/649/925: 2
- \* Acceptable values: 0 to 4 (0: Maximum faint text suppression, 4: Maximum blurred text suppression)
- \* Default (printer mode): 05-7340/7341/8130/8131: 0
- \* Acceptable values: 0 to 8 (0: Maximum blurred text suppression, 8 Maximum faint text suppression)

# **Adjustment Timing**

At the request of a user, perform this adjustment when necessary, such as to suppress blurred /faint text and thin lines for image quality in copy/printer mode.

#### Caution

Note that the image quality and life of replacement parts may not meet the specifications when a value other than the default is set.

# 05-664/665/1055/1057

# **Upper Limit in Toner Save Mode (Printer Function)**

## Purpose

These codes are used to adjust the upper limit of the printing density in toner save mode in printer mode.

By making the printing density lower, toner can be saved.

\* Perform this adjustment in color mode by emulation.

The table below shows the adjustment codes and their applications:

| Code    | Applied to           |  |  |
|---------|----------------------|--|--|
| 05-664  | Black, PS mode       |  |  |
| 05-665  | Black, PCL mode      |  |  |
| 05-1055 | ull color, PS mode   |  |  |
| 05-1057 | Full color, PCL mode |  |  |

## Description

As the set value is decreased, the printing density becomes lower in toner save mode. On the other hand, as it is increased, the printing density becomes higher.

- \* Default: 176
- \* Acceptable values: 0 to 255 (0: Lightest, 255: Darkest)

# **Adjustment Timing**

At the request of a user, perform this adjustment when necessary, such as to change the printing density in toner save mode.

#### Caution

No particular caution needs to be followed.

2

# Setting Beam Level Conversion (Copy Function)

# Purpose

This code is used to adjust the dot size by specifying the width of laser pulse, which is assigned to the beam levels. This is used for 4 divided smoothing (a process to reproduce smooth text and thin lines) in black mode in copy mode.

The dot width is set for five levels, each of the levels (1/4 to 4/4 dots) where 1 dot is divided into four in the primary scanning direction, and [0] (0/4 dot).

| Code   | Sub code | Applied to            |
|--------|----------|-----------------------|
| 05-667 | 0        | Black, Beam level 0/4 |
|        | 1        | Black, Beam level 1/4 |
|        | 2        | Black, Beam level 2/4 |
|        | 3        | Black, Beam level 3/4 |
|        | 4        | Black, Beam level 4/4 |

The table below shows the adjustment codes and their applications:

# Description

As the set value is decreased, the beam width in the primary scanning direction becomes smaller and dots are reproduced in smaller size.

- \* Default: 05-667-0: 0, 05-667-1: 63, 05-667-2: 127, 05-667-3: 191, 05-667-4: 255
- \* Acceptable values: 0 to 255 (0: Smallest dots, 255: Largest dots)

# Adjustment Timing

At the request of a user, perform this adjustment when necessary, such as to obtain the smaller dot size in the primary scanning direction, in black and white mode in copy mode.

- This adjustment changes the reproducibility of the density in black mode, so that "Automatic Gamma Adjustment - Black pattern (05-580)" must be performed. The adjustment result does not affect "Automatic Gamma Adjustment - Color/black pattern integration pattern." Therefore, individually perform "Automatic Gamma Adjustment - Black pattern (05-580)" and "Automatic Gamma Adjustment - Color pattern (05-1643)" after this adjustment.
- This adjustment changes the reproducibility of the density in black mode. Therefore, "Scanning Operation Switching at Automatic Calibration (08-595)" must switch from [0] (scanning the color/ black integration pattern) to [1] (scanning the color pattern only), to prevent correction results in black mode from applying when the automatic gradation correction is performed.
- Set the values to match the order of beam levels to the large and small set values. (Set the maximum value for beam level 4/4 and the minimum value for beam level 0/4.)
- Normally, the adjustment result of beam level 4/4 affects the dot size most significantly in black mode.

# Adjustment of Binarized Threshold / Center Value (FAX Function)

## Purpose

This code is used to adjust the image density when the density level is set to the center (center of the density indicator) in manual density mode during fax transmission, or automatic density mode is selected.

## Description

As the set value is decreased, the image density becomes higher in automatic density mode or when the density level is set to the center in manual density mode (more likely to be identified as "black" in binary mode). On the other hand, as it is increased, the image density becomes lower (more likely to be identified as "white" in binary mode).

- \* Default: 125
- \* Acceptable values: 0 to 255 (0: Darkest, 255: Lightest)

## **Adjustment Timing**

At the request of a user, perform this adjustment when necessary, such as to change the set value when the density level is set to the center in manual density mode during fax transmission or the density in automatic density mode.

#### Caution

If the set value is too small, any darker images may not be provided when the image density is set to the "darker" side in manual density mode. On the other hand, if it is too large, any lighter images may not be provided when the density is set to the "lighter" side.

2

# Adjustment of Binarized Threshold / Light Step Value (FAX Function)

## Purpose

This code is used to adjust the amount of change in the output image density per step when the density level is set to the "lighter" side in manual density mode (left side of the center of the density indicator) during fax transmission.

#### Description

As the set value is increased, the amount of change in density becomes increased (the density is more likely to be lower) when the density level is set to the "lighter" side. On the other hand, as it is decreased, the amount of change in density becomes decreased (the density is less likely to be lower).

- \* As the set value is increased, the image density is more likely to be identified as "white" in binary mode.
- \* Default: 20
- \* Acceptable values: 0 to 255 (1: Darkest, 255: Lightest)

# **Adjustment Timing**

At the request of a user, perform this adjustment when necessary, such as to change the density per step when the density level is set to the "lighter" side in manual density mode, during fax transmission.

- If the set value is too large, the image density may not change when the density level is set to the "lighter" side from the center by step or more.
- If "0" is set, the image density will not change when the density level is set to the "lighter" side from the center.

# Adjustment of Binarized Threshold / Darker Step Value (FAX Function)

## Purpose

This code is used to adjust the amount of change in the output image density per step when the density level is set to the "darker" side in manual density mode (right side of the center of the density indicator) during fax transmission.

## Description

As the set value is increased, the amount of change in density becomes increased (the density is more likely to be higher) when the density level is set to the "darker" side. On the other hand, as it is decreased, the amount of change in density becomes decreased (the density is less likely to be higher).

- \* As the set value is increased, the image density is more likely to be identified as "black" in binary mode.
- \* Default: 20
- \* Acceptable values: 1 to 255 (0: Lightest, 255: Darkest)

## **Adjustment Timing**

At the request of a user, perform this adjustment when necessary, such as to change the density per step when the density level is set to the "darker" side in manual density mode during fax transmission.

- If the set value is too large, the image density may not change when the density level is set to the "darker" side from the center by step or more.
- If "0" is set, the image density will not change when the density level is set to the "darker" side from the center.

# Simulated Ringer Volume for Telephone/Fax

# Purpose

This code is used to simulate the ringer sound for an incoming telephone/fax call, in order to check the ringer volume. It is a function only to adjust the volume of the simulated ringer sound and cannot be used to adjust the volume of the actual ringer sound.

The set values (0 to 7) correspond to the adjustment steps of the actual ringer sound (0 to 7). With this code, checking the ringer volume while sounding the simulated ringer allows a user to check how loud the actual ringer sounds. In addition, sounding the simulated ringer allows a user to check whether the ringer sounds properly during an incoming telephone/fax call.

# Description

As the set value is increased, the simulated ringer volume becomes higher. On the other hand, as it is decreased, the volume become lower.

- \* After a value is entered, when [START] is pressed, the speaker sounds at the selected volume. When [INTERRUPT] or [ENTER] is pressed, the speaker stops sounding and the set value is stored.
- \* Default: 4
- \* Acceptable values: 0 to 7 (0: Fully muted, 1: Minimum volume, 7: Maximum volume)

# Adjustment Timing

Perform this adjustment to check the ringer volume for an incoming telephone/fax call.

## Caution

When the set value is changed, only the volume of the simulated ringer sound changes but not the actual ringer sound. Perform the following operation on the control panel to change the volume of the actual ringer sound for an incoming telephone/fax call (only for the JPD models). [USER FUNCTIONS] --> [ADMIN] --> [ENTER] --> [FAX] --> [INITIAL SETUP] --> RINGER VOLUME

# 05-884/1060

# **Reproduction Ratio Fine Adjustment of Primary Scanning Direction** (Scanner Mode)

## Purpose

These codes are used to adjust the reproduction ratio in the primary scanning direction in scanner mode through an image process rather than a mechanical process.

| The tabl | e below | shows t | the ad | justment | codes | and | their | applicati | ons: |
|----------|---------|---------|--------|----------|-------|-----|-------|-----------|------|
|          |         |         |        |          |       |     |       |           |      |

| Code    | Applied to                                                                                                    |
|---------|----------------------------------------------------------------------------------------------------|
| 05-884  | Reproduction ratio in the primary scanning direction in Black or Grayscale mode in scanner mode (valid when the resolution is other than 600 dpi) |
| 05-1060 | Reproduction ratio in the primary scanning direction in Full color mode in scanner mode (valid when the resolution is other than 600 dpi)         |

# Description

As the set value is increased, the reproduction ratio increases in the primary scanning direction. On the other hand, as it is decreased, the reproduction ratio decreases.

- \* Turn the equipment OFF and ON. Then perform the scanner operation to check the image quality.
- \* Default: 128
- \* Acceptable values: 0 to 255 (0: Minimum reproduction ratio, 255: Maximum reproduction ratio)

#### **Adjustment Timing**

Perform this adjustment to adjust the reproduction ratio in the primary scanning direction in scanner mode.

#### Caution

Use the above default value, unless otherwise required.

2

# **Equipment Number (Serial Number) Entry**

# Purpose

This code is used to display/enter the serial number of the equipment.

In order to manage the equipment information, the serial number of the equipment is stored on the NVRAM of the SYS board.

# Description

When this code is performed, the serial number of the equipment is displayed. The lower 8 digits of the 10 digits can be entered for the serial number of the equipment. The upper two digits are fixed. (Up to 8 digits can be entered.)

| Country of manufacture (fixed) |
|--------------------------------|
| Model (fixed)                  |
| Christian Era (to be set)      |
| Month (to be set)              |
| Serial number (to be set)      |
|                                |

- \* Default: Fixed digits (2 digits) + XXXXXXXX (Serial number: 8 digits)
- \* Acceptable values: Fixed digits (2 digits) + ASCII code (8 digits)

# **Adjustment Timing**

For instance, after the NVRAM on the SYS board is replaced, perform this adjustment to enter the serial number.

- Only ASCII code can be entered.
- This operation can be performed for "Equipment Number (Serial Number) Display (08-995)."

# 05-1046 to 1053/1612 to 1619

# Adjustment of Toner Amount (Copy/Printer Function)

#### Purpose

When thick paper or transparency film, which is hard to fuse the toner compared to plain paper, is used, the toner amount is controlled in advance, to prevent the toner from being removed due to insufficient fusing. These codes are used to perform adjustment in order to obtain a desired copy image with each media mode selected while changing the maximum limit of the toner amount.

\* Perform this adjustment in each function mode with each media mode selected by emulation.

| Code    | Sub code | Applied to                  | Function mode |
|---------|----------|-----------------------------|---------------|
| 05-1046 | 0        | Plain paper, PS mode        | Printer       |
|         | 1        | Plain paper, PCL mode       |               |
| 05-1047 | 0        | Thick paper 1, PS mode      |               |
|         | 1        | Thick paper 1, PCL mode     |               |
| 05-1048 | 0        | Thick paper 2, PS mode      |               |
|         | 1        | Thick paper 2, PCL mode     |               |
| 05-1049 | 0        | Thick paper 3, PS mode      |               |
|         | 1        | Thick paper 3, PCL mode     |               |
| 05-1050 | 0        | Transparency film, PS mode  |               |
|         | 1        | Transparency film, PCL mode |               |
| 05-1051 | 0        | Special paper 1, PS mode    |               |
|         | 1        | Special paper 1, PCL mode   |               |
| 05-1052 | 0        | Special paper 2, PS mode    |               |
|         | 1        | Special paper 2, PCL mode   |               |
| 05-1053 | 0        | Recycled paper, PS mode     |               |
|         | 1        | Recycled paper, PCL mode    |               |
| 05-1612 | -        | Plain paper mode            | Сору          |
| 05-1613 | -        | Thick paper 1 mode          |               |
| 05-1614 | -        | Thick paper 2 mode          |               |
| 05-1615 | -        | Thick paper 3 mode          |               |
| 05-1616 | -        | Transparency film mode      |               |
| 05-1617 | -        | Special paper 1 mode        |               |
| 05-1618 | -        | Special paper 2 mode        |               |
| 05-1619 | -        | Recycled paper mode         |               |

The table below shows the adjustment codes and their applications:

## Description

In printer mode:

- \* Default: 05-1046 to 1049: 255, 05-1050: 200
- \* Acceptable values: 0 to 255 (0: Lightest, 255: Darkest)

In copy mode:

- \* Default: 05-1612: 255, 05-1613 to 1615: 252, 05-1616: 240, 05-1617/1618: 252, 05-1619: 255
- \* Acceptable values: 0 to 255 (0: Lightest, 255: Darkest)

© 2007 TOSHIBA TEC CORPORATION All rights reserved

2

# **Adjustment Timing**

- When a high-density original is printed (or when thick paper or paper with poor fusibility is used to print the original), a defective copy image (toner offset) may occur. In this case, set a smaller value to obtain a lighter copy image.
- At the request of a user, perform this adjustment to set a larger value and increase the printing density, in order to obtain a darker copy image in Thick paper 1, Thick paper 2 and Thick paper 3 modes (in copy mode) and Transparency film mode.
- If the set values in Thick paper 1, Thick paper 2, Thick paper 3 and Transparency film modes (05-1613 to 1616) are too large in copy mode, a defective copy image (toner offset) may occur. Also, if the set value in Transparency film mode (05-1050) is too large in printer mode, a defective copy image (toner offset) may occur.
- Insufficient fusing or toner scattering in printer mode is adjusted normally in "Toner Limit Threshold Setting (Printer Function) (05-1092 to 1096/8076 to 8078/8080 to 8087)." However, perform this adjustment to obtain an entirely lighter copy image.

# Caution

No particular caution needs to be followed.

# 05-1065/1066/1675/1676

# Judgment Threshold for ACS (Copy/Scanner Function)

#### Purpose

This code is used to adjust the judgment level to automatically discriminate whether an original is fully colored or monochrome in auto color mode in copy/scanner mode.

<sup>r</sup> Perform this adjustment depending on the method of scanning an original (on the original glass or RADF), in each function mode.

The table below shows the adjustment codes and their applications:

| Code    | Applied to                                                            | Function mode |
|---------|-----------------------------------------------------------------------|---------------|
| 05-1065 | Judgment threshold in auto color mode when the original glass is used | Scanner       |
| 05-1066 | Judgment threshold in auto color mode when the RADF is used           |               |
| 05-1675 | Judgment threshold in auto color mode when the original glass is used | Сору          |
| 05-1676 | Judgment threshold in auto color mode when the RADF is used           |               |

## Description

As the set value is increased, the original is more likely to be identified as black and white in auto color mode. On the other hand, as it is decreased, the original is more likely to be identified as color.

- \* For the adjustment in scanner mode, turn the equipment OFF and ON. Then perform the scanner operation in auto color mode, to check the judgment level of the original.
- \* Default: 70
- \* Acceptable values: 0 to 255

#### Adjustment Timing

At the request of a user, perform this adjustment when necessary, such as to adjust the judgment level of the original in auto color mode in copy/scanner mode.

#### Caution

No particular caution needs to be followed.

2

# 05-1070 to 1072/8370

# Fine Adjustment of Background (Color Mode) (Scanner Function)

# Purpose

When an original with light color, such as newspaper or colored paper is scanned in color mode, the background color is also scanned and the image does not become sharp (the background overlaps with the image). These codes are used to adjust the center value of the background adjustment level to scan these originals clearly. Keep in mind that when this adjustment is performed, each step value of the background adjustment indicators also automatically deviates by the same level. For instance, the set value is increased by "5" (darker), each step value of the background adjustment indicators is also automatically increased by "5" (darker).

\* Perform this adjustment with each original mode selected.

| Code    | Applied to                     |
|---------|--------------------------------|
| 05-1070 | Full color, Text mode          |
| 05-1071 | Full color, Printed image mode |
| 05-1072 | Full color, Photo mode         |
| 05-8370 | Full color, User custom mode   |

The table below shows the adjustment codes and their applications:

# Description

As the value is increased, the background density becomes higher when the background adjustment level is set to the center value. On the other hand, as it is decreased, the background density becomes lower.

- \* Turn the equipment OFF and ON. Then perform the scanner operation, to check the image quality.
- \* Default: 0:0
- \* Acceptable values: 0 to 50 (0: Lightest, 50: Darkest)

# **Adjustment Timing**

At the request of a user, perform this adjustment when necessary, such as to change the background density of the image, which is scanned in color mode.

#### Caution

When this adjustment is performed, light colored images may not be scanned clearly. Therefore, carefully perform the adjustment, while checking the scanned-in image.

# 05-1075 to 1077/8371

# Fine Adjustment of Black Density (Scanner Function)

#### Purpose

These codes are used to adjust the scanning density of black (density of the black area) when an image is scanned in color mode.

\* Perform this adjustment with each original mode selected.

#### The table below shows the adjustment codes and their applications:

| Code    | Applied to                     |
|---------|--------------------------------|
| 05-1075 | Full color, Text mode          |
| 05-1076 | Full color, Printed image mode |
| 05-1077 | Full color, Photo mode         |
| 05-8371 | Full color, User custom mode   |

## Description

As the value is increased, the scanning density of black becomes higher. On the other hand, as it is decreased, the scanning density becomes lower.

- \* Turn the equipment OFF and ON. Then perform the scanner operation, to check the image quality.
- \* Default: 0
- \* Acceptable values: 0 to 4 (0: Lightest, 4: Darkest)

## **Adjustment Timing**

At the request of a user, perform this adjustment when necessary, such as to change the density of the black area when an image is scanned in color mode.

#### Caution

Note that gradations with the scanning density of black may be improperly reproduced if the set value is too large.

# 05-1080 to 1082/8372

# **RGB** Conversion Method Selection (Scanner Function)

#### Purpose

These codes are used to change the color space format of an image in color mode in scanner mode.

\* Perform this adjustment with each original mode selected.

The table below shows the adjustment codes and their applications:

| Code    | Applied to                     |
|---------|--------------------------------|
| 05-1080 | Full color, Text mode          |
| 05-1081 | Full color, Printed image mode |
| 05-1082 | Full color, Photo mode         |
| 05-8372 | Full color, User custom mode   |

## Description

When these codes are performed, the appropriate color space format is selected from among the provided four formats.

- Turn the equipment OFF and ON. Then perform the scanner operation, to check the image quality.
- \* Default: 0
- \* Acceptable values: 0 to 3 (0: sRGB, 1: AppleRGB, 2: ROMMRGB, 3: AdobeRGB)

# **Adjustment Timing**

At the request of a user, perform this adjustment when necessary, such as to change the color space format when an image is scanned in color mode.

#### Caution

No particular caution needs to be followed.

# 05-1092 to 1096/8076 to 8078/8080 to 8087

# **Toner Limit Threshold Setting (Printer Function)**

#### Purpose

When thick paper or transparency film, which is hard to fuse the toner compared to plain paper, is used, the maximum amount of toner registered is controlled in advance, to prevent the toner from being removed due to insufficient fusing or to prevent toner scattering around the lines created by the cyan, magenta, yellow and black toner colors or solid filled edges. These codes are used to perform adjustment in order to obtain a desired copy image with each media mode selected while changing the maximum limit of the toner amount. These codes are not affected when a single color selected from among cyan, magenta, yellow and black, or a twin color selected from among red, blue and green is used.

| Code    | Sub code | Applied to                          |  |
|---------|----------|-------------------------------------|--|
| 05-1092 | 0        | Plain paper, PS, Smooth mode        |  |
|         | 1        | Plain paper, PCL, Smooth mode       |  |
| 05-8080 | 0        | Plain paper, PS, Detail mode        |  |
|         | 1        | Plain paper, PCL, Detail mode       |  |
| 05-1093 | 0        | Thick paper 1, PS, Smooth mode      |  |
|         | 1        | Thick paper 1, PCL, Smooth mode     |  |
| 05-8081 | 0        | Thick paper 1, PS, Detail mode      |  |
|         | 1        | Thick paper 1, PCL, Detail mode     |  |
| 05-1094 | 0        | Thick paper 2, PS, Smooth mode      |  |
|         | 1        | Thick paper 2, PCL, Smooth mode     |  |
| 05-8082 | 0        | Thick paper 2, PS, Detail mode      |  |
|         | 1        | Thick paper 2, PCL, Detail mode     |  |
| 05-1095 | 0        | Thick paper 3, PS, Smooth mode      |  |
|         | 1        | Thick paper 3, PCL, Smooth mode     |  |
| 05-8083 | 0        | Thick paper 3, PS, Detail mode      |  |
|         | 1        | Thick paper 3, PCL, Detail mode     |  |
| 05-1096 | 0        | Transparency film, PS, Smooth mode  |  |
|         | 1        | Transparency film, PCL, Smooth mode |  |
| 05-8084 | 0        | Transparency film, PS, Detail mode  |  |
|         | 1        | Transparency film, PCL, Detail mode |  |
| 05-8076 | 0        | Special paper 1, PS, Smooth mode    |  |
|         | 1        | Special paper 1, PCL, Smooth mode   |  |
| 05-8085 | 0        | Special paper 1, PS, Detail mode    |  |
|         | 1        | Special paper 1, PCL, Detail mode   |  |
| 05-8077 | 0        | Special paper 2, PS, Smooth mode    |  |
|         | 1        | Special paper 2, PCL, Smooth mode   |  |
| 05-8086 | 0        | Special paper 2, PS, Detail mode    |  |
|         | 1        | Special paper 2, PCL, Detail mode   |  |
| 05-8078 | 0        | Recycled paper, PS, Smooth mode     |  |
|         | 1        | Recycled paper, PCL, Smooth mode    |  |
| 05-8087 | 0        | Recycled paper, PS, Detail mode     |  |
|         | 1        | Recycled paper, PCL, Detail mode    |  |
|         |          |                                     |  |

The table below shows the adjustment codes and their applications:

## Description

As the threshold is increased, the maximum amount of toner registered becomes increased. On the other hand, as it is decreased, the maximum amount becomes decreased.

- \* Default: 05-1592: 128, 05-1093/1094/1095: 113, 05-1096: 128, 05-8076/8077: 113, 05-8078: 128, 05-8080: 128, 05-8081/8082/8083: 113, 05-8084: 128, 05-8085/8086: 113, 05-8087: 128
- \* Acceptable values: 0 to 225 (0: Lightest, 255: Darkest)

## **Adjustment Timing**

At the request of a user, perform this adjustment when necessary, such as to prevent significant toner scattering around the edges in dark color, lines or text created by three or four toner colors, and solid filled edges.

## Caution

When this adjustment is performed, darker areas such as shadows may be lighter. Therefore, carefully perform the adjustment, while checking the printout.

# 05-1630 to 1633

# Maximum Text Density Adjustment (Copy Function)

#### Purpose

These codes are used to adjust the maximum density output values of the text area in Y (yellow), M (magenta), C (cyan) and K (black) in copy mode.

When this code is performed, the maximum density of the text area in each color is limited.

| The table below shows | the adjustment codes | and their applications: |
|-----------------------|----------------------|-------------------------|
|-----------------------|----------------------|-------------------------|

| Code    | Applied to                             |  |  |
|---------|----------------------------------------|--|--|
| 05-1630 | Maximum density of text in Y (yellow)  |  |  |
| 05-1631 | Maximum density of text in M (magenta) |  |  |
| 05-1632 | Maximum density of text in C (cyan)    |  |  |
| 05-1633 | Maximum density of text in K (black)   |  |  |

# Description

As the value is increased, the maximum density of the text area in each color becomes higher. On the other hand, as it is decreased, the maximum density becomes lower.

- \* Default: 5
- \* Acceptable values: 0 to 10

## **Adjustment Timing**

At the request of a user, perform this adjustment when necessary, such as to change the maximum density of the text area in each color in copy mode.

#### Caution

No particular caution needs to be followed.

2

# 05-1688 to 1697

# Automatic Offsetting Adjustment for Background Processing (Copy Function)

## Purpose

These codes are used to adjust the density of the background/text area, in order to obtain optimum gradations suitable for an original type, in full color mode in copy mode. (For instance, the light background of newspaper is eliminated to make its copy in text mode. Then the newspaper is copied with a white background.) When this adjustment is performed, the reference value for density adjustment of the background/text area is adjusted to obtain a desired printing density of the background/text area with each original mode selected.

\* Perform this adjustment with each original mode selected.

The table below shows the adjustment codes and their applications:

#### Background density adjustment:

| Code    | Applied to                     |
|---------|--------------------------------|
| 05-1688 | Full color, Text/photo mode    |
| 05-1689 | Full color, Text mode          |
| 05-1690 | Full color, Printed image mode |
| 05-1691 | Full color, Photo mode         |
| 05-1692 | Full color, Map mode           |

#### Text density adjustment:

| Code    | Applied to                     |
|---------|--------------------------------|
| 05-1693 | Full color, Text/photo mode    |
| 05-1694 | Full color, Text mode          |
| 05-1695 | Full color, Printed image mode |
| 05-1696 | Full color, Photo mode         |
| 05-1697 | Full color, Map mode           |

#### Description

As the set value is increased, a darker printed image of the background/text area is provided when the background adjustment level is set to the center value in full color mode in copy mode. On the other hand, as it is decreased, a lighter printed image is provided.

- \* Default: 128
- \* Acceptable values: 0 to 255 (0: Lightest, 255: Darkest)

#### Adjustment Timing

- At the request of a user, perform this adjustment when necessary, such as to change the printing density of the background/text area in full color mode in copy mode.
- Perform this adjustment, if a defective image (background fog) occurs due to the offset value setting for background processing.

#### Caution

No particular caution needs to be followed.

# 05-1698 to 1702/1708 to 1712

# Manual Offsetting Adjustment for Background Processing (Copy Function)

#### Purpose

These codes are used to adjust the density of the background/text area, in order to obtain optimum gradations suitable for an original type, in copy mode in full color mode. (For instance, the light background of newspaper is eliminated to make its copy in text mode. Then the newspaper is copied with a white background.) When this adjustment is performed, the center value for the background adjustment level is adjusted to obtain an adjustment range with a desired printing density of the background/text area during the manual adjustment of the background adjustment level.

\* Perform this adjustment with each original mode selected.

The table below shows the adjustment codes and their applications:

#### Background density adjustment:

| Code    | Applied to                     |
|---------|--------------------------------|
| 05-1698 | Full color, Text/photo mode    |
| 05-1699 | Full color, Text mode          |
| 05-1700 | Full color, Printed image mode |
| 05-1701 | Full color, Photo mode         |
| 05-1702 | Full color, Map mode           |

#### Text density adjustment:

| Code    | Applied to                     |
|---------|--------------------------------|
| 05-1708 | Full color, Text/photo mode    |
| 05-1709 | Full color, Text mode          |
| 05-1710 | Full color, Printed image mode |
| 05-1711 | Full color, Photo mode         |
| 05-1712 | Full color, Map mode           |

#### Description

As the set value is increased, a darker printed image of the background/text area is provided. On the other hand, as it is decreased, a lighter printed image is provided.

- \* Default: 128
- \* Acceptable values: 0 to 255 (0: Lightest, 255: Darkest)

#### Adjustment Timing

At the request of a user, perform this adjustment when necessary, such as to change the printing density of the background/text area in full color mode in copy mode.

#### Caution

If the set value is too large, any darker images may not be provided when the background adjustment level is set to the "darker" side. On the other hand, if it is too small, any lighter images may not be provided when the adjustment level is set to the "lighter" side.

# Text/Photo Reproduction Level Adjustment (Copy Function)

## Purpose

This code is used to adjust the reproducibility level of text or photos.

The adjustment result applies in full color mode (Text/photo mode), auto color mode (Text/photo mode) and grayscale mode.

The table below shows the adjustment code and its applications:

| Code    | Applied to                                                  | Function mode |
|---------|-------------------------------------------------------------|---------------|
| 05-1725 | Full color (Text/photo), Auto color (Text/photo), Grayscale | Сору          |

# Description

When this code is performed, the reproducibility level can be switched between Photo oriented copy mode and Text oriented copy mode.

- \* Default: 0
  - Acceptable values: 0 to 5
    - 1: Photo oriented 2

(to provide the higher reproducibility level of a printed image than Photo oriented 1)

- 2: Photo oriented 1 (to provide the higher reproducibility level of a printed image than the default)
- 3: Equivalent to the default
- 4: Text oriented 1 (to provide the higher reproducibility level of text than the default)
- 5: Text oriented 2 (to provide the higher reproducibility level of text than Text oriented 1)

## Adjustment Timing

At the request of the user, perform this adjustment when necessary, such as to adjust the reproducibility level of text or photos.

#### Caution

- The adjustment result applies in full color (text/photo), auto color mode (text/photo) and grayscale mode all at once.
- When the set value is changed from the default to Photo oriented 1 or Photo oriented 2, the reproducibility of text may be deteriorated.

(The reproducibility of text in Photo oriented 2 is lower than Photo oriented 1.)

• When the set value is changed from the default to Text oriented 1 or Text oriented 2, noise occurs in a printed image with few lines per inch.

(Noise occurs more frequently in Photo oriented 2 than Photo oriented 1.)

# Black Reproduction Switching (Copy Function)

## Purpose

This code is used to switch the black reproducibility level in twin color (red/black) mode in copy mode.

The table below shows the adjustment code and its applications:

| Code    | Applied to                               | Function mode |
|---------|------------------------------------------|---------------|
| 05-1761 | Twin color (red/black) mode in copy mode | Сору          |

# Description

When this code is performed, the black-oriented reproducibility can be selected, if red is mixed in a part of the black area in twin color (red/black) mode in copy mode.

- \* Default: 0
- \* Acceptable values: 0 to 1
  - 1: Black-oriented reproducibility

# **Adjustment Timing**

At the request of the user, perform this adjustment to place importance on the reproducibility of the black area in twin color (red/black) mode in copy mode.

## Caution

Note that the boundary between red and black may not be smooth when [1] is set.

# Marker Color Adjustment (Copy Function)

## Purpose

This code is used to adjust the color of [MARKER] for one touch adjustment, to distinguish the color of the markers used for an original.

| Code    | Sub code | Applied to  |
|---------|----------|-------------|
| 05-1769 | 0        | Y (yellow)  |
|         | 1        | M (magenta) |
|         | 2        | C (cyan)    |
|         | 3        | R (red)     |
|         | 4        | G (green)   |
|         | 5        | B (blue)    |

The table below shows the adjustment codes and their applications:

## Description

When this code is performed, the color of [MARKER] for one touch adjustment is switched among seven steps by color.

| Code      | Color to be | Relation between the set value and color                                  |         |                                                                               |  |
|-----------|-------------|---------------------------------------------------------------------------|---------|-------------------------------------------------------------------------------|--|
| ooue      | adjusted    | 0 to 2                                                                    | 3       | 4 to 6                                                                        |  |
| 05-1769-0 | Yellow      | As the set value is decreased, the color is closely matched with red.     | Yellow  | As the set value is increased, the color is closely matched with green.       |  |
| 05-1769-1 | Magenta     | As the set value is decreased, the color is closely matched with blue.    | Magenta | As the set value is increased, the color is closely matched with red.         |  |
| 05-1769-2 | Cyan        | As the set value is decreased, the color is closely matched with green.   | Cyan    | As the set value is increased, the color is closely matched with blue.        |  |
| 05-1769-3 | Red         | As the set value is decreased, the color is closely matched with magenta. | Red     | As the set value is increased, the color is closely matched with yel-<br>low. |  |
| 05-1769-4 | Green       | As the set value is decreased, the color is closely matched with yellow.  | Green   | As the set value is increased, the color is closely matched with cyan.        |  |
| 05-1769-5 | Blue        | As the set value is decreased, the color is closely matched with cyan.    | Blue    | As the set value is increased, the color is closely matched with magenta.     |  |

\* Default: 3

\* Acceptable values: 0 to 6

# **Adjustment Timing**

At the request of a user, perform this adjustment when necessary, such as to change the color of the copy image when [MARKER] for one touch adjustment is used.

#### Caution

The color reproducibility of the original may not correspond with that of the copy image for the reason of printing characteristics.

# 05-1779 to 1783/8050/8054/8058/8062

# Color Balance Adjustment (Yellow) (Copy/Printer Function)

#### Purpose

The image processing section is designed to correct the image density reproducibility characteristics (gamma slope) in each color of Y (yellow), M (magenta), C (cyan) and K (black) in order to reproduce the density of an original in copy/printer mode. These codes are used to adjust the correction value (color balance) for the gamma slope in Y (yellow) by original mode and density area, and obtain a desired image density.

\* Perform this adjustment in each function mode with each original mode selected by emulation and density area.

| Code    | Sub code | Applied to                              | Function mode |
|---------|----------|-----------------------------------------|---------------|
| 05-1779 | 0        | Text/photo mode, Low density area       | Сору          |
|         | 1        | Text/photo mode, Medium density area    |               |
| 2       |          | Text/photo mode, High density area      | 7             |
| 05-1780 | 0        | Text mode, Low density area             |               |
|         | 1        | Text mode, Medium density area          |               |
|         | 2        | Text mode, High density area            |               |
| 05-1781 | 0        | Printed image mode, Low density area    |               |
|         | 1        | Printed image mode, Medium density area |               |
|         | 2        | Printed image mode, High density area   |               |
| 05-1782 | 0        | Photo mode, Low density area            |               |
|         | 1        | Photo mode, Medium density area         |               |
|         | 2        | Photo mode, High density area           |               |
| 05-1783 | 0        | Map mode, Low density area              |               |
|         | 1        | Map mode, Medium density area           |               |
|         | 2        | Map mode, High density area             |               |
| 05-8050 | 0        | PS, Smooth mode, Low density area       | Printer       |
|         | 1        | PS, Smooth mode, Medium density area    |               |
|         | 2        | PS, Smooth mode, High density area      |               |
| 05-8054 | 0        | PS, Detail mode, Low density area       |               |
|         | 1        | PS, Detail mode, Medium density area    |               |
|         | 2        | PS, Detail mode, High density area      |               |
| 05-8058 | 0        | PCL, Smooth mode, Low density area      | -             |
|         | 1        | PCL, Smooth mode, Medium density area   | -             |
|         | 2        | PCL, Smooth mode, High density area     |               |
| 05-8062 | 0        | PCL, Detail mode, Low density area      |               |
|         | 1        | PCL, Detail mode, Medium density area   |               |
|         | 2        | PCL, Detail mode, High density area     |               |

The table below shows the adjustment codes and their applications:

# Description

As the set value is increased, the darker Y (yellow) is provided in a copy image. On the other hand, as it is decreased, the lighter Y (yellow) is provided.

- \* For the adjustment in printer mode, turn the equipment OFF and ON. Then perform the printer operation to check the image quality.
- \* Default: 128
- \* Acceptable values: 0 to 255 (0: Lightest, 255: Darkest)

# **Adjustment Timing**

At the request of a user, perform this adjustment when necessary, such as to adjust the printing density of Y (yellow) in an image.

- Perform the adjustment in copy mode after "Automatic Gamma Adjustment (05-580/1642/1643)."
- Perform the adjustment in printer mode after "Automatic Gamma Adjustment (05-1004/1008)."

# 05-1784 to 1788/8051/8055/8059/8063

# Color Balance Adjustment (Magenta) (Copy/Printer Function)

#### Purpose

The image processing section is designed to correct the image density reproducibility characteristics (gamma slope) in each color of Y (yellow), M (magenta), C (cyan) and K (black) in order to reproduce the density of an original in copy/printer mode. These codes are used to adjust the correction value (color balance) for the gamma slope in M (magenta) by original mode and density area, and obtain a desired image density.

\* Perform this adjustment in each function mode with each original mode selected by emulation and density area.

| Code    | Sub code | Applied to                              | Function mode |
|---------|----------|-----------------------------------------|---------------|
| 05-1784 | 0        | Text/photo mode, Low density area       | Сору          |
|         | 1        | Text/photo mode, Medium density area    |               |
| 2       |          | Text/photo mode, High density area      |               |
| 05-1785 | 0        | Text mode, Low density area             |               |
|         | 1        | Text mode, Medium density area          |               |
|         | 2        | Text mode, High density area            |               |
| 05-1786 | 0        | Printed image mode, Low density area    |               |
|         | 1        | Printed image mode, Medium density area |               |
|         | 2        | Printed image mode, High density area   |               |
| 05-1787 | 0        | Photo mode, Low density area            |               |
|         | 1        | Photo mode, Medium density area         |               |
|         | 2        | Photo mode, High density area           |               |
| 05-1788 | 0        | Map mode, Low density area              |               |
|         | 1        | Map mode, Medium density area           |               |
|         | 2        | Map mode, High density area             |               |
| 05-8051 | 0        | PS, Smooth mode, Low density area       | Printer       |
|         | 1        | PS, Smooth mode, Medium density area    |               |
|         | 2        | PS, Smooth mode, High density area      |               |
| 05-8055 | 0        | PS, Detail mode, Low density area       |               |
|         | 1        | PS, Detail mode, Medium density area    |               |
|         | 2        | PS, Detail mode, High density area      |               |
| 05-8059 | 0        | PCL, Smooth mode, Low density area      |               |
|         | 1        | PCL, Smooth mode, Medium density area   |               |
|         | 2        | PCL, Smooth mode, High density area     |               |
| 05-8063 | 0        | PCL, Detail mode, Low density area      |               |
|         | 1        | PCL, Detail mode, Medium density area   |               |
|         | 2        | PCL, Detail mode, High density area     |               |

The table below shows the adjustment codes and their applications:

# Description

As the set value is increased, the darker M (magenta) is provided in a copy image. On the other hand, as it is decreased, the lighter M (magenta) is provided.

- \* For the adjustment in printer mode, turn the equipment OFF and ON. Then perform the printer operation to check the image quality.
- \* Default: 128
- \* Acceptable values: 0 to 255 (0: Lightest, 255: Darkest)

# **Adjustment Timing**

At the request of a user, perform this adjustment when necessary, such as to adjust the printing density of M (magenta) in an image.

- Perform the adjustment in copy mode after "Automatic Gamma Adjustment (05-580/1642/1643)."
- Perform the adjustment in printer mode after "Automatic Gamma Adjustment (05-1004/1008)."

# 05-1789 to 1793/8052/8056/8060/8064

# Color Balance Adjustment (Cyan) (Copy/Printer Function)

## Purpose

The image processing section is designed to correct the image density reproducibility characteristics (gamma slope) in each color of Y (yellow), M (magenta), C (cyan) and K (black) in order to reproduce the density of an original in copy/printer mode. These codes are used to adjust the correction value (color balance) for the gamma slope in C (cyan) by original mode and density area, and obtain a desired image density.

\* Perform this adjustment in each function mode with each original mode selected by emulation and density area.

| Code    | Sub code | Applied to                              | Function mode |
|---------|----------|-----------------------------------------|---------------|
| 05-1789 | 0        | Text/photo mode, Low density area       | Сору          |
|         | 1        | Text/photo mode, Medium density area    |               |
| 2       |          | Text/photo mode, High density area      |               |
| 05-1790 | 0        | Text mode, Low density area             |               |
|         | 1        | Text mode, Medium density area          | _             |
|         | 2        | Text mode, High density area            |               |
| 05-1791 | 0        | Printed image mode, Low density area    | _             |
|         | 1        | Printed image mode, Medium density area | _             |
|         | 2        | Printed image mode, High density area   | _             |
| 05-1792 | 0        | Photo mode, Low density area            | _             |
|         | 1        | Photo mode, Medium density area         | _             |
|         | 2        | Photo mode, High density area           | _             |
| 05-1793 | 0        | Map mode, Low density area              | _             |
|         | 1        | Map mode, Medium density area           | _             |
|         | 2        | Map mode, High density area             | _             |
| 05-8052 | 0        | PS, Smooth mode, Low density area       | Printer       |
|         | 1        | PS, Smooth mode, Medium density area    | _             |
|         | 2        | PS, Smooth mode, High density area      | _             |
| 05-8056 | 0        | PS, Detail mode, Low density area       | _             |
|         | 1        | PS, Detail mode, Medium density area    | _             |
|         | 2        | PS, Detail mode, High density area      | _             |
| 05-8060 | 0        | PCL, Smooth mode, Low density area      | _             |
|         | 1        | PCL, Smooth mode, Medium density area   | _             |
|         | 2        | PCL, Smooth mode, High density area     | _             |
| 05-8064 | 0        | PCL, Detail mode, Low density area      |               |
|         | 1        | PCL, Detail mode, Medium density area   |               |
|         | 2        | PCL, Detail mode, High density area     |               |

The table below shows the adjustment codes and their applications:

# Description

As the set value is increased, the darker C (cyan) is provided in a copy image. On the other hand, as it is decreased, the lighter C (cyan) is provided.

- \* For the adjustment in printer mode, turn the equipment OFF and ON. Then perform the printer operation to check the image quality.
- \* Default: 128
- \* Acceptable values: 0 to 255 (0: Lightest, 255: Darkest)

# **Adjustment Timing**

At the request of a user, perform this adjustment when necessary, such as to adjust the printing density of C (cyan) in an image.

- Perform the adjustment in copy mode after "Automatic Gamma Adjustment (05-580/1642/1643)."
- Perform the adjustment in printer mode after "Automatic Gamma Adjustment (05-1004/1008)."

# 05-1794 to 1798/8053/8057/8061/8065

# Color Balance Adjustment (Black) (Copy/Printer Function)

#### Purpose

The image processing section is designed to correct the image density reproducibility characteristics (gamma slope) in each color of Y (yellow), M (magenta), C (cyan) and K (black) in order to reproduce the density of an original in copy/printer mode. These codes are used to adjust the correction value (color balance) for the gamma slope in K (black) by original mode and density area, and obtain a desired image density.

\* Perform this adjustment in each function mode with each original mode selected by emulation and density area.

| Code    | Sub code | Applied to                              | Function mode |
|---------|----------|-----------------------------------------|---------------|
| 05-1794 | 0        | Text/photo mode, Low density area       | Сору          |
|         | 1        | Text/photo mode, Medium density area    |               |
| 2       |          | Text/photo mode, High density area      |               |
| 05-1795 | 0        | Text mode, Low density area             |               |
|         | 1        | Text mode, Medium density area          | -             |
|         | 2        | Text mode, High density area            |               |
| 05-1796 | 0        | Printed image mode, Low density area    | -             |
|         | 1        | Printed image mode, Medium density area | -             |
|         | 2        | Printed image mode, High density area   | -             |
| 05-1797 | 0        | Photo mode, Low density area            | -             |
|         | 1        | Photo mode, Medium density area         | -             |
|         | 2        | Photo mode, High density area           | -             |
| 05-1798 | 0        | Map mode, Low density area              | -             |
|         | 1        | Map mode, Medium density area           | -             |
|         | 2        | Map mode, High density area             | -             |
| 05-8053 | 0        | PS, Smooth mode, Low density area       | Printer       |
|         | 1        | PS, Smooth mode, Medium density area    | -             |
|         | 2        | PS, Smooth mode, High density area      | -             |
| 05-8057 | 0        | PS, Detail mode, Low density area       | -             |
|         | 1        | PS, Detail mode, Medium density area    | -             |
|         | 2        | PS, Detail mode, High density area      | -             |
| 05-8061 | 0        | PCL, Smooth mode, Low density area      |               |
|         | 1        | PCL, Smooth mode, Medium density area   |               |
|         | 2        | PCL, Smooth mode, High density area     |               |
| 05-8065 | 0        | PCL, Detail mode, Low density area      | 1             |
|         | 1        | PCL, Detail mode, Medium density area   | 1             |
|         | 2        | PCL, Detail mode, High density area     | 1             |

The table below shows the adjustment codes and their applications:

# Description

As the set value is increased, the darker K (black) is provided in a copy image. On the other hand, as it is decreased, the lighter K (black) is provided.

- \* For the adjustment in printer mode, turn the equipment OFF and ON. Then perform the printer operation to check the image quality.
- \* Default: 128
- \* Acceptable values: 0 to 255 (0: Lightest, 255: Darkest)

2

2 - 109

# **Adjustment Timing**

At the request of a user, perform this adjustment when necessary, such as to adjust the printing density of K (black) in an image.

- Perform the adjustment in copy mode after "Automatic Gamma Adjustment (05-580/1642/1643)."
- Perform the adjustment in printer mode after "Automatic Gamma Adjustment (05-1004/1008)."

# 05-1800/1801

# **Upper/Lower Limit Values of Contrast Voltage**

## Purpose

These codes are used to set the upper/lower limit values of the contrast voltage during the image quality control process.

| Code    | Sub code | Applied to                                            |
|---------|----------|-------------------------------------------------------|
| 05-1800 | 0        | Upper limit value of contrast voltage for Y (yellow)  |
| 1       |          | Upper limit value of contrast voltage for M (magenta) |
|         | 2        | Upper limit value of contrast voltage for C (cyan)    |
|         | 3        | Upper limit value of contrast voltage for K (black)   |
| 05-1801 | 0        | Lower limit value of contrast voltage for Y (yellow)  |
|         | 1        | Lower limit value of contrast voltage for M (magenta) |
|         | 2        | Lower limit value of contrast voltage for C (cyan)    |
|         | 3        | Lower limit value of contrast voltage for K (black)   |

| The table below shows | s the adjustment | codes and their | · applications |
|-----------------------|------------------|-----------------|----------------|
|-----------------------|------------------|-----------------|----------------|

## Description

As the set value is increased, the upper/lower limit values of the contrast voltage become increased. On the other hand, as it is decreased, the upper/lower limit values become decreased. (Unit: V)

- \* Default: 05-1800-0 to 3: 600, 05-1801-0 to 2: 150, 05-1801-3: 140
- \* Acceptable values: 05-1800-0 to 3: 350 to 700, 05-1801-0 to 2: 120 to 350, 05-1801-3: 120 to 350

#### Adjustment Timing

Perform this adjustment to change the lower limit value (05-1801), if the density does not decrease after "Enforced Performing of Image Quality Closed-loop Control (05-395)" is repeatedly performed, because the solid color density is too high. On the other hand, perform this adjustment to change the upper limit value (05-1800), if the density does not increase after "Enforced Performing of Image Quality Closed-loop Control (05-395)" is repeatedly performed, because the solid color density is too high.

- Use the above default value, unless otherwise required.
- When the set value is changed by a special instruction, "Enforced Performing of Image Quality Closed-loop Control (05-395)" must be performed after it is changed.

# 05-1802/1803/2725/2726

# **Upper/Lower Limit Values of Laser Power**

# Purpose

These codes are used to set the upper/lower limit values of the laser power during the image quality control process.

| Code                                        | Sub code | Applied to                                                 |
|---------------------------------------------|----------|------------------------------------------------------------|
| 05-1802                                     | 0        | Upper limit value of laser power for Y (yellow)            |
|                                             | 1        | Upper limit value of laser power for M (magenta)           |
|                                             | 2        | Upper limit value of laser power for C (cyan)              |
|                                             | 3        | Upper limit value of laser power for K (black)             |
| 05-1803                                     | 0        | Lower limit value of laser power for Y (yellow)            |
|                                             | 1        | Lower limit value of laser power for M (magenta)           |
|                                             | 2        | Lower limit value of laser power for C (cyan)              |
|                                             | 3        | Lower limit value of laser power for K (black)             |
| 05-2725<br>* Only for the<br>e-STUDIO3510c. | -        | Black, Acceleration mode, Upper limit value of laser power |
| 05-2726<br>* Only for the<br>e-STUDIO3510c. | -        | Black, Acceleration mode, Lower limit value of laser power |

The table below shows the adjustment codes and their applications:

# Description

As the set value is increased, the upper/lower limit values of the laser power become increased. On the other hand, as it is decreased, the upper/lower limit values become decreased. (Unit: V)

- \* Default: 05-1802-0 to 3: 600, 05-1803-0 to 3: 260, 05-2725: 750, 05-2726: 340
- \* Acceptable values: 05-1802-0 to 3: 322 to 750, 05-1803-0 to 3: 150 to 322, 05-2725: 428 to 750, 05-2726: 150 to 428

# Adjustment Timing

Perform this adjustment to change the lower limit value (05-1803/2726), if the density does not decrease after "Enforced Performing of Image Quality Closed-loop Control (05-395)" is repeatedly performed, because the halftone density is too high. On the other hand, perform this adjustment to change the upper limit value (05-1802/2725), if the density does not increase after "Enforced Performing of Image Quality Closed-loop Control (05-395)" is repeatedly performed, because the halftone density is too high.

- Use the above default value, unless otherwise required.
- When the set value is changed by a special instruction, "Enforced Performing of Image Quality Closed-loop Control (05-395)" must be performed after it is changed.
- When this adjustment is performed, gradations of an image and the width of thin lines may vary. Therefore, carefully perform the adjustment.
# 05-1811/1812

# **Contrast Voltage Actual Value Display**

## Purpose

These codes are used to display the actual values (upper/lower limit values) of contrast voltage to perform printing.

| Code    | Sub code | Applied to                                                   |
|---------|----------|--------------------------------------------------------------|
| 05-1811 | 0        | Upper limit actual value of contrast voltage for Y (yellow)  |
|         | 1        | Upper limit actual value of contrast voltage for M (magenta) |
|         | 2        | Upper limit actual value of contrast voltage for C (cyan)    |
|         | 3        | Upper limit actual value of contrast voltage for K (black)   |
| 05-1812 | 0        | Lower limit actual value of contrast voltage for Y (yellow)  |
|         | 1        | Lower limit actual value of contrast voltage for M (magenta) |
|         | 2        | Lower limit actual value of contrast voltage for C (cyan)    |
|         | 3        | Lower limit actual value of contrast voltage for K (black)   |

The table below shows the adjustment codes and their applications:

## Description

When these codes are performed, the actual values (upper/lower limit values) of contrast voltage are displayed. (Unit: V)

\* These codes are used only to display the set values, and no values can be changed.

#### **Adjustment Timing**

Perform this adjustment to check the actual values (upper/lower limit values) of contrast voltage to perform printing.

#### Caution

# **Contrast Voltage Correction Number of Time Display**

## Purpose

This code is used to display the actual number of times contrast voltage has been corrected during the image quality closed-loop control process.

| Code    | Sub code | Applied to                                             |
|---------|----------|--------------------------------------------------------|
| 05-1815 | 0        | Number of contrast voltage corrections for Y (yellow)  |
|         | 1        | Number of contrast voltage corrections for M (magenta) |
|         | 2        | Number of contrast voltage corrections for C (cyan)    |
|         | 3        | Number of contrast voltage corrections for K (black)   |

The table below shows the adjustment codes and their applications:

#### Description

When this code is performed, the number of times contrast voltage has been corrected.

\* This code is used to only display the set value, and no value can be changed.

## **Adjustment Timing**

Perform this adjustment to check the actual number of times contrast voltage has been corrected during the image quality closed-loop control.

#### Caution

# Laser Power Correction Number of Time Display

## Purpose

This code is used to display the actual number of times laser power has been corrected during the image quality closed-loop control process.

| Code    | Sub code | Applied to                                        |
|---------|----------|---------------------------------------------------|
| 05-1816 | 0        | Number of laser power corrections for Y (yellow)  |
|         | 1        | Number of laser power corrections for M (magenta) |
|         | 2        | Number of laser power corrections for C (cyan)    |
|         | 3        | Number of laser power corrections for K (black)   |

The table below shows the adjustment codes and their applications:

#### Description

When this code is performed, the number of times laser power has been corrected.

\* This code is used only to display the set value, and no value can be changed.

#### **Adjustment Timing**

Perform this adjustment to check the actual number of times laser power has been corrected during the image quality closed-loop control.

#### Caution

# 05-2622 to 2625

# Main Charger Grid Calibration Voltage

## Purpose

These codes are used to adjust the upper/lower limit values of the main charger grid bias, to avoid fluctuations of bias voltage caused by variations in the characteristics of the high-voltage transformer. The output of the high-voltage transformer is factory-configured, so that these codes do not need to be performed. (The adjustment required for conventional models when the high-voltage transformer is replaced, is not required, either.)

| Code    | Sub code | Applied to                                                   |  |
|---------|----------|--------------------------------------------------------------|--|
| 05-2622 | 0        | Main charger grid calibration voltage for Y (yellow) (low)   |  |
|         | 1        | Main charger grid calibration voltage for Y (yellow) (high)  |  |
| 05-2623 | 0        | Main charger grid calibration voltage for M (magenta) (low)  |  |
|         | 1        | Main charger grid calibration voltage for M (magenta) (high) |  |
| 05-2624 | 0        | 0 Main charger grid calibration voltage for C (cyan) (low)   |  |
|         | 1        | Main charger grid calibration voltage for C (cyan) (high)    |  |
| 05-2625 | 0        | Main charger grid calibration voltage for K (black) (low)    |  |
|         | 1        | Main charger grid calibration voltage for K (black) (high)   |  |

The table below shows the adjustment codes and their applications:

## Description

When these codes are performed, the upper/lower limit values of the main charger grid bias are adjusted on the high-voltage transformer. (Unit: V)

- \* Default: 05-2622-0/2623-0/2624-0/2625-0: 300, 05-2622-1/2623-1/2624-1/2625-1: 1200
- \* Acceptable values: 0 to 1400

#### Adjustment Timing

These codes do not need to be performed.

#### Caution

Use the above default value, unless otherwise required.

# 05-2627 to 2630

# Color Developer Bias DC (-) Calibration Voltage

#### Purpose

These codes are used to adjust the upper/lower limit values of the color developer bias, to avoid fluctuations of bias voltage caused by variations in the characteristics of the high-voltage transformer. The output of the high-voltage transformer is factory-configured, so that these codes do not need to be performed. (The adjustment required for conventional models when the high-voltage transformer is replaced, is not required, either.)

| Code    | Sub code | Applied to                                                             |
|---------|----------|------------------------------------------------------------------------|
| 05-2627 | 0        | Color developer bias DC (-) calibration voltage for Y (yellow) (low)   |
|         | 1        | Color developer bias DC (-) calibration voltage for Y (yellow) (high)  |
| 05-2628 | 0        | Color developer bias DC (-) calibration voltage for M (magenta) (low)  |
|         | 1        | Color developer bias DC (-) calibration voltage for M (magenta) (high) |
| 05-2629 | 0        | Color developer bias DC (-) calibration voltage for C (cyan) (low)     |
|         | 1        | Color developer bias DC (-) calibration voltage for C (cyan) (high)    |
| 05-2630 | 0        | Color developer bias DC (-) calibration voltage for K (black) (low)    |
|         | 1        | Color developer bias DC (-) calibration voltage for K (black) (high)   |

The table below shows the adjustment codes and their applications:

## Description

When these codes are performed, the upper/lower limit values of the color developer bias are adjusted on the high-voltage transformer. (Unit: V)

- \* Default: 05-2627-0/2628-0/2629-0/2630-0: 200, 05-2627-1/2628-1/2629-1/2630-1: 900
- \* Acceptable values: 0 to 1000

# Adjustment Timing

These codes do not need to be performed.

#### Caution

Use the above default value, unless otherwise required.

# 1st Transfer Bias RMS Value in Normal Mode

# Purpose

The 1st transfer resistance value is detected on the equipment for causes of fluctuations in the electric resistance of the 1st transfer roller and the transfer belt, along with the operating environment of this equipment, variations in the 1st transfer roller and the life of consumables. When the 1st transfer bias is adjusted based on the detection result, the 1st transfer is stabilized (This code is effective only if "1st Transfer Roller Bias Resistance Detection Control (08-816)" is enabled).

This code is used to display the 1st transfer roller bias value to perform printing in bit value.

| Code    | Sub code | Applied to                                                                             |
|---------|----------|----------------------------------------------------------------------------------------|
| 05-2900 | 0        | 1st transfer bias RMS value in normal mode for Y (yellow) at normal speed              |
|         | 1        | 1st transfer bias RMS value in normal mode for M (magenta) at normal speed             |
|         | 2        | 1st transfer bias RMS value in normal mode for C (cyan) at normal speed                |
|         | 3        | 1st transfer bias RMS value in normal mode for K (black) at normal speed               |
|         | 4        | 1st transfer bias RMS value in normal mode for C (cyan) and K (black) at normal speed  |
|         | 5        | 1st transfer bias RMS value in normal mode in black mode at normal/high speeds         |
|         | 6        | 1st transfer bias RMS value in normal mode for Y (yellow) at reduced speed             |
|         | 7        | 1st transfer bias RMS value in normal mode for M (magenta) at reduced speed            |
|         | 8        | 1st transfer bias RMS value in normal mode for C (cyan) at reduced speed               |
|         | 9        | 1st transfer bias RMS value in normal mode for K (black) at reduced speed              |
|         | 10       | 1st transfer bias RMS value in normal mode for C (cyan) and K (black) at reduced speed |
|         | 11       | 1st transfer bias RMS value in normal mode in black mode at reduced speed              |

The table below shows the adjustment codes and their applications:

# Description

When this code is performed, the 1st transfer roller bias value to perform printing is displayed in bit value.

- \* This code is used only to display the set value, and no value can be changed.
- \* When "1" (Enabled) is set for "1st Transfer Roller Bias Resistance Detection Control (08-816), " the following defaults are displayed:
  05-2900-0: 97, 2900-1: 102, 05-2900-2: 108, 05-2900-3: 102, 05-2900-4: 97,
  05-2900-5: 97 (for the e-STUDIO2500c/3500c), 108 (for the e-STUDIO3510c), 05-2900-6: 85,
  05-2900-7: 91, 05-2900-8: 102, 05-2900-9: 91, 05-2900-10/11: 85

# Adjustment Timing

Perform this adjustment to check the bit value of the 1st transfer roller bias to perform printing.

\* When the 1st transfer bias resistance detection control is enabled, the control is initiated prior to image quality control or the start of jobs in both black and color modes, and the results of resistance detection, optimum value calculation and toner offset adjustment are displayed.

#### Caution

The displayed value is a bit value instead of an actual voltage value.

© 2007 TOSHIBA TEC CORPORATION All rights reserved

# **1st Transfer Bias Resistance Detection Offset**

# Purpose

The 1st transfer resistance value is detected on the equipment for causes of fluctuations in the electric resistance of the 1st transfer roller and the transfer belt, along with the operating environment of this equipment, variations in the 1st transfer roller and the life of consumables. When the 1st transfer bias is adjusted based on the detection result, the 1st transfer is stabilized (This code is effective only if "1st Transfer Roller Bias Resistance Detection Control (08-816)" is enabled).

This code is used to adjust the amount of toner offset to perform the 1st transfer roller bias resistance detection control.

| Code    | Sub code | Applied to                                                                                               |
|---------|----------|----------------------------------------------------------------------------------------------------|
| 05-2905 | 0        | 1st transfer bias resistance detection control offset amount for Y (yellow) at normal speed              |
|         | 1        | 1st transfer bias resistance detection control offset amount for M (magenta) at normal speed             |
|         | 2        | 1st transfer bias resistance detection control offset amount for C (cyan) at normal speed                |
|         | 3        | 1st transfer bias resistance detection control offset amount for K (black) at normal speed               |
|         | 4        | 1st transfer bias resistance detection control offset amount for C (cyan) and K (black) at normal speed  |
|         | 5        | 1st transfer bias resistance detection control offset amount in black mode at normal/high speeds         |
|         | 6        | 1st transfer bias resistance detection control offset amount for Y (yellow) at reduced speed             |
|         | 7        | 1st transfer bias resistance detection control offset amount for M (magenta) at reduced speed            |
|         | 8        | 1st transfer bias resistance detection control offset amount for C (cyan) at reduced speed               |
|         | 9        | 1st transfer bias resistance detection control offset amount for K (black) at reduced speed              |
|         | 10       | 1st transfer bias resistance detection control offset amount for C (cyan) and K (black) at reduced speed |
|         | 11       | 1st transfer bias resistance detection control offset amount in black mode at reduced speed              |

The table below shows the adjustment codes and their applications:

# Description

When this code is performed, the amount of toner offset to perform the 1st transfer roller bias resistance detection control is adjusted.

- \* Default: 5
- \* Acceptable values: 0 to 10 (0: 0.75, 1: 0.80, 2: 0.85, 3: 0.90, 4: 0.95, 5: 1.00, 6: 1.05, 7: 1.10, 8: 1.15, 9: 1.20, 10: 1.25)

#### **Adjustment Timing**

Perform this adjustment to adjust the amount of toner offset to perform the 1st transfer roller bias resistance detection control.

#### Caution

No particular caution needs to be followed.

e-STUDIO2500c/3500c/3510c Code in Adjustment Mode 05

2

2 - 119

# 1st Transfer Bias Actual Value Display at Leading/Trailing Edge of Paper

## Purpose

This code is used to display the 1st transfer bias value required to perform printing at the leading/trailing edges of paper, in bit value.

| Code    | Sub code | Applied to                                                                                                   |
|---------|----------|----------------------------------------------------------------------------------------------------|
| 05-2920 | 0        | 1st transfer bias actual value at leading/trailing edge of paper for Y (yellow) at normal speed              |
|         | 1        | 1st transfer bias actual value at leading/trailing edge of paper for M (magenta) at normal speed             |
|         | 2        | 1st transfer bias actual value at leading/trailing edge of paper for C (cyan) at normal speed                |
|         | 3        | 1st transfer bias actual value at leading/trailing edge of paper for K (black) at normal speed               |
|         | 4        | 1st transfer bias actual value at leading/trailing edge of paper for C (cyan) and K (black) at normal speed  |
|         | 5        | 1st transfer bias actual value at leading/trailing edge of paper in black mode at normal/high speeds         |
|         | 6        | 1st transfer bias actual value at leading/trailing edge of paper for Y (yellow) at reduced speed             |
|         | 7        | 1st transfer bias actual value at leading/trailing edge of paper for M (magenta) at reduced speed            |
|         | 8        | 1st transfer bias actual value at leading/trailing edge of paper for C (cyan) at reduced speed               |
|         | 9        | 1st transfer bias actual value at leading/trailing edge of paper for K (black) at reduced speed              |
|         | 10       | 1st transfer bias actual value at leading/trailing edge of paper for C (cyan) and K (black) at reduced speed |
|         | 11       | 1st transfer bias actual value at leading/trailing edge of paper in black mode at reduced speed              |

|  | The table below shows the adjustment codes and their applications |
|--|-------------------------------------------------------------------|
|--|-------------------------------------------------------------------|

# Description

When this code is performed, the 1st transfer bias value required to perform printing at the leading/trailing edges of paper is displayed in bit value.

\* This code is used only to display the set value, and no value can be changed.

# **Adjustment Timing**

Perform this adjustment to check the bit value of the 1st transfer bias required to perform printing at the leading/trailing edges of paper.

#### Caution

The displayed value is a bit value instead of an actual voltage value.

# 1st Transfer Bias Correction Factor at Leading/Trailing Edge of Paper

## Purpose

When a halftone image is printed, it may become uneven in density at approximately 94 mm from the leading edge of paper, because the 1st transfer output may create static memory on the drum (photo-conductor). This code is used to correct the 1st transfer bias value applied to the leading and trailing edges of paper, to prevent this uneven density.

| Code    | Sub code | Applied to                                                                                                    |
|---------|----------|----------------------------------------------------------------------------------------------------|
| 05-2921 | 0        | 1st transfer bias correction factor at leading/trailing edge of paper for Y (yellow) at normal speed              |
|         | 1        | 1st transfer bias correction factor at leading/trailing edge of paper for M (magenta) at normal speed             |
|         | 2        | 1st transfer bias correction factor at leading/trailing edge of paper for C (cyan) at normal speed                |
|         | 3        | 1st transfer bias correction factor at leading/trailing edge of paper for K (black) at normal speed               |
|         | 4        | 1st transfer bias correction factor at leading/trailing edge of paper for C (cyan) and K (black) at normal speed  |
|         | 5        | 1st transfer bias correction factor at leading/trailing edge of paper in black mode at normal/high speeds         |
|         | 6        | 1st transfer bias correction factor at leading/trailing edge of paper for Y (yellow) at reduced speed             |
|         | 7        | 1st transfer bias correction factor at leading/trailing edge of paper for M (magenta) at reduced speed            |
|         | 8        | 1st transfer bias correction factor at leading/trailing edge of paper for C (cyan) at reduced speed               |
|         | 9        | 1st transfer bias correction factor at leading/trailing edge of paper for K (black) at reduced speed              |
|         | 10       | 1st transfer bias correction factor at leading/trailing edge of paper for C (cyan) and K (black) at reduced speed |
|         | 11       | 1st transfer bias correction factor at leading/trailing edge of paper in black mode at reduced speed              |

The table below shows the adjustment codes and their applications:

## Description

When this code is performed, the output ratio (%) at the leading and trailing edges of paper is adjusted for the transfer bias output at the center in the printing direction, to ensure uniform image density of the halftone area.

- \* Default: 85 (85% of 1st transfer bias)
- \* Acceptable values: 50 to 100 (50 to 100% of 1st transfer bias)

# **Adjustment Timing**

Perform this adjustment, if a halftone image becomes uneven in density at approximately 94 mm from the leading edge of paper when it is printed.

#### Caution

# 05-2924 to 2927

# 2nd Transfer Bias RMS Value

## Purpose

These codes are used to display the 2nd transfer bias value to perform printing in bit value.

| Code    | Sub code | Applied to                                                                              |
|---------|----------|-----------------------------------------------------------------------------------------|
| 05-2924 | 0        | Full color, Simplex (top side) printing, Plain paper, 2nd transfer bias RMS value       |
|         | 1        | Full color, Simplex (top side) printing, Thick paper 1, 2nd transfer bias RMS value     |
|         | 2        | Full color, Simplex (top side) printing, Thick paper 2, 2nd transfer bias RMS value     |
|         | 3        | Full color, Simplex (top side) printing, Thick paper 3, 2nd transfer bias RMS value     |
|         | 4        | Full color, Simplex (top side) printing, Transparency film, 2nd transfer bias RMS value |
|         | 5        | Full color, Simplex (top side) printing, Special paper 1, 2nd transfer bias RMS value   |
|         | 6        | Full color, Simplex (top side) printing, Special paper 2, 2nd transfer bias RMS value   |
|         | 7        | Full color, Simplex (top side) printing, Recycled paper, 2nd transfer bias RMS value    |
| 05-2925 | 0        | Full color, Reverse side printing, Plain paper, 2nd transfer bias RMS value             |
|         | 1        | Full color, Reverse side printing, Thick paper 1, 2nd transfer bias RMS value           |
|         | 2        | Full color, Reverse side printing, Thick paper 2, 2nd transfer bias RMS value           |
|         | 3        | Full color, Reverse side printing, Thick paper 3, 2nd transfer bias RMS value           |
|         | 5        | Full color, Reverse side printing, Special paper 1, 2nd transfer bias RMS value         |
|         | 6        | Full color, Reverse side printing, Special paper 2, 2nd transfer bias RMS value         |
|         | 7        | Full color, Reverse side printing, Recycled paper, 2nd transfer bias RMS value          |
| 05-2926 | 0        | Black, Simplex (top side) printing, Plain paper, 2nd transfer bias RMS value            |
|         | 1        | Black, Simplex (top side) printing, Thick paper 1, 2nd transfer bias RMS value          |
|         | 2        | Black, Simplex (top side) printing, Thick paper 2, 2nd transfer bias RMS value          |
|         | 3        | Black, Simplex (top side) printing, Thick paper 3, 2nd transfer bias RMS value          |
|         | 4        | Black, Simplex (top side) printing, Transparency film, 2nd transfer bias RMS value      |
|         | 5        | Black, Simplex (top side) printing, Special paper 1, 2nd transfer bias RMS value        |
|         | 6        | Black, Simplex (top side) printing, Special paper 2, 2nd transfer bias RMS value        |
|         | 7        | Black, Simplex (top side) printing, Recycled paper, 2nd transfer bias RMS value         |
| 05-2927 | 0        | Black, Reverse side printing, Plain paper, 2nd transfer bias RMS value                  |
|         | 1        | Black, Reverse side printing, Thick paper 1, 2nd transfer bias RMS value                |
|         | 2        | Black, Reverse side printing, Thick paper 2, 2nd transfer bias RMS value                |
|         | 3        | Black, Reverse side printing, Thick paper 3, 2nd transfer bias RMS value                |
|         | 5        | Black, Reverse side printing, Special paper 1, 2nd transfer bias RMS value              |
|         | 6        | Black, Reverse side printing, Special paper 2, 2nd transfer bias RMS value              |
|         | 7        | Black, Reverse side printing, Recycled paper, 2nd transfer bias RMS value               |

| Tho  | tabla h | abouro  | tho o | divotmont  | aadaa | and | thair | onnl | iootio | no  |
|------|---------|---------|-------|------------|-------|-----|-------|------|--------|-----|
| ITTE | lane r  | 5110105 | uie a | ujustinent | coues | anu | uieii | appi | icalio | 115 |

# Description

When these codes are performed, the 2nd transfer bias value to perform printing is displayed in bit value.

\* These codes are used only to display the set values, and no values can be changed.

© 2007 TOSHIBA TEC CORPORATION All rights reserved

# **Adjustment Timing**

Perform this adjustment to check the bit value of the 2nd transfer bias to perform printing.

# Caution

The displayed value is a bit value instead of an actual voltage value.

2

# 05-2934 to 2937

# 2nd Transfer Bias Offset

## Purpose

These codes are used to adjust the amount of toner offset for 2nd transfer bias.

| Code    | Sub code | Applied to                                                                                  |
|---------|----------|---------------------------------------------------------------------------------------------|
| 05-2934 | 0        | Full color, Simplex (top side) printing, Plain paper, 2nd transfer bias offset amount       |
|         | 1        | Full color, Simplex (top side) printing, Thick paper 1, 2nd transfer bias offset amount     |
|         | 2        | Full color, Simplex (top side) printing, Thick paper 2, 2nd transfer bias offset amount     |
|         | 3        | Full color, Simplex (top side) printing, Thick paper 3, 2nd transfer bias offset amount     |
|         | 4        | Full color, Simplex (top side) printing, Transparency film, 2nd transfer bias offset amount |
|         | 5        | Full color, Simplex (top side) printing, Special paper 1, 2nd transfer bias offset amount   |
|         | 6        | Full color, Simplex (top side) printing, Special paper 2, 2nd transfer bias offset amount   |
|         | 7        | Full color, Simplex (top side) printing, Recycled paper, 2nd transfer bias offset amount    |
| 05-2935 | 0        | Full color, Reverse side printing, Plain paper, 2nd transfer bias offset amount             |
|         | 1        | Full color, Reverse side printing, Thick paper 1, 2nd transfer bias offset amount           |
|         | 2        | Full color, Reverse side printing, Thick paper 2, 2nd transfer bias offset amount           |
|         | 3        | Full color, Reverse side printing, Thick paper 3, 2nd transfer bias offset amount           |
|         | 5        | Full color, Reverse side printing, Special paper 1, 2nd transfer bias offset amount         |
|         | 6        | Full color, Reverse side printing, Special paper 2, 2nd transfer bias offset amount         |
|         | 7        | Full color, Reverse side printing, Recycled paper, 2nd transfer bias offset amount          |
| 05-2936 | 0        | Black, Simplex (top side) printing, Plain paper, 2nd transfer bias offset amount            |
|         | 1        | Black, Simplex (top side) printing, Thick paper 1, 2nd transfer bias offset amount          |
|         | 2        | Black, Simplex (top side) printing, Thick paper 2, 2nd transfer bias offset amount          |
|         | 3        | Black, Simplex (top side) printing, Thick paper 3, 2nd transfer bias offset amount          |
|         | 4        | Black, Simplex (top side) printing, Transparency film, 2nd transfer bias offset amount      |
|         | 5        | Black, Simplex (top side) printing, Special paper 1, 2nd transfer bias offset amount        |
|         | 6        | Black, Simplex (top side) printing, Special paper 2, 2nd transfer bias offset amount        |
|         | 7        | Black, Simplex (top side) printing, Recycled paper, 2nd transfer bias offset amount         |
| 05-2937 | 0        | Black, Reverse side printing, Plain paper, 2nd transfer bias offset amount                  |
|         | 1        | Black, Reverse side printing, Thick paper 1, 2nd transfer bias offset amount                |
|         | 2        | Black, Reverse side printing, Thick paper 2, 2nd transfer bias offset amount                |
|         | 3        | Black, Reverse side printing, Thick paper 3, 2nd transfer bias offset amount                |
|         | 5        | Black, Reverse side printing, Special paper 1, 2nd transfer bias offset amount              |
|         | 6        | Black, Reverse side printing, Special paper 2, 2nd transfer bias offset amount              |
|         | 7        | Black, Reverse side printing, Recycled paper, 2nd transfer bias offset amount               |

The table below shows the adjustment codes and their applications:

## Description

As the set value is increased, the output voltage becomes higher. On the other hand, as it is decreased, the voltage becomes lower. Set a value to acquire the optimum image quality.

- \* Default: 5
- \* Acceptable values: 0 to 10 (0: 0, 1: 0.2, 2: 0.4, 3: 0.6, 4: 0.8, 5: 1.00, 6: 1.2, 7: 1.4, 8: 1.6, 9: 1.8, 10: 2.0)

# **Adjustment Timing**

"5" is set by default for the amount of toner offset for 2nd transfer bias, however, the optimum image quality may not always be acquired. At the request of a user, perform this adjustment when necessary, such as to increase the image density.

## Caution

Note that a darker image may not always be provided even if a larger value is set.

# 05-2938 to 2941

# 2nd Transfer Leading/Trailing Edges Bias Correction Factor

## Purpose

When an image is printed, white spots may appear at approximately 9 mm from the trailing edge of paper, because the trailing edge of paper flaps in the paper path to discharge electricity, transfer the image and remove the toner. These codes are used to correct the 2nd transfer bias value applied to the leading and trailing edges of paper, to prevent these white spots.

| The lable below shows the adjustment codes and their applications | The table | e below sh | ows the adju | ustment codes | and their | applications |
|-------------------------------------------------------------------|-----------|------------|--------------|---------------|-----------|--------------|
|-------------------------------------------------------------------|-----------|------------|--------------|---------------|-----------|--------------|

| Code    | Sub code | Applied to                                                                                         |
|---------|----------|----------------------------------------------------------------------------------------------------|
| 05-2938 | 0        | Full color, Simplex (top side) printing, Plain paper, 2nd transfer bias correction factor          |
|         | 1        | Full color, Simplex (top side) printing, Thick paper 1, 2nd transfer bias correction factor        |
|         | 2        | Full color, Simplex (top side) printing, Thick paper 2, 2nd transfer bias correction factor        |
|         | 3        | Full color, Simplex (top side) printing, Thick paper 3, 2nd transfer bias correction factor        |
|         | 4        | Full color, Simplex (top side) printing, Transparency film, 2nd transfer bias correction factor    |
|         | 5        | Full color, Simplex (top side) printing, Special paper 1, 2nd transfer bias correction fac-<br>tor |
|         | 6        | Full color, Simplex (top side) printing, Special paper 2, 2nd transfer bias correction fac-<br>tor |
|         | 7        | Full color, Simplex (top side) printing, Recycled paper, 2nd transfer bias correction fac-<br>tor  |
| 05-2939 | 0        | Full color, Reverse side printing, Plain paper, 2nd transfer bias correction factor                |
|         | 1        | Full color, Reverse side printing, Thick paper 1, 2nd transfer bias correction factor              |
|         | 2        | Full color, Reverse side printing, Thick paper 2, 2nd transfer bias correction factor              |
|         | 3        | Full color, Reverse side printing, Thick paper 3, 2nd transfer bias correction factor              |
|         | 5        | Full color, Reverse side printing, Special paper 1, 2nd transfer bias correction factor            |
|         | 6        | Full color, Reverse side printing, Special paper 2, 2nd transfer bias correction factor            |
|         | 7        | Full color, Reverse side printing, Recycled paper, 2nd transfer bias correction factor             |
| 05-2940 | 0        | Black, Simplex (top side) printing, Plain paper, 2nd transfer bias correction factor               |
|         | 1        | Black, Simplex (top side) printing, Thick paper 1, 2nd transfer bias correction factor             |
|         | 2        | Black, Simplex (top side) printing, Thick paper 2, 2nd transfer bias correction factor             |
|         | 3        | Black, Simplex (top side) printing, Thick paper 3, 2nd transfer bias correction factor             |
|         | 4        | Black, Simplex (top side) printing, Transparency film, 2nd transfer bias correction fac-<br>tor    |
|         | 5        | Black, Simplex (top side) printing, Special paper 1, 2nd transfer bias correction factor           |
|         | 6        | Black, Simplex (top side) printing, Special paper 2, 2nd transfer bias correction factor           |
|         | 7        | Black, Simplex (top side) printing, Recycled paper, 2nd transfer bias correction factor            |
| 05-2941 | 0        | Black, Reverse side printing, Plain paper, 2nd transfer bias correction factor                     |
|         | 1        | Black, Reverse side printing, Thick paper 1, 2nd transfer bias correction factor                   |
|         | 2        | Black, Reverse side printing, Thick paper 2, 2nd transfer bias correction factor                   |
|         | 3        | Black, Reverse side printing, Thick paper 3, 2nd transfer bias correction factor                   |
|         | 5        | Black, Reverse side printing, Special paper 1, 2nd transfer bias correction factor                 |
|         | 6        | Black, Reverse side printing, Special paper 2, 2nd transfer bias correction factor                 |
|         | 7        | Black, Reverse side printing, Recycled paper, 2nd transfer bias correction factor                  |

#### Description

When these codes are performed, the output ratio (%) at the leading and trailing edges of paper is adjusted for the transfer bias output at the center, to ensure uniform image density at the trailing edge of paper and the center in the printing direction.

- \* Default: 2 (100% of 2nd transfer bias)
- \* Acceptable values: 0 to 10 (0: 1.00, 1: 0.95, 2: 0.90, 3: 0.85, 4: 0.80, 5: 0.75, 6: 0.70, 7: 0.65, 8: 0.60, 9: 0.55, 10: 0.50)

#### **Adjustment Timing**

Perform this adjustment, if white spots appear at approximately 9 mm from the leading edge of paper when an image is printed.

## Caution

# 05-2961 to 2963/2966

# 2nd Transfer Roller Bias Number of Times of Cleaning

## Purpose

When the 2nd transfer roller is being cleaned, the cleaning bias, which changes polarity from positive to negative, is output to put the toner adhering to the 2nd transfer roller back to the transfer belt. These codes are used to set the number of outputs of the cleaning bias. The number of outputs of the cleaning bias is counted as the polarity changes once per output.

| Code    | Sub code | Applied to                                                                                                    |
|---------|----------|----------------------------------------------------------------------------------------------------|
| 05-2961 | 0        | Number of times of cleaning at the end of printing at normal/high speeds                                                                      |
|         | 1        | Number of times of cleaning at the end of printing at reduced speed                                                                           |
| 05-2962 | 0        | Number of times of cleaning when a jam is recovered/when non-standard paper is bypass printed/when tab paper is printed at normal/high speeds |
|         | 1        | Number of times of cleaning when a jam is recovered /when non-standard paper is bypass printed/when tab paper is printed at reduced speed     |
| 05-2963 | 0        | Number of times of cleaning at the end of image quality control at normal/<br>high speeds                                                     |
|         | 1        | Number of times of cleaning at the end of image quality control at reduced speed                                                              |
| 05-2966 | 0        | Number of times of cleaning when toner is forcibly supplied/at the end of the fusing standby period at normal/high speeds                     |
|         | 1        | Number of times of cleaning when toner is forcibly supplied/at the end of the fusing standby period at reduced speed                          |

The table below shows the adjustment codes and their applications:

## Description

When these codes are performed, the number of times to clean the 2nd transfer roller is set.

- \* Default: 05-2961-0/1: 0, 05-2962-0/1: 5, 05-2963-0/1:0, 05-2966-0/1: 2
- \* Acceptable values: 0 to 7 (0: 1 time, 1: 2 times, 2: 3 times, 3: 5 times, 4: 7 times, 5: 10 times, 6: 12 times, 7: 15 times)

# Adjustment Timing

Perform this adjustment, if the back of paper is smudged.

#### Caution

The codes vary depending on the operating status of the equipment when the back of paper is smudged. Select a code corresponding to the operating status.

- 05-2961: If the above error occurs in copy mode
- 05-2962: If the above error occurs when a jam is recovered, when non-standard paper is bypass printed and when tab paper is printed
- 05-2963: If the above error occurs at the end of image quality control.
- 05-2966: If the above error occurs when toner is forcibly supplied and at the end of the fusing standby period.

# 1st Transfer Bias Constant Current Transformer Calibration Value (only for K)

# Purpose

This code used to adjust the upper/lower limit values of the 1st transfer bias constant current output.

The table below shows the adjustment codes and their applications:

| Code    | Sub code | Applied to                                                              |  |  |  |
|---------|----------|-------------------------------------------------------------------------|--|--|--|
| 05-2981 | 0        | 0 1st transfer bias constant current transformer calibration value (low |  |  |  |
|         | 1        | 1st transfer bias constant current transformer calibration value (high) |  |  |  |

#### Description

When this code is performed, the upper/lower limit values of the 1st transfer bias constant current output are adjusted. (Unit:  $\mu A$ )

- \* Default: 05-2981-0: 5, 05-2981-1: 50
- \* Acceptable values: 0 to 50

## **Adjustment Timing**

This code does not need to be performed.

#### Caution

Use the above default value, unless otherwise required.

2

# 05-2983/2984

# 2nd Transfer Bias Constant Current / Voltage Transformer Calibration Value

# Purpose

These codes are used to adjust the upper/lower limit values of the 2nd transfer bias constant current/ voltage output.

The table below shows the adjustment codes and their applications:

| Code    | Sub code | Applied to                                                              |
|---------|----------|-------------------------------------------------------------------------|
| 05-2983 | 0        | 2nd transfer bias constant current transformer calibration value (low)  |
|         | 1        | 2nd transfer bias constant current transformer calibration value (high) |
| 05-2984 | 0        | 2nd transfer bias constant voltage transformer calibration value (low)  |
|         | 1        | 2nd transfer bias constant voltage transformer calibration value (high) |

# Description

When these codes are performed, the upper/lower limit values of the 2nd transfer bias constant current/ voltage output are adjusted. (Unit: Current: µA, Voltage: V)

- \* Default: 05-2983-0: -50, 05-2983-1: 20, 05-2984-0: -6000, 05-2984-1: 2000
- \* Acceptable values: 05-2983: -60 to 30, 05-2984: -7000 to 3200

# **Adjustment Timing**

These codes do not need to be performed.

#### Caution

Use the above default value, unless otherwise required.

# 05-2985 to 2988

# 1st Transfer Bias Constant Voltage Calibration Value

## Purpose

These codes are used to adjust the upper/lower limit values of the 1st transfer bias constant voltage output.

| Code    | Sub code | Applied to                                                                  |
|---------|----------|-----------------------------------------------------------------------------|
| 05-2985 | 0        | 1st transfer bias constant voltage calibration value (low) for Y (yellow)   |
|         | 1        | 1st transfer bias constant voltage calibration value (high) for Y (yellow)  |
| 05-2986 | 0        | 1st transfer bias constant voltage calibration value (low) for M (magenta)  |
|         | 1        | 1st transfer bias constant voltage calibration value (high) for M (magenta) |
| 05-2987 | 0        | 1st transfer bias constant voltage calibration value (low) for C (cyan)     |
|         | 1        | 1st transfer bias constant voltage calibration value (high) for C (cyan)    |
| 05-2988 | 0        | 1st transfer bias constant voltage calibration value (low) for K (black)    |
|         | 1        | 1st transfer bias constant voltage calibration value (high) for K (black)   |

The table below shows the adjustment codes and their applications:

## Description

When these codes are performed, the upper/lower limit values of the 1st transfer bias constant voltage output are adjusted. (Unit: V)

- \* Default: 05-2985/2986/2987/2988-0: 400, 05-2985/2986/2987/2988-1: 4000
- \* Acceptable values: 300 to 4400

# Adjustment Timing

These codes do not need to be performed.

#### Caution

Use the above default value, unless otherwise required.

2

# 05-4065/4562 to 4565/4567/4568

# Adjustment of Secondary Scanning Laser Writing Start Position at Reduced Speed

# Purpose

These codes are used to adjust the paper transport start timing of the laser writing at reduced speed, to fit in the printing range of the image in the printer secondary scanning direction.

05-408/428/429/440 to 442/444/445 must be used to adjust the paper source at normal speed at first, and these codes to perform fine adjustment at reduced speed.

| Code    | Sub code | Applied to                                                                                                    |
|---------|----------|----------------------------------------------------------------------------------------------------|
| 05-4065 | -        | Secondary scanning printing position when all paper sources are used to feed at reduced speed                        |
| 05-4562 | -        | Secondary scanning printing position when the 1st drawer is used to feed at reduced speed                            |
| 05-4563 | -        | Secondary scanning printing position when the 2nd drawer is used to feed at reduced speed                            |
| 05-4564 | -        | Secondary scanning printing position when the PFP upper drawer (3rd drawer) is used to feed at reduced speed         |
| 05-4565 | -        | Secondary scanning printing position when the PFP lower drawer (4th drawer) is used to feed at reduced speed         |
| 05-4567 | 0        | Secondary scanning printing position when the bypass tray is used to feed in Thick paper 1 mode at reduced speed     |
|         | 1        | Secondary scanning printing position when the bypass tray is used to feed in Thick paper 2 mode at reduced speed     |
|         | 2        | Secondary scanning printing position when the bypass tray is used to feed in Thick paper 3 mode at reduced speed     |
|         | 3        | Secondary scanning printing position when the bypass tray is used to feed in Transparency film mode at reduced speed |
|         | 4        | Secondary scanning printing position when the bypass tray is used to feed in Special paper 1 mode at reduced speed   |
|         | 5        | Secondary scanning printing position when the bypass tray is used to feed in Special paper 2 mode at reduced speed   |
| 05-4568 | -        | Secondary scanning printing position when the Automatic Duplexing<br>Unit or ADU is used to feed at reduced speed    |

The table below shows the adjustment codes and their applications:

#### Description

As the set value is increased, the image printing position is shifted toward the end point (trailing edge of paper) of the secondary scanning direction. On the other hand, as it is decreased, the image printing position is shifted toward the start point (leading edge of paper) of the secondary scanning direction.

- \* Default: 05-4065: 40
- \* Acceptable values: 0 to 80 (0: Maximum to the leading edge of paper, 80: Maximum to the trailing edge of paper)
- \* Default: 05-4562 to 4565/4567/4568: 20
- \* Acceptable values: 0 to 40 (0: Maximum to the leading edge of paper, 40: Maximum to the trailing edge of paper)

Start the equipment in 05 ADJUSTMENT code, key in "99" and press [FAX] to print a grid pattern with 10 mm square from each paper source. (A4/LT-sized paper)

Next, measure the distance from the leading edge of paper to the 6th line of the printed grid pattern, and check if the distance is within the specified range,  $52 \text{ mm} \pm 0.5 \text{ mm}$ .

When the set value is decreased

Appropriate printing position

When the set value is increased

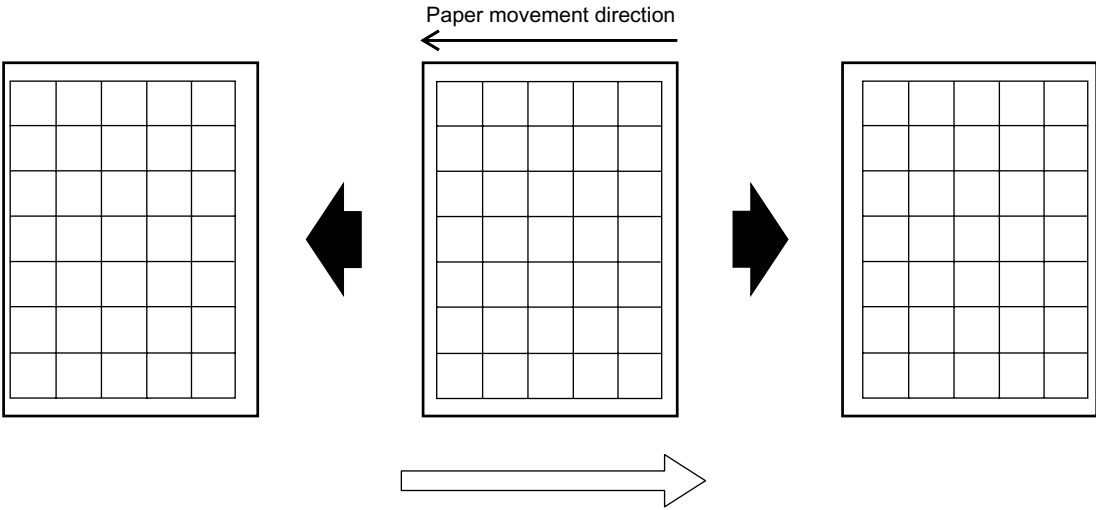

Secondary scanning direction

#### **Adjustment Timing**

After the following part is replaced, if there is a problem with a copy image and if "Image Dimensional Adjustment" is required, perform this adjustment.

- Laser optical unit

#### Caution

When these codes are performed, use 05-408/428/429/440 to 442/444/445 to adjust the paper sources at normal speed at first, and these codes to perform fine adjustment at reduced speed.

# 05-4066/4067

# Adjustment of Secondary Scanning Laser Writing Start Position at High Speed

# Purpose

These codes are used to adjust the paper transport start timing of the laser writing at high speed, to fit in the printing range of the image in the printer secondary scanning direction.

05-408/428/429/440 to 442/444/445 must be used to adjust the paper source at normal speed at first, and these codes to perform fine adjustment at high speed.

| Code    | Sub code | Applied to                                                                                                    |
|---------|----------|----------------------------------------------------------------------------------------------------|
| 05-4066 | -        | Secondary scanning printing position when all paper sources are used to feed at high speed                     |
| 05-4067 | 0        | Secondary scanning printing position when the 1st drawer is used to feed at high speed                         |
|         | 1        | Secondary scanning printing position when the 2nd drawer is used to feed at high speed                         |
|         | 2        | Secondary scanning printing position when the PFP upper drawer (3rd drawer) is used to feed at high speed      |
|         | 3        | Secondary scanning printing position when the PFP lower drawer (4th drawer) is used to feed at high speed      |
|         | 4        | Secondary scanning printing position when the bypass tray is used to feed at high speed                        |
|         | 5        | Secondary scanning printing position when the Automatic Duplexing<br>Unit or ADU is used to feed at high speed |
|         | 6        | Secondary scanning printing position when the Large Capacity Feeder<br>or LCF is used to feed at high speed    |

The table below shows the adjustment codes and their applications:

# Description

As the set value is increased, the image printing position is shifted toward the end point (trailing edge of paper) of the secondary scanning direction. On the other hand, as it is decreased, the image printing position is shifted toward the start point (leading edge of paper) of the secondary scanning direction.

- \* Default: 05-4066: 40
- \* Acceptable values: 0 to 80 (0: Maximum to the leading edge of paper, 80: Maximum to the trailing edge of paper)
- \* Default: 05-4067: 20
- \* Acceptable values: 0 to 40 (0: Maximum to the leading edge of paper, 40: Maximum to the trailing edge of paper)

Start the equipment in 05 ADJUSTMENT code, key in "1" and press [FAX] to print a grid pattern with 10 mm square from each paper source. (A4/LT-sized paper) Next, measure the distance from the leading edge of paper to the 6th line of the printed grid pattern,

and check if the distance is within the specified range, 52 mm  $\pm$  0.5 mm.

When the set value is decreased

Appropriate printing position

When the set value is increased

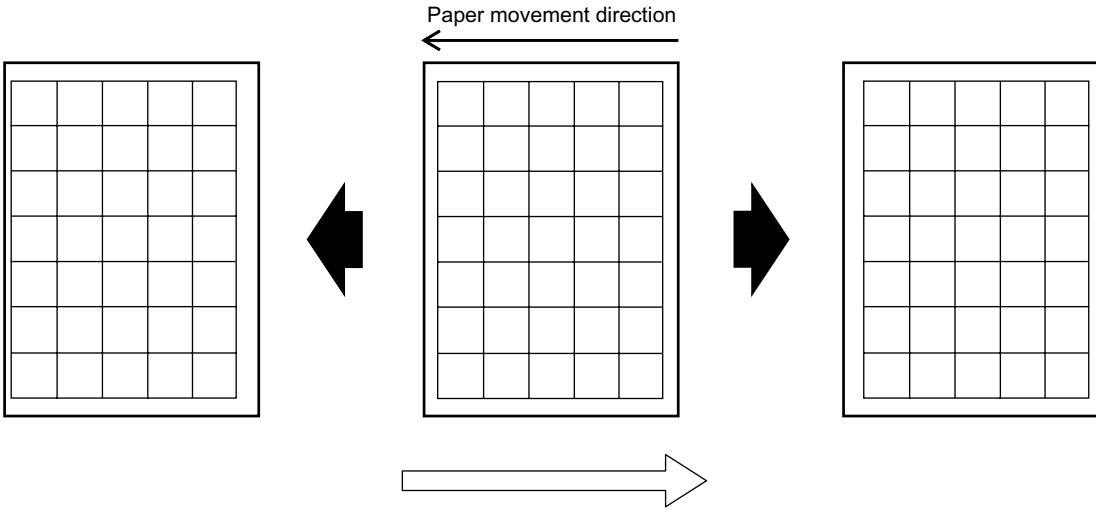

Secondary scanning direction

#### **Adjustment Timing**

After the following part is replaced, if there is a problem with a copy image and if "Image Dimensional Adjustment" is required, perform this adjustment.

- Laser optical unit

#### Caution

When these codes are performed, use 05-408/428/429/440 to 442/444/445 to adjust the paper sources at normal speed at first, and these codes to perform fine adjustment at high speed.

F

2

# 05-4703/4704

# Fine Adjustment of Polygonal Motor Rotation Speed (Copy/Printer Function: Acceleration Mode)

# Purpose

The e-STUDIO3510c performs monochrome printing at a higher speed than color printing. These codes are used to adjust the speed of the polygonal motor and change the reproduction ratio in the primary scanning direction during monochrome printing.

The table below shows the adjustment codes and their applications:

|   | Code                          | Applied to                                                                |
|---|-------------------------------|---------------------------------------------------------------------------|
| ſ | 05-4703                       | Fine adjustment of polygonal motor rotation speed in acceleration mode in |
|   | * only for the e-STUDIO3510c. | copy mode                                                                 |
| ľ | 05-4704                       | Fine adjustment of polygonal motor rotation speed in acceleration mode in |
|   | * only for the e-STUDIO3510c. | printer mode                                                              |

## Description

As the set value is increased, the rotation speed of the polygonal motor is increased in acceleration mode (during monochrome printing) and an image is scaled down in the primary scanning direction. On the other hand, as it is decreased, the rotation speed is reduced and an image is scaled up in the primary scanning direction.

- \* Default: 128 (Approximately 0.1 mm/step)
- \* Acceptable values: 0 to 255 (0: Slowest, 255: Fastest)

## Adjustment Timing

Basically, this adjustment does not need to be performed.

However, perform this adjustment to change only the reproduction ratio in the primary scanning direction when the e-STUDIO3510c performs monochrome printing.

#### Caution

- The e-STUDIO2500c and e-STUDIO3500c perform monochrome printing and color printing at the same speed, so that these codes cannot be performed to adjust an image.
- When "Image Dimensional Adjustment" is performed, a proper value is automatically calculated for the size of an image in each function mode (copy/printer/Fax) or at each speed (normal speed/ reduced speed/high speed). The speed of the polygonal motor is also adjusted in acceleration mode for the e-STUDIO3510c. Therefore, use the above default value, unless otherwise required. For the image dimensional adjustment method, refer to 3.6 [Image Dimensional Adjustment] in the Service Handbook.

# Fine Adjustment of PFP Motor Rotation Speed

## Purpose

This code is used to adjust the speed of the PFP motor and change the speed of the feed roller or transport roller of the Paper Feed Pedestal or PFP in each function mode.

| Code               | Sub code | Applied to    | Function<br>mode | Variation                        |
|--------------------|----------|---------------|------------------|----------------------------------|
| 05-4707            | 0        | Normal speed  | Printer          | When the set value is changed by |
| * 0 1              | 1        |               | Fax              | "5," the rotation speed changes  |
| * SUD CODES 6 to 8 | 2        |               | Сору             | by approximately 0.5%.           |
| e-STUDIO3510c.     | 3        | Reduced speed | Printer          | When the set value is changed by |
|                    | 4        |               | Fax              | "10," the rotation speed changes |
|                    | 5        |               | Сору             | by approximately 0.5%.           |
|                    | 6        | High speed    | Printer          | When the set value is changed by |
|                    | 7        |               | Fax              | "4," the rotation speed changes  |
|                    | 8        |               | Сору             | by approximately 0.5%.           |

| The table below | shows the a | adiustment co | odes and their | applications: |
|-----------------|-------------|---------------|----------------|---------------|
|                 |             |               |                |               |

## Description

As the set value is increased, the rotation speed of the PFP motor (PFP feed roller/transport roller) is increased. On the other hand, as it is decreased, the rotation speed is reduced.

- \* Default: 128
- \* Acceptable values: 0 to 255 (0: Slowest, 255: Fastest)

# **Adjustment Timing**

Basically, this adjustment does not need to be performed.

#### Caution

- Basically, do not change this code, because a paper jam, crease in paper or unusual noise may occur within or around the PFP, if the speed of the PFP motor is changed too much.
- When "Image Dimensional Adjustment" is performed, a proper value is automatically calculated for the size of an image in each function mode (copy/printer/Fax) or at each speed (normal speed/ reduced speed/high speed). The speed of the PFP motor is also adjusted. Therefore, use the above default value, unless otherwise required.

For the image dimensional adjustment method, refer to 3.6 [Image Dimensional Adjustment] in the Service Handbook.

# Fine Adjustment of LCF Transport Motor Rotation Speed

## Purpose

This code is used to adjust the speed of the LCF transport motor and change the speed of the feed roller or transport roller of the Large Capacity Feeder or LCF in each function mode.

| Code                                                     | Sub code | Applied to    | Function<br>mode | Variation                        |
|----------------------------------------------------------|----------|---------------|------------------|----------------------------------|
| 05-4708                                                  | 0        | Normal speed  | Printer          | When the set value is changed by |
|                                                          | 1        |               | Fax              | "13," the rotation speed changes |
| * SUD CODES 3 to 5                                       | 2        |               | Сору             | by approximately 0.5%.           |
| ale leselveu.                                            | 3        | Reduced speed | Printer          | -                                |
| * Sub codes 6 to 8<br>are only for the<br>e-STUDIO3510c. | 4        |               | Fax              | -                                |
|                                                          | 5        |               | Сору             | -                                |
|                                                          | 6        | High speed    | Printer          | When the set value is changed by |
|                                                          | 7        |               | Fax              | "8," the rotation speed changes  |
|                                                          | 8        |               | Сору             | by approximately 0.5%.           |

| The  | table below | shows the    | adjustment  | codes and | their ar | onlications. |
|------|-------------|--------------|-------------|-----------|----------|--------------|
| 1110 |             | 0110100 1110 | adjuotinent |           |          | sphoutorio.  |

# Description

As the set value is increased, the rotation speed of the LCF transport motor (LCF feed roller/transport roller) is increased. On the other hand, as it is decreased, the rotation speed is reduced.

- \* Default: 128
- \* Acceptable values: 0 to 255 (0: Slowest, 255: Fastest)

# **Adjustment Timing**

Basically, this adjustment does not need to be performed.

#### Caution

- Basically, do not change this code, because a paper jam, crease in paper or unusual noise may occur within or around the LCF, if the speed of the LCF transport motor is changed too much.
- When "Image Dimensional Adjustment" is performed, a proper value is automatically calculated for the size of an image in each function mode (copy/printer/Fax) or at each speed (normal speed/ reduced speed/high speed). The speed of the LCF transport motor is also adjusted. Therefore, use the above default value, unless otherwise required.

For the image dimensional adjustment method, refer to 3.6 [Image Dimensional Adjustment] in the Service Handbook.

# **Enforced Color Registration Control**

# Purpose

This code is used to forcibly perform color registration control to correct deviations among Y (yellow), M (magenta), C (cyan) and K (black).

## Description

When this code is performed, color registration control is forcibly performed.

## **Adjustment Timing**

- Perform this adjustment, if a defective image (color registration deviation) occurs.
- Perform this adjustment when the following parts are replaced:
  - Drum

- Developer material for yellow, magenta, cyan and black
- Transfer belt
- 1st transfer roller
- Drum cleaning blade

- Laser optical unit

- Needle electrode
- Main charger grid
- Image registration sensor

- Image quality sensor

## Caution

# Displaying Parameters for Color Registration Control Detection Abnormality

# Purpose

Color registration control is intended to automatically correct deviations among Y (yellow), M (magenta), C (cyan) and K (black), which occur in the laser optical system due to temperature rise within the equipment, such as position deviations in the primary scanning direction and secondary scanning direction, reproduction ratio deviation in the primary scanning direction, and tilt deviation in the laser scanning direction.

This code is used to check areas, which have not been detected using the test pattern for color registration control, if color registration abnormality (error code: CA00) occurs during the color registration control process.

## Description

When this code is performed, the operating status is checked during the latest color registration control process.

- This code is used only to display the set value, and no value can be changed.
  - 0: Normal
  - 1: Detection abnormality at the rear for Y (yellow) <sup>\*1</sup>
  - 2: Detection abnormality at the front for Y (yellow) <sup>\*1</sup>
  - 3: Detection abnormality at both the front and rear for Y (yellow)
  - 4: Detection abnormality at the rear for M (magenta)<sup>\*1</sup>
  - 8: Detection abnormality at the front for M (magenta)<sup>\*1</sup>
  - 12: Detection abnormality at both the front and rear for M (magenta)
  - 16: Detection abnormality at the rear for C (cyan) <sup>\*1</sup>
  - 32: Detection abnormality at the front for C (cyan) <sup>\*1</sup>
  - 48: Detection abnormality at both the front and rear for C (cyan)
  - 64: Detection abnormality at the rear for K (black) <sup>\*1</sup>
  - 85: Detection abnormality at the rear for Y (yellow), M (magenta), C (cyan) and K (black) <sup>\*1</sup>
  - 128: Detection abnormality at the front for K (black)
  - 170: Detection abnormality at the front for Y (yellow), M (magenta), C (cyan) and K (black)
  - 192: Detection abnormality at both the front and rear for K (black)
  - 255: Detection abnormality at every area

Other than above: Detection abnormality for two colors or more <sup>\*2</sup>

\*2: The adjustment value is the sum total of \*1, parameters for detection abnormality can be identified as follows:

- e.g. If "146" is set,
  - 146 = 128 + 18 = 128 + 16 + 2
  - > Detection abnormality at the front for K (128), at the rear for C (16) and at the front for Y (2)

The test pattern for color registration control is shown below:05-4720

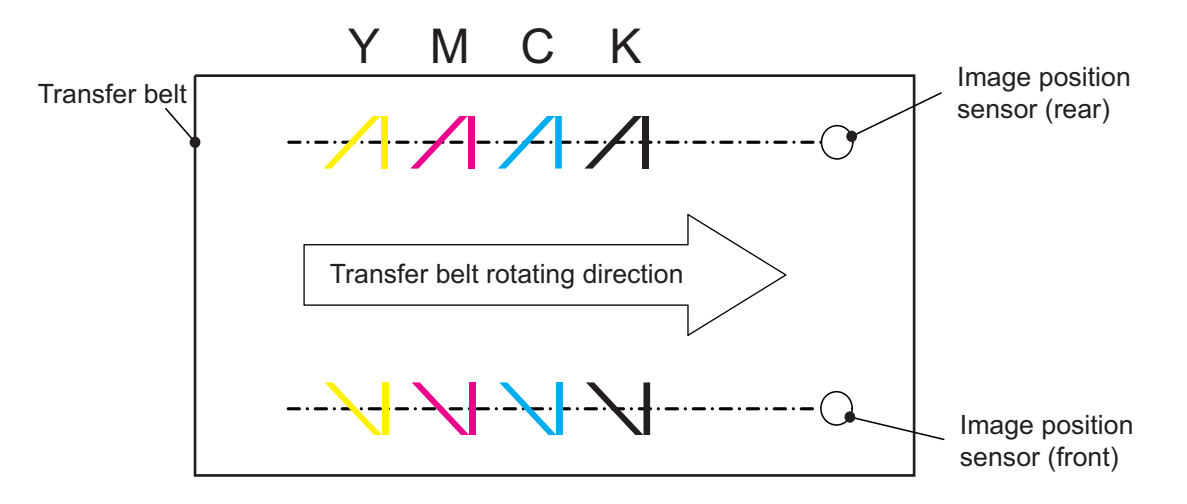

#### **Adjustment Timing**

Perform this adjustment to check colors or locations, which the color registration sensor cannot detect using the test pattern for color registration control, if color registration abnormality (error code: CA00) occurs.

## Caution

No particular caution needs to be followed.

e-STUDIO2500c/3500c/3510c Code in Adjustment Mode 05

# **Tilt Motor Initial Excitation Setting**

# Purpose

The tilt motor (mirror motor) is installed at the edge of the tilt motor for Y (yellow), M (magenta), C (cyan) and K (black) within the laser optical unit. When this motor drives, the tilt mirror moves to adjust the tilt angle in the laser scanning direction for each color.

When this code is performed to set the initial excitation of the tilt motor, the position of the rotor located in the tilt motor is adjusted to correspond to the phase excitation. This code is used to perform initial adjustment to prevent the tilt motor from idling when it starts running.

# Description

When this code is performed, the initial excitation of the tilt motor is forcibly performed.

# **Adjustment Timing**

- · Perform this adjustment when the following parts are replaced:
  - Laser optical unit NVRAM on the LGC board
- Perform this adjustment to perform assembly adjustment on the production line.

# Caution

This code must be performed only at the above timing. When it is performed at times other than the above timing, a defective image may occur.

# **Correction Value Display for Leading Edge Registration**

## Purpose

The length of the transfer belt may vary depending on the environment such as temperature and humidity. When the length of the belt varies, the position of the leading edge of an image formed upon the transfer belt also changes. The position of the leading edge of the image is automatically corrected. However, when the correction value for leading edge registration is readjusted after the equipment is installed or parts are replaced, more accurate automatic correction is available.

This code is used to display the reference value and actual value of the correction value for leading edge registration, which is currently specified. When there is a difference of 10 or more between the reference value and actual value, "Adjustment of Secondary Scanning Laser Writing Start Position (05-408)" must be performed.

The table below shows the adjustment codes and their applications:

| Code    | Sub code | Applied to                                                            |
|---------|----------|-----------------------------------------------------------------------|
| 05-4732 | 0        | Reference value of the correction value for leading edge registration |
|         | 1        | Actual value of the correction value for leading edge registration    |

## Description

When this code is performed, the reference value or actual value of the correction value for leading edge registration is displayed.

For adjustment procedures when there is a difference of 10 or more between the reference value and actual value, refer to 3.5 [Adjustment of the Transfer Belt due to Environmental Factors] in the Service Handbook.

- \* Default: 255
- \* Acceptable values: 0 to 255

# Adjustment Timing

Perform this adjustment to perform adjustment depending on the environmental change in the transfer belt.

#### Caution

The length of the transfer belt gradually varies depending on the operating environment. Therefore, perform this adjustment when the length of the transfer belt becomes stable after one or two hours have elapsed since the equipment was installed or parts were replaced.

# 05-7322/8102

# **Tagbit Extension Processing (Printer Function)**

## Purpose

These codes are used to set ON or OFF for the tagbit extension process in printer mode.

\* Perform this adjustment by emulation.

The table below shows the adjustment codes and their applications:

| Code    | Sub code | Applied to           |
|---------|----------|----------------------|
| 05-7322 | 0        | Black, PS mode       |
|         | 1        | Black, PCL mode      |
| 05-8102 | 0        | Full color, PS mode  |
|         | 1        | Full color, PCL mode |

#### Description

When these codes are performed, the tagbit extension process setting is changed in printer mode.

- \* Default: 1
- \* Acceptable values: 0 to 1 (0: OFF, 1: ON)

# **Adjustment Timing**

Perform this adjustment when necessary, for instance, if a defective image (thin lines are exaggerated on the printout in printer mode) occurs.

## Caution

When "0 (OFF)" is set, thin lines are less enhanced.

# 05-7324/8104

# Filter Process Switching (Printer Function)

## Purpose

These codes are used to switch the process setting of filters used at the object section in printer mode.

\* Perform this adjustment by emulation.

The table below shows the adjustment codes and their applications:

| Code    | Sub code | Applied to           |
|---------|----------|----------------------|
| 05-7324 | 0        | Black, PS mode       |
|         | 1        | Black, PCL mode      |
| 05-8104 | 0        | Full color, PS mode  |
|         | 1        | Full color, PCL mode |

#### Description

When these codes are performed, the process setting of filters used at the object section is changed in printer mode.

- \* Default: 0
- \* Acceptable values: 0 to 2 (0: Default, 1: Thin lines emphasized, 2: All lines emphasized)

# Adjustment Timing

Perform this adjustment when necessary, such as to enhance sharpness.

#### Caution

When the set value is changed, a white border may occur at the outline of the image or the toner may scatter at the edge, which is close to black color, on the line image. In such cases, use the printer driver or perform "Sharpness Adjustment (Printer Function) (05-7330/7335/8110 to 8117)" to adjust the intensity of filtering.

# 05-7330/7335/8110 to 8117

# **Sharpness Adjustment (Printer Function)**

## Purpose

Theses codes are used to adjust the intensity of filtering (a process to eliminate noise from image data and enhance edges) and obtain the sharper or softer image in printer mode.

\* Perform this adjustment with each original mode selected by emulation.

| Code    | Applied to                         |
|---------|------------------------------------|
| 05-7330 | Black, PS                          |
| 05-7335 | Black, PCL                         |
| 05-8110 | Full color, PS, General mode       |
| 05-8111 | Full color, PS, Photograph mode    |
| 05-8112 | Full color, PS, Presentation mode  |
| 05-8113 | Full color, PS, Line Art mode      |
| 05-8114 | Full color, PCL, General mode      |
| 05-8115 | Full color, PCL, Photograph mode   |
| 05-8116 | Full color, PCL, Presentation mode |
| 05-8117 | Full color, PCL, Line Art mode     |

The table below shows the adjustment codes and their applications:

## Description

As the set value is increased, a sharper printed image is provided. On the other hand, as it is decreased, a softer printed image is provided.

- \* Turn the equipment OFF and ON. Then perform the printer operation to check the image quality.
- \* Default: 128
- \* Acceptable values: 0 to 255 (0: Softest, 255: Sharpest)

# **Adjustment Timing**

- At the request of a user, perform this adjustment when necessary, such as to obtain the sharper or softer image in printer mode.
- Perform this adjustment, if insufficient sharpness adjustment causes an improper image (toner smear, aliasing of the image at a lower resolution, white border at the outline of the image, or insufficient sharpness).

#### Caution

If the set value is too large, moiré is more likely to occur on the printout. On the other hand, if it is too small, the image may be blurred (insufficient sharpness). Therefore, perform this adjustment to acquire the optimum image quality, while checking the printout.

# 05-7346/7348/8176/8178

# Switchover on Screens (Printer Function)

#### Purpose

These codes are used to set the fineness of the screen, if "Smooth" is selected in the screen selection menu for the printer driver.

\* Perform this adjustment by emulation.

The table below shows the adjustment codes and their applications:

| Code    | Applied to           |
|---------|----------------------|
| 05-7346 | Black, PS mode       |
| 05-7348 | Black, PCL mode      |
| 05-8176 | Full color, PS mode  |
| 05-8178 | Full color, PCL mode |

## Description

When these codes are performed, the fineness of the screen is changed if "Smooth" is selected in the screen selection menu.

- \* Default: 0
- \* Acceptable values: 0 to 1 (0: High screen ruling (Fine), 1: Low screen ruling (Rough)

## **Adjustment Timing**

Perform this adjustment when necessary, such as to increase the reproducibility of gradations of the screen.

#### Caution

Note that when the set value is changed, more jaggies may be created on the graphics or lines, and color balance may change.

2

# Black Area Adjustment (Twin Color)

## Purpose

This code used to adjust the ratio between the "black area" (area copied in black) and "area other than black" (area copied in color) when twin color is selected in copy mode. When this code is performed, the ratio of the image density is adjusted in three areas, low, medium, and high density areas. \* Perform this adjustment by density area.

The table below shows the adjustment codes and their applications:

| Code    | Sub code | Applied to          |
|---------|----------|---------------------|
| 05-7641 | 0        | High density area   |
|         | 1        | Medium density area |
|         | 2        | Low density area    |

## Description

As the set value is increased, the area identified as a "black area" becomes larger. On the other hand, as it is decreased, the area becomes smaller.

- \* Default: 128
- \* Acceptable values: 0 to 255 (0: Smaller "black area", 255: Larger "black area")

## **Adjustment Timing**

Perform this adjustment when necessary, such as to adjust the range of "black area" and "area other than black" when twin color is selected in copy mode.

#### Caution

If the set value is too large (the black area is too large), the area other than black may be printed out in black. On the other hand, if it is too small (the black area is too small), the black area may be printed out in color.
### Black Area Adjustment (Twin Color – Red and Black)

#### Purpose

This code used to adjust the ratio between the "black area" (area copied in black) and "red area" (area copied in red) in twin color copy (red/black) mode. When this code is performed, the ratio of the image density is adjusted in three areas, low, medium, and high density areas.

\* Perform this adjustment by density area.

The table below shows the adjustment codes and their applications:

| Code    | Sub code | Applied to          |
|---------|----------|---------------------|
| 05-7642 | 0        | High density area   |
|         | 1        | Medium density area |
|         | 2        | Low density area    |

#### Description

As the set value is increased, the area identified as a "black area" becomes larger. On the other hand, as it is decreased, the area becomes smaller.

- \* Default: 128
- \* Acceptable values: 0 to 255 (0: Smaller "black area", 255: Larger "black area")

#### **Adjustment Timing**

Perform this adjustment when necessary, such as to adjust the range of "black area" and "red area" in twin color (red/black) mode in copy mode.

#### Caution

If the set value is too large (the black area is too large), the red area may be printed out in black. On the other hand, if it is too small (the black area is too small), the black area may be printed out in red.

2

### 05-7811/7812/7827/7828

### STRC Table Selection (Copy Function)

#### Purpose

Theses codes are used to adjust the density level of the black header (black bold text for logos, etc.).

\* Perform this adjustment with each original mode selected.

The table below shows the adjustment codes and their applications:

| Code    | Applied to                  |
|---------|-----------------------------|
| 05-7811 | Full color, Text/photo mode |
| 05-7812 | Full color, Text mode       |
| 05-7827 | Auto color, Text/photo mode |
| 05-7828 | Auto color, Text mode       |

#### Description

As the set value is increased, the black header becomes darker. On the other hand, as it is decreased, the header becomes lighter. However, the density level varies depending on the original mode option.

- \* The adjustment result of 05-7811 affects the grayscale mode option in black mode. Therefore, perform this adjustment, while checking the image in grayscale mode.
- \* Default: 0
- \* Acceptable values: 0 to 8 (0: Default equivalent to "4," 1: Lighter, 8: Darker)

#### **Adjustment Timing**

- At the request of a user, perform this adjustment when necessary, such as to obtain the darker black header in full color mode in copy mode (Text/photo mode, Text mode).
- Perform this adjustment, if gradations are improperly reproduced on the dark area of the image due to insufficient adjustment of the STRC table.

#### Caution

If the set value is too large, gradations are more likely to be improperly reproduced on the dark area of the image. On the other hand, as it is too small, the black header becomes lighter. Therefore, perform this adjustment to acquire the optimum image quality, while checking the copy image.

### Adjustment of Sharpness Boundary Position (Printer Function)

#### Purpose

This code is used to adjust the position of the sharpness setting indicator for the printer driver where sharpness processing is OFF.

#### Description

When the default "0" is set, the indicator is shifted from the center to the left by 1 (-1) to set the sharpness processing to OFF.

- \* Default: 0
- \* Acceptable values: 0 to 1 (0: OFF at "-1" level, 1: OFF at "±0" level)

#### Adjustment Timing

When the sharpness level must frequently be set to "-1" to prevent the toner from scattering around dark text, setting "1" for this code without changing the sharpness level from "0" provides the same image quality as setting "-1" for this level.

#### Caution

Adjust the sharpness level of the printer driver to the positive side when necessary, because the image becomes less sharp when the set value is changed.

### Code Length Adjustment Value (Printer Function)

#### Purpose

This code is used to adjust the code length to prevent errors, for instance, if a specified file cannot be printed despite repeated attempts.

#### Description

When this code is performed, the code length is adjusted in printer mode.

- \* Default: 63
- \* Acceptable values: 60 to 64

#### **Adjustment Timing**

Perform this adjustment if an error occurs while a specified file is printed and the error cannot be cleared no matter how many times printing is performed.

#### Caution

Make sure that the file, which was properly printed out before the set value is changed, is also properly printed out after it is changed.

### 05-8210/8211/8212

### PureBlack Threshold Adjustment / PCL (Printer Function)

#### Purpose

When "PureBlack" is valid on the PCL printer driver, only K (black) toner is used to print the black area identified. These codes are used to adjust the ratio of the black area identified by object (image component).

\* Perform this adjustment with each original mode selected by object.

| Code    | Sub code | Applied to                       |
|---------|----------|----------------------------------|
| 05-8210 | 0        | General mode, Text area          |
|         | 1        | Photograph mode, Text area       |
|         | 2        | Presentation mode, Text area     |
|         | 3        | Line Art mode, Text area         |
| 05-8211 | 0        | General mode, Graphics area      |
|         | 1        | Photograph mode, Graphics area   |
|         | 2        | Presentation mode, Graphics area |
|         | 3        | Line Art mode, Graphics area     |
| 05-8212 | 0        | General mode, Image area         |
|         | 1        | Photograph mode, Image area      |
|         | 2        | Presentation mode, Image area    |
|         | 3        | Line Art mode, Image area        |

The table below shows the adjustment codes and their applications:

#### Description

As the set value is increased, the area where only K (black) toner is used to print becomes larger. On the other hand, as it is decreased, the area becomes smaller.

- \* Default: 05-8210-0 to 3: 8, 05-8211-0/1/2: 1, 05-8211-3: 8, 05-8212-0/1/2: 1, 05-8212-3: 8
- \* Acceptable values: 1 to 15 (1: Small area printed using K (black) toner, 15: Large area printed using K (black) toner)

#### Adjustment Timing

Perform this adjustment to adjust the black area where only K (black) toner is used to print, when "Pure-Black" is valid.

#### Caution

This adjustment tends to affect the darker color area or darker area of the image. Therefore, perform this adjustment to acquire the optimum image quality, while checking the printout.

### 05-8213/8214/8215

### PureGray Threshold Adjustment / PCL (Printer Function)

#### Purpose

When "PureGray" is valid on the PCL printer driver, only K (black) toner is used to print the gray area identified. These codes are used to adjust the ratio of the gray area identified by object (image component).

\* Perform this adjustment with each original mode selected by object.

| Code    | Sub code | Applied to                       |
|---------|----------|----------------------------------|
| 05-8213 | 0        | General mode, Text area          |
|         | 1        | Photograph mode, Text area       |
|         | 2        | Presentation mode, Text area     |
|         | 3        | Line Art mode, Text area         |
| 05-8214 | 0        | General mode, Graphics area      |
|         | 1        | Photograph mode, Graphics area   |
|         | 2        | Presentation mode, Graphics area |
|         | 3        | Line Art mode, Graphics area     |
| 05-8215 | 0        | General mode, Image area         |
|         | 1        | Photograph mode, Image area      |
|         | 2        | Presentation mode, Image area    |
|         | 3        | Line Art mode, Image area        |

The table below shows the adjustment codes and their applications:

#### Description

As the set value is increased, the area where only K (black) toner is used to print becomes larger. On the other hand, as it is decreased, the area becomes smaller.

- \* Default: 05-8213-0 to 3: 8, 05-8214-0/1/2: 1, 05-8214-3: 8, 05-8215-0/1/2: 1, 05-8215-3: 8
- \* Acceptable values: 1 to 15 (1: Small area printed using K (black) toner, 15: Large area printed using K (black) toner)

#### Adjustment Timing

Perform this adjustment to adjust the gray area where only K (black) toner is used to print, when "Pure-Gray" is valid.

#### Caution

When the set value is changed, gradations of gray or similar color may be improperly reproduced. Therefore, perform this adjustment to acquire the optimum image quality, while checking the printout.

### 05-8252/8253/8254

### Device PureBlack/Gray Threshold Adjustment / PS (Printer Function)

#### Purpose

When "PureBlack" or "PureGray" is valid on the PS printer driver, only K (black) toner is used to print the black or gray area identified. These codes are used to adjust the ratio of the black or gray area identified by object (image component) when device color data is printed.

\* Perform this adjustment with each original mode selected by object.

| Code    | Sub code | Applied to                       |
|---------|----------|----------------------------------|
| 05-8252 | 0        | General mode, Text area          |
|         | 1        | Photograph mode, Text area       |
|         | 2        | Presentation mode, Text area     |
|         | 3        | Line Art mode, Text area         |
| 05-8253 | 0        | General mode, Image area         |
|         | 1        | Photograph mode, Image area      |
|         | 2        | Presentation mode, Image area    |
|         | 3        | Line Art mode, Image area        |
| 05-8254 | 0        | General mode, Graphics area      |
|         | 1        | Photograph mode, Graphics area   |
|         | 2        | Presentation mode, Graphics area |
|         | 3        | Line Art mode, Graphics area     |

The table below shows the adjustment codes and their applications:

#### Description

As the set value is increased, the area where only K (black) toner is used to print becomes larger. On the other hand, as it is decreased, the area becomes smaller.

- \* Default: 128
- \* Acceptable values: 113 to 143 (113: Small area printed using K (black) toner, 143: Large area printed using K (black) toner)

#### **Adjustment Timing**

Perform this adjustment to adjust the gray area where only K (black) toner is used to print, when "Pure-Black" or "PureGray" is valid.

- These codes are effective only when "PureBlack" or "PureGray" is selected for device color data.
- When the set value is changed, the darker area or black area of the image and gradations of gray or similar color may be improperly reproduced. Therefore, perform this adjustment to acquire the optimum image quality, while checking the printout.

### 05-8255/8256/8257

## CIE Based PureGray/Gray Threshold Adjustment / PS (Printer Function)

#### Purpose

When "PureBlack" or "PureGray" is valid on the PS printer driver, only K (black) toner is used to print the black or gray area identified. These codes are used to adjust the ratio of the black or gray area identified by object (image component) when CIE Based color data is printed.

\* Perform this adjustment with each original mode selected by object.

| Code    | Sub code | Applied to                       |
|---------|----------|----------------------------------|
| 05-8255 | 0        | General mode, Text area          |
|         | 1        | Photograph mode, Text area       |
|         | 2        | Presentation mode, Text area     |
|         | 3        | Line Art mode, Text area         |
| 05-8256 | 0        | General mode, Image area         |
|         | 1        | Photograph mode, Image area      |
|         | 2        | Presentation mode, Image area    |
|         | 3        | Line Art mode, Image area        |
| 05-8257 | 0        | General mode, Graphics area      |
|         | 1        | Photograph mode, Graphics area   |
|         | 2        | Presentation mode, Graphics area |
|         | 3        | Line Art mode, Graphics area     |

The table below shows the adjustment codes and their applications:

#### Description

As the set value is increased, the area where only K (black) toner is used to print becomes larger. On the other hand, as it is decreased, the area becomes smaller.

- \* Default: 128
- \* Acceptable values: 113 to 143 (113: Smaller area printed using K (black) toner, 143: Larger area printed using K (black) toner)

#### Adjustment Timing

Perform this adjustment to adjust the gray area where only K (black) toner is used to print, when "Pure-Black" or "PureGray" is valid.

- These codes are effective only when "PureBlack" or "PureGray" is selected for CIE Based color data.
- When the set value is changed, the darker area or black area of the image and gradations of gray or similar color may be improperly reproduced. Therefore, perform this adjustment to acquire the optimum image quality, while checking the printout.

### 05-8325/8326/8327/8373

### Saturation Adjustment (Scanner Function)

#### Purpose

These codes are used to adjust the saturation of an image in scanner mode in color mode.

Perform this adjustment with each original mode selected.

The table below shows the adjustment codes and their applications:

| Code    | Applied to         |
|---------|--------------------|
| 05-8325 | Text mode          |
| 05-8326 | Printed image mode |
| 05-8327 | Photo mode         |
| 05-8373 | User custom mode   |

#### Description

As the set value is increased, a brighter scanned image is provided. On the other hand, as it is decreased, a lighter scanned image is provided.

\* Turn the equipment OFF and ON. Then perform the scanner operation to check the image quality.

\* Default: 128

\* Acceptable values: 0 to 255 (0: Lightest, 8: Brightest)

#### **Adjustment Timing**

Perform this adjustment when necessary, such as to change the saturation of the image in color mode in scanner mode.

#### Caution

If the set value is too large, the image becomes too bright or dull. Therefore, perform this adjustment to acquire the optimum image quality, while checking the scanned-in image.

2

### Compression Quality of SLIM PDF Background Processing

#### Purpose

This code is used to set the image quality of the background (compression level) when an image is scanned in SLIM PDF format.

#### Description

As the set value is increased, a higher quality image is scanned with a lower compression ratio. On the other hand, as it is decreased, a lower quality image is scanned with a higher compression ratio.

- \* Turn the equipment OFF and ON. Then perform the scanner operation in SLIM PDF format to check the image quality.
- \* Default: 5
- \* Acceptable values: 0 to 10 (0: Low quality image with a high compression ratio, 10: High quality image with a low compression ratio)

#### **Adjustment Timing**

- Perform this adjustment to improve image quality, even if text is more blurred and file size becomes larger.
- Perform this adjustment to reduce file size even if image quality is degraded.

- As the set value is decreased, file size becomes smaller but image quality is degraded.
- As the set value is increased, blurred text may be eliminated. However, even if the largest value is set, image quality is lower than the quality of the image, which is scanned at 150 dpi in standard PDF format.

### **Resolution Adjustment of SLIM PDF Background Processing**

#### Purpose

This code is used to set the resolution of the background when an image is scanned in SLIM PDF format.

#### Description

As the set value is increased, an image is scanned at a higher resolution. On the other hand, as it is decreased, an image is scanned at a lower resolution.

- \* Turn the equipment OFF and ON. Then perform the scanner operation in SLIM PDF format to check the image quality.
- \* Default: 1
- \* Acceptable values: 0 to 3 (0: 75 dpi, 1: 100 dpi, 3: 200 dpi)

#### **Adjustment Timing**

- Perform this adjustment to improve image quality, even if text is more blurred and file size becomes larger.
- Perform this adjustment to reduce file size even if image quality is degraded.

- As the set value is decreased, file size becomes smaller but image quality is degraded.
- As the set value is increased, file size becomes larger but image quality is improved. In addition, memory resources required for internal processing also increase.

e-STUDIO2500c/3500c/3510c Code in Adjustment Mode 05

© 2007 TOSHIBA TEC CORPORATION All rights reserved

### WWW.SERVICE-MANUAL.NET

# 3. Code in Setting Mode 08

# List of 08 Setting Code

| Code                                 | Content                                                                      | Page |
|--------------------------------------|------------------------------------------------------------------------------|------|
| 08-200                               | Date and Time Setting                                                        | 3-13 |
| 08-201                               | Destination Selection                                                        | 3-14 |
| 08-202                               | Externally Installed Copy Counter / Controller<br>Device                     | 3-15 |
| 08-203                               | Equipment Adjustment Mode Display                                            | 3-16 |
| 08-204                               | Auto-Clear Timer Setting                                                     | 3-17 |
| 08-205                               | Auto Power Save Mode Timer Setting                                           | 3-18 |
| 08-206                               | Auto Shutoff Mode Timer Setting (Sleep Mode)                                 | 3-19 |
| 08-207                               | Highlighting Display on LCD                                                  | 3-20 |
| 08-209/9384                          | Default Setting of Filing Format for E-mail Trans-<br>mission                | 3-21 |
| 08-210/229 to 242/244 to 246/470/471 | Paper Size (Feeding/Widthwise Direction)                                     | 3-22 |
| 08-218/219                           | Default Setting of Filing Format for Save as File (Scanner Function)         | 3-24 |
| 08-220                               | Language Displayed at Power-ON                                               | 3-25 |
| 08-221                               | Language Selection in UI Data at Web Power ON                                | 3-26 |
| 08-223                               | Switching of Output Pages / Driving Counts at PM                             | 3-27 |
| 08-224 to 228/256                    | Paper Size                                                                   | 3-28 |
| 08-243/247 to 249                    | Paper Size (Non-standard) Feeding/Widthwise<br>Direction                     | 3-29 |
| 08-250                               | Service Technician Telephone Number                                          | 3-30 |
| 08-251                               | Setting Value of PM Counter                                                  | 3-31 |
| 08-252                               | Current Value of PM Counter Display / 0 Clearing                             | 3-32 |
| 08-253                               | Error History Display                                                        | 3-33 |
| 08-254                               | LT<->A4/LD<->A3                                                              | 3-35 |
| 08-255                               | PFP/LCF Installation                                                         | 3-36 |
| 08-257                               | Counter Copy                                                                 | 3-37 |
| 08-259                               | Storage Period at Trail and Private                                          | 3-38 |
| 08-260                               | Web Data Retention Period                                                    | 3-39 |
| 08-263                               | Administrator's Password                                                     | 3-40 |
| 08-264                               | File Retention Period                                                        | 3-41 |
| 08-265                               | Maximum Data Capacity for E-mail Transmission                                | 3-42 |
| 08-266                               | Maximum Data Capacity at Internet FAX                                        | 3-43 |
| 08-267                               | e-Filing Document Guarantee Mode                                             | 3-44 |
| 08-268                               | in ACS Mode) (Scanner Function)                                              | 3-45 |
| 08-270                               | Default Setting of User Box Retention Period                                 | 3-46 |
| 08-271                               | Warning Notification of the File Share and e-Filing<br>Partitions are Filled | 3-47 |
| 08-272                               | E-mail Notification Setting of Saving Time Limit                             | 3-48 |
| 08-273                               | Default Setting of Partial Size for E-mail Transmis-<br>sion                 | 3-49 |
| 08-274                               | Default Setting of Partial Size for Internet FAX<br>Transmission             | 3-50 |
| 08-276/9898/9899                     | Default Setting of Density Adjustment (Scanner Function)                     | 3-51 |
| 08-277/289/9893                      | Default Setting of Background Adjustment (Scanner Function)                  | 3-52 |
| 08-278                               | Default Setting of Color Mode (Scanner Function)                             | 3-53 |
| 08-279 to 281                        | Default Setting of Resolution (Scanner Function)                             | 3-54 |

© 2007 TOSHIBA TEC CORPORATION All rights reserved

e-STUDIO2500c/3500c/3510c Code in Setting Mode 08

| Code                                                | Content                                                                                | Page  |
|-----------------------------------------------------|----------------------------------------------------------------------------------------|-------|
| 08-282/283                                          | Default Setting of Original Mode (Scanner Func-<br>tion)                               | 3-55  |
| 08-284                                              | Default Setting of Duplexing Mode (Scanner Function)                                   | 3-56  |
| 08-285                                              | Default Setting of Rotation Mode (Scanner Func-<br>tion)                               | 3-57  |
| 08-286                                              | Default Setting of Original Size (Scanner Func-<br>tion)                               | 3-58  |
| 08-288                                              | Searching Interval of Deleting Expired Files                                           | 3-59  |
| 08-290 to 299/978/979/9117                          | Raw Print Job                                                                          | 3-60  |
| 08-300                                              | Maximum Copy Count (Copy Function)                                                     | 3-63  |
| 08-301/303 to 308/6027                              | Print Counter Display (by Paper Size)                                                  | 3-64  |
| 08-302                                              | Original Counter Display (RADF in Use)                                                 | 3-67  |
| 08-309 to 314                                       | Scan Counter Display (by Paper Size)                                                   | 3-68  |
| 08-315/316                                          | Number of Transmitted/Received Pages in FAX Function                                   | 3-71  |
| 08-317 to 323/6078                                  | Print Counter Display (by Large/Small Size)                                            | 3-72  |
| 08-324 to 329                                       | Scan Counter Display (by Large/Small Size)                                             | 3-74  |
| 08-330/332                                          | Fax Transmission/Reception Counter Display                                             | 3-76  |
| 08-331                                              | Default Setting of Screen                                                              | 3-77  |
| 08-333 to 335                                       | Counter Display by Color Mode                                                          | 3-78  |
| 08-342                                              | Displaying the Number of Original Pages Placed<br>on Original Glass                    | 3-80  |
| 08-343                                              | Black-free Function Setting                                                            | 3-81  |
| 08-344/348/349/6018                                 | Count Setting of Tab Paper / Thick Paper / Trans-<br>parency Film / Special Paper (PM) | 3-82  |
| 08-346                                              | Count Setting of Large Size Paper (PM)                                                 | 3-83  |
| 08-347/353                                          | Definition of Large Size Paper Setting (PM / Fee Charge System Counter)                | 3-84  |
| 08-352                                              | Count Setting of Large Size Paper (Fee Charging System Counter)                        | 3-85  |
| 08-356 to 360/370/372/374                           | Drawer Counter Display                                                                 | 3-86  |
| 08-375                                              | Setting Value of PM Time Counter                                                       | 3-87  |
| 08-376                                              | Current Value of PM Time Counter                                                       | 3-88  |
| 08-381                                              | External Counter Function                                                              | 3-89  |
| 08-390 to 393                                       | HDD Error Frequency Counter                                                            | 3-90  |
| 08-400                                              | Fuser Unit Error Status Counter                                                        | 3-91  |
| 08-409/448                                          | Heat Roller Temperature in Low Power Mode                                              | 3-93  |
| 08-410/412/413/437/438/450 to 453/518/2017/<br>2018 | Heat Roller Temperature during Printing (by Media Type)                                | 3-94  |
| 08-417/439/440/441/526/2020                         | Pre-Running Time for First Printing (by Media Type)                                    | 3-95  |
| 08-449                                              | Switching for Incorrect Paper Size Jam Detection                                       | 3-96  |
| 08-462                                              | Setting for Switchback Operation to Copy Mixed<br>Size Original on RADF (A/B Format)   | 3-97  |
| 08-463 to 468                                       | Feeding Retry Number (by Paper Source)                                                 | 3-99  |
| 08-478                                              | Judgment Number of Polygonal Motor Rotation<br>Error (Normal Rotation)                 | 3-100 |
| 08-480                                              | Default Setting of Paper Source                                                        | 3-101 |
| 08-481                                              | Automatic Paper Source Selection                                                       | 3-102 |
| 08-482                                              | Feeding Retry                                                                          | 3-103 |
| 08-483                                              | Pre-Running Rotation of Polygonal Motor                                                | 3-104 |
| 08-484                                              | Polygonal Motor Rotational Status Switching in Auto Clear Mode                         | 3-105 |
| 08-485                                              | Polygonal Motor Rotational Status on Standby                                           | 3-106 |

| Code          | Content                                                                                               | Page  |
|---------------|----------------------------------------------------------------------------------------------------|-------|
| 08-486        | Timing of Auto-Clearing of Polygonal Motor Pre-<br>Running Rotation                                   | 3-107 |
| 08-489        | Polygonal Motor Rotation Number on Standby                                                            | 3-108 |
| 08-490        | Polygonal Motor Rotation in Energy Saver Mode                                                         | 3-109 |
| 08-503/587    | Default Setting of Density Adjustment                                                                 | 3-110 |
| 08-506/508    | User Custom Mode Setting (Copy Setting)                                                               | 3-111 |
| 08-534        | Temperature Drop Control during Printing                                                              | 3-112 |
| 08-548        | Setting of 2nd Transfer Roller Bias Table                                                             | 3-113 |
| 08-550/585    | Default Setting of Original Mode                                                                      | 3-114 |
| 08-556        | Image Quality Closed-Loop Control / Contrast<br>Voltage Correction                                    | 3-115 |
| 08-557        | Image Quality Closed-Loop Control / Laser Power Correction                                            | 3-116 |
| 08-559/569    | Image Quality Closed-Loop Control Automatic<br>Start-Up / at Power-ON and Recovery from Sleep<br>Mode | 3-117 |
| 08-560/562    | Process Switching for Image Smoothing                                                                 | 3-119 |
| 08-565/570    | Image Quality Closed-Loop Control Automatic<br>Start-Up / Relative Humidity Variation                 | 3-120 |
| 08-566/571    | Image Quality Closed-Loop Control Automatic<br>Start-Up / Period of Time Unattended                   | 3-122 |
| 08-567/572    | Image Quality Closed-Loop Control Automatic<br>Start-Up / Accumulated Print Volume                    | 3-124 |
| 08-568        | Image Quality Closed-Loop Control Automatic<br>Start-Up / Recovery from Toner Empty                   | 3-126 |
| 08-573 to 576 | Image Quality Control Abnormal Detection<br>Counter Display / 0 Clearing                              | 3-127 |
| 08-580/590    | User Custom Mode Setting (Scanner Function)                                                           | 3-128 |
| 08-584        | Transport Motor Speed of Pre-Running at Ready Status                                                  | 3-130 |
| 08-588        | Default Setting of Color Mode                                                                         | 3-131 |
| 08-595        | Scanning Operation Switching at Automatic Cali-<br>bration                                            | 3-132 |
| 08-597        | Gamma Correction Table All Clearing (Printer Function)                                                | 3-133 |
| 08-602        | Screen Setting for Automatic Energy Saver/Auto-<br>matic Power OFF                                    | 3-134 |
| 08-603        | Setting for Automatic Duplexing Mode (Copy Function)                                                  | 3-135 |
| 08-604        | APS/AMS Default Setting (Copy Function)                                                               | 3-136 |
| 08-605        | Centering Printing of Primary/Secondary Scan-<br>ning Direction at AMS (Copy Function)                | 3-137 |
| 08-607        | Default Setting of RADF Mode (Copy Function)                                                          | 3-138 |
| 08-609        | Binarizing Level Setting (when Judging as Black in ACS Mode)                                          | 3-139 |
| 08-610        | Key Touch Sound of Control Panel                                                                      | 3-140 |
| 08-611        | Book Type Original Priority (Copy Function)                                                           | 3-141 |
| 08-612        | Summer Time Mode                                                                                      | 3-143 |
| 08-613        | Paper Size Selection for [OTHER] Button (Copy Function)                                               | 3-144 |
| 08-614        | Local I/F Timeout Period                                                                              | 3-145 |
| 08-615        | Size Information of Main Memory and Page Mem-<br>ory                                                  | 3-146 |
| 08-616        | Counting Method in Twin Color Mode (Limitation<br>Function) (Copy Function)                           | 3-147 |
| 08-617        | Print Setting without Department Code (Printer Function)                                              | 3-148 |

e-STUDIO2500c/3500c/3510c Code in Setting Mode 08

| Code           | Content                                                                                        | Page  |
|----------------|------------------------------------------------------------------------------------------------|-------|
| 08-618         | Default Setting of RADF Original Size (Copy Function)                                          | 3-149 |
| 08-619         | Time Lag before Auto-Start of Bypass Feeding                                                   | 3-150 |
| 08-620 to 624  | Department Management Setting                                                                  | 3-151 |
| 08-625         | Blank Copying Prevention Mode during RADF Jamming (Copy Function)                              | 3-152 |
| 08-627         | Rotation Printing in Non-Sort Mode                                                             | 3-153 |
| 08-628         | Direction Priority of Original Image (Copy Func-<br>tion)                                      | 3-154 |
| 08-629         | Department Management Setting                                                                  | 3-155 |
| 08-632         | Automatic Calibration Disclosure Level                                                         | 3-156 |
| 08-633         | Releasing SC F200 Service Call                                                                 | 3-157 |
| 08-634         | Inner Receiving Tray Priority in Non-Sort Mode                                                 | 3-158 |
| 08-636         | Width Setting for Image Shift Copying (Linkage of<br>Front Side and Back Side) (Copy Function) | 3-159 |
| 08-638         | Time Differences                                                                               | 3-160 |
| 08-640         | Date Display Format                                                                            | 3-161 |
| 08-641         | Automatic Sorting Mode Setting (When Using RADF) (Copy Function)                               | 3-162 |
| 08-642         | Default Setting of Sorter Mode (Copy Function)                                                 | 3-163 |
| 08-643/644     | Color Setting of Twin Color Copy (Copy Function)                                               | 3-164 |
| 08-645         | Correction of Reproduction Ratio in Editing Copy (Copy Function)                               | 3-165 |
| 08-646         | Image Position in Editing (Copy / Printer Function)                                            | 3-166 |
| 08-648         | Returning Finisher Tray when Printing is Finished                                              | 3-167 |
| 08-649         | Magazine Sort Setting (Copy Function)                                                          | 3-168 |
| 08-650         | 2-in-1/4-in-1 Page Allocating Order Setting (Copy Function)                                    | 3-170 |
| 08-651         | Printing Format Setting for Time Stamp and Page Number (Copy Function)                         | 3-171 |
| 08-652/653     | Cascade Operation Setting with Finisher (Copy/<br>Printer Function)                            | 3-172 |
| 08-657         | Default Setting of Printing Direction for Time<br>Stamp and Page Number (Copy Function)        | 3-173 |
| 08-658/659     | Auto-Start Feeding from Bypass Tray                                                            | 3-174 |
| 08-660/661     | Auto-Forwarding Setting of Received FAX/E-mail                                                 | 3-175 |
| 08-662/666/667 | Clearing of SMS/SHR/SHA Partition                                                              | 3-176 |
| 08-663         | Counting Method in Twin Color Mode (Copy Func-<br>tion)                                        | 3-177 |
| 08-670         | HDD Diagnostic Menu Display                                                                    | 3-178 |
| 08-671         | Size Indicator                                                                                 | 3-180 |
| 08-672         | Initialization of Department Management Informa-<br>tion                                       | 3-181 |
| 08-675         | Coated Paper Mode Setting for Paper Source                                                     | 3-182 |
| 08-678         | Setting of Banner Advertising Display                                                          | 3-183 |
| 08-679/680     | Banner Advertising Character String                                                            | 3-184 |
| 08-681         | Display of [BANNER MESSAGE] Button                                                             | 3-185 |
| 08-682         | Offsetting between Jobs                                                                        | 3-186 |
| 08-683         | Duplex Printing Setting when Coin Controller is Used                                           | 3-187 |
| 08-684 to 686  | Rebuilding Databases                                                                           | 3-188 |
| 08-689         | Adaptation of Paper Source Priority Selection                                                  | 3-189 |
| 08-690/691     | HDD Formatting/Type Display                                                                    | 3-190 |
| 08-692         | Performing Panel Calibration                                                                   | 3-191 |
| 08-693         | Initialization of NIC Information                                                              | 3-192 |
| 08-694         | Performing HDD Testing                                                                         | 3-193 |

| Code                                                                         | Content                                                                                                    | Page  |
|------------------------------------------------------------------------------|----------------------------------------------------------------------------------------------------|-------|
| 08-701                                                                       | Destination Setting for FAX                                                                                                    | 3-194 |
| 08-702/703/707/710/711/715 to 721/723/726 to 731/772/773/780 to 790/796/9739 | TOSHIBA Remote Device Management System<br>(RDMS) Related Setting                                                                                                  | 3-195 |
| 08-704                                                                       | Interruption of Stapling Operation (No Staple)                                                                                                    | 3-199 |
| 08-732 to 734/738 to 765                                                     | Auto Supply Order Function Setting                                                                                                    | 3-200 |
| 08-767 to 771/774 to 778/1145                                                | Service Notification Function Setting                                                                                                    | 3-202 |
| 08-791 to 795                                                                | Information of Supplies                                                                                                    | 3-204 |
| 08-808                                                                       | Main Charger / Slit Glass Cleaning Cycle Setting                                                                                                    | 3-205 |
| 08-816                                                                       | 1st Transfer Roller Bias Resistance Detection<br>Control                                                                                                    | 3-206 |
| 08-855                                                                       | Pre-Running ON/OFF Setting when Recovering to<br>Warming-up                                                                                                    | 3-207 |
| 08-900/903/905/907/908/911/915                                               | ROM Version Display                                                                                                    | 3-208 |
| 08-920/921/930                                                               | FROM Basic Section Software Version Display /<br>FROM Internal Program Application Version Dis-<br>play / UI Data Version Display in FROM Displayed<br>at Power-ON | 3-210 |
| 08-922/923                                                                   | UI Data Fixed Section Display / UI Data Common<br>Section Version Display                                                                                          | 3-212 |
| 08-924 to 929/931                                                            | Version Display of UI Data Language in HDD                                                                                                    | 3-213 |
| 08-933                                                                       | Web Data Whole Version Display                                                                                                    | 3-214 |
| 08-934 to 939                                                                | Version Display of Web UI Data Language in HDD                                                                                                    | 3-215 |
| 08-944                                                                       | HD Version Display                                                                                                    | 3-216 |
| 08-945                                                                       | Port 9100 Bi-directional Communication ON/OFF                                                                                                    | 3-217 |
| 08-947                                                                       | Initialization when Software is Upgraded                                                                                                    | 3-218 |
| 08-949                                                                       | Automatic Interruption Page Number Setting for<br>Printing                                                                                                    | 3-219 |
| 08-950                                                                       | Start-up Method of e-Filing                                                                                                    | 3-220 |
| 08-951                                                                       | Image Quality Setting when e-Filing Printing (Only for Color Image)                                                                                                | 3-221 |
| 08-953                                                                       | Access Code Entry for e-Filing Printing                                                                                                    | 3-222 |
| 08-954                                                                       | Clearing Timing of "Scan to e-Filing," "Scan to<br>File" and "Scan to E-mail" (Scanner Function)                                                                   | 3-223 |
| 08-969/970                                                                   | Error Sound / Sound Setting When Switching to<br>Energy Saver Mode                                                                                                 | 3-224 |
| 08-973                                                                       | PCL Line Feed Code Setting                                                                                                    | 3-225 |
| 08-975                                                                       | Job Handling When Printing Is Short Paid with<br>Coin Controller                                                                                                   | 3-226 |
| 08-976                                                                       | Equipment Name and User Name Setting to a<br>Folder for Save as File                                                                                               | 3-227 |
| 08-983                                                                       | JOB STATUS Initial Screen Setting                                                                                                    | 3-228 |
| 08-986                                                                       | Copy Function Disable Setting                                                                                                    | 3-229 |
| 08-988                                                                       | Setting of Paper Size Switching to 13" LG                                                                                                    | 3-230 |
| 08-995                                                                       | Equipment Number (Serial Number) Display                                                                                                    | 3-231 |
| 08-999                                                                       | FSMS Total Counter                                                                                                    | 3-232 |
| 08-1002                                                                      | Selection of NIC Board Status Information                                                                                                    | 3-233 |
| 08-1003                                                                      | Ethernet Speed Setting                                                                                                    | 3-234 |
| 08-1006 to 1010/1112/1113/1921/1922                                          | TCP/IP                                                                                                    | 3-235 |
| 08-1011/1012                                                                 | IPX/SPX                                                                                                    | 3-237 |
| 08-1014/1015/1103 to 1105/1936/3729/3730                                     | AppleTalk                                                                                                    | 3-238 |
| 08-1016                                                                      | Availability of LDAP                                                                                                    | 3-240 |
| 08-1017 to 1019                                                              | DNS                                                                                                    | 3-241 |
| 08-1020                                                                      | DDNS Desired Level                                                                                                    | 3-242 |
| 08-1022                                                                      | From Name Creation Setting in SMTP Authentica-<br>tion                                                                                                    | 3-243 |
| 08-1023 to 1025                                                              | NetBios and WINS                                                                                                    | 3-244 |

e-STUDIO2500c/3500c/3510c Code in Setting Mode 08

WWW.SERVICE-MANUAL.NET

| Code                                                                                                    | Content                                                                 |       |  |
|----------------------------------------------------------------------------------------------------|-------------------------------------------------------------------------|-------|--|
| 08-1026 to 1029                                                                                                    | NetWare                                                                 | 3-246 |  |
| 08-1030 to 1032                                                                                                    | HTTP                                                                    | 3-247 |  |
| 08-1037 to 1045/1100 to 1102                                                                                                    | SMTP                                                                    | 3-248 |  |
| 08-1046 to 1052/1097/1098                                                                                                    | POP3                                                                    | 3-250 |  |
| 08-1055/1059/1060                                                                                                    | FTP                                                                     | 3-251 |  |
| 08-1063/1065/1066/1069/1070/1099                                                                                                    | SNMP                                                                    | 3-252 |  |
| 08-1073/1074/3731/3732                                                                                                    | Raw TCP Print                                                           | 3-253 |  |
| 08-1075 to 1077/3727/3728                                                                                                    | LPD Print                                                               | 3-254 |  |
| 08-1078 to 1088/3725/3726                                                                                                    | IPP Print                                                               | 3-255 |  |
| 08-1089 to 1092                                                                                                    | FTP Print                                                               | 3-257 |  |
| 08-1093 to 1096                                                                                                    | NetWare Print                                                           | 3-258 |  |
| 08-1111                                                                                                    | POP Before SMTP Setting                                                 | 3-259 |  |
| 08-1114                                                                                                    | Text Transmission of Internet FAX                                       | 3-260 |  |
| 08-1117                                                                                                    | SMB Timeout Period                                                      | 3-261 |  |
| 08-1118                                                                                                    | Clearing of TAT Partition (Clearing of Scan Job<br>Operating Area)      | 3-262 |  |
| 08-1119                                                                                                    | Initialization of NIC Information                                       | 3-263 |  |
| 08-1121/1954/1956                                                                                                    | PDC (Primary Domain Controller) Name                                    | 3-264 |  |
| 08-1122/1955/1957                                                                                                    | BDC (Backup Domain Controller) Name                                     | 3-265 |  |
| 08-1123                                                                                                    | NT Domain ON/OFF Setting                                                | 3-266 |  |
| 08-1124                                                                                                    | Workgroup Name                                                          | 3-267 |  |
| 08-1125                                                                                                    | Data Writing of Address Book Data Import                                | 3-268 |  |
| 08-1126                                                                                                    | Validity of Interrupt Copying when External<br>Counters are Installed   | 3-269 |  |
| 08-1130                                                                                                    | Job Build Function                                                      | 3-270 |  |
| 08-1131                                                                                                    | Maximum Number of Times Job Build Performed                             | 3-271 |  |
| 08-1132                                                                                                    | Default Screen Selection of User Function Menu                          | 3-272 |  |
| 08-1135                                                                                                    | Default Setting of Drawers (Printer/e-Filing)                           | 3-273 |  |
| 08-1138                                                                                                    | LDAP Search Method Setting                                              | 3-274 |  |
| 08-1140                                                                                                    | Restriction of Template Function with Administra-<br>tor Privilege      | 3-275 |  |
| 08-1141                                                                                                    | Display of MAC Address                                                  | 3-276 |  |
| 08-1149                                                                                                    | Enhanced Bold for PCL6 (Printer Function)                               | 3-277 |  |
| 08-1150/1152/1154/1156/1158/1160//1162/1164/<br>1174/1176/1178/1180/1182/1184/1186/1188/1190/<br>1192/1194/1196/1198/1200/1202/1204/1206/<br>1214/1216/1218/1220/1228/1230/1232/1240/<br>1250/1270/1272/1274/1276/1282/1284/1286/<br>1290/1292/1294/1298/1300/1302/1306/1308/<br>1310/1312/1314/1316/1320/1322/1324/1328/<br>1330/1332/1340/1342 | PM Support Mode Management Setting                                      | 3-278 |  |
| 08-1151/1153/1155/1157/1159/1161/1163/1165/<br>1175/1177/1179/1181/1183/1185/1187/1189/1191/<br>1193/1195/1197/1199/1201/1203/1205/1207/<br>1215/1217/1219/1221/1229/1231/1233/1241/<br>1251/1271/1273/1275/1277/1283/1285/1287/<br>1291/1293/1295/1299/1301/1303/1307/1309/<br>1311/1313/1315/1317/1321/1323/1325/1329/<br>1331/1333/1341/1343  | Date of Previous Replacement of PM Support<br>Mode                      | 3-288 |  |
| 08-1371                                                                                                    | Accumulated Counter of Output Pages after<br>Image Quality Control      | 3-290 |  |
| 08-1372                                                                                                    | Heater and Energizing Time Accumulating<br>Counter Display / 0 Cleaning | 3-291 |  |
| 08-1376                                                                                                    | Toner Cartridge Rotation Counter                                        | 3-292 |  |
| 08-1378                                                                                                    | Fuser Unit Ready Temperature Time Accumulat-<br>ing Counter             | 3-293 |  |

| Code                      | Content                                                                                                    |       |  |
|---------------------------|----------------------------------------------------------------------------------------------------|-------|--|
| 08-1380                   | Fuser Unit Printing Temperature Time Accumulat-<br>ing Counter                                                         | 3-294 |  |
| 08-1382                   | Fuser Unit Energy Saving Temperature Time<br>Accumulating Counter Display / 0 Clearing                                 | 3-295 |  |
| 08-1385 to 1388/1412/6243 | Number of Output Pages by Media Type for Fuser<br>Unit                                                                 | 3-296 |  |
| 08-1389                   | Main Charger Needle Electrode Cleaning Counter<br>Display / 0 Clearing                                                 | 3-297 |  |
| 08-1390 to 1395           | Feeding Retry Counter                                                                                                  | 3-298 |  |
| 08-1396 to 1401           | Feeding Retry Counter Upper Limit Value                                                                                | 3-299 |  |
| 08-1410                   | Toner Motor Rotation Time Counter                                                                                      | 3-300 |  |
| 08-1415                   | Detection/Control that Toner Cartridge is Nearly<br>Empty                                                              | 3-301 |  |
| 08-1416/6452 to 6454      | Setting of Threshold for Detecting that Toner Car-<br>tridge is Nearly Empty / Threshold for Remaining<br>Amount Level | 3-302 |  |
| 08-1422                   | HDD Data Overwriting Type Setting                                                                                      | 3-303 |  |
| 08-1424                   | HDD Data Clearing Type Setting (Forcible Clear-<br>ing)                                                                | 3-304 |  |
| 08-1426                   | Forcible HDD Data Clearing                                                                                             | 3-305 |  |
| 08-1427                   | Forcible NVRAM Data All Clearing                                                                                       | 3-306 |  |
| 08-1428                   | Forcible SRAM Backup Data All Clearing                                                                                 | 3-307 |  |
| 08-1429/1430              | Margin Width                                                                                                    | 3-308 |  |
| 08-1431                   | ACC (Auto Cassette Change) for Printer/Box<br>Printing                                                                 | 3-309 |  |
| 08-1432                   | Private-Print-Only Mode                                                                                                | 3-310 |  |
| 08-1435                   | "Disable Private and Proof Print Save" Function                                                                        | 3-311 |  |
| 08-1436                   | "Disable Fax Save" Function                                                                                            | 3-312 |  |
| 08-1440                   | IP Conflict Detect                                                                                                    | 3-313 |  |
| 08-1441                   | SNTP Enable                                                                                                    | 3-314 |  |
| 08-1442                   | SNTP Polling Rate                                                                                                    |       |  |
| 08-1444/1445              | SNTP Address                                                                                                    |       |  |
| 08-1446                   | Port Number to SNTP                                                                                                    | 3-317 |  |
| 08-1447                   | IPP Administrator Name                                                                                                 | 3-318 |  |
| 08-1448                   | IPP Administrator Password                                                                                             | 3-319 |  |
| 08-1449                   | IPP Authentication Method                                                                                              | 3-320 |  |
| 08-1450                   | User Name for IPP Authentication                                                                                       | 3-321 |  |
| 08-1451                   | Password for IPP Authentication                                                                                        | 3-322 |  |
| 08-1464                   | Samba Server ON/OFF Setting                                                                                            | 3-323 |  |
| 08-1468/1469/1473/1474    | User Data Management Limitation Setting by<br>Copy Count (Default Setting)                                             | 3-324 |  |
| 08-1470                   | Device Authentication Function Setting                                                                                 | 3-325 |  |
| 08-1471                   | User Authentication Method                                                                                             | 3-326 |  |
| 08-1472                   | User Data Management Automatic Registration<br>Function Setting                                                        | 3-327 |  |
| 08-1476                   | Restriction on Address Book Operation by Admin-<br>istrator                                                            | 3-328 |  |
| 08-1477                   | Restriction on "To" ("cc") Address                                                                                     | 3-329 |  |
| 08-1478                   | Display of Paper Size Setting by Installation Oper-<br>ation of Drawers                                                | 3-330 |  |
| 08-1481                   | User Data Management Clearing                                                                                          | 3-331 |  |
| 08-1482                   | User Data Department Management                                                                                        | 3-332 |  |
| 08-1483                   | User Data Recovery                                                                                                    | 3-333 |  |
| 08-1484                   | Authentication Method of "Scan to E-mail"                                                                              | 3-334 |  |
| 08-1485                   | Setting whether Use of the Internet FAX is permitted at the time of Authentication                                     | 3-335 |  |

3

 $\ensuremath{\textcircled{\sc 0}}$  2007 TOSHIBA TEC CORPORATION All rights reserved

e-STUDIO2500c/3500c/3510c Code in Setting Mode 08

| Code                                   | Content                                                                        |         |  |  |
|----------------------------------------|--------------------------------------------------------------------------------|---------|--|--|
| 08-1487                                | "From" Address Assignment Method at the time of                                |         |  |  |
| 08-1489                                | Setting for "Front" Address Edit in Scan to F-mail                             | 3-337   |  |  |
| 08-1491                                | E-mail Domain Name                                                             | 3-338   |  |  |
| 08-1492                                | Detection Method of 13" LG for Single-Size Docu-                               | 3-339   |  |  |
|                                        | ment                                                                           |         |  |  |
| 08-1493                                | Role Base Access Function                                                      | 3-340   |  |  |
| 08-1494                                | Limitation Check Method                                                        | 3-341   |  |  |
| 08-1495                                | Service Call Checking Period Setting                                           | 3-342   |  |  |
| 08-1496                                | Operation Setting for User Authentication/Regis-<br>tration                    | 3-343   |  |  |
| 08-1497                                | e-Filing Access Mode (for Client)                                              | 3-344   |  |  |
| 08-1498                                | Inbound FAX Function (Forwarding Function by TSI)                              | 3-345   |  |  |
| 08-1500                                | Standard Paper Size Setting (Pixel Counter)                                    | 3-346   |  |  |
| 08-1501 to 1503                        | Pixel Counter Clearing                                                         | 3-347   |  |  |
| 08-1504                                | Pixel Counter Display Setting                                                  | 3-348   |  |  |
| 08-1505                                | Displayed Reference Setting (Pixel Counter)                                    | 3-349   |  |  |
| 08-1506                                | Toner Empty Determination Counter Setting                                      | 3-350   |  |  |
| 08-1507/1508                           | Threshold Setting for Toner Empty Determination /<br>Toner Cartridge Reference | 3-351   |  |  |
| 08-1509                                | Pixel Counter Clear Flag / Service Technician Reference                        | 3-352   |  |  |
| 08-1510 to 1514                        | Pixel Counter Clear Date                                                       | 3-353   |  |  |
| 08-1515 to 1518                        | Pixel Counter Count Started Date / Toner Car-<br>tridge Reference              | 3-354   |  |  |
| 08-1530 to 1535/6806                   | Print Counter Display (by N-UP, Duplex/Simplex, Small Size)                    | 3-355   |  |  |
| 08-1547 to 1562                        | Converted Print Count Display for Standard Paper<br>Size (Pixel Counter)       |         |  |  |
| 08-1563 to 1566                        | Toner Cartridge Replacement Counter (Pixel Counter)                            | 3-358   |  |  |
| 08-1577 to 1595/1609 to 1625           | Average Pixel Count (Pixel Counter)                                            | 3-359   |  |  |
| 08-1596 to 1608/1626 to 1634/1639/1640 | Latest Pixel Count (Pixel Counter)                                             | 3-361   |  |  |
| 08-1641 to 1651                        | Pixel Count Distribution                                                       | 3-362   |  |  |
| 08-1661                                | Wireless LAN Driver SSID                                                       | 3-366   |  |  |
| 08-1662                                | Wireless LAN Driver Network Type                                               |         |  |  |
| 08-1663                                | Wireless LAN Driver Security Mode                                              | 3-368   |  |  |
| 08-1664                                | Wireless LAN Driver Encryption System                                          | 3-369   |  |  |
| 08-1665                                | Wireless LAN Driver Transmission Output Power                                  | 3-370   |  |  |
| 08-1666                                | Wireless LAN Driver Transmission Rate                                          | 3-371   |  |  |
| 08-1667                                | Wireless LAN Driver Transmission Rate Value                                    | 3-372   |  |  |
| 08-1668                                | Wireless LAN Driver Operation Channel                                          | 3-373   |  |  |
| 08-1669                                | Wireless LAN Driver Operation Channel Value                                    | 3-374   |  |  |
| 08-1670                                | Wireless LAN Driver WEP Bit Number Length                                      | 3-375   |  |  |
| 08-1671                                | Wireless LAN Driver WEP Key System                                             | 3-376   |  |  |
| 08-1672                                | Wireless LAN Driver WEP Key Value                                              | 3-377   |  |  |
| 08-1673                                | Wireless LAN Driver WPA-PSK Passphrase                                         | 3-378   |  |  |
| 08-1674                                | Wireless LAN Driver Sleep Mode Setting                                         | 3-379   |  |  |
| 08-16/5                                | Wireless LAN Driver Slot-time Limitation                                       | 3-380   |  |  |
| 08-16/6                                | Wireless LAN Driver Number of Software Retries                                 | 3-381   |  |  |
| 08-16//                                | VVIreless LAN Driver Preamble                                                  | 3-382   |  |  |
| 00.4070                                | vvireless LAN Driver Operation Mode                                            | 3-383   |  |  |
|                                        | Wireless LAN Supplicant Wireless LAN Setting                                   | 3-384   |  |  |
| 08-1081                                | Certificate                                                                    | <i></i> |  |  |

 $\ensuremath{\textcircled{\sc c}}$  2007 TOSHIBA TEC CORPORATION All rights reserved

| Code            | Code Content                                                                                                    |       |  |  |
|-----------------|----------------------------------------------------------------------------------------------------|-------|--|--|
| 08-1682         | Wireless LAN Supplicant Path Name for Secret<br>Key of Client Certificate                                                             | 3-386 |  |  |
| 08-1684         | Wireless LAN Supplicant Path Name for CA Self-<br>certificate                                                                         |       |  |  |
| 08-1685         | Wireless LAN Supplicant EAP User Name (EAP-<br>TLS)                                                                                   | 3-388 |  |  |
| 08-1686         | Wireless LAN Supplicant EAP User Name (PEAP)                                                                                          | 3-389 |  |  |
| 08-1689         | Wireless LAN Supplicant Authentication Interval                                                                                       | 3-390 |  |  |
| 08-1690         | Wireless LAN Supplicant Holding Interval                                                                                              | 3-391 |  |  |
| 08-1691         | Wireless LAN Supplicant EAPOL-Start Number of<br>Packet Retries                                                                       | 3-392 |  |  |
| 08-1692         | Wireless LAN Supplicant Session Resume                                                                                                | 3-393 |  |  |
| 08-1693         | Wireless LAN Supplicant MAC Frame Size                                                                                                | 3-394 |  |  |
| 08-1696         | Wireless LAN Supplicant Device File Setting for<br>Obtaining Random                                                                   | 3-395 |  |  |
| 08-1697         | Wireless LAN Supplicant CRL Directory Designa-<br>tion                                                                                | 3-396 |  |  |
| 08-1699         | Wireless LAN Supplicant EAP Authentication Type                                                                                       | 3-397 |  |  |
| 08-1700         | Wireless LAN Supplicant CN Name                                                                                                    | 3-398 |  |  |
| 08-1701         | Wireless LAN Supplicant CN Name Check                                                                                                 | 3-399 |  |  |
| 08-1704         | Wireless LAN Supplicant Update Interval of PTK (Pairwire Transient Key)                                                               | 3-400 |  |  |
| 08-1705         | Wireless LAN Supplicant Strict Packet Check                                                                                           | 3-401 |  |  |
| 08-1706         | Wireless LAN Supplicant Priority Change at 4-way Handshake                                                                            | 3-402 |  |  |
| 08-1707         | Wireless LAN Supplicant Security Level                                                                                                | 3-403 |  |  |
| 08-1708         | Selectable Security Level (EAP-TLS)                                                                                                   | 3-404 |  |  |
| 08-1710         | Bluetooth ON/OFF Setting                                                                                                    |       |  |  |
| 08-1711         | Bluetooth Device Name                                                                                                    |       |  |  |
| 08-1712         | Bluetooth Discovery                                                                                                    | 3-407 |  |  |
| 08-1713         | Bluetooth Security                                                                                                    | 3-408 |  |  |
| 08-1714         | Bluetooth PIN Code                                                                                                    | 3-409 |  |  |
| 08-1715         | Bluetooth Data Encryption                                                                                                    | 3-410 |  |  |
| 08-1719         | Bluetooth BIP Print Type                                                                                                    | 3-411 |  |  |
| 08-1720 to 1739 | IP Address Range for IP Filter                                                                                                    | 3-412 |  |  |
| 08-1740         | SSL Setting HTTP Server ON/OFF Setting                                                                                                | 3-413 |  |  |
| 08-1741         | SSL Setting HTTP Server Port Number                                                                                                   | 3-414 |  |  |
| 08-1742         | SSL Setting IPP Server ON/OFF Setting                                                                                                 | 3-415 |  |  |
| 08-1743         | SSL Setting IPP Server Port Number                                                                                                    | 3-416 |  |  |
| 08-1744         | SSL Setting FTP Server ON/OFF Setting                                                                                                 | 3-417 |  |  |
| 08-1745         | SSL Setting FTP Server Port Number                                                                                                    | 3-418 |  |  |
| 08-1746         | SSL Setting LDAP Server ON/OFF Setting                                                                                                | 3-419 |  |  |
| 08-1747         | SSL Setting LDAP Server Port Number                                                                                                   | 3-420 |  |  |
| 08-1748         | SSL Setting POP3 Server ON/OFF Setting                                                                                                | 3-421 |  |  |
| 08-1749         | SSL setting POP3 Server Port Number                                                                                                   | 3-422 |  |  |
| 08-1750         | SSL Setting SMTP Server ON/OFF Setting                                                                                                | 3-423 |  |  |
| U8-1/55         | Enabling Server's IP Address acquired by DHCP<br>The Domain Name Server Option (6)                                                    | 3-424 |  |  |
| 08-1756         | Enabling Server's IP Address acquired by DHCP<br>The NetBIOS over TCP/IP Name Server Option<br>(44) = Primary and Secondary Wins NAME | 3-425 |  |  |
| 08-1757         | Enabling Server's IP Address acquired by DHCP<br>The Host Name Vender Extension Option (12)                                           | 3-426 |  |  |

| Code                                                | Content                                                                                                    |       |  |  |  |
|-----------------------------------------------------|----------------------------------------------------------------------------------------------------|-------|--|--|--|
| 08-1759                                             | Enabling Server's IP Address acquired by DHCP<br>The Simple Mail Server Option (69) Simple Mail                          |       |  |  |  |
| 08-1760                                             | Enabling Server's IP Address acquired by DHCP<br>The POP3 Server Option (70) Post Office Server<br>Address               |       |  |  |  |
| 08-1762                                             | Enabling Server's IP Address acquired by DHCP<br>The Sntp Server Option (42) NTP Server Address                          | 3-429 |  |  |  |
| 08-1764                                             | Wireless LAN Supplicant Control Sequence Set-<br>ting of "Cipher Suite"                                                  | 3-430 |  |  |  |
| 08-1765                                             | Wireless LAN Supplicant Path Name for User Certificate                                                                   | 3-431 |  |  |  |
| 08-1766                                             | Wireless LAN Supplicant Path Name entered for<br>CA Certificate                                                          | 3-432 |  |  |  |
| 08-1767                                             | Enabling Server's IP Address acquired by DHCP<br>The DNS Domain Name Option (15) DNS Domain<br>Name of the Client        | 3-433 |  |  |  |
| 08-1768                                             | Previous IP Address                                                                                                    | 3-434 |  |  |  |
| 08-1778                                             | Period for Locking the Control Panel when an<br>Incorrect Administrator Password has been<br>entered 3 Consecutive Times | 3-435 |  |  |  |
| 08-1779                                             | Default Data Saving Directory in Scan to File                                                                            | 3-436 |  |  |  |
| 08-1781                                             | Notification of Scan Job                                                                                                 | 3-437 |  |  |  |
| 08-1782                                             | File Name Format for Save as File and E-mail Transmission                                                                | 3-438 |  |  |  |
| 08-1783                                             | Date Display Format of File Name for Save as File and E-mail Transmission                                                | 3-439 |  |  |  |
| 08-1784                                             | Single Page Data Saving Directory for Save as<br>File                                                                    | 3-440 |  |  |  |
| 08-1785                                             | Page Number Display Format of File Name for Save as File and E-mail Transmission                                         | 3-441 |  |  |  |
| 08-1786                                             | Sub ID (Extension) Format for Save as File                                                                               | 3-442 |  |  |  |
| 08-1790 to 1798                                     | Printer 1st Color Conversion Table Setting                                                                               | 3-443 |  |  |  |
| 08-1902 to 1905/4545                                | Fusing Error Temperature                                                                                                 | 3-444 |  |  |  |
| 08-1911                                             | Manual Stapling Timeout Period                                                                                           | 3-445 |  |  |  |
| 08-1912                                             | Finisher Model Switching Setting Value                                                                                   | 3-446 |  |  |  |
| 08-1920                                             | Domain Name of Windows Domain Authentication                                                                             | 3-447 |  |  |  |
| 08-1923                                             | LDAP Authentication Server Type                                                                                          | 3-448 |  |  |  |
| 08-1924                                             | LDAP Authentication User Attribute                                                                                       | 3-449 |  |  |  |
| 08-1925                                             | Execution of User Authentication when User ID is not entered (Printer Function)                                          | 3-450 |  |  |  |
| 08-1926                                             | Tab/Cover Sheet Printing at FAX Reception /<br>Printing Stop Function                                                    | 3-451 |  |  |  |
| 08-1928                                             | Role Based Access LDAP Search Index                                                                                      | 3-452 |  |  |  |
| 08-1929 to 1935                                     | Key Arrangement for Language                                                                                             | 3-453 |  |  |  |
| 08-1937                                             | User Name and Password at User Authentication for Save as File                                                           | 3-454 |  |  |  |
| 08-1941                                             | Bluetooth BIP Paper Size                                                                                                 | 3-455 |  |  |  |
| 08-1950                                             | SMB Signature for SMB Server                                                                                             | 3-456 |  |  |  |
| 08-1951                                             | SMB Signature for SMB Client                                                                                             | 3-457 |  |  |  |
| 08-1952                                             | Logon User Name of Windows Domain Authenti-<br>cation                                                                    | 3-458 |  |  |  |
| 08-1953                                             | Logon User Name Password of Windows Domain Authentication                                                                | 3-459 |  |  |  |
| 08-1958                                             | PDC of Windows Domain Authentication                                                                                     | 3-460 |  |  |  |
| 08-1959                                             | BDC of Windows Domain Authentication                                                                                     | 3-461 |  |  |  |
| 08-1960/1961/1963 to 1968/1970 to 1980/1984 to 1994 | Print Setting during KS/KSSM Operation (Printer Function)                                                                | 3-462 |  |  |  |

e-STUDIO2500c/3500c/3510c Code in Setting Mode 08

© 2007 TOSHIBA TEC CORPORATION All rights reserved

| Code                              | Code Content                                                                    |       |  |  |
|-----------------------------------|---------------------------------------------------------------------------------|-------|--|--|
| 08-2019/2151/2153/2155/2159/2161  | Pressure Roller Temperature during Printing (by Media Type)                     | 3-465 |  |  |
| 08-2255                           | Pressure Roller Temperature in Low Power Mode                                   |       |  |  |
| 08-2367                           | Drum Reverse Rotation Control                                                   | 3-467 |  |  |
| 08-2490                           | 2nd Transfer Bias Resistance Detection Control                                  | 3-468 |  |  |
| 08-2510                           | Transfer Bias Control                                                           | 3-469 |  |  |
| 08-2511                           | Main Charger Open-Loop Control for Resistance<br>Detection                      | 3-470 |  |  |
| 08-2512                           | 1st Transfer Life Counter Control                                               | 3-471 |  |  |
| 08-2513 to 2515                   | Contrast Voltage Offset Correction Setting                                      | 3-472 |  |  |
| 08-2525 to 2527                   | Laser Power Offset Correction Setting                                           | 3-474 |  |  |
| 08-2553                           | Switchover on Discharge Blade Bias Output                                       | 3-476 |  |  |
| 08-2707                           | Toner Density Ratio Manual Offset Control                                       | 3-477 |  |  |
| 08-3506/3507                      | LDAP Search Result Display Attribute Setting                                    | 3-478 |  |  |
| 08-3600 to 3608                   | Printer 2nd Color Conversion Table Setting                                      | 3-479 |  |  |
| 08-3722                           | PDC/BDC Timeout Period of Windows Domain<br>Authentication                      | 3-480 |  |  |
| 08-3723                           | PDC/BDC Timeout Period of Windows User<br>Authentication                        | 3-481 |  |  |
| 08-3724                           | Windows Domain Authentication Method of Win-<br>dows Domain/User Authentication | 3-482 |  |  |
| 08-4546                           | Color Registration Control Mode Setting                                         | 3-483 |  |  |
| 08-4549                           | Judgment of New or Used Fuser Unit                                              | 3-484 |  |  |
| 08-4550                           | Start-up Time Setting for Color Registration Con-<br>trol                       | 3-485 |  |  |
| 08-4551                           | Used Toner Mixing Paddle Setting during Printing                                | 3-487 |  |  |
| 08-4553                           | Pausing of Pushing Recycled Paper                                               | 3-489 |  |  |
| 08-4554                           | Used Toner Mixing Paddle Setting during Warm-<br>ing Up                         | 3-490 |  |  |
| 08-4561                           | Detection Setting of Used Toner Mixing Paddle<br>Lockup                         | 3-491 |  |  |
| 08-4562                           | Continuous Printing Pausing Time Setting for<br>Color Registration Control      | 3-492 |  |  |
| 08-4563                           | Paper Exit Speed Control Switching                                              | 3-494 |  |  |
| 08-4564                           | Duplex Reversing Position Correction Control                                    | 3-495 |  |  |
| 08-6209                           | Used Toner Mixing Paddle Rotation Counter                                       | 3-496 |  |  |
| 08-6810 to 6816                   | Print Counter Display (by N-UP, Duplex/Simplex, Large Size)                     | 3-497 |  |  |
| 08-6817                           | Calibration Counter Display                                                     | 3-499 |  |  |
| 08-6900/6901                      | Total Counter Display                                                           | 3-500 |  |  |
| 08-6905 to 6908/6925 to 6933/6935 | Counter Display in Deceleration Mode                                            | 3-501 |  |  |
| 08-6950/6955/6956/6960/6962       | Counter Display in Acceleration Mode                                            | 3-504 |  |  |
| 08-7606                           | ACS Original Mode Default Setting                                               | 3-506 |  |  |
| 08-7615 to 7617                   | ACS Black Mode Image Quality Switching                                          | 3-507 |  |  |
| 08-9047                           | Process Control Flag Setting of Easy Setup (Man-<br>ual Unpacking Adjustment)   | 3-508 |  |  |
| 08-9059                           | Operation Switching at Calibration                                              | 3-509 |  |  |
| 08-9185                           | Media Type for APS                                                              | 3-510 |  |  |
| 08-9359                           | Printing Resumption after Jam Release                                           | 3-511 |  |  |
| 08-9379                           | AES Data Encryption function Setting                                            | 3-512 |  |  |
| 08-9382                           | Erasing Leading Edge Shade on A3 Wide Paper                                     | 3-513 |  |  |
| 08-9394                           | (Full Page Copy)<br>Single Page Option for Save as File and F-mail              | 3-514 |  |  |
|                                   | Transmission                                                                    | 0.014 |  |  |
| 08-9629                           | Attribute Name Setting for LDAP Role Based Access                               | 3-515 |  |  |

| Code         | Content                                                                                                    | Page  |
|--------------|----------------------------------------------------------------------------------------------------|-------|
| 08-9698      | Color Mode Notification Setting at ACS                                                                     | 3-516 |
| 08-9737      | PPC-ACC Media Type Setting                                                                                 | 3-517 |
| 08-9811      | Upper Limit of Stapled Pages                                                                               | 3-518 |
| 08-9814/9815 | Number of Output Pages for Pausing Continuous<br>Printing for 2nd Transfer Resistance Detection<br>Control | 3-520 |
| 08-9825      | Image Quality of Black Part in ACS Mode                                                                    | 3-521 |
| 08-9826      | Disable Media File Save                                                                                    | 3-522 |
| 08-9829      | Department Management Limitation Setting                                                                   | 3-523 |
| 08-9847      | Hole Punch Setting                                                                                         | 3-525 |
| 08-9848      | Registration Disclosure Level Setting                                                                      | 3-526 |
| 08-9891      | Warning Message on Control Panel at Preventive Maintenance or PM Timing                                    | 3-527 |
| 08-9892      | Counting Method in Monochrome Mode (Copy Function)                                                         | 3-528 |
| 08-9893      | Counting Method in Monochrome Mode (Limita-<br>tion Function)                                              | 3-529 |
| 08-9894      | Calibration Chart Charging Method                                                                          | 3-530 |
| 08-9897      | Default Value Setting of Background Adjustment                                                             | 3-531 |

### Date and Time Setting

#### Purpose

This code is used to set the date (YY/MM/DD), day of the week and time on the built-in clock in the equipment.

- The date and time is also set on the built-in clock according to the following operations: To set on the control panel: [USER FUNCTIONS] --> [ADMIN] --> [GENERAL] --> [CLOCK] --> [DATE/TIME]
  - To set on the TopAccess: [Administration] --> [Setup] --> [General] --> [Date & Time]

#### Description

When this code is performed, the current date, day of the week and time set on the built-in clock are shown in a 13-digit numeric value on the control panel. To change the set value, enter the date, day of the week and time in a 13-digit numeric value as follows:

| Set value = | <u>07</u> | <u>02</u> | <u>28</u> | <u>3</u>        | <u>17</u> | <u>35</u> | <u>40</u> |
|-------------|-----------|-----------|-----------|-----------------|-----------|-----------|-----------|
|             | Year      | month     | date      | day of the week | hour      | minute    | second    |
| *           | e.g. 17:3 | 5:40, Tue | sday, Feb | ruary 28, 2007  |           |           |           |

- \* Enter the time on a 24-hour basis.
- \* Enter one of the following values to set the day of the week:
  - 0: Sunday
  - 1: Monday
  - 2: Tuesday
  - 3: Wednesday
  - 4: Thursday
  - 5: Friday
  - 6: Saturday

#### Setting Timing

Perform this code to change the current date and time set on the built-in clock in the equipment.

#### Caution

No particular caution needs to be followed.

### **Destination Selection**

#### Purpose

This code is used to change the current destination set for the equipment. As a result, the format of paper and language to display messages can be changed.

#### Description

When this code is performed, the destination of the equipment is changed.

0: MJD

1: NAD

- 2: JPD
- 3: Others
- \* Default: MJD: 0, NAD: 1, JPD: 2

#### Setting Timing

Perform this code to check the current destination of the equipment.

- Use the above default value, unless otherwise required.
- Note that functions such as APS functions, which are structured according to the destination of the equipment, may improperly operate when the destination is changed.
- The Fax destination setting must be performed separately in "Destination Setting for FAX (08-701)."

### Externally Installed Copy Counter / Controller Device

#### Purpose

The equipment can be equipped with external counters, such as a coin controller, copy key card, key copy counter and OEM1 card counter. With any of these counters installed, this code is required to have the equipment detect the type of installed counter.

#### Description

When this code is performed, the type of external counter installed outside the equipment is detected.

- 0: No external copy counter/controller device
- 1: Coin controller
- 2: Copy key card
- 3: Key copy counter
- 4: OEM1 card counter
- \* Default: 0

#### **Setting Timing**

Perform this code, when any of the above counters is installed on the equipment or when any of the above counter types is changed.

#### Caution

No particular caution needs to be followed.

### **Equipment Adjustment Mode Display**

#### Purpose

Two mode options are provided, shipment adjustment mode used in the field after shipment from the factory and line adjustment mode used before shipment from the factory. This code is used to check the adjustment mode option where the equipment is set.

This code does not need to be performed because the shipment adjustment mode is set for the field. Use the default value (shipment adjustment mode).

#### Description

When this code is performed, the adjustment mode option where the equipment is set (shipment adjustment mode) can be checked.

- 0: For factory shipment
- 1: For line
- \* Default: 0

#### **Setting Timing**

Perform this code to check the adjustment mode option where the equipment is set.

#### Caution

Use the above default value ("0" for factory shipment).

### **Auto-Clear Timer Setting**

#### Purpose

If no button is pressed for a certain period of time during or after copy operation, etc., the auto-clear function will automatically change the current copy settings to the default settings and display the basic screen. This code is used to change a desired period of time until the auto-clear function starts up.

- \* The period of time until the auto-clear function starts up is also set according to the following operations:
  - To set on the control panel: [USER FUNCTIONS] --> [USER] --> [GENERAL] --> [AUTO CLEAR] To set on the TopAccess: [Administration] --> [Setup] --> [General] --> [Energy Save] --> [Auto Clear]

#### Description

When this code is performed, the period of time from the last key operation until the start-up of the autoclear function changes. As the set value is increased, the period of time until the auto-clear function starts up becomes longer. On the other hand, as it is decreased, the period of time becomes shorter. If "0" is set, the auto-clear function is disabled.

Set value x 15 seconds = Period of time until the auto-clear function starts up

0: Auto-clear function disabled 1 to 10: Auto-clear function enabled

\* Default: 3 (45 seconds)

#### Remark:

If "0" (Auto-clear function disabled) is set, the screens of [USER FUNCTIONS], [TEMPLATE] and [JOB STATUS] will go back to the screen specified in "Default Setting of Screen (08-331)" after 45 seconds have elapsed.

#### Setting Timing

At the request of a user, perform this code when necessary, such as to change the period of time until the auto-clear function starts up or to disable the auto-clear function.

#### Caution

If "0" is set, the auto-clear function is disabled. The current settings (displayed on the control panel) applied to the last operation are retained until [FUNCTION CLEAR] is pressed.

### Auto Power Save Mode Timer Setting

#### Purpose

Energy saver mode is intended to automatically lower the temperature of the fuser unit in order to reduce power consumption, when the equipment has been in an idle state for a certain period of time. This code is used to enable energy saver mode by changing a period of time until the equipment switches to energy saver mode.

The period of time until the equipment switches to energy saver mode is also set on the control panel according to the following operation:
 [USER FUNCTIONS] --> [ADMIN] --> [GENERAL] --> [ENERGY SAVER] --> [AUTO POWER SAVE]

#### Description

When this code is performed, the period of time from the last operation of the equipment until the switching to energy saver mode changes. As the set value is increased, the period of time until the equipment switches to energy saver mode becomes longer. On the other hand, as it is decreased, the period of time becomes shorter. In addition, if "0" is set, energy saver mode is disabled.

Set value = Period of time until the equipment switches to energy saver mode

- 0: Disabled
- 1 to 5: Reserved
- 6: 3 min.
- 7: 4 min.
- 8: 5 min.
- 9: 7 min.
- 10: 10 min.
- 11: 15 min. 12: 20 min.
- 12: 20 min. 13: 30 min.
- 14: 45 min.
- 15: 60 min.
- \* Default: 11

#### Setting Timing

Perform this code to change the period of time until the equipment switches to energy saver mode.

- If the period of time set for "Auto Power Save Mode Timer Setting (05-205)" is equal to or longer than the one set for "Auto Shutoff Mode Timer Setting (Sleep mode) (08-206)," it will be overridden by the period of time until the equipment switches to sleep mode. The equipment will not switch to energy saver mode.
- [AUTO POWER SAVE] appears on the control panel, only if "1" is set for "Screen Setting for Automatic Energy Saver/Automatic Power OFF (08-602)." If [AUTO POWER SAVE] is not shown on the control panel, perform this code to specify the period of time until the equipment switches to energy saver mode.

### Auto Shutoff Mode Timer Setting (Sleep Mode)

#### Purpose

Description

Sleep mode is intended to automatically turn OFF the units or components such as the fuser unit or back light on the control panel, in order to reduce power consumption, when the equipment has been in an idle state for a certain period of time.

This code is used to change a period of time until the equipment switches to sleep mode.

\* The period of time until the equipment switches to sleep mode is also set on the control panel according to the following operation: [USER FUNCTIONS] --> [ADMIN] --> [GENERAL] --> [ENERGY SAVER] --> [SLEEP MODE]

When this code is performed, the period of time from the last operation of the equipment until the switching to sleep mode changes. As the set value is increased, the period of time until the equipment switches to sleep mode becomes longer. On the other hand, as it is decreased, the period of time becomes shorter. In addition, if "20" is set, sleep mode is disabled.

Set value = Period of time until the equipment switches to sleep mode

| 0: 3 min.    | 1: 5 min.    | 2: 10 min.   | 3: 15 min.   | 4: 20 min.   | 5: 25 min.   |
|--------------|--------------|--------------|--------------|--------------|--------------|
| 6: 30 min.   | 7: 50 min.   | 8: 50 min.   | 9: 60 min.   | 10: 70 min.  | 11: 80 min.  |
| 12: 90 min.  | 13: 100 min. | 14: 110 min. | 15: 120 min. | 16: 150 min. | 17: 180 min. |
| 18: 210 min. | 19: 240 min. | 20: Disabled |              |              |              |

\* Default: e-STUDIO2500c: 9, e-STUDIO3500c: 9, e-STUDIO3510c: 12

#### Setting Timing

Perform this code to change the period of time until the equipment switches to sleep mode.

- If the period of time set for "Auto Power Save Mode Timer Setting (05-205)" is equal to or longer than the one set for "Auto Shutoff Mode Timer Setting (Sleep mode) (08-206)," it will be overridden by the period of time until the equipment switches to sleep mode. The equipment will not switch to energy saver mode.
- [SLEEP MODE] appears on the control panel, only if "1" is set for "Screen Setting for Automatic Energy Saver/Automatic Power OFF (08-602)." If [SLEEP MODE] is not shown on the control panel, perform this code to specify the period of time until the equipment switches to sleep mode.

### **Highlighting Display on LCD**

#### Purpose

This code is used to display the screens on the control panel in reverse.

\* This function is also set on the control panel according to the following operation: [USER FUNCTIONS] --> [USER] --> [GENERAL] --> [REVERSED DISPLAY]

#### Description

When this code is performed, the screens on the control panel are displayed in reverse.

- 0: Normal (black text in the white background)
- 1: Reversed (white text in the black background)
- \* Default: 0

#### **Setting Timing**

Perform this code to display the screens on the control panel in reverse.

#### Caution

No particular caution needs to be followed.

### 08-209/9384

### Default Setting of Filing Format for E-mail Transmission

#### Purpose

These codes are used to specify the file format, which is displayed as the default on the setting screen and used by priority, to send scanned original data by e-mail.

| The  | e table | below | shows   | the    | settina | codes | and | their | ap | olicat | tions |
|------|---------|-------|---------|--------|---------|-------|-----|-------|----|--------|-------|
| 1110 |         | 00101 | 0110440 | ui i C | ocuing  | 00000 | unu | uicii | up | pnoui  |       |

| Code    | Applied to                                             |
|---------|--------------------------------------------------------|
| 08-209  | Black mode (Scanner mode for e-mail transmission)      |
| 08-9384 | Full color mode (Scanner mode for e-mail transmission) |

#### Description

When these codes are performed, the file format, which is used by priority, is changed.

- 0: TIFF (Multi) 1: PDF (Multi) 2: JPG<sup>\*1</sup> 3: TIFF (Single) 4: PDF (Single) 5: SLIM PDF (Multi)<sup>\*1</sup>
- 6: SLIM PDF (Single)<sup>\*1</sup>
- \* Default: 1
- \*1: Selectable only for 08-9384

#### **Setting Timing**

At the request of a user, perform these codes when necessary, such as to change the file format, which is used by priority, to send scanned original data by e-mail.

#### Caution

No particular caution needs to be followed.

### 08-210/229 to 242/244 to 246/470/471

### Paper Size (Feeding/Widthwise Direction)

#### Purpose

These codes are used to have the equipment detect the size of each type of paper in mm in the feeding direction (landscape orientation) and widthwise direction (portrait orientation).

The values set here are also used to define the range of an image printed on paper.

\* Paper feeding is controlled based on the specified paper size; therefore, the actual paper size must correspond with the set value. Unless the actual paper size corresponds with the set value, a jam may occur during the paper feed operation.

#### Description

The table below shows the setting codes and their applications:

| Code   | Applied to                                              | Set value                                                                                      |
|--------|---------------------------------------------------------|------------------------------------------------------------------------------------------------|
| 08-210 | Paper size (A6-R) Feeding/ widthwise direction          | <ul> <li>Default: 148/105</li> <li>Acceptable values:<br/>148 to 432/105 to 297</li> </ul>     |
| 08-229 | Paper size (A3-R) Feeding/ widthwise direction          | <ul> <li>Default: 420/297</li> <li>Acceptable values:<br/>182 to 432/140 to 297</li> </ul>     |
| 08-230 | Paper size (A4-R) Feeding/ widthwise direction          | <ul> <li>* Default: 297/210</li> <li>* Acceptable values:<br/>182 to 432/140 to 297</li> </ul> |
| 08-231 | Paper size (A5-R) Feeding/ widthwise direction          | <ul> <li>Default: 210/148</li> <li>Acceptable values:<br/>182 to 432/140 to 297</li> </ul>     |
| 08-232 | Paper size (B4-R) Feeding/ widthwise direction          | <ul> <li>Default: 364/257</li> <li>Acceptable values:<br/>182 to 432/140 to 297</li> </ul>     |
| 08-233 | Paper size (B5-R) Feeding/ widthwise direction          | <ul> <li>Default: 257/182</li> <li>Acceptable values:<br/>182 to 432/140 to 297</li> </ul>     |
| 08-234 | Paper size (LT-R) Feeding/ widthwise direction          | <ul> <li>Default: 279/216</li> <li>Acceptable values:<br/>182 to 432/140 to 297</li> </ul>     |
| 08-235 | Paper size (LD) Feeding/ widthwise direction            | <ul> <li>Default: 432/279</li> <li>Acceptable values:<br/>182 to 432/140 to 297</li> </ul>     |
| 08-236 | Paper size (LG) Feeding/ widthwise direction            | <ul> <li>Default: 356/216</li> <li>Acceptable values:<br/>182 to 432/140 to 297</li> </ul>     |
| 08-237 | Paper size (ST-R) Feeding/ widthwise direction          | <ul> <li>Default: 216/140</li> <li>Acceptable values:<br/>182 to 432/140 to 297</li> </ul>     |
| 08-238 | Paper size (COMPUTER) Feeding/ widthwise direc-<br>tion | <ul> <li>* Default: 356/257</li> <li>* Acceptable values:<br/>182 to 432/140 to 297</li> </ul> |
| 08-239 | Paper size (FOLIO) Feeding/ widthwise direction         | <ul> <li>Default: 330/210</li> <li>Acceptable values:<br/>182 to 432/140 to 297</li> </ul>     |
| 08-240 | Paper size (13" LG) Feeding/ widthwise direction        | <ul> <li>Default: 330/216</li> <li>Acceptable values:<br/>182 to 432/140 to 297</li> </ul>     |

| Code   | Applied to                                                           | Set value                                                                                      |
|--------|----------------------------------------------------------------------|------------------------------------------------------------------------------------------------|
| 08-241 | Paper size (8.5" x 8.5") Feeding/ widthwise direction                | <ul> <li>Default: 216/216</li> <li>Acceptable values:<br/>182 to 432/140 to 297</li> </ul>     |
| 08-242 | Paper size (Non-standard) Feeding/ widthwise direc-<br>tion          | <ul> <li>* Default: 432/279</li> <li>* Acceptable values:<br/>148 to 432/105 to 297</li> </ul> |
| 08-244 | Paper size (8K) Feeding/ widthwise direction                         | <ul> <li>* Default: 390/270</li> <li>* Acceptable values:<br/>182 to 432/140 to 297</li> </ul> |
| 08-245 | Paper size (16K-R) Feeding/ widthwise direction                      | <ul> <li>Default: 270/195</li> <li>Acceptable values:<br/>182 to 432/140 to 297</li> </ul>     |
| 08-246 | Paper size (A3 wide) Feeding/ widthwise direction                    | <ul> <li>Default: 457/305</li> <li>Acceptable values:<br/>182 to 457/140 to 305</li> </ul>     |
| 08-470 | Paper size (LD wide: 305 x 457 mm) Feeding/ width-<br>wise direction | <ul> <li>* Default: 457/305</li> <li>* Acceptable values:<br/>148 to 457/105 to 305</li> </ul> |
| 08-471 | Paper size (Postcard) Feeding/ widthwise direction                   | <ul> <li>* Default: 148/100</li> <li>* Acceptable values:<br/>148 to 432/100 to 297</li> </ul> |

### Setting Timing

At the request of a user, perform these codes when necessary, such as to use a special paper size (other than that listed in the above table) in each drawer. However, such operation is not guaranteed.

#### Caution

Use the above default value, unless otherwise required.

### 08-218/219

### Default Setting of Filing Format for Save as File (Scanner Function)

#### Purpose

These codes are used to specify the file format, which is displayed as the default on the setting screen and used by priority, to save original data, which is scanned in scanner mode, in a shared folder.

The table below shows the setting codes and their applications:

| Code   | Applied to                                                                                  |  |
|--------|---------------------------------------------------------------------------------------------|--|
| 08-218 | Full color mode and Auto color mode (when data is saved in a shared folder in scanner mode) |  |
| 08-219 | Black mode (when data is saved in a shared folder in scanner mode)                          |  |

#### Description

When these codes are performed, the file format, which is used by priority, is changed to save scanned original in the shared folder.

- 0: TIFF (Multi)
- 1: PDF (Multi)
- 2: JPG
- 3: TIFF (Single)
- 4: PDF (Single)
- 5: SLIM PDF (Multi)<sup>\*1</sup>
- 6: SLIM PDF (Single)\*1
- \* Default: 08-218: 1, 08-219: 0
- \*1: Selectable only for 08-218

#### Setting Timing

At the request of a user, perform these codes when necessary, such as to change the file format, which is used by priority, to save the scanned original in the shared folder.

#### Caution

No particular caution needs to be followed.
# Language Displayed at Power-ON

### Purpose

UI (User Interface) data, such as messages and text inserted in icons, displayed on the control panel is written on the hard disk. The UI data, which is represented in up to 7 languages, can be stored on the hard disk. Only the frequently used language to display the UI data out of the UI data stored on the hard disk is copied into the flash ROM on the SYS board. This code is used to select and change the frequently used language to display the UI data.

- \* The language to display the UI data is also selected on the control panel according to the following operation:
  - [USER FUNCTIONS] --> [USER] --> [GENERAL] --> [CHANGE LANGUAGES]

However, the above selected language is available temporarily. Once the equipment is turned OFF, it is reset to the frequently used language specified using this code.

### Description

When this code is performed, the language to display the UI data on the control panel is changed. The specified language to display the UI data is copied from the hard disk into the flash ROM on the SYS board.

- 0: Language 1
- 1: Language 2
- 2: Language 3
- 3: Language 4
- 4: Language 5
- 5: Language 6
- 6: Language 7
- \* Default: MJD: 6, NAD: 0, JPD: 5
- \* Languages 1 to 5 and 7 (set values: 0 to 4 and 6) are available for the models destined for MJD, languages 1 to 7 (set values: 0 to 6) for the ones destined for JPD, and languages 1 to 5 and 7 (set values: 0 to 4 and 6) for the ones destined for NAD.

### Setting Timing

After the UI data is downloaded through the firmware update, perform this code to update the UI data stored in the flash ROM on the SYS board.

- The languages assigned to the set values (languages: 1 to 7) vary, depending on the type of UI data installed on the hard disk. Perform "Version of UI Data Language in HDD (08-924 to 929/931)" to check which language of UI data is assigned to each set value.
- Perform "Version of UI Data in FROM Displayed at Power-ON (08-930)" to check which UI data is stored in the flash ROM on the SYS board.

# Language Selection in UI Data at Web Power ON

### Purpose

UI (User Interface) data, such as messages and text inserted in icons, displayed on the TopAccess or e-Filing by default, is written on the hard disk. The UI data, which is represented in up to 7 languages, can be stored on the hard disk. This code is used to select and change the frequently used language to display the UI data.

\* The language to display the UI data is selected on the TopAccess according to the following operation:

[Administration] --> [Setup] --> [General] --> [WEB General Setting] --> [WEB Language]

### Description

When this code is performed, the language to display the UI data on the TopAccess or e-Filing by default is changed.

- 0: Language 1 (UC)
- 1: Language 2 (GER)
- 2: Language 3 (FRA)
- 3: Language 4 (SP)
- 4: Language 5 (ITA)
- 5: Language 6 (JPN)
- 6: Language 7 (British English)
- \* Default: MJD: 0, NAD: 0, JPD: 5
- \* Languages 1 to 5 and 7 (set values: 0 to 4 and 6) are available for the models destined for MJD, languages 1 to 7 (set values: 0 to 6) for the ones destined for JPD, and languages 1 to 5 and 7 (set values: 0 to 4 and 6) for the one destined for NAD.

### Setting Timing

Perform this code to change the language to display on the TopAccess or e-Filing.

### Caution

The languages assigned to the set values (languages 1 to 6) vary, depending on the type of UI data installed on the hard disk. Perform "Web UI Data in HDD version (08-934 to 939)" to check which language of UI data is assigned to each set value.

# Switching of Output Pages / Driving Counts at PM

### Purpose

This code is used to select the reference to notify the PM timing. (The message is displayed on the LCD screen.)

### Description

When this code is performed, the PM timing is changed either by copy count or by driving count.

- 0: PM counter (Copy counts for the PM timing are set in "Setting Value of PM Counter (08-251).")
- 1: PM time counter (The time for the PM timing is set in "Setting Value of PM Time Counter Display / 0 Clearing (08-375).")
- \* Default: 0

### **Setting Timing**

Perform this code to change the reference to notify the PM timing from by copy count to by driving count, depending on the user operating frequency.

#### Caution

# 08-224 to 228/256

# Paper Size

### Purpose

These codes are used to have the equipment detect the size of paper loaded in each drawer, the bypass tray and Large Capacity Feeder or LCF. This allows the Automatic Paper Selection or APS, paper transport and jam detection to be performed, depending on the paper size.

\* The size of paper loaded in drawers is also set on the control panel according to the following operation:

[USER FUNCTIONS] --> [USER] --> [DRAWER] --> "Desired drawer button on the equipment icon" --> "Paper size"

| Code   | Applied to                                         |
|--------|----------------------------------------------------|
| 08-224 | Paper size for the bypass tray (only in copy mode) |
| 08-225 | Paper size for the 1st drawer                      |
| 08-226 | Paper size for the 2nd drawer                      |
| 08-227 | Paper size for the PFP upper drawer (3rd drawer)   |
| 08-228 | Paper size for the PFP lower drawer (4th drawer)   |
| 08-256 | Paper size for the LCF                             |

The table below shows the setting codes and their applications:

### Description

When these codes are performed, the equipment detects the size of paper loaded in each paper source.

Set value = Size of paper to be loaded

\* Default:

| • | Bypass tray:      | MJD, NAD, JP | D: 255 (No parti | cular size is specified) |
|---|-------------------|--------------|------------------|--------------------------|
| • | 1st drawer:       | MJD: A4      | NAD: LT          | JPD: A4                  |
| • | 2nd drawer:       | MJD: A3      | NAD: LD          | JPD: A3                  |
| • | PFP upper drawer: | MJD: A4-R    | NAD: LT-R        | JPD: A4-R                |
| • | PFP lower drawer: | MJD: A4      | NAD: LG          | JPD: B4                  |
| • | LCF:              | MJD: A4      | NAD: LT          | JPD: A4                  |
|   |                   |              |                  |                          |

### Setting Timing

Perform these codes to change the paper size for each drawer.

- If the paper size different from the actual size of paper loaded is set for 08-225 to 228, a jam may occur and the back of paper may be smudged.
- Only A4 or LT-sized paper can be set for 08-256 (LCF).

# 08-243/247 to 249

# Paper Size (Non-standard) Feeding/Widthwise Direction

#### Purpose

When non-standard paper is fed from the bypass tray, the size of non-standard paper must be entered in advance. Press [NON STANDARD] and enter a numeric value or call up the registered size in [MEM-ORY 1] to [MEMORY 4], to enter the paper size.

These codes are used to register the desired paper sizes in [MEMORY 1] to [MEMORY 4].

\* When the bypass tray is used, the value registered here is also rewritten on the control panel according to the following operation:

[NON-STANDARD] --> [MEMORY 1] to [MEMORY 4] --> "Enter Length and Width" --> [ENTER]

| Code   | Applied to                                                                 |
|--------|----------------------------------------------------------------------------|
| 08-243 | Register the paper size (non-standard) for the bypass tray into [MEMORY 1] |
| 08-247 | Register the paper size (non-standard) for the bypass tray into [MEMORY 2] |
| 08-248 | Register the paper size (non-standard) for the bypass tray into [MEMORY 3] |
| 08-249 | Register the paper size (non-standard) for the bypass tray into [MEMORY 4] |

| The table below | shows the s    | setting codes | and their a | annlications. |
|-----------------|----------------|---------------|-------------|---------------|
|                 | 3110113 1110 3 |               |             |               |

#### Description

When these codes are performed, the registered sizes in [MEMORY 1] to [MEMORY 4] in the primary scanning printing direction (length) and the secondary scanning printing direction (width) are changed.

Set value x 1 mm = Paper size

Primary scanning printing direction: 148 to 432 Secondary scanning printing direction: 100 to 297

\* Default: Primary scanning printing direction: 148, Secondary scanning printing direction: 100

#### Setting Timing

At the request of a user, perform these codes when necessary, such as to change the size of non-standard paper, which is selected as the default used for [MEMORY 1] to [MEMORY 4].

#### Caution

### Service Technician Telephone Number

#### Purpose

In the event of a service call, a telephone number of a service technician can be displayed on the control panel. No telephone number is displayed by default. This code is used to enter and display the telephone number.

#### Description

When a telephone number of a service technician is entered, it is displayed on the screen in the event of a service call.

Set value = Telephone number of a service technician

- \* Acceptable value: 32-digit numeric value
- \* Default: 0 (No telephone number is displayed)

#### **Setting Timing**

Perform this code to display the telephone number in the event of a service call.

### Caution

### Setting Value of PM Counter

### Purpose

The Preventive Maintenance or PM needs to be performed to clean the parts, lubricate the driving units and replace consumables. This code is used to specify the PM cycle (copy counts). At the moment when the PM counter value of "Current Value of PM Counter Display/0 Clearing (08-252)" reaches the set value, the message prompting for the PM will appear on the control panel.

#### Description

When this code is performed, the PM cycle (copy counts) is shown up to an 8 digit numeric value.

Set value = Copy counts to display the message prompting for the PM

- 0: Message prompting for the PM will not appear
- 1 to 99999999 (Copy counts)
- \* Default: e-STUDIO2500c: JPD: 0, Others: 50,000 e-STUDIO3500c: JPD: 0, Others: 70,000 e-STUDIO3510c: JPD: 0, Others: 70,000

### Setting Timing

Perform this code to change the PM cycle.

- Use the above default value, unless otherwise required.
- This code is effective if PM counter value (default) is set for "Switching of Output Pages / Driving Counts at PM (08-223)."

# **Current Value of PM Counter Display / 0 Clearing**

### Purpose

The PM counter is intended to count the number of copies as a guide for estimating the next Preventive Maintenance or PM timing. This code is used to display and check the current value of the PM counter for estimating the general PM timing. In addition, if "0" is set after the PM is performed, the counter will be reset to 0 and incremented again, which helps to estimate the next PM timing.

#### Description

When this code is performed, the current value of the PM counter is shown up to an 8 digit numeric value. Note that only "0" can be manually entered to reset the PM counter to 0, after the PM is performed.

0: Resets the counter

1 to 99999999 (Copy counts)

\* Default: 0

### **Setting Timing**

Perform this code to reset the current counter value to "0," after the PM is performed.

- Reset the counter, only after performing the PM. Otherwise, the next PM timing cannot be accurately estimated. The image quality may be reduced and some failure may occur in the equipment.
- The PM counter value is stored in the NVRAM on the LGC board.

# **Error History Display**

### Purpose

During equipment operation, if an error occurs, the status of the equipment such as the type of error, time when the error occurred, current reproduction ratio and paper source for recording paper is stored as error data. This code is used to display data for the last 20 errors on the control panel in order to check the status of the equipment in the even of an error.

### Description

When this code is performed, data for the last 8 errors are listed on the screen. Error data is shown, as indicated below:

| EA10       | 07 02 26 17 5 32 | 064        | 064        | 2 36 210 00000 |
|------------|------------------|------------|------------|----------------|
| Error code | Y /M /D /H /M /S | MMM        | NNN        | ABCDEFHIJLO    |
| (4 digits) | (12 digits)      | (3 digits) | (3 digits) | (11 digits)    |

\* The table below shows the descriptions of the symbols:

| MMM | Reproduction ratio in the primary scanning direction (in hexadecimal) (M x 256) + (M x 16) + M                                                                                                    |  |  |
|-----|----------------------------------------------------------------------------------------------------|--|--|
| NNN | Reproduction ratio in the secondary scanning direction (in hexadecimal) (N x 256) + (N x 16) + M                                                                                                    |  |  |
| A   | Paper source:<br>0: Reserved, 1: Bypass feed, 2: LCF, 3: 1st drawer, 4: 2nd drawer,<br>5: PFP upper drawer, 6: PFP lower drawer, 7: Reserved, 8: Reserved                                                                                                    |  |  |
| В   | Paper size code:<br>0: A5/ST, 1: A5-R, 2: ST-R, 3: LT, 4: A4, 5: B5-R, 6: LT-R, 7: A4-R, 8: OTHER/UNIV,<br>9: B5, A: FOLIO/COMP, B: LG, C: B4, D: LD, E: A3, F: 13" LG, G: Reserved, H: A6-R,<br>I: Postcard, J: 8.5" SQ, K: A3-wide, L: 305 x 457 mm, M: 8K-R, N: 16K-R, O: 16K,<br>Z: Reserved |  |  |
| С   | Sort mode/staple mode:<br>0: Non-sort/Non-staple, 1: Group, 2: Sort, 7: Front staple (standard), 8: Double staple,<br>9: Rear staple, A: Saddle stitch                                                                                                    |  |  |
| D   | ADF mode: 0: Reserved, 1: AUTO FEED (SADF), 2: STACK FEED                                                                                                    |  |  |
| E   | APS/AMS mode: 0: Reserved, 1: APS, 2: AMS                                                                                                    |  |  |
| F   | Duplex mode:<br>0: Reserved, 1: Book, 2: Doubled-sided/Simplex printing, 4: Double-sided/Duplex printing,<br>8: Single-sided/Duplex printing                                                                                                    |  |  |
| Н   | Image shift:<br>0: Reserved, 1: Book, 2: Left, 3: Right, 4: Top, 5: Bottom, 6: Book + Top, 7: Book + Bottom,<br>8: Left + Top, 9: Left + Bottom, A: Right + Top, B: Right + Bottom                                                                                                    |  |  |
| I   | Editing:<br>0: Reserved, 1: Masking, 2: Trimming, 3: Mirror image, 4: Reserved, 5: NEG/POS                                                                                                    |  |  |
| J   | Edge erase/Dual-page:<br>0: Reserved, 1: Edge erase, 2: Dual-page, 3: Edge erase & Dual -page                                                                                                    |  |  |
| L   | Function:<br>0: Reserved, 1: Copying, 2: FAX/Internet FAX transmission,<br>3: FAX/Internet FAX/E-mail reception printing, 4: Reserved, 5: Printing/List print,<br>6: Scan/E-mail transmission                                                                                                    |  |  |
| 0   | Color mode:<br>0: Auto color, 1: Full color, 2: Black, 3: Monochrome, 4: Twin color copy, 5: Grayscale (scan), 6:<br>Reserved, 7: Grayscale (copy)                                                                                                    |  |  |

© 2007 TOSHIBA TEC CORPORATION All rights reserved

### **Setting Timing**

Perform this code to check the status of the equipment in the even of an error, for the purpose of analyzing a cause for the error.

### Caution

### LT<->A4/LD<->A3

### Purpose

When printing is performed in printer mode, this code is used to specify whether or not to print on a different size of paper, unless a specified size of paper is available.

This is set on the TopAccess according to the following operation: [Administration] --> [Setup] --> [Printer] --> [LT < --> A4/LD <--> A3]

#### Description

When this code is performed, whether or not to print a document, which should be printed on LT/LDsized paper, on A4/A3-sized paper and vice versa is specified unless a specified size of paper is available.

- 0: Enabled
- 1: Disabled (A message will appear to prompt a user to use a specified size of paper.)
- \* Default: 0

### **Setting Timing**

At the request of a user, perform this code when necessary, such as to change the printing method, unless a specified size of paper is available, when printing is performed in printer mode.

#### Caution

No particular caution needs to be followed.

3

# **PFP/LCF** Installation

### Purpose

This code is used to specify the installation condition of the optional Paper Feed Pedestal or PFP and Large Capacity Feeder or LCF.

The PFP and LCF are automatically recognized; therefore, use this code in the following cases:

Case 1:

To change from "2: PFP dual-drawer type installed" to "1: PFP single-drawer type installed" (e.g. When only the 2nd drawer of the PFP is broken.)

Case 2:

To forcibly set to "4: Not installed"

(e.g. When the 1st drawer, entire PFP or LCF is broken.)

Case 3:

To install the new PFP or LCF from "4: Not installed"

(e.g. When a replacement unit is installed in the condition of Case 2.)

### Description

When this code is performed, the installation condition of the PFP or LCF is changed.

- 0: Automatic (Detects installation condition automatically)
- 1: PFP single-drawer type installed
- 2: PFP dual-drawer type installed
- 3: LCF installed
- 4: Not installed
- \* Default: 0

### Setting Timing

Perform this code after the new PFP or LCF is installed.

- Unless "Automatic" is set by default, this code must be performed according to the actual installation, when the installation condition of the PFP or LCF is changed (Cases 1 to 3). Unless this code is performed, the PFP or LCF is not recognized as a setup product.
- Regarding Case 3, remove the broken unit (disconnect electrically) in order to install a replacement unit in the condition of Case 2. Then set to "0 (Automatic: Detects installation condition automatically)" and install the replacement unit for the PFP or LCF.

# **Counter Copy**

### Purpose

The equipment uses the values on the total counter to ensure and verify data stored in the NVRAM (total counter) on the LGC board and SRAM (backup counter) on the SYS board.

The values stored in these memories are incremented concurrently during printer operation. When the equipment starts up in 08 SETTING code, a comparison of the values written in these memories ensures and verifies the data. In the event of an error in the values such as when either of the memories is corrupted, the warning message, "CHECK TOTAL COUNTER VALUE" appears. In this case, check if the memories are free from errors. As a result of checking, when either of the LGC board and SYS board is replaced, this code is used to copy the values into the memory on the replaced board, to ensure consistency between these boards.

### Description

When this code is performed, the values are copied into the destination defined by the set value.

Set value = Destination where the values are copied

- 1: From the "total counter" to the "backup counter" (LGC board --> SYS board)
- 2: From the "backup counter" to the "total counter" (SYS board --> LGC board)

### **Setting Timing**

- Whenever either of the LGC board or SYS board is replaced, perform this code to copy the values into the replaced board.
- There may be a difference in the values stored between the total counter and the backup counter, particularly when a paper jam occurs, because of a slight difference in the timing of increments of the values between these counters. If the difference in the values becomes 1000 or more, the warning message, "CHECK TOTAL COUNTER VALUE" appears when the equipment starts up in 08 SETTING code. If this message appears, set "1" to copy the values from the total counter to the backup counter.

- Record the current values and then copy the counter values.
- Remember to copy the values into the proper destination on the board, which has just been replaced.

# Storage Period at Trail and Private

### Purpose

This code is used to specify the period of time to store print data through the private or proof print function as print jobs. After a lapse of the specified period, the print data will be automatically deleted.

- The private and proof print functions are set on the printer driver.
- The private print function requires a user to register a password for a particular document to output. The document will not be printed out until the registered password is entered on the control panel.
- The proof print function allows a user to print out only one copy, check the printout and decide whether or not to print out the rest of the copies.
- \* These functions are set on the TopAccess according to the following operation: [Administration] --> [Setup] --> [Printer] --> [General] --> "Number of days to save Private, Proof and Invalid Jobs"

### Description

When this code is performed, the period of time to store print data is changed.

- 0: No limits 1 to 30: 1 to 30 days 31: 1 hour 32: 2 hours 33: 4 hours 34: 8 hours 35: 12 hours
- \* Default: 14 (After a lapse of 14 days, print data will be deleted.)

### Setting Timing

At the request of a user, perform this code when necessary, such as to change the period of time to store print data.

- Print data is deleted immediately after the print job is completed, regardless of the value set.
- If "0" is set, no print data is deleted. Therefore, pay special attention to the hard disk space taken up.

### Web Data Retention Period

#### Purpose

When the equipment has been in an idle state for a certain period of time after accessing the TopAccess, data, which is being registered, is automatically reset. This code is used to set the period of time until data is reset.

#### Description

When this code is performed, the timeout period when data is being registered on the TopAccess, is changed. If a timeout occurs, the data, which is being registered, is reset.

0 to 999 (minutes)

\* Default: 10 (minutes)

#### **Setting Timing**

At the request of a user, perform this code when necessary, such as to change the period of time until the value, which is being registered on the TopAccess, reaches the timeout and is reset.

#### Caution

# Administrator's Password

### Purpose

A user (or an administrator of the equipment) authorized to access the equipment management functions, such as registration of a new access code for department management and automatic calibration, is limited. This code is used to specify the administrator's password, which needs to be entered, in order to access the management functions.

\* The administrator's password is also set according to the following operations:

To set on the control panel:

[USER FUNCTIONS] --> [ADMIN] --> [GENERAL] --> [PASSWORD SETUP]

To set on the TopAccess: [Administration] --> [Setup] --> [General] --> [Device Information] --> [Administrator's Password]

### Description

When this code is performed, the administrator's password is specified. The password must be registered in a 6 digit numeric value.

Set value = Administrator's password (6 digit numeric value)

- \* Acceptable values: 000000 to 999999
- \* Default: 123456

#### Setting Timing

- Perform this code to register a new administrator's password when the equipment is installed.
- Perform this code to change the administrator's password.

#### Caution

If a new password is registered or changed, inform the administrator of the equipment.

# **File Retention Period**

### Purpose

This code is used to set the period of time to retain each file, which is saved in the shared folder of the equipment.

After a lapse of the specified period, the files are automatically deleted. The files can also be saved until they are deleted manually.

 The retention period is also set on the TopAccess according to the following operation: [Administration] --> [Setup] --> [Save as file] --> "Storage Maintenance"
"Do not delete documents automatically" in "Storage Maintenance" corresponds to "0" while "Delete documents after xx day(s)" corresponds to "1 to 999."

### Description

When this code is performed, the period of time to retain the files, which are saved in the shared folder of the equipment, is changed.

0: No limits 1 to 999 (days)

\* Default: 30 (days)

#### Setting Timing

Perform this code to change the period of time to retain the files, which are saved in the shared folder of the equipment.

#### Caution

If "0" is set, no file in the shared folder is automatically deleted. Therefore, select and delete a file in the shared folder on a computer when necessary.

3

# Maximum Data Capacity for E-mail Transmission

### Purpose

This code is used to specify the maximum capacity of data, which can be sent by e-mail during scanner operation.

If the data exceeds the maximum capacity, an error code (2C15), which shows exceeding file capacity, appears.

#### Description

When this code is performed, the maximum capacity of data, which is sent by e-mail during scanner operation, is changed.

- 2 to 30 (Mbytes)
- \* Default: 30 (Mbytes)

### **Setting Timing**

At the request of a user, perform this code when necessary, such as to specify the maximum capacity of data, which is sent by e-mail during scanner operation.

- Use the above default value, unless otherwise required.
- As the set value is decreased, the error message is more likely to appear due to an excess of data capacity.

## Maximum Data Capacity at Internet FAX

### Purpose

This code is used to specify the maximum capacity of data, which can be sent by Internet Fax. If the data exceeds the maximum capacity, an error code (1C15), which shows exceeding file capacity, appears.

#### Description

When this code is performed, the maximum capacity of data, which is sent by Internet Fax, is changed.

- 2 to 30 (Mbytes)
- \* Default: 30 (Mbytes)

### Setting Timing

At the request of a user, perform this code when necessary, such as to change the maximum capacity of data, which is sent by Internet Fax.

- Use the above default value, unless otherwise required.
- As the set value is decreased, the error message is more likely to appear due to an excess of data capacity.

### e-Filing Document Guarantee Mode

### Purpose

When the e-Filing Web utility is used to edit a file in the e-Filing (to cut a document or perform a command to save the file), this code is used to specify the file retention method.

\* If "1" is set, the original file is retained constantly until the editing operation ends (successfully saved). Therefore, this prevents loss of files because of the full capacity during the e-Filing editing, WEB session timeout, or power shutdown due to a power failure.

### Description

When this code is performed, whether or not to retain the original file constantly until the editing operation ends (successfully saved) is changed to edit the e-Filing file.

- 0: Not fully retained (Any file being edited may be lost when the e-Filing is full.)
- 1: Fully retained (Any file being edited is not lost when the e-Filing is full.)
- \* Default: 0

### Setting Timing

At the request of a user, perform this code when necessary, such as to prevent loss of files being edited when the e-Filing becomes full.

#### Caution

# Binarizing Level Selection (when Judging as Black in ACS Mode) (Scanner Function)

### Purpose

A binarizing level (a criteria value in binary mode) is selected if black is identified in auto color mode in scanner mode. This code is used to select the level from among the five steps where the binarizing level has been set in advance. "Binarizing Level Setting (When Judging as Black in the ACS Mode (08-609)" is used to specify a binarizing level for each step.

#### Description

When this code is performed, the binarizing level (step number), which is used if black is identified in auto color mode in scanner mode, is changed.

- 1: Step -2 (Increasing white area)
- 2: Step -1 ↑ 3: Step 0 (Center)
- 4: Step 1 ↓
- 5: Step 2 (Increasing black area)
- \* Default: 3 (Center)

#### Setting Timing

Perform this code to change the binarizing level if black is identified in auto color mode in scanner mode.

(e.g. The monochrome image scanned in auto color mode in scanner mode has too much white or black entirely.)

#### Caution

No particular caution needs to be followed.

3

# **Default Setting of User Box Retention Period**

### Purpose

This code is used to specify the period of time to retain each file, which is saved in the user box located inside the e-Filing of the equipment.

After a lapse of the specified period, the files are automatically deleted from the user box. The files can also be saved until they are deleted manually.

\* The retention period is also set in the e-Filing Web Utility according to the following operation: "Documents" tab --> "File" menu --> "Properties" --> [Change Properties] --> "Delete document automatically" and "Preservation Period for Documents" in the "Change Preservation Period for Documents inside Box" field

Unchecking the checkbox from "Delete document automatically" corresponds to "0" while "Preservation Period for Documents" corresponds to "1 to 999."

#### Description

When this code is performed, the period of time to retain the files, which are saved in the user box located inside the e-Filing, is changed.

0: Not deleted (Until a file in the user box is selected and deleted manually) 1 to 999 (days)

\* Default: 0 (days)

#### Setting Timing

Perform this code to change the period of time to retain the files, which are saved in the user box located inside the e-Filing of the equipment.

#### Caution

Files can be deleted only on a user box basis on the control panel. Therefore, the e-Filing Web Utility on a computer must be used to delete the files on a file basis.

# Warning Notification of the File Share and e-Filing Partitions are Filled

#### Purpose

When the available space of the e-Filing or local folder storage on the hard disk becomes low, the equipment provides a warning message by e-mail or displays the message on the control panel when executing a job to store data in the e-Filing or local folder on the control panel. This code is used to specify the amount of hard disk space (%) taken up to provide this warning message.

\* By default, the warning message is provided when the amount of hard disk space taken up reaches 90% (10% of available disk space).

#### Description

When this code is performed, the warning condition of low e-Filing or local folder storage space on the hard disk (the amount of space (%) taken up) is changed.

0 to 100 (%)

\* Default: 90 (%)

#### Setting Timing

Perform this code to change the warning condition of low hard disk space.

#### Caution

"100%" must not be set. Otherwise, warning messages such as "HDD Full Failure" will appear before the warning message regarding the available hard disk space is provided when images are stored in the e-Filing or local folder.

3

# E-mail Notification Setting of Saving Time Limit

### Purpose

When the deadline is specified for data stored in the e-Filing, the equipment notifies by e-mail that it is almost the specified deadline. This code is used to specify the number of days prior to the deadline required to notify.

\* By default, the notification is provided three days prior to the deadline.

#### Description

When this code is performed, the number of days prior to the deadline is changed to notify the deadline for data stored in the e-Filing.

0 to 99 (days)

\* Default: 3 (days)

#### Setting Timing

Perform this code to change the number of days prior to the deadline to notify the deadline for data stored in the e-Filing.

### Caution

# Default Setting of Partial Size for E-mail Transmission

### Purpose

When e-mail is sent during scanner operation, it can be divided into multiple pieces of e-mail on a 2Mbyte-basis at the maximum. This code is used to specify the initial value of the partial size selection button, which is displayed as the default on the setting screen and used by priority.

#### Description

When this code is performed, the e-mail transmission partial size is changed.

- 0: Not divided
- 1: 64
- 2: 128
- 3: 256
- 4: 512
- 5: 1024
- 6: 2048 (Unit: K byte)
- \* Default: 0

### Setting Timing

Perform this code to change the initial value of the e-mail transmission partial size, when e-mail is sent during scanner operation.

#### Caution

If "0 (Not divided)" is set, e-mail is sent as a piece of e-mail without being divided. The maximum acceptable transmission capacity is set in "Maximum Data Capacity for E-mail Transmission (08-265)" (2 to 30Mbytes).

3

# Default Setting of Partial Size for Internet FAX Transmission

### Purpose

When an Internet Fax is sent, it can be divided into multiple pieces of e-mail on a 2Mbyte-basis at the maximum. This code is used to specify the initial value of the partial size selection button, which is displayed as the default on the setting screen and used by priority.

### Description

When this code is performed, the Internet Fax transmission partial size is changed.

- 0: Not divided
- 1: 256
- 2: 512
- 3: 1024
- 4: 2048 (Unit: K byte)
- \* Default: 0

### Setting Timing

Perform this code to change the initial value of the e-mail transmission partial size, when the Internet Fax is sent.

### Caution

If "0 (Not divided)" is set, e-mail is sent as a piece of e-mail without being divided. The maximum acceptable transmission capacity is set in "Maximum Data Capacity at Internet FAX (08-266)" (2 to 30Mbytes).

# 08-276/9898/9899

# **Default Setting of Density Adjustment (Scanner Function)**

#### Purpose

These codes are used to specify the setting status of density adjustment, which is displayed as the default on the setting screen and used by priority in scanner mode.

|--|

| Code    | Applied to                     |  |
|---------|--------------------------------|--|
| 08-276  | Black mode (Scanner mode)      |  |
| 08-9898 | Full color mode (Scanner mode) |  |
| 08-9893 | Grayscale mode (Scanner mode)  |  |

### Description

When these codes are performed, the default setting of density adjustment in scanner mode is changed.

| 0: Automatic density | (Automatic density mode)          |
|----------------------|-----------------------------------|
| 1: Step -5           | (Lightest in manual density mode) |
| 2: Step -4           | $\uparrow$                        |
| 3: Step -3           | $\uparrow$                        |
| 4: Step -2           | $\uparrow$                        |
| 5: Step -1           | $\uparrow$                        |
| 6: Step 0            | (Center)                          |
| 7: Step +1           | $\downarrow$                      |
| 8: Step +2           | $\downarrow$                      |
| 9: Step +3           | $\downarrow$                      |
| 10: Step +4          | $\downarrow$                      |
| 11: Step +5          | (Darkest in manual density mode)  |

- \* Automatic density mode (Set value "0") is selectable only in Black mode (08-276) in scanner mode.
- \* Default: 08-276: 0, 08-9898/9899: 6

### Setting Timing

At the request of a user, perform these codes when necessary, such as to change the default setting of density adjustment in scanner mode.

### Caution

# 08-277/289/9893

# Default Setting of Background Adjustment (Scanner Function)

### Purpose

These codes are used to specify the setting status of background adjustment, which is displayed as the default on the setting screen and used by priority in scanner mode.

| Code    | Applied to                     |
|---------|--------------------------------|
| 08-277  | Full color mode (Scanner mode) |
| 08-289  | Grayscale mode (Scanner mode)  |
| 08-9893 | Black mode (Scanner mode)      |

### Description

When these codes are performed, the default setting of background adjustment in scanner mode is changed.

| 1: Step -4 | (Lightest)   |
|------------|--------------|
| 2: Step -3 | $\uparrow$   |
| 3: Step -2 | $\uparrow$   |
| 4: Step -1 | $\uparrow$   |
| 5: Step 0  | (Center)     |
| 6: Step +1 | $\downarrow$ |
| 7: Step +2 | $\downarrow$ |
| 8: Step +3 | $\downarrow$ |
| 9: Step +4 | (Darkest)    |
|            |              |

\* Default: 5

### Setting Timing

At the request of a user, perform these codes when necessary, such as to change the default setting of background adjustment in scanner mode.

#### Caution

# **Default Setting of Color Mode (Scanner Function)**

### Purpose

This code is used to specify the color mode option, which is displayed as the default on the setting screen and used by priority in scanner mode.

### Description

When this code is performed, the color mode option, which is set by default in scanner mode, is changed.

- 0: Black mode
- 1: Grayscale mode
- 2: Reserved
- 3: Full color mode
- 4: Auto color mode
- \* Default: 0

#### **Setting Timing**

At the request of a user, perform this code when necessary, such as to change the color mode option, which is set by default in scanner mode.

#### Caution

# 08-279 to 281

# **Default Setting of Resolution (Scanner Function)**

#### Purpose

These codes are used to specify the scanning resolution, which is displayed as the default on the setting screen and used by priority in scanner mode.

|  | The table below | shows the | settina | codes and | their a | applications |
|--|-----------------|-----------|---------|-----------|---------|--------------|
|--|-----------------|-----------|---------|-----------|---------|--------------|

| Code   | Applied to                     |
|--------|--------------------------------|
| 08-279 | Full color mode (Scanner mode) |
| 08-280 | Grayscale mode (Scanner mode)  |
| 08-281 | Black mode (Scanner mode)      |

### Description

#### 08-279:

When this code is performed, the scanning resolution, which is set by default in color mode in scanner mode, is changed.

| 0: 100 dpi | 1: 150 dpi | 2: 200 dpi |
|------------|------------|------------|
| 3: 300 dpi | 4: 400 dpi | 5: 600 dpi |

\* Default: 2

#### 08-280:

When this code is performed, the scanning resolution, which is set by default in grayscale mode in scanner mode, is changed.

| 0: 100 dpi | 1: 150 dpi | 2: 200 dpi |
|------------|------------|------------|
| 3: 300 dpi | 4: 400 dpi | 5: 600 dpi |

\* Default: 2

#### 08-281:

When this code is performed, the scanning resolution, which is set by default in black mode in scanner mode, is changed.

| 0: 150 dpi | 1: 200 dpi | 2: 300 dpi |
|------------|------------|------------|
| 3: 400 dpi | 4: 600 dpi |            |

\* Default: 1

### **Setting Timing**

At the request of a user, perform these codes when necessary, such as to change the scanning resolution, which is set by default in scanner mode.

#### Caution

# 08-282/283

# **Default Setting of Original Mode (Scanner Function)**

#### Purpose

These codes are used to specify the original mode option, which is displayed as the default on the setting screen and used by priority in scanner mode.

#### The table below shows the setting codes and their applications:

| Code   | Applied to                     |
|--------|--------------------------------|
| 08-282 | Full color mode (Scanner mode) |
| 08-283 | Grayscale mode (Scanner mode)  |

#### Description

#### 08-282:

When this code is performed, the original mode option, which is set by default in color mode in scanner mode, is changed.

- 0: Text mode
- 1: Photo mode
- 2: Printed image mode
- 3: User custom mode
- \* Default: 0

#### 08-283:

When this code is performed, the original mode option, which is set by default in black mode in scanner mode, is changed.

- 0: Text mode
- 1: Text/photo mode
- 2: Photo mode
- 3: User custom mode
- \* Default: 0

### Setting Timing

At the request of a user, perform these codes when necessary, such as to change the original mode option, which is set by default in scanner mode.

#### Caution

# **Default Setting of Duplexing Mode (Scanner Function)**

### Purpose

This code is used to specify the duplexing mode option, which is displayed as the default on the setting screen and used by priority in scanner mode.

### Description

When this code is performed, the duplexing mode option, which is set by default in scanner mode, is changed.

- 0: Single
- 1: Book (left/right margin)
- 2: Tablet (top/bottom margin)
- \* Default: 0

### **Setting Timing**

At the request of a user, perform this code when necessary, such as to change the duplexing mode option, which is set by default in scanner mode.

### Caution

# **Default Setting of Rotation Mode (Scanner Function)**

#### Purpose

This code is used to specify the rotation mode option, which is displayed as the default on the setting screen and used by priority in scanner mode.

#### Description

When this code is performed, the rotation mode option, which is set by default in scanner mode, is changed.

- 0: 0 degree
- 1:90 degrees
- 2: 180 degrees
- 3: 270 degrees
- \* Default: 0

### **Setting Timing**

At the request of a user, perform this code when necessary, such as to change the rotation mode option, which is set by default in scanner mode.

#### Caution

No particular caution needs to be followed.

© 2007 TOSHIBA TEC CORPORATION All rights reserved

# **Default Setting of Original Size (Scanner Function)**

### Purpose

This code is used to specify the original size, which is displayed as the default on the setting screen and used by priority in scanner mode.

### Description

When this code is performed, the original size, which is set by default in scanner mode, is changed.

0: Automatic 1: A3 2: A4 3: LD 4: LT 5: A4-R 6: A5-R 7: LT-R 8: LG 9: B4 10: B5 11: ST-R 12: COMP 13: B5-R 14: FOLIO 15: 13" LG 16: 8.5" x 8.5" 18: A6-R 19: Size mixed 20: 8K 21: 16K 22: 16K-R

\* Default: 0

#### **Setting Timing**

At the request of a user, perform this code when necessary, such as to change the original size, which is set by default in scanner mode.

#### Caution

# Searching Interval of Deleting Expired Files

### Purpose

The equipment has functions to search for the expiration date (retention period) of the files in a shared holder and in a user box located inside the e-Filing, and to automatically delete expired files. This code is used to set a search interval of deleting the expired files.

\* When there is no file in a folder, which was created in a shared folder, the folder will be deleted during expired file search.

#### Description

When this code is performed, the search interval of deleting expired files is changed.

- 1 to 24 (hours)
- \* Default: 12 (hours)

### Setting Timing

At the request of a user, perform this code when necessary, such as to change the search interval of deleting expired files.

#### Caution

In "File Retention Period (08-264)," the retention period of the shared folder is set to a range of "1 to 999 (days)" or "0 (No limits)," and "30 (days)" is set by default.

In "Default Setting of User Box Retention Period (08-270)," the user box retention period is set to a range of "1 to 199 (days)" or "0 (Not deleted)," and "0 (Not deleted)" is set by default

When these retention days are set to "0," if an expired file is found, the file will not be deleted.

3

# 08-290 to 299/978/979/9117

# **Raw Print Job**

### Purpose

The Raw print job refers to a print job, which does not contain any special print job information, such as a print job sent to the printer when the printer driver (PCL or PS) is not used. These codes are used to specify the print properties, which are used, when a Raw print job is sent to the printer.

\* A Raw print job is set on the TopAccess according to the following operation: [Administration] --> [Setup] --> [Printer]

| Code   | Applied to           | Code    | Applied to            |
|--------|----------------------|---------|-----------------------|
| 08-290 | Duplex printing      | 08-297  | PCL font pitch        |
| 08-291 | Paper size           | 08-298  | PCL font size         |
| 08-292 | Media type           | 08-299  | PCL font number       |
| 08-293 | Paper orientation    | 08-978  | Drawer display        |
| 08-294 | Stapling             | 08-979  | PCL symbol set        |
| 08-295 | Paper exit tray      | 08-9117 | No blank page printed |
| 08-296 | Number of form lines |         |                       |

The table below shows the setting codes and their applications:

### Description

#### 08-290: Duplex printing

This code is used to specify whether or not to perform duplex printing for the Raw print job.

- 0: Valid (Duplex)
- 1: Invalid (Simplex)
- \* Default: 1

#### 08-291: Paper size

This code is used to specify the paper size for the Raw print job.

| 0: LD  | 1: LG     | 2: LT      | 3: COMP         | 4: ST |
|--------|-----------|------------|-----------------|-------|
| 5: A3  | 6: A4     | 7: A5      | 8: A6           | 9: B4 |
| 10: B5 | 11: FOLIO | 12: 13" LG | 13: 8.5" x 8.5" |       |

\* Default: NAD: 2, MJD: 6, JPD: 6

#### 08-292: Media type

This code is used to specify the media type for the Raw print job.

| 0: Plain paper   | 1: Thick paper 1     | 2: Thick paper 2 |
|------------------|----------------------|------------------|
| 3: Thick paper 3 | 4: Transparency film |                  |

\* Default: 0
#### 08-293: Paper orientation

This code is used to specify the paper orientation for the Raw print job.

- 0: Portrait
- 1: Landscape
- \* Default: 0

### 08-294: Stapling

This code is used to specify whether to perform stapling for the Raw print job.

- 0: Valid (Staples)
- 1: Invalid (Does not staple)
- \* Default: 1

### 08-295: Paper exit tray

This code is used to specify the paper exit tray to output for the Raw print job.

- 0: Inner tray 1: Finisher tray 1 2: Finisher tray 2
- 3 to 6: Reserved
- \* Default: 0

### 08-296: Number of form lines

This code is used to specify the line feed width.

500 to 12,800: Unit: 1/100 point (point = 1/72 inch)

\* Default: 1,200 (12 points)

### 08-297: PCL font pitch

This code is used to specify the number of characters per inch, when the fixed-pitch font is used.

44 to 9,999: Unit: 1/100 CPI (character per inch)

\* Default: 1,000 (10 CPI)

### 08-298: PCL font size

This code is used specify the font size, when the proportional font is used

400 to 99,975: Unit: 1/100 point (point = 1/72 inch)

\* Default: 1,200 (12 points)

### 08-299: PCL font number

This code is used to specify the font used for the Raw print job.

0 to 79

\* Default: 0 (Courier is used.)

### 08-978: Drawer display

This code is used to specify the drawer displayed by default for the Raw print job.

| 0: AUTO                   | 1: 1st drawer             | 2: 2nd drawer |
|---------------------------|---------------------------|---------------|
| 3: PFP upper (3rd) drawer | 4: PFP lower (4th) drawer | 5: LCF        |

\* Default: 0

### 08-979: Symbol set display

This code is used to specify the symbol set displayed by default for the Raw print job.

- 0 : Roman-8 1 : ISO 8859/1 Latin 1 2 : ISO 8859/2 Latin 2 3 : ISO 8859/9 Latin 5 5 : PC-8 D/N, Danish/Norwegian 4 : PC-8,Code Page 437 6 : PC-850,Multilingual 7 : PC-852, Latin2 8 : PC-8 Turkish 9 : Windows 3.1 Latin 1 10: Windows 3.1 Latin 2 11: Windows 3.1 Latin 5 13: PS Text 12: DeskTop 14: Ventura International 15: Ventura US 16: Microsoft Publishing 17: Math-8 18: PS Math 19: Ventura Math 20: Pi Font 21: Legal 22: ISO 4: United Kingdom 23: ISO 6:ASCII 25: ISO 15: Italian 24: ISO 11 26: ISO 17 27: ISO 21: German 28: ISO 60: Danish/Norwegian 29: ISO 69: French 30: Windows 3.0 Latin 1 31: MC Text 32: PC Cyrillic 33: ITC Zapf Dingbats 34: ISO 8859/10 Latin 6 35: PC-775 36: PC-1004 37: Symbol 38: Windows Baltic 39: Wingdings
- \* Default: 0

### 08-9117: No blank page printed

This code is used to specify whether or not to print a blank page for the Raw print job.

- 0: ON (Printing)
- 1: OFF (Not printing)
- \* Default: 0

### Setting Timing

At the request of a user, perform these codes when necessary, such as to change the print properties for the Raw print job.

### Caution

No particular caution needs to be followed.

# Maximum Copy Count (Copy Function)

## Purpose

This code is used to specify the maximum copy count when multiple copies are made per job.

## Description

When this code is performed, the maximum copy count per job is specified.

Set value = Maximum copy count

0: 999 1: 99

2:9

2:9

\* Default: 0

## **Setting Timing**

At the request of a user, perform this code when necessary, such as to change the maximum copy count per job.

## Caution

No particular caution needs to be followed.

# 08-301/303 to 308/6027

# Print Counter Display (by Paper Size)

## Purpose

These codes are used to display and check the current values (print counts) of the print counters (copy counter, Fax counter, printer counter and list counter) by paper size. This is done according to "Count Setting of Large Size Paper (08-352)" and "Definition of Large Size Paper Setting (08-353)."

The table below shows the setting codes and their applications:

### Copy counter (by paper size): Print counts in Full color mode

| Code   | Sub code | Applied to | Sub code | Applied to  | Function mode |
|--------|----------|------------|----------|-------------|---------------|
| 08-301 | 0        | A3         | 9        | LT          | Сору          |
|        | 1        | A4         | 10       | ST          |               |
|        | 2        | A5         | 11       | COMP        |               |
|        | 3        | A6         | 12       | 13"LG       | 7             |
|        | 4        | B4         | 13       | 8.5" x 8.5" | 7             |
|        | 5        | B5         | 14       | 16K         | 7             |
|        | 6        | FOLIO      | 15       | 8K          |               |
|        | 7        | LD         | 16       | Others      |               |
|        | 8        | LG         |          |             | 7             |

### [Printer counter (by paper size): Print counts in Full color mode]

| Code   | Sub code | Applied to | Sub code | Applied to  | Function mode |
|--------|----------|------------|----------|-------------|---------------|
| 08-303 | 0        | A3         | 9        | LT          | Printer       |
|        | 1        | A4         | 10       | ST          | _             |
|        | 2        | A5         | 11       | COMP        | _             |
|        | 3        | A6         | 12       | 13"LG       | _             |
|        | 4        | B4         | 13       | 8.5" x 8.5" | _             |
|        | 5        | B5         | 14       | 16K         | _             |
|        | 6        | FOLIO      | 15       | 8K          | _             |
|        | 7        | LD         | 16       | Others      | _             |
|        | 8        | LG         |          |             |               |

Note:

Only "08-301/303" are described here. For other codes, refer to the following pages. The upcoming explanations regarding "Description," "Setting Timing" and "Caution" are common; therefore, they are omitted.

### Description

When these codes are performed, the current value of each print counter is shown up to an 8 digit numeric value.

- \* 0 to 99999999
- \* Default: 0

### Setting Timing

Perform these codes when necessary, such as to check each counter value when the maintenance is performed or the print count is calculated.

### Caution

Although the digital keys are used to enter the counter value, basically they must not be used. Once they are entered, there is no way to reset the value.

Copy counter (by paper size): Print counts in Twin color/monochrome color mode

| Code   | Sub code | Applied to | Sub code | Applied to  | Function mode |
|--------|----------|------------|----------|-------------|---------------|
| 08-304 | 0        | A3         | 9        | LT          | Сору          |
|        | 1        | A4         | 10       | ST          |               |
|        | 2        | A5         | 11       | COMP        | _             |
|        | 3        | A6         | 12       | 13" LG      | _             |
|        | 4        | B4         | 13       | 8.5" x 8.5" | _             |
|        | 5        | B5         | 14       | 16K         | _             |
|        | 6        | FOLIO      | 15       | 8K          | _             |
|        | 7        | LD         | 16       | Others      | _             |
|        | 8        | LG         |          |             |               |

### Copy counter (by paper size): Print counts in Black mode

| Code   | Sub code | Applied to | Sub code | Applied to  | Function mode |
|--------|----------|------------|----------|-------------|---------------|
| 08-305 | 0        | A3         | 9        | LT          | Сору          |
|        | 1        | A4         | 10       | ST          |               |
|        | 2        | A5         | 11       | COMP        |               |
|        | 3        | A6         | 12       | 13" LG      |               |
|        | 4        | B4         | 13       | 8.5" x 8.5" |               |
|        | 5        | B5         | 14       | 16K         |               |
|        | 6        | FOLIO      | 15       | 8K          |               |
|        | 7        | LD         | 16       | Others      |               |
|        | 8        | LG         |          |             |               |

### Printer counter (by paper size): Print counts in Twin color/monochrome color mode

| Code    | Sub code | Applied to | Sub code | Applied to  | Function mode |
|---------|----------|------------|----------|-------------|---------------|
| 08-6027 | 0        | A3         | 9        | LT          | Printer       |
|         | 1        | A4         | 10       | ST          |               |
|         | 2        | A5         | 11       | COMP        |               |
|         | 3        | A6         | 12       | 13" LG      |               |
|         | 4        | B4         | 13       | 8.5" x 8.5" |               |
|         | 5        | B5         | 14       | 16K         |               |
|         | 6        | FOLIO      | 15       | 8K          |               |
|         | 7        | LD         | 16       | Others      |               |
|         | 8        | LG         |          |             |               |

### Printer counter (by paper size): Print counts in Black mode

| Code   | Sub code | Applied to | Sub code | Applied to  | Function mode |
|--------|----------|------------|----------|-------------|---------------|
| 08-306 | 0        | A3         | 9        | LT          | Printer       |
|        | 1        | A4         | 10       | ST          |               |
|        | 2        | A5         | 11       | COMP        |               |
|        | 3        | A6         | 12       | 13" LG      |               |
|        | 4        | B4         | 13       | 8.5" x 8.5" |               |
|        | 5        | B5         | 14       | 16K         |               |
|        | 6        | FOLIO      | 15       | 8K          |               |
|        | 7        | LD         | 16       | Others      |               |
|        | 8        | LG         |          |             |               |

## List counter (by paper size): Print counts in Black mode

| Code   | Sub code | Applied to | Sub code | Applied to  | Function mode |
|--------|----------|------------|----------|-------------|---------------|
| 08-307 | 0        | A3         | 9        | LT          | Printer       |
|        | 1        | A4         | 10       | ST          |               |
|        | 2        | A5         | 11       | COMP        |               |
|        | 3        | A6         | 12       | 13" LG      |               |
|        | 4        | B4         | 13       | 8.5" x 8.5" |               |
|        | 5        | B5         | 14       | 16K         |               |
|        | 6        | FOLIO      | 15       | 8K          |               |
|        | 7        | LD         | 16       | Others      |               |
|        | 8        | LG         |          |             |               |

### Fax counter (by paper size): Fax print counts

| Code   | Sub code | Applied to | Sub code | Applied to  | Function mode |
|--------|----------|------------|----------|-------------|---------------|
| 08-308 | 0        | A3         | 9        | LT          | Fax           |
|        | 1        | A4         | 10       | ST          |               |
|        | 2        | A5         | 11       | COMP        |               |
|        | 3        | A6         | 12       | 13" LG      |               |
|        | 4        | B4         | 13       | 8.5" x 8.5" |               |
|        | 5        | B5         | 14       | 16K         |               |
|        | 6        | FOLIO      | 15       | 8K          |               |
|        | 7        | LD         | 16       | Others      | -             |
|        | 8        | LG         |          |             |               |

# **Original Counter Display (RADF in Use)**

## Purpose

This code is used to specify whether or not to display the "original counter," which is designed to accumulate the number of pages of an original scanned through the Reversing Automatic Document Feeder RADF, on the control panel. To display the counter, the current counter value is displayed after the original is scanned.

### Description

When this code is performed, whether or not to display the counter value on the "original counter" is changed when the RADF is used.

- 0: Not displayed
- 2: Displayed
- 4: Displayed (Double sized original is counted as 2.)
- \* Default: MJD: 2, Others: 0

### Setting Timing

At the request of a user, perform this code when necessary, such as to choose whether or not to display the original counter.

### Caution

No particular caution needs to be followed.

# 08-309 to 314

# Scan Counter Display (by Paper Size)

## Purpose

These codes are used to display and check the current values (scan counts) of the scan counters (copy counter, network counter and Fax counter) by paper size.

The table below shows the setting codes and their applications:

### Copy counter (by paper size): Scan counts in Full color mode

| Code   | Sub code | Applied to | Sub code | Applied to  | Function mode |
|--------|----------|------------|----------|-------------|---------------|
| 08-309 | 0        | A3         | 9        | LT          | Сору          |
|        | 1        | A4         | 10       | ST          |               |
|        | 2        | A5         | 11       | COMP        |               |
|        | 3        | A6         | 12       | 13" LG      |               |
|        | 4        | B4         | 13       | 8.5" x 8.5" |               |
|        | 5        | B5         | 14       | 16K         |               |
|        | 6        | FOLIO      | 15       | 8K          |               |
|        | 7        | LD         | 16       | Others      |               |
|        | 8        | LG         |          |             |               |

### Network counter (by paper size): Scan counts in Full color mode

| Code   | Sub code | Applied to | Sub code | Applied to  | Function mode |
|--------|----------|------------|----------|-------------|---------------|
| 08-310 | 0        | A3         | 9        | LT          | Scanner       |
|        | 1        | A4         | 10       | ST          |               |
|        | 2        | A5         | 11       | COMP        |               |
|        | 3        | A6         | 12       | 13" LG      |               |
|        | 4        | B4         | 13       | 8.5" x 8.5" |               |
|        | 5        | B5         | 14       | 16K         |               |
|        | 6        | FOLIO      | 15       | 8K          |               |
|        | 7        | LD         | 16       | Others      |               |
|        | 8        | LG         |          |             |               |

Note:

Only "08-309/310" are described here. For other codes, refer to the following pages. The upcoming explanations regarding "Description," "Setting Timing" and "Caution" are common; therefore, they are omitted.

### Description

When these codes are performed, the current value of each scan counter is shown up to an 8 digit numeric value.

- \* 0 to 99999999
- \* Default: 0

### Setting Timing

Perform these codes when necessary, such as to check each counter value when the maintenance is performed or the scan count is calculated.

### Caution

Although the digital keys are used to enter the counter value, basically they must not be used. Once they are entered, there is no way to reset the value.

Copy counter (by paper size): Scan counts in Twin color/monochrome color mode

| Code   | Sub code | Applied to | Sub code | Applied to  | Function mode |
|--------|----------|------------|----------|-------------|---------------|
| 08-311 | 0        | A3         | 9        | LT          | Сору          |
|        | 1        | A4         | 10       | ST          | _             |
|        | 2        | A5         | 11       | COMP        | _             |
|        | 3        | A6         | 12       | 13" LG      | _             |
|        | 4        | B4         | 13       | 8.5" x 8.5" | _             |
|        | 5        | B5         | 14       | 16K         | _             |
|        | 6        | FOLIO      | 15       | 8K          | _             |
|        | 7        | LD         | 16       | Others      |               |
|        | 8        | LG         |          |             |               |

### Copy counter (by paper size): Scan counts in Black mode

| Code   | Sub code | Applied to | Sub code | Applied to  | Function mode |
|--------|----------|------------|----------|-------------|---------------|
| 08-312 | 0        | A3         | 9        | LT          | Сору          |
|        | 1        | A4         | 10       | ST          |               |
|        | 2        | A5         | 11       | COMP        |               |
|        | 3        | A6         | 12       | 13" LG      |               |
|        | 4        | B4         | 13       | 8.5" x 8.5" |               |
|        | 5        | B5         | 14       | 16K         |               |
|        | 6        | FOLIO      | 15       | 8K          |               |
|        | 7        | LD         | 16       | Others      |               |
|        | 8        | LG         |          |             |               |

### Network counter (by paper size): Scan counts in Black mode

| Code   | Sub code | Applied to | Sub code | Applied to  | Function mode |
|--------|----------|------------|----------|-------------|---------------|
| 08-313 | 0        | A3         | 9        | LT          | Scanner       |
|        | 1        | A4         | 10       | ST          | -             |
|        | 2        | A5         | 11       | COMP        | -             |
|        | 3        | A6         | 12       | 13" LG      | -             |
|        | 4        | B4         | 13       | 8.5" x 8.5" | -             |
|        | 5        | B5         | 14       | 16K         | -             |
|        | 6        | FOLIO      | 15       | 8K          | -             |
|        | 7        | LD         | 16       | Others      | -             |
|        | 8        | LG         |          |             |               |

## Fax counter (by paper size): Scan counts

| Code   | Sub code | Applied to | Sub code | Applied to  | Function mode |
|--------|----------|------------|----------|-------------|---------------|
| 08-314 | 0        | A3         | 9        | LT          | Fax           |
|        | 1        | A4         | 10       | ST          |               |
|        | 2        | A5         | 11       | COMP        |               |
|        | 3        | A6         | 12       | 13" LG      |               |
|        | 4        | B4         | 13       | 8.5" x 8.5" |               |
|        | 5        | B5         | 14       | 16K         |               |
|        | 6        | FOLIO      | 15       | 8K          |               |
|        | 7        | LD         | 16       | Others      |               |
|        | 8        | LG         |          |             |               |

# 08-315/316

# Number of Transmitted/Received Pages in FAX Function

## Purpose

These codes are used to display and check the current values (transmission/reception counts) of the Fax communication counters by paper size.

The table below shows the setting codes and their applications:

### Fax transmission counter (by paper size): Fax transmission counts

| Code   | Sub code | Applied to | Sub code | Applied to  | Function mode |
|--------|----------|------------|----------|-------------|---------------|
| 08-315 | 0        | A3         | 9        | LT          | Fax           |
|        | 1        | A4         | 10       | ST          |               |
|        | 2        | A5         | 11       | COMP        |               |
|        | 3        | A6         | 12       | 13" LG      |               |
|        | 4        | B4         | 13       | 8.5" x 8.5" |               |
|        | 5        | B5         | 14       | 16K         |               |
|        | 6        | FOLIO      | 15       | 8K          |               |
|        | 7        | LD         | 16       | Others      |               |
|        | 8        | LG         |          |             |               |

### Fax reception counter (by paper size): Fax reception counts

| Code   | Sub code | Applied to | Sub code | Applied to  | Function mode |
|--------|----------|------------|----------|-------------|---------------|
| 08-316 | 0        | A3         | 9        | LT          | Fax           |
|        | 1        | A4         | 10       | ST          |               |
|        | 2        | A5         | 11       | COMP        | -             |
|        | 3        | A6         | 12       | 13" LG      | -             |
|        | 4        | B4         | 13       | 8.5" x 8.5" | -             |
|        | 5        | B5         | 14       | 16K         | -             |
|        | 6        | FOLIO      | 15       | 8K          | -             |
|        | 7        | LD         | 16       | Others      | 1             |
|        | 8        | LG         |          |             |               |

### Description

When these codes are performed, the current value of the Fax transmission/reception counter is shown up to an 8 digit numeric value.

- \* 0 to 99999999
- \* Default: 0

### Setting Timing

Perform these codes when necessary, such as to check each counter value when the maintenance is performed or the Fax transmission/reception count is calculated.

### Caution

Although the digital keys are used to enter the counter value, basically they must not be used. Once they are entered, there is no way to reset the value.

# 08-317 to 323/6078

# Print Counter Display (by Large/Small Size)

## Purpose

The print counters include a copy counter, a printer counter, a list counter and a Fax counter. Each counter is intended to accumulate print counts by paper size (small size, large size). These codes are used to display and check the current value of each print counter.

\* The print counter (total size) is also checked on the control panel to the following operation: [USER FUNCTIONS] --> [COUNTER] --> [TOTAL COUNTER] --> [PRINT COUNTER]

| Code    | Sub code | Applied to                                            | Function<br>mode |
|---------|----------|-------------------------------------------------------|------------------|
| 08-317  | 0        | Full color mode, Copy counter (Large size)            | Сору             |
|         | 1        | Full color mode, Copy counter (Small size)            |                  |
|         | 2        | Full color mode, Copy counter (Total size)            |                  |
| 08-318  | 0        | Full color mode, Printer counter (Large size)         | Printer          |
|         | 1        | Full color mode, Printer counter (Small size)         |                  |
|         | 2        | Full color mode, Printer counter (Total size)         |                  |
| 08-319  | 0        | Twin/monochrome color mode, Copy counter (Large size) | Сору             |
|         | 1        | Twin/monochrome color mode, Copy counter (Small size) |                  |
|         | 2        | Twin/monochrome color mode, Copy counter (Total size) |                  |
| 08-320  | 0        | Black mode, Copy counter (Large size)                 |                  |
|         | 1        | Black mode, Copy counter (Small size)                 |                  |
|         | 2        | Black mode, Copy counter (Total size)                 |                  |
| 08-321  | 0        | Black mode, Printer counter (Large size)              | Printer          |
|         | 1        | Black mode, Printer counter (Small size)              |                  |
|         | 2        | Black mode, Printer counter (Total size)              |                  |
| 08-322  | 0        | Black mode, List counter (Large size)                 | Printer          |
|         | 1        | Black mode, List counter (Small size)                 |                  |
|         | 2        | Black mode, List counter (Total size)                 |                  |
| 08-323  | 0        | Black mode, Fax counter (Large size)                  | Fax              |
|         | 1        | Black mode, Fax counter (Small size)                  |                  |
|         | 2        | Black mode, Fax counter (Total size)                  |                  |
| 08-6078 | 0        | Twin/monochrome color mode, Fax counter (Large size)  | Fax              |
|         | 1        | Twin/monochrome color mode, Fax counter (Small size)  |                  |
|         | 2        | Twin/monochrome color mode, Fax counter (Total size)  |                  |

The table below shows the setting codes and their applications:

## Description

When these codes are performed, the current value of each counter is shown up to an 8 digit numeric value.

- \* 0 to 99999999
- \* Default: 0

### Remark:

Counting conditions are as follows:

| Small size:       | . The print counter is incremented by 1, every time a sheet of small size paper (designated paper size other than large size paper) is printed.                                                                                                    |
|-------------------|----------------------------------------------------------------------------------------------------|
| Large size:       | . The print counter is incremented by 1, every time a sheet of large size<br>paper is printed. However, the print counter is incremented by 2, every<br>time a sheet of large size paper is printed.<br>* Large Size Paper Setting (08-353)<br>* Large Size Paper Double Count Setting (08-352) |
| Total size:       | . The sum of large size and small size paper is counted.                                                                                                    |
| Twin color:       | . In "Counting Method in Twin Color Mode (08-663)," counting in twin color mode is selected from among Twin color/Monochrome color mode, Color mode and Black mode.                                                                                                    |
| Monochrome color: | . In "Counting Method in Monochrome Mode (08-9892)," counting in monochrome color mode is selected from among Twin color/Mono-<br>chrome color mode, Color mode and Black mode.                                                                                                    |

## **Setting Timing**

Perform these codes when necessary, such as to check each counter value when the maintenance is performed or the print count is calculated.

### Caution

No particular caution needs to be followed.

# 08-324 to 329

# Scan Counter Display (by Large/Small Size)

## Purpose

The scan counters include a copy counter, a network counter, and a Fax counter. Each counter is intended to accumulate scan counts by paper size (small size, large size). These codes are used to display and check the current value of each scan counter.

\* The scan counter (total size) is also checked on the control panel to the following operation: [USER FUNCTIONS] --> [COUNTER] --> [TOTAL COUNTER] --> [SCAN COUNTER]

| Code   | Sub code | Applied to                                            | Function<br>mode |
|--------|----------|-------------------------------------------------------|------------------|
| 08-324 | 0        | Full color mode, Copy counter (Large size)            | Сору             |
|        | 1        | Full color mode, Copy counter (Small size)            |                  |
|        | 2        | Full color mode, Copy counter (Total size)            |                  |
| 08-325 | 0        | Full color mode, Network counter (Large size)         | Scanner          |
|        | 1        | Full color mode, Network counter (Small size)         |                  |
|        | 2        | Full color mode, Network counter (Total size)         |                  |
| 08-326 | 0        | Twin/monochrome color mode, Copy counter (Large size) | Сору             |
|        | 1        | Twin/monochrome color mode, Copy counter (Small size) |                  |
|        | 2        | Twin/monochrome color mode, Copy counter (Total size) |                  |
| 08-327 | 0        | Black mode, Copy counter (Large size)                 |                  |
|        | 1        | Black mode, Copy counter (Small size)                 |                  |
|        | 2        | Black mode, Copy counter (Total size)                 |                  |
| 08-328 | 0        | Fax counter (Large size)                              | Fax              |
|        | 1        | Fax counter (Small size)                              |                  |
|        | 2        | Fax counter (Total size)                              |                  |
| 08-329 | 0        | Black mode, Network counter (Large size)              | Scanner          |
|        | 1        | Black mode, Network counter (Small size)              |                  |
|        | 2        | Black mode, Network counter (Total size)              |                  |

The table below shows the setting codes and their applications:

## Description

When these codes are performed, the current value of each scan counter is shown up to an 8 digit numeric value.

- \* 0 to 99999999
- \* Default: 0

### Remark:

Counting conditions are as follows:

| Small size:       | The print counter is incremented by 1, every time a sheet of small size paper (designated paper size other than large size paper) is scanned.                                 |
|-------------------|----------------------------------------------------------------------------------------------------|
| Large size:       | The print counter is incremented by 1, every time a sheet of large size paper is scanned.<br>* Large Size Paper Setting (08-353)                                              |
| Total size:       | . The sum of large size and small size paper is counted.                                                                                                    |
| Twin color:       | In "Counting Method in Twin Color Mode (08-663)," counting in twin color mode is selected from among Twin color/Monochrome color mode, Color mode and Black mode.             |
| Monochrome color: | In "Counting Method in Monochrome Mode (08-9892)," counting in monochrome color mode is selected from among Twin color/Mono-<br>chrome color mode, Color mode and Black mode. |

## **Setting Timing**

Perform these codes when necessary, such as to check each counter value when the maintenance is performed or the scan count is calculated.

### Caution

No particular caution needs to be followed.

# 08-330/332

# Fax Transmission/Reception Counter Display

## Purpose

The Fax counters include a transmission and a reception counter. Each counter is intended to accumulate Fax transmission/reception counts by paper size (small size, large size). These codes are used to display and check the current values of the Fax transmission/reception counters.

| Code   | Sub code | Applied to                           | Function mode |
|--------|----------|--------------------------------------|---------------|
| 08-330 | 0        | Fax transmission counts (Large size) | Fax           |
|        | 1        | Fax transmission counts (Small size) |               |
|        | 2        | Fax transmission counts (Total size) |               |
| 08-332 | 0        | Fax reception counts (Large size)    |               |
|        | 1        | Fax reception counts (Small size)    |               |
|        | 2        | Fax reception counts (Total size)    |               |

### Description

When these codes are performed, the current value of the Fax transmission/reception counter is shown up to an 8 digit numeric value.

- \* 0 to 99999999
- \* Default: 0

### Remark:

Counting conditions are as follows:

| Small size: | The Fax communication counter is incremented by 1, every time a sheet of small size paper (designated paper size other than large size paper) is transmitted/received by Fax. |
|-------------|----------------------------------------------------------------------------------------------------|
| Large size: | The Fax communication counter is incremented by 1, every time a sheet of large size paper is transmitted/received by Fax.<br>* Large Size Paper Setting (08-353)              |

Total size: ...... The sum of large size and small size paper is counted.

### Setting Timing

Perform these codes when necessary, such as to check each counter value when the maintenance is performed or the Fax transmission/reception count is calculated.

### Caution

No particular caution needs to be followed.

# **Default Setting of Screen**

## Purpose

This code is used to specify a user-desired screen to be displayed at power-on, after the specified autoclear time has elapsed, or after the equipment has returned to normal state from energy saver mode or sleep mode.

### Description

When this code is performed, the screen to be displayed by default is selected.

- 0: Copy screen
- 1: FAX screen
- 2: Scanner screen
- 3: e-Filing screen
- 4: Job Status screen
- 5: Template screen
- \* Default: 0

## **Setting Timing**

At the request of a user, perform this code when necessary, such as to change the screen to be displayed by default.

### Caution

No particular caution needs to be followed.

# 08-333 to 335

## **Counter Display by Color Mode**

### Purpose

The counters by color mode are intended to accumulate print counts for copy printing, printer printing, Fax printing, and list printing by color mode (Full color, Twin color/Monochrome color, Black) and by paper size (small size, large size). These codes are used to display and check the current values of the counters by color mode.

| Code   | Sub code | Applied to                                                  |  |  |
|--------|----------|-------------------------------------------------------------|--|--|
| 08-333 | 0        | Full color mode, Total print counts (Large size)            |  |  |
|        | 1        | Full color mode, Total print counts (Small size)            |  |  |
|        | 2        | Full color mode, Total print counts (Total size)            |  |  |
| 05-334 | 0        | Twin/monochrome color mode, Total print counts (Large size) |  |  |
|        | 1        | Twin/monochrome color mode, Total print counts (Small size) |  |  |
|        | 2        | Twin/monochrome color mode, Total print counts (Total size) |  |  |
| 08-335 | 0        | Black mode, Total print counts (Large size)                 |  |  |
|        | 1        | Black mode, Total print counts (Small size)                 |  |  |
|        | 2        | Black mode, Total print counts (Total size)                 |  |  |

The table below shows the setting codes and their applications:

### Description

When these codes are performed, the current values of the counters by color mode are shown up to an 8 digit numeric value. The digital keys are used to enter the counter value.

0 to 99999999

\* Default: 0

### Remark:

Counting conditions are as follows:

| Small size:       | . The print counter is incremented by 1, every time a sheet of small size paper (designated paper size other than large size paper) is printed.                                                                                                    |
|-------------------|----------------------------------------------------------------------------------------------------|
| Large size:       | The print counter is incremented by 1, every time a sheet of large size<br>paper is printed. However, the print counter is incremented by 2, every<br>time a sheet of large size paper is printed.<br>* Large Size Paper Setting (08-353)<br>* Large Size Paper Double Count Setting (08-352) |
| Total size:       | . The sum of large size and small size paper is counted.                                                                                                    |
| Twin color:       | In "Counting Method in Twin Color Mode (08-663)," counting in twin color mode is selected from among Twin color/Monochrome color mode, Color mode and Black mode.                                                                                                    |
| Monochrome color: | In "Counting Method in Monochrome Mode (08-9892)," counting in monochrome color mode is selected from among Twin color/Mono-<br>chrome color mode, Color mode and Black mode.                                                                                                    |

## **Setting Timing**

Perform these codes when necessary, such as to check each counter value by color mode when the maintenance is performed or the print count is calculated.

## Caution

No particular caution needs to be followed.

# **Displaying the Number of Original Pages Placed on Original Glass**

## Purpose

This code is used to specify whether or not to display the number of pages of the original on the control panel when the original is placed on the original glass and copied. When this code is enabled, the number of pages scanned up to the present is verified.

### Description

When this code is performed, whether or not to display the number of pages of the scanned original is changed when the original is placed on the original glass and copied.

- 0: Not displayed
- 1: Displayed
- \* Default: 0

## **Setting Timing**

At the request of the user, perform this code when necessary, such as to display the number of pages of the scanned original when the original is placed on the original glass and copied.

## Caution

No particular caution needs to be followed.

## **Black-free Function Setting**

## Purpose

This code is used to specify whether or not to exempt the copy operation in monochrome mode, the printer operation in black mode (via network), list output and Fax polling reception, which are performed when the department management function is valid, from fee charging and print limitation (whether or not to enable the black free function).

### Description

When this code is performed, whether to enable or disable the black-free function is changed.

- 0: Disabled
- 1: Enabled
- \* Default: 0

## Setting Timing

At the request of the user, perform this code to enable the black-free function, to remove restrictions from the copy and printer operations in monochrome mode, list output and polling reception, which are performed when the department management function is valid.

### Caution

- This code is available only if "Valid" is set for "Department Management Setting (08-629)."
- The black-free function cannot be set concurrently with "User Data Department Management (08-1482)."
- With the black-free function enabled, subsequent operations can be carried out if "Black" is selected on the copy screen. On the other hand, the department number input screen will appear if "Full color" or "Auto color" is selected.
- When the black-free function enabled, "1 (Black)" will be set for "Default Setting of Color Mode (08-588)."

# 08-344/348/349/6018

# Count Setting of Tab Paper / Thick Paper / Transparency Film / Special Paper (PM)

## Purpose

These codes are used to specify whether or not to increment the Preventive Maintenance or PM related life counters by 2, every time a copy or printout is made on tab paper, thick paper (in Thick paper 2 and 3 modes), transparency film (in Transparency film mode) or special paper (waterproof paper).

| Code    | Applied to                              |
|---------|-----------------------------------------|
| 08-344  | Count setting of tab paper (PM)         |
| 08-348  | Count setting of thick paper (PM)       |
| 08-349  | Count setting of transparency film (PM) |
| 08-6018 | Count setting of special paper (PM)     |

The table below shows the setting codes and their applications:

### Description

When these codes are performed, whether or not to increment the counters by 2 is changed, every time a copy or printout is made on tab paper, thick paper, transparency film or special paper.

- 0: Counted as 1
- 1: Counted as 2
- \* Default: 1

### Setting Timing

Perform these codes to change the counting conditions of the life counters, every time a copy or printout is made when tab paper, thick paper 1 to 3, transparency film or special paper is used.

### Caution

- The set values affect the PM support related counters (other than paper feeding).
- The PM timing is determined based on the default (Counted as 2). If "0 (Counted as 1)" is set, PM will be necessary before the equipment reaches the PM counter value.

# Count Setting of Large Size Paper (PM)

### Purpose

This code is used to specify whether or not to increment the PM related counters by 2, every time a copy or printout is made on large size paper.

\* The paper counted as large size paper is specified in accordance with "Definition of Large Size Paper Setting (PM) (08-347)."

## Description

When this code is performed, whether or not to increment the counters by 2 is changed, every time a copy or printout is made on large size paper.

- 0: Counted as 1
- 1: Counted as 2
- \* Default: 1

## Setting Timing

Perform this code to change the PM related counters to be incremented by 1, every time a copy or printout is made on large size paper.

### Caution

- The set value affects the PM support related counters (other than paper feeding).
- The PM timing is determined based on the default (Counted as 2). If "0 (Counted as 1)" is set, PM will be necessary before the equipment reaches the PM counter value.

# 08-347/353

# Definition of Large Size Paper Setting (PM / Fee Charge System Counter)

### Purpose

The counters, which are involved in billing such as the total counter and key copy counter, or the counters, which are involved in the PM such as the PM support related counters, can be incremented by 2 every time a copy or printout is made on large size paper. These codes are used to change the size of paper, which is counted as large size paper.

\* Whether or not to increment the counters by 2 is specified in accordance with "Count Setting of Large Size Paper (08-346/352)."

### The table below shows the setting codes and their applications:

| Code   | Applied to                                                         |
|--------|--------------------------------------------------------------------|
| 08-347 | Definition of large size paper setting (PM)                        |
| 08-353 | Definition of large size paper setting (Fee charge system counter) |

### Description

When these codes are performed, the size of paper, which is counted as large size paper, is changed.

0: A3, LD

- 1: A3, B4, FOLIO, LD, LG, COMP
- \* Default: 08:347: 1, 08-353: 0

### Setting Timing

Perform these codes when necessary, such as to change the counting condition of the total counter, according to a change in billing conditions.

### Caution

- The set values affect the following counters and PM support related counters (other than paper feeding):
  - Print counter (by paper size) (08-301/303/304/305/306/307/308/6027)
  - Print counter (by large/small size) (08-317/318/319/320/321/322/323/6078)
  - Scan counter (by large/small size) (08-324/325/326/327/328/329)
  - Fax transmission/reception counter (by large/small size) (08-330/332)
  - Counter display by color mode (08-333/334/335)
  - Key copy counter (MU-8)
  - Coin controller
  - Copy key card
  - Key copy counter
  - OEM1 card counter
  - Totalizer
- The PM timing is determined based on the default. If "0 (A3, LD)" is set for 08-347, PM will be necessary before the equipment reaches the PM counter value.

# Count Setting of Large Size Paper (Fee Charging System Counter)

### Purpose

This code is used to specify whether or not to increment the counters by 2, which are involved in billing such as the total counter and key copy counter, every time a copy or printout is made on large size paper.

\* The paper counted as large size paper is specified in accordance with "Definition of Large Size Paper Setting (Fee Charge System Counter) (08-353)."

## Description

When this code is performed, whether or not to increment the counters by 2 is changed, every time a copy or printout is made on large size paper.

- 0: Counted as 1
- 1: Counted as 2
- 2: Counted as 1 (Mechanical counter is incremented by 2)
- \* Default: JPN: 0, Others: 1

## Setting Timing

Perform this code when necessary, such as to change the counting condition of the total counter, according to a change in billing conditions.

### Caution

The set value affects the following counters:

- Print counter (by paper size) (08-301/303/304/305/306/307/308/6027)
- Print counter (by large/small size) (08-317/318/319/320/321/322/323/6078)
- Scan counter (by large/small size) (08-324/325/326/327/328/329)
- Fax transmission/reception counter (by large/small size) (08-330/332)
- Counter display by color mode (08-333/334/335)
- Key copy counter (MU-8)
- Coin controller
- Copy key card
- OEM1 card counter
- Totalizer

# 08-356 to 360/370/372/374

# **Drawer Counter Display**

### Purpose

The drawer counters are intended to accumulate copy counts fed from the drawers. These codes are used to display and check the current values of the drawer counters.

| Code   | Applied to                     |
|--------|--------------------------------|
| 08-356 | 1st drawer counter display     |
| 08-357 | 2nd drawer counter display     |
| 08-358 | Bypass tray counter display    |
| 08-359 | LCD counter display            |
| 08-360 | PFP upper (3rd) drawer display |
| 08-370 | PFP lower (4th) drawer display |
| 08-372 | ADU counter display            |
| 08-374 | RADF counter display           |

The table below shows the setting codes and their applications:

## Description

When these codes are performed, the current values of the drawer counters are shown up to an 8 digit numeric value.

0 to 99999999 (Copy counts)

\* Default: 0

### Remark:

Counting conditions are as follows:

- The counter is incremented by 1, every time a sheet of paper is fed from the paper source.
- The counter is incremented by 1, regardless of the paper size.

### Setting Timing

Perform these codes when necessary, such as to check the number of sheets of paper fed from the drawers, as a guide for replacing the drawer related PM parts (such as the pick-up roller).

### Caution

The drawer counter values are stored in the NVRAM on the LGC board. If the LGC board is replaced, refer to the data list in 08 SETTING code, perform these codes to enter the current values and restore the counters to normal state.

# Setting Value of PM Time Counter

## Purpose

The Preventive Maintenance or PM needs to be performed to clean the parts, lubricate the driving units and replace consumables. This code is used to specify accumulated drum driving counts (accumulated time at power-on of the main motor) until the PM. At the moment when the PM time counter value of "Current Value of PM Time Counter (08-376)" reaches the set value, the message prompting for the PM will appear on the control panel.

If "0" is set, this display function will be enabled.

## Description

When this code is performed, accumulated drum driving counts until the PM are shown up to an 8 digit numeric value.

Set value = Accumulated time until the message prompting for the PM appears

- 0: Message prompting for the PM will not appear 1 to 99999999 (1 count = 2 sec.)
- \* Default: JPD: 0, Others: 140000

## Setting Timing

Perform this code to change accumulated drum driving counts until the PM.

### Caution

- Use the above default value, unless otherwise required.
- Whether or not to use the PM time counter is specified in "Switching of Output Pages / Driving Counts at PM (08-223)." PM time counter is not set by default.
- The PM counter value is stored into the NVRAM on the LGC board.

## **Current Value of PM Time Counter**

## Purpose

The PM time counter is intended to increment accumulated drum driving counts (accumulated time at power-on of the main motor), as a guide for estimating the next Preventive Maintenance or PM timing. This code is used to display and check the current value of the PM time counter.

### Description

When this code is performed, the current value of the PM time counter is shown up to an 8 digit numeric value.

- 0: Resets the counter
- 1 to 99999999 (1 count = 2 second)
- \* Default: 0

## Setting Timing

Perform this code to reset the current counter value to "0," after the PM is performed.

## Caution

- Use the above default value, unless otherwise required.
- Whether or not to use the PM time counter is specified in "Switching of Output Pages / Driving Counts at PM (08-223)." PM time counter is not set by default.
- Reset the counter, only after performing the PM. Otherwise, the next PM timing cannot be accurately estimated. The image quality may be reduced and some failure may occur in the equipment.
- The PM counter value is stored in the NVRAM on the LGC board.

## **External Counter Function**

### Purpose

The equipment can be equipped with external counters, such as a coin controller, copy key card, key copy counter and OEM1 card counter. These external counters are used to count the number of copies. Copy mode is set by default, in order to use the external counter to count the number of copies. This code is used to change the counting target (function) for the external counter.

\* The counter selected in "Externally Installed Copy Counter / Controller Device (08-202)" is used as the external counter.

### Description

When this code is performed, the target counting function for the external counter is changed.

3

- 0: Not selected (Does not count)
- 1: Copy
- 2: Fax
- 3: Copy/Fax
- 4: Printer
- 5: Copy/Printer
- 6: Printer/Fax
- 7: Copy/Printer/Fax
- \* Default: 1

## Setting Timing

At the request of a user, perform this code when necessary, such as to change the target counting function for the external counter.

### Caution

Note that the target counting function cannot be used unless the external counter is connected, when any value of 1 to 7 is set to use the external counter.

# 08-390 to 393

# **HDD Error Frequency Counter**

## Purpose

The hard disk error frequency counter is intended to accumulate the number of errors, which occur in accessing the hard disk, in each function mode. These codes are used to display and check the current value of the hard disk error frequency counter.

| The table below | / shows the | e setting o | codes and | their applications: |
|-----------------|-------------|-------------|-----------|---------------------|
|-----------------|-------------|-------------|-----------|---------------------|

| Code   | Applied to                      |
|--------|---------------------------------|
| 08-390 | Number of errors (Copy mode)    |
| 08-391 | Number of errors (Fax mode)     |
| 08-392 | Number of errors (Scanner mode) |
| 08-393 | Number of errors (Printer mode) |

## Description

When these codes are performed, the current value of the hard disk error frequency counter is shown up to an 8 digit numeric value. Note that no value can be manually entered.

0 to 99999999 (Number of errors)

\* Default: 0

### Remark:

Counting conditions are as follows:

- The counter is incremented by 1, every time a communication error occurs in accessing the hard disk.
- When 08-690 is performed to format the hard disk, the counter is reset to "0."

### Setting Timing

Perform these codes to check the frequency of hard disk errors.

### Caution

No particular caution needs to be followed.

e-STUDIO2500c/3500c/3510c Code in Setting Mode 08

## Fuser Unit Error Status Counter

## Purpose

When a fuser unit related error (error code: C411 to C468, C4C0 or C4D0) occurs, the set value of the fuser error status counter varies, depending on the type of error.

When this code is performed to display and check the set value of the fuser error status counter, a cause for the error is analyzed.

If any of "2," "6 to 9," "18 to 29" or 32 to 34" is set for the fuser error status counter, the fuser unit will not be operated for safety reasons. After the fuser unit related error is resolved, if "0" is set, the fuser unit will be operated as usual. If any of "1," "3," "5," "30" or "31" is set for the fuser error status counter, the fuser unit will be operated as usual even if "0" is not set after the fuser unit related error is resolved.

C411: Thermistor or heater abnormality at power-on

C412: Thermistor or heater abnormality at power-on

C443: Heater abnormality after abnormality judgment

C445: Heater abnormality after abnormality judgment

C446: Heater abnormality after abnormality judgment

C447: Heater abnormality after abnormality judgment

C448: Heater lamp illuminates continuously for a certain period of time or more when the pressure roller temperature in ready status is at the specified temperature or more

C465: Pressure roller thermistor abnormality after entering ready status

C466: Pressure roller thermistor abnormality after entering ready status

C467: Pressure roller thermistor abnormality after entering ready status

C468: Pressure roller thermistor abnormality after entering ready status

C4C0: Fuser unit fuse abnormality (shielding disabled)

C4D0: Fuser belt thermopile abnormality

### Description

When this code is performed, the current set value of the fuser error status counter is displayed. Only "0" can be manually entered, in order to restore the fuser unit to its normal operation, after the fuser unit related error is resolved.

For details on the reason why the current value differs despite the same error code, refer to Troubleshooting of 5.1.10 [Fuser Unit related Service Call] in the Service Handbook.

| 0: No error | 1: C411  | 2: C412  |
|-------------|----------|----------|
| 3: C443     | 4: -     | 5: C445  |
| 6: C446     | 7: C447  | 8: C468  |
| 9: C449     | 10: -    | 11: -    |
| 12: -       | 13: -    | 14: -    |
| 15: -       | 16: -    | 17: -    |
| 18: -       | 19: C449 | 20: C468 |
| 21: C449    | 22: C449 | 23: C449 |
| 24: C447    | 25: C449 | 26: C468 |
| 27: C449    | 28: C468 | 29: C449 |
| 30: C4C0    | 31: C4D0 | 32: C448 |
| 33: C467    | 34: C467 |          |

\* Default: 0

## **Setting Timing**

Perform this code to resolve the fuser unit related error (error code: C411 to C468, C4C0 or C4D0). After the error is resolved, set "0" (or reset the counter), in order to restore the fuser unit to its normal operation.

## Caution

Remember to resolve the fuser unit related error, and then reset to "0."

e-STUDIO2500c/3500c/3510c Code in Setting Mode 08

# Heat Roller Temperature in Low Power Mode

## Purpose

These codes are used to set the temperature of the heat roller when the equipment switches to low power mode.

The temperature is detected by the fuser belt center thermopile and the fuser belt rear thermopile of the fuser unit. The temperatures can be individually specified.

As the lower temperature is set, power consumption is reduced in low power mode, but an extended period of time is required to resume printing. On the contrary, as the higher temperature is set, power consumption increases, but a short period of time is required to resume printing.

The table below shows the setting codes and their applications:

| Code   | Applied to                                                                      |
|--------|---------------------------------------------------------------------------------|
| 08-409 | Temperature of the heat roller in low power mode (Fuser belt center thermopile) |
| 08-448 | Temperature of the heat roller in low power mode (Fuser belt rear thermopile)   |

### Description

When these codes are performed, the temperature of the heat roller is changed when the equipment switches to low power mode.

| 0: OFF     | 1: 40 °C   | 2: 45 °C   | 3: 50 °C   | 4: 55 °C   | 5: 60 °C   |
|------------|------------|------------|------------|------------|------------|
| 6: 65 °C   | 7: 70 °C   | 8: 75 °C   | 9: 80 °C   | 10: 85 °C  | 11: 90 °C  |
| 12: 95 °C  | 13: 100 °C | 14: 105 °C | 15: 110 °C | 16: 115 °C | 17: 120 °C |
| 18: 125 °C | 19: 130 °C | 20: 135 °C | 21: 140 °C | 22: 145 °C | 23: 150 °C |
| 24: 155 °C | 25: 160 °C |            |            |            |            |

\* Default: 3

## Setting Timing

Perform these codes to set the higher temperature, if an extended period of time is required to resume printing by default.

In this case, remember to explain and have users understand that power consumption increases when the higher temperature is set.

### Caution

Use the above default value, unless otherwise required.

# 08-410/412/413/437/438/450 to 453/518/2017/2018

# Heat Roller Temperature during Printing (by Media Type)

## Purpose

These codes are used to set the temperature of the heat roller during printer operation, to provide stable and consistent fusing.

The temperature is detected by the fuser belt center thermopile and the fuser belt rear thermopile of the fuser unit. The temperatures can be individually specified.

| Code                                                          | Sub code | Applied to                                                      |  |
|---------------------------------------------------------------|----------|-----------------------------------------------------------------|--|
| 08-410                                                        | 0        | Black, Plain paper mode (Fuser belt center thermopile)          |  |
|                                                               | 1        | Full color, Plain paper mode (Fuser belt center thermopile)     |  |
| 08-412                                                        | -        | Thick paper 3 mode (Fuser belt center thermopile)               |  |
| 08-413                                                        | -        | Thick paper 1 mode (Fuser belt center thermopile)               |  |
| 08-437                                                        | -        | Thick paper 2 mode (Fuser belt center thermopile)               |  |
| 08-438                                                        | -        | Transparency film mode (Fuser belt rear thermopile)             |  |
| 08-450 0 Black, Plain paper mode (Fuser belt rear thermopile) |          | Black, Plain paper mode (Fuser belt rear thermopile)            |  |
|                                                               | 1        | Full color, Plain paper mode (Fuser belt rear thermopile)       |  |
| 08-451                                                        | -        | Thick paper 1 mode (Fuser belt rear thermopile)                 |  |
| 08-452                                                        | -        | Thick paper 2 mode (Fuser belt rear thermopile)                 |  |
| 08-453                                                        | -        | Transparency film mode (Fuser belt rear thermopile)             |  |
| 08-518                                                        | -        | Thick paper 3 mode (Fuser belt rear thermopile)                 |  |
| 08-2017                                                       | 0        | Black, Special paper 1 mode (Fuser belt center thermopile)      |  |
|                                                               | 1        | Full color, Special paper 2 mode (Fuser belt center thermopile) |  |
| 08-2018                                                       | 0        | Black, Special paper 1 mode (Fuser belt rear thermopile)        |  |
|                                                               | 1        | Full color, Special paper 2 mode (Fuser belt rear thermopile)   |  |

The table below shows the setting codes and their applications:

### Description

When these codes are performed, the temperature of the heat roller is changed by media type and thermopile.

| 0: 120 °C  | 1: 125 °C  | 2: 130 °C  | 3: 135 °C  | 4: 140 °C  | 5: 145 °C  |
|------------|------------|------------|------------|------------|------------|
| 6: 150 °C  | 7: 155 °C  | 8: 160 °C  | 9: 165 °C  | 10: 170 °C | 11: 175 °C |
| 12: 180 °C | 13: 185 °C | 14: 190 °C | 15: 195 °C | 16: 200 °C |            |

\* Default:

08-410-0: 8 (e-STUDIO2500c/3500c), 9 (e-STUDIO3510c) 08-410-1: 8, 08-412: 9, 08-413: 8, 08-437: 8, 08-438: 9 08-450-0: 8 (e-STUDIO2500c/3500c), 9 (e-STUDIO3510c) 08-450-1: 8, 08-451: 8, 08-452: 8, 08-453: 9, 08-518: 9 08-2017-0/1: 8, 08-2018-0/1: 8

## Setting Timing

In the case of inconsistent fusing, perform these codes to increase the fusing temperature, if it is determined to be low. On the other hand, perform these codes to reduce the temperature, if it is determined to be high.

### Caution

- Use the above default value, unless otherwise required.
- Make sure that there is no problem with the fuser unit and in the equipment, and then change the set value.

© 2007 TOSHIBA TEC CORPORATION All rights reserved

# 08-417/439/440/441/526/2020

# Pre-Running Time for First Printing (by Media Type)

### Purpose

These codes are used to set a period of time required to print the first page (a pre-running time) by media type, to provide stable and consistent fusing when the first page is printed.

It is necessary to set a pre-running time and increase the temperature of the heat roller, to provide stable and consistent fusing when the first page is printed. On this equipment, an extended period of time is set by default to give priority to the image quality. However, a shorter period of time can be also set for users who want to reduce the period of time required to print the first page.

| Code    | Sub code                       | Applied to                                                   |  |
|---------|--------------------------------|--------------------------------------------------------------|--|
| 08-417  | -                              | Thick paper 3 mode                                           |  |
| 08-439  | -                              | Thick paper 2 mode                                           |  |
| 08-440  | 0                              | Black, Plain paper mode, for low temperature environment     |  |
|         | 1                              | Full color, Plain paper mode for low temperature environment |  |
| 08-441  | -                              | Thick paper 1 mode                                           |  |
| 08-526  | -                              | Transparency film mode                                       |  |
| 08-2020 | 08-2020 0 Special paper 1 mode |                                                              |  |
|         | 1                              | Special paper 2 mode                                         |  |

The table below shows the setting codes and their applications:

### Description

When these codes are performed, a pre-running time required to print the first page is changed by media type.

| 0: Invalid  | 1: 0 sec.   | 2: 2 sec.   |
|-------------|-------------|-------------|
| 3: 3 sec.   | 4: 4 sec.   | . 5: 5 sec. |
| 6: 6 sec.   | 7: 7 sec.   | 8: 8 sec.   |
| 9: 10 sec.  | 10: 12 sec. | 11: 14 sec. |
| 12: 16 sec. | 13: 18 sec. | 14: 20 sec. |
| 15: 25 sec. | 16: 30 sec. |             |

\* Default: 08-417: 0, 08-439: 0, 08-440-0/1: 0, 08-441: 0, 08-526: 0, 08-2020-0/1: 0

### Setting Timing

Perform these codes to set a shorter time to reduce a pre-running time required to print the first page. If a pre-running time is reduced, inconsistent fusing is more likely to occur.

### Caution

Use the above default value, unless otherwise required.

# Switching for Incorrect Paper Size Jam Detection

## Purpose

Incorrect paper size jam detection is intended to detect any difference between the specified paper size of the drawer (displayed on the control panel) and the size of paper actually loaded in that drawer, during printer operation. When the bypass tray is used, a difference between the specified paper size and the size of paper actually placed on the bypass tray is detected during printer operation. This code is used to enable or disable the incorrect paper size jam detection.

### Remark:

When the incorrect paper size jam detection is enabled, the equipment is operated as follows: If A4 is displayed for the paper size of the 1st drawer, A3-sized paper is actually loaded in this drawer, and the equipment starts printing, an error code (E061) appears and the equipment stops printing due to a paper jam. At the same time, the warning message "Check paper size setting on control panel for the 1st drawer" appears.

When a user improperly specifies the size of paper or loads any incorrect size paper in the drawer, this function aims to make the user fully aware of the incorrect size of paper, and properly specify the size of paper or load the correct size paper.

In addition to the aforementioned error code (E061) corresponding to the incorrect paper size jam detection, E062, E063, E064 and E065 are also generated to indicate an incorrect paper size of the PFP upper (3rd) drawer, PFP lower (4th) drawer and bypass tray, respectively.

## Description

When this code is performed, whether to enable or disable the incorrect paper size jam detection is changed.

- 0: Enabled
- 1: Disabled
- \* Default: 0

### **Setting Timing**

The incorrect paper size jam detection determines the paper size according to the period of time when the registration sensor is turned on during printing. Therefore, the less responsive registration sensor may cause faulty detection. When faulty detection due to the registration sensor causes the above jam codes to frequently occur, temporarily perform this code to disable the incorrect paper size jam detection.

### Caution

- Use the above default value, unless otherwise required.
- The incorrect paper size jam detection is available only if there is a significant difference in size, for example, between A4 and A3. The difference, for example, between A4 and LT cannot be detected because their lengths in the feeding direction are almost the same. The difference, for example, between A4 and A5-R cannot be detected, either, because although their paper sizes are clearly different, their lengths in the feeding direction are the same.
# Setting for Switchback Operation to Copy Mixed Size Original on RADF (A/B Format)

### Purpose

When an original with A4-R or FOLIO width (both 210 mm in width) is copied in mixed size original mode, A4-R and FOLIO cannot be identified by their original widths, because they are the same. Therefore, A4-R and FOLIO are identified when their original lengths are detected. The table below shows the combination of the switchback (transporting without scanning in reverse) setting status and the paper selection mode (APS/AMS) when an original with A4-R/FOLIO width is copied. As this table explains, when the AMS (Automatic Magnification Selection) is selected, the equipment does not transport an original without scanning it in reverse by default ("Invalid"). As a result, FOLIO is detected as A4-R, and paper is fed from the A4-sized drawer. In other combinations, A4-R and FOLIO-sized originals are detected properly regardless of the selection status of the "transporting without scanning in reverse" function.

Therefore, the "transporting without scanning in reverse" function must be enabled, to detect a FOLIOsized original properly, when the AMS is selected.

| Paper selection            | Transporting without<br>scanning in reverse /<br>Size detection | "0" (Invalid)              | "1" (Valid)                | "2" (Valid)                |
|----------------------------|-----------------------------------------------------------------|----------------------------|----------------------------|----------------------------|
| APS<br>(Automatic Paper    | Transporting without<br>scanning in reverse                     | Invalid                    | Invalid                    | Valid                      |
| Selection)                 | Size selection                                                  | A4-R> A4-R<br>FOLIO> FOLIO | A4-R> A4-R<br>FOLIO> FOLIO | A4-R> A4-R<br>FOLIO> FOLIO |
| AMS<br>(Automatic Magnifi- | Transporting without<br>scanning in reverse                     | Invalid                    | Valid                      | Valid                      |
| cation Selection)          | Size selection                                                  | A4-R> A4-R<br>FOLIO> A4-R  | A4-R> A4-R<br>FOLIO> FOLIO | A4-R> A4-R<br>FOLIO> FOLIO |

[Paper size: A4-R/FOLIO]

\* Whenever LT-R or LG width is detected, the equipment destined for regions, where the LT-format original is applied, transports an original without scanning it in reverse, when the AMS is selected, regardless of the set value.

#### Description

When this code is performed, whether or not to transport an A4-R or FOLIO-sized original, which is mixed and placed on the RADF, without scanning it in reverse, is changed, when the AMS is selected.

- 0: Invalid (Does not transport in reverse without scanning)
- 1: Valid (Transports without scanning in reverse, to detect the original length, and properly identifies FOLIO, when the AMS is selected)
- 2: Valid (Transports without scanning in reverse, to detect the original length, and properly identifies FOLIO, when the AMS and APS are selected)
- \* Default: 0

#### Setting Timing

At the request of a user, perform this code when necessary, such as to distinguish A4-R and FOLIO in mixed size original mode when the AMS is selected.

WWW.SERVICE-MANUAL.NET

3

#### Caution

- This code is effective only for the equipment destined for regions, where the A/B-format original is applied.
- If "1" (Valid) is set and even when only A4-R-sized originals are used in mixed size original mode when the AMS is selected, the equipment transports the originals without scanning them in reverse. As a result, the original scanning speed is reduced.

## 08-463 to 468

# Feeding Retry Number (by Paper Source)

#### Purpose

Compared to plain paper, it is hard to feed thick paper or transparency film. The equipment is allowed to automatically retry feeding such hard-to-feed paper, in order to thoroughly feed it after failing (Retries feeding paper). This code is used to specify the number of retries performed to feed each sheet of thick paper or transparency film.

| Code   | Sub code | Applied to                          |
|--------|----------|-------------------------------------|
| 08-463 | 0        | 1st drawer, Plain paper             |
|        | 1        | 1st drawer, Others                  |
| 08-464 | 0        | 2nd drawer, Plain paper             |
|        | 1        | 2nd drawer, Others                  |
| 08-465 | 0        | PFP upper (3rd) drawer, Plain paper |
|        | 1        | PFP upper (3rd) drawer, Plain paper |
| 08-466 | 0        | PFP lower (4th) drawer, Plain paper |
|        | 1        | PFP lower (4th) drawer, Plain paper |
| 08-467 | 0        | Bypass tray, Plain paper            |
|        | 1        | Bypass tray, Plain paper            |
| 08-468 | 0        | LCF, Plain paper                    |
|        | 1        | LCF, Plain paper                    |

The table below shows the setting codes and their applications:

#### Description

When these codes are performed, the number of retries performed to feed paper is changed.

0 to 5 (times)

\* Default: 5 (times)

#### **Setting Timing**

When thick paper or transparency film is used, perform these codes to change the number of retries performed to feed such paper, to prevent a paper feed error from frequently occurring.

#### Caution

- These codes become valid only if "0 (ON)" is set for "Feeding Retry Setting (08-482)."
- Note that no retries are performed in the following cases even if "0 (ON)" is set for "Feeding Retry Setting (08-482)."

"Feeding Retry Counter (08-1390 to 1395)" is performed to count the number of retries performed at each paper source. When these counter values exceed the upper limit values specified in "Feeding Retry Counter Upper Limit Value (08-1396 to 1401)," retries are determined to be in operation due to the worn-out feed rollers and retries feeding paper is forcibly terminated.

3

## Judgment Number of Polygonal Motor Rotation Error (Normal Rotation)

#### Purpose

When the polygonal motor is in normal rotation (high speed rotation during scanner operation or low speed rotation on standby), this code is used to specify the number of times detected as a rotation error until the polygonal motor rotation is judged as an error (unstable).

If the number of times detected as an error exceeds the number of times specified in this code, a service call (error code: CA10) occurs.

#### Description

When this code is performed, the number of times judged as a rotation error is changed when the polygonal motor is in normal rotation.

- 0:2 times
- 1: 10 times
- 2: 20 times
- \* Default: 0

### **Setting Timing**

Basically, this code should be performed by default (2 times). However, perform this code when necessary, such as to roughly count the number of times judged as an error for tentative measures during service operations.

#### Caution

Use the above default value, unless otherwise required.

# **Default Setting of Paper Source**

#### Purpose

This code is used to specify the paper source, which is selected by priority, when the paper source is automatically selected in copy mode. The set value affects when the paper source is selected in APS mode, or the paper source is selected by default, when the paper size or AMS button is pressed. For example, when the same size paper is loaded in more than one drawer, this code is used to specify the paper source, which is used by priority in APS mode

\* Automatic Paper Selection or APS is intended to start printing while automatically detecting the size of an original and selecting a drawer where the detected size paper is loaded.

#### Description

When this code is performed, the paper source, which is used by priority, is changed.

- 0: Paper source where A4 or LT-sized paper is loaded
- 1: LCF
- 2: 1st drawer
- 3: 2nd drawer
- 4: PFP upper (3rd) drawer
- 5: PFP lower (4th) drawer
- \* Default: 0

#### Setting Timing

At the request of a user, perform this code when necessary, such as to change the paper source, which is used by priority.

\* For instance, if A4-sized bond paper and recycled paper are loaded in the separate drawers, perform this code to select the drawer where recycled paper is loaded by priority.

#### Caution

The set value affects only copy mode. Note that it does not affect printer or Fax mode.

## **Automatic Paper Source Selection**

#### Purpose

The automatic paper source change function is intended to automatically use another paper source where the same size paper is loaded, if the selected paper source has run out of paper during copy operation. This code is used to specify whether or not to enable the automatic paper source change function.

#### Description

When this code is performed, whether or not to enable the automatic paper source change function is changed during copy operation.

0: OFF (Does not change)

1: ON (Uses another paper source only if the same size paper is loaded in the same direction, e.g. A4 --> A4)

2: ON (Uses another paper source if the same size paper is loaded, e.g. A4 --> A4 or A4-R)

\* Default: 1

#### Setting Timing

- At the request of a user, perform this code to disable the automatic paper source change function.
- Perform this code to use another paper source where the same size paper is loaded regardless of its different loading direction.

#### Caution

- The set value affects only copy mode. Note that it does not affect printer or Fax mode.
- If "2" is set, and the stapler or hole punch is specified, the equipment performs the same operation as when "1" is selected.

## **Feeding Retry**

#### Purpose

Compared to plain paper, it is hard to feed thick paper or transparency film. The equipment is allowed to automatically retry feeding such hard-to-feed paper, in order to thoroughly feed it after failing (Retries feeding paper). This code is used to specify whether to enable or disable the equipment to retry feeding paper.

\* If "0" is set to enable the equipment to retry feeding paper, retries are performed according to the number of retries specified in "Feeding Retry Number (by Paper Source) (08-463 to 468)."

#### Description

When this code is performed, whether to enable or disable the equipment to retry feeding paper is changed.

0: ON

- 1: OFF
- \* Default: 0

#### Setting Timing

Perform this code to change whether to enable or disable the equipment to retry feeding paper.

#### Caution

- No retries are performed if the number of retries is set to 0 (5 times by default) in "Feeding Retry Number (by Paper Source) (08-463 to 468)" even if "0 (ON)" is set.
- Note that no retries are performed in the following cases even if "0 (ON)" is set.
   "Feeding Retry Counter (08-1390 to 1395)" is performed to count the number of retries performed at
   each paper source. When these counter values exceed the upper limit values specified in "Feeding
   Retry Counter Upper Limit Value (08-1396 to 1401)," retries are determined to be in operation due to
   the worn-out feed rollers and retries feeding paper is forcibly terminated.

3

# Pre-Running Rotation of Polygonal Motor

#### Purpose

This code is used to specify whether or not to switch the polygonal motor from its standby rotation (low speed rotation) to its normal rotation (high speed rotation during scanner operation), when an original is placed on the RADF or the platen cover is opened.

\* If the polygonal motor switches to its normal rotation when the original is placed on the RADF or the platen cover is opened, but the equipment does not start the operation to scan the original within a certain period of time, the polygonal motor goes back to its standby rotation. The period of time until it goes back to its standby rotation is set in "Timing of Auto-Clearing of Polygonal Motor Pre-Running Rotation (08-486)."

#### Description

When this code is performed, the switching condition of the polygonal motor from its standby rotation to its normal rotation is changed.

- 0: Valid (When the original is placed on the RADF or the platen cover is opened)
- 1: Invalid
- 2: Valid (Only when the original is placed on the RADF)
- \* Default: 0

#### Setting Timing

Perform this code to switch the rotational status of the polygonal motor between its standby rotation and its normal rotation, when the original is placed on the RADF or the platen cover is opened.

#### Caution

Use the above default value, unless otherwise required.

## Polygonal Motor Rotational Status Switching in Auto Clear Mode

#### Purpose

This code is used to specify whether or not to switch the polygonal motor from its normal rotation (high speed during scanner operation) to its standby rotation (low speed rotation), when a certain period of time has elapsed after the polygonal motor starts pre-running ("Timing of Auto-Clearing of Polygonal Motor Pre-Running Rotation (08-486)").

\* If "1 (Invalid)" is set, the polygonal motor does not switch to its standby rotation even after the period of time specified in Timing of Auto-Clearing of Polygonal Motor Pre-Running Rotation (08-486)" has elapsed.

#### Description

When this code is performed, whether or not to switch the number of rotations of the polygonal motor in auto clear mode is changed.

- 0: Valid (Switches from its normal rotation to its standby rotation)
- 1: Invalid (Does not switch)
- \* Default: 0

#### **Setting Timing**

Perform this code to switch the number of rotations of the polygonal motor in auto clear mode.

#### Caution

Use the above default value, unless otherwise required.

## Polygonal Motor Rotational Status on Standby

#### Purpose

If the polygonal motor completely stops in a standby state, an extended period of time is required to resume rotating, stabilize the rotation of the motor, and start copying (first copy time or copy time). Therefore, when the laser optical unit switches to a standby state, such as on standby in copy mode, the polygonal motor does not completely stop, but continues rotating at low speed. This code is used to change the polygonal motor operation on standby. However, it is recommended to use the default value.

#### Description

When this code is performed, the polygonal motor rotation in a standby state is changed.

- 0: Low speed rotation (Rotational status in a standby state)
- 1: Stop
- \* Default: 0

#### Setting Timing

Perform this code to change the polygonal motor rotation on standby.

#### Caution

- Use the above default value, unless otherwise required.
- The number of rotations of the polygonal motor on standby is set in "Polygonal Motor Rotation Number on Standby (08-489)."

# Timing of Auto-Clearing of Polygonal Motor Pre-Running Rotation

#### Purpose

When the equipment does not perform the operation to scan an original for a certain period of time after the polygonal motor starts pre-running, the polygonal motor switches back from its normal rotation (high speed rotation during scanner operation) to its standby rotation (low speed rotation). This code is used to specify the period of time until it goes back to its standby rotation.

\* Polygonal motor pre-running is intended to switch the polygonal motor from its standby rotation to its normal rotation when an original is placed on the RADF or the platen cover is opened. This code is effective if "0" (default) or "2" is set for "Pre-Running Rotation of Polygonal Motor (08-483)."

#### Description

When this code is performed, the period of time until the polygonal motor switches from its normal rotation to its standby rotation is changed.

- 0: 15 sec.
- 1: 30 sec.
- 2: 45 sec.
- \* Default: 0

#### Setting Timing

Perform this code to change the period of time required to switch the polygonal motor from its normal rotation to its standby rotation when the equipment does not perform any operation for a certain period of time.

#### Caution

Use the above default value, unless otherwise required.

## **Polygonal Motor Rotation Number on Standby**

#### Purpose

This code is used to specify the number of rotations of the polygonal motor on standby, when the laser optical unit is in a standby state, such as on standby in copy mode.

#### Description

When this code is performed, the number of rotations of the polygonal motor on standby is changed.

- 0: 26574.8 rpm
- 1: 20000 rpm
- 2: 15000 rpm
- 3: 10000 rpm
- \* Default: 3

#### **Setting Timing**

Perform this code to change the number of rotations of the polygonal motor on standby.

#### Caution

Use the above default value, unless otherwise required.

## Polygonal Motor Rotation in Energy Saver Mode

#### Purpose

When the equipment does not operate for a certain period of time, it switches to energy saver mode. This code is used to specify the number of rotations of the polygonal motor in energy saver mode.

\* The period of time until the equipment switches to energy saver mode is set in "Auto Power Save Mode Timer Setting (08-205)."

#### Description

When this code is performed, the number of rotations of the polygonal motor in energy saver mode is changed.

- 0: Stops
- 1: 10000 rpm
- 2: 15000 rpm
- 3: 20000 rpm
- \* Default: 0

#### Setting Timing

Perform this code to change the number of rotations of the polygonal motor in energy saver mode.

#### Caution

No particular caution needs to be followed.

3

# 08-503/587

# **Default Setting of Density Adjustment**

#### Purpose

These codes are used to specify the density adjustment mode option, which is displayed as the default on the screen and used by priority in copy mode.

\* The density adjustment mode option, which is used by priority, is also set on the control panel according to the following operation: [USER FUNCTIONS] --> [USER] --> [COPY]

The table below shows the setting codes and their applications:

| Code   | Applied to                                                                          |
|--------|-------------------------------------------------------------------------------------|
| 08-503 | Default setting of density adjustment in Copy mode, Black mode                      |
| 08-587 | Default setting of density adjustment in Copy mode, Full color and Auto color modes |

#### Description

When these codes are performed, the density adjustment mode option, which is used by priority, is changed.

- 0: Automatic density mode
- 1: Manual density mode (The density level is set to the center value.)
- \* Default: 08-503: 0, 08-587: 1

#### Setting Timing

Perform these codes to change the density adjustment mode option, which is used by priority.

#### Caution

No particular caution needs to be followed.

## 08-506/508

# User Custom Mode Setting (Copy Setting)

#### Purpose

These codes are used to specify whether or not to include the user custom mode (custom setting mode) as one of the original mode options in copy mode.

#### The table below shows the setting codes and their applications:

| Code   | Applied to                                  |
|--------|---------------------------------------------|
| 08-506 | User custom mode setting in Full color mode |
| 08-508 | User custom mode setting in Black mode      |

#### Description

When these codes are performed, whether or not to include the user custom mode as one of the original mode options is changed in copy mode.

- 0: Reserved (Does not include)
- 1: Text/photo base (Includes)
- \* Default: 0

#### Setting Timing

Perform these codes to:

- Make copies in the user custom mode in full color mode, in order to reduce the exaggeration of the patch edges (inner edges) in full color mode in copy mode.
- Register the image quality in black mode in copy mode, which is adjusted at the request of a user, as the user custom mode.

#### Caution

Note that the image quality in the user custom mode in black mode can be adjusted with the user custom mode codes in each 05 ADJUSTMENT code, however, the one in full color mode cannot be adjusted.

# Temperature Drop Control during Printing

#### Purpose

Whether to enable or disable "temperature drop control" is specified to gradually lower the temperature of the fuser unit during printer operation.

This code is used to change whether to enable or disable temperature drop control, when the heat roller and pressure roller are used to perform printing in Plain paper or Thick paper 1 mode.

The table below shows the setting codes and their applications:

| Code   | Sub code | Applied to                                          |
|--------|----------|-----------------------------------------------------|
| 08-534 | 0        | Temperature drop control setting in Black mode      |
|        | 1        | Temperature drop control setting in Full color mode |

#### Description

When this code performed, whether to enable or disable temperature drop control is changed during printer operation.

- 0: Disabled
- 1: Enabled Plain paper, Thick paper 1 (Heat roller and pressure roller at normal/low temperature)
- 2: Enabled Plain paper, Thick paper 1 (Heat roller at normal/low temperature)
- 3: Enabled Plain paper (Heat roller at normal/low temperature)
- 4: Enabled Plain paper (Heat roller at normal temperature)
- 5: Enabled Plain paper, Thick paper 1 (Heat roller at normal temperature)
- 6: Enabled Plain paper (Heat roller and pressure roller at normal/low temperature)
- 7: Enabled Plain paper (Heat roller and pressure roller at normal temperature)
- 8: Enabled Plain paper, Thick paper 1 (Heat roller and pressure roller at normal temperature)
- \* Default: 0

#### Setting Timing

In the case of inconsistent fusing when paper is continuously being fed by default, because the fusing temperature seems low, perform this code to set "0 (Disabled) for temperature drop control or review the condition.

#### Caution

Use the above default value, unless otherwise required.

# Setting of 2nd Transfer Roller Bias Table

#### Purpose

Recommended paper varies, depending on the destined market. Therefore, this code is used to change the transfer table in accordance with the weight of paper and allow the appropriate bias to be applied to the paper.

#### Description

- 0: 80 g/m<sup>2</sup> (21.3 lbs.) MJD 1: 75 g/m<sup>2</sup> (20 lbs.) NAD 2: 64 g/m<sup>2</sup> (17.1 lbs.) JPD 3 to 5: Reserved
- \* Default: MJD: 0, NAD: 1, JPD: 2

#### **Setting Timing**

Basically, this code does not need to be performed.

#### Caution

Use the above default value, unless otherwise required.

# 08-550/585

# **Default Setting of Original Mode**

#### Purpose

These codes are used to specify the original mode option, which is displayed as the default on the screen and used by priority in copy mode.

\* The original mode option, which is used by priority, is also set on the control panel according to the following operation: [USER FUNCTIONS] --> [USER] --> [COPY]

#### The table below shows the setting codes and their applications:

| Code   | Applied to                                                     |
|--------|----------------------------------------------------------------|
| 08-550 | Default setting of original mode in Copy mode, Black mode      |
| 08-585 | Default setting of original mode in Copy mode, Full color mode |

#### Description

#### 08-550:

When this code is performed, the original mode option, which is used by priority in black mode, is changed.

- 0: Text/photo
- 1: Photo
- 2: Text
- 3: Grayscale
- 4: User custom
- \* Default: 0

#### 08-585:

When this code is performed, the original mode option, which is used by priority in color mode, is changed.

- 0: Text/photo
- 1: Text
- 2: Printed image
- 3: Photo
- 4: Map
- 5: User custom
- \* Default: 0

#### Setting Timing

Perform these codes to change the original mode option, which is used by priority.

#### Caution

No particular caution needs to be followed.

# Image Quality Closed-Loop Control / Contrast Voltage Correction

#### Purpose

This code is used to specify whether or not to adjust and/or control the amount of toner on the image quality control pattern by adjusting the contrast voltage, when the automatic performance timing meets the condition of image quality closed-loop control.

\* Image quality closed-loop control is intended to automatically adjust and/or control the amount of toner.

#### Description

When this code is performed, whether (to validate) or not (invalidate) to adjust and/or the amount of toner on the image quality control pattern is changed, while changing the contrast voltage using a certain arithmetic expression during image quality closed-loop control. When "Valid" is selected, this contrast voltage control adjusts the contrast voltage (-V) and background voltage (-V), main charger grid bias and drum surface voltage, and color/black developer bias, to provide the optimal amount of toner on the image quality control pattern.

- 0: Invalid
- 1: Valid
- \* Default: 1

#### Setting Timing

Only if "CE10," "CE20" or "CE40" error occurs when image quality closed-loop control is automatically performed, set "0 (Invalid)" in this code and "Image Quality Closed-Loop Control / Laser Power Correction (08-557)" to temporarily clear such errors, and then operate the equipment to investigate the cause of the errors.

#### Caution

- Use the above default value ("1 (Valid)"), unless otherwise required.
- Never operate the equipment while "0 (Invalid)" is set for other than the above investigation described in "Setting Timing."

# Image Quality Closed-Loop Control / Laser Power Correction

#### Purpose

This code is used to specify whether or not to adjust and/or control the amount of toner on the image quality control pattern by adjusting the laser power, when the automatic performance timing meets the condition of image quality closed-loop control.

\* Image quality closed-loop control is intended to automatically adjust and/or control the amount of toner.

#### Description

When this code is performed, whether (to validate) or not (invalidate) to adjust and/or the amount of toner on the image quality control pattern is changed, while changing the laser power (?W) using a certain arithmetic expression during image quality closed-loop control. When "Valid" is selected, this laser power control adjusts the laser power, main charger grid bias and drum surface voltage, and color/black developer bias, to provide the optimal amount of toner on the image quality control pattern.

- 0: Invalid
- 1: Valid
- \* Default: 1

#### Setting Timing

Only if "CE10," "CE20" or "CE40" error occurs when image quality closed-loop control is automatically performed, set "0 (Invalid)" in this code and "Image Quality Closed-Loop Control / Contrast Voltage Correction (08-556)" to temporarily clear such errors, and then operate the equipment to investigate the cause of the errors.

#### Caution

- Use the above default value ("1 (Valid)"), unless otherwise required.
- Never operate the equipment while "0 (Invalid)" is set for other than the above investigation described in "Setting Timing."

## 08-559/569

# Image Quality Closed-Loop Control Automatic Start-Up / at Power-ON and Recovery from Sleep Mode

#### Purpose

"Image quality control" is used to automatically adjust to appropriate printing conditions depending on the operating status and installation environment of the equipment. This is done to achieve a constant printout in color or monochrome mode. Image quality closed-loop control is automatically exercised after whether any jam or error occurs is determined, and after the operation environment is verified, when the equipment is turned ON. It is also automatically exercised after a certain number of pages are printed, or the internal environment of the equipment (temperature or humidity) changes. These codes are used to specify whether or not to automatically perform image quality closed-loop control, when the equipment is turned ON or recovers from sleep mode.

The table below shows the setting codes and their applications:

| Code   | Applied to                                                                              |
|--------|-----------------------------------------------------------------------------------------|
| 08-559 | Image quality closed-loop control automatic start-up (at first power ON in the morning) |
| 08-569 | Temperature setting of fuser unit at power-on                                           |

#### Description

#### 08-559:

When this code is performed, whether or not to automatically perform image quality closed-loop control is changed, when the equipment is turned ON.

- 0: Invalid (Does not perform automatically)
- 1: Valid (Performs automatically in Mode 1)
- 2: Valid (Performs automatically in Mode 2)
- \* Default: 2

#### 08-569:

When this code is performed, image quality closed-loop control is automatically performed after the temperature of the fuser unit is used to determine whether the equipment was turned OFF for an extended period of time or it was temporarily turned OFF in order to clear a jam or an error, when the equipment is turned ON.

As the set value is increased (the temperature becomes higher), image quality closed-loop control is more likely to be automatically performed when the equipment reboots (is turned ON), even if it was turned OFF relatively for a short period of time.

Set value = Temperature of the fuser unit to automatically perform image quality closed-loop control

| 0: 20°C    | 1: 25 °C   | 2: 30 °C   | 3: 35 °C   |
|------------|------------|------------|------------|
| 4: 40 °C   | 5: 45 °C   | 6: 50 °C   | 7: 55 °C   |
| 8: 60 °C   | 9: 65 °C   | 10: 70 °C  | 11: 75 °C  |
| 12: 80 °C  | 13: 85 °C  | 14: 90 °C  | 15: 95 °C  |
| 16: 100 °C | 17: 105 °C | 18: 110 °C | 19: 115 °C |
| 20: 120 °C |            |            |            |

\* Default: 8

### **Setting Timing**

#### 08-559:

Perform this code to invalidate the automatic performance of image quality closed-loop control when the equipment is turned ON for the first time of the day or recovers from sleep mode. (Normally, do not invalidate this code.)

#### 08-569:

When the equipment is installed other than at the recommended operating temperature, and is turned ON or recovers from sleep mode by default, the automatic performance of image quality closed-loop control is less frequent, and image fluctuations tend to occur. Only under such circumstances, set an appropriate value to adjust the performance frequency of image quality closed-loop control.

#### Caution

#### 08-559:

Use the above default value (Mode 2), unless otherwise required. Never use "1 (Mode 1)."

\* Refer to 05-332/333 for Mode 1.

#### 08-569:

Use the above default value, unless otherwise under the circumstances described in "Setting Timing."

# 08-560/562

## **Process Switching for Image Smoothing**

#### Purpose

These codes are used to specify whether or not to perform smoothing (equivalent to a resolution of 2,400 dpi in the primary scanning direction) in black mode in copy mode. Smoothing reduces the size of dots, and eliminates jaggies including skew lines.

The table below shows the setting codes and their applications:

| Code   | Applied to                                                                      |
|--------|---------------------------------------------------------------------------------|
| 08-560 | Process switching for image smoothing in Copy mode, Black mode, Text/photo mode |
| 08-562 | Process switching for image smoothing in Copy mode, Black mode, Text mode       |

#### Description

When these codes are performed, whether or not to perform smoothing in black mode is specified.

#### 0: Invalid

- 1: Valid (Performs smoothing)
- \* Default: 1

#### Setting Timing

Perform these codes to specify whether or not to perform smoothing in black mode in copy mode.

#### Caution

No particular caution needs to be followed.

3

## 08-565/570

# Image Quality Closed-Loop Control Automatic Start-Up / Relative Humidity Variation

#### Purpose

"Image quality control" is used to automatically adjust to appropriate printing conditions depending on the operating status and installation environment of the equipment. This is done to achieve a constant printout. Image quality closed-loop control is automatically exercised after whether any jam or error occurs is determined, and after the operation environment is verified, when the equipment is turned ON. It is also automatically exercised after a certain number of pages are printed, or the internal environment of the equipment (temperature or humidity) changes.

These codes are used to specify whether or not to automatically perform image quality closed-loop control, when the humidity in the equipment changes at the set value (08-570) or more, after last image quality control.

The table below shows the setting codes and their applications:

| Code   | Applied to                                                                         |
|--------|------------------------------------------------------------------------------------|
| 08-565 | Image quality closed-loop control automatic start-up (relative humidity variation) |
| 08-570 | Relative humidity difference setting for automatic performance                     |

#### Description

#### 08-565:

When this code is performed, whether or not to automatically perform image quality closed-loop control is changed, when the relative humidity changes.

- 0: Invalid (Does not perform automatically)
- 1: Valid (Performs automatically in Mode 1)
- 2: Valid (Performs automatically in Mode 2)
- \* Default: 2

#### 08-570:

When this code is performed, the condition to automatically perform image quality closed-loop control is changed, at which %R.H. the difference between the relative humidity last time image quality closed-loop control was performed and the current relative humidity (%R.H.), reaches. As the set value is decreased, image quality closed-loop control is performed by a smaller change in humidity.

Set value = Difference in relative humidity to automatically perform image quality control

- 0:0%R.H.
- 1: 5%R.H.
- 2: 10%R.H.
- 3: 15%R.H.
- 4: 20%R.H.
- 5: 25%R.H.
- 6: 30%R.H.
- \* Default: 2
- \* If "0" is set, image quality closed-loop control is performed every time a print job is completed. Therefore, do not set "0."

#### **Setting Timing**

#### 08-565:

Perform this code to invalidate the automatic performance of image quality closed-loop control when the relative humidity changes. (Normally, do not invalidate this code.)

#### 08-570:

When the humidity where the equipment is installed relatively varies for a short period of time, image fluctuations tend to occur. In order to respond to various environments, set a smaller value to increase the performance frequency of image quality closed-loop control.

#### Caution

#### 08-565:

Use the above default value (Mode 2), unless otherwise required. Never use "1 (Mode 1)."

\* Refer to 05-332/333 for Mode 1.

#### 08-570:

Use the above default value, unless otherwise under the circumstances described in "Setting Timing."

# 08-566/571

# Image Quality Closed-Loop Control Automatic Start-Up / Period of Time Unattended

#### Purpose

"Image quality control" is used to automatically adjust to appropriate printing conditions depending on the operating status and installation environment of the equipment. This is done to achieve a constant printout. Image quality closed-loop control is automatically exercised after whether any jam or error occurs is determined, and after the operation environment is verified, when the equipment is turned ON. It is also automatically exercised after a certain number of pages are printed.

These codes are used to specify whether or not to automatically perform image quality closed-loop control prior to start printing, when the equipment recovers from low power mode after a certain period of time elapses while it remains in low power mode (preheat).

The table below shows the setting codes and their applications:

| Code   | Applied to                                                                     |
|--------|--------------------------------------------------------------------------------|
| 08-566 | Image quality closed-loop control automatic performance setting (waiting time) |
| 08-571 | Waiting time setting for automatic performance <sup>*1</sup>                   |

\*1: The waiting time is for the equipment in low power mode but not in sleep mode.

#### Description

#### 08-566:

When this code is performed, whether or not to automatically perform image quality closed-loop control is changed, when the equipment recovers from low power mode after a certain period of time elapses while it remains in low power mode.

- 0: Invalid (Does not perform automatically)
- 1: Valid (Performs automatically in Mode 1)
- 2: Valid (Performs automatically in Mode 2)
- \* Default: 2

#### 08-571:

When this code is performed, the waiting time condition to automatically perform image quality closedloop control is changed while the equipment is in low power mode. As the set value is decreased, image quality control is performed for a shorter waiting time.

Set value x 1 hour = Waiting time to automatically perform image quality control

0: (Performs image quality closed-loop control at each print job and the equipment is turned ON) 1 to 24 (hours)

\* Default: 4 (hours)

#### **Setting Timing**

#### 08-566:

Perform this code to invalidate the automatic performance of image quality closed-loop control when the equipment recovers after the specified waiting time elapses while it remains in low power mode.

#### 08-571:

When the equipment performs printing less frequently (extremely short printing time for waiting time when the equipment is in low power mode: e.g. a few printouts provided for an hour), image fluctuations occur. Set a smaller value to increase the performance frequency of image quality closed-loop control.

#### Caution

If no operation is performed, the equipment switches modes as shown below:

Ready --> 15 minutes elapse --> Low power mode --> 45 minutes (75 minutes for the e-STUDIO3510c) elapse --> Sleep/Auto Shutoff mode

The equipment is in a standby state for up to 75 minutes in low power mode by default. 4 hours (the default value for 08-571) will never elapse while the equipment remains in low power mode. Therefore, image quality closed-loop control will never be performed while the equipment is left unattended. However, only if the period of time until the equipment switches to sleep mode is set to "20 (Disabled)" for "Auto Shutoff Mode Timer Setting (Sleep Mode) (08-206)," 4 hours or more may elapse while the equipment remains in low power mode. Therefore, perform these codes to change the performance frequency of image quality closed-loop control.

Refer to 08-559/569 to increase the performance frequency of image quality closed-loop control after the equipment is left unattended for an extended period of time when other than "20" is set for 08-206.

#### 08-566:

Use the above default value (Mode 2), unless otherwise required. Never use "1 (Mode 1)."

\* Refer to 05-332/333 for Mode 1.

#### 08-571:

Use the above default value, unless otherwise under the circumstances described in "Setting Timing" while "20 (Disabled)" is set for "Auto Shutoff Mode Timer Setting (Sleep Mode) (08-206),"

# 08-567/572

# Image Quality Closed-Loop Control Automatic Start-Up / Accumulated Print Volume

#### Purpose

"Image quality control" is used to automatically adjust to appropriate printing conditions depending on the operating status and installation environment of the equipment. This is done to achieve a constant printout. Image quality closed-loop control is automatically exercised after whether any jam or error occurs is determined, and after the operation environment is verified, when the equipment is turned ON. It is also automatically exercised after a certain number of pages are printed, or the internal environment of the equipment (temperature or humidity) changes.

These codes are used to specify whether or not to automatically perform image quality closed-loop control after the equipment finishes a print job, when accumulated print counts reach the set volume (08-572) or more after last image quality closed-loop control.

The table below shows the setting codes and their applications:

| Code   | Applied to                                                                                |
|--------|-------------------------------------------------------------------------------------------|
| 08-567 | Image quality closed-loop control automatic start-up selection (accumulated print counts) |
| 08-572 | Automatic start-up accumulated print volume setting                                       |

#### Description

#### 08-567:

When this code is performed, whether or not to automatically perform image quality closed-loop control is changed, when accumulated print counts reach the set value.

- 0: Invalid (Does not perform automatically)
- 1: Valid (Performs automatically in Mode 1)
- 2: Valid (Performs automatically in Mode 2)
- \* Default: 2

#### 08-572:

When this code is performed, the condition of accumulated print counts to automatically perform image quality closed-loop control is changed. As the set value is decreased, image quality closed-loop control is performed with a smaller print count.

Set value x 100 pages = Accumulated print counts to automatically perform image quality closedloop control

0: (Always performs automatically after a print job)

1 to 30: 100 to 3,000 pages

- \* Default: 10 (1,000 pages)
- \* If "0" is set, image quality control is performed at each print job.

#### **Setting Timing**

#### 08-567:

Perform this code to invalidate the automatic performance of image quality closed-loop control when accumulated print counts reach the set value. (Normally, do not invalidate this code.)

#### 08-572:

When the image quality is changed due to an increase in the number of pages printed, set a smaller value to increase the performance frequency of image quality control. Then automatically perform image quality control before the image quality is changed, to reduce the image fluctuations. (Set values "5" to "9" are recommended.)

#### Note:

In the following case, perform this code as an exceptional measure.

When the print count per job is extremely large (a few hundred to five hundred counts/job), setting a smaller value may not increase the performance frequency of image quality control. This is because printing is prioritized during continuous printing and image quality control is not performed unless printing is interrupted.

Set 1 to 4 (100 to 400 pages) for this code and a value smaller than this set value (number of pages to temporarily interrupt continuous printing) for Automatic Interruption Page Number Setting for Printing (08-949), to automatically perform image quality control every time a certain number of pages are printed (especially at intervals of 100 to 400 pages), even if the print count per job is extremely large.

#### Caution

#### 08-567:

Use the above default value (Mode 2), unless otherwise required. Never use "1 (Mode 1)."

\* Refer to 05-332/333 for Mode 1.

#### 08-572:

Use the above default value, unless otherwise under the circumstances described in "Setting Timing." Particularly when the value set for 08-949 is changed as an exceptional measure described in "Note," an extended period of time is required to perform printing or the life of consumables may be reduced because printing may be frequently interrupted. Therefore, carefully change the value.

3

# Image Quality Closed-Loop Control Automatic Start-Up / Recovery from Toner Empty

#### Purpose

"Image quality control" is used to automatically adjust to appropriate printing conditions depending on the operating status and installation environment of the equipment. This is done to achieve a constant printout in color or monochrome mode. Image quality closed-loop control is automatically exercised after whether any jam or error occurs is determined, and after the operation environment is verified, when the equipment is turned ON. It is also automatically exercised after a certain number of pages are printed, or the internal environment of the equipment (temperature or humidity) changes. When any of the four-color toner cartridges runs out of toner and a new toner cartridge or a bottle is installed, the toner density rapidly recovers after forced toner supply, and an image fluctuates. In order to reduce the image fluctuations, this code is used to specify whether or not to automatically perform image quality closed-loop control right after the equipment finishes forced toner supply.

#### Description

When this code is performed, whether or not to automatically perform image quality closed-loop control is changed, after forced toner supply clears a toner end condition.

- 0: Invalid (Does not perform automatically)
- 1: Valid (Performs automatically in Mode 1)
- 2: Valid (Performs automatically in Mode 2)
- \* Default: 2

#### Setting Timing

Perform this code to invalidate the automatic performance of image quality closed-loop control after forced toner supply clears a toner end condition. (Normally, do not invalidate this code.)

#### Caution

Use the above default value (Mode 2), unless otherwise required. Never use "1 (Mode 1)."

\* Refer to 05-332/333 for Mode 1.

# 08-573 to 576

# Image Quality Control Abnormal Detection Counter Display / 0 Clearing

#### Purpose

If an error code (CE10, CE20 or CE40) appears during image quality closed-loop control, the number of error occurrence for each color is counted. When these codes are used to display and check the error count, a station is identified. In addition, when these codes are used to reset to 0 after the error is cleared, the number of error occurrence is counted again during image quality closed-loop control.

CE10: Transfer belt surface abnormality
CE20: Image quality sensor abnormality
CE40: Image quality closed-loop control test pattern abnormality

| Code   | Applied to                                                                |
|--------|---------------------------------------------------------------------------|
| 08-573 | Image quality control abnormal detection counter (Y) test pattern display |
| 08-574 | Image quality control abnormal detection counter (M) test pattern display |
| 08-575 | Image quality control abnormal detection counter (C) test pattern display |
| 08-576 | Image quality control abnormal detection counter (K) test pattern display |

The table below shows the setting codes and their applications:

#### Description

When these codes are performed, the accumulated error count is displayed by station. Set "0" to reset the above counters.

Set value = Total accumulated error counts

0 to 16 (Accumulated error counts)

\* Default: 0

#### Setting Timing

- Perform these codes to check the error count during image quality control.
- Perform these codes to identify a station where the error occurs.

#### Caution

- These set values are used to store the error count during "Image Quality Closed-Loop Control / Contrast Voltage Correction (08-556)" and "Image Quality Closed-Loop Control / Laser Power Correction (08-557)." Therefore, if "0 (Invalid)" for these codes, image quality closed-loop control does not function, and the number of error occurrence is not counted.
- Perform "Enforced Performing of Image Quality Closed-Loop Control (05-396)" to make sure that no error occurs. Then, set 0 (or reset the counters).

## 08-580/590

# User Custom Mode Setting (Scanner Function)

#### Purpose

These codes are used to specify whether or not to include the user custom mode (custom setting mode) as one of the original mode options in scanner mode. When the user custom mode is included, the base original mode is selected.

The image quality in the user custom mode can be separately adjusted. When adjustments are made to scan specific originals with optimum image quality, the user custom mode can be used as the original mode for specific originals.

Even if the image quality in the user custom mode is adjusted, the one in the original mode, which is registered by default, is not affected.

The table below shows the setting codes and their applications:

| Code   | Applied to                                                  |
|--------|-------------------------------------------------------------|
| 08-580 | User custom mode setting in Black mode                      |
| 08-590 | User custom mode setting in Full color and Auto color modes |

#### Description

#### 05-580:

When this code is performed, whether or not to include the user custom mode as one of the original mode options is changed in black mode in scanner mode. When the user custom mode is included, the base original mode is selected.

- 0: Reserved (Does not include)
- 1: Black, Text/photo mode base (Includes)
- 2: Black, Text mode base (Includes)
- 3: Black, Photo mode base (Includes)
- \* Default: 0

#### 05-590:

When this code is performed, whether or not to include the user custom mode as one of the original mode options is changed in full color and auto color modes in scanner mode. When the user custom mode is included, the base original mode is selected. The e-document mode is intended to identify white, so that background fog is produced in order to identify white.

- 0: Reserved (Does not include)
- 1: Full color, Text mode base (Includes)
- 2: Full color, Printed image mode base (Includes)
- 3: Full color, Photo mode base (Includes)
- 4: Full color, e-document mode base (Includes)
- \* Default: 0

#### Setting Timing

Perform these codes, when the custom original mode is required to scan specific originals with optimum image quality.

#### Caution

The additional image quality in the user custom mode must be adjusted with the user custom mode codes in each 05 ADJUSTMENT code (The base original mode codes must not be changed).

3

## Transport Motor Speed of Pre-Running at Ready Status

#### Purpose

This code is used to specify the transport motor speed during pre-running.

#### Description

When this code is performed, the transport motor speed during pre-running is changed.

- 0: Speed 1/1 (150 mm/s)
- 1: Speed 1/2 (75 mm/s)
- \* Default: 0

#### Setting Timing

Perform this code when necessary, such as to change the transport motor speed during pre-running in the ready state, to reduce operating noise.

#### Caution

Note that when the operating speed is slower, the operating time becomes longer.

## **Default Setting of Color Mode**

#### Purpose

This code is used to specify the color mode option, which is displayed as the default on the screen and used by priority in copy mode.

\* The color mode option, which is used by priority, is also set on the control panel according to the following operation: [USER FUNCTIONS] --> [USER] --> [COPY]

#### Description

When this code is performed, the color mode option, which is used by priority, is changed.

- 0: Auto color
- 1: Black
- 2: Full color
- \* Default: 2

#### **Setting Timing**

Perform this code to change the color mode option, which is used by priority.

#### Caution

If "1 (Enabled)" is set for "Black-free Function Setting (08-343)," "0 (Auto color)" and "2 (Full color)" cannot be selected.

# Scanning Operation Switching at Automatic Calibration

#### Purpose

This code is used to specify whether to scan the "color/black integration pattern" or "color pattern only," during user-operated automatic calibration, when the chart, which is automatically printed for correcting color copies, is scanned.

\* Automatic calibration is first performed on the control panel according to the following operation, to print the chart:

[USER FUNCTIONS] --> [USER] --> [GENERAL] --> [CALIBRATION] --> [COPY] --> [CALIBRA-TION]

When the printed chart is scanned, a correction value is calculated for reproducing gradations of an original and printing it out. Then the gamma slope of gamma correction for each color (intended to correct the density reproducibility for printing, in order to reproduce the density of an original) is automatically adjusted to the optimum value. Note that only users authorized by the administrator in USER mode can perform automatic calibration in copy mode.

#### Description

When this code is performed, the scanning operation for automatic calibration is changed.

- 0: Scanning color/black integration pattern
- 1: Scanning color pattern only
- \* Default: 0

#### Setting Timing

Perform this code to change the scanning operation for automatic calibration during copy operation.

#### Caution

No particular caution needs to be followed.
# Gamma Correction Table All Clearing (Printer Function)

#### Purpose

This code is used to clear all gamma correction tables used for color printing via network in printer mode, and to initialize the status of automatic gamma adjustment.

#### Description

When this code is performed, the status of automatic gamma adjustment is initialized when color printing is performed via network in printer mode.

#### **Setting Timing**

- Perform this code, if any appropriate results cannot be provided due to density variations or density inversion as described below, after normal gamma correction.
  - Gradations are not smoothly corrected, causing considerable density variations in part of gradation, for example, in a single color gradation of Y (yellow), M (magenta), C (cyan) or K (black).
  - Density invasion is produced in part of gradation (i.e. gradation level of 128 or 129), for example, in a single color gradation of Y (yellow), M (magenta), C (cyan) or K (black), causing the density with the gradation level of 128 to be higher than the density with the gradation level of 129.
- Perform this code to initialize the status of automatic gamma adjustment used for color printing via network in printer mode.

#### Caution

- If this code is performed for initialization, and then automatic gamma adjustment is performed, either of the following must be performed:
  - Automatic gamma adjustment in 05 ADJUSTMENT code: Refer to the "Automatic Gamma Adjustment (05-1004/1008)."
  - Automatic gamma adjustment on the control panel:
  - Automatic gamma adjustment is performed on the control panel according to the following operation, to print the chart:

[USER FUNCTIONS] --> [USER] --> [GENERAL] --> [CALIBRATION] --> [PRINT] --> [600 x 600]/[1200 x 600] (the desired resolution) --> [CALIBRATION]

When the chart is scanned, it is corrected. Note that only users authorized by the administrator in USER mode can perform automatic calibration in printer mode.

- If any of the following clearing operations is performed, gamma correction tables in printer mode are cleared. Therefore, any of the above methods must be used to perform automatic gamma adjustment.
  - "HDD Formatting (08-690)"
  - "Erasing All Data in HDD (08-699)"

# Screen Setting for Automatic Energy Saver/Automatic Power OFF

#### Purpose

This code is used to specify whether or not to display [AUTO POWER SAVE] and [SLEEP MODE] in the [ENERGY SAVER] menu.

The menu is displayed on the control panel according to the following operation:

[USER FUNCTIONS] --> [ADMIN] --> [GENERAL] --> [ENERGY SAVER]

[AUTO POWER SAVE] is intended to specify the period of time until the equipment switches to energy saver mode. On the other hand, [SLEEP MODE] is intended to specify the period of time until the equipment switches to sleep mode.

#### Description

When this code is performed, the display status of [AUTO POWER SAVE] and [SLEEP MODE] is changed.

0: OFF

- 1: ON
- \* Default: JPD/NAD: 1, MJD: 0

#### Setting Timing

- Perform this code to display the setting buttons on the control panel, so that a user can specify the period of time until the energy saving functions are initiated.
- Perform this code to remove the setting buttons from the screen, so that only the service technician can program the energy saving functions.

#### Caution

Unless [AUTO POWER SAVE] and [SLEEP MODE] are displayed on the control panel, perform the following codes to specify the period of time until the energy saving functions is initiated:

- Energy saver mode: Auto Power Save Mode Timer Setting (08-205)
- Sleep mode: Auto Shutoff Mode Timer Setting (Sleep Mode) (08-206)

# Setting for Automatic Duplexing Mode (Copy Function)

#### Purpose

This code is to specify the copy mode option ("Selection of original single-sided/two-sided feeding" or "Selection of simplex/duplex copying"), which is displayed as the default on the screen and used by priority, when an original is placed on the Reversing Automatic Document Feeder or RADF.

#### Description

When this code is performed, the copy mode option, which is used by priority, is changed.

- 0: Single-sided feeding to simplex copying (one-sided originals --> one-sided copies)
- 1: Single-sided feeding to duplex copying (one-sided originals --> two-sided copies)
- 2: Two-sided feeding to duplex copying (two-sided originals --> two-sided copies)
- 3: User selection (When an original is placed on the RADF, the copy mode selection screen is forcibly displayed.)
- \* Default: 0

#### **Setting Timing**

At the request of a user, perform this code when necessary, such as to change the copy mode option, which is used by priority.

#### Caution

# **APS/AMS Default Setting (Copy Function)**

#### Purpose

This code is used to specify the function mode option ("Automatic Paper Selection or APS," or "Automatic Magnification Selection or AMS"), which is displayed as the default on the screen and used by priority in copy mode.

- \* APS is intended to start printing while automatically detecting the size of an original and selecting a drawer where the detected size of paper is loaded.
- \* AMS is intended to start printing while selecting a drawer where desired paper is loaded and automatically computing a reproduction ratio to fit into the size of paper.

#### Description

When this code is performed, the function mode option, which is used by priority, is changed.

- 0: Automatic Paper Selection or APS
- 1: Automatic Magnification Selection or AMS
- 2: Not selected
- \* Default: 0

#### **Setting Timing**

At the request of a user, perform this code when necessary, such as to change the function mode option, which is used by priority.

#### Caution

No particular caution needs to be followed.

e-STUDIO2500c/3500c/3510c Code in Setting Mode 08

# Centering Printing of Primary/Secondary Scanning Direction at AMS (Copy Function)

#### Purpose

An image scanned when the AMS is used is centered on paper to be printed in both the primary and secondary scanning directions. This code is used to specify whether or not to center the scanned image on paper.

\* AMS is intended to start printing while selecting a drawer where desired paper is loaded and automatically computing a reproduction ratio to fit into the size of paper.

#### Description

When this code is performed, whether or not to center the image, which is scanned when the AMS is used, on paper to be printed in both the primary and secondary scanning directions, is changed.

- 0: Invalid (Does not center)
- 1: Valid 1 (Center)
- \* Default: 0

#### Setting Timing

At the request of a user, perform this code when necessary, such as to center the image, which is scanned when the AMS is used, on paper to be printed.

#### Caution

This code is not effective when the paper size changes between the same types of paper, such as from A type (sized) paper to another A type paper, or from B type paper to another B type paper. On the other hand, it is effective when the paper size changes between the different types of paper such as between A type paper and LT type paper or between A type paper and B type paper. (Paper size changes between the different types of paper size changes between the paper size changes between the different types of paper cause a gap in the primary or secondary scanning direction; therefore, the centering is effective in this code.)

3

# Default Setting of RADF Mode (Copy Function)

#### Purpose

This code is used to specify the feeding mode option ("Continuous feeding mode" or "Single feeding mode"), which is displayed as the default on the screen and used by priority, when an original is fed from the Reversing Automatic Document Feeder or RADF.

- \* Continuous feeding mode ([CONTINUOUS FEEDING] display) is intended to continuously scan a single or multi page original, when the original is placed on the RADF and [START] is pressed.
- \* Single feeding mode ([SINGLE FEEDING] display) is intended to automatically start scanning a single page original, immediately after it is placed on the RADF.

#### Description

When this code is performed, the feeding mode option, which is used by priority, is changed.

- 0: Continuous feeding mode
- 1: Single feeding mode
- \* Default: 0

#### **Setting Timing**

At the request of a user, perform this mode when necessary, such as to change the feeding mode option, which is used by priority.

#### Caution

## Binarizing Level Setting (when Judging as Black in ACS Mode)

#### Purpose

This code is used to assign the binarizing level corresponding to each step of "Binarizing Level Selection (when Judging as Black in ACS Mode) (08-268)."

|   | Code   | Sub code | Applied to                                | Default |
|---|--------|----------|-------------------------------------------|---------|
| ľ | 08-609 | 0        | Binarizing level setting, Step -2         | 88      |
|   |        | 1        | Binarizing level setting, Step -1         | 108     |
|   |        | 2        | Binarizing level setting, Step 0 (Center) | 148     |
|   |        | 3        | Binarizing level setting, Step 1          | 178     |
|   |        | 4        | Binarizing level setting, Step 2          | 208     |

The table below shows the setting codes and their applications:

#### Description

When this code is performed, the binarizing level is changed corresponding to each step of "08-268." As the set value is increased, the monochrome image in auto color mode in scanner mode becomes darker (the black area increases). On the other hand, as it is decreased, the image becomes lighter (the white area increases).

\* Refer to the table above for the default values.

#### Setting Timing

Perform this mode to change the binerizing level corresponding to each step of "08-268."

#### Caution

## Key Touch Sound of Control Panel

#### Purpose

This code is used to specify whether to turn ON or OFF the sound when the buttons on the control panel and touch panel are pressed.

#### Description

When the code is performed, whether to sound is changed, when the buttons on the control panel and touch panel are pressed.

0: OFF (Does not sound)

- 1: ON (Sounds)
- \* Default: 1

#### **Setting Timing**

At the request of a user, perform this code when necessary, such as to sound when the buttons on the control panel and touch panel are pressed.

#### Caution

## **Book Type Original Priority (Copy Function)**

#### Purpose

This code is used to specify the default which book-type original is selected as a reference, where oddnumbered pages are laid out on the right-hand side, with characters written horizontally, or where odd numbered pages are laid out on the left-hand side, with characters written vertically, in order to copy a book-type original in duplexing mode.

\* The book-type original in duplexing mode is also set on the control panel according to the following operation: [USER FUNCTIONS] --> [USER] --> [COPY]

#### Description

When this code is performed, the reference book-type original is changed.

- 0: Book-type original, where odd-numbered pages are laid out on the right-hand side (Copying starts from a left-hand page to a right-hand page.)
- 1: Book-type original, where odd-numbered pages are laid out on the left-hand side (Copying is performed from a right-hand page to a left-hand page.)
- \* Default: 0

<Book-type original, where odd-numbered pages are laid out on the right-hand side> Example: LEFT > RIGHT in duplexing mode

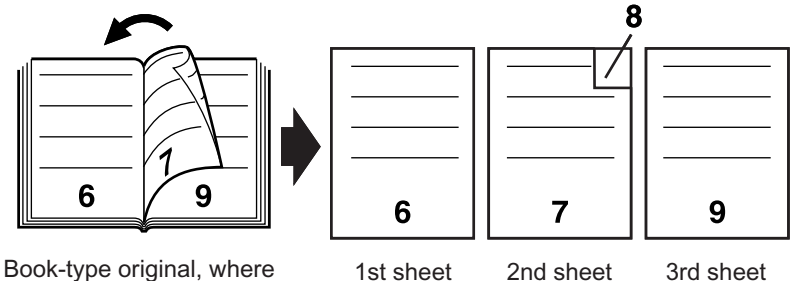

odd-numbered pages are laid out on the right-hand side

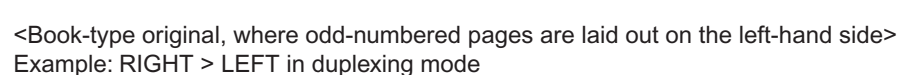

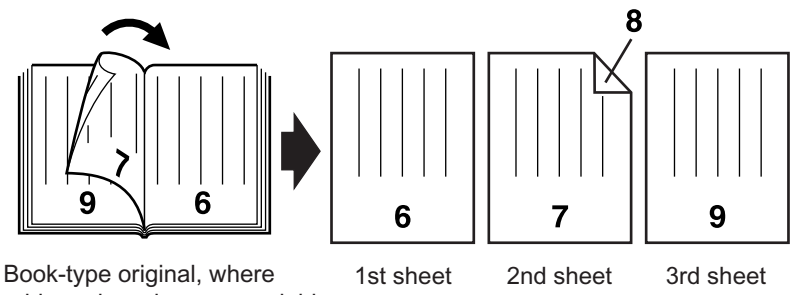

Book-type original, where odd-numbered pages are laid out on the left-hand side

#### **Setting Timing**

At the request of a user, perform this code when necessary, such as to change the reference book-type original.

#### Caution

## Summer Time Mode

#### Purpose

This code is used to specify whether or not to apply the daylight saving time system to the current clock time.

 The daylight saving time is also set according to the following operation: To set on the control panel: [USER FUNCTIONS] --> [ADMIN] --> [GENERAL] --> [CLOCK] --> [DATE/TIME]
 To set on the TopAccess: [Administration] --> [Setup] --> [General] --> [Date & Time]

When the operation [USER FUNCTIONS] --> [ADMIN] --> [GENERAL] --> [CLOCK] --> [DATE/TIME] on the control panel is performed to set the daylight saving time, the built-in clock in the equipment is set one hour ahead on the screen. When [ENTER] is pressed, the time applies to the clock. At this time, the icon is displayed in reverse on the time setting screen, indicating that the daylight saving time applies. This code is used to indicate whether the daylight saving time is applying, on the time setting screen.

#### Description

When this code is performed, whether or not to apply the daylight saving time system is changed.

- 0: Non-daylight saving time system
- 1: Applying daylight saving time system
- \* Default: 0

#### Setting Timing

Perform this code to apply the daylight saving time system.

#### Caution

Note that even if "1 (Applying the daylight saving time system)" is set, the daylight saving time system does not affect the built-in clock in the equipment. After "1" is set, the daylight saving time must be set on the control panel according to the following procedure:

[USER FUNCTIONS] --> [ADMIN] --> [GENERAL] --> [CLOCK] --> [DATE/TIME]

# Paper Size Selection for [OTHER] Button (Copy Function)

#### Purpose

This code is used to assign a standard paper size to [OTHER], which is used to select the original or paper size.

 The paper size is also assigned to [OTHER] on the control panel according to the following operation: [ZOOM] --> [OTHER SIZE]

#### Description

When this code is performed, a particular paper size assigned to [OTHER] is changed. The buttons displayed on the LCD are pressed to select the paper size.

| <u>100 %</u><br>READY | 1 ;        | APS     |               |          |              |
|-----------------------|------------|---------|---------------|----------|--------------|
| BASIC                 | IMAGE      | EDIT    | E-FILING/FILE | SETTINGS |              |
| OTHER SIZE            | OTHER SIZE |         |               |          |              |
| A3                    | A4         | A4-R A5 | i-R B4        | B5       | B5-R         |
| LD                    | LG         |         | -R ST-R       | 13"LG    | COMP         |
| FOLIO                 | 8.550      | 8K 10   | 5K 16K-R      | A6-R     | 305×457 WIDE |
| CANCEL                |            |         |               |          |              |

MJD model:

#### NAD model:

| <u>100 %</u><br>READY | 1.                                                     | APS     |               |          |              |
|-----------------------|--------------------------------------------------------|---------|---------------|----------|--------------|
| BASIC                 | IMAGE                                                  | EDIT    | E-FILING/FILE | SETTINGS |              |
| OTHER SIZE            | OTHER SIZE Select a paper size for<br>the OTHER button |         |               |          |              |
| A3                    | A4                                                     | A4-R AS | 5-R B4        | B5       | B5-R         |
| LD                    | LG                                                     | LT LI   | F-R ST-R      | 13"LG    | COMP         |
| FOLIO                 | 8.550                                                  | 8K 10   | 6K 16K-R      | A6-R     | 12"×18" FULL |
| CANCEL                |                                                        |         |               |          |              |

\* Default: MJD: FOLIO, NAD: COMP, JPD: A5-R

#### Setting Timing

Perform this code to change the paper size assigned to [OTHER].

#### Caution

## Local I/F Timeout Period

#### Purpose

This code is used to specify the period of time until a job end is determined in local I/F printing (USB or parallel).

#### Description

When this code is performed, the period of time until a job end is determined is changed.

Set value x 0.5 seconds + 0.5 seconds = Timeout period (seconds)

1: 1.0 sec. 2: 1.5 sec. 3: 2.0 sec. 49: 25.0 sec. 50: 25.5 sec. (in increments of 0.5 sec.)

\* Default: 6 (3.5 sec.)

#### **Setting Timing**

At the request of a user, perform this code when necessary, such as to change the period of time until a job end is determined.

#### Caution

As the set value varies, the period of time until a job end is determined is changed.

3

## Size Information of Main Memory and Page Memory

#### Purpose

This code is used to display the sizes of main memory and page memory. It is used to check that the equipment recognizes each memory properly.

#### Description

When this code is performed, the sizes of main memory and page memory are displayed on the screen.

#### Setting Timing

Perform this code to check the sizes of main memory and page memory.

#### Caution

# Counting Method in Twin Color Mode (Limitation Function) (Copy Function)

#### Purpose

This code is used to select a counter where copy counts in twin color mode are added, to the color counter or black counter, when the limitation function is used.

#### Description

When this code is performed, the counter (color or black) where copy counts in twin color mode are added is changed, when the limitation function is used.

- 0: Counts as color
- 1: Counts as black
- \* Default: MJD/ NAD: 0, JPD: 1

#### Setting Timing

Perform this code to change the counting method in twin color mode when the limitation function is used.

#### Caution

"Counting Method in Monochrome Color Mode (Limitation Function) (08-9893)" is performed to specify the counter where copy counts in monochrome color mode are added.

3

# Print Setting without Department Code (Printer Function)

#### Purpose

This code is used to specify whether or not to accept printing until the department code is registered in printer mode.

Printing without registering the department code is performed by default. However, the department code is required once department management registration is performed.

#### Description

When this code is performed, whether or not to accept printing without registering the department code is changed in printer mode.

- 0: Prints forcibly (Accepts printing without entering the department code)
- 1: Does not print (Does not accept printing without entering the department cod.)
- 2: Deletes forcibly
- \* Default: 0

#### Setting Timing

At the request of a user, perform this code when necessary, such as to disable printing unless the department code is entered in printer mode.

#### Caution

This code is effective only if "1 (Valid)" is set for "Department Management Setting (08-629)."

# Default Setting of RADF Original Size (Copy Function)

#### Purpose

Mixed original size mode is intended to place originals of different sizes on the Reversing Automatic Document Feeder or RADF, scan and copy them at once. The mixed original size mode is set on the control panel according to the following operation:

[ZOOM] --> [MIXED ORIGINAL SIZE]

This code is used to specify whether or not to use the mixed original size mode by priority while it is selected by default.

#### Description

When this code is performed, whether or not to use the mixed original size mode by priority is changed.

- 0: Same size originals (Without [MIXED SIZE] selected)
- 1: Mixed size originals (With [MIXED SIZE] selected)
- \* Default: 0

#### **Setting Timing**

At the request of a user, perform this code when necessary, such as to select the mixed original size mode by default.

#### Caution

## Time Lag before Auto-Start of Bypass Feeding

#### Purpose

Auto-start of bypass feeding is designated to automatically resume printing after paper is supplied on the bypass tray in use, if it runs out of paper. This code is used to specify the period of time from the supply of paper on the bypass tray until the automatic resumption of printing.

#### Description

When this code is performed, the period of time from the supply of paper on the bypass tray until the automatic resumption of printing is changed. If "0" is set, the time lab before auto-start of bypass feed-ing is disabled. (Refer to the caution below.)

Default x 0.5 sec. = Time lag before auto-start of bypass feeding

0: No delay (Resumes printing immediately after paper is loaded)1 to 10: Delayed start (Resumes printing in 0.5 to 5 sec. after paper is loaded)

\* Default: 4 (2 sec.)

#### **Setting Timing**

At the request of a user, perform this code when necessary such as, to change the time lag before auto-start of bypass feeding.

#### Caution

If "0" is set, paper may be fed immediately after it is placed (even before a user completely places it). A user may accidentally cut his/her finger with the paper; therefore, fully explain such possibility to users, then set "0" when necessary.

## 08-620 to 624

## **Department Management Setting**

#### Purpose

These codes are used to specify whether to validate or invalidate the department management setting in each function mode. When the department management setting is "Invalid," the counter is not available in the selected function mode. (e.g. When the department management setting in copy mode is invalid, the copy counter is unavailable.)

The table below shows the setting codes and their applications:

| Code   | Applied to                                                                        |
|--------|-----------------------------------------------------------------------------------|
| 08-620 | Department management setting (Copy mode), Applicable counter: Copy counter       |
| 08-621 | Department management setting (Fax mode), Applicable counter: Fax counter         |
| 08-622 | Department management setting (Printer mode), Applicable counter: Printer counter |
| 08-623 | Department management setting (Scanner mode), Applicable counter: Network counter |
| 08-624 | Department management setting (List print mode), Applicable counter: List counter |

#### Description

When these codes are performed, whether to validate or invalidate the department management setting is changed in each function mode.

- 0: Invalid department management setting
- 1: Valid department management setting
- \* Default: 1

#### Setting Timing

At the request of a user, perform these codes when necessary, such as to invalidate the department management setting in each function mode, to make the counter unavailable.

#### Caution

No particular caution needs to be followed.

3

# Blank Copying Prevention Mode during RADF Jamming (Copy Function)

#### Purpose

This code is used to specify whether or not to start printing after scanning is finished on a page basis, when the RADF is used to scan an original.

If "Starts printing after scanning is finished ("1 (ON)")" is set, no blank paper is printed out in the event of a jam on the RADF. Instead, an extended period of time is required for the printing cycle, and the printing speed decreases. "Starts printing before scanning is finished ("0 (OFF)")" is set by default.

#### Description

When this code is performed, whether or not to prevent blank paper from being printed out is changed in the event of a jam on the RADF.

#### 0: OFF

- 1: ON (Starts printing after scanning is finished on a page basis)
- \* Default: 0

#### Setting Timing

At the request of a user, perform this code when necessary, such as to prevent blank paper from being printed out in the event of a jam on the RADF.

#### Caution

- If "1 (ON)" is set, an extended period of time is required for the printing cycle, and the printing speed decreases.
- This code is effective when only one copy is made or non-sort is selected.

## **Rotation Printing in Non-Sort Mode**

#### Purpose

When the RADF is used to copy in non-sort or non-staple mode, paper exits in the reverse direction from sort mode, because the first copy is prioritized. When "1 (Rotating)" is selected, paper in non-sort mode exits in the same direction as in sort mode. However, the first copy may be delayed when it is rotated.

#### Description

When this code is performed, whether or not to rotate paper is changed in non-sort mode.

- 0: Not rotating (The first copy is prioritized)
- 1: Rotating (The same exit direction is prioritized.)
- \* Default: 0

#### **Setting Timing**

At the request of a user, perform this code when necessary, such as to eject paper in non-sort mode in the same direction as in sort mode, even by delaying the first copy.

#### Caution

If "1 (Rotating) is set, the first copy may be delayed.

# **Direction Priority of Original Image (Copy Function)**

#### Purpose

This code is used to specify the direction of an original, which is used as the default by priority in copy mode.

"Automatic," which detects "Portrait" or "Landscape" is set by default. "Portrait" or "Landscape" is automatically detected according to the scanning direction of the original.

When "Portrait" is selected, the scanning direction (orientation) of the original is fixed.

The scanning direction of the original image is changed on the control panel according to the following operations:

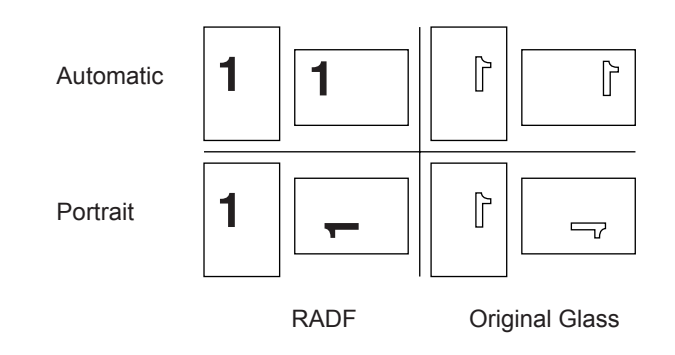

- To set the direction by default: [USER FUNCTIONS] --> [USER] --> [COPY] --> [IMAGE DIRECTION] Then switch between "ENABLE (= Portrait)" and "DISABLE (= Automatic)." The set value affects the setting.
- To set the direction by job:
  [EDIT] --> [IMAGE DIRECTION]
  Then switch between "ENTER (= Portrait)" and "CANCEL (= Automatic)."

#### Description

When this code is performed, the scanning direction of the original is changed.

- 0: Automatic
- 1: Portrait
- \* Default: 0

#### Setting Timing

At the request of a user, perform this code when necessary, such as to change the scanning direction of the original.

#### Caution

The combination with a portion of other functions may ignore this code.

## **Department Management Setting**

#### Purpose

This code is used to specify whether to validate or invalidate the department management function.

It is also set on the control panel according to the following operation: [USER FUNCTIONS] --> [COUNTER] --> [DEPARTMENT MANAGEMENT] --> (Enter the password) --> [DEPARTMENT MANAGEMENT]

#### Description

When this code is performed, whether to validate or invalidate the department management function is changed.

- 0: Invalid
- 1: Valid
- \* Default: 0

#### **Setting Timing**

At the request of a user, perform this code to invalidate the department management counter by default.

#### Caution

This code is used to validate or invalidate the department management function. Even if department codes are registered, they are not incremented, unless "Valid" is set. In addition, the screen to enter the department code may not appear in copy mode.

3

## Automatic Calibration Disclosure Level

#### Purpose

The automatic calibration function is intended to automatically correct variations in the density and color gradations of an image.

This function is set on the control panel according to the following operation:

[USER FUNCTIONS] --> [ADMIN] --> [GENERAL] --> [CALIBRATION]

The administrator is authorized to operate the automatic calibration function by default. This code is used to change the level to authorize the automatic calibration function, allowing a user or only a service technician to operate this function.

The level to authorize automatic calibration is set on the control panel according to the following operation. In this case, only "ADMIN" (administrator) or "USER" (user) is selectable.

[USER FUNCTIONS] --> [ADMIN] --> [GENERAL]--> [DISPLAY LEVEL] --> [CALIBRATION]

#### Description

When this code is performed, the level to authorize the automatic calibration function is changed.

- 0: Service technician
- 1: Administrator
- 2: User
- \* Default: 1

#### Setting Timing

Perform this code to change the level to authorize the automatic calibration function, such as allowing only a service technician to operate this function.

#### Caution

If "0" is set, [CALIBRATION] no longer appears on the control panel. As a result, users including the administrator cannot operate the automatic calibration function.

## Releasing SC F200 Service Call

#### Purpose

When the GP-1600 Data Overwrite Kit is removed from the equipment (not installed), a service call (error code: F200) occurs. In the event of F200, if "0" is set, this service call is cleared. However, when this code is performed to clear the service call, it is necessary to explain to users that the security function with the data overwrite kit is not operating.

#### Description

When this code is performed, the status of the data overwrite kit is displayed.

- 0: Not used (Data overwrite kit not installed)
- 1: Installed (Data overwrite kit installed, during normal operation)
- 2: Service call (In the event of F200)
- \* Default: 0

#### **Setting Timing**

In the event of the service call "F200," perform this code to forcibly clear this call.

#### Caution

## Inner Receiving Tray Priority in Non-Sort Mode

#### Purpose

This code is used to specify the exit tray, which is used by priority as the default during printer operation in non-sort mode.

"Normal" is set by default, and if the Finisher is connected, paper is ejected to the Finisher. If "Inner receiving tray" is selected, paper is ejected to the exit tray of this equipment. As a result, a shorter period of time is required to eject the first copy to the exit tray than that to the Finisher.

#### Description

When this code is performed, the exit tray, which is used by priority in non-sort mode, is changed.

- 0: Normal
- 1: Inner receiving tray
- \* Default: 0

#### Setting Timing

At the request of a user, perform this code when necessary, such as to prioritize the inner receiving tray as the exit tray during printer operation in non-sort mode.

#### Caution

# Width Setting for Image Shift Copying (Linkage of Front Side and Back Side) (Copy Function)

#### Purpose

When an image shift width is entered in duplex copy mode, this code is used to specify whether to link the image shift width values of the front and back, or to enter the values individually. The values are linked by default; therefore, as the image shift width value of the front is changed, that of the back is changed in the same manner.

 The image shift width is entered on the control panel according to the following operation: [EDIT] --> [IMAGE SHIFT] --> [LEFT] / [RIGHT]

#### Description

When this code is performed, whether or not to link the image shift width values entered for the left or right margin between the front and back is changed in duplex copy mode.

0: ON

1: OFF

\* Default: 0

#### Setting Timing

At the request of a user, perform this code when necessary, such as, to clear the link of the image shift width values entered for the left or right margin between the front and back in duplex copy mode.

#### Caution

No particular caution needs to be followed.

3

## **Time Differences**

#### Purpose

This code is used to specify the appropriate time zone of the region, where the equipment is installed, in accordance with UTC (Coordinated Universal Time).

The set value affects DATE in the header information during e-mail transmission or Internet Fax transmission.

\* The time zone is set on the TopAccess according to the following operation: [Administration] --> [Setup] --> [General] --> [Date & Time]

#### Description

When this code is performed, the time zone of the region, where the equipment is installed, is changed.

| 0: +12.0 H  | 1: +11.5 H  | 2: +11.0 H  |
|-------------|-------------|-------------|
| 3: +10.5 H  | 4: +10.0 H  | 5: +9.5 H   |
| 6: +9.0 H   | 7: +8.5 H   | 8: +8.0 H   |
| 9: +7.5 H   | 10: +7.0 H  | 11: +6.5 H  |
| 12: +6.0 H  | 13: +5.5 H  | 14: +5.0 H  |
| 15: +4.5 H  | 16: +4.0 H  | 17: +3.5 H  |
| 18: +3.0 H  | 19: +2.5 H  | 20: +2.0 H  |
| 21: +1.5 H  | 22: +1.0 H  | 23: +0.5 H  |
| 24: 0.0 H   | 25: -0.5 H  | 26: -1.0 H  |
| 27: -1.5 H  | 28: -2.0 H  | 29: -2.5 H  |
| 30: -3.0 H  | 31: -3.5 H  | 32: -4.0 H  |
| 33: -4.5 H  | 34: -5.0 H  | 35: -5.5 H  |
| 36: -6.0 H  | 37: -6.5 H  | 38: -7.0 H  |
| 39: -7.5 H  | 40: -8.0 H  | 41: -8.5 H  |
| 42: -9.0 H  | 43: -9.5 H  | 44: -10.0 H |
| 45: -10.5 H | 46: -11.0 H | 47: -11.5 H |
|             |             |             |

\* Default: JPN (Japan Standard Time): 6 NAD (Pacific Standard Time): 40 MJD (UTC or Coordinated Universal Time): 24

#### Setting Timing

Perform this code, if the time zone changes because the equipment is relocated to another region.

#### Caution

Use the above default value, unless otherwise required.

## **Date Display Format**

#### Purpose

This code is used to specify the format of the date, which is printed on the list or displayed on the equipment.

 \* The date display format is also be set according to the following operations: To set on the control panel: [USER FUNCTIONS] --> [ADMIN] --> [GENERAL] --> [CLOCK] --> [DATE FORMAT] To set on TopAccess

[Administration] --> [Setup] --> [General] --> [Date & Time] --> [Date Format]

#### Description

When this code is performed, the format of the date, which is printed on the list or displayed on the touch panel, is changed.

- 0: YYYY.MM.DD
- 1: DD.MM.YYYY
- 2: MM.DD.YYYY
- \* Y: Year, M: Month, D: Day
- \* Default: MJD: 1, NAD: 2, JPD: 0

#### **Setting Timing**

At the request of a user, perform this code when necessary, such as to change the date display format.

#### Caution

## Automatic Sorting Mode Setting (When Using RADF) (Copy Function)

#### Purpose

This code is used to specify the finishing mode option (NON-SORT, SORT, GROUP, STAPLE and ROTATE SORT), which is displayed as the default on the screen and used by priority, when the Reversing Automatic Document Feeder or RADF is used during copy operation.

#### Description

When this code is performed, the finishing mode option, which is used by priority, is changed, when the RADF is used.

- 0: NON-SORT
- 1: STAPLE SORT ("FRONT STAPLE")
- 2: SORT
- 3: GROUP
- 4: ROTATE SORT
- \* Default: 2

#### Setting Timing

At the request of a user, perform this code when necessary, such as to change the finishing mode option, which is used by priority, when the RADF is used.

#### Caution

- If "1" is set, "FRONT STAPLE" is selected as the finishing mode. Other staple sort modes ("DOU-BLE STAPLE," "REAR STAPLE," "MAGAZINE SORT," "MAGAZINE SORT & SADDLE STITCH," "SADDLE STITCH" and "HOLE-PUNCH") cannot be set as the default.
- The finishing mode option, which is used by priority, affects only if an original is placed on the RADF. Perform "Default Setting of Sorter Mode (08-642)" to specify the finishing mode option, which is used by priority, if the original is placed on the original glass, or if the finishing mode option is reset or [FUNCTION CLEAR] is pressed after the original is placed on the RADF.

## Default Setting of Sorter Mode (Copy Function)

#### Purpose

This code is used to specify the finishing mode option (NON-SORT, SORT, GROUP, STAPLE or ROTATE SORT), which is displayed as the default on the screen and used by priority.

#### Description

When this code is performed, the finishing mode option, which is used by priority during copy operation, is changed.

- 0: NON-SORT
- 1: STAPLE SORT ("FRONT STAPLE")
- 2: SORT
- 3: GROUP
- 4: ROTATE SORT
- \* Default: 0

#### Setting Timing

At the request of a user, perform this code when necessary, such as to change the finishing mode option, which is used by priority during copy operation.

#### Caution

- If "1" is set, "FRONT STAPLE" is selected as the finishing mode. Other staple sort modes ("DOU-BLE STAPLE," "REAR STAPLE," "MAGAZINE SORT," "MAGAZINE SORT & SADDLE STITCH," "SADDLE STITCH" and "HOLE-PUNCH") cannot be set as the default.
- The finishing mode option, which is used by priority, affects if an original is placed on the original glass, or if the FC Key is pressed or the finishing mode option is reset after the original is placed on the RADF. Perform "Automatic Sorting Mode Setting (When Using RADF) (08-641)" to specify the finishing mode option, which is used by priority, if the original is placed on the RADF.

## 08-643/644

# Color Setting of Twin Color Copy (Copy Function)

#### Purpose

Twin color copy is intended to copy areas in black and in colors other than black of a color original in two colors. These codes are used to specify the default number of colors, which are used to copy the aforementioned areas.

 \* Twin color copy is set on the control panel according to the following operation: [IMAGE] --> [TWIN COLOR COPY] --> [TWIN COLOR SELECTABLE] --> [CHANGE BLACK TO]/ [SECOND COLOR]

These codes are used to specify the default of this screen.

The table below shows the setting codes and their applications:

| Code   | Applied to                                                                             |
|--------|----------------------------------------------------------------------------------------|
| 08-643 | Color 1 at twin color selection (Selecting color identified as black)                  |
| 08-644 | Color 2 at twin color selection (Selecting color identified as color other than black) |

#### Description

When these codes are performed, the number of colors, which are used to copy areas in black and in colors other than black of the original, is changed.

- 0: Black
- 1: Yellow
- 2: Magenta
- 3: Cyan
- 4: Red
- 5: Green
- 6: Blue
- \* Default: 08-643:0, 08-644:4

#### Setting Timing

At the request of a user, perform these codes when necessary, such as to change the default number of colors, which are used to copy areas in black and in colors other than black of the original.

#### Caution

# **Correction of Reproduction Ratio in Editing Copy (Copy Function)**

#### Purpose

When the N-in-1 copy or magazine sort function is selected, a reproduction ratio of each page can be adjusted.

The reproduction ratio is not adjusted by default. This code is used to change a correction ratio, to reduce a copy size of each page.

 The copy size of each page is calculated according to the following formula: Copy size of each page = (Reproduction ratio) x (Correction ratio) (The reproduction ratio is intended to reduce a scan size of an original to a single page of a N-in-1 copy.)

#### Description

When this code is performed, the correction ratio is changed when the N-in-1 or magazine sort function is selected. Then the copy size of each page is reduced.

| 0: 90% | 1: 91% | 2: 92%   | 3: 93% |
|--------|--------|----------|--------|
| 4: 94% | 5: 95% | 6: 96%   | 7: 97% |
| 8: 98% | 9: 99% | 10: 100% |        |

- \* Default: 10
- \* The following show examples of printouts, which are centered when the "Center" is selected for "Image Position in Editing (08-646)."

When the correction ratio is 100% When the correction ratio becomes decreased

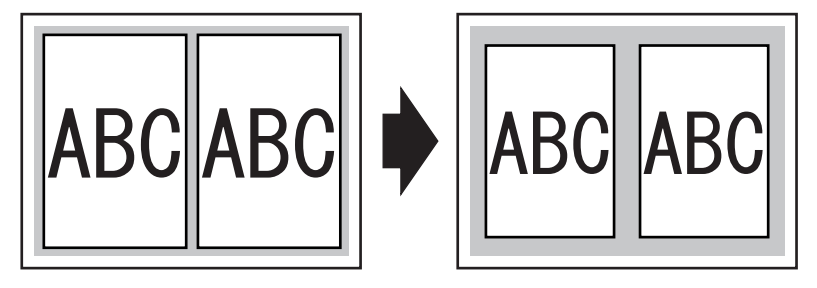

#### Setting Timing

At the request of a user, perform this code when necessary, such as to finely adjust the size of each page to be copied when the N-in-1 or magazine sort function is selected.

#### Caution

# Image Position in Editing (Copy / Printer Function)

#### Purpose

When the N-in-1 or magazine sort function is selected, printing is performed, with reference to the upper left of paper (the endpoint of the scanner primary scanning direction) by default. This code is used to perform printing with reference to the center of paper (the center of the scanner primary scanning direction).

#### Description

When this code is performed, a print reference position is changed when the N-in-1 or magazine sort function is selected.

- 0: Cornering (Copy function, aligned to the upper left)
- 1: Centering (Copy function, aligned to the center)
- 2: Cornering (Printer function, aligned to the upper left)
- 3: Centering (Printer function, aligned to the center)
- \* Default: 2

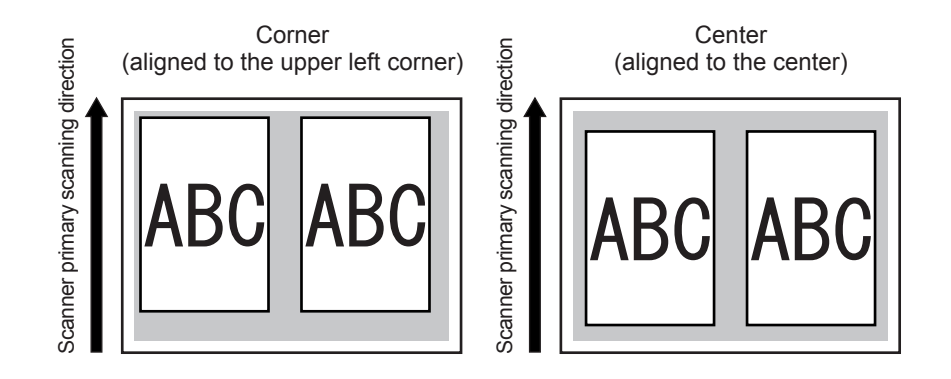

#### Setting Timing

When the 2-in-1 function is selected to print on LT-sized paper, the printing position on each page may be deviated toward the upper left of paper if the print reference position is set to the default (cornering), depending on the length ratio of paper in portrait and landscape orientations. In this case, perform this code to change the print reference position to the center, to eliminate such deviation at the printing position.

#### Caution

## **Returning Finisher Tray when Printing is Finished**

#### Purpose

This code is used to reset the Finisher tray position to the default, and specify whether or not to move Tray 1 (or the upper tray) to the paper exit section, when printing is properly finished.

#### Description

When this code is performed, whether or not to reset the Finisher tray position to the default is changed when printing is finished.

- 0: Not reset (The tray stays at the current position.)
- 1: Reset (Tray 1 moves to the paper exit section.)
- \* Default: 0

#### **Setting Timing**

At the request of a user, perform this code when necessary, such as to reset the Finisher tray position to the default when paper feeding is finished.

#### Caution

This code is effective only when the optional MJ-1101 or MJ-1030 Finisher is installed.

## Magazine Sort Setting (Copy Function)

#### Purpose

This code is used to specify whether to lay out odd-numbered pages on the right-hand side of the copy set, with characters written horizontally or on the left-hand side, with characters written vertically, when the magazine sort function is used.

 The page layout is also set on the control panel according to the following operation when the magazine sort function is used: [USER FUNCTIONS] --> [USER] --> [COPY] menu

#### Description

When this code is performed, whether to lay out odd-numbered pages on the right-hand side or lefthand side of the copy set is changed when the magazine sort function is used.

- 0: The odd-numbered pages are laid out on the right-hand side
- 1: The odd-numbered pages are laid out on the left-hand side
- \* Default: 0

Example: When a 12-page original is magazine sorted (including folding and saddle-stitching) <To lay the odd-numbered pages on the right-hand side>

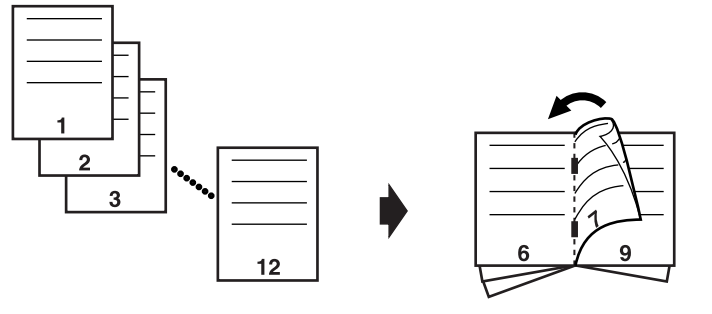

A book, whose odd-numbered pages are laid on its right-hand side

<To lay the odd-numbered pages on the left-hand side>

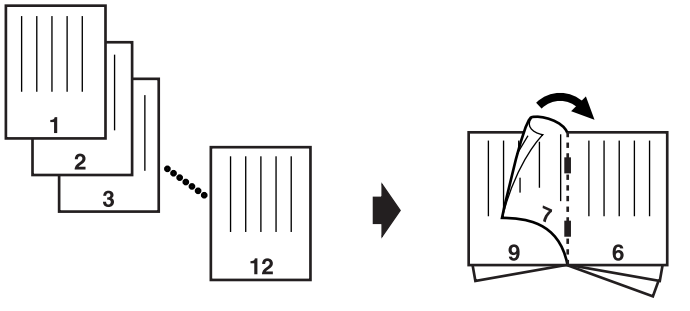

A book, whose odd-numbered pages are laid on its left-hand side
### **Setting Timing**

Perform this code when necessary, such as to change the page layout when the magazine sort function is used.

### Caution

No particular caution needs to be followed.

3

# 2-in-1/4-in-1 Page Allocating Order Setting (Copy Function)

### Purpose

This code is used to specify a page layout, which is displayed as the default on the screen and used by priority, when the 2-in-1 or 4-in-1 function is used.

 The page layout is also set on the control panel according to the following operation when the N-in-1 function is used: [USER FUNCTIONS] --> [USER] --> [COPY] menu

### Description

When this code is performed, the page layout, which is used by priority, is changed when the 2-in-1 or 4-in-1 function is used in copy mode.

- 0: Original with characters written horizontally
- 1: Original with characters written vertically
- \* Default: 0

<Example: When the 2 -in-1 function is used in copy mode>

Original with characters written horizontally

Copy image

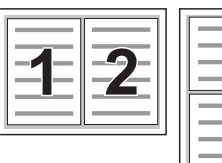

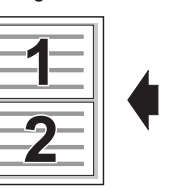

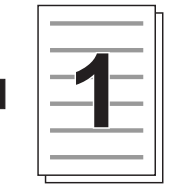

Orientation of the originals

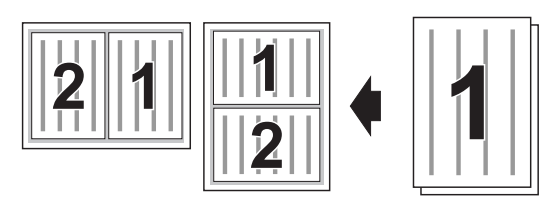

Original with characters written vertically

<Example: When the 4 -in-1 function is used in copy mode>

Original with characters written horizontally

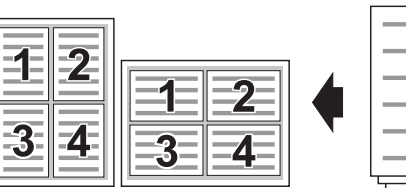

|   | 1 |  |
|---|---|--|
| Ļ |   |  |

Original with characters written vertically

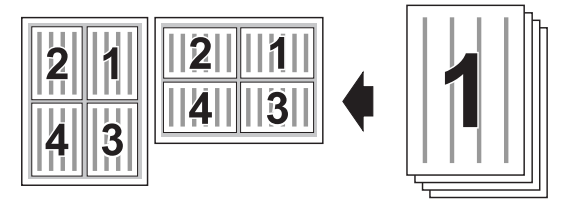

### Setting Timing

Perform this code when necessary, such as to change the page layout, which is used by priority.

### Caution

No particular caution needs to be followed.

e-STUDIO2500c/3500c/3510c Code in Setting Mode 08

# Printing Format Setting for Time Stamp and Page Number (Copy Function)

### Purpose

This code is used to specify the time stamp and printing format of an original, which is printed when the time stamp and page number adding functions are used in copy mode.

### Description

When this code is performed, the printing format is changed when the time stamp and page number adding functions are used.

| Hyphen             | Dropout                           |
|--------------------|-----------------------------------|
| (With page number) | (With date, time and page number) |
| 0: OFF             | OFF                               |
| 1: ON              | OFF                               |
| 2: OFF             | ON                                |
| 3: ON              | ON                                |

- \* Default: 2 (No hyphen with page number and dropout for background)
- \* Hyphen printing format ON: - 1 -, OFF: 1

### **Setting Timing**

At the request of a user, perform this code when necessary, such as to change the printing format when the time stamp and page number adding functions are used.

### Caution

No particular caution needs to be followed.

3

# 08-652/653

# Cascade Operation Setting with Finisher (Copy/Printer Function)

### Purpose

These codes are used to specify whether or not to enable cascade operation when outputs are fed in copy or printer mode.

\* Cascade operation: It is available when the Finisher is used. Outputs are fed to Tray 1 (upper bin) in copy mode and to Tray 2 (lower bin) in printer mode. But if one of the trays becomes full, outputs are automatically fed to the other tray.

The table below shows the setting codes and their applications:

| Code   | Applied to                                |
|--------|-------------------------------------------|
| 08-652 | Cascade operation setting in copy mode    |
| 08-653 | Cascade operation setting in printer mode |

### Description

When these codes are performed, whether or not to enable cascade operation is changed when outputs are fed.

0: OFF

1: ON

\* Default: 0

### Setting Timing

At the request of a user, perform these codes when necessary, such as to enable cascade operation to feed outputs.

### Caution

These codes are effective only when the optional MJ-1101 or MJ-1030 Finisher is installed.

# Default Setting of Printing Direction for Time Stamp and Page Number (Copy Function)

### Purpose

This code is used to specify the printing direction of the time stamp and page number, which is displayed as the default on the screen and used by priority, when the time stamp and page number adding functions are used.

 The time stamp is set on the control panel according to the following operation: [EDIT] --> [TIME STAMP]
 The page number adding is set on the control panel according to the following operation: [EDIT] --> [PAGE NUMBER]
 This code is used to specify the default for [Short edge]/[Long edge] on the screen.

### Description

When this code is performed, the printing direction, which is used as the default, is changed, when the time stamp and page number adding functions are used.

- 0: Short edge
- 1: Long edge
- \* Default: 0

### Setting Timing

Perform this code when necessary, such as to change the printing direction, which is used as the default, when the time stamp and page number adding functions are used.

### Caution

No particular caution needs to be followed.

# 08-658/659

# Auto-Start Feeding from Bypass Tray

### Purpose

These codes are used to specify whether or not to automatically start feeding paper, for example, if paper runs out and is supplied, when the bypass tray is used to feed.

The table below shows the setting codes and their applications:

| Code   | Applied to                                                 |
|--------|------------------------------------------------------------|
| 08-658 | Auto-start feeding from bypass tray during remote printing |
| 08-659 | Auto-start feeding from bypass tray during local printing  |

\* Remote printing: e-Filing printing on the TopAccess in printer mode

\* Local printing: e-Filing printing on the control panel in copy mode

### Description

When these codes are performed, whether or not to enable the auto-start feeding from the bypass tray is changed.

- 0: OFF (Resumes feeding when [START] is pressed)
- 1: ON (Automatically feeds)
- \* Default: 08-658: 0, 08-659: 1

### Setting Timing

At the request of a user, perform these codes when necessary, such as to change the method of automatically feeding paper from the bypass tray.

### Caution

This setting may be ignored during copy operation such as Non-sort, Single-sided > Single-sided, and when only 1 set of copies is made, because the first copy is prioritized.

# 08-660/661

# Auto-Forwarding Setting of Received FAX/E-mail

### Purpose

An incoming Fax or e-mail image can be forwarded to a client computer by e-mail, sent by the Internet Fax, or stored in a shared folder or e-Filing of the equipment, according to the forwarding option, which is entered in [Administration] on the TopAccess. These codes are used to specify whether or not to use the auto-forwarding function.

The table below shows the setting codes and their applications:

| Code   | Applied to                                 |
|--------|--------------------------------------------|
| 08-660 | Auto-forwarding setting of received Fax    |
| 08-661 | Auto-forwarding setting of received e-mail |

### Description

When these codes are performed, whether or not to automatically forward an incoming Fax or e-mail is changed.

- 0: Does not forward
- 1: Automatically forwards
- \* Default: 0

### Setting Timing

Perform these codes to automatically forward an incoming Fax or e-mail.

### Caution

- If forwarding by e-mail or Internet Fax is selected, incoming images are forcibly printed out.
- A forwarding e-mail address does not need to be entered in the address book in advance. When it is set on the TopAccess, a user can select from among the following options:
  - Directly enter an e-mail address
  - Use the address book
  - Use the group

# 08-662/666/667

### **Clearing of SMS/SHR/SHA Partition**

### Purpose

If the following partitions in the built-in hard disk are corrupted for some reason, an error code corresponding to each partition corruption appears. In this case, these codes are required to clear corrupted partitions as described below.

### SMS partition corruption (error code: F106):

An area specifically for storing a printer driver is allocated to the SMS partition on the hard disk. If a user downloads the printer driver to his/her computer on the TopAccess, the Point and Print function allows the user to perform printing on the equipment.

If the SMS partition is corrupted, perform 08-662 to clear the partition, and then reboot the equipment. Next, start up the TopAccess on a client computer. Perform the following operation to reinstall the "Point and Print" driver to the equipment:

[Administration] --> [Maintenance]

#### SHR partition corruption (error code: F107):

An area specifically for the e-Filing is allocated to the SHR partition on the hard disk. If this partition is corrupted, perform 08-666 to clear the partition and initialize the e-Filing.

#### SHA partition corruption (error code: F108):

An area specifically for a shared folder is allocated to the SHA partition on the hard disk. If this partition is corrupted, perform 08-667 to clear the partition and initialize the shared folder.

| Code   | Applied to                                                  |
|--------|-------------------------------------------------------------|
| 08-662 | Clearing of SMS partition (Area for storing printer driver) |
| 08-666 | Clearing of SHR partition (Area for e-Filing)               |
| 08-667 | Clearing of SHA partition (Area for shared folder)          |

The table below shows the setting codes and their applications:

### Description

When these codes are performed, each partition is cleared.

### Setting Timing

Perform these codes, if any of the error codes (F106 to 108) indicating partition corruption appears.

### Caution

- If a user registers a printer driver, a filter and the MacPPD to the equipment on the TopAccess in advance, these data are also be deleted when "Clearing of SMS Partition (08-662)" is performed to initialize the area for storing the printer driver. Therefore, the user must register these data again.
- When "Clearing of SHR Partition (08-666)" is performed to initialize the e-Filing, all data stored in the e-Filing are erased. Therefore, remember to instruct a user to back up data in the e-Filing periodically, to store important data. In addition, prior to the initialization of the e-Filing, use the "e-Filing Web Utility" on a client computer, to back up data in the e-Filing.
- When "Clearing of SHA Partition (08-667)" is performed to initialize the shared folder, all data stored in the shared folder are erased. Therefore, prior to the initialization of the shared folder, use the Explorer on a client computer, to back up data in the shared folder of the equipment.

### **Counting Method in Twin Color Mode (Copy Function)**

### Purpose

This code is used to select the counter mode option where copy counts in twin color mode are added, from among Twin color mode, Black mode and Full color mode, when fee charging or department count is performed.

### Description

When this code is performed, the counter mode option where copy counts in twin color mode are added is changed.

- 0: Counts in Twin color mode
- 1: Counts in Black mode
- 2: Counts in Full color mode
- \* Default: 0

### **Setting Timing**

At the request of a user, perform this code when necessary, such as to change the counter mode option where copy counts in twin color mode are added.

#### Caution

"Counting Method in Monochrome Mode (08-9892)" is performed to specify the counter mode option where copy counts in monochrome mode are added.

### HDD Diagnostic Menu Display

### Purpose

This code is used to judge a hard disk physical failure, if a hard disk failure is suspected, or an error code (F100 to F108 or F120) appears.

### Description

When this code is performed, the following screen appears.

| — HDD manufacturer       | e HDD seria  | al numb | er  |          |     |
|--------------------------|--------------|---------|-----|----------|-----|
| 100% 670<br>Test Mode    |              |         |     |          |     |
| WDCXWD800BB-22JHC0> (WD- | -WMAM9204944 | 13)     |     |          |     |
| ID NAME                  |              | VALUE   | NAV | Worst    |     |
| 01 Read Error Rate       | 0            | 200     | 200 |          |     |
| 02 Throughput Performan  |              |         |     |          |     |
| 03 Spin Up Time          |              | 2691    | 166 | 165      |     |
| 04 Spin Start/Stop Coun  | t            | 216     | 100 | 100      |     |
| 05 Re-allocated Sector   | Count        | 0       | 200 | 200      |     |
| Prev                     | ENTER        |         |     | <u> </u> | 1/6 |

- \* Supported "displayed" items vary depending on the hard disk manufacturer.
- \* For unsupported "undisplayed" items, "---" is displayed in each field of VALUE, NAV and Worst.

Hard disk physical failures are judged in accordance with the values in the "VALUE" fields of ID numbers "05" and "c5."

| Execution Result |                                  | Description                                                                                      | Critoria                        |  |  |
|------------------|----------------------------------|--------------------------------------------------------------------------------------------------|---------------------------------|--|--|
| ID               | VALUE                            | Description                                                                                      | Cillena                         |  |  |
| 05               | 0                                | Low possibility of physical failure                                                              | No need to replace hard         |  |  |
| c5               | 0                                |                                                                                                  | disk                            |  |  |
| 05               | 1 or more and<br>less than 10000 | Previously, a defective sector existed but currently, a<br>reallocated sector restores hard disk | No need to replace hard<br>disk |  |  |
| c5               | 0                                |                                                                                                  |                                 |  |  |
| 05               | Every value                      | A defective sector exits                                                                         | Recommended to replace          |  |  |
| c5               | 1 or more                        | (The future use of the defective sector may cause a physical failure)                            | hard disk                       |  |  |
| 05               | Either 05 0r c5 is               | High possibility of physical failure                                                             | Recommended to replace          |  |  |
| c5               | 1000 or more                     |                                                                                                  | hard disk                       |  |  |
| 05               | "" displayed                     | High possibility of physical failure                                                             | Recommended to replace          |  |  |
| c5               | in all                           | (may be caused due to the hard disk connector, harness or SYS board)                             | hard disk                       |  |  |

### Remark:

Description of ID numbers "05" and "c5"

| ID | Name                         | Description                             | Remarks               |
|----|------------------------------|-----------------------------------------|-----------------------|
| 05 | Re-allocated Sector Count    | Re-allocated Sector Count               | In the case of a hard |
| c5 | Current Pending Sector Count | Number of reallocated sector candidates | to increase.          |

### **Setting Timing**

Perform this code to judge whether a hard disk fails when an error code (H100 to F108 or F120) appears.

### Caution

- The SMART function (Self-Monitoring, Analysis, and Reporting Technology) of a hard disk is used to diagnose failures. Only a short period of time is required to carry out the diagnosis. However, perform "Performing HDD Testing (08-694)" to make an accurate diagnosis.
- Items other than ID numbers "05" and "c5" are used to confirm the system and not particularly required in the field.

### Size Indicator

### Purpose

This code is used to specify whether to validate or invalidate the size indicator function. When "1 (Valid)" is selected, the trailing edge of the secondary scanning direction of the scan area is displayed when an original is manually placed without the APS/AMS function used.

\* Size indicator: This function is intended to indicate the scan area of an original with an orange line printed on the carriage. Moving the carriage in accordance with the selected original size indicates the scan area. It is valid only when the original size is not automatically detected.

### Description

When this code is performed, whether to validate or invalidate the size indicator is changed.

- 0: Invalid
- 1: Valid
- \* Default: 0

### **Setting Timing**

At the request of a user, perform this code when necessary, such as to validate the size indicator.

### Caution

When the size indicator is valid, the first copy may be delayed.

### Initialization of Department Management Information

### Purpose

This code is used to initialize all department management information.

\* Example of the use:

If the area storing department management information is destroyed by some accident, the message "Enter Department Code" appears even if department management is not set. In this case, use this code to initialize the area. Department management information is normally initialized at the factory prior to shipment.

### Description

When this code is performed and [INITIALIZE] is pressed, all department management information is initialized.

### **Setting Timing**

- Perform this code, if "Enter Department Code" appears even if department management is not set. (In the event the area storing department management information is destroyed.)
- Perform this code, to initialize all department management information.

### Caution

- Be careful about performing this code, because all registered department management information is cleared.
- Do not perform this code just to reset the counter for every department. Instead, reset the counter on the control panel according to the following operation: [USER FUNCTIONS] --> [COUNTER] --> [DEPARTMENT MANAGEMENT] --> (Enter the password) --> [RESET ALL COUNTERS]

# **Coated Paper Mode Setting for Paper Source**

### Purpose

This code is used to specify whether or not to apply the Coated Paper Mode to each drawer.

\* Coated Paper Mode: This mode is selected when paper, which often causes misfeeding (e.g. coated paper), is used. Extending the period of time to detect jams reduces the frequency of the error in feeding. However, when the period of time to detect jams is extended, an extended period of time is required for the printing cycle, and the printing speed decreases.

| Tho | table h | اسمام | chowe | tha | sotting | appon | and | thoir | ani | olicati | one.  |
|-----|---------|-------|-------|-----|---------|-------|-----|-------|-----|---------|-------|
| me  | lable b | elow  | SHOWS | uie | seung   | coues | anu | uieii | ap  | piicali | UIIS. |

| Code   | Sub code | Applied to                                           |  |  |  |  |
|--------|----------|------------------------------------------------------|--|--|--|--|
| 08-675 | 0        | 0 Coated paper mode setting for 1st drawer           |  |  |  |  |
|        | 1        | Coated paper mode setting for 2nd drawer             |  |  |  |  |
|        | 2        | Coated paper mode setting for PFP upper (3rd) drawer |  |  |  |  |
|        | 3        | Coated paper mode setting for PFP lower (4th) drawer |  |  |  |  |
|        | 4        | Coated paper mode setting for LCF                    |  |  |  |  |

### Description

When this code is performed, whether or not to apply the Coated Paper Mode to each drawer is changed.

- 0: Normal Mode
- 1: Coated Paper Mode
- \* Default: 0

### Setting Timing

Perform this code to switch to the Coated Paper Mode when misfeeding is more likely to occur at a specific paper source.

### Caution

An extended period of time is required for the printing cycle, and the printing speed decreases in the Coated Paper Mode.

### Setting of Banner Advertising Display

### Purpose

This code is used to specify whether or not to display a banner advertisement on the touch panel.

### Description

When this code is performed, whether or not to display a banner advertisement on the touch panel is specified.

If "1 (Displayed)" is set, the description for 08-679/680 is shown in the time display area at the upper right of the screen. If a character string is specified for both 08-679 and 08-680, the advertisements are displayed alternately.

- 0: Not displayed
- 1: Displayed
- \* Default: 0

### **Setting Timing**

At the request of the user, perform this code when necessary, such as to display a banner advertisement at the upper right of the screen.

#### Caution

Note that no banner-advertising message can be entered on the control panel unless [BANNER MES-SAGE] is displayed. Whether or not to display [BANNER MESSAGE] is set for "Display of [BANNER MESSAGE] Button (08-681)." 3

# **Banner Advertising Character String**

### Purpose

These codes are used to enter a character string of a banner advertisement to be displayed on the control panel.

The table below shows the setting codes and their applications:

| Code   | Applied to           |
|--------|----------------------|
| 08-679 | Banner Advertising 1 |
| 08-680 | Banner Advertising 2 |

### Description

When these codes are performed, a banner advertisement is entered on the control panel. If "1 (Displayed)" is set for "Setting of Banner Advertising Display (08-680)," the description for 08-679/ 680 is shown in the time display area at the upper right of the screen. If a character string is specified for both 08-679 and 08-680, the advertisements are displayed alternately.

Set value = Banner advertisement

\* Acceptable value: 27 one-byte characters (Unicode: 55 bytes)

### Setting Timing

Perform these codes to enter a banner advertisement to be displayed on the control panel.

### Caution

Note that no banner-advertising message can be entered on the control panel unless [BANNER MES-SAGE] is displayed. Whether or not to display [BANNER MESSAGE] is set for "Display of [BANNER MESSAGE] Button (08-681)."

# **Display of [BANNER MESSAGE] Button**

### Purpose

This code is used to specify whether to display [BANNER MESSAGE] on the control panel. When [BANNER MESSAGE] is pressed, a character string of a banner advertisement can be entered.

### Description

When this code is performed, whether to enable or disable [BANNER MESSAGE] is specified.

- 0: Disabled (Does not display [BANNER MESSAGE])
- 1: Enabled (Displays [BANNER MESSAGE])
- \* Default: 0

### Setting Timing

At the request of the user, perform this code when necessary, such as to allow a user to edit the displayed banner advertisement.

### Caution

Note that the banner advertisement is not displayed unless "1 (Displayed)" is set for "Setting of Banner Advertising Display (08-678)."

# Offsetting between Jobs

### Purpose

The Finisher is equipped with the mechanism (offsetting) to deviate and eject paper. The offset delivery is performed by copy in sort mode and by group in-group mode, so that a user can sort paper easily. When "Valid" is selected, the offset delivery between jobs is available, as well as between copies and between groups, so that a user can distinguish paper between jobs.

This code does not function in non-sort mode (only in copy mode), because the offset delivery cannot be made.

### Example of offsetting:

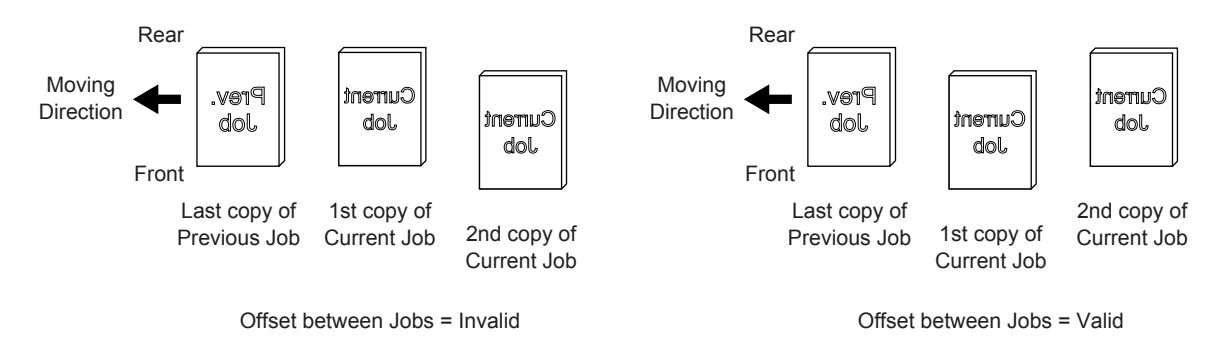

### Description

When this code is performed, whether to validate or invalidate offsetting between jobs is changed.

- 0: Invalid
- 1: Valid
- \* Default: 0

### Setting Timing

At the request of a user, perform this code when necessary, such as to validate offsetting between jobs.

### Caution

No particular caution needs to be followed.

### **Duplex Printing Setting when Coin Controller is Used**

### Purpose

This code is used to specify whether or not to prohibit duplex printing (and validate simplex printing) when the coin controller is used.

### Description

When this code is performed, whether or not to enable duplex printing is changed when the coin controller is used.

- 0: Invalid (Only simplex printing is available)
- 1: Valid (Both simplex and duplex printing is available)
- \* Default: 1

### **Setting Timing**

At the request of a user, perform this code when necessary, such as to prohibit duplex printing when the coin controller is used.

### Caution

This code does not function without a coin controller set.

# 08-684 to 686

# **Rebuilding Databases**

### Purpose

These codes are used to rebuild the databases in the equipment.

The table below shows the setting codes and their applications:

| Code   | Applied to                                   |  |
|--------|----------------------------------------------|--|
| 08-684 | Rebuilding all databases                     |  |
| 08-685 | Rebuilding databases related to address book |  |
| 08-686 | Rebuilding databases related to log          |  |

### Description

### 08-684:

When this code is performed, all databases are rebuilt.

### 08-685:

When this code is performed, the databases related to the address book are rebuilt.

### 08-686:

When this code is performed, the databases related to the log are rebuilt.

### Setting Timing

Perform these codes to rebuild the databases due to a change in database configuration.

### Caution

Note that all information in the address book or log is initialized (or cleared), if these codes are performed.

### Adaptation of Paper Source Priority Selection

### Purpose

This code is used to specify whether or not to subject the Fax prioritized drawer to the Automatic Paper Selection or APS judgment, in copy, printer and e-Filing mode.

### Description

When this code is performed, whether or not to subject the Fax prioritized drawer to the APS judgment is changed.

- 0: Does not subject the Fax prioritized drawer to the APS judgment
- 1: Subjects the Fax prioritized drawer to the APS judgment
- \* Default: 0

### **Setting Timing**

At the request of a user, perform this code when necessary, such as to change whether or not to subject the Fax prioritized drawer to the APS judgment.

### Caution

No particular caution needs to be followed.

# HDD Formatting/Type Display

### Purpose

The hard disk is built in the equipment. It contains program data, UI data (or language data to display messages), image data and address book data. When the HDD format error (error code: F100) occurs or when the hard disk is replaced, the hard disk must be formatted. These codes are used to format the hard disk and display its initialization status.

The table below shows the setting codes and their applications:

| Code   | Applied to       |
|--------|------------------|
| 08-690 | HDD formatting   |
| 08-691 | HDD type display |

### Description

#### 08-690:

When "2" is selected and [ENTER] or [INTERRUPT] is pressed, the hard disk is formatted.

2: Formatting the hard disk

#### 08-691:

When this code is performed, the initialization status of the hard disk is displayed.

- 0: Hard disk not yet formatted
- 1: Not used
- 2: Hard disk formatted

### Setting Timing

Perform "HDD Formatting (08-690)" to format the hard disk, when the HDD format error (error code: F100) occurs or when the hard disk is replaced.

### Caution

- When "HDD Formatting (08-690)" is performed, all data in the shard folder, e-Filing, address book and template are erased. Therefore, remember to instruct a user to back up data periodically, to store important data. In addition, prior to formatting, back up such data.
   For hard disk replacement procedures, refer to 5.3 [Replacement of PC Boards and HDD] in the Service Handbook.
- After performing these codes, remember to reboot the equipment.

# **Performing Panel Calibration**

### Purpose

This code is used to calibrate the button pressing position on the touch panel (LCD screen) on the control panel.

The touch panel sensitivity is adjusted through calibration. Calibration must be performed when necessary, because the touch panel sensitivity changes with time. When calibration is performed, it is necessary to stand in front of the touch panel and press the reference marks ("+") in the same condition as a user presses the screen with fingertips.

### Description

When this code is performed, the calibration screen appears as shown below. Pressing the reference marks ("+") at two positions (at the center of "+") in the indicated order with fingertips calibrates the touch panel sensitivity.

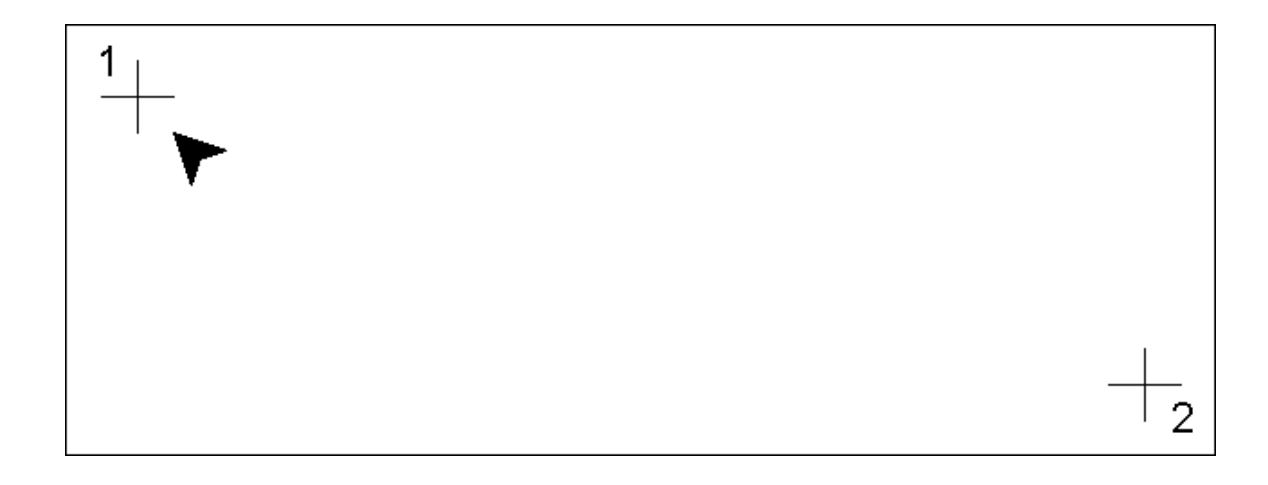

### Setting Timing

Perform this code when:

- The control panel is replaced.
- The NVRAM on the SYS board is replaced.
- The finger-touch position on the screen display significantly differs from the one on the touch panel (The button display deviates from the finger-touch position.)

### Caution

Unless the center of the reference position is accurately pressed to perform calibration, the buttons on the touch panel may not function properly, when pressed.

3

### **Initialization of NIC Information**

### Purpose

This code is used to reset the NIC to the initial state (factory default).

### Description

When this code is performed, the NIC is initialized.

### **Setting Timing**

Perform this code, in the event a NIC malfunction occurs for some reason (No such problem occurs during normal operation).

### Caution

If this code is performed, all NIC information is initialized. Therefore, reconfiguration is required.

# Performing HDD Testing

### Purpose

This code is used to check a defective sector on the hard disk in the equipment.

In the event of a defective sector, no data is recorded because the disk itself is physically damaged. In the event any of the following error codes appears, this code is used to determine whether a defective sector or other problems cause the error.

- F100: HDD format error
- F103: HDD transfer timeout
- F105: HDD other error
- F107: SHR partition damage
- F120: Database abnormality

F104: HDD data error F106: SMS partition damage

F102: HDD start error

F108: SHA partition damage

### Description

When this code is performed, whether a defective sector is present is checked, and the result is displayed on the LCD screen.

If the result is "OK," it can be determined that there is no problem with the hard disk.

On the other hand, if the result is NG, "NG" appears along with an error number as listed below. The hard disk may need to be replaced depending on the error code.

For hard disk replacement procedures, refer to 5.3 [Replacement of PC Boards and HDD] in the Service Handbook.

| Error No | . shown | with | "NG" | in the | even | t of a | an error |   |
|----------|---------|------|------|--------|------|--------|----------|---|
|          |         |      |      | _      | -    |        |          | - |

| Error No.  | Description          |
|------------|----------------------|
| 0x0000001  | HDD unmounted        |
| 0x0000002  | HDD start error      |
| 0x0000003  | HDD transfer timeout |
| 0x00000004 | CRC error            |
| 0x0000005  | Other errors         |

### Setting Timing

Perform this code, if any of the error codes (F100, F102 to F108 or F120) appears.

### Caution

No particular caution needs to be followed.

e-STUDIO2500c/3500c/3510c Code in Setting Mode 08

3

### **Destination Setting for FAX**

### Purpose

This code is used to set the destination for Fax and to change the Fax line specification and the destination for Fax functions for each country.

### Description

When this code is performed, the destination for Fax is changed.

| 0: Japan         | 1: Asia         |
|------------------|-----------------|
| 2: Australia     | 3: Hong Kong    |
| 4: U.S.A./Canada | 5: Germany      |
| 6: U.K.          | 7: Italy        |
| 8: Belgium       | 9: Netherlands  |
| 10: Finland      | 11: Spain       |
| 12: Austria      | 13: Switzerland |
| 14: Sweden       | 15: Denmark     |
| 16: Norway       | 17: Portugal    |
| 18: France       | 19: Greece      |
| 20: Poland       | 21: Hungary     |
| 22: Czech        | 23: Turkey      |
| 24: South Africa | 25: Taiwan      |
|                  |                 |

### **Setting Timing**

- Perform this code to check the current destination.
- Perform this code to change the destination for some reason.

### Caution

- Use the above default value, unless otherwise required.
- Just changing this set value does not specify the setting in function mode "13" as the default. Perform this code to set the destination, and then perform "1\*-103" in Fax clear mode, in order to specify the setting in function mode "13" as the default for the destination.

# 08-702/703/707/710/711/715 to 721/723/726 to 731/772/773/780 to 790/ 796/9739

### **TOSHIBA Remote Device Management System (RDMS) Related Setting**

### Purpose

The "TOSHIBA Remote Device Management System or RDMS" is a system, which enables remote administration of device information of the equipment via the Internet. These codes are required on this system, to enable communication between the "Device Management Portal or DMP," which is installed over the Internet, and the equipment.

The equipment transmits information of each counter type, service call error information, usage condition of supplies, etc. to the DMP. A service administrator can remote control such information by accessing the DMP.

### Description

#### **RDMS** setting:

| Code   | Description                                                                                                    | Set value                                                     |
|--------|----------------------------------------------------------------------------------------------------|---------------------------------------------------------------|
| 08-702 | RDMS function setting<br>If "Invalid" is set, device information is not trans-<br>mitted to the DMP (RDMS does not function).<br>In order to enable this setting, "Valid (DMP)" is<br>set at the equipment. | 0: Valid (DMP), 1: Valid (DMC),<br>2: Invalid<br>* Default: 2 |

#### Proxy setting (A network environment with the proxy server):

| Code   | Description                                                                                                    | Set value                                                        |
|--------|----------------------------------------------------------------------------------------------------|------------------------------------------------------------------|
| 08-726 | HTTP proxy setting<br>When this code is performed, whether or not to<br>enable the proxy setting is selected.                                                                           | 0: Valid, 1: Invalid<br>* Default: 1                             |
| 08-727 | HTTP proxy IP address setting<br>When this code is performed, the IP address<br>acquired from the user is entered.<br>Be sure to enter in "xxx.xxx.xxx" format.<br>e.g. 192.168.010.001 | 000.000.000.000 to 255.255.255.255<br>* Default: 000.000.000.000 |
| 08-728 | HTTP proxy port number setting<br>When this code is performed, the port number<br>acquired from the user is entered.                                                                    | Acceptable values: 0 to 65535<br>* Default: 0                    |
| 08-729 | HTTP proxy ID setting<br>When this code is performed, the ID acquired<br>from the user is entered.                                                                                      | Maximum 30 letters                                               |
| 08-730 | HTTP proxy password setting<br>When this code is performed, the password<br>acquired from the user is entered.                                                                          | Maximum 30 letters                                               |
| 08-731 | HTTP proxy UI menu display selection<br>If "Valid" is set, the proxy setting menu is dis-<br>played in the UI menu. 08-726/726/728 can be<br>set in the UI menu.                        | 0: Valid, 1: Invalid<br>* Default: 1                             |

#### **RDMS Initial Registration:**

It is intended to perform the settings for initial registration in order to communicate with the DMP.

| Code   | Description                                                                                                    | Set value                                                             |  |  |
|--------|----------------------------------------------------------------------------------------------------|-----------------------------------------------------------------------|--|--|
| 08-718 | Remote-controlled service initial registration<br>When this code is performed, all settings regard-<br>ing the RDMS are completed and "start" is set<br>during initial registration. | 0: OFF, 1: Start, 2: Only certification is<br>scanned<br>* Default: 0 |  |  |
| 08-720 | When this code is performed, the status of<br>remote-controlled service initial registration is<br>checked.0: Not registered, 1: Registered<br>* Default: 0                          |                                                                       |  |  |
| 08-707 | Remote-controlled service initially-registered<br>URL<br>When this code is performed, the URL of the ini-<br>tially-registered DMP acquired from the DMP<br>management is entered.   | Maximum 256 letters                                                   |  |  |
| 08-773 | DMP login name<br>When this code is performed, the login name<br>acquired from the DMP management is entered.                                                                        | Maximum 20 letters                                                    |  |  |
| 08-772 | Dealer's name                                                                                                    | Maximum 100 letters                                                   |  |  |
| 08-719 | Tentative password<br>When this code is performed, the tentative pass-<br>word acquired from the DMP management is<br>entered.                                                       | Maximum 10 letters                                                    |  |  |

### Periodical communication setting:

It is intended to specify the access timing, etc. to the DMP.

| Code   | Description                                                                                                    | Set value                                                         |  |
|--------|----------------------------------------------------------------------------------------------------|-------------------------------------------------------------------|--|
| 08-703 | Remote-controlled service HTTP server URL setting       Maximum 256 letters         When this code is performed, the URL of the DMP is entered.       * Default: https://device.mfp-port.com:443/device/commity.ashx         Only the URL is checked because the URL shown on the right has been entered as the default.       mity.ashx         Note:       Use the above default value, unless otherwise required. |                                                                   |  |
| 08-710 | Recovery mode time setting of emergency short<br>interval communication mode<br>Recovery time interval from the emergency to<br>normal mode                                                                                                    | Acceptable values: 1 to 48 (hours)<br>* Default: 24 (hours)       |  |
| 08-711 | Interval setting of emergency short interval com-<br>munication mode                                                                                                    | Acceptable values: 30 to 360 (minutes)<br>* Default: 60 (minutes) |  |
| 08-715 | Polling timing setting<br>When this code is performed, the polling timing is<br>specified.                                                                                                    | 00:00 to 23:59<br>e.g. Enter "1330" to transmit at 13:30.         |  |
| 08-716 | Remote-controlled service self-diagnosis code writing                                                                                                    | 0: Prohibited, 1: Accepted<br>* Default: 0                        |  |
| 08-717 | Response waiting time (Timeout) setting<br>When this code is performed, the period of time<br>until communication is disrupted is specified<br>when there is no response from the DMP.                                                                                                    | Acceptable values: 1 to 30 (minutes)<br>* Default: 3 (minutes)    |  |
| 08-780 | Specified polling day selection day-1 of month<br>When this code is performed, the month and day<br>of the polling day is specified.                                                                                                    | 0: OFF, 1 to 31: 1st to 31st day of a<br>month<br>* Default: 0    |  |
| 08-781 | Specified polling day selection day-2 of month<br>When this code is performed, the month and day<br>of the polling day is specified.                                                                                                    |                                                                   |  |
| 08-782 | Specified polling day selection day-3 of month<br>When this code is performed, the month and day<br>of the polling day is specified.                                                                                                    | 0: OFF, 1 to 31: 1st to 31st day of a<br>month<br>* Default: 0    |  |

| Code   | Description                                                                                                    | Set value                                                      |
|--------|----------------------------------------------------------------------------------------------------|----------------------------------------------------------------|
| 08-783 | Specified polling day selection day-4 of month<br>When this code is performed, the month and day<br>of the polling day is specified. | 0: OFF, 1 to 31: 1st to 31st day of a<br>month<br>* Default: 0 |
| 08-784 | Specified polling day of the week (Sunday)                                                                                           | 0: OFF, 1: ON<br>* Default: 0                                  |
| 08-785 | Specified polling day of the week (Monday)                                                                                           | 0: OFF, 1: ON<br>* Default: 0                                  |
| 08-786 | Specified polling day of the week (Tuesday)                                                                                          | 0: OFF, 1: ON<br>* Default: 0                                  |
| 08-787 | Specified polling day of the week (Wednesday)                                                                                        | 0: OFF, 1: ON<br>* Default: 0                                  |
| 08-788 | Specified polling day of the week (Thursday)                                                                                         | 0: OFF, 1: ON<br>* Default: 0                                  |
| 08-789 | Specified polling day of the week (Friday)                                                                                           | 0: OFF, 1: ON<br>* Default: 0                                  |
| 08-790 | Specified polling day of the week (Saturday)                                                                                         | 0: OFF, 1: ON<br>* Default: 0                                  |
| 08-796 | Specified end of month polling<br>When this code is performed, whether or not to<br>poll at the end of the month is specified.       | 0: OFF, 1: ON<br>* Default: 0                                  |

### Service center call function setting:

It is intended to specify the notification method and destination when a service center call error occurs.

| Code    | Description                                                                                                    | Set value                                                                                                    |
|---------|----------------------------------------------------------------------------------------------------|----------------------------------------------------------------------------------------------------|
| 08-721  | Service center call                                                                                                    | 0: Valid, 1: Notifies all, 2: Notifies other<br>than a jam<br>* Default: 2                                                                                                    |
| 08-723  | Service center call HTTP server URL setting<br>In the event of a service call error, when this code<br>is performed, the error content is transmitted to<br>the specified HTTP server. | Maximum 256 letters <ul> <li>Never change the initial setting without instructions.</li> </ul>                                                                                                  |
| 08-9739 | Remote service toner-end notification<br>When this code is performed, the timing to notify<br>a toner end condition is specified.                                                      | <ul> <li>0: Immediately notifies a toner end condition</li> <li>1: Notifies a toner end condition once a day</li> <li>2: Does not notify a toner end condition</li> <li>* Default: 0</li> </ul> |

### Setting Timing

Perform these codes to remote control information of the equipment through the RDMS.

3

### Caution

• Obtain the following information, and then perform these codes:

Information to be acquired from the DMP Management

- URL of the DMP
- HTTP port number of the DMP
- URL for DMP initial registration
- HTTP port number for DMP initial registration
- Login name of the DMP
- Login name of the DMP
- Tentative password for DMP

Information to be acquired from the user

- IP address of the HTTP proxy server
- Port number of the HTTP proxy server
- ID of the HTTP proxy server
- Password for the HTTP proxy server
- Check the date and time, make corrections if necessary, and then perform these codes.

# Interruption of Stapling Operation (No Staple)

### Purpose

This code is used to specify whether to interrupt printing or continue printing by switching to sort mode during printer operation in copy, printer and e-Filing modes, if the equipment runs out of staples in staple mode.

The table below shows the setting codes and their applications:

| Code   | Sub code | Applied to                                                            |  |
|--------|----------|-----------------------------------------------------------------------|--|
| 08-704 | 0        | Interruption of stapling operation in copy mode                       |  |
|        | 1        | Interruption of stapling operation in printer /e-Filing printing mode |  |

- \* The interruption of printing is set on the control panel according to the following operation, if the equipment runs out of staples:
  - To set in copy mode:
    - [USER FUNCTION] --> [ADMIN] --> [COPY]
  - To set in printer or e-Filing printing mode:
  - [USER FUNCTION] --> [ADMIN] --> [PRINTER/E-FILING]

### Description

When this code is performed, whether to interrupt printing or continue printing by switching to sort mode is changed, if the equipment runs out of staples.

- 0: Continues printing by switching to sort mode
- 1: Interrupts printing
- \* Default: 08-704-0: 1, 08-704-1: 0

### Setting Timing

At the request of the user, perform this code when necessary, such as to interrupt printing if the equipment runs out of staples during printer operation, or to continue printing even if the equipment runs out of staples.

### Caution

This code is effective only when printing is performed in staple mode. However, saddle stitching is excluded (printing is always interrupted if the equipment runs out of staples during printer operation in saddle stitch mode).

# 08-732 to 734/738 to 765

# **Auto Supply Order Function Setting**

### Purpose

This equipment has the "Auto Supply Order Function," which automatically places an order for toner and toner bags. Fax or e-mail transmission is performed to place an order.

These codes are required to set transmission, to use the auto supply order function.

### Description

| Code   | Description                                                                                                    | Set value                                                       |
|--------|----------------------------------------------------------------------------------------------------|-----------------------------------------------------------------|
| 08-732 | When this code is performed, the order transmission method is selected.                                                                                                    | 0: Fax, 1: E-mail, 2: Reserved,<br>3: OFF<br>* Default: 3       |
| 08-733 | Setting of Fax number of supplier<br>When this code is performed, the Fax number of<br>the supplier placing an order is entered when<br>"FAX" is selected for 08-732.            | Maximum 32 letters<br>Use [MONITOR/PAUSE] to enter a<br>hyphen. |
| 08-734 | Setting of e-mail address of supplier<br>When this code is performed, the e-mail address<br>of the supplier placing an order is entered when<br>"E-mail" is selected for 08-732. | Maximum 192 letters                                             |
| 08-738 | User name setting<br>When this code is performed, the name of the<br>user is entered.                                                                                            | Maximum 50 letters                                              |
| 08-739 | User telephone number setting<br>When this code is performed, the telephone num-<br>ber of the user is entered.                                                                  | Maximum 32 letters<br>Use [MONITOR/PAUSE] to enter a<br>hyphen. |
| 08-740 | User e-mail address setting<br>When this code is performed, the e-mail address<br>of the user is entered.                                                                        | Maximum 192 letters                                             |
| 08-741 | User address setting<br>When this code is performed, the address of the<br>user is entered.                                                                                      | Maximum 100 letters                                             |
| 08-742 | Service engineer number setting<br>When this code is performed, the number of the<br>service engineer in charge is entered.                                                      | Maximum 5 digits                                                |
| 08-743 | Service engineer name setting<br>When this code is performed, the name of the<br>service engineer in charge is entered.                                                          | Maximum 50 letters                                              |
| 08-744 | Service engineer telephone number setting<br>When this code is performed, the telephone num-<br>ber of the service engineer in charge is entered.                                | Maximum 32 letters<br>Use [MONITOR/PAUSE] to enter a<br>hyphen. |
| 08-745 | Service engineer e-mail address setting<br>When this code is performed, the e-mail address<br>of the service engineer in charge is entered.                                      | Maximum 192 letters                                             |
| 08-746 | Supplier name setting<br>When this code is performed, the name of the<br>supplier placing an order is entered.                                                                   | Maximum 50 letters                                              |
| 08-747 | Supplier address setting<br>When this code is performed, the address of the<br>supplier placing an order is entered.                                                             | Maximum 100 letters                                             |
| 08-748 | Remarks setting<br>When this code is performed, remarks are<br>entered when necessary, in the case of descrip-<br>tions to be registered.                                        | Maximum 128 letters                                             |
| 08-749 | When this code is performed, the part number of C (cyan) toner cartridge is entered.                                                                                             | Maximum 20 digits                                               |

e-STUDIO2500c/3500c/3510c Code in Setting Mode 08

© 2007 TOSHIBA TEC CORPORATION All rights reserved

| Code   | Description                                                                                                    | Set value                                                                                  |
|--------|----------------------------------------------------------------------------------------------------|--------------------------------------------------------------------------------------------|
| 08-750 | When this code is performed, the order quantity of C (cyan) toner cartridge is entered.                                                                                                    | Acceptable values: 1 to 99<br>* Default: 1                                                 |
| 08-751 | When this code is performed, the order condition of C (cyan) toner cartridge is entered.                                                                                                   | Acceptable values: 1 to 99<br>* Default: 1                                                 |
| 08-752 | When this code is performed, the part number of M (magenta) toner cartridge is entered.                                                                                                    | Maximum 20 digits                                                                          |
| 08-753 | When this code is performed, the order quantity of M (magenta) toner cartridge is entered.                                                                                                 | Acceptable values: 1 to 99<br>* Default: 1                                                 |
| 08-754 | When this code is performed, the order condition of M (magenta) toner cartridge is entered.                                                                                                | Acceptable values: 1 to 99<br>* Default: 1                                                 |
| 08-755 | When this code is performed, the part number of Y (yellow) toner cartridge is entered.                                                                                                    | Maximum 20 digits                                                                          |
| 08-756 | When this code is performed, the order quantity of Y (yellow) toner cartridge is entered.                                                                                                  | Acceptable values: 1 to 99<br>* Default: 1                                                 |
| 08-757 | When this code is performed, the order condition of Y (yellow) toner cartridge is entered.                                                                                                 | Acceptable values: 1 to 99<br>* Default: 1                                                 |
| 08-758 | When this code is performed, the part number of K (black) toner cartridge is entered.                                                                                                    | Maximum 20 digits                                                                          |
| 08-759 | When his code is performed, the order quantity of K (black) toner cartridge is entered.                                                                                                    | Acceptable values: 1 to 99<br>* Default: 1                                                 |
| 08-760 | When this code is performed, the order condition of K (black) toner cartridge is entered.                                                                                                  | Acceptable values: 1 to 99<br>* Default: 1                                                 |
| 08-761 | When this code is performed, the part number of toner bag is entered.                                                                                                    | Maximum 20 digits                                                                          |
| 08-762 | When this code is performed, the order quantity of toner bag is entered.                                                                                                    | Acceptable values: 1 to 99<br>* Default: 1                                                 |
| 08-763 | When this code is performed, the order condition of toner bag is entered.                                                                                                    | Acceptable values: 1 to 99<br>* Default: 1                                                 |
| 08-764 | When this code is performed, the printing condi-<br>tion of the order transmission result is selected.                                                                                     | 0: Does not print, 1: Always prints, 2:<br>Prints in the event of an error<br>* Default: 1 |
| 08-765 | Auto supply order function UI menu display set-<br>ting<br>When this code is performed, "Display ON (FAX/<br>E-mail)" is selected to set the auto supply order<br>function in the UI menu. | 0: Display ON (FAX/E-mail)<br>1: Reserved<br>2: Display OFF<br>* Default: 2                |

#### Remark:

An order is placed when the frequency of occurrence of toner end reaches the number entered in the order condition.

#### **Setting Timing**

Perform these codes to automatically place an order for toner and toner bags by using the auto supply order function.

#### Caution

- When FAX is selected as the order transmission method, the optional GD-1210 Fax unit must be installed.
- When E-mail is selected as the order transmission method, the network must be set in advance, to enable e-mail transmission from the equipment.

# 08-767 to 771/774 to 778/1145

### **Service Notification Function Setting**

### Purpose

This equipment has the "Service Notification Function," which notifies a service engineer of the equipment status (each counter information, service call error information, and PM counter information) by email.

These codes are required to set transmission, to use the service notification function.

### Description

| Code    | Description                                                                                                    | Set value                                                     |
|---------|----------------------------------------------------------------------------------------------------|---------------------------------------------------------------|
| 08-767  | <ul> <li>Service notification setting</li> <li>* If "Invalid" is set, the service notification function becomes invalid.</li> </ul>                                                               | 0: Invalid, 1: Valid (E-mail), 2: Valid (FAX)<br>* Default: 0 |
| 08-768  | Destination e-mail address 1<br>When this code is performed, the destina-<br>tion e-mail address is entered.<br>* Set values for 08-777/778 in the same<br>manner to designate several addresses. | Maximum 192 letters                                           |
| 08-777  | Destination e-mail address 2<br>When this code is performed, the destina-<br>tion e-mail address is entered.                                                                                      | Maximum 192 letters                                           |
| 08-778  | Destination e-mail address 3<br>When this code is performed, the destina-<br>tion e-mail address is entered.                                                                                      | Maximum 192 letters                                           |
| 08-769  | Total counter information transmission set-<br>ting<br>When this code is performed, whether or not<br>to perform the total counter information<br>transmission is selected.                       | 0: Invalid, 1: Valid<br>* Default: 0                          |
| 08-770  | Total counter transmission interval setting<br>When this code is performed, the day of the<br>month is specified to perform the total<br>counter transmission.                                    | 1 to 31 (1st to 31st day)<br>* Default: 1 (1st day)           |
| 08-776  | Setting total counter transmission time<br>When this code is performed, the transmis-<br>sion time is specified.                                                                                  | 00:00 to 23:59<br>e.g. Enter "1330" to transmit at 13:30.     |
| 08-775  | Error contents of equipment transmission<br>setting<br>When this code is performed, whether or not<br>to transmit error contents of the equipment<br>is selected.                                 | 0: Invalid, 1: Valid<br>* Default: 0                          |
| 08-771  | PM counter information transmission setting<br>When this code is performed, whether or not<br>to perform the PM counter information trans-<br>mission is selected.                                | 0: Invalid, 1: Valid<br>* Default: 0                          |
| 08-774  | Service notification function UI menu display<br>setting<br>When this code is performed, "Display ON"<br>is selected to set the service notification<br>function in the UI menu.                  | 0: Display OFF, 1: Display ON<br>* Default: 0                 |
| 08-1145 | Counter notification remote Fax setting<br>When this code is performed, the destina-<br>tion Fax number is entered.                                                                               | Maximum 32 letters                                            |

### **Setting Timing**

Perform these codes to automatically notify a service engineer of the equipment status by using the service notification function.

### Caution

The network must be set in advance, to enable e-mail transmission from the equipment.

# 08-791 to 795

# Information of Supplies

### Purpose

These codes are used to specify whether to validate or invalidate automatic order placement for each color toner and toner bag using the auto supply order function.

| The | table b | elow  | shows   | the | settina | codes | and | their | appl | icatio  | ns: |
|-----|---------|-------|---------|-----|---------|-------|-----|-------|------|---------|-----|
|     |         | 01011 | 0110110 |     | ooung   | 00000 | ana |       | appi | ioutioi |     |

| Code   | Applied to                                                |
|--------|-----------------------------------------------------------|
| 08-791 | Automatic order placement for C (cyan) toner cartridge    |
| 08-792 | Automatic order placement for M (magenta) toner cartridge |
| 08-793 | Automatic order placement for Y (yellow) toner cartridge  |
| 08-794 | Automatic order placement for K (black) toner cartridge   |
| 08-795 | Automatic order placement for toner bag                   |

### Description

When these codes are performed, whether to validate or invalidate automatic order placement for each color toner and toner bag is specified.

- 0: Invalid (Does not automatically place an order)
- 1: Valid (Automatically places an order)
- \* Default: 0

### Setting Timing

At the request of the user, perform these codes when necessary, such as to validate or invalidate automatic order placement for each color toner and toner bag.

### Caution

No particular caution needs to be followed.
# Main Charger / Slit Glass Cleaning Cycle Setting

#### Purpose

"Time for Slit glass and Main charger cleaning" appears on the screen when the time for cleaning the slit glass and main charger comes. This code is used to specify the cycle to display this message at every which number of pages to be printed.

#### Description

When this code is performed, the cycle to display the message prompting a user to clean the slit glass and main charger is changed.

- 0: Invalid
- 1: 3,000 pages (Displays when every 3,000 pages are printed)
- 2: 5,000 pages
- 3: 7,500 pages
- 4: 10,000 pages
- 5: 15,000 pages
- 6: 20,000 pages
- 7: 25,000 pages
- 8: 30,000 pages
- 9: 35,000 pages
- \* Default: 4

#### Setting Timing

Perform this code to change the cycle to display the message prompting a user to clean the slit glass and main charger, due to a change in operating environment.

#### Caution

Use the above default value, unless otherwise required.

# 1st Transfer Roller Bias Resistance Detection Control

## Purpose

The 1st transfer resistance value is detected on the equipment for fluctuations in the electric resistance of the 1st transfer roller and the transfer belt, along with the operating environment of this equipment, variations in the 1st transfer roller and the life. When the 1st transfer bias is set based on the detection result, the 1st transfer is stabilized (1st transfer roller bias resistance detection control). This code is used to specify whether to enable or disable this 1st transfer roller bias resistance detection control.

#### Description

When this code is performed, whether to enable or disable the 1st transfer roller bias resistance detection control is specified.

- 0: Disabled
- 1: Enabled
- \* Default: 1

## Setting Timing

This code does not need to be performed.

#### Caution

- The 1st transfer roller bias resistance detection control is intended to initiate the control prior to image quality control or the start of all jobs (in both black and color modes), and to automatically detect resistance, calculate the optimum value, and perform offset adjustment. Therefore, use the above default value, unless otherwise required.
- If "0 (Disabled)" is set, adjustment values related to this code are controlled at the initial value.

# Pre-Running ON/OFF Setting when Recovering to Warming-up

#### Purpose

This code is used to specify whether or not to perform pre-running when the equipment returns from energy saver mode.

#### Description

When this code is performed, whether or not to perform pre-running to rotate the fuser motor is specified, when the equipment returns from energy saver mode.

- 0: Valid
- 1: Invalid
- \* Default: 1

#### **Setting Timing**

- Set "0" to improve the fusibility immediately after the equipment returns from energy saver mode.
- Set "0" to reduce the period of time for the equipment to return from energy saver mode.

#### Caution

- Note that the fusibility when the equipment returns from energy saver mode is improved but an
  extended period of time is required for the equipment to return from energy saver mode, if "0" is set.
- Note that the period of time for the equipment to return from energy saver mode is reduced but the fusibility is degraded, if "1" is set.

© 2007 TOSHIBA TEC CORPORATION All rights reserved

# 08-900/903/905/907/908/911/915

# **ROM Version Display**

#### Purpose

The electric circuits in the equipment are composed of multiple PC boards, whose roles and operations are different. The CPU and ROM (such as flash ROM) are mounted respectively on the SYS board, LGC board, SLG board, RADF control board, Fax board and Finisher control board, which play critical roles. The CPU performs processing, based on the programs written in the ROM. This allows each unit or section in the equipment to be operated. These codes are used to display and check the program versions, which are stored in the ROM on these boards.

The table below shows the setting codes and their applications:

| Code   | Applied to                                                                           |
|--------|--------------------------------------------------------------------------------------|
| 08-900 | System firmware ROM version display (flash ROM on the SYS board)                     |
| 08-903 | Engine ROM version display (flash ROM on the LGC board)                              |
| 08-905 | Scanner ROM version display (flash ROM on the SLG board)                             |
| 08-907 | RADF ROM version display (flash ROM on the RADF control board)                       |
| 08-908 | Finisher ROM version display (flash ROM on the Finisher control board)               |
| 08-911 | Hole Punch Unit ROM version display (flash ROM on the Hole Punch Unit control board) |
| 08-915 | Fax board ROM version display (flash ROM on the Fax board)                           |

#### Description

When these codes are performed, the version of the program stored in each ROM is shown as follows: \* X: Version

#### 08-900:

System ROM version (system firmware version):

| MJD:    | T380SY0E <u>XXX</u> |
|---------|---------------------|
| NAD:    | T380SY0U <u>XXX</u> |
| JPD:    | T380SY0J <u>XXX</u> |
| Others: | T380SY0 <u>XXXX</u> |

#### 08-903:

Engine ROM version:

380M-XXX

#### 08-905:

Scanner ROM version:

380S-XXX

08-907: RADF ROM version:

DF-XXXX

08-908: Finisher ROM version:

SDL-XX FIN-XX

#### **08-911:** Hole Punch Unit ROM version:

PUN-XXX

**08-915:** Fax board ROM version:

F562-<u>XXX</u>

## **Setting Timing**

Perform these codes to check the program versions stored in the ROM on each board, for instance, after updating the firmware, such as the system firmware and engine firmware.

#### Caution

# 08-920/921/930

# FROM Basic Section Software Version Display / FROM Internal Program Application Version Display / UI Data Version Display in FROM Displayed at Power-ON

## Purpose

The FROM (flash ROM), which is mounted on the SYS board, contains basic section software data (such as OS and drivers), program internal application data (which is used for the internal system management), and language data (UI data used by default) to be displayed when the equipment is turned ON. These codes are used to display and check the data versions, which are stored in the flash ROM on these boards.

The table below shows the setting codes and their applications:

| Code   | Applied to                                            |
|--------|-------------------------------------------------------|
| 08-920 | FROM basic section software version display           |
| 08-921 | FROM internal program application version display     |
| 08-930 | UI data version display in FROM displayed at power-on |

#### Description

When these codes are performed, the data versions stored in the flash ROM are shown as follows:

#### 08-920:

Basic section software version:

V<u>X.XX</u> /<u>Y.YY</u>

\* X: Major version, Y: Minor version

#### 08-921:

Internal program application version:

#### V<u>XXXX.YYY Z</u>

\* X: Major version, Y: Minor version Z: Destination (MJD: E, JPD: J, NAD: U)

#### 08-930:

UI data version displayed at power-on:

#### V<u>XXX.YYY Z</u>

| X: Major version, Y: Minor version, Z: Language code (Se |                        |                     | See below.)        |
|----------------------------------------------------------|------------------------|---------------------|--------------------|
|                                                          | 2: Japanese            | 3: American English | 4: British English |
|                                                          | 6: French              | 7: German           | 8: Swedish         |
|                                                          | 9: Dutch               | 10: Italian         | 11: Spanish        |
|                                                          | 12: Danish             | 13: Finnish         | 14: Norwegian      |
|                                                          | 15: Australian English | 16: Polish          | 17: Czech          |
|                                                          | 18: Greek              | 19: Romanian        | 20: Bulgarian      |
|                                                          | 21: Portuguese         | 22: Hungarian       |                    |
|                                                          |                        |                     |                    |

## **Setting Timing**

Perform these codes to check the program versions stored in the FROM on the SYS board, for instance, after updating the system firmware.

#### Caution

The following program data is stored in the flash ROM on the SYS board. Use the following codes to check the program versions in 08 SETTING code.

- System ROM (system firmware): 08-900
- Basic section software: 08-920
- Internal program application: 08-921
- UI data version displayed at power-on: 08-930
- UI data fix section: 08-922
- UI data common section: 08-923

# 08-922/923

# UI Data Fixed Section Display / UI Data Common Section Version Display

#### Purpose

The FROM (flash ROM), which is mounted on the SYS board, contains fixed UI data (font data) and common UI data (graphics data such as icons). When fixed UI data (font) and common UI data (graphics) are displayed based on the text or graphics display command provided by UI language data "UI Data Version in FROM Displayed at Power-ON (08-930)," the messages or icons are shown on the control panel. These codes are used to display and check the fixed UI data and common UI data versions.

The table below shows the setting codes and their applications:

| Code   | Applied to                             |  |
|--------|----------------------------------------|--|
| 08-922 | UI data fixed section version display  |  |
| 08-923 | UI data common section version display |  |

#### Description

When these codes are performed, the fixed UI data and common UI data versions stored in the flash ROM are shown as follows:

Fixed UI data/common UI data version:

#### V<u>XXX</u>.<u>YYY</u> 0

\* X: Major version, Y: Minor version

#### Setting Timing

Perform these codes to check the program versions stored in the FROM on the SYS board, for instance, after updating the system firmware.

#### Caution

The following program data is stored in the flash ROM on the SYS board. Use the following codes to check the program versions in 08 SETTING code.

- System ROM (system firmware): 08-900
- Basic section software: 08-920
- Internal program application: 08-921
- UI data version displayed at power-on: 08-930
- UI data fix section: 08-922
- UI data common section: 08-923

# 08-924 to 929/931

## Version Display of UI Data Language in HDD

#### Purpose

UI data by language is written on the hard disk. The UI data, which is represented in up to 7 languages, can be stored on the hard disk. These codes are used to display and check the data versions of the 1st to the 7th language, which are stored on the hard disk.

| Code   | Applied to                                   |
|--------|----------------------------------------------|
| 08-924 | Version display of UI data language 1 in HDD |
| 08-925 | Version display of UI data language 2 in HDD |
| 08-926 | Version display of UI data language 3 in HDD |
| 08-927 | Version display of UI data language 4 in HDD |
| 08-928 | Version display of UI data language 5 in HDD |
| 08-929 | Version display of UI data language 6 in HDD |
| 08-931 | Version display of UI data language 7 in HDD |

The table below shows the setting codes and their applications:

#### Description

When these codes are performed, the UI data versions stored on the hard disk are shown as follows:

UI data version displayed at power-on:

#### V<u>XXX</u>.<u>YYY</u> <u>Z</u>

| r | X: Major version, Y: Minor version, Z: Language code (See below.) |                     |                    |
|---|-------------------------------------------------------------------|---------------------|--------------------|
|   | 2: Japanese                                                       | 3: American English | 4: British English |
|   | 6: French                                                         | 7: German           | 8: Swedish         |
|   | 9: Dutch                                                          | 10: Italian         | 11: Spanish        |
|   | 12: Danish                                                        | 13: Finnish         | 14: Norwegian      |
|   | 15: Australian English                                            | 16: Polish          | 17: Czech          |
|   | 18: Greek                                                         | 19: Romanian        | 20: Bulgarian      |
|   | 21: Portuguese                                                    | 22: Hungarian       |                    |
|   |                                                                   |                     |                    |

#### Setting Timing

Perform these codes to check the UI data versions stored on the hard disk, for instance, after updating the system firmware.

#### Caution

No particular caution needs to be followed.

3

# Web Data Whole Version Display

## Purpose

This code is used to display the version of data on the hard disk.

## Description

When this code is performed, the version of data stored on the hard disk is shown as follows:

\* X: Version

## **Setting Timing**

Perform this code to check the version of data on the hard disk.

## Caution

# 08-934 to 939

## Version Display of Web UI Data Language in HDD

#### Purpose

Web UI data by language is written on the hard disk. The Web UI data, which is represented in up to 6 languages, can be stored on the hard disk. These codes are used to display and check the data versions of the 1st to the 6th language, which are stored on the hard disk.

| Code   | Applied to                                       |  |
|--------|--------------------------------------------------|--|
| 08-934 | Version display of Web UI data language 1 in HDD |  |
| 08-935 | Version display of Web UI data language 2 in HDD |  |
| 08-936 | Version display of Web UI data language 3 in HDD |  |
| 08-937 | Version display of Web UI data language 4 in HDD |  |
| 08-938 | Version display of Web UI data language 5 in HDD |  |
| 08-939 | Version display of Web UI data language 6 in HDD |  |

#### The table below shows the setting codes and their applications:

#### Description

When these codes are performed, the Web UI data versions stored on the hard disk are shown as follows:

UI data version displayed at power-on:

#### V<u>XXX</u>.<u>YYY</u> <u>Z</u>

\* X: Major version, Y: Minor version, Z: Language code (See below.) 2: Japanese 3: American English 4: British English 6: French 7: German 8: Swedish 9: Dutch 10: Italian 11: Spanish 12: Danish 13: Finnish 14: Norwegian 15: Australian English 16: Polish 17: Czech 18: Greek 19: Romanian 20: Bulgarian 21: Portuguese 22: Hungarian

#### Setting Timing

Perform these codes to check the Web UI data versions stored on the hard disk, for instance, after updating the system firmware.

#### Caution

No particular caution needs to be followed.

3

## **HD Version Display**

## Purpose

This code is used to display the version of data on the installed hard disk. This function is used to check that software and data on the hard disk are destined for the same region.

#### Description

When this code is performed, the version of data on the hard disk is displayed.

\* X: Version

| JPD:    | T380HD0J <u>XXX</u> |
|---------|---------------------|
| NAD:    | T380HD0U <u>XXX</u> |
| MJD:    | T380HD0E <u>XXX</u> |
| Others: | T380HD0 <u>XXX</u>  |

#### Setting Timing

Perform this code to check the version of data on the hard disk.

#### Caution

# Port 9100 Bi-directional Communication ON/OFF

## Purpose

The port number 9100 is used to perform Raw TCP printing when the equipment is used as a network printer. (The port number can be selected for "Raw Port Number Setting (08-1074).") This code is used to specify whether to enable bi-directional communication or one-way (default) communication from a client computer to the equipment, during data transmission through the port number 9100.

\* Raw TCP/IP printing is available on a client's computer where Windows 2000 or Windows XP (IP-P2P V3.12 tools, provided by CD for Windows 95/98/ME) is installed. The equipment does not correspond to the bi-directional communication. However, this printing is available, if the network administrator permits the Raw TCP connection and validates the Raw TCP printing function at the print service setting. In this case, this code is used to change the data transmission conditions (bidirectional communication ON/OFF).

#### Description

When this code is performed, whether or not to enable bi-directional communication through the port number 9100 is changed.

1: ON

2: OFF

\* Default: 2

#### Setting Timing

Perform this code to perform bi-directional communication through the port number 9100, when performing Raw TCP printing.

#### Caution

No particular caution needs to be followed.

3

## Initialization when Software is Upgraded

#### Purpose

This code is used to perform the necessary initialization of the internal process when software is upgraded for the addition of functions and quality improvement.

#### Description

When the code is performed, additional new functions are initialized and initial processing is performed when software is upgraded.

#### **Setting Timing**

Perform this code when necessary, for instance, when the software of the equipment is upgraded.

#### Caution

# Automatic Interruption Page Number Setting for Printing

## Purpose

When 100 or more pages of paper such as recycled paper other than the recommended one, which easily produces paper dust, is used to perform continuous printing, toner may scatter on the printout. This code is used to specify the number of pages to temporarily interrupt continuous printing, in order to prevent toner contamination due to the paper dust.

When "1 (ON)" is set for "Drum Reverse Rotation Control (08-2367)" along with this code, printing is temporarily interrupted every time the specified number of pages is printed while 100 or more pages are continuously printed. Then drum and transfer belt are rotated to remove paper dust, and printing resumes.

#### Description

When this code is performed, the number of pages to temporarily interrupt continuous printing is changed.

Set value x 100 pages = Number of pages to temporarily interrupt continuous printing

- 0: Does not interrupt
- 1 to 100: Interrupts at intervals of 100 to 1,000 pages
- \* Default: 5

#### Setting Timing

Set a smaller value to increase the number of interrupts during continuous printing, if toner scatters or may scatter when paper such as recycled paper other than the recommended one is used to perform continuous printing.

#### Caution

When 1 to 4 (100 to 400 pages) is set, the number of interrupts during continuous printing becomes larger than the default and printing performance is reduced. Therefore, carefully change the set value.

3

# Start-up Method of e-Filing

## Purpose

This code is used to specify the e-Filing start mode option.

- \* The set value "1" (forcible start) is intended for service operations. Therefore, normally, use the default value below ("0": standard).
- \* The e-Filing function is intended to store and manage documents obtained through a variety of operations (copy, printer, scanner, Fax/Internet Fax, and e-mail reception) in the boxes created on the built-in hard disk. Even if [E-FILING] is pressed on the control panel (or on the e-Filing Web utility) for some reason, the documents stored in the boxes cannot be invoked when the equipment cannot enter e-Filing mode. Therefore, this code is used to forcibly start up e-Filing mode as an emergency measure.
- \* When "Forced start-up" is selected to print or archive readable data, and then "SHR Partition Clearing (08-666)" is performed to clear all data in the e-Filing, the e-Filing is restored without losing stored data.

#### Description

When this code is performed, the e-Filing start mode option is changed.

- 0: Standard
- 1: Forced start-up (Not recovered)
- 2: Forced start-up (Recovered)
- \* Default: 0

## Setting Timing

Perform this code to temporarily change the e-Filing start mode option for service operations.

#### Caution

- After completing forced start-up operations, remember to reset to "0 (Standard)."
- Even if e "Forced start-up" is set, e-Filing mode cannot always start up successfully depending on its condition.

# Image Quality Setting when e-Filing Printing (Only for Color Image)

#### Purpose

This code is used to specify image quality to be used (the type of original) when invoking and printing a color image file stored in the e-Filing.

\* This code is used to replace the quality of images stored in the e-Filing with the one specified here.

#### General:

It is the best-rounded option to offer fine printouts of any type of original, including text, photographs and graphics.

#### Photograph:

It is intended to improve the reproducibility of halftones, such as photos and gradational images.

#### **Presentation:**

It is intended to improve to the reproducibility of vivid colors. It is suitable for printing presentation materials and graphics, which require sharp-contrast images.

#### Line Art:

It is intended to reproduce thin lines finely without jaggies visible on the printout. It is suitable for printing out line drawings.

#### Description

When this code is performed, image quality is changed to print a color image stored in the e-Filing.

- 0: General
- 1: Photograph
- 2: Presentation
- 3: Line Art
- \* Default: 0

#### Setting Timing

At the request of a user, perform this code when necessary, such as to change image quality to print a color image stored in the e-Filing.

#### Caution

# **Access Code Entry for e-Filing Printing**

#### Purpose

This code is used to specify whether to allow the equipment to return to the access code entry screen or continue e-Filing printing, after printing a document from the e-Filing, when department management is valid.

#### Description

When this code is performed, the access code entry conditions are changed to print a document from the e-Filing.

0: Renews automatically (Once the access code is entered, it does not need to be re-entered until the e-Filing function exits.)

1: Enters every time (The access code must be entered every time.)

\* Default: 0

#### Setting Timing

At the request of a user, perform this code when necessary, such as to change the access code entry conditions to print a document from the e-Filing.

#### Caution

# Clearing Timing of "Scan to e-Filing," "Scan to File" and "Scan to E-mail" (Scanner Function)

#### Purpose

This code is used whether to use the previous setting or to clear the setting every time a job is completed, when "Scan to e-Filing," "Scan to File" or "Scan to E-mail" is performed in scanner mode. Even if the previous setting is used, it is cleared if the auto-clear function is enabled.

#### Description

When this code is performed, whether to use the previous setting or to clear the setting every time a job is completed, is changed, when "Scan to e-Filing," "Scan to File" or "Scan to E-mail" is performed.

- 0: Clears setting on a job basis (Clears the setting immediately after a job is completed.)
- 1: Uses the same setting (Clears when auto-clear time has elapsed.)
- \* Default: 1

#### Setting Timing

At the request of a user, perform this code when necessary, such as to clear the current setting every time "Scan to e-Filing," "Scan to File" or "Scan to E-mail" is performed.

#### Caution

# 08-969/970

# Error Sound / Sound Setting When Switching to Energy Saver Mode

#### Purpose

These codes are used to specify whether or not to sound a beep when an error occurs or the equipment has been in an idle state for a certain period of time, and switches to energy saver mode.

The table below shows the setting codes and their applications:

| Code   | Applied to                                        |  |
|--------|---------------------------------------------------|--|
| 08-969 | Error sound setting                               |  |
| 08-970 | Sound setting when switching to energy saver mode |  |

#### Description

When these code are performed, whether or not to sound a beep is changed, when an error occurs or the equipment switches to energy saver mode.

0: OFF (Sounds no beep)

- 1: ON (Sounds a beep)
- \* Default: 08-969: 1, 08-970: JPD: 0, NAD/MJD: 1

#### **Setting Timing**

At the request of a user, perform these codes when necessary, such as to change whether or not to sound a beep when an error occurs or the equipment switches to energy saver mode.

#### Caution

## PCL Line Feed Code Setting

#### Purpose

This code is used to specify the printer line feed operation corresponding to the line feed code of the printer control language or PCL in printer mode.

#### Description

When this code is performed, the feed operation corresponding to the line feed code of the printer control language or PCL is changed.

- 0: Auto (Automatically determined)
- 1: CR = CR, LF = LF
- 2: CR = CR + LF, LF = LF
- 3: CR = CR, LF = CR + LF
- \* Default: 0

#### **Setting Timing**

At the request of a user, perform this code when necessary, such as to specify the printer line feed operation corresponding to the line feed code of the printer control language (PCL).

#### Caution

No particular caution needs to be followed.

© 2007 TOSHIBA TEC CORPORATION All rights reserved

# Job Handling When Printing Is Short Paid with Coin Controller

#### Purpose

This code is used to specify whether to cancel or pause a copy job when the equipment with the coin controller installed runs short of coins during copy operation.

\* When the job is paused, adding coins resumes copying.

#### Description

When this code is performed, the job handling method (cancel or pause a job) is changed when the equipment with the coin controller installed runs out of coins during copy operation.

0: Pauses

- 1: Cancels
- \* Default: 1

#### **Setting Timing**

At the request of the user, perform this code when necessary such as, to pause a copy job instead of canceling it, if the equipment runs out of coins during copy operation.

## Caution

# Equipment Name and User Name Setting to a Folder for Save as File

#### Purpose

When a scanned file is saved on an external file server (saved in a network folder), a user cannot identify which equipment has used to save the file. With the user authentication function enabled, when a scanned file is saved in a shared folder, etc., a user cannot identify who has created the file. In such cases, this code is used to give a preprogrammed name to the folder (e.g. scan) automatically created when the file is saved, in order to identify the source creating the file. Information to be added is described below:

#### When an equipment name is given:

The equipment name (NetBios name) is given to the automatically created folder. This allows a user to identify which equipment has used to save the file on the file server.

#### When a user name is given:

The user name entered through user authentication is given to the automatically created folder. This allows a user to identify who has created the file in the shared folder or on the file server of the equipment.

#### Description

When this code is performed, a name given to the automatically created folder is selected.

- 0: Does not give a name
- 1: Gives the equipment name (NetBios name)
- 2: Gives the user name
- \* Default: 0

## Setting Timing

At the request of the user, perform this code when necessary, such as to identify which equipment has used to save or who has created the file saved in scanner mode.

#### Caution

- Either only the equipment name or the user name can be given. Both names cannot be given all together at a time.
- Up to 15 characters are set for a user name. When 15 characters or more are entered through user authentication, the 16th and subsequent characters are ignored.
- No folder can be automatically created when "Send scanned documents directly to the storage path" is selected on the TopAccess according to the following operation: [Administration] --> [Setup] --> [Save as file]

Therefore, this set value is disabled.

# **JOB STATUS Initial Screen Setting**

## Purpose

This code is used to change the initial screen to be displayed when [JOB STATUS] is pressed.

#### Description

When this code is performed, the initial screen to be displayed when [JOB STATUS] is pressed is specified.

- 0: Job list screen for normal printing
- 1: Job list screen for private printing
- \* Default: 0

## Setting Timing

At the request of the user, perform this code when necessary, such as to change the initial screen to be displayed when [JOB STATUS] is pressed.

#### Caution

# **Copy Function Disable Setting**

## Purpose

This code is used to specify whether to enable or disable the copy function.

#### Description

When this code is performed, whether to enable or disable the copy function is specified.

- 0: Enabled
- 1: Disabled
- \* Default: 0

## Setting Timing

At the request of the user, perform this code when necessary, such as to disable (prohibit) the copy function.

#### Caution

If "1 (Disabled)" is set, remember to set other than "0 (Copy screen)" for "Default Setting of Screen (08-331)."

# Setting of Paper Size Switching to 13" LG

## Purpose

A 13" LG sized original is recognized as FOLIO or LG, if the equipment is destined for any region other than NAD or unless size mixed is selected. This code is used to convert the size of an original and forcibly recognize it as 13" LG, as long as the RADF is used during copy operation.

#### Description

When this code is used, it is specified whether or not to allow an original size detected by the RADF to be recognized as 13" LG.

- 0: Does not switch
- 1: Converts the size of an original, which is recognized as LG, into 13" LG
- 2: Converts the size of an original, which is recognized as FOLIO, into 13" LG
- \* Default: 0

#### **Setting Timing**

At the request of a user, perform this code when necessary, such as to convert the size of an original, which is recognized as LG or FOLIO when the RADF is used, into 13" LG.

#### Caution

- This code is effective only in copy mode.
- When size mixed is selected, the size of an original is converted into 13" LG, only if the equipment is in AMS mode and "1" is set for " Setting for Switchback Operation to Copy Mixed Size Original on RADF (08-462)."

# Equipment Number (Serial Number) Display

#### Purpose

This code is used to display/enter the serial number of the equipment.

#### Description

When this code is performed, the serial number of the equipment is displayed. The lower 8 digits of the 10 digits can be entered for the serial number of the equipment. The upper two digits are fixed. (Up to 8 digits can be entered.)

| 1st digit:          | Country of manufacture (fixed) |
|---------------------|--------------------------------|
| 2nd digit:          | Model (fixed)                  |
| 3rd digit:          | Christian Era (to be set)      |
| 4th digit:          | Month (to be set)              |
| 5th to 10th digits: | Serial number (to be set)      |

- \* Default: Fixed digits (2 digits) + XXXXXXXX (Serial number: 8 digits)
- \* Acceptable values: Fixed digits (2 digits) + ASCII code (8 digits)

#### **Setting Timing**

For instance, after the NVRAM on the SYS board is replaced, perform this code to enter the serial number.

#### Caution

- Only ASCII code can be entered.
- This operation can be performed for "Equipment Number (Serial Number) Entry (05-976)."

3

## **FSMS Total Counter**

#### Purpose

This code is accessed only from the Field Service Manager System or FSMS. The counter value is entered on the FSMS client. Therefore, normally, it is not necessary to enter or check the counter value on the control panel.

#### Description

When this code is performed, the counter used for the FSMS is reset or checked.

- \* Acceptable values: 0 to 99999999
- \* Default: 0

## Setting Timing

Perform this code to change the value on the control panel, only if an error, which prevents a user from writing on the FSMS client, occurs.

#### Caution

The counter value is managed on the FSMS. Therefore, never perform this code to write the value, unless otherwise required.

## **Selection of NIC Board Status Information**

#### Purpose

This code is used to specify whether or not to print out the NIC status, when the hardware is reset.

\* At power-on, or when any setting where the initialization of the NIC is required on the control panel or TopAccess, the hardware is reset.

#### Description

When this code is performed, whether or not to print out the NIC status is specified, when the hardware is reset.

- 1: Does not print, when the hardware is reset
- 2: Prints, when the hardware is reset
- \* Default: 1

## **Setting Timing**

At the request of a user, perform this code when necessary, such as to print out the NIC status.

## Caution

# **Ethernet Speed Setting**

## Purpose

This code is used to specify the Ethernet speed and communication speed.

## Description

When this code is performed, the Ethernet speed and communication speed are specified.

- 1: Auto
- 2: 10 Mbps Half Duplex
- 3: 10 Mbps Full Duplex
- 4: 100 Mbps Half Duplex
- 5: 100 Mbps Full Duplex
- \* Default: 1

#### **Setting Timing**

Change the set value, if the equipment cannot be connected to a network, or if the initialization of the network is not completed even after the equipment is turned ON and connected to the Ethernet cable.

## Caution

When the set value is changed from the default (Auto), the operation may become unstable unless the equipment is set corresponding to the connected hub.

# 08-1006 to 1010/1112/1113/1921/1922

## TCP/IP

#### Purpose

These codes are used to enable communication via TCP/IP.

TCP/IP must be set, in order to use the TopAccess, SMB print, peer-to-peer print, LPR print, IPP print, e-mail transmission and Internet Fax functions.

## Description

| Code    | Description                                                                                                    | Set value                                                                                                    |
|---------|----------------------------------------------------------------------------------------------------|----------------------------------------------------------------------------------------------------|
| 08-1006 | Selection of IP addressing method                                                                                                    | 1: Manual (fixed), 2: Auto (DHCP)<br>3: Does not handle Auto IP at auto (DHCP)<br>* Default: 2                                                                                                    |
| 08-1007 | Domain name setting                                                                                                    | Maximum 96 letters                                                                                                    |
| 08-1008 | IP address setting<br>If "1" (Manual (fixed)) is set for 08-1006, when<br>this code is performed, the IP address of the<br>equipment is entered.<br><b>Note:</b><br>If "2" (Auto (DHCP)) is set for 08-1006,<br>never change this set value.<br>(The set value will be bypassed.)                       | 000.000.000.000 to 255.255.255.255<br>Be sure to enter in "xxx.xxx.xxx.xxx" format.<br>e.g. 192.168.001.010<br>* Default: 000.000.000.000                                                                                                    |
| 08-1009 | Subnet mask setting<br>If "1" (Manual (fixed)) is set for 08-1006, when<br>this code is performed, a subnet mask is<br>entered, when necessary.<br><b>Note:</b><br>If "2" (Auto (DHCP)) is set for 08-1006,<br>never change the set value.<br>(The set value will be bypassed.)                         | 000.000.000.000 to 255.255.255.255<br>Be sure to enter in "xxx.xxx.xxx" format.<br>e.g. 255.255.255.000<br><b>Note:</b><br>Never set "000.000.000.000" or<br>"255.255.255.255" for a subnet<br>mask. Otherwise, the SMB function<br>will not be available, even if the SMB<br>protocol is enabled.<br>* Default: 000.000.000.000 |
| 08-1010 | Default gateway setting<br>If the equipment is used via the router over the<br>network, when this code is performed, a default<br>gateway address is entered.<br><b>Note:</b><br>If "2" (Auto (DHCP)) is set for 08-1006,<br>never change the set value.<br>(The set value will be bypassed.)           | 000.000.000.000 to 255.255.255.255<br>Be sure to enter in "xxx.xxx.xxx" format.<br>e.g. 192.168.001.010<br>* Default: 000.000.000.000                                                                                                    |
| 08-1112 | Host name setting                                                                                                    | Maximum 63 letters <ul> <li>Default: MFP_serial</li> <li>(A serial number related to the network of the equipment is shown in "serial.")</li> </ul>                                                                                                    |
| 08-1113 | User authentication domain name Setting No.1 * Same function as 08-1007                                                                                                    | Maximum 128 letters                                                                                                    |
| 08-1921 | User authentication domain name setting No.2<br>* If a domain controller in the different envi-<br>ronment from the domain where the equip-<br>ment participates is to be authenticated, this<br>code is performed to specify a domain name<br>for the domain controller for Windows<br>authentication. | Maximum 128 letters                                                                                                    |

| Code    | Description                                                                                                    | Set value           |
|---------|----------------------------------------------------------------------------------------------------|---------------------|
| 08-1922 | User authentication domain name setting No.3 <ul> <li>If a domain controller in the different environment from the domain where the equipment participates is to be authenticated, this code is performed to specify a domain name for the domain controller for Windows authentication.</li> </ul> | Maximum 128 letters |

## **Setting Timing**

Perform these codes when necessary, such as to use the TopAccess, SMB print, peer-to-peer print, LPR print, IPP print, e-mail transmission and Internet Fax functions.

#### Caution

Refer to "Note" described in the above table in "Description."

# 08-1011/1012

## **IPX/SPX**

#### Purpose

These codes are used to enable communication via IPX/SPX.

IPX/SPX must be set, in order to use the Novell printing functions via IPX/SPX, when the Net-Ware server is used.

#### Description

| Code    | Description                                                                                                    | Set value                                                                                       |
|---------|----------------------------------------------------------------------------------------------------|-------------------------------------------------------------------------------------------------|
| 08-1011 | Availability of IPX<br>When this code is performed, whether or not to<br>enable IPX/SPX is selected.                 | 1: Available, 2: Not available * Default: 1                                                     |
| 08-1012 | Selection of network frame type<br>When this code is performed, a network frame<br>type is selected, when necessary. | 1: Auto, 2: IEEE 802.3,<br>3: Ethernet II, 4: IEEE 802.3 SNMP,<br>5: IEEE 802.2<br>* Default: 1 |

## **Setting Timing**

Perform these codes when necessary, such as to use the Novell printing functions via IPX/SPX, when the NetWare server is used.

#### Caution

# AppleTalk

## Purpose

These codes are used to enable communication via AppleTalk.

AppleTalk must be set, in order to use the AppleTalk printing functions on a Macintosh-based computer.

## Description

| Code    | Description                                                                                                    | Set value                                                                                                    |
|---------|----------------------------------------------------------------------------------------------------|----------------------------------------------------------------------------------------------------|
| 08-1014 | Availability of AppleTalk<br>When this code is performed, whether or not to<br>enable AppleTalk is selected.                                                                                                    | 1: Available, 2: Not available * Default: 1                                                                                                    |
| 08-1015 | Zone setting of AppleTalk<br>When this code is performed, a name of a zone<br>where the equipment is connected is entered,<br>when necessary.<br>If no zone name is entered, the equipment is<br>connected to the default zone "*."                                                                                                    | Maximum 32 letters * "* (wild card)" is shown as the default.                                                                                                    |
| 08-1103 | Bonjour setting<br>When Bonjour is selected in the OSX with Web<br>Browser "Safari," the equipment over the net-<br>work is automatically detected.<br>(The Service Name explained in 08-1105 is<br>used for automatic detection.) Access to the<br>TopAccess is available by only clicking the<br>equipment name, which is detected.<br>If a number of equipments are connected over<br>the network, "2", "3" and the last number are<br>given to the service name of the 2nd equipment<br>or later on "Safari." | 1: Valid, 2: Invalid<br>* Default: 1                                                                                                    |
| 08-1104 | Link-Local Host Name setting<br>When this code is performed, the equipment<br>name is entered.                                                                                                    | Maximum 127 letters<br>* Default: MFP_serial<br>(A serial number related to the network<br>of the equipment is shown in "serial.")                                |
| 08-1105 | Service Name setting<br>When this code is performed, the service name<br>of the equipment for the Bonjour function is<br>acquired.<br>This service name is used when the Bonjour<br>function is used to search for the equipment<br>over the network.                                                                                                    | Maximum 63 letters<br>* Default:<br>e-STUDIO2500c:<br>TOSHIBA e-STUDIO2500c<br>e-STUDIO3500c:<br>TOSHIBA e-STUDIO3500c<br>e-STUDIO3510c:<br>TOSHIBA e-STUDIO3510c |
| 08-1936 | AppleTalk Deice Name setting<br>When this code is performed, the equipment<br>name is entered.                                                                                                    | Maximum 32 letters<br>* Default: MFP_serial<br>(A serial number related to the network<br>of the equipment is shown in "serial.")                                 |
| 08-3729 | AppleTalk PS Max Connection setting<br>When this code is performed the maximum<br>number is specified, if AppleTalk connection<br>requests are received at the same time.                                                                                                    | 1 to 16 * Default: 10                                                                                                    |
| 08-3730 | AppleTalk PS Active Connection setting<br>When this code is performed, the maximum<br>number is specified, if data transmissions are<br>received from clients via AppleTalk at the same<br>time.                                                                                                    | 1 to 16 * Default: 10                                                                                                    |

## **Setting Timing**

Perform these codes when necessary, such as to use the AppleTalk printing functions on a Macintoshbased computer.

## Caution

No particular caution needs to be followed.

3

# Availability of LDAP

## Purpose

This code is used to search for or specify a destination address, when the address book on the LDAP server is used.

## Description

When this code is performed, the utilization of the address book on the LDAP server is enabled or disabled.

1: Available

- 2: Not available
- \* Default: 1

#### **Setting Timing**

Perform this code to search for or specify the destination address, when the address book on the LDAP server is used.

#### Caution
# 08-1017 to 1019

## DNS

### Purpose

These codes are used to specify an FQDN name to each server address via DNS. The DNS and DNS server address settings must be entered, in order to include the FQDN in the address of the SMTP Server (08-1038) or POP3 Server (08-1047).

### Description

| Code    | Description                                    | Set value                                                             |
|---------|------------------------------------------------|-----------------------------------------------------------------------|
| 08-1017 | Availability setting of DNS                    | 1: Available, 2: Not available                                        |
|         | When this code is performed, whether or not to | * Defeulted                                                           |
|         | enable DINS is selected.                       | Default: 1                                                            |
| 08-1018 | IP Address setting to the primary DNS server   | 000.000.000.000 to 255.255.255.255                                    |
|         |                                                | Be sure to enter in "xxx.xxx.xxx.xxx" format.<br>e.g. 192.168.001.010 |
|         |                                                | * Default: 000.000.000                                                |
| 08-1019 | IP Address setting to the secondary DNS server | 000.000.000.000 to 255.255.255.255                                    |
|         |                                                | Be sure to enter in "xxx.xxx.xxx.xxx" format.<br>e.g. 192.168.001.010 |
|         |                                                | * Default: 000.000.000                                                |

### **Setting Timing**

Perform these codes to specify a host name for the equipment via DNS.

#### Caution

To search for the above host name on the DNS server where DNS is set, the target host name must be registered on this DNS server.

For further information regarding the settings on the DNS server, contact a network administrator who is responsible for connecting the equipment.

The host name is a name described after @ and before the following dot"." shown in the FQDN (e-mail address) (e.g. user@host.domain).

# **DDNS Desired Level**

### Purpose

This code is used to enable the dynamic DNS service, if the dynamic DNS is supported on the DNS server.

### Description

When this code is performed, the dynamic DNS service is enabled or disabled.

- 1: Invalid
- 2: Valid (Via DHCP)
- 3: Valid (Insecure DDNS)
- 4: Valid (Secure DDNS)
- 5: Valid (Multi Secure DDNS)
- \* Default: 1

### **Setting Timing**

Perform this code to enable the dynamic DNS service.

### Caution

DDNS of the equipment supports only two options, "Via DHCP" and "Insecure DDNS." "Via DHCP" is a function, which uses the DNS registration function (registration of record A) on the DHCP server. "Insecure DDNS" is intended to register DNS directly on the DNS server. Even if other options, "Secure DDNS" and "Multi Secure DDNS" are selected, they will not function.

# From Name Creation Setting in SMTP Authentication

### Purpose

This code is used to specify the method of creating a character string of "From Name" in Scan to E-mail during SMTP authentication, NTLM or LDAP authentication for user authentication. This is specified in order to enter a user name used for login during user authentication in "From Name."

### Description

When this code is performed, the method of creating a character string of "From Name" in Scan to Email is specified during SMTP authentication, NTLM or LDAP authentication for user authentication. It can be selected from among the following two options:

0: Not edited

Name specified in "From Name" on the TopAccess according to the following operation: [Administration] --> [Setup] --> [Email]

- 1: "Account Name" + "Device Name" of FROM ADDRESS
  - Account Name:

Character string before "@"of a sender address (FROM ADDRESS) acquired according to 08-1487

• Device Name:

Character string specified in "From Name" according to the following operation: [Administration] --> [Setup] --> [Email] A character string comprised of "Account Name"+ space + "Sevice Name" is used.

e.g.

If a sender address is "atkinsom@toshibatec.com" and a device name is E451C, the sender name is "atkinsom E451C."

\* Default: 0

#### Setting Timing

At the request of the user, perform this code when necessary, such as to specify the user name used for login as a character string of "From Name" in Scan to E-mail.

#### Caution

This code is effective only during SMTP authenticaion, NTLM or LDAP authentication.

# 08-1023 to 1025

## **NetBios and WINS**

### Purpose

These codes are used to specify a NetBios name of the equipment for SMB printing. In addition, they are used to specify an IP address of the WINS server, in order to share a file or printer between different subnets on the WINS server.

### Description

| Code    | Description                                                                                                    | Set value                                                                                                    |
|---------|----------------------------------------------------------------------------------------------------|----------------------------------------------------------------------------------------------------|
| 08-1023 | NetBios name setting<br>When this code is performed, the equipment<br>name indicated on the Windows network is<br>entered.                                                                                                    | Maximum 15 letters  * Default: MFP_serial (A serial number related to the network of the equipment is shown in "serial.") Note: Use only one-byte alphanumeric characters and "- (hyphen)" for a Net- Bios name.                                                                                             |
| 08-1024 | Name of WINS server or IP address (primary)<br>setting<br>When this code is performed, an IP address of<br>the primary WINS server is entered, if it is nec-<br>essary to provide a NetBios name and work-<br>group name of the equipment on the WINS<br>server.<br><b>Note:</b><br>If "2" (Auto (DHCP)) is set for 08-1006,<br>never change this set value.<br>If 000.000.000.000" is set originally and<br>if Auto (DHCP) is selected, an address is<br>acquired on the DHCP server. However,<br>if some sort of IP Address is registered,<br>no address is acquired on the DHCP<br>server even if Auto (DHCP) is selected.     | 000.000.000.000 to 255.255.255.255<br>Be sure to enter in "xxx.xxx.xxx" format.<br>e.g. 192.168.001.010<br>Note:<br>Never enter an IP address starting<br>with "0" (e.g. 0.10.10.10) or "244"<br>(e.g. 244.10.10.10).<br>Numeric values are acceptable, but<br>not characters.<br>* Default: 000.000.000.000 |
| 08-1025 | Name of WINS server or IP address (second-<br>ary) setting<br>When this code is performed, an IP address of<br>the secondary WINS server is entered, if it is<br>necessary to provide a NetBios name and work-<br>group name of the equipment on the WINS<br>server.<br><b>Note:</b><br>If "2" (Auto (DHCP)) is set for 08-1006,<br>never change this set value.<br>If 000.000.000.000" is set originally and<br>if Auto (DHCP) is selected, an address is<br>acquired on the DHCP server. However,<br>if some sort of IP Address is registered,<br>no address is acquired on the DHCP<br>server even if Auto (DHCP) is selected. | 000.000.000.000 to 255.255.255.255<br>Be sure to enter in "xxx.xxx.xxx" format.<br>e.g. 192.168.001.010<br>Note:<br>Never enter an IP address starting<br>with "0" (e.g. 0.10.10.10) or "244"<br>(e.g. 244.10.10.10).<br>Numeric values are acceptable, but<br>not characters.<br>* Default: 000.000.000.000 |

## Setting Timing

Perform these codes to:

- Perform SMB printing.
- Share a file or printer between different subnets on the WINS server.

© 2007 TOSHIBA TEC CORPORATION All rights reserved

## Caution

Refer to "Note" described in the above table in "Description."

3

# 08-1026 to 1029

# **NetWare**

### Purpose

These codes are used to establish the Novell printing environment.

### Description

| Code    | Description                                                                                                    | Set value                                   |
|---------|----------------------------------------------------------------------------------------------------|---------------------------------------------|
| 08-1026 | Availability of Bindery server<br>When this code is performed, whether or not to<br>enable Novell printing in NetWare Bindery mode<br>is selected.                                                            | 1: Available, 2: Not available * Default: 1 |
| 08-1027 | Availability of NDS<br>When this code is performed, whether or not to<br>enable Novell printing in NetWare NDS mode is<br>selected.<br>* If "1" (Available) is set, perform codes 08-<br>1028 and 1029, also. | 1: Available, 2: Not available * Default: 1 |
| 08-1028 | Directory service context setting<br>When this code is performed, the NDS context<br>of the NetWare printer server for the equipment<br>is specified.                                                         | Maximum 127 letters                         |
| 08-1029 | Directory service tree setting<br>When this code is performed, the NDS tree is<br>specified.                                                                                                    | Maximum 47 letters                          |

# **Setting Timing**

Perform these codes to establish the Novell printing environment.

#### Caution

# 08-1030 to 1032

# HTTP

### Purpose

These codes are used to use the Web-based utilities including the TopAccess and e-Filing Web Utility, or to enable the Web-based services such as IPP printing.

### Description

| Code    | Description                                                                                                    | Set value                                   |
|---------|----------------------------------------------------------------------------------------------------|---------------------------------------------|
| 08-1030 | Availability of HTTP server<br>When this code is performed, whether or not to<br>enable the HTTP server is selected.                                                                                                  | 1: Available, 2: Not available * Default: 1 |
| 08-1031 | Port number to NIC HTTP server<br>When this code is performed, a port number is<br>entered to access HTTP.<br>Normally, "80" is set.                                                                                  | 1 to 65535<br>* Default: 80                 |
|         | Note:<br>Use the default value, unless otherwise<br>required.                                                                                                    |                                             |
| 08-1032 | Port number to system HTTP server<br>When this code is performed, a port number is<br>entered to access the Web-based utilities<br>including the TopAccess and e-Filing Web Util-<br>ity.<br>Normally, "8080" is set. | 1 to 65535<br>* Default: 8080               |

### Setting Timing

Perform these codes to:

- Use the Web-based utilities including the TopAccess and e-Filing Web Utility.
- Enable the Web-based services such as IPP printing.

### Caution

If the Port Number to NIC HTTP Server (08-1031) is changed from the default "80," the TopAccess is not available on the Web browser. Therefore, use the above default value, unless otherwise required.

# 08-1037 to 1045/1100 to 1102

## SMTP

### Purpose

These codes are used to send and receive Internet Faxes via SMTP.

# Description

| Code    | Description                                                                                                    | Set value                                                                                               |
|---------|----------------------------------------------------------------------------------------------------|----------------------------------------------------------------------------------------------------|
| 08-1037 | Availability of SMTP client<br>"1" (Available) is set to send an Internet Fax                                                                                                    | 1: Available, 2: Not available                                                                          |
| 08-1038 | Setting of FQDN or IP address to SMTP server<br>When this code is performed, an IP address of<br>the SMTP server, or the FQDN is entered.                                                                                                    | Maximum 128 letters                                                                                     |
| 08-1039 | Setting of TCP port number of SMTP client<br>When this code is performed, a port number is<br>entered to access the SMTP server.<br>Normally, "25" is set.                                                                                                    | 1 to 65535<br>* Default: 25                                                                             |
| 08-1040 | Availability of SMTP server<br>When this code is performed, whether or not to<br>use the equipment as the SMTP server is<br>selected.<br>"1" (Available) is set to use the offramp gateway<br>function.                                                                                     | 1: Available, 2: Not available * Default: 1                                                             |
| 08-1041 | Setting of TCP port number of SMTP server<br>When this code is performed, a port number is<br>entered to receive an Internet Fax or e-mail via<br>SMTP.<br>Normally, "25" is set.                                                                                                    | 1 to 65535<br>* Default: 25                                                                             |
| 08-1042 | Setting of e-mail box name to SMTP server<br>When this code is performed, an e-mail address<br>assigned to the equipment is entered.                                                                                                    | Maximum 192 letters                                                                                     |
| 08-1043 | Availability of Offramp<br>When this code is performed, whether or not to<br>enable the offramp gateway transmission is<br>selected.                                                                                                    | 1: Available, 2: Not available * Default: 2                                                             |
| 08-1044 | Offramp security setting<br>When this code is performed, whether or not to<br>enable the offramp gateway security is selected.<br>If "1" (Available) is set, the offramp gateway<br>transmission is applied only to the Fax number<br>registered in the address book of the equip-<br>ment. | 1: Available, 2: Not available * Default: 1                                                             |
| 08-1045 | Setting of printing at offramp<br>When this code is performed, whether or not to<br>print a document to be forwarded is selected<br>when the offramp gateway function is used.                                                                                                    | 1: Prints, 2. Does not print * Default: 1                                                               |
| 08-1100 | SMTP authentication system setting                                                                                                    | 1: Disable, 2: Plain, 3: Login,<br>4: Cram-MD5, 5: Digest MD5,<br>6: Kerberos, 10: Auto<br>* Default: 1 |
| 08-1101 | Setting of login name for SMTP authentication<br>When this code is performed, the login name for<br>the equipment is entered to access the STMP<br>server.                                                                                                    | Maximum 64 letters                                                                                      |

| Code    | Description                                                                                                    | Set value          |
|---------|----------------------------------------------------------------------------------------------------|--------------------|
| 08-1102 | Setting of login password for SMTP authentica-<br>tion<br>When this code is performed, the password for<br>the equipment is entered to access the SMTP<br>server. | Maximum 64 letters |

# Setting Timing

Perform these codes to send and receive Internet Faxes via SMTP.

### Caution

# 08-1046 to 1052/1097/1098

# POP3

### Purpose

These codes are used to receive Internet Faxes or e-mail print jobs via POP3.

### Description

| Code    | Description                                                                                                    | Set value                                                              |
|---------|----------------------------------------------------------------------------------------------------|------------------------------------------------------------------------|
| 08-1046 | Availability of POP3 clients<br>When this code is performed, whether or not to<br>enable the POP3 client function is selected.<br>"1" (Available) is set to retrieve an Internet Fax<br>on the POP3 server. | 1: Available, 2: Not available * Default: 1                            |
| 08-1047 | Setting of FQDN or IP address to POP3 server<br>When this code is performed, an IP address of<br>the POP3 server, or the FQDN is entered.                                                                   | Maximum 128 letters                                                    |
| 08-1048 | Setting of types of POP3 server<br>When this code is performed, a type of login to<br>the POP3 server is selected.                                                                                          | 1: Auto, 2: POP, 3: APOP<br>* Default: 1                               |
| 08-1049 | Setting of login name to POP3 server<br>When this code is performed, a login name is<br>entered, allowing the equipment to access the<br>POP3 server.                                                       | Maximum 96 letters                                                     |
| 08-1050 | Setting of login password to POP3 server<br>When this code is performed, a password is<br>entered, allowing the equipment to access the<br>POP3 server.                                                     | Maximum 96 letters                                                     |
| 08-1051 | E-mail reception interval setting<br>When this code is performed, an interval until<br>the equipment accesses the POP3 to check<br>presence of incoming messages is specified.                              | 0 to 4096 (0 to 4096 minutes) <ul> <li>Default: 5 (minutes)</li> </ul> |
| 08-1052 | Setting of TCP port number of POP3 server<br>When this code is performed, a port number is<br>entered to access the POP3 server.<br>Normally, "110" is set.                                                 | 1 to 65535<br>* Default: 110                                           |
| 08-1097 | Number of text print pages control of e-mail<br>reception<br>When this code is performed, the maximum<br>number of pages of e-mail text to print is speci-<br>fied.                                         | Acceptable values: 1 to 99 (1 to 99 pages) * Default: 5 (pages)        |
| 08-1098 | Setting of MDN reply at e-mail reception<br>When this code is performed, whether or not to<br>automatically return a message is selected dur-<br>ing e-mail reception.                                      | 1: Available, 2: Not available * Default: 2                            |

### Setting Timing

Perform these codes to receive Internet Faxes or e-mail print jobs via POP3.

#### Caution

# 08-1055/1059/1060

# FTP

### Purpose

These codes are used to send and receive data between the equipment and a computer over the network.

## Description

| Code    | Description                                                                                                    | Set value                                   |
|---------|----------------------------------------------------------------------------------------------------|---------------------------------------------|
| 08-1055 | Setting of TCP port number of FTP client<br>When this code is performed, a port number is<br>entered to access the FTP client.<br>Normally, "21" is set. | 1 to 65535<br>* Default: 21                 |
| 08-1059 | Availability of FTP server<br>When this code is performed, whether or not to<br>enable the FTP server function is selected.                              | 1: Available, 2: Not available * Default: 1 |
| 08-1060 | Setting of TCP port number of FTP server<br>When this code is performed, a port number is<br>entered to access the FTP server.<br>Normally, "21" is set. | 1 to 65535 * Default: 21                    |

# **Setting Timing**

Perform these codes to send and receive data between the equipment and a computer over the network.

### Caution

# 08-1063/1065/1066/1069/1070/1099

## **SNMP**

### Purpose

These codes are used to monitor a status of the equipment, when the SNMP network monitoring utility is used.

## Description

| Code    | Description                                                                                                    | Set value                                                                                                    |
|---------|----------------------------------------------------------------------------------------------------|----------------------------------------------------------------------------------------------------|
| 08-1063 | Availability of MIB function<br>When this code is performed, whether or not to<br>enable the MIB function is selected.<br>"1" (Available) is set to permit a user to use the<br>TopAccess, DocMon, TWAIN driver, File Down-<br>loader and Address Book Viewer. | 1: Available, 2: Not available * Default: 1                                                                                                    |
| 08-1065 | Setting of read community<br>When this code is performed, a trap community<br>name for the SNMP trap is entered.                                                                                                    | Maximum 31 letters * Default: public                                                                                                    |
| 08-1066 | Setting of read/write community<br>When this code is performed, a private commu-<br>nity name, which permits reading and writing<br>through SNMP communication is entered.                                                                                     | Maximum 31 letters * Default: private                                                                                                    |
| 08-1069 | TRAP destination IP address setting<br>When this code is performed, an IP address<br>where the SNMP trap is sent is entered.                                                                                                    | 000.000.000.000 to 255.255.255.255<br>Be sure to enter in "xxx.xxx.xxx" format.<br>e.g. 192.168.001.010<br>* Default: 000.000.000.000                                                                                                    |
| 08-1070 | Community setting of TRAP via IP<br>When this code is performed, a trap community<br>name for the IP trap is entered.                                                                                                    | Maximum 31 letters * Default: public                                                                                                    |
| 08-1099 | IPX TRAP destination setting                                                                                                    | Letters from 0 to F (0 to 9, A to F) are valid.<br>The address is indicated as "n.n.n.n:m-m-m-m-m-m-m-oo" and each letter is 1 byte (2 let-<br>ters).<br>Each "n" is 1-byte binary data indicating the<br>IPX Network Address.<br>Each "m" is 1-byte binary data indicating the<br>Mac Address.<br>"oo" is 2-byte binary data indicating the<br>socket number.<br>It is not required to separate letters by "."<br>(dot), ":" (colon), and "-" (hyphen).<br>e.g.<br>000000010040af7db4b80001<br>Enter 12 bytes (24 letters), from 0 to F as<br>shown above. |

## **Setting Timing**

Perform these codes to monitor a status of the equipment, when the SNMP network monitoring utility is used.

### Caution

# 08-1073/1074/3731/3732

# **Raw TCP Print**

### Purpose

These codes are used to perform Raw TCP printing.

### Description

| Code    | Description                                                                                                    | Set value                                   |
|---------|----------------------------------------------------------------------------------------------------|---------------------------------------------|
| 08-1073 | Availability of Raw TCP print<br>When this code is performed, whether or not to<br>enable Raw TCP printing is selected.                                                                              | 1: Available, 2: Not available * Default: 1 |
| 08-1074 | Setting of TCP port number of Raw<br>When this code is performed, a port number for<br>Raw TCP printing is entered.<br>Normally, "9100" is set.                                                      | 1 to 65535<br>* Default: 9100               |
| 08-3731 | Raw TCP Max Connection setting<br>When this code is performed, the maximum<br>number is specified, if Raw TCP (Port9100)<br>connection requests are received at the same<br>time.                    | 1 to 16 * Default: 10                       |
| 08-3732 | Raw TCP Active Connection setting<br>When this code is performed, the maximum<br>number is specified, if data transmissions are<br>received from clients via Raw TCP (Port9100) at<br>the same time. | 1 to 16 * Default: 10                       |

## Setting Timing

Perform these codes to perform Raw TCP printing.

### Caution

# 08-1075 to 1077/3727/3728

# **LPD** Print

### Purpose

These codes are used to perform LPD (LPR) printing.

## Description

| Code    | Description                                                                                                    | Set value                                   |
|---------|----------------------------------------------------------------------------------------------------|---------------------------------------------|
| 08-1075 | Availability of LPD print<br>When this code is performed, whether or not to<br>enable LPD printing is selected.                                                                | 1: Available, 2: Not available * Default: 1 |
| 08-1076 | Setting of TCP port number of LPD<br>When this code is performed, a port number for<br>LPD printing is entered.<br>Normally, "515" is set.                                     | 1 to 65535<br>* Default: 515                |
| 08-1077 | LPD queue name setting<br>When this code is performed, an LPD queue<br>name is entered.                                                                                        | Maximum 31 letters                          |
| 08-3727 | LPD Max Connection setting<br>When this code is performed, the maximum<br>number is specified, if LPD connection requests<br>are received at the same time.                    | 1 to 16 * Default: 10                       |
| 08-3728 | LPD Active Connection setting<br>When this code is performed, the maximum<br>number is specified, if data transmissions are<br>received from clients via LPD at the same time. | 1 to 16 * Default: 10                       |

## Setting Timing

Perform these codes to perform LPD (LPR) printing.

### Caution

# 08-1078 to 1088/3725/3726

## **IPP Print**

#### Purpose

These codes are used to permit a user to perform IPP printing.

## Description

| Code    | Description                                                                                                    | Set value                                                                                                    |
|---------|----------------------------------------------------------------------------------------------------|----------------------------------------------------------------------------------------------------|
| 08-1078 | Availability of IPP print                                                                                                    | 1: Available, 2: Not available                                                                                                    |
|         | When this code is performed, whether or not to enable IPP printing is selected.                                                                                                    | * Default: 1                                                                                                    |
| 08-1079 | Availability of IPP port number "80"<br>When this code is performed, whether or not to<br>enable port 80 in IPP printing is selected.<br>Normally, port 631 is used for IPP access.<br>In this case, a user needs to specify the IPP port<br>number for a URL. Once "1" (Available) is set,<br>IPP access via port 80, which is a standard port<br>for HTTP access, is permitted. Therefore, an<br>IPP port number does not need to be specified<br>for an URL any more. | 1: Available, 2: Not available * Default: 1                                                                                                   |
| 08-1080 | Setting of TCP port number of IPP<br>When this code is performed, a port number for<br>IPP printing is entered.<br>Normally, "631" is set.                                                                                                    | 1 to 65535<br>* Default: 631                                                                                                    |
| 08-1081 | IPP printer name setting<br>When this code is performed, a name of the IPP<br>printer is entered.                                                                                                    | Maximum 127 letters                                                                                                    |
| 08-1082 | IPP printer location setting<br>When this code is performed, a location to<br>install the equipment is entered.                                                                                                    | Maximum 127 letters<br>e.g.<br>If the equipment is installed in Room 123 on<br>the second floor in Building A, enter "A-2F-<br>Room No. 123." |
| 08-1083 | IPP printer information setting<br>When this code is performed, any information<br>regarding the equipment is entered.                                                                                                    | Maximum 127 letters                                                                                                    |
| 08-1084 | IPP printer information (more) setting<br>When this code is performed, the URL of the<br>website where further information regarding the<br>equipment is introduced is entered.                                                                                                    | Maximum 127 letters<br>* Default:<br>http://www.e-studioseries.com/                                                                           |
| 08-1085 | Installer of IPP printer driver setting<br>IPP is capable of automatically installing the<br>printer driver, when a URL of a location where<br>the printer driver installer is retrieved is entered.<br>But the equipment does not support this func-<br>tion.                                                                                                    | Maximum 127 letters                                                                                                    |
| 08-1086 | IPP printer "Make and Model" setting<br>When this code is performed, a manufacturer<br>name of the equipment is entered.                                                                                                    | Maximum 127 letters * Default: TOSHIBA Corporation                                                                                            |
| 08-1087 | IPP printer information (more) MFGR setting<br>When this code is performed, the URL of the<br>website where further information regarding a<br>manufacturer of the equipment is introduced is<br>entered.                                                                                                    | Maximum 127 letters * Default: http://www.e-studioseries.com/                                                                                 |

3

| Code    | Description                                                                                                    | Set value             |
|---------|----------------------------------------------------------------------------------------------------|-----------------------|
| 08-1088 | IPP message from operator setting<br>When this code is performed, messages gener-<br>ated by an operator or a system administrator is<br>entered in order to indicate the printer informa-<br>tion or status. | Maximum 127 letters   |
| 08-3725 | IPP Max Connection setting<br>When this code is performed, the maximum<br>number is specified, if IPD connection requests<br>are received at the same time.                                                   | 1 to 16 * Default: 16 |
| 08-3726 | IPP Active Connection setting<br>When this code is performed, the maximum<br>number is specified, if data transmissions are<br>received from clients via IPD at the same time.                                | 1 to 16 * Default: 10 |

## Setting Timing

Perform these codes to permit a user to perform IPP printing.

## Caution

# 08-1089 to 1092

# **FTP Print**

#### Purpose

These codes are used to permit a user to perform FTP printing.

### Description

| Code    | Description                                                                                                    | Set value                                   |
|---------|----------------------------------------------------------------------------------------------------|---------------------------------------------|
| 08-1089 | Availability of FTP print<br>When this code is performed, whether or not to<br>enable FTP printing is selected.                                                                                                    | 1: Available, 2: Not available * Default: 1 |
| 08-1090 | Setting of printer user name of FTP<br>When this code is performed, a login name of a<br>user who performs FTP printing is entered,<br>when the user is prompted to enter it.<br>Unless it is entered, an anonymous login name<br>is permitted. | Maximum 31 letters * Default: print         |
| 08-1091 | Setting of printer user password of FTP<br>When this code is performed, a login password<br>of a user who performs FTP printing is entered,<br>when the user is prompted to enter it.                                                           | Maximum 31 letters                          |
| 08-1092 | Setting of TCP port number of FTP<br>When this code is performed, a port number for<br>FTP printing is entered.<br>Normally, "21" is set.                                                                                                    | 1 to 65535 * Default: 21                    |

## Setting Timing

Perform these codes to permit a user to perform FTP printing.

### Caution

# 08-1093 to 1096

# **NetWare Print**

### Purpose

These codes are used to permit a user to perform Novell printing.

### Description

| Code    | Description                                                                                                    | Set value                                                                                                    |
|---------|----------------------------------------------------------------------------------------------------|----------------------------------------------------------------------------------------------------|
| 08-1093 | Setting of login name to Novell print server<br>When this code is performed, a print server<br>name created on the NetWare file server is<br>entered.             | Maximum 47 letters <ul> <li>Default: MFP_serial</li> <li>(A serial number related to the network of the equipment is shown in "serial.")</li> </ul> |
| 08-1094 | Setting of login password to Novell print server<br>When this code is performed, a login password<br>specified on the print server is entered, when<br>necessary. | Maximum 31 letters                                                                                                    |
| 08-1095 | Setting of name of search root server<br>When this code is performed, a name of the<br>NetWare file server is entered.                                            | Maximum 31 letters                                                                                                    |
| 08-1096 | Scan rate setting of print queue                                                                                                    | 1 to 255 (1 to 255 seconds) <ul> <li>Default: 5 (seconds)</li> </ul>                                                                                |

## Setting Timing

Perform these codes to permit a user to perform Novell printing.

### Caution

# **POP Before SMTP Setting**

### Purpose

This code is used to specify whether or not to perform POP Before SMTP authentication in Scan to Email or to send Internet Faxes.

### Description

When this code is performed, whether or not to perform POP Before SMTP authentication is changed.

- 1: Valid
- 2: Invalid
- \* Default: 2

### Setting Timing

Set "1 (Valid)," if POP Before SMTP authentication is specified on the SMTP server, or if a user wants to use POP Before SMTP authentication.

#### Caution

# **Text Transmission of Internet FAX**

#### Purpose

This code is used to specify whether or not to permit the transmission of text, when an Internet Fax is sent from the equipment.

There are two types of text to be transmitted, information, which the equipment automatically enters such as dates and page numbers, and text, which a user enters on the control panel.

#### Description

When this code is performed, whether or not to permit the transmission of text is changed, when an Internet Fax is sent.

- 0: Invalid (Does not permit)
- 1: Valid (Permits)
- \* Default: 1

#### Setting Timing

At the request of a user, perform this code when necessary, such as not to permit the transmission of text, when an Internet Fax is sent.

#### Caution

- If "0 (Invalid)" is set, information such as dates and page numbers, which the equipment automatically enters, is not transmitted.
- Even if "0 (Invalid)" is set, a user can enter text on the control panel. However, this text is not transmitted.

# **SMB Timeout Period**

### Purpose

This code is used to specify the timeout period to the SMB protocol when the client computer is Windows 98 or Me.

### Description

When this code is performed, the SMB timeout period is changed.

- 1 to 9999 (sec.)
- \* Default: 300 (sec.)

### **Setting Timing**

At the request of a user, perform this code when necessary, such as to change the SMB timeout period when the client computer is Windows 98 or Me.

### Caution

# **Clearing of TAT Partition (Clearing of Scan Job Operating Area)**

### Purpose

This code is used to clear the TAT partition (scan job operation area) to restore the equipment to normal state, if the remote scan function dose not properly work.

#### Description

When this code is performed, the TAT partition is cleared.

#### Setting Timing

Perform this code, if the remote scan function dose not properly work.

#### Caution

# **Initialization of NIC Information**

### Purpose

This code is used to initialize only the network-related setting items.

### Description

When this code is performed, the network-related setting items are initialized.

## Setting Timing

Perform this code to update firmware.

### Caution

# 08-1121/1954/1956

# PDC (Primary Domain Controller) Name

### Purpose

These codes are used to specify the primary domain controller or PDC, in order to connect to mixed mode in a Windows NT network and Windows Server 2000/2003 Active Directory during NTLM authentication for user authentication.

\* This setting is enabled on the TopAccess according to the following operation, to select [Windows Domain Authentication]:
 [User Management] --> [Authentication] --> [User Management Setting]

| The table below shows t | the setting codes a | nd their applications: |
|-------------------------|---------------------|------------------------|
|-------------------------|---------------------|------------------------|

| Code    | Applied to                                  |
|---------|---------------------------------------------|
| 08-1121 | Domain 1 PDC (IP address/FQDN/NetBIOS name) |
| 08-1954 | Domain 2 PDC (IP address/FQDN/NetBIOS name) |
| 08-1956 | Domain 3 PDC (IP address/FQDN/NetBIOS name) |

### Description

When these codes are performed, the PDC name is registered.

Maximum 128 letters (ASCII)

\* Default: NULL (unregistered)

#### Setting Timing

Perform these codes to enter the PDC name during NTLM authentication.

#### Caution

# 08-1122/1955/1957

# **BDC (Backup Domain Controller) Name**

### Purpose

These codes are used to specify the backup domain controller or BDC, in order to connect to mixed mode in a Windows NT network and Windows Server 2000/2003 Active Directory during NTLM authentication for user authentication.

\* This setting is enabled on the TopAccess according to the following operation, to select [Windows Domain Authentication]:
 [User Management] --> [Authentication] --> [User Management Setting]

| Code    | Applied to                                  | Applied to                                  |
|---------|---------------------------------------------|---------------------------------------------|
| 08-1122 | Domain 1 BDC (IP address/FQDN/NetBIOS name) | Domain 1 BDC (IP address/FQDN/NetBIOS name) |
| 08-1955 | Domain 2 BDC (IP address/FQDN/NetBIOS name) | Domain 2 BDC (IP address/FQDN/NetBIOS name) |
| 08-1957 | Domain 3 BDC (IP address/FQDN/NetBIOS name) | Domain 3 BDC (IP address/FQDN/NetBIOS name) |

### Description

When these codes are performed, the BDC name is registered.

Maximum 128 letters (ASCII)

\* Default: NULL (unregistered)

#### Setting Timing

Perform these codes to enter the BDC name during NTLM authentication.

#### Caution

# **NT Domain ON/OFF Setting**

### Purpose

This code is required to enable the NT domain, when the equipment participates in a Windows NT network domain or Windows Server 2000/2003 Active Directory.

### Description

When this code is performed, whether or not to enable the NT domain is changed.

- The equipment participates in the workgroup after startup of Samba at power-on.
  - 3: NT domain ON (Domain selected)
  - 4: NT domain OFF (Workgroup selected)
  - \* Default: 4

### **Setting Timing**

At the request of a user, perform this code when necessary, such as to allow the equipment to participate in a Windows NT network domain or Windows Server 2000/2003 Active Directory.

#### Caution

# Workgroup Name

### Purpose

This code is used to specify a name of the workgroup, which the equipment belongs to, in order to be a member of the group present in a Windows network.

### Description

When this code is performed, the name of the workgroup is entered.

The equipment becomes a member of the specified workgroup after startup of Samba at power-on.

Maximum 15 letters (ASCII)

\* Default: workgroup

### Setting Timing

At the request of a user, perform this code when necessary, such as to specify the name of the workgroup, which the equipment belongs to, in order to be a member of the group present in a Windows network.

#### Caution

# Data Writing of Address Book Data Import

### Purpose

This code is used to specify whether or not to overwrite previous address data, when the address book is imported on the TopAccess. If "1 (Valid)" is set, all address data registered in the equipment is erased, and then address data in the CSV file is overwritten with the one in the equipment. If "0 (Invalid)" is set, address data in the CSV file is added to the one registered in the equipment.

### Description

When this code is performed, whether or not to overwrite previous data is changed, when the address book is imported on the TopAccess.

- 0: Invalid (Does not overwrite)
- 1: Valid (Overwrites)
- \* Default: 0

## **Setting Timing**

Perform this code to change the operation when the address book is imported.

### Caution

# Validity of Interrupt Copying when External Counters are Installed

### Purpose

This code is used to make interrupt copying available when external counters are installed.

### Description

When this code is performed, whether or not to validate interrupt copying is changed, when external counters are installed.

- 0: Invalid (Interrupts copying)
- 1: Valid (Does not interrupt copying)
- \* Default: 0

### Setting Timing

Perform this code to change the operating condition to interrupt copying when external counters are installed.

#### Caution

This code is effective only when external counters are installed.

# **Job Build Function**

### Purpose

This code is used to specify whether to enable or disable the job build function.

## Description

When this code is performed, whether to enable or disable the job build function is changed.

- 0: Disabled
- 1: Enabled
- \* Default: 1

## **Setting Timing**

At the request of the user, perform this code when necessary, such as not to use the job build function.

### Caution

# Maximum Number of Times Job Build Performed

### Purpose

This code is used to specify the maximum number of times the job build is performed.

### Description

When this code is performed, the number of times the job build to be performed is changed.

5 to 1,000 (times)

\* Default: 1000

#### **Setting Timing**

At the request of the user, perform this code when necessary, such as to change the job build to be performed.

#### Caution

No particular caution needs to be followed.

3

# **Default Screen Selection of User Function Menu**

### Purpose

This code is used to specify the screen to be displayed by default when [USER FUNCTIONS] is pressed to switch the equipment to the User Function menu.

### Description

When this code is performed, the screen to be displayed by default is changed when the equipment switches to the User Function menu.

0: ADDRESS

- 1: COUNTER
- \* Default: 1

### **Setting Timing**

At the request of the user, perform this code when necessary, such as to change the screen to be displayed by default when the equipment switches to the User Function menu.

#### Caution

# Default Setting of Drawers (Printer/e-Filing)

### Purpose

This code is used to specify the drawer, which is used by priority, when AUTO is selected for printer or e-Filing printing.

### Description

When this code is performed, the drawer, which is used by priority, is changed.

- 0: LCF
- 1: 1st drawer
- 2: 2nd drawer
- 3: PFP upper (3rd) drawer
- 4: PFP lower (4th) drawer
- \* Default: 1

### **Setting Timing**

Normally, the LCF is selected as the drawer, which is used by priority. At the request of the user, perform this code when necessary, such as to use another drawer by priority.

#### Caution

No particular caution needs to be followed.

© 2007 TOSHIBA TEC CORPORATION All rights reserved

# LDAP Search Method Setting

### Purpose

This code is used to specify matching conditions during the search for LDAP. Specify appropriate conditions according to the server, because the period of time required for LDAP search varies depending on the search conditions.

#### Description

When this code is performed, matching conditions during the search for LDAP are changed.

- 0: Partial match
- 1: Prefix match
- 2: Suffix match
- 3: Full match
- \* Default: 0

### Setting Timing

At the request of the user, perform this code when necessary, such as to change the search conditions, or if a timeout frequently occurs during the search for LDAP.

#### Caution

# **Restriction of Template Function with Administrator Privilege**

### Purpose

This code is used to permit only the administrator to register templates.

### Description

When this code is performed, template registration is restricted.

- 0: No restriction
- 1: Available only with the administrator privilege
- \* Default: 0

### Setting Timing

At the request of the user, perform this code to prohibit users other than the administrator from registering templates.

### Caution

# **Display of MAC Address**

### Purpose

This code is used to display the Media Access Control or MAC address of the equipment.

### Description

When this code is performed, the MAC address is displayed.

### e.g. XX:XX:XX:XX:XX:XX

\* 6-byte data is divided into colon-delimited 2-byte blocks.

### **Setting Timing**

Perform this code to check the MAC address after the SYS board is replaced.

### Caution

Make sure that the MAC address has been specified, after the SYS board is replaced or the serial number of the equipment is entered.
## Enhanced Bold for PCL6 (Printer Function)

#### Purpose

This code is used to whether or not to make bold text much thicker, when the PCL6 printer driver is used in printer mode.

#### Description

When this code is performed, whether or not to make bold text much thicker is changed.

- 0: OFF
- 1: ON
- \* Default: 0

#### Setting Timing

Perform this code, if bold text is not sufficiently printed in bold type when the PCL6 printer driver is used in printer mode.

#### Caution

## 08-1150/1152/1154/1156/1158/1160//1162/1164/1174/1176/1178/1180/ 1182/1184/1186/1188/1190/1192/1194/1196/1198/1200/1202/1204/ 1206/1214/1216/1218/1220/1228/1230/1232/1240/1250/1270/1272/ 1274/1276/1282/1284/1286/1290/1292/1294/1298/1300/1302/1306/ 1308/1310/1312/1314/1316/1320/1322/1324/1328/1330/1332/1340/ 1342

## PM Support Mode Management Setting

#### Purpose

These codes are used to display and enter copy counts, driving counts and replacement counts of parts required for replacement during PM.

When "0" is entered, these counters are reset. Remember to reset the following counters (Sub codes: 0/3/6/7) for replaced parts after they are replaced:

- Current copy counts (Sub code: 0)
- Current driving counts (Sub code: 3)
- Current copy counts for control (Sub code: 6)
- Current driving counts for control (Sub code: 7)

Increment the counter before replacement by "1," for replacement counts of replaced parts (Sub code: 8) (Start with +1 instead of 0).

The table below shows the setting codes and their applications:

## 08-1150: Photoconductive drum (K), 08-1152: Photoconductive drum (Y), 08-1154: Photoconductive drum (M), 08-1156: Photoconductive drum (C)

| Code               | Sub code | Applied to                                                                   | Default                                                                    |
|--------------------|----------|------------------------------------------------------------------------------|----------------------------------------------------------------------------|
| 08-1150<br>08-1152 | 0        | Current copy counts (when the registration sensor is ON)                     | 0                                                                          |
| 08-1154<br>08-1156 | 1        | Recommended copy counts for replacement (when the registration sensor is ON) | e-STUDIO2500c: 50,000<br>e-STUDIO3500c: 70,000<br>e-STUDIO3510c: 70,000    |
|                    | 2        | Previous copy counts (when the registration sensor is ON)                    | 0                                                                          |
|                    | 3        | Current driving counts (when the drum motor is ON)                           | 0                                                                          |
|                    | 4        | Recommended driving counts for replace-<br>ment (when the drum motor is ON)  | e-STUDIO2500c: 140,000<br>e-STUDIO3500c: 140,000<br>e-STUDIO3510c: 140,000 |
|                    | 5        | Previous driving counts (when the drum motor is ON)                          | 0                                                                          |
|                    | 6        | Current copy counts for control (when the registration sensor is ON)         | 0                                                                          |
|                    | 7        | Current driving counts for control (when the drum motor is ON)               | 0                                                                          |
|                    | 8        | Replacement counts                                                           | 0                                                                          |

#### Note:

Only "08-1150/1152/1154/1156" are described here. For other codes and the default, refer to the following pages. The upcoming explanations regarding "Description," "Setting Timing" and "Caution" are common; therefore, they are omitted.

#### Description

When these codes are performed, the following are specified regarding parts required for replacement during PM:

- Sub code0: Displays accumulated copy counts up to the present. Only "0" can be entered. If "0" is set, the counter is reset.
- Sub code1: Sets recommended copy counts for replacement. "\*" is displayed after sub code 0, when the count reaches the set value.
- Sub code2: Displays total copy counts at the last replacement. "0" is displayed when no parts are replaced.
- Sub code3: Displays accumulated driving counts up to the present. Only "0" can be entered. If "0" is set, the counter is reset. (1 count = 2 seconds)
- Sub code4: Sets recommended driving counts for replacement. "\*" is displayed after sub code 3, when the counter reaches the set value. (1 count = 2 seconds)
- Sub code5: Displays total driving counts at the last replacement. "0" is displayed when no parts are replaced. (1 count = 2 seconds)
- Sub code6: Displays accumulated copy counts used for control up to the present. Only "0" can be entered. If "0" is set, the counter is reset.
- Sub code7: Displays accumulated driving counts used for control up to the present. Only "0" can be entered. If "0" is set, the counter is reset.
- Sub code8: Displays replacement counts up to the present. The counter is automatically incremented when parts are replaced in PM support mode.

#### Sub code 0, 3, 6, 7:

- 0: Resets the counter
- 1 to 99999999 (page or time (1 count = 2 seconds))
- Default: 0

#### Sub code 1, 2, 4, 5:

- 0 to 999999999 (page or time (1 count = 2 seconds))
- \* Default: Refer to the table above.

#### Sub code 8 (Other than the roller):

- 0: Resets the counter
- 1 to 7 (times)
- \* Default: 0

#### Sub code 8 (Rollers)

- 0 to 99999999 (time)
- \* Default: 0

#### Setting Timing

Perform these codes to display and specify copy counts, driving counts replacement counts of parts required for replacement during PM.

#### Caution

- The same value is set for Sub codes 3 and 7.
- When the value for sub code 3 is changed, the one for sub code 7 is also changed to the same value. Similarly, when the value for sub code 7 is changed, the one for sub code 3 is also changed to the same value.
- When "0" is selected for any of sub codes 0, 3, 6 and 7, "0" is set for all of sub codes 0, 3, 6 and 7.

08-1158: Drum blade cleaner (K), 08-1160: Drum blade cleaner (Y),

08-1162: Drum blade cleaner (M), 08-1164: Drum blade cleaner (C),

08-1174: Main charger grid (K), 08-1176: Main charger grid (Y),

08-1178: Main charger grid (M), 08-1180: Main charger grid (C),

08-1182: Main charger (needle electrode: K), 08-1184: Main charger (needle electrode: Y),

08-1186: Main charger (needle electrode: M), 08-1188: Main charger (needle electrode: C),

08-1190: Main charger cleaning pad (K), 08-1192: Main charger cleaning pad (Y),

08-1194: Main charger cleaning pad (M), 08-1196: Main charger cleaning pad (C),

08-1198: Ozone filter 1

| Code                                                                      | Sub code | Applied to                                                                   | Default                                                                    |
|---------------------------------------------------------------------------|----------|------------------------------------------------------------------------------|----------------------------------------------------------------------------|
| 08-1158<br>08-1160                                                        | 0        | Current copy counts (when the registration sensor is ON)                     | 0                                                                          |
| 08-1162<br>08-1164<br>08-1174                                             | 1        | Recommended copy counts for replacement (when the registration sensor is ON) | e-STUDIO2500c: 50,000<br>e-STUDIO3500c: 70,000<br>e-STUDIO3510c: 70,000    |
| 08-1176<br>08-1178<br>08-1180                                             | 2        | Previous copy counts (when the registration sensor is ON)                    | 0                                                                          |
| 08-1180<br>08-1182<br>08-1184                                             | 3        | Current driving counts (when the drum motor is ON)                           | 0                                                                          |
| 08-1186<br>08-1188<br>08-1190<br>08-1192<br>08-1194<br>08-1196<br>08-1198 | 4        | Recommended driving counts for replace-<br>ment (when the drum motor is ON)  | e-STUDIO2500c: 140,000<br>e-STUDIO3500c: 140,000<br>e-STUDIO3510c: 140,000 |
|                                                                           | 5        | Previous driving counts (when the drum motor is ON)                          | 0                                                                          |
|                                                                           | 6        | Current copy counts for control (when the registration sensor is ON)         | 0                                                                          |
|                                                                           | 7        | Current driving counts for control (when the drum motor is ON)               | 0                                                                          |
|                                                                           | 8        | Replacement counts                                                           | 0                                                                          |

08-1200: Developer material (K), 08-1202: Developer material (Y), 08-1204: Developer material (M), 08-1206: Developer material (C)

| Code               | Sub code | Applied to                                                                                        | Default                                                                    |
|--------------------|----------|---------------------------------------------------------------------------------------------------|----------------------------------------------------------------------------|
| 08-1200<br>08-1202 | 0        | Current copy counts (when the registration sensor is ON)                                          | 0                                                                          |
| 08-1204<br>08-1206 | 1        | Recommended copy counts for replacement (when the registration sensor is ON)                      | e-STUDIO2500c: 50,000<br>e-STUDIO3500c: 70,000<br>e-STUDIO3510c: 70,000    |
|                    | 2        | Previous copy counts (when the registration sensor is ON)                                         | 0                                                                          |
|                    | 3        | Current driving counts (when the developer motor for K (black) is ON)                             | 0                                                                          |
|                    | 4        | Recommended driving counts for replace-<br>ment (when the developer motor for K<br>(black) is ON) | e-STUDIO2500c: 105,000<br>e-STUDIO3500c: 105,000<br>e-STUDIO3510c: 105,000 |
|                    | 5        | Previous driving counts (when the developer motor for K (black) is ON)                            | 0                                                                          |
|                    | 6        | Current copy counts for control (when the registration sensor is ON)                              | 0                                                                          |
|                    | 7        | Current driving counts for control (when the developer motor for K (black) is ON)                 | 0                                                                          |
|                    | 8        | Replacement counts *                                                                              | 0                                                                          |

\* The counter is automatically incremented during Automatic Toner Control or ATC.

# 08-1214: 1st transfer roller (K), 08-1216: 1st transfer roller (Y), 08-1218: 1st transfer roller (M), 08-1220: 1st transfer roller (C)

| Code               | Sub code | Applied to                                                                      | Default                                                                          |
|--------------------|----------|---------------------------------------------------------------------------------|----------------------------------------------------------------------------------|
| 08-1214<br>08-1216 | 0        | Current copy counts (when the registration sensor is ON)                        | 0                                                                                |
| 08-1218<br>08-1220 | 1        | Recommended copy counts for replacement (when the registration sensor is ON)    | e-STUDIO2500c: 500,000<br>e-STUDIO3500c: 700,000<br>e-STUDIO3510c: 700,000       |
|                    | 2        | Previous copy counts (when the registration sensor is ON)                       | 0                                                                                |
|                    | 3        | Current driving counts (when the transfer motor is ON)                          | 0                                                                                |
|                    | 4        | Recommended driving counts for replace-<br>ment (when the transfer motor is ON) | e-STUDIO2500c: 1,400,000<br>e-STUDIO3500c: 1,400,000<br>e-STUDIO3510c: 1,400,000 |
|                    | 5        | Previous driving counts (when the transfer motor is ON)                         | 0                                                                                |
|                    | 6        | Current copy counts for control (when the registration sensor is ON)            | 0                                                                                |
|                    | 7        | Current driving counts for control (when the transfer motor is ON)              | 0                                                                                |
|                    | 8        | Replacement counts                                                              | 0                                                                                |

\* Although the above parts are not managed or set in PM support mode, the counters function. When parts are replaced, manually reset or increment the counters for sub codes 0, 2, 3, 5 to 8. Recommended counts for replacement are not specifications but provided for reference only.

#### 08-1228: Transfer belt

| Code    | Sub code | Applied to                                                                      | Default                                                                    |
|---------|----------|---------------------------------------------------------------------------------|----------------------------------------------------------------------------|
| 08-1228 | 0        | Current copy counts (when the registration sensor is ON)                        | 0                                                                          |
|         | 1        | Recommended copy counts for replacement (when the registration sensor is ON)    | e-STUDIO2500c: 250,000<br>e-STUDIO3500c: 350,000<br>e-STUDIO3510c: 350,000 |
|         | 2        | Previous copy counts (when the registration sensor is ON)                       | 0                                                                          |
|         | 3        | Current driving counts (when the transfer motor is ON)                          | 0                                                                          |
|         | 4        | Recommended driving counts for replace-<br>ment (when the transfer motor is ON) | e-STUDIO2500c: 700,000<br>e-STUDIO3500c: 700,000<br>e-STUDIO3510c: 700,000 |
|         | 5        | Previous driving counts (when the transfer motor is ON)                         | 0                                                                          |
|         | 6        | Current copy counts for control (when the registration sensor is ON)            | 0                                                                          |
|         | 7        | Current driving counts for control (when the transfer motor is ON)              | 0                                                                          |
|         | 8        | Replacement counts                                                              | 0                                                                          |

\* Although the above parts are not managed or set in PM support mode, the counters function. When parts are replaced, manually reset or increment the counters for sub codes 0, 2, 3, 5 to 8. Recommended counts for replacement are not specifications but provided for reference only.

#### 08-1230: Drive roller cleaning mylar

| Code    | Sub code | Applied to                                                                      | Default                                                                    |
|---------|----------|---------------------------------------------------------------------------------|----------------------------------------------------------------------------|
| 08-1230 | 0        | Current copy counts (when the registration sensor is ON)                        | 0                                                                          |
|         | 1        | Recommended copy counts for replacement (when the registration sensor is ON)    | e-STUDIO2500c: 200,000<br>e-STUDIO3500c: 280,000<br>e-STUDIO3510c: 280,000 |
|         | 2        | Previous copy counts (when the registration sensor is ON)                       | 0                                                                          |
|         | 3        | Current driving counts (when the transfer motor is ON)                          | 0                                                                          |
|         | 4        | Recommended driving counts for replace-<br>ment (when the transfer motor is ON) | e-STUDIO2500c: 560,000<br>e-STUDIO3500c: 560,000<br>e-STUDIO3510c: 560,000 |
|         | 5        | Previous driving counts (when the transfer motor is ON)                         | 0                                                                          |
|         | 6        | Current copy counts for control (when the registration sensor is ON)            | 0                                                                          |
|         | 7        | Current driving counts for control (when the transfer motor is ON)              | 0                                                                          |
|         | 8        | Replacement counts                                                              | 0                                                                          |

\* Although the above parts are not managed or set in PM support mode, the counters function. When parts are replaced, manually reset or increment the counters for sub codes 0, 2, 3, 5 to 8. Recommended counts for replacement are not specifications but provided for reference only.

#### 08-1232: Transfer belt cleaning blade

| Code    | Sub code | Applied to                                                                      | Default                                                                    |
|---------|----------|---------------------------------------------------------------------------------|----------------------------------------------------------------------------|
| 08-1232 | 0        | Current copy counts (when the registration sensor is ON)                        | 0                                                                          |
|         | 1        | Recommended copy counts for replacement (when the registration sensor is ON)    | e-STUDIO2500c: 100,000<br>e-STUDIO3500c: 140,000<br>e-STUDIO3510c: 140,000 |
|         | 2        | Previous copy counts (when the registration sensor is ON)                       | 0                                                                          |
|         | 3        | Current driving counts (when the transfer motor is ON)                          | 0                                                                          |
|         | 4        | Recommended driving counts for replace-<br>ment (when the transfer motor is ON) | e-STUDIO2500c: 280,000<br>e-STUDIO3500c: 280,000<br>e-STUDIO3510c: 280,000 |
|         | 5        | Previous driving counts (when the transfer motor is ON)                         | 0                                                                          |
|         | 6        | Current copy counts for control (when the registration sensor is ON)            | 0                                                                          |
|         | 7        | Current driving counts for control (when the transfer motor is ON)              | 0                                                                          |
|         | 8        | Replacement counts                                                              | 0                                                                          |

#### 08-1240: 2nd Transfer roller

| Code    | Sub code | Applied to                                                                                                 | Default                                                                    |
|---------|----------|----------------------------------------------------------------------------------------------------|----------------------------------------------------------------------------|
| 08-1240 | 0        | Current copy counts (when the registration sensor is ON)                                                   | 0                                                                          |
|         | 1        | Recommended copy counts for replacement (when the registration sensor is ON)                               | e-STUDIO2500c: 250,000<br>e-STUDIO3500c: 350,000<br>e-STUDIO3510c: 350,000 |
|         | 2        | Previous copy counts (when the registration sensor is ON)                                                  | 0                                                                          |
|         | 3        | Current driving counts (when the transfer motor and 2nd transfer clutch is ON)                             | 0                                                                          |
|         | 4        | Recommended driving counts for replace-<br>ment (when the transfer motor and 2nd<br>transfer clutch is ON) | e-STUDIO2500c: 700,000<br>e-STUDIO3500c: 700,000<br>e-STUDIO3510c: 700,000 |
|         | 5        | Previous driving counts (when the transfer motor and 2nd transfer clutch is ON)                            | 0                                                                          |
|         | 6        | Current copy counts for control (when the registration sensor is ON)                                       | 0                                                                          |
|         | 7        | Current driving counts for control (when the transfer motor and 2nd transfer clutch is ON)                 | 0                                                                          |
|         | 8        | Replacement counts                                                                                         | 0                                                                          |

## 08-1250: Pressure roller, 08-1272: Fuser belt, 08-1274: Fuser roller, 08-1276: Fuser belt guide

| Code               | Sub code | Applied to                                                                        | Default                                                                    |
|--------------------|----------|-----------------------------------------------------------------------------------|----------------------------------------------------------------------------|
| 08-1250<br>08-1272 | 0        | Current copy counts (when the registration sensor is ON)                          | 0                                                                          |
| 08-1274<br>08-1276 | 1        | Recommended copy counts for replacement (when the registration sensor is ON)      | e-STUDIO2500c: 250,000<br>e-STUDIO3500c: 350,000<br>e-STUDIO3510c: 350,000 |
|                    | 2        | Previous copy counts (when the registration sensor is ON)                         | 0                                                                          |
|                    | 3        | Current driving counts (when the fuser unit motor is ON)                          | 0                                                                          |
|                    | 4        | Recommended driving counts for replace-<br>ment (when the fuser unit motor is ON) | e-STUDIO2500c: 280,000<br>e-STUDIO3500c: 280,000<br>e-STUDIO3510c: 280,000 |
|                    | 5        | Previous driving counts (when the fuser unit motor is ON)                         | 0                                                                          |
|                    | 6        | Current copy counts for control (when the registration sensor is ON)              | 0                                                                          |
|                    | 7        | Current driving counts for control (when the fuser unit motor is ON)              | 0                                                                          |
|                    | 8        | Replacement counts                                                                | 0                                                                          |

#### 08-1270: Lower heat roller separation claw

| Code    | Sub code | Applied to                                                                        | Default                                                                    |
|---------|----------|-----------------------------------------------------------------------------------|----------------------------------------------------------------------------|
| 08-1270 | 0        | Current copy counts (when the registration sensor is ON)                          | 0                                                                          |
|         | 1        | Recommended copy counts for replacement (when the registration sensor is ON)      | e-STUDIO2500c: 100,000<br>e-STUDIO3500c: 140,000<br>e-STUDIO3510c: 140,000 |
|         | 2        | Previous copy counts (when the registration sensor is ON)                         | 0                                                                          |
|         | 3        | Current driving counts (when the fuser unit motor is ON)                          | 0                                                                          |
|         | 4        | Recommended driving counts for replace-<br>ment (when the fuser unit motor is ON) | e-STUDIO2500c: 280,000<br>e-STUDIO3500c: 280,000<br>e-STUDIO3510c: 280,000 |
|         | 5        | Previous driving counts (when the fuser unit motor is ON)                         | 0                                                                          |
|         | 6        | Current copy counts for control (when the registration sensor is ON)              | 0                                                                          |
|         | 7        | Current driving counts for control (when the fuser unit motor is ON)              | 0                                                                          |
|         | 8        | Replacement counts                                                                | 0                                                                          |

e-STUDIO2500c/3500c/3510c Code in Setting Mode 08

## 08-1282: Pickup roller (RADF), 08-1284: Feed roller (RADF), 08-1286: Separation roller (RADF)

| Code               | Sub code | Applied to                                                       | Default                                                                    |
|--------------------|----------|------------------------------------------------------------------|----------------------------------------------------------------------------|
| 08-1282<br>08-1284 | 0        | Current copy counts (when each roller is ON)                     | 0                                                                          |
| 08-1286            | 1        | Recommended copy counts for replacement (when each roller is ON) | e-STUDIO2500c: 120,000<br>e-STUDIO3500c: 120,000<br>e-STUDIO3510c: 120,000 |
|                    | 2        | Previous copy counts (when each roller is ON)                    | 0                                                                          |
|                    | 8        | Replacement counts (when each roller is ON)                      | 0                                                                          |

# 08-1290: Pickup roller (1st drawer), 08-1292: Pickup roller (2nd drawer), 08-1298: Feed roller (1st drawer), 08-1300: Feed roller (2nd drawer), 08-1306: Separation roller (1st drawer), 08-1308: Separation roller (2nd drawer)

| Code                          | Sub code | Applied to                                                       | Default                                                                 |
|-------------------------------|----------|------------------------------------------------------------------|-------------------------------------------------------------------------|
| 08-1290<br>08-1292            | 0        | Current copy counts (when each roller is ON)                     | 0                                                                       |
| 08-1298<br>08-1300<br>08-1306 | 1        | Recommended copy counts for replacement (when each roller is ON) | e-STUDIO2500c: 80,000<br>e-STUDIO3500c: 80,000<br>e-STUDIO3510c: 80,000 |
| 08-1308                       | 2        | Previous copy counts (when each roller is ON)                    | 0                                                                       |
|                               | 8        | Replacement counts (when each roller is ON)                      | 0                                                                       |

#### 08-1294: Pickup roller (LCF), 08-1302: Feed roller (LCF), 08-1310: Separation roller (LCF)

| Code               | Sub code | Applied to                                                       | Default                                                                    |
|--------------------|----------|------------------------------------------------------------------|----------------------------------------------------------------------------|
| 08-1294<br>08-1302 | 0        | Current copy counts (when each roller is ON)                     | 0                                                                          |
| 08-1310            | 1        | Recommended copy counts for replacement (when each roller is ON) | e-STUDIO2500c: 160,000<br>e-STUDIO3500c: 160,000<br>e-STUDIO3510c: 160,000 |
|                    | 2        | Previous copy counts (when each roller is ON)                    | 0                                                                          |
|                    | 8        | Replacement counts (when each roller is ON)                      | 0                                                                          |

08-1312: Separation roller (PFP upper (3rd) drawer),

08-1314: Separation roller (PFP lower (4th) drawer), 08-1316: Separation roller (bypass tray) 08-1320: Feed roller (PFP upper (3rd) drawer), 08-1322: Feed roller (PFP lower (4th) drawer),

3 - 285

# 08-1324: Feed roller (bypass tray), 08-1328: Pickup roller (PFP upper (3rd) drawer), 08-1330: Pickup roller (PFP lower (4th) drawer), 08-1332: Pickup roller (bypass tray)

| Code                          | Sub code | Applied to                                                       | Default                                                                 |
|-------------------------------|----------|------------------------------------------------------------------|-------------------------------------------------------------------------|
| 08-1312<br>08-1314            | 0        | Current copy counts (when each roller is ON)                     | 0                                                                       |
| 08-1316<br>08-1320<br>08-1322 | 1        | Recommended copy counts for replacement (when each roller is ON) | e-STUDIO2500c: 80,000<br>e-STUDIO3500c: 80,000<br>e-STUDIO3510c: 80,000 |
| 08-1324<br>08-1328<br>08-1330 | 2        | Previous copy counts (when each roller is ON)                    | 0                                                                       |
| 08-1332                       | 8        | Replacement counts (when each roller is ON)                      | 0                                                                       |

#### 08-1341: Ozone filer 2

| Code    | Sub code | Applied to                                                                   | Default                                                                    |
|---------|----------|------------------------------------------------------------------------------|----------------------------------------------------------------------------|
| 08-1341 | 0        | Current copy counts (when the registration sensor is ON)                     | 0                                                                          |
|         | 1        | Recommended copy counts for replacement (when the registration sensor is ON) | e-STUDIO2500c: 200,000<br>e-STUDIO3500c: 280,000<br>e-STUDIO3510c: 280,000 |
|         | 2        | Previous copy counts (when the registration sensor is ON)                    | 0                                                                          |
|         | 3        | Current driving counts (when the drum motor is ON)                           | 0                                                                          |
|         | 4        | Recommended driving counts for replace-<br>ment (when the drum motor is ON)  | e-STUDIO2500c: 560,000<br>e-STUDIO3500c: 560,000<br>e-STUDIO3510c: 560,000 |
|         | 5        | Previous driving counts (when the drum motor is ON)                          | 0                                                                          |
|         | 6        | Current copy counts for control (when the registration sensor is ON)         | 0                                                                          |
|         | 7        | Current driving counts for control (when the drum motor is ON)               | 0                                                                          |
|         | 8        | Replacement counts                                                           | 0                                                                          |

#### 08-1342: 2nd transfer facing roller cleaning mylar

| Code    | Sub code | Applied to                                                                      | Default                                                                    |
|---------|----------|---------------------------------------------------------------------------------|----------------------------------------------------------------------------|
| 08-1342 | 0        | Current copy counts (when the registration sensor is ON)                        | 0                                                                          |
|         | 1        | Recommended copy counts for replacement (when the registration sensor is ON)    | e-STUDIO2500c: 200,000<br>e-STUDIO3500c: 280,000<br>e-STUDIO3510c: 280,000 |
|         | 2        | Previous copy counts (when the registration sensor is ON)                       | 0                                                                          |
|         | 3        | Current driving counts (when the transfer motor is ON)                          | 0                                                                          |
|         | 4        | Recommended driving counts for replace-<br>ment (when the transfer motor is ON) | e-STUDIO2500c: 560,000<br>e-STUDIO3500c: 560,000<br>e-STUDIO3510c: 560,000 |
|         | 5        | Previous driving counts (when the transfer motor is ON)                         | 0                                                                          |
|         | 6        | Current copy counts for control (when the registration sensor is ON)            | 0                                                                          |
|         | 7        | Current driving counts for control (when the transfer motor is ON)              | 0                                                                          |
|         | 8        | Replacement counts                                                              | 0                                                                          |

## 08-1151/1153/1155/1157/1159/1161/1163/1165/1175/1177/1179/1181/ 1183/1185/1187/1189/1191/1193/1195/1197/1199/1201/1203/1205/ 1207/1215/1217/1219/1221/1229/1231/1233/1241/1251/1271/1273/ 1275/1277/1283/1285/1287/1291/1293/1295/1299/1301/1303/1307/ 1309/1311/1313/1315/1317/1321/1323/1325/1329/1331/1333/1341/ 1343

## **Date of Previous Replacement of PM Support Mode**

#### Purpose

These codes are used to display the previous replacement date for the parts required for replacement during PM. Dates can be entered and cleared for parts other than rollers.

| Code    | Applied to                            | Code    | Applied to                                 |
|---------|---------------------------------------|---------|--------------------------------------------|
| 08-1151 | Photoconductive drum (K)              | 08-1233 | Transfer belt cleaning blade               |
| 08-1153 | Photoconductive drum (Y)              | 08-1241 | 2nd transfer roller                        |
| 08-1155 | Photoconductive drum (M)              | 08-1251 | Pressure roller                            |
| 08-1157 | Photoconductive drum (C)              | 08-1271 | Lower heat roller separation claw          |
| 08-1159 | Drum blade cleaner (K)                | 08-1273 | Fuser belt                                 |
| 08-1161 | Drum blade cleaner (Y)                | 08-1275 | Fuser roller                               |
| 08-1163 | Drum blade cleaner (M)                | 08-1277 | Fuser belt guide                           |
| 08-1165 | Drum blade cleaner (C)                | 08-1283 | Pickup roller (RADF)                       |
| 08-1175 | Main charger grid (K)                 | 08-1285 | Feed roller (RADF)                         |
| 08-1177 | Main charger grid (Y)                 | 08-1287 | Separation roller (RADF)                   |
| 08-1179 | Main charger grid (M)                 | 08-1291 | Pickup roller (1st drawer)                 |
| 08-1181 | Main charger grid (C)                 | 08-1293 | Pickup roller (2nd drawer)                 |
| 08-1183 | Main charger (needle electrode:<br>K) | 08-1295 | Pickup roller (LCF)                        |
| 08-1185 | Main charger (needle electrode:<br>Y) | 08-1299 | Feed roller (1st drawer)                   |
| 08-1187 | Main charger (needle electrode:<br>M) | 08-1301 | Feed roller (2nd drawer)                   |
| 08-1189 | Main charger (needle electrode:<br>C) | 08-1303 | Feed roller (LCF)                          |
| 08-1191 | Main charger cleaning pad (K)         | 08-1307 | Separation roller (1st drawer)             |
| 08-1193 | Main charger cleaning pad (Y)         | 08-1309 | Separation roller (2nd drawer)             |
| 08-1195 | Main charger cleaning pad (M)         | 08-1311 | Separation roller (LCF)                    |
| 08-1197 | Main charger cleaning pad (C)         | 08-1313 | Separation roller (PFP upper (3rd) drawer) |
| 08-1199 | Ozone filter 1                        | 08-1315 | Separation roller (PFP lower (4th) drawer) |
| 08-1201 | Developer material (K)                | 08-1317 | Separation roller (bypass tray)            |
| 08-1203 | Developer material (Y)                | 08-1321 | Feed roller (PFP upper (3rd) drawer)       |
| 08-1205 | Developer material (M)                | 08-1323 | Feed roller (PFP lower (4th) drawer)       |
| 08-1207 | Developer material (C)                | 08-1325 | Feed roller (bypass tray)                  |
| 08-1215 | 1st transfer roller (K)               | 08-1329 | Pickup roller (PFP upper (3rd) drawer)     |
| 08-1217 | 1st transfer roller (Y)               | 08-1331 | Pickup roller (PFP lower (4th) drawer)     |
| 08-1219 | 1st transfer roller (M)               | 08-1333 | Pickup roller (bypass tray)                |
| 08-1221 | 1st transfer roller (C)               | 08-1341 | Ozone filter 2                             |
| 08-1229 | Transfer belt                         | 08-1343 | 2nd transfer facing roller cleaning mylar  |
| 08-1231 | Drive roller cleaning mylar           |         |                                            |

The table below shows the setting codes and their applications:

e-STUDIO2500c/3500c/3510c Code in Setting Mode 08

© 2007 TOSHIBA TEC CORPORATION All rights reserved

#### Description

When these codes are performed, the previous replacement date for the parts required for replacement during PM is displayed.

Other than rollers: Rollers: A date can be entered. When 0 is entered, the date is cleared. No date can be entered.

#### Setting Timing

Perform these codes to display and check the replacement date for the parts required for replacement during PM.

#### Caution

Although the parts indicated in 08-1215/1217/1219/1221/1229/1231 are not managed or set in PM support mode, the counters 08-1214/1216/1218/1220/1228/1230 for function.

## Accumulated Counter of Output Pages after Image Quality Control

#### Purpose

"Image quality control" is used to automatically adjust to appropriate printing conditions depending on the operating status and installation environment of the equipment. This is done to achieve a constant printout. Image quality closed-loop control is automatically exercised after whether any jam or error occurs is determined, and after the operation environment is verified, when the equipment is turned ON. It is also automatically exercised after a certain number of pages are printed, or the internal environment of the equipment (temperature or humidity) changes.

This code used to display accumulated print counts after last image quality closed-loop control. When this counter value reaches the volume set in "Image Quality Closed-Loop Control Automatic Start-Up / Accumulated Print Volume (08-567/572)" or more, image quality closed-loop control is automatically performed after the equipment finishes a print job.

#### Description

When this code is performed, the counter value of accumulated print counts after last image quality closed-loop control is displayed.

#### Setting Timing

Perform this code to display the counter value of accumulated print counts after last image quality closed-loop control.

#### Caution

The displayed accumulated print counts here is incremented by the volume of printout regardless of in full color or black mode, the paper size or media type.

## Heater and Energizing Time Accumulating Counter Display / 0 Cleaning

#### Purpose

This code is used to count the heater control time (accumulated time at power-on of the equipment) but not in sleep mode. When the "Fuser Unit" counter is reset in PM support mode, this counter is also reset in sync.

If "0" is set, the counter is reset.

#### Description

When this code is performed, the heater control time (accumulated time at power-on of the equipment) is shown up to an 8 digit numeric value. Set "0" to reset the counter.

0 to 99999999 (hours)

\* Default: 0

#### **Setting Timing**

Perform this code:

- To check the heater control time (accumulated time at power-on of the equipment).
- To reset the fusing energizing time counter to "0."

#### Caution

## Toner Cartridge Rotation Counter

#### Purpose

This code is used to display accumulated rotation counts of the auger in the toner cartridge after Y (yellow), M (magenta), C (cyan) and K (black) toner cartridges are loaded.

The counter value displayed when this code is used is automatically reset (0 clear) if a toner end condition is determined. However, if the toner cartridge is replaced with a new one before the toner end condition is determined, "0" must be entered to reset the counter.

| The table below shows the setting codes and their applications. |          |                                                                                 |  |
|-----------------------------------------------------------------|----------|---------------------------------------------------------------------------------|--|
| Code                                                            | Sub code | Applied to                                                                      |  |
| 08-1376                                                         | 0        | Accumulated rotation counts of the auger in the Y (yellow) toner car-<br>tridge |  |
|                                                                 | 1        | Accumulated rotation counts of the auger in the M (magenta) toner cartridge     |  |
|                                                                 | 2        | Accumulated rotation counts of the auger in the C (cyan) toner car-<br>tridge   |  |
|                                                                 | 3        | Accumulated rotation counts of the auger in the K (black) toner car-<br>tridge  |  |

The table below shows the setting codes and their applications:

#### Description

When this code is performed, the rotation count of the auger in each toner cartridge is shown up to an 8 digit numeric value. Set "0" to reset the counter.

0 to 999999999 (times: 1 count = 1 rotation)

\* Default: 0

#### Setting Timing

Perform this code:

- To check the current rotation count of the auger in each toner cartridge.
- To replace the toner cartridge with a new one before the toner end condition is determined, and manually reset the counter.

#### Caution

The counter is automatically reset when a toner end condition is determined (the message "Install new Black/Yellow/Cyan/Magenta toner cartridge" appears). Therefore, never use this code to reset the counter other than when replacing the toner cartridge with a new one before the toner end condition is determined.

## Fuser Unit Ready Temperature Time Accumulating Counter

#### Purpose

This code is used to count the heater control time (accumulated time in the ready state). When the "Fuser Unit" counter is reset in PM support mode, this counter is also reset in sync.

#### Description

When this code is performed, the heater control time (accumulated time in the ready state) is shown up to an 8 digit numeric value.

0 to 99999999 (hours)

\* Default: 0

#### Setting Timing

Perform this code to check the heater control time (accumulated time in the ready state).

#### Caution

No particular caution needs to be followed.

3

## Fuser Unit Printing Temperature Time Accumulating Counter

#### Purpose

This code is used to count the heater control time (accumulated time during printing). When the "Fuser Unit" counter is reset in PM support mode, this counter is also reset in sync.

#### Description

When this code is performed, the heater control time (accumulated time during printing) is shown up to an 8 digit numeric value.

0 to 99999999 (hours)

\* Default: 0

#### Setting Timing

Perform this code to check the heater control time (accumulated time during printing).

#### Caution

# Fuser Unit Energy Saving Temperature Time Accumulating Counter Display / 0 Clearing

#### Purpose

This code is used to count the heater control time (accumulated time in energy saver mode). When the "Fuser Unit" counter is reset in PM support mode, this counter is also reset in sync. If "0" is set, the counter is reset.

#### Description

When this code is performed, the heater control time (accumulated time in energy saver mode) is shown up to an 8 digit numeric value. Set "0" to reset the counter.

0 to 99999999 (hours)

\* Default: 0

#### Setting Timing

Perform this code:

- To check the heater control time (accumulated time in energy saver mode).
- To reset the fusing energizing time counter to "0."

#### Caution

No particular caution needs to be followed.

© 2007 TOSHIBA TEC CORPORATION All rights reserved

## 08-1385 to 1388/1412/6243

## Number of Output Pages by Media Type for Fuser Unit

#### Purpose

These codes are used to count the number of copies by media type at power-on of the registration sensor.

When the "Fuser Unit" counter is reset in PM support mode, this counter is also reset in sync.

| The table below shows | the setting codes a | and their applications: |
|-----------------------|---------------------|-------------------------|
|-----------------------|---------------------|-------------------------|

| Code    | Applied to                                       |
|---------|--------------------------------------------------|
| 08-1385 | Number of output pages in Thick paper 1 mode     |
| 08-1386 | Number of output pages in Thick paper 2 mode     |
| 08-1387 | Number of output pages in Thick paper 3 mode     |
| 08-1388 | Number of output pages in Transparency film mode |
| 08-1412 | Number of output pages in Tab paper mode         |
| 08-6243 | Number of output pages in Special paper mode     |

#### Description

When these codes are performed, the accumulated copy count by media type is shown up to an 8 digit numeric value.

- 0 to 99999999 (hours)
- \* Default: 0

#### Setting Timing

Perform these codes to check the accumulated copy count by media type.

#### Caution

The following codes do not affect these counter values:

- Count Setting of Thick Paper (08-348)
- Count Setting of Transparency Film Paper (08-349)
- Count Setting of Thick Paper (08-344)
- Count Setting of Tab Paper (08-6018)

These codes are used to apply the cases when printing is performed at deceleration in "Current Value of PM Counter Display/0 Clearing (08-252)" as the degree of consumption of PM parts. Therefore, the above setting conditions affect only the counter value set in 08-852.

## Main Charger Needle Electrode Cleaning Counter Display / 0 Clearing

#### Purpose

This code is used to display the number of times the main charger needle electrode is cleaned. If "0" is set, the counter is reset.

#### Description

When this code is performed, the number of times the main charger needle electrode to be cleaned is shown up to an 8 digit numeric value. Set "0" to reset the counter.

0 to 99999999 (times)

\* Default: 0

#### **Setting Timing**

Perform this code:

- To check the number of times the main charger needle electrode to be cleaned.
- To reset the cleaning counter of the main charger needle electrode to "0."

#### Caution

## 08-1390 to 1395

## Feeding Retry Counter

#### Purpose

Compared to plain paper, it is hard to feed thick paper or transparency film. The equipment is allowed to automatically retry feeding such hard-to-feed paper, in order to thoroughly feed it after failing (Retries feeding paper). The number of retries is counted by paper source. This code is used to display and check the current value of the retry counter at each paper source.

When accumulated retry counts reach the value set in "Feeding Retry Counter Upper Limit Value (08-1396 to 1410), no retries are performed any longer.

When the "Paper Supply Unit" counter for each paper source is reset in PM support mode, this counter is also reset in sync.

- \* Whether or not to perform retries feeding paper is specified in "Feeding Retry (08-482)." If "OFF" is set, no retries are performed.
- \* The number of retries continuously performed to feed the paper once failed is specified in the range between 0 and 5 times in "Feeding Retry Number Setting (08-463)." If "0" is set, no retries are performed at the specified paper source.

| Code    | Applied to                                      |
|---------|-------------------------------------------------|
| 08-1390 | Feeding retry counter at 1st drawer             |
| 08-1391 | Feeding retry counter at 2nd drawer             |
| 08-1392 | Feeding retry counter at PFP upper (3rd) drawer |
| 08-1393 | Feeding retry counter at PFP lower (4th) drawer |
| 08-1394 | Feeding retry counter at bypass tray            |
| 08-1395 | Feeding retry counter at LCF                    |

The table below shows the setting codes and their applications:

#### Description

When these codes are performed, the current value of the retry counter at each paper source is shown up to an 8 digit numeric value.

Set "0" to reset the counter.

0 to 99999999 (times)

\* Default: 0

#### Setting Timing

Perform this code:

- To check the number of retries at each paper source.
- To reset the feeding retry counter to "0."

#### Caution

If the counter value of the feeding retry counter reaches the specified upper limit value (08-1396 to 1401), no retries are performed any longer. But when this code is performed to reset the feeding retry counter, retries are performed again.

## 08-1396 to 1401

## Feeding Retry Counter Upper Limit Value

#### Purpose

These codes are used to specify the upper limit value for the number of retries performed to feed paper. If the counter value of "Feeding Retry Counter (08-1390 to 1395)" reaches this specified upper limit value, no retries are performed any longer. However, if "0" is set, retries are repeatedly performed regardless of the value of the feeding retry counter.

| Code    | Applied to                                                        |
|---------|-------------------------------------------------------------------|
| 08-1396 | Feeding retry counter upper limit value at 1st drawer             |
| 08-1397 | Feeding retry counter upper limit value at 2nd drawer             |
| 08-1398 | Feeding retry counter upper limit value at PFP upper (3rd) drawer |
| 08-1399 | Feeding retry counter upper limit value at PFP lower (4th) drawer |
| 08-1400 | Feeding retry counter upper limit value at bypass tray            |
| 08-1401 | Feeding retry counter upper limit value at LCF                    |

The table below shows the setting codes and their applications:

#### Description

When these codes are performed, the upper limit value of the retry counter at each paper source is changed.

0: Always allows retries regardless of retry counts 0 to 999999999 (times)

\* Default: 10 (times)

#### Setting Timing

Perform this code to change the upper limit value of the retry counter at each paper source.

#### Caution

This equipment starts the formation of a toner image on the transfer belt prior to paper feeding. When the equipment retries feeding paper, causing a delay in the transport timing, no 2nd transfer operation is performed but the toner image on the transfer belt is cleaned, because the paper cannot be fed into the 2nd transfer process on time. Then the equipment resumes the formation of the toner image while holding onto the paper. If the equipment retries feeding paper, the toner image on the transfer belt is cleaned once even if printing is properly completed. As a result, excessive toner is consumed. Therefore, note that further consumption of toner is allowed when this code is performed to set a larger upper limit value or "0 (No upper limit) for the feeding retry counter.

## **Toner Motor Rotation Time Counter**

#### Purpose

This code is used to display accumulated driving counts of the toner motors after Y (yellow), M (magenta), C (cyan) and K (black) toner cartridges are loaded.

The counter value displayed when this code is used is automatically reset (0 clear) if a toner end condition is determined. However, if the toner cartridge is replaced with a new one before the toner end condition is determined, "0" must be entered to reset the counter.

| I ne table below shows the setting codes and their application | The t | table below | shows th | he settina | codes a | and their | applications |
|----------------------------------------------------------------|-------|-------------|----------|------------|---------|-----------|--------------|
|----------------------------------------------------------------|-------|-------------|----------|------------|---------|-----------|--------------|

| Code    | Sub code | Applied to                                        |
|---------|----------|---------------------------------------------------|
| 08-1410 | 0        | Accumulated driving counts of the toner motor (Y) |
|         | 1        | Accumulated driving counts of the toner motor (M) |
|         | 2        | Accumulated driving counts of the toner motor (C) |
|         | 3        | Accumulated driving counts of the toner motor (K) |

#### Description

When this code is performed, the driving count of each toner motor is shown up to an 8 digit numeric value. Set "0" to reset the counter.

Set "0" to reset the counter.

0 to 99999999 (period of time: 1 count = 4ms)

\* Default: 0

#### Setting Timing

Perform this code:

- To check the current driving count of each toner motor.
- To replace the toner cartridge with a new one before the toner end condition is determined, and manually reset the counter.

#### Caution

The counter is automatically reset when a toner end condition is determined (the message "Install new Black/Yellow/Cyan/Magenta toner cartridge" appears). Therefore, never use this code to reset the counter other than when replacing the toner cartridge with a new one before the toner end condition is determined.

## **Detection/Control that Toner Cartridge is Nearly Empty**

#### Purpose

This code is used to specify whether or not to detect a toner near end condition. The default value for whether or not to detect/control the toner near end condition varies depending on the region where the equipment is destined or customer specification.

#### Description

When this code is performed, whether or not to detect/control the toner near end condition is changed.

- 0: OFF (Does not detect a toner near end condition)
- 1: ON (Detects)
- \* Default: 0

#### **Setting Timing**

At the request of a user, perform this code when necessary, such as to detect/control the toner near end condition.

- Use the above default value, unless otherwise required.
- Remember to explain and have users understand that a toner near end condition is not detected (no message "Toner near Empty" appears), if "0 (OFF)" is set.

## 08-1416/6452 to 6454

# Setting of Threshold for Detecting that Toner Cartridge is Nearly Empty / Threshold for Remaining Amount Level

#### Purpose

This code is used to specify the threshold in order to detect the Y (yellow), M (magenta), C (cyan) and K (black) toner near end condition, and the toner remaining amount level.

| Code    | Sub code | Applied to                                                                |
|---------|----------|---------------------------------------------------------------------------|
| 08-1416 | 0        | Threshold for displaying that K (black) toner cartridge is nearly empty   |
|         | 1        | Threshold for 75% remaining level of K (black) toner                      |
|         | 2        | Threshold for 50% remaining level of K (black) toner                      |
|         | 3        | Threshold for 25% remaining level of K (black) toner                      |
| 08-6452 | 0        | Threshold for displaying that Y (yellow) toner cartridge is nearly empty  |
|         | 1        | Threshold for 75% remaining level of Y (yellow) toner                     |
|         | 2        | Threshold for 50% remaining level of Y (yellow) toner                     |
|         | 3        | Threshold for 25% remaining level of Y (yellow) toner                     |
| 08-6453 | 0        | Threshold for displaying that M (magenta) toner cartridge is nearly empty |
|         | 1        | Threshold for 75% remaining level of M (magenta) toner                    |
|         | 2        | Threshold for 50% remaining level of M (magenta) toner                    |
|         | 3        | Threshold for 25% remaining level of M (magenta) toner                    |
| 08-6454 | 0        | Threshold for displaying that C (cyan) toner cartridge is nearly empty    |
|         | 1        | Threshold for 75% remaining level of C (cyan) toner                       |
|         | 2        | Threshold for 50% remaining level of C (cyan) toner                       |
|         | 3        | Threshold for 25% remaining level of C (cyan) toner                       |

The table below shows the setting codes and their applications:

#### Description

When these codes are performed, the threshold in order to detect the toner near end condition and the toner remaining amount level of is changed.

0 to 99999999 (Bit value)

\* Default:
08-1416-0/6452-0/6453-0/6454-0: 136800,
08-1416-1/6452-1/6453-1/6454-1: 41800,
08-1416-2/6452-2/6453-2/6454-2: 83600,
08-1416-3/6452-3/6453-3/6454-3: 125400

#### Setting Timing

Perform these codes to change the threshold (detection timing) in order to detect the toner near end condition and the toner remaining amount level

- Use the above default value, unless otherwise required.
- When the set value is changed, the detection performance of the toner near end condition and the remaining amount level varies significantly. Therefore, carefully change the value.

## HDD Data Overwriting Type Setting

#### Purpose

This code is used to select the type of overwriting data on the hard disk when the GP-1060 Data Overwrite Kit is installed.

Overwriting the set value of the type clears data on the hard disk.

#### Description

When this code is performed, the type of overwriting data on the hard disk is changed.

- 0: LOW
- 1: MEDIUM
- 2: HIGH
- \* Default: 0

#### **Setting Timing**

Perform this code to clear data on the hard disk.

#### Caution

## HDD Data Clearing Type Setting (Forcible Clearing)

#### Purpose

This code is used to select the type of clearing data on the hard disk when the GP-1060 Data Overwrite Kit is installed and "Forcible HDD Data Clearing (08-1426)" is performed.

#### Description

When this code is performed, the type of clearing data is changed when "Forcible HDD Data Clearing (08-1426)" is performed.

0: LOW

1: MEDIUM

- 2: HIGH
- \* Default: 0

#### **Setting Timing**

Perform this code to change the type of clearing data prior to performing "Forcible HDD Data Clearing (08-1426)."

#### Caution

## Forcible HDD Data Clearing

#### Purpose

This code is used to forcibly clear all remaining files on the hard disk.

#### Description

When this code is performed, the type of clearing data specified in "HDD Data Clearing Type Setting (Forcible Clearing) (08-1424)" is used to clear data on the hard disk.

#### **Setting Timing**

Perform this code to prevent data leakage, if the hard disk is disposed of, for instance, the hard disk is corrupted, replaced, or the equipment is disposed of.

- This code is effective only when the GP-1060 Data Overwrite Kit is installed.
- The physical format is required to reuse the hard disk after performing this code.
- Never perform this code other than when disposing of the hard disk.

## Forcible NVRAM Data All Clearing

#### Purpose

This code is used to forcibly clear all remaining data on the NVRAM.

#### Description

When this code is performed, all data on the NVRAM is cleared.

#### **Setting Timing**

Perform this code to prevent data leakage, if the NVRAM is disposed of, for instance, the NVRAM or SYS board is corrupted, replaced, or the equipment is disposed of.

- This code is effective only when the GP-1060 Data Overwrite Kit is installed.
- When this code is performed, the equipment cannot start unless the NVRAM is replaced. Therefore, never perform this code other than when disposing of the NVRAM.

## Forcible SRAM Backup Data All Clearing

#### Purpose

This code is used to forcibly clear all remaining data on the SRAM.

This code is performed in order to prevent data leakage when the SYS board is disposed of (effective only when the GP-1060 is installed).

#### Description

When this code is performed, all remaining data on the SRAM is cleared.

#### **Setting Timing**

Perform this code to prevent data leakage, if the SYS is disposed of, for instance, the SYS board is corrupted, replaced, or the equipment is disposed of.

- This code is effective only when the GP-1060 Data Overwrite Kit is installed.
- When this code is performed, the equipment cannot start unless the SYS board is replaced. Therefore, never perform this code other than when disposing of the SYS board.

## 08-1429/1430

### Margin Width

#### Purpose

These codes are used to change the margin width, which is displayed as the default on the setting screen for top/bottom and left/right, and for bookbinding margin during copy operation.

The table below shows the setting codes and their applications:

| Code    | Applied to                                 |
|---------|--------------------------------------------|
| 08-1429 | Margin width for top/bottom and left/right |
| 08-1430 | Margin width for bookbinding margin        |

#### Description

When these codes are performed, the default of the margin width-setting screen is changed.

08-1429: Front: 2 to 100, Back: -100 to 100 08-1430: 2 to 30

\* Default: 08-1429: Front: 7, Back: 7, 08-1430: 14

#### **Setting Timing**

At the request of a user, perform these codes when necessary, such as to change the default of the margin width for image shift.

#### Caution

If any value less than "2" is set for back in 08-1429, "Right" is not affected.

## ACC (Auto Cassette Change) for Printer/Box Printing

#### Purpose

This code is used to specify whether or not to perform Auto Cassette Change during printer operation other than copy operation.

#### Description

When this code is performed, whether to enable or disable Auto Cassette Change, and whether to feed paper in the same direction or in the different direction are changed.

- 0: ACC prohibited
- 1: Only in the same direction
- 2: In both same and different directions
- \* Default: 1

#### Setting Timing

If the specified drawer runs out of paper during printer operation, perform this code to use another drawer where paper in the same direction is loaded. However, which drawer to use depends on which drawer to set by priority. Therefore, this set value applies only if the drawer set by priority runs out of paper.

- \* If feeding in the different direction is also allowed, the same size paper is fed in both portrait and landscape orientations.
- \* This code is effective mainly when two or more drawers where the same size paper is loaded run out of paper.

#### Caution

No particular caution needs to be followed.

© 2007 TOSHIBA TEC CORPORATION All rights reserved

## Private-Print-Only Mode

#### Purpose

This code is used to specify whether or not to accept only print jobs where the private print function is set, when printing is performed in printer mode. Using the private print function in combination with the copy key card further ensures confidentiality.

When "1 (Private-print-only mode) is selected, a user needs to use the equipment to perform printing according to the following operation:

- 1) Set the private print function for a print job, and transmit it to the equipment.
- 2) Insert a copy key card (when it is used)
- 3) Select the transmitted print job on the control panel to perform printing.

#### Description

When this code is performed, whether or not to use the private-print-only mode is changed.

- 0: Normal
- 1: Private-print-only mode
- \* Default: 0

#### Setting Timing

At the request of a user, perform this code when necessary, such as to use only the private print function when printing is performed.

#### Caution

When "1 (Private-print-only mode) is selected, the equipment accepts only print jobs where the private print function is set. Any print jobs where no private print function is set are deleted and recorded in the job log, accompanied with an error code (4032: Private-print-only error).

For details on the error codes and measures, refer to 2.1.4 [Printer Function Error] in the Service Handbook.

## "Disable Private and Proof Print Save" Function

#### Purpose

This code is used to prohibit the setting to save data on the hard disk of the equipment when the printer function is used.

If "1 (Function ON)" is set, security is enhanced because private files cannot be saved on the hard disk.

#### Description

When this code is performed, whether or not to prohibit the setting to save data on the hard disk is changed when the printer function is used.

- 0: Function OFF (No restriction on data saving or other operations)
- 1: Function ON (Data saving or other operations are restricted)
- \* Default: 0

#### **Setting Timing**

At the request of a user, perform this code when necessary, such as to prohibit the setting to save data on the hard disk when the printer function is used.

#### Caution

## "Disable Fax Save" Function

#### Purpose

This code is used to prohibit the setting to save data on the hard disk of the equipment when the Fax function is used. (Delayed transmission, polling transmission reservation, saving data in F-code confidential box and bulleting board are prohibited.)

If "1 (Function ON)" is set, security is enhanced because private files cannot be saved on the hard disk.

#### Description

When this code is performed, whether or not to prohibit the setting to save data on the hard disk is changed when the Fax function is used.

- 0: Function OFF (No restriction on data saving or other operations)
- 1: Function ON (Data saving or other operations are restricted)
- \* Default: 0

#### **Setting Timing**

At the request of a user, perform this code when necessary, such as to prohibit the setting to save data on the hard disk when the Fax function is used.

#### Caution
# **IP Conflict Detect**

#### Purpose

This code is used to specify whether or not to initialize and take over the network-related setting during the update process.

#### Description

When this code is performed, whether to validate or invalidate the initialization and takeover of the network-related setting is changed.

1: Valid

2: Invalid

\* Default: 1

#### **Setting Timing**

Perform this code to allow the network printer function to be forcibly performed, if an IP conflict occurs due to the ARP.

#### Caution

## **SNTP Enable**

#### Purpose

This code is used to specify whether or not to automatically acquire the address of the SNTP server under the environment where the DHCP server is used.

#### Description

When this code is performed, whether or not to automatically acquire the address of the SNTP server is changed under the environment where the DHCP server is used.

- 1: Valid
- 2: Invalid
- \* Default: 2

#### **Setting Timing**

Set "1 (Valid)" to automatically acquire the address of the SNTP server under the environment where the DHCP server is used.

#### Caution

# **SNTP Polling Rate**

#### Purpose

This code is used to specify an interval to automatically acquire the address of the SNTP server under the environment where the DHCP server is used.

#### Description

When this code is performed, the interval to automatically acquire the address of the SNTP server is changed under the environment where the DHCP server is used.

- 1 to 168 (hours)
- \* Default: 24 (hours)

#### Setting Timing

Perform this code to change the interval to automatically acquire the address of the SNTP server under the environment where the DHCP server is used.

#### Caution

# 08-1444/1445

## **SNTP Address**

#### Purpose

These codes are used to specify the address of the SNTP server.

#### Description

| Code    | Description                    | Set value                          |
|---------|--------------------------------|------------------------------------|
| 08-1444 | Primary SNTP address setting   | 000.000.000.000 to 255.255.255.255 |
|         |                                | * Default: 000.000.000             |
| 08-1445 | Secondary SNTP address setting | 000.000.000.000 to 255.255.255.255 |
|         |                                | * Default: 000.000.000             |

## **Setting Timing**

Perform these codes to change the address of the SNTP server.

#### Caution

## Port Number to SNTP

#### Purpose

This code is used to specify the port number of the SNTP server.

#### Description

When this code is performed, the port number of the SNTP server is specified.

- 1 to 65535
- \* Default: 123

#### **Setting Timing**

Perform this code to change the IP address of the SNTP server, to automatically acquire the address of the SNTP server under the environment where the DHCP server is used.

#### Caution

## **IPP Administrator Name**

#### Purpose

This code is used to specify the name of the administrator (account) who has the authority to control all IPP jobs including batch deleting IPP jobs.

#### Description

When this code is performed, the name of the administrator who has the authority to control all IPP jobs is registered.

Administrator user name (ASCII letters, 127 bytes)

#### Setting Timing

Perform this code to change the name of the administrator who has the authority to control IPP jobs.

#### Caution

## **IPP Administrator Password**

#### Purpose

This code is used to specify the password of the administrator (account) who has the authority to control all IPP jobs including batch deleting IPP jobs.

#### Description

When this code is performed, the password of the administrator who has the authority to control all IPP jobs is registered.

Password (ASCII letters, 127 bytes)

#### **Setting Timing**

Perform this code to change the password of the administrator who has the authority to control IPP jobs.

#### Caution

## **IPP** Authentication Method

#### Purpose

This code is used to specify whether or not to perform authentication and the authentication method, when the IPP port is created.

#### Description

When this code is performed, whether or not to perform authentication and the authentication method are changed when the IPP port is created.

- 1: Disabled (Does not perform authentication)
- 2: Basic
- 3: Digest
- 4: Basic Digest
- \* Default: 1

#### Setting Timing

Perform this code to specify and change the authentication method when the IPP port is created.

#### Caution

## **User Name for IPP Authentication**

#### Purpose

This code is used to specify the name of the user (account) who performs authentication, when the IPP port is created.

#### Description

When this code is performed, the name of the user (account) who performs authentication is registered when the IPP port is created.

User name (ASCII letters, 127 bytes)

#### **Setting Timing**

Perform this code to change the name of the user (account) who performs authentication when the IPP port is created.

#### Caution

## Password for IPP Authentication

#### Purpose

This code is used to specify the password of the user (account) who performs authentication, when the IPP port is created.

#### Description

When this code is performed, the password of the user (account) who performs authentication is registered when the IPP port is created.

Password (ASCII letters, 127 bytes)

#### **Setting Timing**

Perform this code to change the password of the user (account) who performs authentication when the IPP port is created.

#### Caution

# Samba Server ON/OFF Setting

#### Purpose

This code is used to specify whether to enable or disable the Samba server and whether to enable or disable the printer share function (SMB print, Point and Print) or file share function provided by the Samba server.

\* Set "2 (Samba disabled)" to make the Samba function unavailable.
 Set "3 (Printer Share disabled)" to enable the Samba server but disable the printer share function provided by the Samba server.

#### Description

When this code is performed, whether to enable or disable the Samba server is specified.

- \* This code is effective after startup of Samba at power-on.
  - 1: Samba enabled, printer share: enabled, file share: enabled
  - 2: Samba disabled
  - 3: Samba enabled, printer share: disable, file share: enabled
  - 4: Samba enabled, printer share: enabled, file share: disabled
  - \* Default: 1

#### Setting Timing

At the request of a user, perform this code when necessary, such as to make the Samba server unavailable, or to enable the Samba server but disable the printer share function provided by the Samba server.

#### Caution

- When "2 (Samba disabled)" is selected, all functions (file share, printer share) provided by the Samba server are not available.
- When "3 (Samba enabled)" is selected, only the printer share function provided by the Samba server is not available while the file share function is available.

# 08-1468/1469/1473/1474

# User Data Management Limitation Setting by Copy Count (Default Setting)

#### Purpose

These codes are used to specify the default value of the user limitation setting, which is automatically registered when the user data management function is used.

These codes are used to specify whether to enable or disable the limitation setting and copy counts in color and black modes, when the limitation setting is enabled.

#### Description

| Code    | Description                                                                                                    | Set value                                           |
|---------|----------------------------------------------------------------------------------------------------|-----------------------------------------------------|
| 08-1468 | User data management limitation setting (color)<br>When this code is performed, whether to enable<br>or disable the limitation setting in color mode is<br>selected.                                        | 0: Disabled, 1: Enabled * Default: 0                |
| 08-1469 | User data management limitation setting by<br>copy count (color)<br>When this code is performed, the upper limit of<br>the copy count is specified when the limitation<br>setting is enabled in color mode. | 0 to 99999999 (pages) * Default: 0 (no upper limit) |
| 08-1473 | User data management limitation setting (black)<br>When this code is performed, whether to enable<br>or disable the limitation setting in black mode is<br>selected.                                        | 0: Disabled, 1: Enabled * Default: 0                |
| 08-1474 | User data management limitation setting by<br>copy count (black)<br>When this code is performed, the upper limit of<br>the copy count is specified when the limitation<br>setting is enabled in black mode. | 0 to 99999999 (pages) * Default: 0 (no upper limit) |

#### Setting Timing

Perform these codes to change the default value of the user limitation setting, which is automatically registered when the user data management function is used.

#### Caution

These codes are effective only if "1 (Enabled)" is set for "User Data Department Management (08-1482)" as well as "User Data Management Automatic Registration Function Setting (08-1472)."

# **Device Authentication Function Setting**

#### Purpose

This code is used to specify whether or not to allow the equipment to participate in the network. Allowing the equipment to participate as a device prevents any invalid devices from participating in the network.

#### Description

When this code is performed, whether to enable or disable the device authentication function is changed.

If "2 (ON) is set, the equipment automatically participates in the network at power-on.

- 1: OFF
- 2: ON
- \* Default: 0

#### **Setting Timing**

At the request of a user, perform this code when necessary, such as to enable the device authentication function and allow the equipment to participate in the network as a device.

#### Caution

# **User Authentication Method**

#### Purpose

This code is used to specify the authentication method during user authentication.

\* When the equipment is operated on the TopAccess or control panel with user authentication enabled, the login screen appears. Authentication is performed with the user name and password, which are entered on the login screen.

#### Description

When this code is performed, the authentication method is changed during user authentication.

- 0: Local
- 1: NTLM (NT Domain)
- 2: LDAP
- 3: Kerberos (Active Directory)
- 4: Netware
- \* Default: 0

#### Setting Timing

At the request of a user, perform this code when necessary, such as to change the authentication method during user authentication.

#### Caution

This code is effective only if "1 (Enabled)" is set for "User Data Department Management (08-1482)."

# **User Data Management Automatic Registration Function Setting**

#### Purpose

This code is used to specify whether or not to automatically register user data as an account, when NTLM/LDAP authentication is selected as the authentication method during user authentication.

\* If "1 (Enabled)" is set, authentication of the network where the equipment participates is acceptable when the equipment is logged in on the control panel or TopAccess with user authentication enabled. Unless user data is registered in the equipment, it is automatically registered.

#### Description

When this code is performed, whether to enable or disable the function to automatically register user data is changed during user authentication.

- 0: Disabled
- 1: Enabled
- \* Default: 0

#### Setting Timing

At the request of a user, perform this code when necessary, such as to automatically register unregistered user data during user authentication.

#### Caution

- The department management code is required for user data. During automatic registration, the affiliated department code entry screen appears after a user logs in. Entering a department code on this screen completes every automatic registration.
- This code is effective only if "1 (Enabled)" is set for "User Data Department Management (08-1482)."

# **Restriction on Address Book Operation by Administrator**

#### Purpose

This code is used to specify whether or not to restrict the authority to operate the address book only to the administrator.

#### Description

When this code is performed, the authority to operate the address book is changed.

- 0: No restriction
- 1: Only the administrator can operate
- \* Default: 0
- \* If "1" is set, the following operations are performed:
  - On the control panel: When a user presses [USER FUNCTIONS] --> [ADDRESS], the screen prompting to enter the administrator(s password appears.
  - On the TopAccess: Unless a user logs in as an administrator, no link with the address book appears.

#### **Setting Timing**

At the request of a user, perform this code when necessary, such as to restrict the authority to operate the address book only to the administrator.

#### Caution

# Restriction on "To" ("cc") Address

#### Purpose

This code is used to restrict the method of specifying "To" ("cc") e-mail addresses.

#### Description

When this code is performed, restrictions on the method of specifying "To" ("cc") e-mail addresses are changed.

- \* When other than "0" is selected, e-mail addresses cannot be manually entered.
  - 0: No restriction
  - 1: Can be set from both the address book and LDAP
  - 2: Can be set only from the address book
  - 3: Can be set only from LDAP
  - \* Default: 0

#### **Setting Timing**

At the request of a user, perform this code when necessary, such as to restrict the method of specifying "To" ("cc") e-mail addresses.

#### Caution

No particular caution needs to be followed.

© 2007 TOSHIBA TEC CORPORATION All rights reserved

# **Display of Paper Size Setting by Installation Operation of Drawers**

#### Purpose

This code is used to specify whether or not to display the pop-up screen in order to change the drawer paper size, when the drawers are installed or uninstalled.

The pop-up screen is also set on the control panel according to the following operation, when the drawers are installed or uninstalled:
 [USER FUNCTIONS] --> [ADMIN] --> [GENERAL] --> [POP-UP] --> "DRAWER SET" menu

#### Description

When this code is performed, whether or not to display the pop-up screen is changed when the drawers are installed or uninstalled.

- 0: Not displayed
- 1: Displayed
- \* Default: JPD: 0, others: 1

#### **Setting Timing**

Perform this code to change whether or not to display the pop-up screen when the drawers are installed or uninstalled.

#### Caution

The pop-up screen is displayed only when the 1st drawer, 2nd drawer, PFP upper (3rd) drawer and PFP lower (4th) drawer are installed or uninstalled, but not the LCF.

# **User Data Management Clearing**

#### Purpose

This code is used to delete all user data (user name, domain name, password, counter information, etc.) managed in the equipment, and to initialize user management data.

#### Description

When this code is performed, user management data is initialized.

[CANCEL]: Returns to the self-diagnosis code entry screen without initializing user management data

[INITIALIZE]: Initializes user management data

\* When initialization is competed, "Reboot the machine" appears. Keep holding down [ENERGY SAVER] to reboot the equipment OFF and then ON again.

#### Setting Timing

Perform this code when necessary, such as to delete all previous user management data, in order to operate the equipment, which was used with the user management function enabled, in another environment.

e.g.

Perform this code to prevent data leakage, when the equipment, which was operated at the rented location where the user data department management function was enabled, is returned.

#### Caution

- When this code is performed, user backup data is also deleted. Note that the deleted data cannot be recovered even if "User Data Recovery (08-1483)" is performed after initialization.
- Approximately 6 to 7 minutes may be required to perform initialization.

© 2007 TOSHIBA TEC CORPORATION All rights reserved

## **User Data Department Management**

#### Purpose

This code is used to specify whether to enable and disable the user data department management function.

#### Description

When this code is performed, whether to enable or disable the user data department management function is changed.

- 0: Disabled
- 1: Enabled
- \* Default: 0

#### **Setting Timing**

At the request of a user, perform this code when necessary, such as to enable or disable the user data department management function.

#### Caution

- If "1 (Enabled)" is set, "1 (Valid)" must be also selected for "Department Management Setting (08-629)" in advance.
- When "1 (Enabled)" is selected, "0 (Disabled)" is set for "Black-free Function Setting (08-343)."

## User Data Recovery

#### Purpose

This code is used to recover user data when data registered in the database of the equipment is corrupted due to a power failure and so on.

#### Description

When this code is performed, user data is recovered.

[CANCEL]: Returns to the self-diagnosis code entry screen without initializing user data [INITIALIZE]: Recovers user data

\* When recovery is competed, "Reboot the machine" appears. Keep holding down [ENERGY SAVER] to turn the main switch of the equipment OFF and then ON again.

#### Setting Timing

In the event of the error code (F120) when this code is performed after "Rebuilding All Databases (08-684)," user data is recovered.

#### Caution

- When "HDD Formatting (08-690)" or "User Data Management Clearing (08-1481)" is performed, user backup data is also deleted. Note that the deleted data cannot be recovered even if this code is performed.
- After recovering user data, create an export file of user data on the TopAccess and save it also in the client computer.
- Approximately11 to 12 minutes may be required to recover user data.

# Authentication Method of "Scan to E-mail"

#### Purpose

This code is used to specify whether or not to perform authentication and which protocol to be used to perform authentication in Scan to E-mail.

#### Description

When this code is performed, whether or not to perform authentication and the authentication protocol to perform authentication are changed in Scan to E-mail.

- 0: Disabled
- 1: SMTP authentication
- 2: LDAP authentication
- \* Default: 0

#### Setting Timing

At the request of a user, perform this code when necessary, such as to perform authentication in Scan to E-mail.

#### Caution

This code is also set on the TopAccess according to the following operation: [User Management] --> [Authentication] --> [User Authentication for Scan to Email] --> [Select Authentication Method]

# Setting whether Use of the Internet FAX is permitted at the time of Authentication

#### Purpose

This code is used to restrict the use of the Internet Fax when authentication in Scan to E-mail is enabled.

#### Description

When this code is performed, whether or not to permit the use of the Internet Fax is changed during authentication in Scan to E-mail.

- 0: Not permitted
- 1: Permitted
- \* Default: 0

#### **Setting Timing**

At the request of a user, perform this code when necessary, such as to switch the Internet Fax operating condition during authentication in Scan to E-mail.

#### Caution

This code is also set on the TopAccess according to the following operation: [User Management] --> [Authentication] --> [User Authentication for Scan to Email] --> [Internet Fax Not Allowed]

# **"From" Address Assignment Method at the time of Authentication**

#### Purpose

This code is used to specify the "From" address assignment method during authentication in Scan to Email.

#### Description

When this code is performed, the "From" address assignment method is changed during authentication in Scan to E-mail.

- 0: User name + @ + domain name
- 1: LDAP searching
- 2: Uses the address registered at "From" field of e-mail setting
- \* Default: 0

#### Setting Timing

At the request of a user, perform this code when necessary, such as to change the "From" address assignment method during authentication in Scan to E-mail.

#### Caution

This code is also set on the TopAccess according to the following operation:

[User Management] --> [Authentication] --> [User Authentication for Scan to Email] --> [Method: LDAP] --> [LDAP Server] --> (Select a server to be used for authentication) --> [Setting method of From Address field]

## Setting for "Front" Address Edit in Scan to E-mail

#### Purpose

This code is used to specify whether or not to permit a user to edit "From" addresses during authentication in Scan to E-mail.

#### Description

When this code is performed, whether or not to permit a user to edit "From" addresses is changed during authentication in Scan to E-mail.

- 0: Not permitted
- 1: Permitted
- \* Default: 0

#### **Setting Timing**

At the request of a user, perform this code when necessary, such as to change the user authority to edit "From" addresses during authentication in Scan to E-mail.

#### Caution

This code is also set on the TopAccess according to the following operation:

[User Management] --> [Authentication] --> [User Authentication for Scan to Email] --> [Method: LDAP] --> [LDAP Server] --> (Select a server to be used for authentication) --> [From Address cannot be edited in Scan to Email]

## E-mail Domain Name

#### Purpose

This code is used to specify a domain name when "0 (User name + @ + domain name)" is selected for ""From" Address Assignment Method at the time of Authentication (08-1587)" during authentication in Scan to E-mail.

#### Description

When this code is performed, an e-mail domain name is specified.

Maximum 96 letters (ASCII)

#### Setting Timing

At the request of a user, perform this code when necessary, such as to change the domain name of the sender address during authentication in Scan to E-mail.

#### Caution

This code is also set on the TopAccess according to the following operation:

[User Management] --> [Authentication] --> [User Authentication for Scan to Email] --> [Method: LDAP] --> [LDAP Server] --> (Select a server to be used for authentication) --> [Setting method of From Address field] --> [Mail Domain Name]

# **Detection Method of 13" LG for Single-Size Document**

#### Purpose

This code is used to specify whether or not to detect 13" LG-sized documents, when size mixed is not selected to scan documents on the RADF.

#### Description

When this code is performed, whether to enable or disable the detection method of 13" LG-sized documents is changed, unless size mixed is selected to scan documents on the RADF.

- 0: Disabled
- 1: Enabled
- \* Default: 0

#### **Setting Timing**

At the request of a user, perform this code when necessary, such as to detect 13" LG-sized documents unless size mixed is selected to scan documents on the RADF.

#### Caution

# **Role Base Access Function**

#### Purpose

The Role Base Access function is intended to restrict functions, which users who log into the equipment where user management is specified can use. Only the administrator can change restriction settings. This function is used to manage the equipment to prevent users from accidentally using the functions, and to protect data including the usage and fee charging system counter. In addition to the functions, the operations regarding registration on the address book or equipment settings can be also restricted. This code is used to specify whether to enable or disable the Role Base Access function.

#### Description

When this code is performed, whether to enable or disable the Role Base Access function is changed.

- \* Role data for each user is registered on a server in the network. When a user logs in the equipment on the control panel or TopAccess, the equipment automatically acquires Role data from the server and restricts the operations based on the data.
  - 0: Function OFF
  - 1: Function ON
  - \* Default: 0

#### Setting Timing

At the request of a user, perform this code when necessary, such as to restrict the use of copy, e-mail, file share and Fax functions.

#### Caution

This code is available only if "1 (Enabled)" is set for "User Data Department Management (08-1482)."

## **Limitation Check Method**

#### Purpose

This code is used to specify whether to check limitation between departments and users, at every job printed or at every page printed.

#### Description

When this code is performed, the limitation check method is changed.

- 0: Checked at every page printed
- 1: Checked at every job printed
- \* Default: 0

#### Setting Timing

At the request of a user, perform this code when necessary, such as to change the limitation check method.

#### Caution

- This code is performed to specify the copy count used for department management or other limitation functions.
- If "0 (Checked at every page printed)" is set, limitation check at every page printed is specified. However, the equipment may not stop printing exactly when the copy count reaches the limit, instead, several extra pages may be printed.
- If "1 (Checked at every job printed)" is set, the equipment performs printing until the end of the job, unless the copy count at the department code reaches the limit at the beginning of the job, regardless of the remaining copy count to reach the limit.

# Service Call Checking Period Setting

#### Purpose

Some of the service calls may be restored when the equipment reboots. In the event of these service calls, whether to indicate "Reboot the machine" or "CALL SERVICE" is determined depending on the period time, which has elapsed since last time the same service call occurred. This code is used to specify the threshold of this elapsed time.

#### Description

When this code is performed, in case of a service call, the period of time to check service calls is changed.

\* In the event of a service call, "CALL SERVICE" appears within the specified time since last time the same service call occurred. "Reboot the machine" appears if the specified time has elapsed since last time the same service call occurred.

0: No checking period specified (= Calls service technician immediately regardless of whether the same error has occurred)

- 1: 10 minutes
- 2: 30 minutes
- 3: 1 hour
- 4:6 hours
- 5: 12 hours
- 6: 24 hours
- 7: 48 hours
- 8: 7 days
- 9:1 month
- 10: 1 year
- 11:5 years

12: Not limited (= Calls service technician if the same error has occurred once or more)

\* Default: 6

#### Setting Timing

At the request of a user, perform this code when necessary, such as to reduce the period of time to indicate "CALL SERVICE," or to immediately indicate "CALL SERVICE."

#### Caution

# **Operation Setting for User Authentication/Registration**

#### Purpose

This code is used to specify whether or not to perform the registration operation for user authentication on the TopAccess.

#### Description

When this code is performed, restrictions on the registration operation for user authentication on the TopAccess are changed.

- 0: Disables the registration operation for user authentication
- 1: Enables the registration operation for user authentication
- \* Default: 1

#### **Setting Timing**

At the request of a user, perform this code when necessary, such as to disable the registration operation for user authentication on the TopAccess.

#### Caution

No particular caution needs to be followed.

© 2007 TOSHIBA TEC CORPORATION All rights reserved

# e-Filing Access Mode (for Client)

#### Purpose

This code is used to select the mode option, which is used to access the equipment from the client application associated with the e-Filing function.

#### Description

When this code is performed, the mode option, which is used to access the equipment from the client application associated with the e-Filing function, is changed.

0: Mode1

e-Filing Backup/Restore Utility: Enables access to the equipment with the administrator's password

TWAIN driver/File downloader: Enables access to the equipment with the administrator's password or box password

#### 1: Mode2

e-Filing Backup/Restore Utility: Enables access to the equipment without any password

TWAIN driver/File downloader: Enables access to the equipment with the box password

2: Mode3

e-Filing Backup/Restore Utility: Disables access to the equipment

TWAIN driver/File downloader: Enables access to the equipment with the box password

\* Default: 0

#### Setting Timing

At the request of a user, perform this code when necessary, such as to change the client application condition to access the equipment.

#### Caution

# Inbound FAX Function (Forwarding Function by TSI)

#### Purpose

When the Fax number of a sender is specified to the box number in the forwarding mailbox, the inbound Fax forwarding (sender information) function is available. An original received from the specified sender can be automatically forwarded to the destination (remote Fax/share folder/e-mail address/ e-Fling) specified in the forwarding mailbox.

This code is used to whether or not to enable this inbound Fax forwarding function.

#### Description

When this code is performed, whether to enable or disable the inbound Fax forwarding function is changed.

- 0: OFF (Function disabled)
- 1: ON (Function enabled)
- \* Default: 1

#### Setting Timing

At the request of a user, perform this code when necessary, such as to change whether to enable or disable the inbound forwarding Fax function.

#### Caution

- Even if "1 (ON)" is set, the forwarding function does not work unless the forwarding mailbox of F code is specified on the TopAccess.
- When a mailbox is created in the confidential mailbox or bulletin board, the inbound original is not forwarded even if the box number corresponds with the Fax number of the sender.

# Standard Paper Size Setting (Pixel Counter)

#### Purpose

All print counts shown at the pixel counter are converted into the standard size (A4/LT) for counting. This code is used to specify which size to use as the standard at the pixel counter, A4 or LT.

| If printing is pe | rformed on other than the standard size paper, print counts are converted by paper         |
|-------------------|--------------------------------------------------------------------------------------------|
| area ratio. The   | examples of conversion are shown below:                                                    |
| A4/LT size:       | "1" is added to the print count, which is shown at the pixel counter.                      |
| A3/LD size:       | "2" is added to the print count.                                                           |
| B4 size:          | "1.49" is added to the print count. (Area ratio to A4: 149%)                               |
| LG size:          | "1.27" is added to the print count. (Area ratio to LT: 127%)                               |
|                   | If printing is pe<br>area ratio. The<br>A4/LT size:<br>A3/LD size:<br>B4 size:<br>LG size: |

#### Description

When this code is performed, the paper size (A4/LT), which becomes the standard for print counts, is changed at the pixel counter.

0: A4

1: LT

\* Default: MJD/JPD: 0, NAD: 1

#### **Setting Timing**

Perform this code to change the paper size (A4/LT), which becomes the standard for print counts at the pixel counter.

#### Caution

# 08-1501 to 1503

# **Pixel Counter Clearing**

#### Purpose

These codes are used to clear pixel counter information.

The table below shows the setting codes and their applications:

| Code    | Applied to                                                      |  |
|---------|-----------------------------------------------------------------|--|
| 08-1501 | All pixel counter information clearing                          |  |
| 08-1502 | Service technician reference pixel counter information clearing |  |
| 08-1503 | Toner cartridge reference pixel counter information clearing    |  |

#### Description

When these codes are performed, the pixel counter information corresponding to the selected code is cleared.

#### **Setting Timing**

Perform these codes to clear pixel counter information.

#### Caution

# **Pixel Counter Display Setting**

#### Purpose

This code is used to specify whether or not to display the pixel counter on the LCD screen displayed on the control panel.

The displayed pixel counter will be either of the "service technician reference pixel counter" or "toner cartridge reference pixel counter," which is selected for "Displayed Reference Setting (08-1505)."

#### Description

When this code is performed, whether or not to display the pixel counter on the LCD screen is changed.

- 0: Displayed
- 1: Not displayed
- \* Default: 1

#### **Setting Timing**

Perform this code to choose whether or not to display the pixel counter.

#### Caution
# **Displayed Reference Setting (Pixel Counter)**

#### Purpose

This code is used to select the type of pixel counter displayed on the LCD screen displayed on the control panel. It is selected from among the following options:

- Service technician reference: Accumulates pixel counts from last reset of the service technician reference counter by the service technician ("Service Technician Reference Pixel Counter Information Clearing (08-1502)") to next reset of the same counter.
- Toner cartridge reference:

Accumulates the pixel count on each color, from last installation of a new toner cartridge to next installation of a new cartridge. Whether the total pixel counts or print counts exceed the threshold after toner end detection determines whether any new toner cartridges have been installed.

#### Description

When this code is performed, the type of pixel counter displayed on the LCD screen is changed.

- 0: Service technician reference
- 1: Toner cartridge reference
- \* Default: 0

#### Setting Timing

Perform this code to switch the pixel counter display from the service technician reference to the toner cartridge reference.

#### Caution

This code is effective only if "0 (Displayed)" is set for "Pixel Counter Display Setting (08-1504.)"

# **Toner Empty Determination Counter Setting**

#### Purpose

The "Toner cartridge reference" pixel counter accumulates the pixel count on each color, from last installation of a new toner cartridge to next installation of a new cartridge. Whether the total pixel counts or print counts exceed the threshold after toner end detection determines whether any new toner cartridges have been installed. This code is used to specify whether to use the total pixel counts or print counts to detect the aforementioned replacement timing of toner cartridges.

### Description

When this code is performed, whether to determine that the total pixel counts exceed the threshold, or to determine that the print counts exceed the threshold is changed, to detect the replacement timing of toner cartridges.

- 0: Print counter
- 1: Pixel counter
- \* Default: 0

### Setting Timing

Perform this code to change the counter (print counts/pixel counts), which determines the toner end condition.

#### Caution

- This code is effective only if "1 (Toner cartridge reference)" is set for "Displayed Reference Setting (08-1505)," as a pixel counter displayed on the LCD screen.
- The threshold of each counter is set in "Threshold Setting for Toner Empty Determination/Toner Cartridge Reference (08-1507/1508)."

# 08-1507/1508

# Threshold Setting for Toner Empty Determination / Toner Cartridge Reference

### Purpose

These codes are used to specify the threshold of the print counter or pixel counter, which is set in "Toner Empty Determination Counter Setting (08-1506)."

The table below shows the setting codes and their applications:

| Code    | Applied to                                                   |
|---------|--------------------------------------------------------------|
| 08-1507 | Toner empty determination through print counts (0 to 999)    |
| 08-1508 | Toner empty determination through pixel counts (0 to 60,000) |

#### Description

#### 08-1507:

When this code is performed, the threshold of the print counter is changed.

0 to 999 (pages)

\* Default: 500

#### 08-1508:

When this code is performed, the threshold of the pixel counter is changed.

0 to 60,000 (pages)

\* Default: 21,500

#### Setting Timing

Perform these codes to change the threshold, which determines the toner end condition.

#### Caution

These codes are effective only if "1 (Toner cartridge reference)" is set for "Displayed Reference Setting (08-1505)," as a pixel counter displayed on the LCD screen.

3

# **Pixel Counter Clear Flag / Service Technician Reference**

#### Purpose

When "Pixel Counter Clearing (08-1502)" is performed to reset the value of the service technician reference pixel counter, "1" is set for this code and the pixel counter clear flag. As a result, a history of resetting is maintained.

#### Description

When this code is performed, the history of resetting the service technician reference pixel counter is displayed.

- 0: Pixel counter clear flag 0 (Not reset yet)
- 1: Pixel counter clear flag 1 (Already reset)
- \* Default: 0

#### **Setting Timing**

Perform this code to display the history of resetting the service technician reference pixel counter.

#### Caution

# 08-1510 to 1514

# **Pixel Counter Clear Date**

#### Purpose

These codes are used to display the date when the pixel counter is reset.

The table below shows the setting codes and their applications:

| Code    | Applied to                                                                                                    |
|---------|----------------------------------------------------------------------------------------------------|
| 08-1510 | Display the date when service technician reference "Pixel Counter Clearing (08-1502)" is performed              |
| 08-1511 | Display the date when Y (yellow) toner cartridge reference "Pixel Counter Clearing (08-<br>1503)" is performed  |
| 08-1512 | Display the date when M (magenta) toner cartridge reference "Pixel Counter Clearing (08-<br>1503)" is performed |
| 08-1513 | Display the date when C (cyan) toner cartridge reference "Pixel Counter Clearing (08-<br>1503)" is performed    |
| 08-1514 | Display the date when K (black) toner cartridge reference "Pixel Counter Clearing (08-<br>1503)" is performed   |

### Description

When these codes are performed, the date when each pixel counter is reset is displayed.

Date format example: 20070317 (March 17, 2007)

### Setting Timing

Perform these codes to check the date when each pixel counter is reset.

#### Caution

# 08-1515 to 1518

# Pixel Counter Count Started Date / Toner Cartridge Reference

### Purpose

The "Toner cartridge reference" pixel counter accumulates the pixel count on each color, from last installation of a new toner cartridge to next installation of a new cartridge.

These codes are used to display the dates when the value of each toner cartridge reference pixel counter is reset in "Pixel Counter Clearing (08-1503)," and when the toner end condition is determined (the date when the pixel counter starts counting).

| Code    | Applied to                                                                                |
|---------|-------------------------------------------------------------------------------------------|
| 08-1515 | Display the date when Y (yellow) toner cartridge reference pixel counter starts counting  |
| 08-1516 | Display the date when M (magenta) toner cartridge reference pixel counter starts counting |
| 08-1517 | Display the date when C (cyan) toner cartridge reference pixel counter starts counting    |
| 08-1518 | Display the date when K (black) toner cartridge reference pixel counter starts counting   |

The table below shows the setting codes and their applications:

#### Description

When these codes are performed, the date when each toner cartridge pixel counter starts counting is displayed.

Date format example: 20070317 (March 17, 2007)

#### Setting Timing

Perform these codes to check the date when each toner cartridge pixel counter starts counting.

#### Caution

These codes are effective only if "1 (Toner cartridge reference)" is set for "Displayed Reference Setting (08-1505)," as a pixel counter displayed on the LCD screen.

# 08-1530 to 1535/6806

# Print Counter Display (by N-UP, Duplex/Simplex, Small Size)

### Purpose

These codes are used to display and check the current values (print counts) of the print counters (copy counter, printer/e-Filing counter and Fax counter) on small size paper by N-up, duplex/simplex.

| Code    | Sub code | Applied to                   |              | Function mode    |
|---------|----------|------------------------------|--------------|------------------|
| 08-1530 | 0        | Black,                       | 1-Up/Duplex  | Сору             |
|         | 1        | Copy counter                 | 2-Up/Duplex  |                  |
|         | 2        |                              | 2-Up/Simplex |                  |
|         | 3        |                              | 4-Up/Duplex  |                  |
|         | 4        |                              | 4-Up/Simplex |                  |
|         | 7        |                              | 1-Up/Simplex |                  |
| 08-1531 | 0        | Full color,                  | 1-Up/Duplex  |                  |
|         | 1        | Copy counter                 | 2-Up/Duplex  |                  |
|         | 2        |                              | 2-Up/Simplex |                  |
|         | 3        | _                            | 4-Up/Duplex  | =                |
|         | 4        |                              | 4-Up/Simplex |                  |
|         | 7        |                              | 1-Up/Simplex |                  |
| 08-1532 | 0        | Twin color/monochrome color, | 1-Up/Duplex  |                  |
|         | 1        | Copy counter                 | 2-Up/Duplex  |                  |
|         | 2        |                              | 2-Up/Simplex |                  |
|         | 3        |                              | 4-Up/Duplex  |                  |
|         | 4        | _                            | 4-Up/Simplex | =                |
|         | 7        | _                            | 1-Up/Simplex |                  |
| 08-1533 | 0        | Black,                       | 1-Up/Duplex  | Printer/e-Filing |
|         | 1        | Printer/e-Filing counter     | 2-Up/Duplex  |                  |
|         | 2        | _                            | 2-Up/Simplex |                  |
|         | 3        | _                            | 4-Up/Duplex  | -                |
|         | 4        |                              | 4-Up/Simplex |                  |
|         | 5        | _                            | N-Up/Duplex  |                  |
|         | 6        | _                            | N-Up/Simplex |                  |
|         | 7        | _                            | 1-Up/Simplex |                  |
| 08-1534 | 0        | Full color,                  | 1-Up/Duplex  |                  |
|         | 1        | Printer/e-Filing counter     | 2-Up/Duplex  |                  |
|         | 2        |                              | 2-Up/Simplex |                  |
|         | 3        |                              | 4-Up/Duplex  |                  |
|         | 4        |                              | 4-Up/Simplex |                  |
|         | 5        |                              | N-Up/Duplex  |                  |
|         | 6        |                              | N-Up/Simplex |                  |
|         | 7        |                              | 1-Up/Simplex |                  |
| 08-1535 | 0        | Fax counter                  | 1-Up/Duplex  | Fax              |
|         | 7        |                              | 1-Up/Simplex |                  |
| 08-6806 | 0        | Twin color/monochrome color, | 1-Up/Duplex  | Printer/e-Filing |
|         | 1        | Printer/e-Filing counter     | 2-Up/Duplex  |                  |
|         | 2        |                              | 2-Up/Simplex |                  |
|         | 3        |                              | 4-Up/Duplex  |                  |
|         | 4        |                              | 4-Up/Simplex |                  |
|         | 5        |                              | N-Up/Duplex  |                  |
|         | 6        |                              | N-Up/Simplex |                  |
|         | 7        |                              | 1-Up/Simplex |                  |

The table below shows the setting codes and their applications:

© 2007 TOSHIBA TEC CORPORATION All rights reserved

### Description

When these codes are performed, the current value of each print counter is shown up to an 8 digit numeric value.

0 to 99999999

\* Default: 0

Counting conditions are as follows.

- 1-UP: Normal print
- 2-UP: [2IN1] or [MAGAZINE SORT]
- 4-UP: [4IN1]
  - \* When a Windows driver is used to perform [2IN1], [MAGAZINE SORT], [4IN1] or [NIN1] printing, each printout is counted as a 1-UP printed image.

N-UP: [6IN1] or more

Duplex printing: The print counter is incremented by 1, every time a sheet of paper is fed to the ADU and from the ADU.

Simplex printing: The print counter is incremented by 1, every time a sheet of paper is fed from the drawer/bypass tray to the tray.

### Setting Timing

Perform these codes when necessary, such as to check each counter value when the maintenance is performed or the print count is calculated.

### Caution

Although the digital keys are used to enter the counter value, basically they must not be used. Once they are entered, there is no way to reset the value.

# 08-1547 to 1562

# **Converted Print Count Display for Standard Paper Size (Pixel Counter)**

### Purpose

All print counts shown at the pixel counter are converted into the standard size (A4/LT) for counting. These codes are used to display the print count converted into the standard size (A4/LT) in each mode, for the service technician reference and the toner cartridge reference.

| Code    | Applied to                                                                        |
|---------|-----------------------------------------------------------------------------------|
| 08-1547 | Service technician reference, Copy function, Full color/Twin color mode           |
| 08-1548 | Service technician reference, Copy function, Black mode                           |
| 08-1549 | Service technician reference, Printer function, Full color mode                   |
| 08-1550 | Service technician reference, Printer function, Black mode                        |
| 08-1551 | Service technician reference, Fax function                                        |
| 08-1552 | Toner cartridge reference, Copy function, K (black), Full color/Twin color mode   |
| 08-1553 | Toner cartridge reference, Copy function, K (black), Black mode                   |
| 08-1554 | Toner cartridge reference, Printer function, K (black), Full color mode           |
| 08-1555 | Toner cartridge reference, Printer function, K (black), Black mode                |
| 08-1556 | Toner cartridge reference, Fax function, K (black)                                |
| 08-1557 | Toner cartridge reference, Copy function, Y (yellow), Full color/Twin color mode  |
| 08-1558 | Toner cartridge reference, Printer function, Y (yellow), Full color mode          |
| 08-1559 | Toner cartridge reference, Copy function, M (magenta), Full color/Twin color mode |
| 08-1560 | Toner cartridge reference, Printer function, M (magenta), Full color mode         |
| 08-1561 | Toner cartridge reference, Copy function, C (cyan), Full color/Twin color mode    |
| 08-1562 | Toner cartridge reference, Printer function, C (cyan), Full color mode            |

| The table below shows the s | etting codes and | their applications: |
|-----------------------------|------------------|---------------------|
|-----------------------------|------------------|---------------------|

### Description

When these codes are performed, the print count of each pixel counter is shown up to an 8 digit numeric value.

- 0 to 99999999 (pages)
- \* Default: 0

#### **Setting Timing**

Perform these codes to check the print count of each pixel counter in each mode.

#### Caution

No particular caution needs to be followed.

© 2007 TOSHIBA TEC CORPORATION All rights reserved

# 08-1563 to 1566

# **Toner Cartridge Replacement Counter (Pixel Counter)**

### Purpose

These codes are used to display replacement counts of toner cartridges.

The table below shows the setting codes and their applications:

| Code    | Applied to                                       |
|---------|--------------------------------------------------|
| 08-1563 | Replacement count of Y (yellow) toner cartridge  |
| 08-1564 | Replacement count of M (magenta) toner cartridge |
| 08-1565 | Replacement count of C (cyan) toner cartridge    |
| 08-1566 | Replacement count of K (black) toner cartridge   |

### Description

When these codes are performed, replacements counts of toner cartridges are shown up to a 3 digit numeric value.

0 to 999 (times)

\* Default: 0

### Setting Timing

Perform these codes to check replacements counts of toner cartridges.

#### Caution

These codes are effective only if "1 (Toner cartridge reference)" is set for "Displayed Reference Setting (08-1505)," as a pixel counter displayed on the LCD screen.

# 08-1577 to 1595/1609 to 1625

### Average Pixel Count (Pixel Counter)

#### Purpose

These codes are used to display the average pixel count (average value of all pixel counts of printing performed after each reference data is cleared) in each mode or on each color, for the service technician reference and toner cartridge reference.

The counter values are used to analyze the usage of the service technician reference and toner cartridge reference, and utilized for maintenance data.

The table below shows the setting codes and their applications:

| Code    | Applied to                                                                                                    |  |  |  |  |
|---------|----------------------------------------------------------------------------------------------------|--|--|--|--|
| 08-1577 | Service technician reference, Y (yellow), M (magenta), C (cyan), K (black), Copy function, Full color mode              |  |  |  |  |
| 08-1578 | Service technician reference, Y (yellow), Copy function, Full color mode                                                |  |  |  |  |
| 08-1579 | Service technician reference, M (magenta), Copy function, Full color mode                                               |  |  |  |  |
| 08-1580 | Service technician reference, C (cyan), Copy function, Full color mode                                                  |  |  |  |  |
| 08-1581 | Service technician reference, K (black), Copy function, Full color mode                                                 |  |  |  |  |
| 08-1582 | Service technician reference, Y (yellow), M (magenta), C (cyan), K (black), Printer function, Full color mode           |  |  |  |  |
| 08-1583 | Service technician reference, Y (yellow), Printer function, Full color mode                                             |  |  |  |  |
| 08-1584 | Service technician reference, M (magenta), Printer function, Full color mode                                            |  |  |  |  |
| 08-1585 | Service technician reference, C (cyan), Printer function, Full color mode                                               |  |  |  |  |
| 08-1586 | Service technician reference, K (black), Printer function, Full color mode                                              |  |  |  |  |
| 08-1587 | Service technician reference, Y (yellow), M (magenta), C (cyan), K (black), Copy/Printer func-<br>tion, Full color mode |  |  |  |  |
| 08-1588 | Service technician reference, Y (yellow), Copy/Printer function, Full color mode                                        |  |  |  |  |
| 08-1589 | Service technician reference, M (magenta), Copy/Printer function, Full color mode                                       |  |  |  |  |
| 08-1590 | Service technician reference, C (cyan), Black Copy/Printer function, Full color mode                                    |  |  |  |  |
| 08-1591 | Service technician reference, K (black), Copy/Printer function, Full color mode                                         |  |  |  |  |
| 08-1592 | Service technician reference, K (black), Copy function, Black mode                                                      |  |  |  |  |
| 08-1593 | Service technician reference, K (black), Printer function, Black mode                                                   |  |  |  |  |
| 08-1594 | Service technician reference, K (black), Fax function                                                                   |  |  |  |  |
| 08-1595 | Service technician reference, K (black), Copy/Printer/Fax function, Black mode                                          |  |  |  |  |
| 08-1609 | Toner cartridge reference, Y (yellow), Copy function, Full color mode                                                   |  |  |  |  |
| 08-1610 | Toner cartridge reference, M (magenta), Copy function, Full color mode                                                  |  |  |  |  |
| 08-1611 | Toner cartridge reference, C (cyan), Copy function, Full color mode                                                     |  |  |  |  |
| 08-1612 | Toner cartridge reference, K (black), Copy function, Full color mode                                                    |  |  |  |  |
| 08-1613 | Toner cartridge reference, K (black), Copy function, Black mode                                                         |  |  |  |  |
| 08-1614 | Toner cartridge reference, K (black), Copy function, Full color/Black mode                                              |  |  |  |  |
| 08-1615 | Toner cartridge reference, Y (yellow), Printer function, Full color mode                                                |  |  |  |  |
| 08-1616 | Toner cartridge reference, M (magenta), Printer function, Full color mode                                               |  |  |  |  |
| 08-1617 | Toner cartridge reference, C (cyan), Printer function, Full color mode                                                  |  |  |  |  |
| 08-1618 | Toner cartridge reference, K (black), Printer function, Full color mode                                                 |  |  |  |  |
| 08-1619 | Toner cartridge reference, K (black), Printer function, Black mode                                                      |  |  |  |  |
| 08-1620 | Toner cartridge reference, K (black), Printer function, Full color/Black mode                                           |  |  |  |  |
| 08-1621 | Toner cartridge reference, Y (yellow), Copy/Printer function, Full color mode                                           |  |  |  |  |
| 08-1622 | Toner cartridge reference, M (magenta), Copy/Printer function, Full color mode                                          |  |  |  |  |
| 08-1623 | Toner cartridge reference, C (cyan), Copy/Printer function, Full color mode                                             |  |  |  |  |
| 08-1624 | Toner cartridge reference, K (black), Copy/Printer/Fax function, Full color/Black mode                                  |  |  |  |  |
| 08-1625 | Toner cartridge reference, K (black), Fax function                                                                      |  |  |  |  |

### Description

When these codes are performed, the average pixel count is displayed.

```
0 to 10000 (0 to 100%, 1 count = 0.01%)
```

#### **Setting Timing**

Perform these codes to check the average pixel count in each mode or on each color.

### Caution

No particular caution needs to be followed.

e-STUDIO2500c/3500c/3510c Code in Setting Mode 08

# 08-1596 to 1608/1626 to 1634/1639/1640

# Latest Pixel Count (Pixel Counter)

#### Purpose

These codes are used to display the latest pixel count (value of pixel counts of printing performed immediately before these codes are performed) in each mode or on each color, for the service technician reference and toner cartridge reference.

| Code    | Applied to                                                                                                    |  |  |  |  |
|---------|----------------------------------------------------------------------------------------------------|--|--|--|--|
| 08-1596 | Service technician reference, Y (yellow), M (magenta), C (cyan), K (black), Copy function, Full color mode    |  |  |  |  |
| 08-1597 | Service technician reference, Y (yellow), Copy function, Full color mode                                      |  |  |  |  |
| 08-1598 | Service technician reference, M (magenta), Copy function, Full color mode                                     |  |  |  |  |
| 08-1599 | Service technician reference, C (cyan), Copy function, Full color mode                                        |  |  |  |  |
| 08-1600 | Service technician reference, K (black), Copy function, Full color mode                                       |  |  |  |  |
| 08-1601 | Service technician reference, Y (yellow), M (magenta), C (cyan), K (black), Printer function, Full color mode |  |  |  |  |
| 08-1602 | Service technician reference, Y (yellow), Printer function, Full color mode                                   |  |  |  |  |
| 08-1603 | Service technician reference, M (magenta), Printer function, Full color mode                                  |  |  |  |  |
| 08-1604 | Service technician reference, C (cyan), Printer function, Full color mode                                     |  |  |  |  |
| 08-1605 | Service technician reference, K (black), Printer function, Full color mode                                    |  |  |  |  |
| 08-1606 | Service technician reference, K (black), Copy function, Black mode                                            |  |  |  |  |
| 08-1607 | Service technician reference, K (black), Printer function, Black mode                                         |  |  |  |  |
| 08-1608 | Service technician reference, K (black), Fax function, Black mode                                             |  |  |  |  |
| 08-1626 | Toner cartridge reference, Y (yellow), Copy function, Full color mode                                         |  |  |  |  |
| 08-1627 | Toner cartridge reference, M (magenta), Copy function, Full color mode                                        |  |  |  |  |
| 08-1628 | Toner cartridge reference, C (cyan), Copy function, Full color mode                                           |  |  |  |  |
| 08-1629 | Toner cartridge reference, K (black), Copy function, Full color mode                                          |  |  |  |  |
| 08-1630 | Toner cartridge reference, Y (yellow), Printer function, Full color mode                                      |  |  |  |  |
| 08-1631 | Toner cartridge reference, M (magenta), Printer function, Full color mode                                     |  |  |  |  |
| 08-1632 | Toner cartridge reference, C (cyan), Printer function, Full color mode                                        |  |  |  |  |
| 08-1633 | Toner cartridge reference, K (black), Printer function, Full color mode                                       |  |  |  |  |
| 08-1634 | Toner cartridge reference, K (black), Fax function                                                            |  |  |  |  |
| 08-1639 | Toner cartridge reference, K (black), Copy function, Black mode                                               |  |  |  |  |
| 08-1640 | Toner cartridge reference, K (black), Printer function, Black mode                                            |  |  |  |  |

### Description

When these codes are performed, the latest pixel count is displayed.

0 to 10000 (0 to 100%, 1 count = 0.01%)

#### **Setting Timing**

Perform these codes to check the latest pixel count in each mode or on each color.

#### Caution

# 08-1641 to 1651

# **Pixel Count Distribution**

#### Purpose

These codes are used to divide pixel counts into 10 density ranges and display the print count of each range in each mode or on each color. Comparing the values of the ranges analyzes which density range where printing is performed can be seen the most.

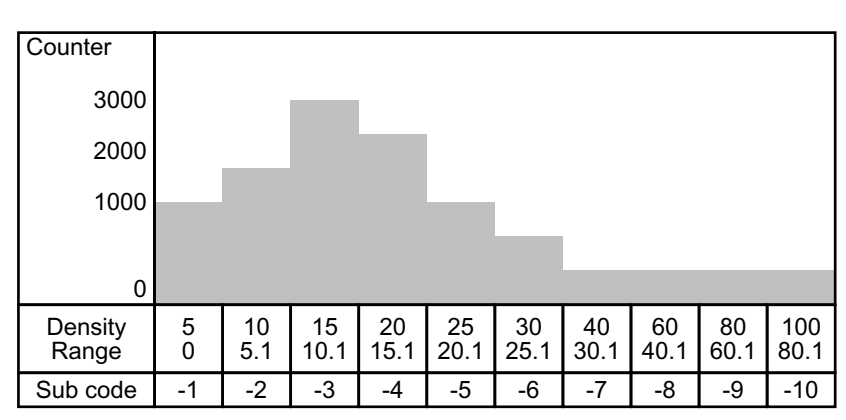

Example of pixel count distribution

The table below shows the setting codes and their applications:

| Code    | Sub code | Applied to                                                              |
|---------|----------|-------------------------------------------------------------------------|
| 08-1641 | 0        | Y (yellow), Copy function, Full color mode, Density range: 0 to 5%      |
|         | 1        | Y (yellow), Copy function, Full color mode, Density range: 5.1 to 10%   |
|         | 2        | Y (yellow), Copy function, Full color mode, Density range: 10.1 to 15%  |
|         | 3        | Y (yellow), Copy function, Full color mode, Density range: 15.1 to 20%  |
|         | 4        | Y (yellow), Copy function, Full color mode, Density range: 20.1 to 25%  |
|         | 5        | Y (yellow), Copy function, Full color mode, Density range: 25.1 to 30%  |
|         | 6        | Y (yellow), Copy function, Full color mode, Density range: 30.1 to 40%  |
|         | 7        | Y (yellow), Copy function, Full color mode, Density range: 40.1 to 60%  |
|         | 8        | Y (yellow), Copy function, Full color mode, Density range: 60.1 to 80%  |
|         | 9        | Y (yellow), Copy function, Full color mode, Density range: 80.1 to 100% |

Note:

Only "08-1641" is described here. For other codes and the default, refer to the following pages. The upcoming explanations regarding "Description," "Setting Timing" and "Caution" are common; therefore, they are omitted.

The table below lists the relation between the codes described here in each function mode and on each color.

|                  | Full color/Twin color mode |             |             |             | Black mode  |
|------------------|----------------------------|-------------|-------------|-------------|-------------|
|                  | Y (yellow)                 | M (magenta) | C (cyan)    | K (black)   |             |
| Copy function    | 1641-0 to 9                | 1642-0 to 9 | 1643-0 to 9 | 1644-0 to 9 | 1649-0 to 9 |
| Printer function | 1645-0 to 9                | 1646-0 to 9 | 1647-0 to 9 | 1648-0 to 9 | 1650-0 to 9 |
| Fax Function     | -                          | -           | -           | -           | 1651-0 to 9 |

#### Description

When these codes are performed, the pixel count values, which are divided into 10 density ranges, are shown up to an 8 digit numeric value.

- 0 to 9999999 (pages)
- \* Default: 0

#### **Setting Timing**

Perform these codes to check the pixel count distribution in each mode or on each color.

#### Caution

No particular caution needs to be followed.

#### 08-1642 to 1644: Copy function, Full color mode

| Code    | Sub code | Applied to                                                               |
|---------|----------|--------------------------------------------------------------------------|
| 08-1642 | 0        | M (magenta), Copy function, Full color mode, Density range: 0 to 5%      |
|         | 1        | M (magenta), Copy function, Full color mode, Density range: 5.1 to 10%   |
|         | 2        | M (magenta), Copy function, Full color mode, Density range: 10.1 to 15%  |
|         | 3        | M (magenta), Copy function, Full color mode, Density range: 15.1 to 20%  |
|         | 4        | M (magenta), Copy function, Full color mode, Density range: 20.1 to 25%  |
|         | 5        | M (magenta), Copy function, Full color mode, Density range: 25.1 to 30%  |
|         | 6        | M (magenta), Copy function, Full color mode, Density range: 30.1 to 40%  |
|         | 7        | M (magenta), Copy function, Full color mode, Density range: 40.1 to 60%  |
|         | 8        | M (magenta), Copy function, Full color mode, Density range: 60.1 to 80%  |
|         | 9        | M (magenta), Copy function, Full color mode, Density range: 80.1 to 100% |
| 08-1643 | 0        | C (cyan), Copy function, Full color mode, Density range: 0 to 5%         |
|         | 1        | C (cyan), Copy function, Full color mode, Density range: 5.1 to 10%      |
|         | 2        | C (cyan), Copy function, Full color mode, Density range: 10.1 to 15%     |
|         | 3        | C (cyan), Copy function, Full color mode, Density range: 15.1 to 20%     |
|         | 4        | C (cyan), Copy function, Full color mode, Density range: 20.1 to 25%     |
|         | 5        | C (cyan), Copy function, Full color mode, Density range: 25.1 to 30%     |
|         | 6        | C (cyan), Copy function, Full color mode, Density range: 30.1 to 40%     |
|         | 7        | C (cyan), Copy function, Full color mode, Density range: 40.1 to 60%     |
|         | 8        | C (cyan), Copy function, Full color mode, Density range: 60.1 to 80%     |
|         | 9        | C (cyan), Copy function, Full color mode, Density range: 80.1 to 100%    |
| 08-1644 | 0        | K (black), Copy function, Full color mode, Density range: 0 to 5%        |
|         | 1        | K (black), Copy function, Full color mode, Density range: 5.1 to 10%     |
|         | 2        | K (black), Copy function, Full color mode, Density range: 10.1 to 15%    |
|         | 3        | K (black), Copy function, Full color mode, Density range: 15.1 to 20%    |
|         | 4        | K (black), Copy function, Full color mode, Density range: 20.1 to 25%    |
|         | 5        | K (black), Copy function, Full color mode, Density range: 25.1 to 30%    |
|         | 6        | K (black), Copy function, Full color mode, Density range: 30.1 to 40%    |
|         | 7        | K (black), Copy function, Full color mode, Density range: 40.1 to 60%    |
|         | 8        | K (black), Copy function, Full color mode, Density range: 60.1 to 80%    |
|         | 9        | K (black), Copy function, Full color mode, Density range: 80.1 to 100%   |

### 08-1645 to 1648: Printer function, Full color mode

| Code    | Sub code | Applied to                                                                  |
|---------|----------|-----------------------------------------------------------------------------|
| 08-1645 | 0        | Y (yellow), Printer function, Full color mode, Density range: 0 to 5%       |
|         | 1        | Y (yellow), Printer function, Full color mode, Density range: 5.1 to 10%    |
|         | 2        | Y (yellow), Printer function, Full color mode, Density range: 10.1 to 15%   |
|         | 3        | Y (yellow), Printer function, Full color mode, Density range: 15.1 to 20%   |
|         | 4        | Y (yellow), Printer function, Full color mode, Density range: 20.1 to 25%   |
|         | 5        | Y (yellow), Printer function, Full color mode, Density range: 25.1 to 30%   |
|         | 6        | Y (yellow), Printer function, Full color mode, Density range: 30.1 to 40%   |
|         | 7        | Y (yellow), Printer function, Full color mode, Density range: 40.1 to 60%   |
|         | 8        | Y (yellow), Printer function, Full color mode, Density range: 60.1 to 80%   |
|         | 9        | Y (yellow), Printer function, Full color mode, Density range: 80.1 to 100%  |
| 08-1646 | 0        | M (magenta), Printer function, Full color mode, Density range: 0 to 5%      |
|         | 1        | M (magenta), Printer function, Full color mode, Density range: 5.1 to 10%   |
|         | 2        | M (magenta), Printer function, Full color mode, Density range: 10.1 to 15%  |
|         | 3        | M (magenta), Printer function, Full color mode, Density range: 15.1 to 20%  |
|         | 4        | M (magenta), Printer function, Full color mode, Density range: 20.1 to 25%  |
|         | 5        | M (magenta), Printer function, Full color mode, Density range: 25.1 to 30%  |
|         | 6        | M (magenta), Printer function, Full color mode, Density range: 30.1 to 40%  |
|         | 7        | M (magenta), Printer function, Full color mode, Density range: 40.1 to 60%  |
|         | 8        | M (magenta), Printer function, Full color mode, Density range: 60.1 to 80%  |
|         | 9        | M (magenta), Printer function, Full color mode, Density range: 80.1 to 100% |
| 08-1647 | 0        | C (cyan), Printer function, Full color mode, Density range: 0 to 5%         |
|         | 1        | C (cyan), Printer function, Full color mode, Density range: 5.1 to 10%      |
|         | 2        | C (cyan), Printer function, Full color mode, Density range: 10.1 to 15%     |
|         | 3        | C (cyan), Printer function, Full color mode, Density range: 15.1 to 20%     |
|         | 4        | C (cyan), Printer function, Full color mode, Density range: 20.1 to 25%     |
|         | 5        | C (cyan), Printer function, Full color mode, Density range: 25.1 to 30%     |
|         | 6        | C (cyan), Printer function, Full color mode, Density range: 30.1 to 40%     |
|         | 7        | C (cyan), Printer function, Full color mode, Density range: 40.1 to 60%     |
|         | 8        | C (cyan), Printer function, Full color mode, Density range: 60.1 to 80%     |
|         | 9        | C (cyan), Printer function, Full color mode, Density range: 80.1 to 100%    |
| 08-1648 | 0        | K (black), Printer function, Full color mode, Density range: 0 to 5%        |
|         | 1        | K (black), Printer function, Full color mode, Density range: 5.1 to 10%     |
|         | 2        | K (black), Printer function, Full color mode, Density range: 10.1 to 15%    |
|         | 3        | K (black), Printer function, Full color mode, Density range: 15.1 to 20%    |
|         | 4        | K (black), Printer function, Full color mode, Density range: 20.1 to 25%    |
|         | 5        | K (black), Printer function, Full color mode, Density range: 25.1 to 30%    |
|         | 6        | K (black), Printer function, Full color mode, Density range: 30.1 to 40%    |
|         | /        | K (black), Printer function, Full color mode, Density range: 40.1 to 60%    |
|         | 8        | K (black), Printer function, Full color mode, Density range: 60.1 to 80%    |
|         | 9        | K (black), Printer function, Full color mode, Density range: 80.1 to 100%   |

e-STUDIO2500c/3500c/3510c Code in Setting Mode 08

### 08-1649/1650: Copy function, Black mode

| Code    | Sub code | Applied to                                                           |
|---------|----------|----------------------------------------------------------------------|
| 08-1649 | 0        | K (black), Copy function, Black mode, Density range: 0 to 5%         |
|         | 1        | K (black), Copy function, Black mode, Density range: 5.1 to 10%      |
|         | 2        | K (black), Copy function, Black mode, Density range: 10.1 to 15%     |
|         | 3        | K (black), Copy function, Black mode, Density range: 15.1 to 20%     |
|         | 4        | K (black), Copy function, Black mode, Density range: 20.1 to 25%     |
|         | 5        | K (black), Copy function, Black mode, Density range: 25.1 to 30%     |
|         | 6        | K (black), Copy function, Black mode, Density range: 30.1 to 40%     |
|         | 7        | K (black), Copy function, Black mode, Density range: 40.1 to 60%     |
|         | 8        | K (black), Copy function, Black mode, Density range: 60.1 to 80%     |
|         | 9        | K (black), Copy function, Black mode, Density range: 80.1 to 100%    |
| 08-1650 | 0        | K (black), Printer function, Black mode, Density range: 0 to 5%      |
|         | 1        | K (black), Printer function, Black mode, Density range: 5.1 to 10%   |
|         | 2        | K (black), Printer function, Black mode, Density range: 10.1 to 15%  |
|         | 3        | K (black), Printer function, Black mode, Density range: 15.1 to 20%  |
|         | 4        | K (black), Printer function, Black mode, Density range: 20.1 to 25%  |
|         | 5        | K (black), Printer function, Black mode, Density range: 25.1 to 30%  |
|         | 6        | K (black), Printer function, Black mode, Density range: 30.1 to 40%  |
|         | 7        | K (black), Printer function, Black mode, Density range: 40.1 to 60%  |
|         | 8        | K (black), Printer function, Black mode, Density range: 60.1 to 80%  |
|         | 9        | K (black), Printer function, Black mode, Density range: 80.1 to 100% |

#### 08-1651: Fax function

| Code    | Sub code | Applied to                                           |
|---------|----------|------------------------------------------------------|
| 08-1651 | 0        | K (black), Fax function, Density range: 0 to 5%      |
|         | 1        | K (black), Fax function, Density range: 5.1 to 10%   |
|         | 2        | K (black), Fax function, Density range: 10.1 to 15%  |
|         | 3        | K (black), Fax function, Density range: 15.1 to 20%  |
|         | 4        | K (black), Fax function, Density range: 20.1 to 25%  |
|         | 5        | K (black), Fax function, Density range: 25.1 to 30%  |
|         | 6        | K (black), Fax function, Density range: 30.1 to 40%  |
|         | 7        | K (black), Fax function, Density range: 40.1 to 60%  |
|         | 8        | K (black), Fax function, Density range: 60.1 to 80%  |
|         | 9        | K (black), Fax function, Density range: 80.1 to 100% |

# Wireless LAN Driver SSID

### Purpose

This code is used to specify the SSID for Wireless LAN.

### Description

When this code is performed, the SSID used in Wireless LAN is registered.

Maximum 32 letters (ASCII)

\* Default: NULL

### **Setting Timing**

The SSID is normally specified on the Wireless LAN setting screen displayed on the control panel, so that this code does not need to be performed.

### Caution

# Wireless LAN Driver Network Type

### Purpose

This code is used to specify the network type (Infrared or Ad hoc) for Wireless LAN.

### Description

When this code is performed, the network type for Wireless LAN is selected.

- 1: Infrared Wireless LAN
- 2: Ad-hoc network
- \* Default: 1

### Setting Timing

The network type is normally specified on the Wireless LAN setting screen displayed on the control panel, so that this code does not need to be performed.

### Caution

### Wireless LAN Driver Security Mode

### Purpose

This code is used to specify the security mode option, which is used to access Wireless LAN.

### Description

When this code is performed, the security mode option for Wireless LAN is selected.

- 1: 802.1x
- 2: WPA-PSK
- 3: WEP
- 4: NONE
- 5: WPA
- 6: WPA2
- 7: WPA2PSK
- \* Default: 4

### **Setting Timing**

The security mode option is normally specified on the Wireless LAN setting screen displayed on the control panel, so that this code does not need to be performed.

### Caution

# Wireless LAN Driver Encryption System

### Purpose

This code is used to specify the encryption system used to access Wireless LAN.

### Description

When this code is performed, the encryption system for Wireless LAN is selected.

- 1: TKIP
- 2: AES
- 3: Dynamic WEP
- \* Default: 1

### Setting Timing

The encryption system is normally specified on the Wireless LAN setting screen displayed on the control panel, so that this code does not need to be performed.

#### Caution

# Wireless LAN Driver Transmission Output Power

### Purpose

This code is used to specify the radio transmission output power for Wireless LAN.

### Description

When this code is performed, the transmission output power for Wireless LAN is selected.

- 1: 100%
- 2: 50%
- 3: 25%
- 4: 12.5%
- 5: min
- \* Default: 1

### **Setting Timing**

- Normally, "1 (100%)" is set to use the transmission output power. Perform this code only to intentionally keep the wave output power low, such as to restrict the range where Wireless LAN access is available.
- The transmission output power is normally specified on the Wireless LAN setting screen displayed on the control panel, so that this code does not need to be performed.

#### Caution

No particular caution needs to be followed.

e-STUDIO2500c/3500c/3510c Code in Setting Mode 08

# Wireless LAN Driver Transmission Rate

### Purpose

This code is used to specify the transmission rate (Auto or Manual) for Wireless LAN.

### Description

When this code is performed, the transmission rate for Wireless LAN is selected.

- 1: Auto
- 2: Manual
- \* Default: 1

### Setting Timing

- Normally, "1 (Auto)" is set to use the transmission rate. Set "2 (Manual)" to manually specify the transmission rate, or if any defect occurs when "1 (Auto)" is selected. Specify the transmission rate in 08-1667 if Manual is set.
- The transmission rate is normally specified on the Wireless LAN setting screen displayed on the control panel, so that this code does not need to be performed.

### Caution

# Wireless LAN Driver Transmission Rate Value

### Purpose

This code is used to specify the transmission rate value when "2 (Manual)" is selected for "Wireless LAN Driver Transmission Rate (08-1666)."

### Description

When this code is performed, the transmission rate value is selected if Manual is set.

- 1: 1 Mbps
- 2: 2 Mbps
- 3: 5.5 Mbps
- 4: 11 Mbps
- 5: 6 Mbps 6: 9 Mbps
- 7: 12 Mbps
- 8: 18 Mbps
- 9: 24 Mbps
- 10: 36 Mbps 11: 48 Mbps
- 12: 54 Mbps
- \* Default: 1

### **Setting Timing**

- Perform this code to manually specify the transmission rate.
  - \* Normally, "1 (Auto)" is set for the transmission rate. Set "2 (Manual)" to manually change the transmission rate, or if any defect occurs when "1 (Auto)" is selected. Then perform this code to specify the transmission rate.
- The transmission rate value is normally specified on the Wireless LAN setting screen displayed on the control panel, so that this code does not need to be performed.

### Caution

# Wireless LAN Driver Operation Channel

### Purpose

This code is used to specify the operation channel to access Wireless LAN in Ad-hoc mode.

### Description

When this code is performed, the operation channel is selected in Ad-hoc mode.

- \* This code is ineffective, if the equipment participates in the existing Ad-hoc network.
  - 1: Auto
  - 2: Manual
  - \* Default: 1

### **Setting Timing**

- Set "2 (Manual)" to specify the operation channel in order to create Wireless LAN access in Ad-hoc mode. Specify the operation channel value in 08-1669 if Manual is set.
- The operation channel is normally specified on the Wireless LAN setting screen displayed on the control panel, so that this code does not need to be performed.

### Caution

# Wireless LAN Driver Operation Channel Value

### Purpose

This code is used to specify the operation channel value to access Wireless LAN in Ad-hoc mode when "2 (Manual)" is selected for "Wireless LAN Driver Operation Channel (08-1668)."

### Description

When this code is performed, the operation channel value is selected in Ad-hoc mode.

- 1 to 11 (ch)
- \* Default: 1 (ch)

#### **Setting Timing**

- Perform this code to manually specify the operation channel in order to create Wireless LAN access in Ad-hoc mode.
- The operation channel value is normally specified on the Wireless LAN setting screen displayed on the control panel, so that this code does not need to be performed.

### Caution

### Wireless LAN Driver WEP Bit Number Length

#### Purpose

This code is used to specify the bit length of the WEP key used to access Wireless LAN through WEP encryption.

#### Description

When this code is performed, the bit length of the WEP encryption key is selected.

- 1: 64 bits
- 2: 128 bits
- 3: 152 bits
- \* Default: 1

#### **Setting Timing**

The bit length of the WEP encryption key is normally specified on the Wireless LAN setting screen displayed on the control panel, so that this code does not need to be performed.

#### Caution

# Wireless LAN Driver WEP Key System

### Purpose

This code is used to specify the character code of the WEP key used to access Wireless LAN through WEP encryption.

### Description

When this code is performed, the character code of the WEP encryption key is selected.

- 1: Hex
- 2: ASCII
- \* Default: 2

### Setting Timing

The key system of the WEP encryption key is normally specified on the Wireless LAN setting screen displayed on the control panel, so that this code does not need to be performed.

#### Caution

# Wireless LAN Driver WEP Key Value

#### Purpose

This code is used to specify the character string of the WEP key used to access Wireless LAN through WEP encryption.

#### Description

When this code is performed, the WEP encryption key is registered.

Maximum 32 letters

- \* Default: NULL (unregistered)
- \* The key entry system (character code) is specified in 08-1671.

#### **Setting Timing**

The WEP encryption key is normally specified on the Wireless LAN setting screen displayed on the control panel, so that this code does not need to be performed.

#### Caution

# Wireless LAN Driver WPA-PSK Passphrase

### Purpose

This code is used to specify the PSK passphrase used to access Wireless LAN through WPA-PSK authentication.

### Description

When this code is performed, the PSK passphrase for WPA-PSK authentication is registered.

Maximum 64 letters (ASCII)

\* Default: NULL (unregistered)

### **Setting Timing**

The PSK passphrase is normally specified on the Wireless LAN setting screen displayed on the control panel, so that this code does not need to be performed.

### Caution

# Wireless LAN Driver Sleep Mode Setting

### Purpose

This code is used to specify the sleep mode option for the GN-1041 Wireless LAN module.

#### Description

When this code is performed, the operating condition of the Wireless LAN module is specified. If the sleep mode option is set, the Wireless LAN module switches to sleep mode at regular time intervals.

- 1: Off (Does not use the sleep mode option)
- 2: Max
- 3: Normal
- \* Default: 1

#### **Setting Timing**

Use the sleep mode option for the Wireless LAN module only to reduce power consumption particularly on standby. However, if the sleep mode option is used, response from Wireless LAN may be slower and throughput may be slightly reduced.

#### Caution

# **Wireless LAN Driver Slot-time Limitation**

### Purpose

This code is used to specify the slot-time for Wireless LAN.

\* The slot-time is a reference to waiting time to send a Wireless LAN packet.

### Description

When this code is performed, the slot-time for Wireless LAN is selected.

- 1: Long
- 2: Short
- \* Default: 1

### **Setting Timing**

This code does not need to be performed.

However, when "2 (Short)" is selected, accessibility can be improved, if Wireless LAN access is significantly unstable, for instance, because many Wireless LAN access points are located around the equipment.

### Caution

# Wireless LAN Driver Number of Software Retries

#### Purpose

This code is used to specify the upper limit of the number of retries performed to send a Wireless LAN packet.

### Description

When this code is performed, the upper limit of the number of software retries is changed.

- 0 to 1000 (times)
- \* Default: 5 (times)

#### **Setting Timing**

This code does not need to be performed.

However, when this code is performed to increase the number of retries, accessibility can be improved, if Wireless LAN access is significantly unstable, for instance, because many Wireless LAN access points are located around the equipment.

#### Caution

# **Wireless LAN Driver Preamble**

### Purpose

This code is used to specify the length of the preamble added to the packet for Wireless LAN access.

### Description

When this code is performed, the length of the packet preamble is specified.

If "1 (Long)" is set, use only long preambles. If "2 (Longshort)" is set, both long and short preambles are used.

1: Long

- 2: Longshort
- \* Default: 1

### **Setting Timing**

This code does not need to be performed.

However, when "2 (Longshort)" is selected, accessibility can be improved, if Wireless LAN access is significantly unstable, for instance, because many Wireless LAN access points are located around the equipment.

### Caution

# Wireless LAN Driver Operation Mode

### Purpose

This code is used to specify the operation mode option (access standard) for Wireless LAN.

### Description

When this code is performed, the operation mode option for Wireless LAN is changed.

- 1: All (Switches between 11b and 11g)
- 2: 11b (Limited)
- 3: 11g (Limited)
- \* Default: 1

### **Setting Timing**

This code does not need to be performed. However, set "2 (11b)" or "3 (11g)" to limit the operation mode option to 11b or 11g.

### Caution

# Wireless LAN Supplicant Wireless LAN Setting

### Purpose

This code is used to specify whether to enable or disable Wireless LAN.

### Description

When this code is performed, whether to enable or disable Wireless LAN is changed.

- 1: UNSET (default)
- 2: Enable (Wireless LAN enabled)
- 3: Disable (Wireless LAN disabled)
- \* Default: 1
- \* If Wireless LAN is enabled, wired LAN becomes disabled.
- \* If a user specifies Wireless LAN on the setting screen displayed on the control panel and completes the operation, "2 (Enable)" is set.

### **Setting Timing**

At the request of a user, perform this code when necessary, such as to specify whether to enable or disable Wireless LAN.

#### Caution

No particular caution needs to be followed.

e-STUDIO2500c/3500c/3510c Code in Setting Mode 08
# Wireless LAN Supplicant Path Name for Client Certificate

### Purpose

This code is used to specify the filename (full path name) of the client certificate used when EAP-TLS is selected for the authentication protocol.

### Description

When this code is performed, the full path name of the client certificate is registered when EAP-TLS is selected.

Maximum 255 letters (ASCII)

\* Default: NULL (unregistered)

### Setting Timing

The path name of the client certificate is normally specified on the Wireless LAN setting screen displayed on the control panel, so that this code does not need to be performed.

#### Caution

# Wireless LAN Supplicant Path Name for Secret Key of Client Certificate

## Purpose

This code is used to specify the path name of the secret key for the public key of the client certificate used when EAP-TLS is selected for the authentication protocol.

## Description

When this code is performed, the full path name of the secret key of the client certificate is registered when EAP-TLS is selected.

Maximum 255 letters (ASCII)

\* Default: NULL (unregistered)

# Setting Timing

The path name of the secret key of the client certificate is normally specified on the Wireless LAN setting screen displayed on the control panel, so that this code does not need to be performed.

### Caution

# Wireless LAN Supplicant Path Name for CA Self-certificate

### Purpose

This code is used to specify the filename (full path name) of the CA certificate used in order to authenticate the server when EAP-TLS or PEPA is selected for the authentication protocol.

### Description

When this code is performed, the full path name of the CA certificate is registered when EAP-TLS or PEPA is selected.

Maximum 255 letters (ASCII)

\* Default: NULL (unregistered)

### Setting Timing

The path name of the CA certificate is normally specified on the Wireless LAN setting screen displayed on the control panel, so that this code does not need to be performed.

#### Caution

# Wireless LAN Supplicant EAP User Name (EAP-TLS)

# Purpose

This code is used to specify the user name used when EAP-TLS is selected for the authentication protocol.

## Description

When this code is performed, the user name is registered when EAP-TLS is selected.

Maximum 255 letters (ASCII)

\* Default: NULL (unregistered)

### **Setting Timing**

The EAP user name is normally specified on the Wireless LAN setting screen displayed on the control panel, so that this code does not need to be performed.

### Caution

# Wireless LAN Supplicant EAP User Name (PEAP)

#### Purpose

This code is used to specify the user name used when PEAP is selected for the authentication protocol.

### Description

When this code is performed, the user name is registered when PEAP is selected.

Maximum 255 letters (ASCII)

\* Default: NULL (unregistered)

#### **Setting Timing**

The EAP user name is normally specified on the Wireless LAN setting screen displayed on the control panel, so that this code does not need to be performed.

#### Caution

No particular caution needs to be followed.

3

# Wireless LAN Supplicant Authentication Interval

#### Purpose

This code is used to specify the period of time until the timeout is determined because of no response after a response is given to EAP.

### Description

When this code is performed, the period of time is changed until the timeout is determined after a response is given to EAP.

3 to 65535 (seconds)

\* Default: 30 (seconds)

### Setting Timing

Perform this code to change the period of time until the timeout is determined after a response is given to EAP.

#### Caution

# Wireless LAN Supplicant Holding Interval

### Purpose

This code is used to specify the waiting time until EAP authentication restarts after an EAP-Failure is received because the authentication fails.

### Description

When this code is performed, the waiting time is changed until EAP authentication restarts after the EAP-Failure is received.

0 to 65536 (seconds)

\* Default: 60 (seconds)

### Setting Timing

Basically, this code does not need to be performed.

#### Caution

# Wireless LAN Supplicant EAPOL-Start Number of Packet Retries

## Purpose

This code is used to specify the number of retries performed to send an EAPOL-Start packet when a Request-ID packet cannot be received after the EAPOL-Start packet is sent.

### Description

When this code is performed, the number of retries performed to send the EAPOL-Start packet is changed.

1 to 65535 (times)

\* Default: 3 (times)

# Setting Timing

Perform this code to change the number of retries performed to send the EAPOL-Start packet.

#### Caution

# Wireless LAN Supplicant Session Resume

#### Purpose

This code is used to specify whether or not to update the Pre-master Key when EAP-TLS is used for renegotiation.

### Description

When this code is performed, whether or not to update the Pre-master Key is changed when EAP-TLS is used for renegotiation.

- 1: Resumes session (Does not update the Pre-master Key)
- 2: Does not resume session (Updates the Pre-master Key)
- \* Default: 2

### **Setting Timing**

Perform this code to change the update condition of the Pre-master key when EAP-TLS is used for renegotiation.

#### Caution

# Wireless LAN Supplicant MAC Frame Size

## Purpose

This code is used to specify the size of the MAC frame used for Wireless LAN.

### Description

When this code is performed, the size of the MAC frame used for Wireless LAN is changed.

- 1 to 1398 (bytes)
- \* Default: 1398

#### **Setting Timing**

Perform this code to change the size of the MAC frame used for Wireless LAN.

## Caution

# Wireless LAN Supplicant Device File Setting for Obtaining Random

#### Purpose

This code is used to specify the filename of the device, which obtains a seed to initialize the PRNG or pseudo-random number generator used for Wireless LAN.

#### Description

When this code is performed, the filename of the device, which obtains a seed to initialize the PRNG is specified.

Maximum 255 letters

\* Default: /AGN/dev/random

# Setting Timing

Perform this code to change the filename of the device, which obtains a seed to initialize the PRNG.

#### Caution

# Wireless LAN Supplicant CRL Directory Designation

## Purpose

This code is used to specify the name of the directory to store the CSR file (certificate expiry list) used for Wireless LAN.

### Description

When this code is performed, the name of the directory to store the CSR file is specified.

Maximum 255 letters (ASCII)

\* Default: NULL (unregistered)

### **Setting Timing**

Perform this code to change the name of the directory to store the CSR file.

#### Caution

# Wireless LAN Supplicant EAP Authentication Type

### Purpose

This code is used to specify the EAP authentication type, which the Wireless LAN supplicant permits.

### Description

When this code is performed, the EAP authentication type, which the Wireless LAN supplicant permits, is changed.

- 1: EAP-TLS
- 2: PEAP
- 3: EAP-TLS and PEAP
- \* Default: 1

### **Setting Timing**

The EAP authentication type is normally specified on the Wireless LAN setting screen displayed on the control panel, so that this code does not need to be performed.

#### Caution

# Wireless LAN Supplicant CN Name

#### Purpose

This code is used to specify the CN name of the authentication server used for Wireless LAN.

### Description

When this code is performed, the CN name of the authentication server used for Wireless LAN is registered.

The set value affects at the completion of the Wireless LAN setting. Compare the CN name of the server certificate presented for TLS with the authentication server name specified here.

Maximum 255 letters (ASCII)

\* Default: NULL (unregistered)

### Setting Timing

Perform this code to specify the CN name of the authentication server used for Wireless LAN.

#### Caution

This code is effective only if "2 (YES)" is set for "Wireless LAN Supplicant CN Name Check (08-1701)."

# Wireless LAN Supplicant CN Name Check

## Purpose

This code is used to specify whether or not to check the CN name of the authentication server in the Wireless LAN supplicant.

\* The authentication server name is specified in "Wireless LAN Supplicant CN Name (08-1700)."

#### Description

When this code is performed, whether or not to check the CN name of the authentication server in the Wireless LAN supplicant is changed.

- \* The set value affects at the completion of the Wireless LAN setting.
  - 1: NO (Does not check the CN name)
  - 2: YES (Checks the CN name)
  - \* Default: 1

## **Setting Timing**

Perform this code to specify the checking condition of the CN name of the authentication server.

## Caution

# Wireless LAN Supplicant Update Interval of PTK (Pairwire Transient Key)

## Purpose

This code is used to specify the interval when the Wireless LAN supplicant updates PTK (the encryption key between an access point or AP and the Wireless LAN supplicant). Even if "0 (Does not update)" is set, a request to update the key form an AP is accepted.

#### Description

When this code is performed, the interval when the Wireless LAN supplicant updates PTK is changed.

- 0: Does not update 1 to 720: Updates (1 to 720 minutes)
- \* Default: 0

# **Setting Timing**

Perform this code to change the interval when the Wireless LAN supplicant updates PTK.

### Caution

# Wireless LAN Supplicant Strict Packet Check

#### Purpose

This code is used to specify whether or not to strictly check the Request bit and Ack bit of an EAPOL-Key packet.

#### Description

When this code is performed, whether or not to strictly check the Request bit and Ack bit of the EAPOL-Key packet is changed.

- 1: Does not check
- 2: Strictly checks
- \* Default: 1

#### **Setting Timing**

Perform this code to change the checking condition of the Request bit and Ack bit of the EAPOL-Key packet.

#### Caution

# Wireless LAN Supplicant Priority Change at 4-way Handshake

### Purpose

This code is used to specify whether or not to raise the task priority of the Wireless LAN supplicant when 4-way handshake is started.

### Description

When this code is performed, whether or not to raise the task priority of the Wireless LAN supplicant is changed when 4-way handshake is started.

- 1: Does not change (Does not raise the task priority)
- 2: Changes (Raises the task priority)
- \* Default: 1

### **Setting Timing**

Set "2 (Changes)" to raise the task priority of the Wireless LAN supplicant when 4-way handshake is started.

#### Caution

# Wireless LAN Supplicant Security Level

# Purpose

This code is used to select the encryption strength used for the Wireless LAN supplicant EAP-TLS.

# Description

When this code is performed, the encryption strength used for the Wireless LAN supplicant EAP-TLS is selected.

The set value affects at the completion of the Wireless LAN setting.

1: LOW

The encryption capability is one of the following:

TLS\_RSA\_WITH\_RC4\_128\_MD5 TLS\_RSA\_WITH\_RC4\_128\_SHA TLS\_RSA\_WITH\_3DES\_EDE\_CBC\_SHA

2: MIDDLE

The encryption capability is:

TLS\_RSA\_WITH\_RC4\_128\_SHA or TLS\_RSA\_WITH\_3DES\_EDE\_CBC\_SHA

3: HIGH

The encryption capability is TLS\_RSA\_WITH\_3DES\_EDE\_CBC\_SHA

\* Default: 1

# Setting Timing

The encryption strength is normally specified on the Wireless LAN setting screen displayed on the control panel, so that this code does not need to be performed.

# Caution

No particular caution needs to be followed.

3

# Selectable Security Level (EAP-TLS)

### Purpose

This code is used to specify the type of security level, which can be selected on the Wireless LAN setting screen when EAP-TLS is selected for the authentication protocol.

### Description

When this code is performed, the type of security level, which can be selected on the Wireless LAN setting screen, is changed.

1: LOW + MIDDLE + HIGH 2: MIDDLE + HIGH 3: HIGH

\* Default: 1

#### **Setting Timing**

Perform this code to change the type of security level, which can be selected on the Wireless LAN setting screen when EAP-TLS is used.

## Caution

The set value does not affect if PEAP is selected for the authentication protocol.

# **Bluetooth ON/OFF Setting**

#### Purpose

This code is used to specify whether or not to enable the Bluetooth function when the GN-2010 Bluetooth Module is installed.

#### Description

When this code is performed, whether or not to enable the Bluetooth function is changed.

- 0: OFF (Bluetooth is disabled)
- 1: ON (Bluetooth is enabled)
- \* Default: 1

### Setting Timing

Whether or not to enable the Bluetooth function is normally specified on the Bluetooth setting screen displayed on the control panel, so that this code does not need to be performed.

#### Caution

# **Bluetooth Device Name**

## Purpose

This code is used to register the Bluetooth name of the equipment. The registered Bluetooth name appears during the search for the Bluetooth device.

### Description

When this code is performed, the Bluetooth name of the equipment is registered.

Maximum 32 letters (Only alphanumeric characters and space symbols are effective)

\* Default: MFP

### Setting Timing

The Bluetooth name is normally specified on the Bluetooth setting screen displayed on the control panel, so that this code does not need to be performed.

### Caution

# **Bluetooth Discovery**

## Purpose

This code is used to specify whether or not to allow another Bluetooth terminal to search for or discover the equipment.

## Description

When this code is performed, whether or not to allow another Bluetooth terminal to search for or discover the equipment is changed.

- 0: Not allowed
- 1: Allowed
- \* Default: 1

### **Setting Timing**

The setting to allow search for or discovery is normally specified on the Bluetooth setting screen displayed on the control panel, so that this code does not need to be performed.

#### Caution

# **Bluetooth Security**

# Purpose

This code is used to specify whether or not to protect Bluetooth communication with a PIN code. \*

The PIN code is registered in "Bluetooth PIN Code (08-1714)."

# Description

When this code is performed, whether or not to protect Bluetooth communication is changed.

- 0: Security OFF (Does not protect)
- 1: Security ON (Protects)
- \* Default: 1

# **Setting Timing**

The security setting is normally specified on the Bluetooth setting screen displayed on the control panel, so that this code does not need to be performed.

# Caution

# **Bluetooth PIN Code**

## Purpose

This code is used to register a PIN code necessary to connect terminals when the security of Bluetooth communication is effective.

## Description

When this code is performed, the PIN code is registered for Bluetooth communication.

Maximum 8 digits (Numeric values only)

\* Default: 0000

### **Setting Timing**

The PIN code is normally specified on the Bluetooth setting screen displayed on the control panel, so that this code does not need to be performed.

#### Caution

This code is effective only if "1 (Security ON)" is set for "Bluetooth Security (08-1713)."

3

# **Bluetooth Data Encryption**

## Purpose

This code is used to specify whether or not to encrypt incoming and outgoing data during Bluetooth communication.

## Description

When this code is performed, whether or not to encrypt Bluetooth communication is changed.

- 0: Does not encrypt
- 1: Encrypts
- \* Default: 1

# Setting Timing

The encryption setting is normally specified on the Bluetooth setting screen displayed on the control panel, so that this code does not need to be performed.

#### Caution

This code is effective only if "1 (Security ON)" is set for "Bluetooth Security (08-1713)."

# **Bluetooth BIP Print Type**

### Purpose

This code is used to specify the print layout during Bluetooth BIP printing.

## Description

When this code is performed, the print layout during Bluetooth BIP printing is selected.

- 0: Fits page
- 1: 1/2 size
- 2: 1/4 size
- 3: 1/8 size
- \* Default: 0

### **Setting Timing**

The print layout (Fits page) setting is normally specified on the Bluetooth setting screen displayed on the control panel, so that this code does not need to be performed.

#### Caution

# 08-1720 to 1739

# **IP Address Range for IP Filter**

#### Purpose

These codes are used to specify the IP address range (filter) allowing access, in order to restrict clients who can perform printing.

| Code    | Applied to                                          |
|---------|-----------------------------------------------------|
| 08-1720 | Start IP address for IP Filter 1 (Minimum area 1)   |
| 08-1721 | End IP address for IP Filter 1 (Maximum area 1)     |
| 08-1722 | Start IP address for IP Filter 2 (Minimum area 2)   |
| 08-1723 | End IP address for IP Filter 2 (Maximum area 2)     |
| 08-1724 | Start IP address for IP Filter 3 (Minimum area 3)   |
| 08-1725 | End IP address for IP Filter 3 (Maximum area 3)     |
| 08-1726 | Start IP address for IP Filter 4 (Minimum area 4)   |
| 08-1727 | End IP address for IP Filter 4 (Maximum area 4)     |
| 08-1728 | Start IP address for IP Filter 5 (Minimum area 5)   |
| 08-1729 | End IP address for IP Filter 5 (Maximum area 5)     |
| 08-1730 | Start IP address for IP Filter 6 (Minimum area 6)   |
| 08-1731 | End IP address for IP Filter 6 (Maximum area 6)     |
| 08-1732 | Start IP address for IP Filter 7 (Minimum area 7)   |
| 08-1733 | End IP address for IP Filter 7 (Maximum area 7)     |
| 08-1734 | Start IP address for IP Filter 8 (Minimum area 8)   |
| 08-1735 | End IP address for IP Filter 8 (Maximum area 8)     |
| 08-1736 | Start IP address for IP Filter 9 (Minimum area 9)   |
| 08-1737 | End IP address for IP Filter 9 (Maximum area 9)     |
| 08-1738 | Start IP address for IP Filter 10 (Minimum area 10) |
| 08-1739 | End IP address for IP Filter 10 (Maximum area 10)   |

The table below shows the setting codes and their applications:

# Description

When these codes are performed, the IP address range allowing access is registered.

000.000.000.000 to 255.255.255.255

\* Default: 000.000.000.000

#### Setting Timing

Perform these codes to limit users who can use printer functions according to the IP address.

#### Caution

- The filter where "000.000.000.000" is specified for both minimum and maximum areas becomes invalid. For instance, if "000.000.000.000" is set for Minimum area 1 and Maximum area 1, Filter 1 becomes invalid.
- The set values do not affect SMB print or Point and Print.

# SSL Setting HTTP Server ON/OFF Setting

#### Purpose

This code is used to specify whether or not to enable encryption using the SSL socket for communication with the HTTP server.

### Description

When this code is performed, whether or not to enable encryption using the SSL socket for communication with the HTTP server is changed.

- 1: Enabled
- 2: Disabled
- \* Default: 2

### **Setting Timing**

Perform this code to enable or forcibly disable encryption using the SSL socket for communication with the HTTP server (TopAccess).

#### Caution

If "1 (Enabled)" is set, the self-certificate must be created on the security setting shown on the TopAccess in advance.

# **SSL Setting HTTP Server Port Number**

## Purpose

This code is used to specify the port number of SSL used for communication with the HTTP server.

### Description

When this code is performed, the port number of SSL used for communication with the HTTP server is specified.

- 1 to 65535
- \* Default: 10443

### Setting Timing

Perform this code to intentionally change the port number when using SSL for communication with the HTTP server (TopAccess).

### Caution

This code is ineffective if well-known port numbers in use for other functions are specified.

# SSL Setting IPP Server ON/OFF Setting

#### Purpose

This code is used to specify whether or not to enable encryption using the SSL socket for communication during IPP printing.

### Description

When this code is performed, whether or not to enable encryption using the SSL socket for communication during IPP printing is changed.

- 1: Enabled
- 2: Disabled
- \* Default: 2

### **Setting Timing**

Perform this code to enable or forcibly disable encryption using the SSL socket for communication during IPP printing.

#### Caution

If "1 (Enabled)" is set, the self-certificate must be created on the security setting shown on the TopAccess in advance.

# **SSL Setting IPP Server Port Number**

### Purpose

This code is used to specify the port number of SSL used for communication during IPP printing.

### Description

When this code is performed, the port number of SSL used for communication during IPP printing is specified.

- 1 to 65535
- \* Default: 443

### **Setting Timing**

Perform this code to intentionally change the port number when using SSL for communication during IPP printing.

### Caution

This code is ineffective if well-known port numbers in use for other functions are specified.

# SSL Setting FTP Server ON/OFF Setting

#### Purpose

This code is used to specify whether or not to enable encryption using the SSL socket for communication with the FTP server.

### Description

When this code is performed, whether or not to enable encryption using the SSL socket for communication with the FTP server is changed.

1: Valid

2: Invalid

\* Default: 2

#### **Setting Timing**

Perform this code to enable or forcibly disable encryption using the SSL socket for communication with the FTP server.

#### Caution

If "1 (Valid)" is set, the self-certificate must be created on the security setting shown on the TopAccess in advance.

# **SSL Setting FTP Server Port Number**

### Purpose

This code is used to specify the port number of SSL used for communication with the FTP server.

### Description

When this code is performed, the port number of SSL used for communication with the FTP server is specified.

- 1 to 65535
- \* Default: 990

### **Setting Timing**

Perform this code to intentionally change the port number when using SSL for communication with the FTP server.

### Caution

This code is ineffective if well-known port numbers in use for other functions are specified.

# SSL Setting LDAP Server ON/OFF Setting

#### Purpose

This code is used to specify whether or not to enable encryption using the SSL socket for communication with the LDAP server.

### Description

When this code is performed, whether or not to enable encryption using the SSL socket for communication with the LDAP server is changed.

- 1: Valid (Accepts all server certificates)
- 2: Invalid
- 3: Valid (Uses the imported certificate)
- \* Default: 2

#### **Setting Timing**

Perform this code to enable or forcibly disable encryption using the SSL socket for communication with the LDAP server.

# Caution

If "3 (Valid: Uses the imported certificate)" is set, the CA certificate must be imported on the security setting shown on the TopAccess in advance.

# **SSL Setting LDAP Server Port Number**

### Purpose

This code is used to specify the port number of SSL used for communication with the LDAP server.

### Description

When this code is performed, the port number of SSL used for communication with the LDAP server is specified.

- 1 to 65535
- \* Default: 636

### **Setting Timing**

Perform this code to intentionally change the port number when using SSL for communication with the LDAP server.

### Caution

- This code is ineffective if well-known port numbers in use for other functions are specified.
- Correspond the set value with the port number of the LDAP server. If the port number is different from the set value, the equipment cannot access the LDAP server.
# SSL Setting POP3 Server ON/OFF Setting

#### Purpose

This code is used to specify whether or not to enable encryption using the SSL socket for communication with the POP3 server.

#### Description

When this code is performed, whether or not to enable encryption using the SSL socket for communication with the POP3 server is changed.

- 1: Valid (Accepts all server certificates)
- 2: Invalid
- 3: Valid (Uses the imported certificate)
- \* Default: 2

#### **Setting Timing**

Perform this code to enable or forcibly disable encryption using the SSL socket for communication with the POP3 server.

## Caution

If "3 (Valid: Uses the imported certificate)" is set, the CA certificate must be imported on the security setting shown on the TopAccess in advance.

# **SSL setting POP3 Server Port Number**

## Purpose

This code is used to specify the port number of SSL used for communication with the POP3 server.

## Description

When this code is performed, the port number of SSL used for communication with the POP3 server is specified.

- 1 to 65535
- \* Default: 955

## **Setting Timing**

Perform this code to intentionally change the port number when using SSL for communication with the POP3 server.

## Caution

- This code is ineffective if well-known port numbers in use for other functions are specified.
- Correspond the set value with the port number of the POP3 server. If the port number is different from the set value, the equipment cannot access the POP3 server.

## SSL Setting SMTP Server ON/OFF Setting

#### Purpose

This code is used to specify whether or not to enable encryption using the SSL socket for communication with the SMTP server.

## Description

When this code is performed, whether or not to enable encryption using the SSL socket for communication with the SMTP server is changed.

- 2: Invalid
- 3: SMTP with TLS (STARTTLS) Accepts all server certificates
- 4: SMTPS (SMTP Over SSL) Accepts all server certificates
- 5: SMTP with TLS (STARTTLS) Uses the imported certificate
- 6: SMTPS (SMTP Over SSL) Uses the imported certificate
- \* Default: 2

## Setting Timing

Perform this code to enable or forcibly disable encryption using the SSL socket for communication with the SMTP server.

#### Caution

- If "4" or "6" is set (SMTP Over SSL), the CA certificate must be imported on the security setting shown on the TopAccess in advance.
   In addition, "Setting of TCP Port Number of SMTP Client (08-1039)" must be performed. Check the SMTP server setting, and correspond the port number of the client, with the set value.
- If "3" or "6" is set (STARTTLS or SMTP Over SSL), check that the SMTP server corresponds to each function.

# Enabling Server's IP Address acquired by DHCP The Domain Name Server Option (6)

## Purpose

This code is used to specify whether or not to automatically acquire the address of DNS under the environment where the DHCP server is used.

#### Description

When this code is performed, whether or not to automatically acquire the address of DNS is changed under the environment where the DHCP server is used.

- 1: Enabled
- 2: Disabled
- \* Default: 1

#### Setting Timing

The condition where the domain name server option (6) is set for the DHCP server under the environment where the DHCP server is used is provided. Set "1 (Enabled)" to acquire the address from the DHCP server.

## Caution

# Enabling Server's IP Address acquired by DHCP The NetBIOS over TCP/IP Name Server Option (44) = Primary and Secondary Wins NAME

## Purpose

This code is used to specify whether or not to automatically acquire the address of the Wins server under the environment where the DHCP server is used.

## Description

When this code is performed, whether or not to automatically acquire the address of the Wins server is changed under the environment where the DHCP server is used.

- 1: Enabled
- 2: Disabled
- \* Default: 1

## **Setting Timing**

The condition where the Wins server option (44) is set for the DHCP server under the environment where the DHCP server is used is provided. Set "1 (Enabled)" to acquire the address from the DHCP server.

## Caution

# Enabling Server's IP Address acquired by DHCP The Host Name Vender Extension Option (12)

## Purpose

This code is used to specify whether or not to automatically acquire the host name of the equipment under the environment where the DHCP server is used.

#### Description

When this code is performed, whether or not to automatically acquire the host name of the equipment is changed under the environment where the DHCP server is used.

- 1: Enabled
- 2: Disabled
- \* Default: 2

## Setting Timing

Perform this code to manage the host name of the equipment on the DHCP server.

#### Caution

This code should be ignored, because the host name cannot be unique in Windows 2000 and Windows Server 2003 in the present circumstances.

# Enabling Server's IP Address acquired by DHCP The Simple Mail Server Option (69) Simple Mail Server Address

## Purpose

This code is used to specify whether or not to automatically acquire the address of the SMTP server under the environment where the DHCP server is used.

#### Description

When this code is performed, whether or not to automatically acquire the address of the SMTP server is changed under the environment where the DHCP server is used.

1: Valid

- 2: Invalid
- \* Default: 2

#### Setting Timing

Perform this code to automatically acquire the address of the SMTP server from the DHCP server.

#### Caution

# Enabling Server's IP Address acquired by DHCP The POP3 Server Option (70) Post Office Server Address

## Purpose

This code is used to specify whether or not to automatically acquire the address of the POP3 server under the environment where the DHCP server is used.

#### Description

When this code is performed, whether or not to automatically acquire the address of the POP3 server is changed under the environment where the DHCP server is used.

1: Valid

- 2: Invalid
- \* Default: 2

#### Setting Timing

Perform this code to automatically acquire the address of the POP3 server from the DHCP server.

#### Caution

# Enabling Server's IP Address acquired by DHCP The Sntp Server Option (42) NTP Server Address

## Purpose

This code is used to specify whether or not to automatically acquire the address of the SNTP server under the environment where the DHCP server is used.

#### Description

When this code is performed, whether or not to automatically acquire the address of the SNTP server is changed under the environment where the DHCP server is used.

- 1: Enabled
- 2: Disabled
- \* Default: 2

#### Setting Timing

The condition where the SNTP server option (42) is set for the DHCP server under the environment where the DHCP server is used is provided. Set "1 (Enabled)" to acquire the address from the DHCP server.

## Caution

No particular caution needs to be followed.

3

# Wireless LAN Supplicant Control Sequence Setting of "Cipher Suite"

## Purpose

This code is used to change the encryption capability presented by the Wireless LAN supplicant during EAP-TLS negotiation.

## Description

When this code is performed, the encryption capability presented by the Wireless LAN supplicant is changed during EAP-TLS negotiation. (The encryption capability is changed through the registered control character string.)

Maximum 255 letters (ASCII)

\* Default: NULL (unregistered)

## Setting Timing

Perform this code to change the encryption capability presented by the Wireless LAN supplicant during EAP-TLS negotiation.

#### Caution

Use the above default value, unless otherwise required.

## Wireless LAN Supplicant Path Name for User Certificate

#### Purpose

This code is used to specify the filename (full path name) of the user certificate when the user certificate is installed on the equipment on the TopAccess.

#### Description

When this code is performed, the filename of the user certificate is specified when the user certificate is installed on the TopAccess.

Maximum 63 letters (ASCII)

\* Default: NULL (unregistered)

## Setting Timing

The filename of the user certificate is normally specified on the Wireless LAN setting screen displayed on the control panel, so that this code does not need to be performed. (It is automatically specified when the user certificate is installed on the TopAccess.)

#### Caution

# Wireless LAN Supplicant Path Name entered for CA Certificate

## Purpose

This code is used to specify the filename (full path name) of the CA certificate when the CA certificate is installed on the equipment on the TopAccess.

## Description

When this code is performed, the filename of the CA certificate is specified when the CA certificate is installed on the TopAccess.

Maximum 63 letters (ASCII)

\* Default: NULL (unregistered)

## Setting Timing

The filename of the CA certificate is normally specified on the Wireless LAN setting screen displayed on the control panel, so that this code does not need to be performed. (It is automatically specified when the user certificate is installed on the TopAccess.)

## Caution

# Enabling Server's IP Address acquired by DHCP The DNS Domain Name Option (15) DNS Domain Name of the Client

#### Purpose

This code is used to specify whether or not to automatically acquire the domain name under the environment where the DHCP server is used.

#### Description

When this code is performed, whether or not to automatically acquire the domain name is changed under the environment where the DHCP server is used.

- 1: Enabled
- 2: Disabled
- \* Default: 1

#### Setting Timing

The condition where the domain name option (15) is set for the DHCP server under the environment where the DHCP server is used is provided. Set "1 (Enabled)" to acquire the domain name from the DHCP server.

## Caution

## **Previous IP Address**

## Purpose

This code is used to display the IP address previously assigned to the equipment under the environment where the DHCP server is used.

## Description

When this code is performed, the IP address previously assigned to the equipment is displayed under the environment where the DHCP server is used.

000.000.000 to 255.255.255.255

\* Default: 000.000.000.000

## Setting Timing

Basically, this code does not need to be performed.

However, perform this code to overwrite the previous IP address with a new one and send the new IP address, on request from the DHCP server to send an IP address assigned to the equipment, if the IP address previously assigned to the equipment must be sent to the DHCP server for some reason.

## Caution

Use the above default value, unless otherwise required.

# Period for Locking the Control Panel when an Incorrect Administrator Password has been entered 3 Consecutive Times

## Purpose

This code is used to specify the period of time to lock the control panel when an incorrect administrator password has been entered three consecutive times.

#### Description

When this code is performed, the period of time to lock the control panel is changed when an incorrect administrator password has been entered three consecutive times.

- 0:0 minutes
- 1: 0.5 minutes (30 seconds)
- 2: 1 minute
- 3: 3 minutes
- 4:5 minutes
- 5: 10 minutes
- 6: 15 minutes
- 7: 30 minutes
- \* Default: 1

#### **Setting Timing**

At the request of a user, perform this code when necessary, such as to change the period of time to lock the control panel when an incorrect administrator password has been entered three consecutive times.

#### Caution

No particular caution needs to be followed.

© 2007 TOSHIBA TEC CORPORATION All rights reserved

# Default Data Saving Directory in Scan to File

## Purpose

This code is used to specify a directory to save files by default in Scan to File, Copy to File or Fax to File.

## Description

When this code is performed, the directory to save files by default is changed in Scan to File, Copy to File or Fax to File.

- 0: Local directory
- 1: REMOTE1
- 2: REMOTE2
- \* Default: 0

#### **Setting Timing**

Perform this code to change the directory to save files by default in Scan to File, Copy to File or Fax to File.

## Caution

# **Notification of Scan Job**

#### Purpose

This code is used to specify whether or not to send notification by e-mail, in accordance with the job result, when the scanner or Fax function is performed without template.

| The | table I | below  | shows   | the | settina | codes | and | their | applications: |
|-----|---------|--------|---------|-----|---------|-------|-----|-------|---------------|
|     |         | 001011 | 0110110 |     | ooung   | 00000 |     |       | apphoatono    |

| Code    | Sub code | Applied to                     |
|---------|----------|--------------------------------|
| 08-1781 | 0        | Notification at job completion |
|         | 1        | Notification on job failure    |

#### Description

When this code is performed, whether or not to send notification is specified after the scanner or Fax function is performed.

- 0: Invalid (Sends)
- 1: Valid (Does not send)
- \* Default: 0

## **Setting Timing**

At the request of a user, perform this code when necessary, such as to send notification after performing the scanner or Fax function.

#### Caution

No particular caution needs to be followed.

3

# File Name Format for Save as File and E-mail Transmission

## Purpose

This code is used to specify the format when the date is added to the file name, to save original data, which is scanned in scanner mode, in a shared folder or send it by e-mail.

## Description

When this code is performed, the format of the file name with the date is selected to save data in the shared folder or send it by e-mail.

- 0: [FileName] [Date] [Page]
- 1: [FileName] [Page] [Date]
- 2: [Date] [FileName] [Page]
- 3: [Date] [Page] [FileName]
- 4: [Page] [FileName] [Date]
- 5: [Page] [Date] [FileName]
- 6: [HostName] [Date] [FileName]
- \* Default: 0

## **Setting Timing**

At the request of a user, perform this code when necessary, such as to change the format of the file name with the date, to save the scanned original in the shared folder or send it by e-mail.

#### Caution

# Date Display Format of File Name for Save as File and E-mail Transmission

## Purpose

This code is used to specify the date display format when the date is added to the file name, to save original data, which is scanned in scanner mode, in a shared folder or send it by e-mail.

## Description

When this code is performed, the date display format of the file name with the date is selected to save data in the shared folder or send it by e-mail.

- 0: [YYYY] [MM] [DD] [hh] [mm] [ss]
- 1: [YY] [MM] [DD] [hh] [mm] [ss]
- 2: [YYYY] [MM] [DD]
- 3: [YY] [MM] [DD]
- 4: [hh] [mm] [ss]
- 5: [YYYY] [MM] [DD] [hh] [mm] [ss] [mm]
- \* Y: Year, M: Month, D: Day, h: Hour, m: Minute, s: Second
- \* Default: 0

#### Setting Timing

At the request of a user, perform this code when necessary, such as to change the date display format of the file name with the date, to save the scanned original in the shared folder or send it by e-mail.

#### Caution

- The date is positioned in "Date," which is set in "File Name Format in Scan to File and Scan to Email (08-1782)."
- The sorting order of "YY (YY)," "MM" and "DD" is specified according to the value set in "Date Display Format (08-640)."

# Single Page Data Saving Directory for Save as File

#### Purpose

This code is used to specify the directory to save files when a single file for each page is selected ([SIN-GLE] is pressed), to save original data, which is scanned in scanner mode, in a shared folder.

## Description

When this code is performed, the directory to save files is selected to save the scanned original in the shared folder as a single file for each page.

- 0: Saves it under a subfolder
- 1: Saves it without creating a subfolder
- \* Default: 0

## **Setting Timing**

At the request of a user, perform this code when necessary, such as to change the directory to save files, to save the scanned original in the shared folder as a single page.

#### Caution

# Page Number Display Format of File Name for Save as File and E-mail Transmission

## Purpose

This code is used to specify the page number display format when the page number is added to the file name, to save original data, which is scanned in scanner mode, in a shared folder or send it by e-mail.

#### Description

When this code is performed, the page number display format (number of digits) of the file name with the page number is selected to save data in the shared folder or send it by e-mail.

4 to 6 (digits)

\* Default: 4 (digits)

#### **Setting Timing**

At the request of a user, perform this code when necessary, such as to change the page number display format of the file name with the page number, to save the scanned original in the shared folder or send it by e-mail.

#### Caution

# Sub ID (Extension) Format for Save as File

## Purpose

This code is used to specify the sub ID format automatically added to the file name if the same name of file has already existed, to save original data, which is scanned in scanner mode, in a shared folder.

## Description

When this code is performed, the additional sub ID (extension) format (number of digits) if the same file name has already existed is specified to save the scanned original in the shared folder.

- 3: Auto
- 4: 4 digits
- 5: 5 digits
- 6: 6 digits
- \* Default: 3

#### Setting Timing

At the request of a user, perform this code when necessary, such as to change the additional sub ID format if the same file name has already existed, to save the scanned original in the shared folder.

#### Caution

# 08-1790 to 1798

# Printer 1st Color Conversion Table Setting

#### Purpose

08-1793 08-1794

08-1795

These codes are used to process or specify the 1st color conversion table (PS\_OP\_xx and PS\_PG\_CIE\_LUT\_xx), when a request to correct printer functions is received from a user.

| The table below shows the setting codes and their applications. |          |                                                              |  |
|-----------------------------------------------------------------|----------|--------------------------------------------------------------|--|
| Code                                                            | Sub code | Applied to                                                   |  |
| 08-1790                                                         |          | RIP panel display of 1st color conversion table used         |  |
| 08-1791                                                         |          | Making factory default 1st conversion table available by RIP |  |
| 08-1792                                                         |          | Writing factory default 1st conversion table onto USB memory |  |
| 08-1793                                                         |          | Reading factory default 1st conversion table from USB memory |  |

The table below shows the setting codes and their applications:

Panel display of factory default 1st conversion table

Making adjusted 1st conversion table available by RIP

The table below shows the files specified by the sub codes:

0 to 23

| Sub code Applied to |          | Sub code | Applied to |  |
|---------------------|----------|----------|------------|--|
| 0                   | PS_OP_00 | 13       | PS_OP_13   |  |
| 1                   | PS_OP_01 | 14       | PS_OP_14   |  |
| 2                   | PS_OP_02 | 15       | PS_OP_15   |  |
| 3                   | PS_OP_03 | 16       | PS_OP_16   |  |
| 4                   | PS_OP_04 | 17       | PS_OP_17   |  |
| ÇT                  | PS_OP_05 | 18       | PS_OP_18   |  |
| 6                   | PS_OP_06 | 19       | PS_OP_19   |  |
| 7                   | PS_OP_07 | 20       | PS_OP_20   |  |
| 8                   | PS_OP_08 | 21       | PS_OP_21   |  |
| 9                   | PS_OP_09 | 22       | PS_OP_22   |  |
| 10                  | PS_OP_10 | 23       | PS_OP_23   |  |
| 11                  | PS_OP_11 |          |            |  |
| 12                  | PS_OP_12 |          |            |  |

#### Description

When these codes are performed, processing assigned to each code is executed for the file specified by the sub code.

## Setting Timing

Perform these codes when necessary, such as to download or upload the color conversion table.

#### Caution

The processing and setting of the color conversion table affect only printer mode when the PS printer driver is used. They do not affect copy mode, or printer mode when the PCL printer driver is used.

# 08-1902 to 1905/4545

# Fusing Error Temperature

## Purpose

These codes are used to display the temperature detected by the thermopile or thermistor in the event of a service call (C4xx) related to the fuser unit.

These codes are used to further analyze the cause of the occurrence of the service call related to the fuser unit.

The table below shows the setting codes and their applications:

| Code    | Applied to                                                                                      |
|---------|-------------------------------------------------------------------------------------------------|
| 08-1902 | Thermopile detected temperature at the center of fuser belt in the event of a fusing error      |
| 08-1903 | Thermopile detected temperature at the rear of fuser belt in the event of a fusing error        |
| 08-1904 | Thermistor detected temperature at the front of fuser belt in the event of a fusing error       |
| 08-1905 | Thermistor detected temperature at the center of pressure roller in the event of a fusing error |
| 08-4545 | Thermistor detected temperature at the rear of pressure roller in the event of a fusing error   |

#### Description

When these codes are performed, the temperature detected by the thermopile or thermistor is displayed in the event of a fusing error. The set value can be entered, however, the operation of the equipment does not vary depending on the entered value.

- 0 to 255 (°C)
- \* Default: 0

#### Setting Timing

- Perform these codes to analyze the cause in the event of a fusing error.
- Normally, these codes do not need to be performed. However, perform these codes when necessary, such as not to keep a record of the detected temperature in the event of a fusing error.

#### Caution

The set value is updated (the temperature is detected) every time a fusing error (C4xx) occurs. Therefore, turn OFF the equipment again after the fusing error occurs, to further analyze the cause of the error. Then, start the equipment in 08 SETTING code and perform these codes to check the detected temperature.

# Manual Stapling Timeout Period

## Purpose

When [Manual-stapling] of the MJ-1101 Finisher is pressed, the equipment switches to manual staple mode.

When no operation is performed for a certain period of time after [Manual-stapling] is pressed, the machine automatically exits manual staple mode. This code is used to specify the period of time until the equipment automatically exits manual staple mode.

## Description

When this code is performed, the timeout period when the equipment is in manual staple mode is changed. If a timeout occurs, the equipment forcibly exits manual staple mode.

3 to 30 (seconds)

\* Default: 15 (seconds)

## Setting Timing

At the request of a user, perform this code when necessary, such as to change the period of time until the equipment automatically exits manual staple mode due to a timeout.

#### Caution

This code is effective only for the MJ-1101 Finisher. The MJ-1030 Saddle Stitch Finisher is not subjected to this code because it is not equipped with the manual staple function.

# Finisher Model Switching Setting Value

## Purpose

This code is used to select the model of the Finisher, which is connected to the equipment, in order to allow the equipment to recognize the MJ-1101 Finisher or MJ-1030 Saddle Stitch Finisher is connected.

## Description

When this code is performed, the model of the Finisher, which is connected to the equipment, is selected.

0: MJ-1030 (Saddle Stitch Finisher)

- 1: MJ-1101 (Finisher)
- \* Default: 0

## **Setting Timing**

- Set "1" to connect the MJ-1101 Finisher for the first time. (This code does not need to be performed because "0 (MJ-1030)" is set by default.)
- Change the set value according to the model of the Finisher, which is connected, when it is selected from among the MJ-1101 Finisher and MJ1030 Saddle Stitch Finisher.

## Caution

- Once the set value is specified when the Finisher is connected, this code does not need to be changed unless the model of the Finisher is changed.
- Set "1 (MJ-1101)" when the MJ-1101 Finisher is connected because "0 (MJ-1030)" is set by default after the NVRAM is replaced.

# **Domain Name of Windows Domain Authentication**

#### Purpose

This code is used to register the domain name required to allow the equipment to log onto the domain.

\* When the equipment is allowed to log onto the domain, a user name and password are required to access the equipment from a client who has not logged on as a domain member. (Manage clients who can access in the domain, to restrict access to the equipment.)

## Description

When this code is performed, the name of the domain where the equipment participates is registered.

Maximum 128 letters (ASCII)

\* Default: NULL (unregistered)

#### Setting Timing

Perform this code to allow the equipment to participate in the domain. (This code does not need to be performed to allow the equipment to participate in the workgroup.)

## Caution

Any prohibited characters (; : " < > \* + = |?,) in the Windows environment cannot be used for the domain name.

# LDAP Authentication Server Type

## Purpose

This code is used to specify whether LDAP is to be authenticated on the Windows server (Active Directory) or on the non-Windows server (OpenLDAP or eDirectory, etc.).

\* When LDAP is to be authenticated on the Windows server, the equipment logs in as the user name, which is entered by a user. When it is to be authenticated on the non-Windows server, a user name, which is formed as "<user attribute> = (user name>, <search base>," is automatically created by the combination of LDAP server information and the value set in "LDAP Authentication User Attribute (08-1924)."

## Description

When this code is performed, the type of server where LDAP is to be authenticated is selected.

- 0: Windows server
- 1: Non-Windows server
- \* Default: 1

## Setting Timing

At the request of a user, perform this code when necessary, such as to change the type of server where LDAP is to be authenticated.

#### Caution

If "1 (Non-Windows server)" is set, it must be also entered in "LDAP Authentication User Attribute (08-1924)."

# LDAP Authentication User Attribute

## Purpose

This code is used to register the user name attribute when "1 (Non-Windows server)" is selected for "LDAP Authentication Server Type (08-1123)."

#### Description

When this code is performed, the user name, which has been specified on the non-Windows server, is registered (e.g. "cn" or "givenName").

Maximum 32 bytes (ASCII)

\* Default: NULL (unregistered)

## Setting Timing

Perform this code when necessary, such as to perform LDAP authentication on the non-Windows server.

#### Caution

# Execution of User Authentication when User ID is not entered (Printer Function)

## Purpose

This code is used to specify the method of handling the print job, if it is determined to belong to an invalid user ID when user IDs are checked in printer mode.

This code is used to select the method from among the following options:

- · Register the print job in the queue without a department code
- Execute the print job as it is
- Delete the print job

#### Description

When this code is performed, the method of handling the print job, which belongs to the invalid user ID, is selected.

0: Forcible execution (Execute the job as it is)

1: Execution impossible (Registers the job in the queue without the department code, instead of printing)

- 2: Forcible deletion (Deletes the job instead of printing)
- \* Default: 2

## Setting Timing

Perform this code to restrict print jobs, which belong to invalid user IDs, for instance, when user management is specified.

#### Caution

If the user authentication setting is effective, "Print Setting without Department Code (08-617)" is ineffective.

# Tab/Cover Sheet Printing at FAX Reception / Printing Stop Function

#### Purpose

This code is used to specify whether or not to disable the feeding of paper such as tab paper, cover sheet, sheet and special paper, to print a received Fax.

- \* The applicable jobs are as follows:
  - Fax reception print
  - Internet Fax reception print
  - E-mail reception print
  - List print
  - Relay/transfer of hard copy
  - · Local print of F code

#### Description

When this code is performed, whether or not to disable the feeding of special paper such as tab paper is changed, for instance, to print the received Fax.

- 0: OFF (Feeds)
- 1: ON (Does not feed)
- \* Default: 0

## Setting Timing

At the request of a user, perform this code when necessary, such as to disable the feeding of special paper, to print the received Fax.

#### Caution

If "1 (ON)" is set and paper to be prohibited has been loaded in every paper source, "0 (OFF)" is forcibly set to operate the equipment (This prevents the equipment from falling into a state where printing is disabled).

# **Role Based Access LDAP Search Index**

## Purpose

This code is used to specify the ID for the LDAP server to implement Role-Based Access Control.

## Description

When this code is performed, the ID for the LDAP server to implement Role-Based Access Control is registered.

- 0 to 4294697295
- \* Default: 0

## Setting Timing

Perform this code to specify the LDAP server for card authentication.

#### Caution

# 08-1929 to 1935

## Key Arrangement for Language

#### Purpose

Up to seven types of language data are registered in the equipment. These codes are used to specify the layout of the keyboard when each language is used.

| The table below shows the setting | codes and | their ap | plications: |
|-----------------------------------|-----------|----------|-------------|
|-----------------------------------|-----------|----------|-------------|

| Code    | Applied to                     |
|---------|--------------------------------|
| 08-1929 | Key arrangement for language 1 |
| 08-1930 | Key arrangement for language 2 |
| 08-1931 | Key arrangement for language 3 |
| 08-1932 | Key arrangement for language 4 |
| 08-1933 | Key arrangement for language 5 |
| 08-1934 | Key arrangement for language 6 |
| 08-1935 | Key arrangement for language 7 |

#### Description

When these codes are performed, the layout of the keyboard is selected when each language is used.

- 0: QWERTY layout
- 1: QWERTZ layout
- 2: AZERTY layout
- \* Default: 08-1929: 0 08-1930: 1 08-1931: MJD: 2, Others: 0 08-1932 to 1935: 0

#### **Setting Timing**

Perform these codes to change the layout of the keyboard for each language.

#### Caution

The QWERTY layout is set for Japanese language, regardless of this set value.

# User Name and Password at User Authentication for Save as File

## Purpose

This code is used to specify whether or not to make the user name and password used for user authentication available also for save as file, when authentication is enabled.

## Description

When this code is performed, the user name and password used to save files are selected when user authentication is enabled.

- 0: User name and password of the device
- 1: User name and password for user authentication (Template registration prioritized to expand template)
- 2: User name and password fur user authentication (Authentication user prioritized to expand template)
- \* Default: 0

## **Setting Timing**

At the request of a user, perform this code when necessary, such as to make the same user name and password used for user authentication available for save as file.

#### Caution

"1" and "2" are effective only when user authentication is enabled. However, such set values are effective only when the user is allowed to change the setting on the TopAccess.

# **Bluetooth BIP Paper Size**

## Purpose

This code is used to specify the paper size during Bluetooth BIP printing.

## Description

When this code is performed, the paper size during Bluetooth BIP printing is selected.

0: LD 1: LG 2: LT 3: COMP 4: ST-R 5: A3 6: A4 7: A5 8: A6 9: B4 10: B5 11: FOLIO 12: 13"LG 13: 8.5" x 8.5"

\* Default: NAD: 2, Others: 6

## Setting Timing

The paper size setting is normally specified on the Bluetooth setting screen displayed on the control panel, so that this code does not need to be performed.

## Caution

No particular caution needs to be followed.

3

# SMB Signature for SMB Server

## Purpose

This code is used to specify whether or not to use the SMB signature to access the equipment from a client via SMB, such as to access the shared folder of the equipment from the client.

## Description

When this code is performed, whether or not to use the SMB signature is selected when the client accesses the equipment via SMB.

- Auto (Digital signature for communication by client consent) Only if the client establishes SMB communication with the digital signature, SMB communication is protected with the digital signature. Unless the client uses the digital signature, SMB communication is established without the digital signature.
- 2: Valid (Digital signature always for communication on the server) Only if the client establishes SMB communication with the digital signature, communication with the equipment becomes available. Unless the client uses the digital signature to establish SMB communication, SMB communication with the equipment is unavailable.
- 3: Invalid (No digital signature for server communication)
  Only if the client establishes SMB communication without the digital signature, communication with the equipment becomes available.
  If the client is always set to access the SMB server with the digital signature, SMB communication with the equipment is unavailable.
- \* Default: 1

## Setting Timing

Perform this code, only if proper communication is unavailable when the default "1 (Auto)" is selected.

#### Caution

It is strongly recommended to set the default "1 (Auto)," unless a user can recognize how the SMB signature setting for the SMB client is configured on the client computer.

(If an improper SMB signature is configured, SMB communication may be unavailable.)
# **SMB Signature for SMB Client**

## Purpose

This code is used to specify whether or not to use the SMB signature to access the SMB server from the equipment, such as to save scanned data in the network folder.

## Description

When this code is performed, whether or not to use the SMB signature is selected when the equipment accesses the SMB server.

- Auto (Digital signature for communication by client consent) Only if the SMB signature setting for the communicating SMB server is enabled, SMB communication is protected with the digital signature. If the SMB signature setting for the communicating SMB server is disabled, SMB communication is established without the digital signature.
- 2: Valid (Digital signature always for communication on the client) SMB communication is established always with the digital signature. If the SMB signature setting for the communicating SMB server is disabled, communication with the SMB server is unavailable.
- 3: Invalid (No digital signature for client communication)
   SMB printing is performed with the SMB server without the digital signature.
   If the SMB signature setting for the communicating SMB server is enabled, communication with the SMB server is unavailable.
- \* Default: 1

## Setting Timing

Perform this code, only if proper communication is unavailable when the default "1 (Auto)" is selected.

#### Caution

- It is strongly recommended to set the default "1 (Auto)," unless a user can recognize how the SMB signature setting for the SMB server is configured on the communicating SMB server.
   (If the SMB signature is improperly configured, SMB communication may be unavailable.)
- The digital signature is configured to be always used for communication on the server in Windows Server 2003. Set "1 (Auto)" or "2 (Valid)" to establish SMB communication with Windows Server 2003.

3

# Logon User Name of Windows Domain Authentication

## Purpose

This code is used to register the device name of the equipment required to allow the equipment to log onto the specified domain.

## Description

When this code is performed, the device name of the equipment is registered.

Maximum 128 letters (ASCII)

\* Default: NULL (unregistered)

## **Setting Timing**

Perform this code to allow the equipment to participate in the domain. (This code does not need to be performed to allow the equipment to participate in the workgroup.)

## Caution

Any prohibited characters (; : " < > \* + = \ | ? ,) in the Windows environment cannot be used for the device name.

# Logon User Name Password of Windows Domain Authentication

#### Purpose

This code is used to register the password of the device name (logon user name) of the equipment required to allow the equipment to log onto the specified domain.

#### Description

When this code is performed, the password of the device name of the equipment is registered.

Maximum 128 letters (ASCII)

\* Default: NULL (unregistered)

## **Setting Timing**

Perform this code to allow the equipment to participate in the domain. (This code does not need to be performed to allow the equipment to participate in the workgroup.)

## Caution

Any prohibited characters (; : " < > \* + = |?,) in the Windows environment cannot be used for the password.

3

## PDC of Windows Domain Authentication

## Purpose

This code is used to specify the server name or IP address of PDC (Primary Domain Controller) to allow the equipment to log onto the domain.

## Description

When this code is performed, the PDC name is registered.

Maximum 128 letters (ASCII)

\* Default: NULL (unregistered)

## Setting Timing

Perform this code to allow the equipment to participate in the domain. (This code does not need to be performed to allow the equipment to participate in the workgroup.)

- Any prohibited characters (; : " < > \* + = \ | ? ,) in the Windows environment cannot be used for the PDC name.
- If this code or "BDC of Windows Device Authentication (08-1959)" is improperly performed, PDC and BDC are searched in a Windows network or five to ten minutes (The search time is determined in "PDC/BDC Timeout Value of Windows Domain Authentication (08-3722)"). The message "NIC INITIALIZING" remains on the control panel during the search process.
   In this case, provide the proper setting for PDC and BDC, after the message "NIC INITIALIZING" disappears.

# **BDC of Windows Domain Authentication**

## Purpose

This code is used to specify the server name or IP address of BDC (Backup Domain Controller) to allow the equipment to log onto the domain.

(BDC is used when PDC (Primary Domain Controller) is unavailable for some reason.)

## Description

When this code is performed, the BDC name is registered.

Maximum 128 letters (ASCII)

\* Default: NULL (unregistered)

## Setting Timing

Perform this code to allow the equipment to participate in the domain. (This code does not need to be performed to allow the equipment to participate in the workgroup.)

- Any prohibited characters (; : " <> \* + = \ | ? ,) in the Windows environment cannot be used for the BDC name.
- If this code or "PDC of Windows Device Authentication (08-1958)" is improperly performed, PDC and BDC are searched in a Windows network or five to ten minutes (The search time is determined in "PDC/BDC Timeout Value of Windows Domain Authentication (08-3722)"). The message "NIC INITIALIZING" remains on the control panel during the search process.
   In this case, provide the proper setting for PDC and BDC, after the message "NIC INITIALIZING" disappears.

# 08-1960/1961/1963 to 1968/1970 to 1980/1984 to 1994

# Print Setting during KS/KSSM Operation (Printer Function)

## Purpose

These codes are used to specify each operation to print jobs of KS/KSSM data in printer mode on the equipment where ROM destined for North Korea is installed.

\* ROM destined for North Korea is installed in the equipment. These codes are effective if "1 (Enabled)" is set for 08-1960.

## Description

#### 08-1960/1961: Function setting

| Code    | Description                                                                                                    | Set value                                                                               |
|---------|----------------------------------------------------------------------------------------------------|-----------------------------------------------------------------------------------------|
| 08-1960 | KS Filter operation mode                                                                                           | 1: Disabled, 2: Enabled                                                                 |
|         | print KS/KSSM jobs is enabled or disabled.                                                                         | * Default: 0                                                                            |
| 08-1961 | KS setting all clearing<br>When this code is performed, all KS/KSSM-<br>related settings are reset to the default. | When this code is performed, all KS/KSSM-<br>related settings are reset to the default. |

#### 08-1963 to 1968: Common setting

| Code    | Description                                                                                                    | Set value                                                                    |
|---------|----------------------------------------------------------------------------------------------------|------------------------------------------------------------------------------|
| 08-1963 | KS Filter emulation mode<br>When this code is performed, the mode option<br>is specified to print KS/KSSM jobs.    | 0: Auto, 1: KS, 2: KSSM * Default: 0                                         |
| 08-1964 | KS Filter paper size<br>When this code is performed, the paper size is<br>specified to print KS/KSSM jobs.         | 0: A3, 1: A4, 2: B4, 3: B5, 4: LT, 5: LG<br>* Default: 0                     |
| 08-1965 | KS Filter pperation<br>When this code is performed, the image orienta-<br>tion is specified to print KS/KSSM jobs. | 0: Portrait, 1: Landscape * Default: 0                                       |
| 08-1966 | KS Filter copies<br>When this code is performed, the number of<br>copies is specified to print KS/KSSM jobs.       | 1 to 999 (copies) * Default: 1                                               |
| 08-1967 | KS paper source<br>When this code is performed, the paper source<br>is specified to print KS/KSSM jobs.            | 0: Auto, 1: Bypass Feed * Default: 1                                         |
| 08-1968 | KS duplex mode<br>When this code is performed, duplex printing is<br>specified to print KS/KSSM jobs.              | 0: Simplex, 1: Duplex (Short edge),<br>2: Duplex (Long edge)<br>* Default: 0 |

## 08-1970 to 1980: KS setting

| Code    | Description                                                                                                    | Set value                                                                                                    |
|---------|----------------------------------------------------------------------------------------------------|----------------------------------------------------------------------------------------------------|
| 08-1970 | KS CPI (English CPI/Hangle CPI)<br>When this code is performed, the Characters<br>Per Inch or CPI is specified to print KS jobs.  | 0: 5/10, 1: 6/12, 2: 6.7/13.3, 3: 6.9/13.8,<br>4: 7.5/15, 5: 8.3/16.7, 6: 9/18, 7: 10/10,<br>8: 10/20, 9: 12/24, 10: 15/30 |
|         |                                                                                                    | * Default: 1                                                                                                    |
| 08-1971 | KS LPI<br>When this code is performed, the Line Per Inch<br>or LPI is specified to print KS jobs.                                 | 30 to 160 (Set value/10 = LPI)<br>* Default: 60 (6.0 lpi)                                                                  |
| 08-1972 | KS type face<br>When this code is performed, the type face is<br>specified to print KS jobs.                                      | 0: MYUNGJO, 1: GOTHIC, 2: GUNGSEO,<br>3: GULLIM, 4: GRAPH, 5: SAMMUL<br>* Default: 0                                       |
| 08-1973 | KS font size<br>When this code is performed, the font size is<br>specified to print KS jobs.                                      | 90 to 160 (Set value/10 = Font size) * Default: 96 (9.6)                                                                   |
| 08-1974 | KS zoom<br>When this code is performed, the zoom is spec-<br>ified to print KS jobs.                                              | 20 to 400 (%)<br>* Default: 100                                                                                            |
| 08-1975 | KS CR/LF mode<br>When this code is performed, the conversion<br>process between CR and LF codes is specified<br>to print KS jobs. | 0: CR> CR/LF> LF,<br>1: CR> CR+LF/LF> LF,<br>2: CR> CR/LF> CR+LF,<br>3: CR> CR+LF/LF> CR+LF<br>* Default: 2                |
| 08-1976 | KS top margin<br>When this code is performed, the top margin is<br>specified to print KS jobs.                                    | 0 to 50 (Set value/10 = Margin: mm) * Default: 0                                                                           |
| 08-1977 | KS left margin<br>When this code is performed, the left margin is<br>specified to print KS jobs.                                  | 0 to 50 (Set value/10 = Margin: mm) * Default: 0                                                                           |
| 08-1978 | KS Auto Wrap<br>When this code is performed, the Auto Wrap is<br>specified to print KS jobs.                                      | 0: OFF, 1: ON * Default: 0                                                                                                 |
| 08-1979 | KS Han mode<br>When this code is performed, the Han mode is<br>specified to print KS jobs.                                        | 0: OFF, 1: ON * Default: 1                                                                                                 |
| 08-1980 | KS Han code<br>When this code is performed, the Han code is<br>specified to print KS jobs.                                        | 0: Wansung, 1: Johap<br>* Default: 0                                                                                       |

3

#### 08-1984 to 1994: KSSM setting

| Code    | Description                                                                                                    | Set value                                                                                                    |
|---------|----------------------------------------------------------------------------------------------------|----------------------------------------------------------------------------------------------------|
| 08-1984 | KSSM CPI (English CPI/Hangle CPI)<br>When this code is performed, the Characters<br>Per Inch or CPI is specified to print KSSM jobs.  | 0: 5/10, 1: 6/12, 2: 6.7/13.3, 3: 6.9/13.8,<br>4: 7.5/15, 5: 8.3/16.7, 6: 9/18, 7: 10/10,<br>8: 10/20, 9: 12/24, 10: 15/30 |
|         |                                                                                                    | * Default: 1                                                                                                    |
| 08-1985 | KSSM LPI<br>When this code is performed, the Line Per Inch<br>or LPI is specified to print KSSM jobs.                                 | 30 to 160 (Set value/10 = LPI)<br>* Default: 60 (6.0 lpi)                                                                  |
| 08-1986 | KSSM type face<br>When this code is performed, the type face is<br>specified to print KSSM jobs.                                      | 0: MYUNGJO, 1: GOTHIC, 2: GUNGSEO,<br>3: GULLIM, 4: GRAPH, 5: SAMMUL<br>* Default: 0                                       |
| 08-1987 | KSSM font size<br>When this code is performed, the font size is<br>specified to print KSSM jobs.                                      | 90 to 160 (Set value/10 = Font size) * Default: 96 (9.6)                                                                   |
| 08-1988 | KSSM zoom<br>When this code is performed, the zoom is spec-<br>ified to print KSSM jobs.                                              | 20 to 400 (%)<br>* Default: 100                                                                                            |
| 08-1989 | KSSM CR/LF mode<br>When this code is performed, the conversion<br>process between CR and LF codes is specified<br>to print KSSM jobs. | 0: CR> CR/LF> LF,<br>1: CR> CR+LF/LF> LF,<br>2: CR> CR/LF> CR+LF,<br>3: CR> CR+LF/LF> CR+LF<br>* Default: 2                |
| 08-1990 | KSSM top margin<br>When this code is performed, the top margin is<br>specified to print KSSM jobs.                                    | 0 to 50 (Set value/10 = Margin: mm) * Default: 0                                                                           |
| 08-1991 | KSSM left margin<br>When this code is performed, the left margin is<br>specified to print KSSM jobs.                                  | 0 to 50 (Set value/10 = Margin: mm) * Default: 0                                                                           |
| 08-1992 | KSSM Auto Wrap<br>When this code is performed, the Auto Wrap is<br>specified to print KSSM jobs.                                      | 0: OFF, 1: ON<br>* Default: 0                                                                                              |
| 08-1993 | KSSM Han mode<br>When this code is performed, the Han mode is<br>specified to print KSSM jobs.                                        | 0: OFF, 1: ON * Default: 1                                                                                                 |
| 08-1994 | KSSM Han code<br>When this code is performed, the Han code is<br>specified to print KSSM jobs.                                        | 0: Wansung, 1: Johap<br>* Default: 0                                                                                       |

## Setting Timing

Perform these codes when necessary, such as to perform printing from the application, which prints out KD/KSSM data.

#### Caution

This code is effective only when ROM destined for North Korea is installed in the equipment and if "1 (Enabled)" is set for 08-1960.

# 08-2019/2151/2153/2155/2159/2161

# Pressure Roller Temperature during Printing (by Media Type)

#### Purpose

These codes are used to set the temperature of the pressure roller during printer operation, to provide stable and consistent fusing.

The temperature is detected by the center thermistor of the fuser unit and the side thermistor of the pressure roller.

| Code    | Sub code | Applied to                   |  |
|---------|----------|------------------------------|--|
| 08-2019 | 0        | Special paper 1 mode         |  |
|         | 1        | Special paper 2 mode         |  |
| 08-2151 | 0        | Black, Plain paper mode      |  |
|         | 1        | Full color, Plain paper mode |  |
| 08-2153 | -        | Thick paper 1 mode           |  |
| 08-2155 | -        | Thick paper 2 mode           |  |
| 08-2159 | -        | Thick paper 3 mode           |  |
| 08-2161 | -        | Transparency film mode       |  |

The table below shows the setting codes and their applications:

## Description

When these codes are performed, the temperature of the pressure roller is changed by media type.

| 0: 120 °C  | 1: 125 °C  | 2: 130 °C  | 3: 135 °C  | 4: 140 °C  | 5: 145 °C  |
|------------|------------|------------|------------|------------|------------|
| 6: 150 °C  | 7: 155 °C  | 8: 160 °C  | 9: 165 °C  | 10: 170 °C | 11: 175 °C |
| 12: 180 °C | 13: 185 °C | 14: 190 °C | 15: 195 °C | 16: 200 °C |            |

\* Default: 2

#### Setting Timing

In the case of inconsistent fusing, perform these codes to increase the fusing temperature, if it is determined to be low. On the other hand, perform these codes to reduce the temperature, if it is determined to be high.

- Use the above default value, unless otherwise required.
- Make sure that there is no problem with the fuser unit and in the equipment, and then change the set value.

# Pressure Roller Temperature in Low Power Mode

## Purpose

These codes are used to set the temperature of the pressure roller when the equipment switches to low power mode.

The temperature is detected by the center thermistor of the fuser unit and the side thermistor of the pressure roller.

As the lower temperature is set, power consumption is reduced in low power mode, but an extended period of time is required to resume printing. On the contrary, as the higher temperature is set, power consumption increases, but a shorter period of time is required to resume printing.

## Description

When these codes are performed, the temperature of the pressure roller is changed when the equipment switches to low power mode.

| 0: OFF     | 1: 40 °C   | 2: 45 °C   | 3: 50 °C   | 4: 55 °C   | 5: 60 °C   |
|------------|------------|------------|------------|------------|------------|
| 6: 65 °C   | 7: 70 °C   | 8: 75 °C   | 9: 80 °C   | 10: 85 °C  | 11: 90 °C  |
| 12: 95 °C  | 13: 100 °C | 14: 105 °C | 15: 110 °C | 16: 115 °C | 17: 120 °C |
| 18: 125 °C | 19: 130 °C | 20: 135 °C | 21: 140 °C | 22: 145 °C | 23: 150 °C |
| 25: 155 °C | 26: 160 °C |            |            |            |            |

\* Default: 19

#### Setting Timing

Perform these codes to set the higher temperature, if an extended period of time is required to resume printing by default.

In this case, remember to explain and have users understand that power consumption increases when the higher temperature is set.

#### Caution

Use the above default value, unless otherwise required.

# Drum Reverse Rotation Control

#### Purpose

This code is used to set the control to simultaneously rotate the drum the transfer belt only by a few millimeters in the reverse direction (reverse rotation control) to ON or OFF, every time a print job is completed.

When the reverse rotation control is set to ON, toner contamination during printing can be prevented.

## Description

When this code is performed, whether or not to enable the control to rotate the drum and transfer belt in the reverse direction is changed after the print job is completed.

- 0: OFF (Does not enable the reverse rotation control)
- 1: ON (Enables the reverse rotation control)
- \* Default: 1

## **Setting Timing**

Set "0" if operating noise during the reverse rotation control is annoying.

## Caution

No particular caution needs to be followed.

# 2nd Transfer Bias Resistance Detection Control

## Purpose

The 2nd transfer resistance value is detected on the equipment for fluctuations in the electric resistance of the 2nd transfer roller and the transfer belt, along with the operating environment of this equipment, variations in the 2nd transfer roller and the life. When the 2nd transfer bias is set based on the detection result, the 2nd transfer is stabilized (2nd transfer bias resistance detection control). This code is used to specify whether to validate or invalidate this 2nd transfer bias resistance detection

This code is used to specify whether to validate or invalidate this 2nd transfer bias resistance detection control.

## Description

When this code is performed, whether to validate or invalidate the 2nd transfer bias resistance detection control is specified.

- 0: Invalid
- 1: Valid
- \* Default: 1

## Setting Timing

This code does not need to be performed.

- The 2nd transfer bias resistance detection control is intended to initiate the control prior to image quality control or the start of all jobs (in both black and color modes), when the printing speed changes or when the transfer belt contacts and separates from the 2nd transfer roller, and to automatically detect resistance, calculate the optimum value, and perform offset adjustment. Therefore, use the above default value, unless otherwise required.
- If "0 (Invalid)" is set, adjustment values related to this code are controlled at the initial value.

# **Transfer Bias Control**

## Purpose

The 1st transfer resistance value is detected on the equipment for fluctuations in the electric resistance of the 1st transfer roller and the transfer belt, along with the operating environment of this equipment, variations in the 1st transfer roller and the life. When the 1st transfer bias is set based on the detection result, the 1st transfer is stabilized (1st transfer bias resistance detection control).

This code is used to specify whether to validate or invalidate this 1st transfer bias resistance detection control.

## Description

When this code is performed, whether to validate or invalidate the 1st transfer bias resistance detection control is specified.

- 0: Invalid
- 1: Valid
- \* Default: 1

## Setting Timing

This code does not need to be performed.

- The 1st transfer bias resistance detection control is intended to initiate the control prior to image quality control or the start of all jobs (in both black and color modes), when the printing speed changes or when the transfer belt contacts and separates from the 1st transfer roller, and to automatically detect resistance, calculate the optimum value, and perform offset adjustment. Therefore, use the above default value, unless otherwise required.
- If "0 (Invalid)" is set, adjustment values related to this code are controlled at the initial value.

# Main Charger Open-Loop Control for Resistance Detection

## Purpose

When the 1st transfer bias resistance detection control is performed to set the surface potential of the photoconductor, the main charger grid output is changed along with the operating environment of this equipment or the life of the photoconductive drum. As a result, the drum surface potential is stabilized (main charger open-loop control for resistance detection).

This code is used to specify whether to validate or invalidate the open-loop control for resistance detection.

#### Description

When this code is performed, whether to validate or invalidate the open-loop control for resistance detection is specified.

- 0: Invalid
- 1: Valid
- \* Default: 1

## Setting Timing

This code does not need to be performed.

#### Caution

• The main charger open-loop control for resistance detection is performed in conjunction with the 1st transfer bias resistance detection control.

The main charger open-loop control for resistance detection is intended to initiate the control prior to image quality control or the start of all jobs (in both black and color modes), when the printing speed changes or when the transfer belt contacts and separates from the 1st transfer roller, and to adjust the main charger grid voltage for resistance detection to the optimum value. Therefore, use the above default value, unless otherwise required.

• If "0 (Invalid)" is set, adjustment values related to this code are controlled at the initial value.

# **1st Transfer Life Counter Control**

## Purpose

The 1st transfer bias fluctuates with the life of the developer material. Then the 1st transfer bias set value calculated by the 1st transfer bias resistance detection control is multiplied by the coefficient calculated by the current value of the developer material life counter, the 1st transfer is stabilized (1st transfer life counter control).

This code is used to specify whether to validate or invalidate the 1st transfer life counter control.

## Description

When this code is performed, whether to validate or invalidate the 1st transfer life counter control is specified.

- 0: Invalid
- 1: Valid
- \* Default: 1

## Setting Timing

This code does not need to be performed.

#### Caution

• The 1st transfer life counter control is performed in conjunction with the 1st transfer bias resistance detection control.

The 1st transfer life counter control is intended to initiate the control prior to image quality control or the start of all jobs (in both black and color modes), when the printing speed changes or when the transfer belt contacts and separates from the 1st transfer roller, and to adjust the coefficient for life counter control to the optimum value. Therefore, use the above default value, unless otherwise required.

• If "0 (Invalid)" is set, adjustment values related to this code are controlled at the initial value.

# 08-2513 to 2515

# **Contrast Voltage Offset Correction Setting**

## Purpose

"Image quality control" is used to automatically adjust to appropriate printing conditions depending on the operating status and installation environment of the equipment. However, the control result slightly varies depending on the environment where the equipment is installed or the operating condition, so that slight changes in image quality are provided.

These codes are used to correct the image density (solid color density), allowing the service technician to adjust such slight changes in image quality.

| Code                                        | Sub code | Applied to                                                                 |
|---------------------------------------------|----------|----------------------------------------------------------------------------|
| 08-2513                                     | 0        | Y (yellow), Normal speed, Plain paper, Printing in full color/black mode   |
|                                             | 1        | M (magenta), Normal speed, Plain paper, Printing in full color/black mode  |
|                                             | 2        | C (cyan), Normal speed, Plain paper, Printing in full color/black mode     |
|                                             | 3        | K (black), Normal speed, Plain paper, Printing in full color/black mode    |
| 08-2514                                     | 0        | Y (yellow), Reduced speed, Thick paper, Printing in full color/black mode  |
|                                             | 1        | M (magenta), Reduced speed, Thick paper, Printing in full color/black mode |
|                                             | 2        | C (cyan), Reduced speed, Thick paper, Printing in full color/black mode    |
|                                             | 3        | K (black), Reduced speed, Thick paper, Printing in full color/black mode   |
| 08-2515<br>* Only for the<br>e-STUDIO3510c. | -        | Plain paper, Printing in black mode                                        |

The table below shows the setting codes and their applications:

## Description

When these codes are performed, the image density (solid color density) adjusted through image quality closed-loop control increases or decreases.

As the set value is decreased below the default, the density of the solid area on the printout becomes lighter. On the other hand, as it is increased above the default, the solid area becomes darker.

0 to 10 (0: Lightest solid area, 10: Darkest solid area)

\* Default: 5

## Setting Timing

At the request of a user, perform these codes when necessary, such as to increase or decrease the density of the solid area.

(At the request of a user, perform these codes to set the density, having a user to verify the solid area of the print sample after image quality closed-loop control is performed.)

- Use the above default value, unless otherwise required.
- When the set value is changed, perform "Image Quality Control Initialization (05-396)" (recommended).
- These codes are performed to finely adjust the density. The density of the print sample may vary little depending on the variation in the equipment. Adverse effects such as increasing degradation of consumables or changes in the amount of toner consumed may occur. Therefore, carefully perform these codes, while checking the print sample.

# 08-2525 to 2527

# Laser Power Offset Correction Setting

#### Purpose

"Image quality control" is used to automatically adjust to appropriate printing conditions depending on the operating status and installation environment of the equipment. However, the control result slightly varies depending on the environment where the equipment is installed or the operating condition, so that slight changes in image quality are provided.

These codes are used to adjust the thickness of thin lines and correct the image density (halftone density), allowing the service technician to adjust such slight changes in image quality.

| Code                                        | Sub code | Applied to                                                                     |
|---------------------------------------------|----------|--------------------------------------------------------------------------------|
| 08-2525                                     | 0        | Y (yellow), Normal speed, Plain paper, Printing in full color/black mode       |
|                                             | 1        | M (magenta), Normal speed, Plain paper, Printing in full color/<br>black mode  |
|                                             | 2        | C (cyan), Normal speed, Plain paper, Printing in full color/black mode         |
|                                             | 3        | K (black), Normal speed, Plain paper, Printing in full color/black mode        |
| 08-2526                                     | 0        | Y (yellow), Reduced speed, Thick paper, Printing in full color/black mode      |
|                                             | 1        | M (magenta), Reduced speed, Thick paper, Printing in full color/<br>black mode |
|                                             | 2        | C (cyan), Reduced speed, Thick paper, Printing in full color/black mode        |
|                                             | 3        | K (black), Reduced speed, Thick paper, Printing in full color/black mode       |
| 08-2527<br>* Only for the<br>e-STUDIO3510c. | -        | Plain paper, Printing in black mode                                            |

The table below shows the setting codes and their applications:

#### Description

When these codes are performed, the thickness of thin lines in a particular color is adjusted, and the image density (halftone density) adjusted through image quality closed-loop control increases or decreases.

As the set value is decreased below the default, the density of the halftone area on the printout becomes lighter. On the other hand, as it is increased above the default, the halftone area becomes darker.

0 to 10 (0: Lightest halftone area, 10: Darkest halftone area)

\* Default: 5

#### Setting Timing

At the request of a user, perform these codes when necessary, such as to adjust the thickness of thin lines in a particular color, increase or decrease the density of the halftone area.

(At the request of a user, perform these codes to set the density, having a user to verify the halftone area of the print sample after image quality closed-loop control is performed.)

- Use the above default value, unless otherwise required.
- When the set value is changed, perform "Image Quality Control Initialization (05-396)" (recommended).
- These codes are performed to finely adjust the density. The density of the print sample may vary little depending on the variation in the equipment. Adverse effects such as increasing degradation of consumables or changes in the amount of toner consumed may occur. Therefore, carefully perform these codes, while checking the print sample.

# Switchover on Discharge Blade Bias Output

## Purpose

The drum surface potential may become unstable and the halftone image may become uneven in density (transfer memory) on the equipment, in consequence of a positive polarity charge by the 1st transfer. In order to prevent such phenomena, the discharge blade where a negative polarity bias is applied is contacted with the photoconductor to discharge the positive charge.

However, if the discharge blade becomes smudged, the charge may be unevenly discharged and the image may be uneven in density in parallel with the paper feeding direction on rare occasion. This code is used to prevent the output of the negative polarity bias to the discharge blade, such as to eliminate unevenness in density in parallel with the paper feeding direction.

## Description

When this code is performed, whether or not to output the bias to the discharge blade is changed.

- 0: Enabled (Outputs)
- 1: Disabled (Does not output)
- \* Default: 0

## Setting Timing

Perform this code when necessary, such as to eliminate unevenness in density in parallel with the paper feeding direction.

- If "1 (Disabled)" is set, transfer memory may occur.
- Factors other than the bias output to the discharge blade may also cause the image to be uneven in density in parallel with the paper feeding direction. Therefore, remember to reset to "0 (Enabled)" when the image becomes uneven in density even if "1 (Disabled)" is set.

# **Toner Density Ratio Manual Offset Control**

#### Purpose

The toner density ratio (ratio of toner to carrier) in the developer material is detected through the toner sensor for each color on the equipment, and the amount of toner supplied is controlled to maintain the constant toner density ratio. This code is used to specify the amount of toner for the threshold of the toner density ratio to start supplying toner.

| The table below shows the setting codes and their application | ns: |
|---------------------------------------------------------------|-----|
|---------------------------------------------------------------|-----|

| Code    | Sub code                                    | Applied to                                 |
|---------|---------------------------------------------|--------------------------------------------|
| 08-2707 | 0 Toner density ratio offset for Y (yellow) |                                            |
|         | 1                                           | Toner density ratio offset for M (magenta) |
|         | 2 Toner density ratio offset for C (cyan)   |                                            |
|         | 3                                           | Toner density ratio offset for K (black)   |

#### Description

When this code is performed, the amount of toner offset for the threshold of the toner density ratio to start supplying toner is changed.

0: Invalid

- 1: +0.5
- 2: +1.0
- 3: +1.5
- 4: -2.0
- 5: -0.5
- 6: -1.0
- 7:-1.5
- 8: -2.0
- \* Default: 0

## Setting Timing

Perform this code when necessary, for instance, when the printing density is extremely high or low.

- Use the above default value, unless otherwise required. No effect from this code is immediately produced. Therefore, perform this code and print a few pages to check the effect.
- If the toner density ratio in the developer material is too low, the image becomes light and the photoconductive drum may be smudged due to the adhesion of the carrier.
- If the toner density ratio in the developer material is too high, background fog may occur or toner may scatter. In addition, the amount of toner consumed may increase.

# 08-3506/3507

# LDAP Search Result Display Attribute Setting

## Purpose

These codes are used to specify the LDAP attribute names corresponding to Attributes 1 and 2, which are displayed in the result list when LDAP is searched on the control panel or TopAccess.

## Description

| Code    | Description                                                                                                    | Set value                                                     |
|---------|----------------------------------------------------------------------------------------------------|---------------------------------------------------------------|
| 08-3506 | LDAP search result display attribute 1<br>When this code is performed, the LDAP                                                                                                 | Set value = Attribute 1 (ASCII letters)                       |
|         | attribute name corresponding to Attribute 1,<br>which is displayed in the LDAP search result<br>list.                                                                           | * Default: company                                            |
| 08-3507 | LDAP search result display attribute 2<br>When this code is performed, the LDAP<br>attribute name corresponding to Attribute 2,<br>which is displayed in the LDAP search result | Set value = Attribute 2 (ASCII letters) * Default: department |
|         | list.                                                                                                    |                                                               |

## Setting Timing

Perform these codes to change attribute information displayed in the LDAP search result list.

- Select and set one of the attribute names corresponding to the LDAP server.
- Note that a comma is recognized as a separator and the letters after the comma are abandoned, if ", (comma)" is included in the attribute name.

# 08-3600 to 3608

# Printer 2nd Color Conversion Table Setting

#### Purpose

These codes are used to process or specify the 2nd color conversion table (PS\_IS34\_xx and PS\_PG\_DEV\_LUT\_xx), when a request to correct printer functions is received from a user.

| Code    | Sub code | Applied to                                                   |
|---------|----------|--------------------------------------------------------------|
| 08-3600 |          | RIP panel display of 2nd color conversion table used         |
| 08-3601 |          | Making factory default 2nd conversion table available by RIP |
| 08-3602 |          | Writing factory default 2nd conversion table onto USB memory |
| 08-3603 |          | Reading factory default 2nd conversion table from USB memory |
| 08-3604 | 0 to 23  | Panel display of factory default 2nd conversion table        |
| 08-3605 |          | Making adjusted 2nd conversion table available by RIP        |
| 08-3606 |          | Writing adjusted 2nd conversion table onto USB memory        |
| 08-3607 |          | Reading adjusted 2nd conversion table from USB memory        |
| 08-3608 |          | Panel display of adjusted 2nd conversion table               |

The table below shows the files specified by the sub codes:

| Sub code | Applied to | Sub code | Applied to |
|----------|------------|----------|------------|
| 0        | PS_IS34_00 | 13       | PS_IS34_13 |
| 1        | PS_IS34_01 | 14       | PS_IS34_14 |
| 2        | PS_IS34_02 | 15       | PS_IS34_15 |
| 3        | PS_IS34_03 | 16       | PS_IS34_16 |
| 4        | PS_IS34_04 | 17       | PS_IS34_17 |
| 5        | PS_IS34_05 | 18       | PS_IS34_18 |
| 6        | PS_IS34_06 | 19       | PS_IS34_19 |
| 7        | PS_IS34_07 | 20       | PS_IS34_20 |
| 8        | PS_IS34_08 | 21       | PS_IS34_21 |
| 9        | PS_IS34_09 | 22       | PS_IS34_22 |
| 10       | PS_IS34_10 | 23       | PS_IS34_23 |
| 11       | PS_IS34_11 |          |            |
| 12       | PS_IS34_12 |          |            |

#### Description

When these codes are performed, processing assigned to each code is executed for the file specified by the sub code.

#### Setting Timing

Perform these codes when necessary, such as to download or upload the color conversion table.

#### Caution

The processing and setting of the color conversion table affect only printer mode when the PS printer driver is used. They do not affect copy mode, or printer mode when the PCL printer driver is used.

# PDC/BDC Timeout Period of Windows Domain Authentication

## Purpose

This code is used to specify the timeout period when PDC (Primary Domain Controller) or BDC (Backup Domain Controller) makes no response, to allow the equipment to log onto the domain.

## Description

When this code is performed, the timeout period for PDC or BDC is specified.

- 1 to 180 (seconds)
- \* Default: 60 (seconds)

## Setting Timing

Perform this code to allow the equipment to participate in the domain. (This code does not need to be performed to allow the equipment to participate in the workgroup.)

## Caution

If "PDC of Windows Device Authentication (08-1958)" or "BDC of Windows Device Authentication (08-1959)" is improperly performed, PDC and BDC are searched in a Windows network or five to ten minutes (The search time is determined in this code). The message "NIC INITIALIZING" remains on the control panel during the search process.

In this case, provide the proper setting for PDC and BDC, after the message "NIC INITIALIZING" disappears.

# PDC/BDC Timeout Period of Windows User Authentication

## Purpose

This code is used to specify the timeout period when PDC (Primary Domain Controller) or BDC (Backup Domain Controller) makes no response during Windows authentication for user authentication.

#### Description

When this code is performed, the timeout period for PDC or BDC is specified.

- 1 to 180 (seconds)
- \* Default: 30 (seconds)

## Setting Timing

Perform this code to change the timeout period when the server to be authenticated cannot be found with Windows authentication.

#### Caution

No particular caution needs to be followed.

# Windows Domain Authentication Method of Windows Domain/User Authentication

## Purpose

This code is used to specify the Windows domain authentication method to allow the equipment to log onto the domain.

#### Description

When this code is performed, the Windows domain authentication method is selected to allow the equipment to log onto the domain.

1: Auto

Logs in with Kerberos authentication first. If the login fails, logs in with NTLMv2/NTLM authentication.

- 2: Kerberos Logs in only with Kerberos authentication
- 3: NTLMv2

Logs in only with NTLMv2 authentication

\* Default: 1

#### **Setting Timing**

Perform this code to allow the equipment to participate in the domain. (This code does not need to be performed to allow the equipment to participate in the workgroup.)

#### Caution

It is strongly recommended to set the default "1 (Auto)," unless a user can recognize how the domain authentication method is configured.

(If an improper domain authentication method is configured, the equipment may log onto the domain.)

# **Color Registration Control Mode Setting**

## Purpose

Color registration control is intended to automatically correct deviations among Y (yellow), M (magenta), C (cyan) and K (black), which occur in the laser optical system due to temperature rise within the equipment, such as position deviations in the primary scanning direction and secondary scanning direction, reproduction ratio deviation in the primary scanning direction, and tilt deviation in the laser scanning direction. Unless color registration control is automatically performed during warming up when the equipment is turned ON, it is automatically performed after 5 minutes (time set in 08-4550-0). If color registration control is automatically performed during warming up when the equipment is turned after 30 minutes (time set in 08-4550-1). Subsequently, color registration control is automatically performed at intervals of 30 minutes (time set in 08-4550-1). This code is used to specify whether or not to automatically perform color registration control during warming up and after the specified period of time.

## Description

When this code is performed, the timing to automatically perform color registration control is changed.

- 0: Does not automatically perform
- 1: (a)
- 2: (b)
- 3: (a) + (b)
- 4: (b) + (c)
- 5: (a) + (b) + (c)
- \* (a): Automatically performs during warming up

(b): Automatically performs when the equipment finishes printing after the specified period of time

(c): Automatically performs when the equipment in the ready state after the specified period of time, and when printing is forcibly interrupted while the equipment is printing a large number of pages

\* Default: 5

## Setting Timing

- Color registration abnormality (error code: CA00) occurs if color registration control is automatically
  performed when the color registration sensor, laser optical unit, high-voltage transformer or transfer
  transformer is in an abnormal condition. After that, the equipment cannot be operated. Set "0 (Does
  not automatically perform)" to temporarily stop the automatic execution of color registration control,
  in order to investigate the cause of the error.
- Set "3" if a user requests, for instance, "not to operate the equipment in the ready state without asking" or "not to interrupt printing while the equipment is printing a large number of pages." As a result, if the time comes to automatically perform color registration control while the equipment is printing a large number of pages, it will be automatically performed after the equipment finishes printing. If the time comes to automatically perform color registration control while the equipment is in the ready state, it will be automatically performed after the equipment finishes printing and recovers from the ready state.

#### Caution

Use the above default value, unless otherwise required.

© 2007 TOSHIBA TEC CORPORATION All rights reserved

e-STUDIO2500c/3500c/3510c Code in Setting Mode 08

# Judgment of New or Used Fuser Unit

## Purpose

This code is used to validate or invalidate the detection function to judge the fuser unit, which is connected to the equipment, is new or used.

\* Even though the connected fuser unit is new, for instance, when an error code (C4C0: Fuser unit fuse abnormality (shielding disabled), new/used fuser unit detection signal disabled) appears, this code is used to temporarily invalidate the detection function as an emergency measure.

## Description

When this code is performed, whether to validate or invalidate the new/used fuser unit detection function is changed.

- 0: Valid
- 1: Invalid
- \* Default: 0

#### Setting Timing

Basically, this code does not need to be performed.

However, set "1 (Invalid)" to temporarily invalidate the detection function as an emergency measure in the event of the error code (C4C0). Remember to reset to "0 (Valid)" to release the emergency measure.

- Use the above default value, unless otherwise required.
- For details on the error code (C4C0) and measures, refer to 15.5.4 [Fuser Unit Use Status Determining Circuit] in the Service Manual and 5.1.10 [Fuser Unit related Service Call] in the Service Handbook.

# Start-up Time Setting for Color Registration Control

## Purpose

Color registration control is intended to automatically correct deviations among Y (yellow), M (magenta), C (cyan) and K (black), which occur in the laser optical system due to temperature rise within the equipment, such as position deviations in the primary scanning direction and secondary scanning direction, reproduction ratio deviation in the primary scanning direction, and tilt deviation in the laser scanning direction. Unless color registration control is automatically performed during warming up when the equipment is turned ON, it is automatically performed after 5 minutes (time set in 08-4550-0). If color registration control is automatically performed during warming up when the equipment is turned after 30 minutes (time set in 08-4550-1). Subsequently, color registration control is automatically performed at intervals of 30 minutes (time set in 08-4550-1). This code is used to set the specified period of time to automatically perform color registration control.

The table below shows the setting codes and their applications:

| Code    | Sub code | Applied to                                                                                                    |
|---------|----------|----------------------------------------------------------------------------------------------------|
| 08-4550 | 0        | Start-up time for 1st color registration control<br>* This code is performed if color registration control is not auto- |
|         |          | matically performed during warming up when the equipment is turned ON or recovers from energy saver or off mode.        |
|         | 1        | Start-up time for 2nd or subsequent color registration control                                                          |

Remark:

- The timing to automatically perform color registration control is shown below.
- If color registration control is performed during warming up when the equipment is turned ON.

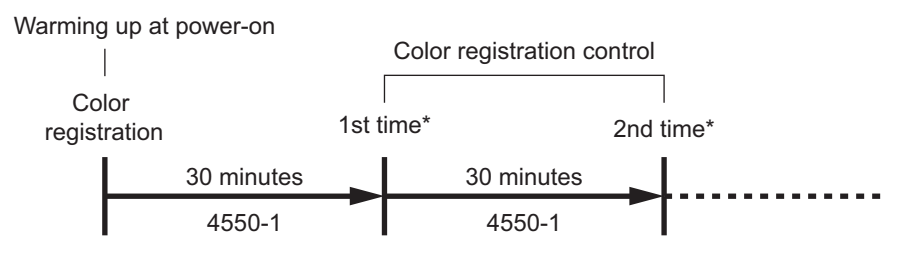

• If color registration control is not performed during warming up when the equipment is turned ON.

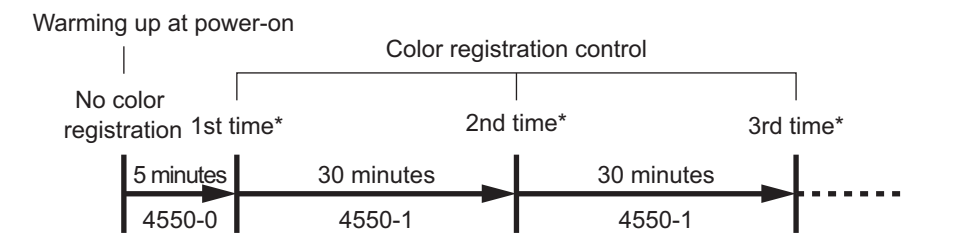

<sup>t</sup> If the difference in the temperature of the drum thermistor for K (black) between the present and last color registration control is less than 1 °C, no automatic execution is required.

## Description

When this code is performed, the start-up time to automatically perform is changed.

5 to 255 (minutes)

\* Default: 08-4550-0: 5, 08-4550-1: 30

## **Setting Timing**

Set a larger value to extend the interval of automatic execution, if a user requests, for instance, to "reduce the frequency of color registration control."

- Use the above default value, unless otherwise required.
- If a larger value is set, color deviation may occur by secular changes in the temperature within the equipment.

# Used Toner Mixing Paddle Setting during Printing

#### Purpose

The equipment accumulates used toner collected during printer operation in the toner bag. It rotates the mixing paddle in the toner bag to flatten the accumulated used toner and deposit it on the detection area of the toner bag full detection sensor, in order to properly detect the full status of the toner bag. This code is used to specify the rotation start timing and rotation period of the mixing paddle during printing.

\* When this code is performed, the timing to detect the full status of the toner bag during printing can be advanced or delayed depending on the combination of the set values. However, a delay in the detection timing may clog the drum cleaner with used toner, so that it is not recommended.

The table below shows the setting codes and their applications:

| Code    | Sub code | Applied to                                                   |
|---------|----------|--------------------------------------------------------------|
| 08-4551 | 0        | Rotation start setting of the mixing paddle during printing  |
|         | 1        | Rotation period setting of the mixing paddle during printing |

## Description

#### 08-4551-0: Rotation start setting

When this code is performed, the amount of toner consumed (rotation period of the used toner motor) to start rotating the mixing paddle in the toner bag is changed during printing.

- \* Amount of toner consumed: 12 ms rotation of used toner motor = 1 count
  - 0: 600 counts (7.2 s)
  - 1: 1,200 counts (14.4 s)
  - 2: 2,400 counts (21.6 s)
  - 3: 3,000 counts (36 s)
  - 4: 3,600 counts (43.2 s)
  - 5: 6,000 counts (72 s)
  - \* Default: 1

#### 08-4551-1: Rotation period setting

When this code is performed, the period of time to rotate the mixing paddle in the toner bag is changed during printing.

- 0: Does not mix
- 1: Mixes for 1 second
- 2: Mixes for 2 seconds
- 3: Mixes for 3 seconds
- 4: Mixes for 4 seconds
- 5: Mixes for 5 seconds
- \* Default: 1

## **Setting Timing**

Basically, this code does not need to be performed.

However, at the request of a user, perform this code when necessary, such as to advance the timing to detect the full status of used toner.

## Caution

Use the above default value, unless otherwise required.

e-STUDIO2500c/3500c/3510c Code in Setting Mode 08

# Pausing of Pushing Recycled Paper

#### Purpose

When recycled paper is selected as a media type to perform printing from the paper source, this code is used to specify whether or not to pause while supporting the transport of paper during the paper feed operation.

\* When the registration roller rotates during the paper feed operation, the 1st drawer transport roller also rotates to support the transport of paper. However, when thin paper such as recycled paper is unevenly "deformed" between the registration roller and 1st drawer transport roller, the paper may crease. To prevent the create in paper, supporting the transport of paper through the 1st drawer transport roller is paused to clear the uneven "deformation" (pausing while supporting the transport of paper), after a certain period of time after the registration roller starts rotating.

#### Description

When this code is performed, whether to enable or disable pausing while supporting the transport of paper is changed.

- 0: Disabled
- 1: Enabled
- \* Default: 1

#### Setting Timing

Basically, this code does not need to be performed.

However, set "0 (Disabled)" to clear a paper feed error, after acknowledging that the paper feed error frequently occurs when recycled paper is used and it is more likely to crease.

#### Caution

Use the above default value, unless otherwise required.

3

# Used Toner Mixing Paddle Setting during Warming Up

#### Purpose

The equipment accumulates used toner collected during printer operation in the toner bag. It rotates the mixing paddle in the toner bag to flatten the accumulated used toner and deposit it on the detection area of the toner bag full detection sensor, in order to properly detect the full status of the toner bag. This code is used to specify the rotation period of the mixing paddle during warming up immediately after the front cover is closed.

\* When this code is performed, the timing to detect the full status of the toner bag during warming up can be advanced or delayed depending on the combination of the set values. However, a delay in the detection timing may clog the drum cleaner with used toner, so that it is not recommended.

| Code    | Sub code | Applied to                                                                                       |
|---------|----------|--------------------------------------------------------------------------------------------------|
| 08-4554 | 0        | Rotation period setting of the mixing paddle during normal warming up                            |
|         | 1        | Rotation period setting of the mixing paddle during warming up after the full status is detected |

#### Description

When this code is performed, the period of time to rotate the mixing paddle in the toner bag is changed during warming up.

- 0: Does not mix
- 1: Mixes for 1 second
- 2: Mixes for 2 seconds
- 3: Mixes for 3 seconds
- 4: Mixes for 4 seconds
- 5: Mixes for 5 seconds
- \* Default: 08-4554-0: 1, 08-4554-1: 2

## Setting Timing

Basically, this code does not need to be performed.

However, at the request of a user, perform this code when necessary, such as to advance the timing to detect the full status of used toner.

#### Caution

Use the above default value, unless otherwise required.

# **Detection Setting of Used Toner Mixing Paddle Lockup**

## Purpose

In the event of a failure in the used toner motor lock detection sensor or incorrect detection, this code is used to ignore the result detected through the used toner motor lock detection sensor, in order to temporarily work around such problems.

In the event of an error in the used toner motor lock detection sensor when the toner bag is almost empty, the equipment can be properly operated until the toner bag becomes full while the result detected through the used toner motor lock detection sensor is ignored to operate the equipment.

#### Description

When this code is performed, whether to validate or invalidate the result detected through the used toner motor lock detection sensor is changed.

- 0: Invalid
- 1: Valid
- \* Default: 1

#### Setting Timing

Basically, this code does not need to be performed.

However, perform this code when necessary, such as to invalidate the sensor and operate the equipment in order to temporarily work around the failure in the used toner motor lock detection sensor or incorrect detection.

#### Caution

- Use the above default value, unless otherwise required.
- When "0 (Invalid)" is set in order to temporarily work around a problem, remember to reset "1 (Valid)" after solving the problem. When the equipment is continuously operated with "0 (Invalid)" set, the drum cleaner may be clogged with used toner and the equipment may be broken. Therefore, carefully set "0 (Invalid)."

3

# **Continuous Printing Pausing Time Setting for Color Registration Control**

## Purpose

Color registration control is intended to automatically correct deviations among Y (yellow), M (magenta), C (cyan) and K (black), which occur in the laser optical system due to temperature rise within the equipment, such as position deviations in the primary scanning direction and secondary scanning direction, reproduction ratio deviation in the primary scanning direction, and tilt deviation in the laser scanning direction. Unless color registration control is automatically performed during warming up when the equipment is turned ON, it is automatically performed after 5 minutes (time set in 08-4550-0). If color registration control is automatically performed during warming up when the equipment is turned after 30 minutes (time set in 08-4550-1). Subsequently, color registration control is automatically performed at intervals of 30 minutes (time set in 08-4550-1). This code is used to set the period of time from the start of printing until the interruption and execution of color registration control, if the time comes to automatically perform color registration control while the equipment is printing.

#### Remark:

The timing to automatically perform color registration control is shown below.

• If the time comes to automatically perform color registration control during the period of time from the start of printing to the specified time.

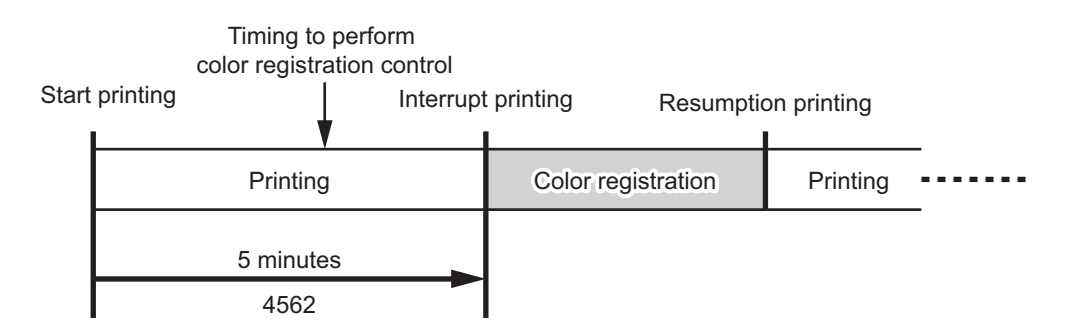

• If the time comes to automatically perform color registration control after the period of time from the start of printing to the specified time.

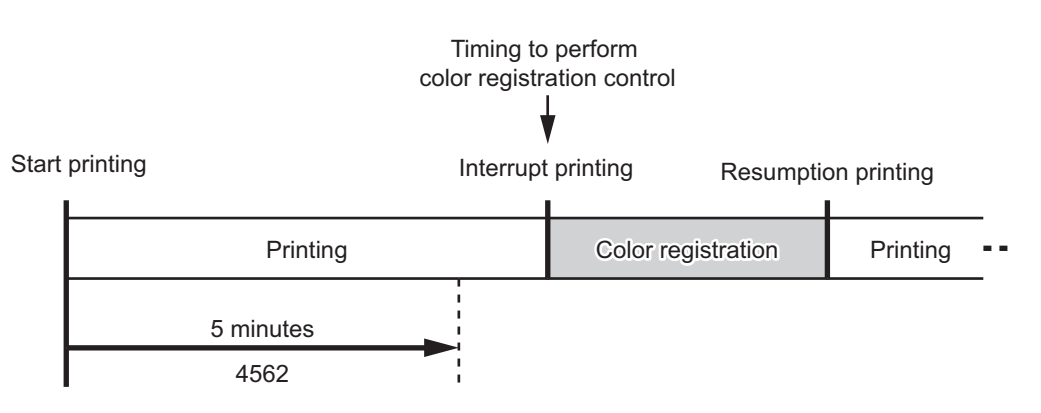

e-STUDIO2500c/3500c/3510c Code in Setting Mode 08
#### Description

When this code is performed, the period of time from the start of printing until the interruption and execution color registration control is changed, if the time comes to automatically perform color registration control while the equipment is printing.

- 1 to 60 (minutes)
- \* Default: 5

#### **Setting Timing**

Set a larger value to extend the period of time until printing is interrupted, if a user requests, for instance, to "extend the period of time until printing is interrupted while the equipment is printing a large number of pages."

#### Caution

Use the above default value, unless otherwise required.

## Paper Exit Speed Control Switching

#### Purpose

This code is used to specify whether to control the paper exit speed by giving a higher priority to FCOT/ FPOT (First Copy/Print Output Time) (enable the paper exit speed control), or control the paper exit speed to reduce noise when paper is ejected (disable the paper exit speed control), to eject paper to the exit tray of the equipment.

When the paper exit speed control is enabled, the paper exit speed slightly increases but the rotation noise of the exit motor is also slightly louder at the instant when paper is ejected to the exit tray (faster than when the control is disabled by approximately 0.2 seconds). For a user who is annoyed by such noise, when the paper exit speed control is disabled, the paper exit speed decreases but the rotation noise can be reduced.

#### Description

When this code is performed, whether to enable or disable the paper exit speed control is changed.

- 0: Enabled
- 1: Disabled
- \* Default: 0

#### Setting Timing

Basically, this code does not need to be performed.

However, at the request of a user, set "1 (Disabled) to reduce the rotation noise of the exit motor even by slowing down FCOT/FPOT when paper is ejected to the exit tray of the equipment.

#### Caution

- Use the above default value, unless otherwise required.
- Note that when "1 (Disabled)" is set, FCOT/FPOT does not meet the product specification.

## **Duplex Reversing Position Correction Control**

#### Purpose

During duplex printing, the position of paper, which is ejected after printing is finished (hereinafter referred to as "A"), comes close to that of paper, which is switched back to perform duplex printing (hereinafter referred to as "B"). This code is used to select from among the control to increase the duplex printing speed by slightly overlaying A on B (without duplex reversing position correction), or the control to prevent A and B from overlapping in order to avoid adverse effects (paper dust, smudged image and dog-eared page) due to a paper overlap (with duplex reversing position correction).

#### Description

When this code is performed, whether or not to control duplex reversing position correction is changed.

- 0: No correction
- 1: Corerction
- \* Default: 0

#### Setting Timing

Basically, this code does not need to be performed.

However, set "1 (Correction) to avoid adverse effects (paper dust, smudged image and dog-eared page) due to a paper overlap during duplex printing even by decreasing the duplex printing speed.

#### Caution

- Use the above default value, unless otherwise required.
- When "1 (Correction)" is set, productivity during duplex printing decreases by approximately 2%.

3

## **Used Toner Mixing Paddle Rotation Counter**

#### Purpose

This code is used to increment and display the count of mixing used toner when the equipment rotates the mixing paddle in the toner bag, by timing of equipment operation.

In the event of the used toner bag mixing paddle locked (error code: CD70) or if the timing to detect the full status of used toner is faster or slower than expected, this code is used to further analyze the cause.

| The table below shows the setting codes and their application | าร: |
|---------------------------------------------------------------|-----|
|---------------------------------------------------------------|-----|

| Code    | Sub code | Applied to                                               |
|---------|----------|----------------------------------------------------------|
| 08-6209 | 0        | During printing                                          |
|         | 1        | During warming up                                        |
|         | 2        | During warming up after used toner full status detection |

#### Description

When this code is performed, the count of mixing used toner is shown up to an 8 digit numeric value. The counter is incremented by 1, every time the mixing operation is performed.

- 0 to 99999999 (times)
- \* Default: 0

#### **Setting Timing**

Perform this code to check the count of mixing used toner.

#### Caution

No particular caution needs to be followed.

e-STUDIO2500c/3500c/3510c Code in Setting Mode 08

## 08-6810 to 6816

## Print Counter Display (by N-UP, Duplex/Simplex, Large Size)

#### Purpose

These codes are used to display and check the current values (print counts) of the print counters (copy counter, printer/e-Filing counter and Fax counter) on large size paper by N-up, duplex/simplex.

| Code    | Sub code | Applied to                   |              | Function mode    |
|---------|----------|------------------------------|--------------|------------------|
| 08-6810 | 0        | Black,                       | 1-Up/Duplex  | Сору             |
|         | 1        | Copy counter                 | 2-Up/Duplex  |                  |
|         | 2        |                              | 2-Up/Simplex |                  |
|         | 3        |                              | 4-Up/Duplex  |                  |
|         | 4        |                              | 4-Up/Simplex |                  |
|         | 7        |                              | 1-Up/Simplex |                  |
| 08-6811 | 0        | Full color,                  | 1-Up/Duplex  |                  |
|         | 1        | Copy counter                 | 2-Up/Duplex  |                  |
|         | 2        | _                            | 2-Up/Simplex |                  |
|         | 3        |                              | 4-Up/Duplex  |                  |
|         | 4        | _                            | 4-Up/Simplex |                  |
|         | 7        | _                            | 1-Up/Simplex |                  |
| 08-6812 | 0        | Twin color/monochrome color, | 1-Up/Duplex  |                  |
|         | 1        | Copy counter                 | 2-Up/Duplex  |                  |
|         | 2        | _                            | 2-Up/Simplex |                  |
|         | 3        | _                            | 4-Up/Duplex  |                  |
|         | 4        | _                            | 4-Up/Simplex |                  |
|         | 7        | _                            | 1-Up/Simplex |                  |
| 08-6813 | 0        | Black,                       | 1-Up/Duplex  | Printer/e-Filing |
|         | 1        | Printer/e-Filing counter     | 2-Up/Duplex  |                  |
|         | 2        | _                            | 2-Up/Simplex |                  |
|         | 3        | _                            | 4-Up/Duplex  |                  |
|         | 4        | _                            | 4-Up/Simplex |                  |
|         | 5        | _                            | N-Up/Duplex  |                  |
|         | 6        | _                            | N-Up/Simplex |                  |
|         | 7        | _                            | 1-Up/Simplex |                  |
| 08-6814 | 0        | Full color,                  | 1-Up/Duplex  |                  |
|         | 1        | Printer/e-Filing counter     | 2-Up/Duplex  |                  |
|         | 2        |                              | 2-Up/Simplex |                  |
|         | 3        |                              | 4-Up/Duplex  |                  |
|         | 4        | _                            | 4-Up/Simplex |                  |
|         | 5        |                              | N-Up/Duplex  |                  |
|         | 6        |                              | N-Up/Simplex |                  |
|         | 7        |                              | 1-Up/Simplex |                  |
| 08-6815 | 0        | Fax counter                  | 1-Up/Duplex  | Fax              |
|         | 7        | _                            | 1-Up/Simplex |                  |
| 08-6816 | 0        | Twin color/monochrome color, | 1-Up/Duplex  | Printer/e-Filing |
|         | 1        | Printer/e-Filing counter     | 2-Up/Duplex  | 1                |
|         | 2        | 1                            | 2-Up/Simplex | 1                |
|         | 3        | 1                            | 4-Up/Duplex  | 1                |
|         | 4        | 1                            | 4-Up/Simplex | 1                |
|         | 5        | 1                            | N-Up/Duplex  | 1                |
|         | 6        | 1                            | N-Up/Simplex | 1                |
|         | 7        | 1                            | 1-Up/Simplex | 1                |

The table below shows the setting codes and their applications:

© 2007 TOSHIBA TEC CORPORATION All rights reserved

#### Description

When these codes are performed, the current value of each print counter is shown up to an 8 digit numeric value.

0 to 99999999

\* Default: 0

Counting conditions are as follows.

- 1-UP: Normal print
- 2-UP: [2IN1] or [MAGAZINE SORT]
- 4-UP: [4IN1]
  - \* When a Windows driver is used to perform [2IN1], [MAGAZINE SORT], [4IN1] or [NIN1] printing, each printout is counted as a 1-UP printed image.

N-UP: [6IN1] or more

Duplex printing: The print counter is incremented by 1, every time a sheet of paper is fed to the ADU and from the ADU.

Simplex printing: The print counter is incremented by 1, every time a sheet of paper is fed from the drawer/bypass tray to the tray.

Large size: Large Size Paper Setting (08-353)

#### Setting Timing

Perform these codes when necessary, such as to check each counter value when the maintenance is performed or the print count is calculated.

#### Caution

Although the digital keys are used to enter the counter value, basically they must not be used. Once they are entered, there is no way to reset the value.

## **Calibration Counter Display**

#### Purpose

This code is used to display and check print counts of the calibration chart.

#### Description

When this code is performed, the current value of the calibration counter is shown up to an 8 digit numeric value.

When "0" is entered, the counter is reset. When the equipment switches to packing mode or the fee charging system counter is reset, this counter is also reset.

0 to 99999999

\* Default: 0

#### **Setting Timing**

Perform this code when necessary, such as to check print counts of the calibration chart when the maintenance is performed.

#### Caution

The counter is incremented every time the calibration chart is printed, regardless of the value set for "Calibration Chart Charging Method (08-9894)."

## 08-6900/6901

## **Total Counter Display**

#### Purpose

These codes are used to display the current value of the total counter, which counts the number of all copies in deceleration mode and acceleration mode.

The total counter is incremented in deceleration mode and acceleration mode at the power on of the registration sensor.

The table below shows the setting codes and their applications:

| Code                                        | Applied to                                            |
|---------------------------------------------|-------------------------------------------------------|
| 08-6900                                     | Total counter in deceleration mode (Thick paper mode) |
| 08-6901<br>* Only for the<br>e-STUDIO3510c. | Total counter in acceleration mode (Black mode)       |

#### Description

When these codes are performed, the accumulated copy count in each mode is shown up to an 8 digit numeric value.

Any set value (counter value) can be entered. Set "0" to reset the counter.

0 (Resets the counter)

0 to 99999999 (times)

\* Default: 0

#### Setting Timing

Perform these codes to check and specify the accumulated copy count in each mode.

#### Caution

08-6901 is effective only for the e-STUDIO3510c and the counter is incremented for this model. The default or entered value is used and the counter is not incremented for other models.

## 08-6905 to 6908/6925 to 6933/6935

## **Counter Display in Deceleration Mode**

#### Purpose

These codes are used to display and enter copy counts, driving counts and replacement counts of parts required for replacement during PM in Thick paper mode (deceleration mode). When "0" is entered, these counters are reset. When the counters of the parts, which have been replaced in PM support mode, are reset, these counters are also reset.

The table below shows the setting codes and their applications:

## 08-6905: Photoconductive drum (K), 08-6906: Photoconductive drum (Y), 08-6907: Photoconductive drum (M), 08-6908: Photoconductive drum (C)

| Code               | Sub code | Applied to                                                | Default |
|--------------------|----------|-----------------------------------------------------------|---------|
| 08-6905<br>08-6906 | 0        | Current copy counts (when the registration sensor is ON)  | 0       |
| 08-6907<br>08-6908 | 1        | Previous copy counts (when the registration sensor is ON) | 0       |
|                    | 2        | Current driving counts (when the drum motor is ON)        | 0       |
|                    | 3        | Previous driving counts (when the drum motor is ON)       | 0       |

#### Note:

Only "08-6905 to 6908" are described here. For other codes and the default, refer to the following pages. The upcoming explanations regarding "Description," "Setting Timing" and "Caution" are common; therefore, they are omitted.

#### Description

When these codes are performed, the following are specified regarding parts required for replacement during PM:

| Sub code0: | Displays accumulated copy counts up to the present in deceleration mode. Only "0" can be entered. If "0" is set, the counter is reset. |
|------------|----------------------------------------------------------------------------------------------------|
| <u></u>    |                                                                                                    |

- Sub code1: Displays total copy counts at the last replacement in deceleration mode. "0" is displayed when no parts are replaced.
- Sub code2: Displays accumulated driving counts up to the present in deceleration mode. Only "0" can be entered. If "0" is set, the counter is reset. (1 count = 2 seconds)
- Sub code3: Displays total driving counts at the last replacement in deceleration mode. "0" is displayed when no parts are replaced. (1 count = 2 seconds)

#### Sub code 0, 2:

- 0: Resets the counter
- 1 to 999999999 (page or time (1 count = 4 seconds))
- \* Default: 0

#### Sub code 1, 3:

- 0 to 999999999 (page or time (1 count = 4 seconds))
- \* Default: Refer to the table above.

#### **Setting Timing**

Perform these codes to display and specify copy counts, driving counts replacement counts of parts required for replacement during PM in deceleration mode.

#### Caution

When "0" is selected for sub code 0 or 2, "0" is set for sub codes 0 and 2.

# 08-6925: Developer material (K), 08-6926: Developer material (Y), 08-6927: Developer material (M), 08-6928: Developer material (C)

| Code                                     | Sub code | Applied to                                                             | Default |
|------------------------------------------|----------|------------------------------------------------------------------------|---------|
| 08-6925<br>08-6926<br>08-6927<br>08-6928 | 0        | Current copy counts (when the registration sensor is ON)               | 0       |
|                                          | 1        | Previous copy counts (when the registration sensor is ON)              | 0       |
|                                          | 2        | Current driving counts (when the developer motor for K (black) is ON)  | 0       |
|                                          | 3        | Previous driving counts (when the developer motor for K (black) is ON) | 0       |

# 08-6929: 1st transfer roller (K), 08-6930: 1st transfer roller (Y), 08-6931: 1st transfer roller (M), 08-6932: 1st transfer roller (C)

| Code                                     | Sub code | Applied to                                                | Default |
|------------------------------------------|----------|-----------------------------------------------------------|---------|
| 08-6929<br>08-6930<br>08-6931<br>08-6932 | 0        | Current copy counts (when the registration sensor is ON)  | 0       |
|                                          | 1        | Previous copy counts (when the registration sensor is ON) | 0       |
|                                          | 2        | Current driving counts (when the transfer motor is ON)    | 0       |
|                                          | 3        | Previous driving counts (when the transfer motor is ON)   | 0       |

\* Although the above parts are not managed or set in PM support mode, the counters function.

#### 08-6933: Transfer belt

| Code    | Sub code | Applied to                                                | Default |
|---------|----------|-----------------------------------------------------------|---------|
| 08-6933 | 0        | Current copy counts (when the registration sensor is ON)  | 0       |
|         | 1        | Previous copy counts (when the registration sensor is ON) | 0       |
|         | 2        | Current driving counts (when the transfer motor is ON)    | 0       |
|         | 3        | Previous driving counts (when the transfer motor is ON)   | 0       |

\* Although the above parts are not managed or set in PM support mode, the counters function.

#### 08-6935: 2nd Transfer roller

| Code    | Sub code | Applied to                                                                      | Default |
|---------|----------|---------------------------------------------------------------------------------|---------|
| 08-6935 | 0        | Current copy counts (when the registration sensor is ON)                        | 0       |
|         | 1        | Previous copy counts (when the registration sensor is ON)                       | 0       |
|         | 2        | Current driving counts (when the transfer motor and 2nd transfer clutch is ON)  | 0       |
|         | 3        | Previous driving counts (when the transfer motor and 2nd transfer clutch is ON) | 0       |

## 08-6950/6955/6956/6960/6962

## **Counter Display in Acceleration Mode**

\* These codes are available only for the e-STUDIO3510c.

#### Purpose

These codes are used to display and enter copy counts, driving counts and replacement counts of parts required for replacement during PM for the e-STUDIO3510c in Black mode (acceleration mode). When "0" is entered, these counters are reset. When the counters of the parts, which have been replaced in PM support mode, are reset, these counters are also reset.

The table below shows the setting codes and their applications:

#### 08-6950: Photoconductive drum (K)

| Code    | Sub code | Applied to                                                | Default |
|---------|----------|-----------------------------------------------------------|---------|
| 08-6950 | 0        | Current copy counts (when the registration sensor is ON)  | 0       |
|         | 1        | Previous copy counts (when the registration sensor is ON) | 0       |
|         | 2        | Current driving counts (when the drum motor is ON)        | 0       |
|         | 3        | Previous driving counts (when the drum motor is ON)       | 0       |

Note:

Only "08-6950" is described here. For other codes and the default, refer to the following pages. The upcoming explanations regarding "Description," "Setting Timing" and "Caution" are common; therefore, they are omitted.

#### Description

When these codes are performed, the following are specified regarding parts required for replacement during PM:

| Sub code0: | Displays accumulated copy counts up to the present in acceleration mode. Only "0" |
|------------|-----------------------------------------------------------------------------------|
|            | can be entered. If "0" is set, the counter is reset.                              |
|            |                                                                                   |

- Sub code1: Displays total copy counts at the last replacement in acceleration mode. "0" is displayed when no parts are replaced.
- Sub code2: Displays accumulated driving counts up to the present in acceleration mode. Only "0" can be entered. If "0" is set, the counter is reset. (1 count = 2 seconds)
- Sub code3: Displays total driving counts at the last replacement in acceleration mode. "0" is displayed when no parts are replaced. (1 count = 2 seconds)

#### Sub code 0, 2:

- 0: Resets the counter
- 1 to 99999999 (page or time (1 count = 1.5 seconds))
- Default: 0

#### Sub code 1, 3:

- 0 to 99999999 (page or time (1 count = 1.5 seconds))
- \* Default: Refer to the table above.

#### **Setting Timing**

Perform these codes to display and specify copy counts, driving counts replacement counts of parts required for replacement during PM in acceleration mode.

#### Caution

When "0" is selected for sub code 0 or 2, "0" is set for sub codes 0 and 2.

#### 08-6955: Developer material (K)

| Code    | Sub code | Applied to                                                             | Default |
|---------|----------|------------------------------------------------------------------------|---------|
| 08-6955 | 0        | Current copy counts (when the registration sensor is ON)               | 0       |
|         | 1        | Previous copy counts (when the registration sensor is ON)              | 0       |
|         | 2        | Current driving counts (when the developer motor for K (black) is ON)  | 0       |
|         | 3        | Previous driving counts (when the developer motor for K (black) is ON) | 0       |

#### 08-6956: 1st transfer roller (K)

| Code    | Sub code | Applied to                                                | Default |
|---------|----------|-----------------------------------------------------------|---------|
| 08-6956 | 0        | Current copy counts (when the registration sensor is ON)  | 0       |
|         | 1        | Previous copy counts (when the registration sensor is ON) | 0       |
|         | 2        | Current driving counts (when the transfer motor is ON)    | 0       |
|         | 3        | Previous driving counts (when the transfer motor is ON)   | 0       |

\* Although the above parts are not managed or set in PM support mode, the counters function.

#### 08-6960: Transfer belt

| Code    | Sub code | Applied to                                                | Default |
|---------|----------|-----------------------------------------------------------|---------|
| 08-6960 | 0        | Current copy counts (when the registration sensor is ON)  | 0       |
|         | 1        | Previous copy counts (when the registration sensor is ON) | 0       |
|         | 2        | Current driving counts (when the transfer motor is ON)    | 0       |
|         | 3        | Previous driving counts (when the transfer motor is ON)   | 0       |

\* Although the above parts are not managed or set in PM support mode, the counters function.

#### 08-6962: 2nd Transfer roller

| Code    | Sub code | Applied to                                                                      | Default |
|---------|----------|---------------------------------------------------------------------------------|---------|
| 08-6962 | 0        | Current copy counts (when the registration sensor is ON)                        | 0       |
|         | 1        | Previous copy counts (when the registration sensor is ON)                       | 0       |
|         | 2        | Current driving counts (when the transfer motor and 2nd transfer clutch is ON)  | 0       |
|         | 3        | Previous driving counts (when the transfer motor and 2nd transfer clutch is ON) | 0       |

© 2007 TOSHIBA TEC CORPORATION All rights reserved

3 - 505

## **ACS Original Mode Default Setting**

#### Purpose

This code is used to specify the original mode option, which is used as the default when full color is determined in auto color mode in copy mode.

#### Description

When this code is performed, the original mode option, which is used as the default, is selected when full color is determined in auto color mode in copy mode.

- 0: Text/photo
- 1: Text
- 2: Printed image
- \* Default: 0

#### **Setting Timing**

At the request of a user, perform this code when necessary, such as to change the original mode option, which is used as the default when full color is determined in auto color mode in copy mode.

#### Caution

No particular caution needs to be followed.

## 08-7615 to 7617

## ACS Black Mode Image Quality Switching

#### Purpose

These codes are used to change the default reproducibility of gradations, which applies to output images when black is determined in auto color mode in copy mode.

The table below shows the setting codes and their applications:

| Code    | Applied to                                                                         |
|---------|------------------------------------------------------------------------------------|
| 08-7615 | Image processing method when black is determined in Text/photo mode in ACS mode    |
| 08-7616 | Image processing method when black is determined in Text mode in ACS mode          |
| 08-7617 | Image processing method when black is determined in Printed image mode in ACS mode |

#### Description

When these codes are performed, the image processing method is changed when black is determined in auto color mode in copy mode.

- 0: Default image processing
- 1: Image processing 1 (Lighter background than default image processing)
- 2: Image processing 2 (Lighter background than Image processing 1)
- \* Default: 0

#### **Setting Timing**

At the request of a user, perform these codes when necessary, such as to change the image processing method when black is determined in auto color mode in copy mode.

#### Caution

No particular caution needs to be followed.

3

# Process Control Flag Setting of Easy Setup (Manual Unpacking Adjustment)

#### Purpose

In the event of an error such as a jam or service call during the easy setup (unpacking) process, this code is used to specify the flag of the unpacking process, to discontinue unpacking in order to clear the error, or to resume unpacking after clearing the error.

#### Description

When this code is performed, the flag (state) of the unpacking process is changed.

- 0: No change in manual unpacking adjustment
- 1: Flag OFF state of manual unpacking adjustment

2: Returns manual unpacking adjustment to the initial state (before image quality control adjustment (unpacking procedure 48)

\* Default: 0

#### Setting Timing

In the event of an error, perform this code to change the flag of the unpacking process, to discontinue unpacking in order to clear the error, or to resume unpacking after clearing the error. The initial adjustment of auto toner (unpacking procedure 45) must be completed prior to this code.

#### Caution

This code is effective in the event of an error during the manual unpacking adjustment process (from image quality control adjustment to printer automatic gamma adjustment in unpacking procedure 48). If the error causes manual unpacking adjustment to be discontinued, set "2" after clearing the error. Then start the equipment in 05 ADJUSTMENT code. Manual unpacking adjustment is ready to begin. Resume the adjustment.

## **Operation Switching at Calibration**

#### Purpose

The equipment allows a user to perform calibration (automatic gamma adjustment for image processing) on the control panel.

This code is used to perform calibration by media type.

#### Description

When this code is performed, the engine operation and display on the control panel are changed before the gamma correction pattern for calibration is printed out.

- 0: Does not perform process image quality control before printing out the gamma correction pattern
- 1: Performs process image quality control (without media selection display)
- 2: Performs process image quality control (with media selection display)
- \* Default: 0

#### **Setting Timing**

At the request of user, perform this code when necessary, such as to perform calibration by media type.

#### Caution

When "1" or "2" is selected, image quality control is forcibly performed before the gamma correction pattern is printed out, so that an extended period of time is required to print out the pattern.

## Media Type for APS

#### Purpose

This code is used to specify the target media type when the Automatic Paper Selection or APS, or paper size button is pressed.

#### Description

When this code is performed, the target media type is selected when APS is set.

- 0: Plain paper only
- 1: Recycled paper only
- 2: Both plain and recycled paper
- \* Default: 3

#### **Setting Timing**

At the request of user, perform this code when necessary, such as to select only plain paper or only recycled paper as the target media type.

#### Caution

- This code is effective only in copy mode.
- If "3" is set, no priority is given to plain paper or recycled paper. The target media type is searched in the following order:

Paper size --> Paper direction --> Drawer type

## **Printing Resumption after Jam Release**

#### Purpose

If printing is interrupted due to a jam, this code is used to select whether to automatically resume the interrupted print job after clearing the jam, or to resume the print job when [START] on the displayed pop-up screen is pressed by a user.

\* The pop-up screen is also set on the control panel according to the following operation, in the event of a jam:

```
[USER FUNCTIONS] --> [ADMIN] --> [GENERAL] --> [POP-UP] --> "PAPER JAM RECOVERY" menu
```

#### Description

When this code is performed, the operation is selected to resume printing after clearing the jam.

- 0: Automatically resumes
- 1: Resumes by user (to display the pop-up screen)
- \* Default: 0

#### Setting Timing

Perform this code to change the operation to resume printing after clearing the jam.

#### Caution

If "1 (Resumes by user)" is set, target print jobs are only the ones that can be canceled.

3

## **AES Data Encryption function Setting**

#### Purpose

This code is used to specify whether to protect and encrypt data on the hard disk of the equipment with the AES system.

#### Description

When this code is performed, whether to validate or invalidate encryption of data on the hard disk is selected.

- 0: Encryption invalid
- 1: Encryption valid
- \* Default: 0

#### **Setting Timing**

At the request of a user, perform this code when necessary, such as to encrypt data on the hard disk.

#### Caution

- When this code is performed, remember to perform "HDD Formatting (08-690)." For operation procedures, refer to 5.5 [AES Data Encryption Function Setting] in the Service Handbook.
- If "1 (Encryption valid) is set, performance to access the hard disk is reduced.

## Erasing Leading Edge Shade on A3 Wide Paper (Full Page Copy)

#### Purpose

When a document such as an A3-sized original is copied on a full page of A3-wide paper, the leading edge of paper in the scanning direction may be shaded and printed. This code is used to mask the area at approximately 2 mm from the leading edge in the scanning area to make a copy, in order to prevent it from being shaded and printed.

#### Description

When this code is performed, whether or not to mask the area is selected to prevent it from being shaded and printed on A3-wide paper.

- 0: Invalid (No mask)
- 1: Valid (Masks the area at 2 mm from the leading edge in the scanning direction)
- \* Default: 0

#### Setting Timing

Perform this code to prevent the edge of paper from being shaded, when an original is copied on a full page of A3-wide paper.

#### Caution

This code is effective only in copy mode.

## Single Page Option for Save as File and E-mail Transmission

#### Purpose

This code is used to specify whether or not to conform the configuration of the file to that of the scanned original, when a single file for each page is selected ([SINGLE] is pressed) to save original data, which is scanned in scanner mode, in a shared folder or send it by e-mail.

#### Description

When this code is performed, whether or not to conform the configuration of the file to that of the scanned original is selected to save the scanned original in the shared folder or send it by e-mail as a single file for each page.

0: Sets 1 page as 1 file (2 files for two-sided original)

1: Creates a file according to the original (1 file consisting of two pages (top /reverse) for two-sided original)

\* Default: 0

#### Setting Timing

At the request of a user, perform this code when necessary, such as to conform the configuration of the file to that of the scanned original, to save original data, which is scanned in scanner mode, in a shared folder or send it by e-mail as a single file for each page.

#### Caution

The set value affects files saved in the shared folder in Copy to File, Fax to File, as well as Scan to File.

## Attribute Name Setting for LDAP Role Based Access

#### Purpose

This code is used to specify the attribute name of the location to acquire a role to implement Role-Based Access Control.

#### Description

When this code is performed, the attribute name of the location to acquire the role on the LDAP server is registered.

Maximum 32 letters (ASCII)

\* Default: eBMUserRole

#### Setting Timing

Perform this code to change the attribute name of the location to acquire the role to implement Role-Based Access Control.

#### Caution

No particular caution needs to be followed.

## **Color Mode Notification Setting at ACS**

#### Purpose

This code is used to specify the default color mode option, which is used to perform copy operation in auto color mode.

- \* On the conventional models, the color mode option, which is to perform copy operation in auto color mode, is notified to the engine section after [START] is pressed. On the contrary, on this equipment, the default color mode option is notified to the engine section before [START] is pressed (when the equipment switches to auto color mode, etc.). As a result, the period of time to start copying is reduced in auto color mode, which is used to perform copy operation.
- The default color mode option in auto color mode is also set on the control panel according to the following operation: [USER FUNCTIONS] --> [ADMIN] --> [COPY] --> "DEFAULT MODE OF AUTO COLOR" menu

#### Description

When this code is performed, the default color mode option, which is used to perform copy operation in auto color mode, is selected.

- 0: Color
- 1: Black
- \* Default: 0

#### Setting Timing

Perform this code to change the default color mode option, which is used to perform copy operation in auto color mode.

#### Caution

No particular caution needs to be followed.

## **PPC-ACC Media Type Setting**

#### Purpose

For the automatic paper source change function, if the drawer runs out of paper, this code is used to specify whether or not to switch from plain paper to recycled paper and vice versa, regardless of the media type used during copy operation.

#### Description

When this code is performed, whether or not to switch from plain paper to recycled paper and vice versa is changed when the automatic paper source change function is used.

- 0: Prohibits switching between plain paper and recycled paper
- 1: Permits switching between plain paper and recycled paper
- \* Default: 1

#### Setting Timing

At the request of a user, perform this code when necessary, such as to switch to the drawer where only the same type of paper is loaded as the one used during copy operation, and also to switch to the drawer where the different type of paper (plain paper or recycled paper only) is loaded, when the automatic paper source change function is used.

#### Caution

This code is effective only in copy mode.

## **Upper Limit of Stapled Pages**

#### Purpose

This code is used to specify the upper limit of pages to be stapled when the Finisher is used.

\* The MJ-1030/1101 Finishers provide two patterns ("80 g/m<sup>2</sup> or less" and ("105 g/m<sup>2</sup> or less") depending on the thickness of the upper limit of stapled pages. On this equipment, 64 to 105 g/m<sup>2</sup> is handled as one type, so that the upper limit of pages to be stapled cannot be specified based on the Finisher standards.

The upper limit of pages is set by default, with reference to "80 g/m<sup>2</sup> or less (Set value "0")." However, in the event of an error during the stapling operation, it can be specified with reference to "105 g/m<sup>2</sup> or less (Set value "1")" instead.

In addition, the MJ-1130 Finisher provides low stapling capability, so that fewer pages can be also specified with reference to more than "105 g/m<sup>2</sup> or less (Set value "2")."

#### Description

When this code is performed, the upper limit of pages to be stapled is selected.

- 0: 50/30/15 pages (64 to 80 g/m<sup>2</sup>)
- 1: 30/15/10 pages (81 to 105 g/m<sup>2</sup>)
- 2: 24/15/10 pages (81 to 105 g/m<sup>2</sup> or more)
- \* The upper limit of pages is specified in the order of short size, long size and saddle stitch.
- \* Default: 0

#### Remark:

The table below lists the relation between the media type and the upper limit of pages to be stapled.

|             |     |                       |    | MJ-1030 |               |     |        | MJ-1101 |    |
|-------------|-----|-----------------------|----|---------|---------------|-----|--------|---------|----|
| Paper size  |     | Staple                |    |         | Saddle stitch |     | Staple |         |    |
|             |     | Set value for 08-9811 |    |         |               |     |        |         |    |
|             |     | 0                     | 1  | 2       | 0             | 1/2 | 0      | 1       | 2  |
| A3          | SEF | 30                    | 15 | 15      | 15            | 10  | 30     | 15      | 15 |
| A4          | SEF | 30                    | 15 | 15      | 15            | 10  | 30     | 15      | 15 |
|             | LEF | 50                    | 30 | 24      | -             | -   | 50     | 30      | 24 |
| B4          | SEF | 30                    | 15 | 15      | 15            | 10  | 30     | 15      | 15 |
| B5          | LEF | 50                    | 30 | 24      | -             | -   | 50     | 30      | 24 |
| FOLIO       | SEF | 30                    | 15 | 15      | -             | -   | 30     | 15      | 15 |
| 8K          | SEF | 30                    | 15 | 15      | -             | -   | 30     | 15      | 15 |
| 16K         | LEF | 50                    | 30 | 24      | -             | -   | 50     | 30      | 24 |
| LT          | SEF | 30                    | 15 | 15      | 15            | 10  | 30     | 15      | 15 |
|             | LEF | 50                    | 30 | 24      | -             | -   | 50     | 30      | 24 |
| 8.5" x 8.5" | SEF | 50                    | 30 | 24      | -             | -   | 50     | 30      | 24 |
| LG          | SEF | 30                    | 15 | 15      | 15            | 10  | 30     | 15      | 15 |
| 13"LG       | SEF | 30                    | 15 | 15      | -             | -   | 30     | 15      | 15 |
| LD          | SEF | 30                    | 15 | 15      | 15            | 10  | 30     | 15      | 15 |
| COMP        | SEF | 30                    | 15 | 15      | -             | -   | 30     | 15      | 15 |

\* SEF: Paper exits in the portrait orientation, LEF: Paper exits in the landscape orientation

#### **Setting Timing**

Perform this code, if an error occurs by default during the stapling operation.

#### Caution

Remember to explain and have users understand that the upper limit of pages to be stapled varies when the set value is changed from the default.

## 08-9814/9815

## Number of Output Pages for Pausing Continuous Printing for 2nd Transfer Resistance Detection Control

#### Purpose

The 2nd transfer resistance detection control is executed to determine a proper transfer voltage at the start of printing. The control must be re-executed, every time a certain number of pages are printed, because the 2nd transfer roller resistance value fluctuates with temperature rise within the equipment during continuous printing.

These codes are used to specify the number of printed pages to re-execute the 2nd transfer resistance detection control during continuous printing.

The table below shows the setting codes and their applications:

| Code    | Applied to                                                                                                 |
|---------|----------------------------------------------------------------------------------------------------|
| 08-9814 | Number of continuously printed pages to start 2nd transfer resistance detection at normal tem-<br>perature |
| 08-9815 | Number of continuously printed pages to start 2nd transfer resistance detection at low temper-<br>ature    |

#### Description

When these codes are performed, the number of printed pages is changed to re-execute the 2nd transfer resistance detection control during continuous printing.

#### 08-9814: Execution condition at normal temperature

Set value x 100 = Number of continuously printed pages to start 2nd transfer resistance detection

- 0 (Does not execute) 1 to 100 (Executes every 100 to 10,000 pages)
- \* Default: 4 (400 pages)

#### 08-9815: Execution condition at low temperature

Set value x 10 = Number of continuously printed pages to start 2nd transfer resistance detection

0 (Does not execute) 1 to 10 (Executes every 10 to 100 pages)

\* Default: 10 (100 pages)

#### Setting Timing

Perform these codes, if white spots may appear (due to an incomplete electrical discharge) on the printout during continuous printing.

#### Caution

When a smaller number of continuously printed pages (shorter intervals) is specified to re-execute the 2nd transfer resistance detection control, an increase in the number of times to execute the control may result in a lower CPM.

## Image Quality of Black Part in ACS Mode

#### Purpose

This code is used to specify the image quality option, which is used to scan an original in black and white in auto color mode in scanner mode.

#### Description

When this code is performed, the image quality option, which is used to scan the original in black and white in auto color mode in scanner mode, is selected.

- 0: Black (Standard)
- 1: Grayscale (High image quality)
- \* Default: 0

#### **Setting Timing**

At the request of a user, perform this code when necessary, such as to improve image quality when scanning data in black and white in auto color mode in scanner mode.

#### Caution

If "1 (Grayscale)" is set, the size of data to be saved increases.

## **Disable Media File Save**

#### Purpose

This code is used to specify the function to prohibit scanned original data from being saved in the USB media.

If "1 (Valid)" is set, the USB media cannot be selected to save during scanner operation. As a result, security is enhanced because the USB media where data is saved cannot be easily taken out.

#### Description

When this code is performed, whether to validate or invalidate the function to prohibit scanned original data from being saved in the USB media is selected.

- 0: Invalid (Saving in the USB media enabled)
- 1: Valid (Saving in the USB media disabled)
- \* Default: 0

#### Setting Timing

At the request of a user, perform this code when necessary, such as to prohibit scanned data from being saved in the USB media.

#### Caution

No particular caution needs to be followed.

### **Remote Scanner Mode**

#### Purpose

This code is used to select the remote scanner mode option ("Batch" or "Sequential"). "Batch" is intended to perform image transfer after all scanning is completed. "Sequential" is intended to perform scanning and image transfer in parallel.

#### Description

When this code is performed, the remote scanner mode option is selected.

- 0: Batch
- 1: Sequential
- \* Default: 1

#### **Setting Timing**

At the request of a user, perform this code when necessary, such as to change the remote scanner mode option.

#### Caution

"Sequential" requires a shorter period of time from the start of scanning until the completion of image transfer of all pages, than "Batch." However, scanning performance may be reduced.

## **Department Management Limitation Setting**

#### Purpose

This code is used to select the limitation setting, which is used as the default when a new department code is created with the department management function.

#### Description

T.B.D

- 0: No limit
- 1: Limited only in black mode
- 2: Limited only in color mode
- 3: Limited in both black and color modes
- \* Default: 0

#### Setting Timing

Perform this code to change the limitation setting, which is used as the default when the new department code is created.

#### Caution

The set value does not affect the limitation setting of the existing department codes. Perform the following operation to change the limitation setting of the existing codes all at once: [USER FUNCTIONS] --> [COUNTER] --> [DEPARTMENT MANAGEMENT] --> [ALL LIMIT]

## **Hole Punch Setting**

#### Purpose

This code is used to specify the selection state of the hole punch function, which is displayed as the default on the screen and used by priority.

#### Description

When this code is performed, the selection state of the hole punch function, which is displayed as the default on the screen, is changed.

- 0: Invalid (State when the hole punch function is not selected)
- 1: Valid (State when the hole punch function is selected)
- \* Default: 0

#### **Setting Timing**

At the request of a user, perform this code when necessary, such as to change the selection state of the hole punch function, which is used by priority in copy mode.

#### Caution

This code is effective only when the MJ-6004/6101 Hole Punch Unit is installed.

## **Registration Disclosure Level Setting**

#### Purpose

Registration is intended to adjust the printing position. When [REGISTRATION] is pressed on the control panel, registration is performed.

[REGISTRATION] is displayed in the [ADMIN] menu by default, however, this code is used to have [REGISTRATION] displayed in the [USER] menu.

The display level of [REGISTRATION] is also set on the control panel according to the following operation:
[USER FUNCTIONS] --> [ADMIN] --> [GENERAL] --> [DISPLAY LEVEL] --> " REGISTRATION" menu

#### Description

When this code is performed, the display level of [REGISTRATION] is changed.

- 0: Does not display
- 1: ADMIN ([USER FUNCTIONS] --> [ADMIN] --> [GENERAL])
- 2: USER ([USER FUNCTIONS] --> [USER] --> [GENERAL])
- \* Default: 1

#### Setting Timing

At the request of a user, perform this code when necessary, such as to change the display level of [REGISTRATION].

#### Caution

If "0 (Does not display)" is set, [REGISTRATION] is not displayed on the control panel, so that users including administrators cannot perform registration.

## Warning Message on Control Panel at Preventive Maintenance or PM Timing

#### Purpose

This code is used to specify whether or not to display the message to notify the PM timing, if the current value of the Preventive Maintenance or PM counter (08-252) exceeds the set value (08-251).

#### Description

When this code is performed, whether or not to display the warning message prompting for the PM is selected.

- 0: No warning notification
- 1: Warning notification
- \* Default: 1

#### Setting Timing

Perform this code to display or not to display the warning message prompting for the PM.

#### Caution

No particular caution needs to be followed.

## **Counting Method in Monochrome Mode (Copy Function)**

#### Purpose

This code is used to select the counter mode option where copy counts in monochrome color mode are added from among Twin color/monochrome color, Black mode and Full color mode, when fee charging or department count is performed.

#### Description

When this code is performed, the counter mode option where copy counts in monochrome color mode are added is changed.

- 0: Counts in Twin color/monochrome mode
- 1: Counts in Black mode
- 2: Counts in Full color mode
- \* Default: 0

#### **Setting Timing**

At the request of a user, perform this code when necessary, such as to change the counter mode option where copy counts in monochrome color mode are added.

#### Caution

"Counting Method in Twin Color Mode (08-663)" is performed to specify the counter mode option where copy counts in twin color mode are added.
## 08-9893

# **Counting Method in Monochrome Mode (Limitation Function)**

#### Purpose

This code is used to select the counter where copy counts in monochrome color mode are added, to the color counter or black counter, when the limitation function is used.

#### Description

When this code is performed, the counter (color or black) where copy counts in monochrome color mode are added is changed, when the limitation function is used.

- 0: Counts as color
- 1: Counts as black
- \* Default: MJD/ NAD: 0, JPD: 1

#### **Setting Timing**

Perform this code to change the counting method in monochrome color mode when the limitation function is used.

#### Caution

"Counting Method in Twin Color Mode (Limitation Function) (08-616)" is performed to specify the counter where copy counts in twin color mode are added.

# 08-9894

# **Calibration Chart Charging Method**

#### Purpose

This code is used to specify whether or not to add print counts of the calibration chart, which is printed when the maintenance is performed, to the fee charging system counter.

#### Description

When this code is performed, whether or not to add print counts of the calibration chart to the fee charging system counter is changed.

- 0: Does not charge
- 1: Charges
- \* Default: 0

#### **Setting Timing**

Perform this code to change the charging method for print counts of the calibration chart.

#### Caution

- If "1 (Charges)" is set, print counts of the calibration chart are added to the print counter in full color mode.
- The "Calibration Counter (08-6817)" is incremented every time the calibration chart is printed, regardless of the value set for this code.

## 08-9897

# Default Value Setting of Background Adjustment

#### Purpose

This code is used to specify the setting status of background adjustment, which is displayed as the default on the setting screen and used by priority in black mode in scanner mode.

#### Description

When this code is performed, the default setting of background adjustment in black mode in scanner mode is changed.

1: Step -4 (Lightest) 2: Step -3 Î ↑ 3: Step -2 ↑ 4: Step -1 (Center) 5: Step 0 6: Step +1  $\downarrow$  $\downarrow$ 7: Step +2 T 8: Step +3 9: Step +4 (Darkest)

\* Default: 5

#### **Setting Timing**

At the request of a user, perform this code when necessary, such as to change the default setting of background adjustment in black mode in scanner mode.

#### Caution

No particular caution needs to be followed.

© 2007 TOSHIBA TEC CORPORATION All rights reserved

e-STUDIO2500c/3500c/3510c Code in Setting Mode 08

© 2007 TOSHIBA TEC CORPORATION All rights reserved

WWW.SERVICE-MANUAL.NET

# TOSHIBA

# TOSHIBA TEC CORPORATION

2-17-2, HIGASHIGOTANDA, SHINAGAWA-KU, TOKYO, 141-8664, JAPAN

WWW.SERVICE-MANUAL.NET